# **EPC2000 Programmable Controller**

# **User Guide**

HA033210ENG Issue 3 Date: November 2019

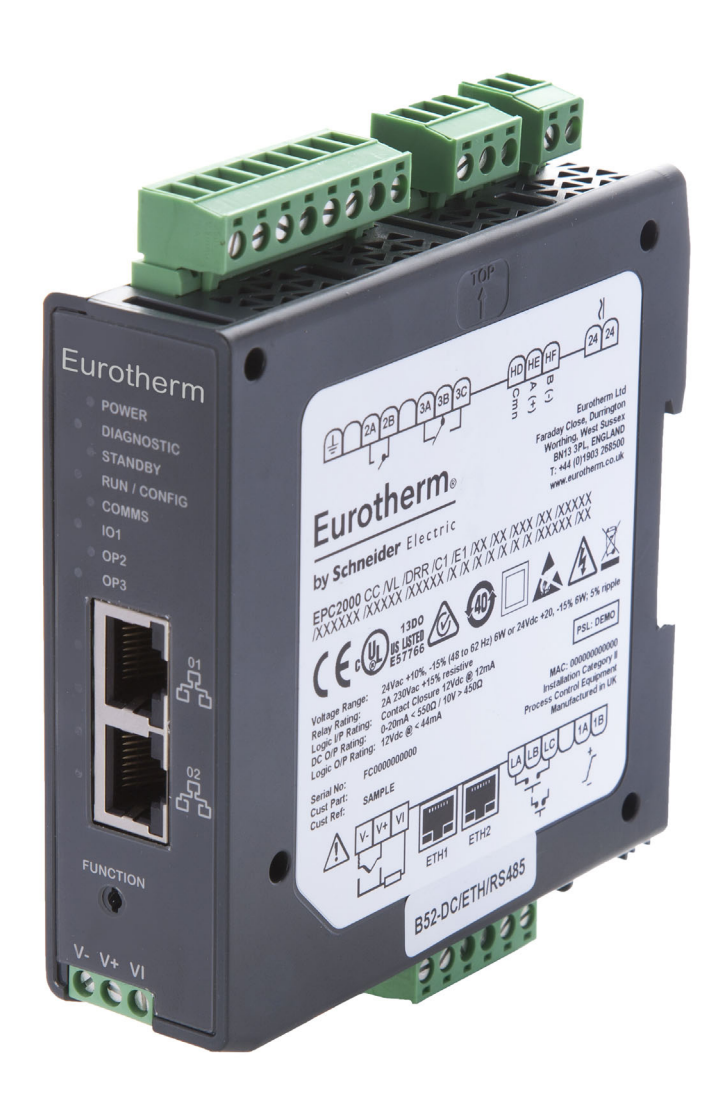

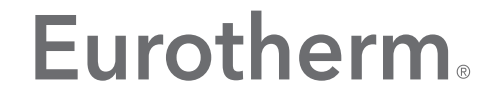

by Schneider Electric

# **Table of Contents**

| Safety Information                                                                                                    | 11                                                                                                    |
|----------------------------------------------------------------------------------------------------|----------------------------------------------------------------------------------------------------|
| Important Information                                                                                                    | 11                                                                                                    |
| Safety and EMC                                                                                                    | 12                                                                                                    |
| Hazardous Substances                                                                                                    | 18                                                                                                    |
| Cybersecurity                                                                                                    | 20                                                                                                    |
| Introduction                                                                                                    | 20                                                                                                    |
| Cybersecurity Good Practices                                                                                                    |                                                                                                    |
| Security Features<br>Principle of Secure by Default                                                                                                    | 20<br>20                                                                                                    |
| Access Control                                                                                                    |                                                                                                    |
| OEM Security                                                                                                    | 22                                                                                                    |
| Configuration Password                                                                                                    | 22                                                                                                    |
| Ethernet security features                                                                                                    | 22                                                                                                    |
| Communications watchdog                                                                                                    |                                                                                                    |
| Configuration backup and recovery                                                                                                    |                                                                                                    |
| Data Integrity                                                                                                    | 24<br>24                                                                                                    |
| Firmware                                                                                                    |                                                                                                    |
| Achilles <sup>®</sup> Communications Certification                                                                                                    |                                                                                                    |
| Decommissioning                                                                                                    |                                                                                                    |
| General EPC2000 Cybersecurity Considerations                                                                                                    | 25                                                                                                    |
| Network Topology for EPC2000/External HMI                                                                                                    | 25                                                                                                    |
| EPC2000-to-HMI Ethernet Network Segmentation                                                                                                    |                                                                                                    |
| EPC2000-to-HMI VIa EIA485 Communications                                                                                                    |                                                                                                    |
|                                                                                                    |                                                                                                    |
| Legal Information                                                                                                    | 28                                                                                                    |
| Introduction                                                                                                    | 20                                                                                                    |
|                                                                                                    | 29                                                                                                    |
| Controller Concept                                                                                                    | 29<br>29                                                                                                    |
| Controller Concept<br>User Guide Concept                                                                                                    | 29<br>29<br>29                                                                                                    |
| Controller Concept<br>User Guide Concept<br>Installation                                                                                                    | 29<br>                                                                                                    |
| Controller Concept<br>User Guide Concept<br>Installation<br>What Instrument Do I Have?                                                                                                    | 29<br>                                                                                                    |
| Controller Concept<br>User Guide Concept<br>Installation<br>What Instrument Do I Have?<br>Input and output options                                                                                                    | 29<br>                                                                                                    |
| Controller Concept<br>User Guide Concept<br>Installation<br>What Instrument Do I Have?<br>Input and output options<br>Unpacking Your Controller                                                                                                    | 29<br>29<br>30<br>31<br>31<br>31                                                                                                    |
| Controller Concept<br>User Guide Concept<br>Installation<br>What Instrument Do I Have?<br>Input and output options<br>Unpacking Your Controller<br>Order Codes                                                                                                    |                                                                                                    |
| Controller Concept<br>User Guide Concept<br>Installation<br>What Instrument Do I Have?<br>Input and output options<br>Unpacking Your Controller<br>Order Codes<br>Dimensions                                                                                                    |                                                                                                    |
| Controller Concept<br>User Guide Concept<br>Installation<br>What Instrument Do I Have?<br>Input and output options<br>Unpacking Your Controller<br>Order Codes<br>Dimensions<br>Service Access<br>Location                                                                                                    | 29<br>29<br>30<br>31<br>31<br>31<br>32<br>32<br>33<br>33<br>34                                                                                                    |
| Controller Concept<br>User Guide Concept<br>Installation<br>What Instrument Do I Have?<br>Input and output options<br>Unpacking Your Controller<br>Order Codes<br>Dimensions<br>Service Access<br>Location<br>General mounting instructions                                                                                                    | 29<br>29<br>30<br>31<br>31<br>31<br>32<br>32<br>32<br>34<br>34                                                                                                    |
| Controller Concept<br>User Guide Concept<br>Installation<br>What Instrument Do I Have?<br>Input and output options<br>Unpacking Your Controller<br>Order Codes<br>Dimensions<br>Service Access<br>Location<br>General mounting instructions<br>Surface mounting the controller                                                                                                    | 29<br>29<br>30<br>31<br>31<br>31<br>32<br>32<br>32<br>34<br>34<br>35                                                                                                    |
| Controller Concept<br>User Guide Concept<br>Installation<br>What Instrument Do I Have?<br>Input and output options<br>Unpacking Your Controller<br>Order Codes<br>Dimensions<br>Service Access<br>Location<br>General mounting instructions<br>Surface mounting the controller<br>Mounting the Controller on a DIN rail                                                                                                    | 29<br>29<br>30<br>31<br>31<br>31<br>32<br>32<br>33<br>34<br>35<br>35                                                                                                    |
| Controller Concept<br>User Guide Concept<br>Installation<br>What Instrument Do I Have?<br>Input and output options<br>Unpacking Your Controller<br>Order Codes<br>Dimensions<br>Service Access<br>Location<br>General mounting instructions<br>Surface mounting the controller<br>Mounting the Controller on a DIN rail<br>Spacing for controllers                                                                                                    |                                                                                                    |
| Controller Concept<br>User Guide Concept<br>Installation<br>What Instrument Do I Have?<br>Input and output options<br>Unpacking Your Controller<br>Order Codes<br>Dimensions<br>Service Access<br>Location<br>General mounting instructions<br>Surface mounting the controller<br>Mounting the Controller<br>Mounting the Controllers<br>Removal of the Controller                                                                                                    | 29<br>29<br>30<br>31<br>31<br>31<br>31<br>32<br>32<br>32<br>33<br>34<br>35<br>35<br>35                                                                                     |
| Controller Concept<br>User Guide Concept<br>Installation<br>What Instrument Do I Have?<br>Input and output options<br>Unpacking Your Controller<br>Order Codes<br>Dimensions<br>Service Access<br>Location<br>General mounting instructions<br>Surface mounting the controller<br>Mounting the Controller on a DIN rail<br>Spacing for controllers<br>Removal of the Controller                                                                                                    | 29<br>29<br>30<br>31<br>31<br>31<br>31<br>32<br>32<br>32<br>35<br>35<br>38                                                                                                 |
| Controller Concept<br>User Guide Concept<br>Installation<br>What Instrument Do I Have?<br>Input and output options<br>Unpacking Your Controller<br>Order Codes<br>Dimensions<br>Service Access<br>Location<br>General mounting instructions<br>Surface mounting the controller<br>Mounting the Controller<br>Mounting the Controller<br>Removal of the Controller<br>EPC2000 Programmable Controller Terminal Layout                                                                                                    | 29<br>29<br>30<br>31<br>31<br>31<br>31<br>32<br>32<br>33<br>35<br>35<br>38<br>38<br>39                                                                                     |
| Controller Concept<br>User Guide Concept<br>Installation<br>What Instrument Do I Have?<br>Input and output options<br>Unpacking Your Controller<br>Order Codes<br>Dimensions<br>Service Access<br>Location<br>General mounting instructions<br>Surface mounting the controller<br>Mounting the Controller<br>Mounting the Controllers<br>Removal of the Controller<br>EPC2000 Programmable Controller Terminal Layout<br>EPC2000 Programmable Controller Indicator Layout                                                                                                    | 29<br>29<br>30<br>31<br>31<br>31<br>31<br>32<br>32<br>33<br>34<br>35<br>35<br>35<br>35<br>38<br>39<br>40                                                                   |
| Controller Concept<br>User Guide Concept<br>Installation<br>What Instrument Do I Have?<br>Input and output options<br>Unpacking Your Controller<br>Order Codes<br>Dimensions<br>Service Access<br>Location<br>General mounting instructions<br>Surface mounting the controller<br>Mounting the Controller<br>Mounting the Controller on a DIN rail<br>Spacing for controllers<br>Removal of the Controller<br>EPC2000 Programmable Controller Terminal Layout<br>EPC2000 Programmable Controller Indicator Layout<br>Isolation Boundaries                                                                                                    |                                                                                                    |
| Controller Concept<br>User Guide Concept<br>Installation<br>What Instrument Do I Have?<br>Input and output options<br>Unpacking Your Controller<br>Order Codes<br>Dimensions<br>Service Access<br>Location<br>General mounting instructions<br>Surface mounting the controller<br>Mounting the Controller on a DIN rail<br>Spacing for controllers<br>Removal of the Controller<br>Terminal Wiring and Connections<br>EPC2000 Programmable Controller Terminal Layout<br>EPC2000 Programmable Controller Indicator Layout<br>Isolation Boundaries<br>Wire Sizes                                                                                                    | 29<br>29<br>30<br>31<br>31<br>31<br>31<br>32<br>32<br>33<br>34<br>35<br>35<br>35<br>35<br>35<br>35<br>38<br>39<br>40<br>41<br>41                                           |
| Controller Concept<br>User Guide Concept<br>Installation<br>What Instrument Do I Have?<br>Input and output options<br>Unpacking Your Controller<br>Order Codes<br>Dimensions<br>Service Access<br>Location<br>General mounting instructions<br>Surface mounting the controller<br>Mounting the Controller on a DIN rail<br>Spacing for controllers<br>Removal of the Controller<br>Terminal Wiring and Connections<br>EPC2000 Programmable Controller Terminal Layout<br>EPC2000 Programmable Controller Indicator Layout<br>Isolation Boundaries<br>Wire Sizes<br>Fuse Protection<br>Low Voltage Power Supply                                                                               |                                                                                                    |
| Controller Concept<br>User Guide Concept<br>Installation<br>What Instrument Do I Have?<br>Input and output options<br>Unpacking Your Controller<br>Order Codes<br>Dimensions<br>Service Access<br>Location<br>General mounting instructions<br>Surface mounting the controller<br>Mounting the Controller on a DIN rail<br>Spacing for controllers<br>Removal of the Controller<br>EPC2000 Programmable Controller Terminal Layout<br>EPC2000 Programmable Controller Indicator Layout<br>Isolation Boundaries<br>Wire Sizes<br>Fuse Protection<br>Low Voltage Power Supply<br>Input 1 Sensor Measuring Analog Input (IP1)                                                                   | 29<br>29<br>30<br>31<br>31<br>31<br>31<br>32<br>32<br>32<br>32<br>33<br>34<br>35<br>35<br>35<br>35<br>35<br>38<br>39<br>40<br>41<br>42<br>42<br>42<br>43                   |
| Controller Concept<br>User Guide Concept<br>Installation<br>What Instrument Do I Have?<br>Input and output options<br>Unpacking Your Controller<br>Order Codes<br>Dimensions<br>Service Access<br>Location<br>General mounting instructions<br>Surface mounting the controller<br>Mounting the Controller on a DIN rail<br>Spacing for controllers<br>Removal of the Controller<br>EPC2000 Programmable Controller Terminal Layout<br>EPC2000 Programmable Controller Indicator Layout<br>Isolation Boundaries<br>Wire Sizes<br>Fuse Protection<br>Low Voltage Power Supply<br>Input 1 Sensor Measuring Analog Input (IP1)<br>Thermocouple Input                                             |                                                                                                    |
| Controller Concept<br>User Guide Concept<br>Installation<br>What Instrument Do I Have?<br>Input and output options<br>Unpacking Your Controller<br>Order Codes<br>Dimensions<br>Service Access<br>Location<br>General mounting instructions<br>Surface mounting the controller<br>Mounting the Controller on a DIN rail<br>Spacing for controllers<br>Removal of the Controller<br>EPC2000 Programmable Controller Terminal Layout<br>EPC2000 Programmable Controller Indicator Layout<br>Isolation Boundaries<br>Wire Sizes<br>Fuse Protection<br>Low Voltage Power Supply<br>Input 1 Sensor Measuring Analog Input (IP1)<br>Thermocouple Input<br>RTD Input.                               | 29<br>29<br>30<br>31<br>31<br>31<br>31<br>32<br>32<br>32<br>33<br>34<br>35<br>35<br>35<br>35<br>35<br>35<br>35<br>38<br>39<br>40<br>41<br>41<br>42<br>42<br>44<br>44       |
| Controller Concept<br>User Guide Concept<br>Installation<br>What Instrument Do I Have?<br>Input and output options<br>Unpacking Your Controller<br>Order Codes<br>Dimensions<br>Service Access<br>Location<br>General mounting instructions<br>Surface mounting the controller<br>Mounting the Controller on a DIN rail<br>Spacing for controllers<br>Removal of the Controller<br>EPC2000 Programmable Controller Terminal Layout<br>EPC2000 Programmable Controller Indicator Layout<br>Isolation Boundaries<br>Wire Sizes<br>Fuse Protection<br>Low Voltage Power Supply<br>Input 1 Sensor Measuring Analog Input (IP1)<br>Thermocouple Input<br>RTD Input<br>Linear Input (mA, mV or V). | 29<br>29<br>30<br>31<br>31<br>31<br>31<br>32<br>32<br>32<br>32<br>33<br>34<br>35<br>35<br>35<br>35<br>35<br>35<br>38<br>39<br>40<br>41<br>41<br>42<br>42<br>43<br>44<br>44 |

| Analog Output                                                                                                    | 45                                                                                                    |
|----------------------------------------------------------------------------------------------------|----------------------------------------------------------------------------------------------------|
| Logic (SSR drive) Output                                                                                                    | 46                                                                                                    |
| Output 2 (OP2) - Form A, Normally Open Relay                                                                                                    | 47                                                                                                    |
| Output 3 (OP3) - Form C, Changeover Relay                                                                                                    | 47                                                                                                    |
| Digital Input (DI1)                                                                                                    | 48                                                                                                    |
| Digital Input (DI2)                                                                                                    | 48                                                                                                    |
| General Information About Relays and Inductive Loads                                                                                                    | 49                                                                                                    |
| Digital Communications Connections                                                                                                    | 49                                                                                                    |
| Ethernet Wiring                                                                                                    | 49                                                                                                    |
| Serial Communication (EIA-485)                                                                                                    | 50                                                                                                    |
| Start Up                                                                                                    | 52                                                                                                    |
| Initial Satur                                                                                                    | 52                                                                                                    |
|                                                                                                    | 52                                                                                                    |
| Initial Start up (Dower Op)                                                                                                    | 0Z                                                                                                    |
| Notwork and iTeola connection                                                                                                    | 55                                                                                                    |
| Ethernet Initialization, using the Eurotion button                                                                                                    | 55                                                                                                    |
| Ethernet Connection, using the Function Dutton and Sean feature                                                                                                    | 04                                                                                                    |
| Sorial Communications, EIA 495 actum                                                                                                    | 50<br>60                                                                                                    |
| Additional Natwork Satur Information/Taska                                                                                                    | 00                                                                                                    |
| Additional Network Setup Information/Tasks                                                                                                    | 00                                                                                                    |
|                                                                                                    | 01                                                                                                    |
| When First Switched On                                                                                                    | 02                                                                                                    |
| When First Switched On                                                                                                    | 03                                                                                                    |
| Selpoint                                                                                                    | 04                                                                                                    |
|                                                                                                    | 04                                                                                                    |
|                                                                                                    | 04                                                                                                    |
| QUICK CODE SET 2                                                                                                    | 00                                                                                                    |
| Start Up - Pre-conligured Programmable Controller                                                                                                    | 05                                                                                                    |
| Subsequent Start-ups                                                                                                    | 65                                                                                                    |
| Start-up Modes                                                                                                    | 65                                                                                                    |
|                                                                                                    | ~~                                                                                                    |
| Standby                                                                                                    | 66                                                                                                    |
| Standby<br>Configuration Using iTools                                                                                                    | 66<br><mark>69</mark>                                                                                                    |
| Standby<br>Configuration Using iTools                                                                                                    | 66<br><mark>69</mark><br>70                                                                                                    |
| Standby<br>Configuration Using iTools                                                                                                    | 66<br>69<br>70                                                                                                    |
| Standby<br>Configuration Using iTools<br>What is iTools?                                                                                                    | 66<br>69<br>70<br>70<br>70                                                                                                    |
| Standby<br>Configuration Using iTools<br>What is iTools?<br>What is an IDM?<br>Connecting a PC to the Controller<br>Using the Ethernet (Modbus TCP) Ports                                                                                                    | 66<br>69<br>70<br>70<br>70<br>70                                                                                                    |
| Standby<br>Configuration Using iTools<br>What is iTools?<br>What is an IDM?<br>Connecting a PC to the Controller<br>Using the Ethernet (Modbus TCP) Ports<br>Using the Communications Port                                                                                                    | 66<br>69<br>70<br>70<br>70<br>70<br>70                                                                                                    |
| Standby<br>Configuration Using iTools<br>What is iTools?<br>What is an IDM?<br>Connecting a PC to the Controller<br>Using the Ethernet (Modbus TCP) Ports<br>Using the Communications Port<br>Starting iTools                                                                                                    | 66<br>69<br>70<br>70<br>70<br>70<br>70<br>71                                                                                                    |
| Standby<br>Configuration Using iTools<br>What is iTools?<br>What is an IDM?<br>Connecting a PC to the Controller<br>Using the Ethernet (Modbus TCP) Ports<br>Using the Communications Port<br>Starting iTools<br>The 'Browser' List                                                                                                    | 66<br>69<br>70<br>70<br>70<br>70<br>71<br>72                                                                                                    |
| Standby<br>Configuration Using iTools<br>What is iTools?<br>What is an IDM?<br>Connecting a PC to the Controller<br>Using the Ethernet (Modbus TCP) Ports<br>Using the Communications Port<br>Starting iTools<br>The 'Browser' List<br>Configuration Access                                                                                                    | 66<br>69<br>70<br>70<br>70<br>70<br>70<br>71<br>72<br>72                                                                                                    |
| Standby<br>Configuration Using iTools<br>What is iTools?<br>What is an IDM?<br>Connecting a PC to the Controller<br>Using the Ethernet (Modbus TCP) Ports<br>Using the Communications Port<br>Starting iTools<br>The 'Browser' List<br>Configuration Access<br>Instrument List                                                                                                    | 66<br>69<br>70<br>70<br>70<br>70<br>71<br>72<br>72<br>74                                                                                                    |
| Standby<br>Configuration Using iTools<br>What is iTools?<br>What is an IDM?<br>Connecting a PC to the Controller<br>Using the Ethernet (Modbus TCP) Ports<br>Using the Communications Port<br>Starting iTools<br>The 'Browser' List<br>Configuration Access<br>Instrument List<br>Terminal Wiring Editor                                                                                                    | 66<br>69<br>70<br>70<br>70<br>70<br>71<br>72<br>72<br>74<br>75                                                                                                    |
| Standby<br>Configuration Using iTools<br>What is iTools?<br>What is an IDM?<br>Connecting a PC to the Controller<br>Using the Ethernet (Modbus TCP) Ports<br>Using the Communications Port<br>Starting iTools.<br>The 'Browser' List.<br>Configuration Access<br>Instrument List<br>Terminal Wiring Editor.<br>Programmer                                                                                                    | 66<br>69<br>70<br>70<br>70<br>70<br>70<br>71<br>72<br>72<br>74<br>75<br>76                                                                                                    |
| Standby<br>Configuration Using iTools<br>What is iTools?<br>What is an IDM?<br>Connecting a PC to the Controller<br>Using the Ethernet (Modbus TCP) Ports<br>Using the Communications Port<br>Starting iTools.<br>The 'Browser' List.<br>Configuration Access<br>Instrument List<br>Terminal Wiring Editor.<br>Programmer<br>To Set up a Program Using iTools                                                                                                    | 66<br>69<br>70<br>70<br>70<br>70<br>70<br>71<br>72<br>72<br>74<br>75<br>76<br>76                                                                                                    |
| Standby<br>Configuration Using iTools<br>What is iTools?<br>What is an IDM?.<br>Connecting a PC to the Controller<br>Using the Ethernet (Modbus TCP) Ports<br>Using the Communications Port<br>Starting iTools<br>The 'Browser' List.<br>Configuration Access<br>Instrument List<br>Terminal Wiring Editor<br>Programmer<br>To Set up a Program Using iTools<br>To Name Programs and Segments                                                                                                    | 66<br>69<br>70<br>70<br>70<br>70<br>70<br>71<br>72<br>72<br>74<br>75<br>76<br>76<br>79                                                                                                    |
| Standby<br>Configuration Using iTools<br>What is iTools?<br>What is an IDM?<br>Connecting a PC to the Controller<br>Using the Ethernet (Modbus TCP) Ports<br>Using the Communications Port<br>Starting iTools<br>The 'Browser' List<br>Configuration Access<br>Instrument List<br>Terminal Wiring Editor<br>Programmer<br>To Set up a Program Using iTools<br>To Name Programs and Segments<br>To Save and Load Program Files (* uip)                                                                                                    | 66<br>69<br>70<br>70<br>70<br>70<br>70<br>71<br>72<br>72<br>74<br>75<br>76<br>79<br>80                                                                                                    |
| Standby<br>Configuration Using iTools<br>What is iTools?<br>What is an IDM?<br>Connecting a PC to the Controller<br>Using the Ethernet (Modbus TCP) Ports<br>Using the Communications Port<br>Starting iTools<br>The 'Browser' List<br>Configuration Access<br>Instrument List<br>Terminal Wiring Editor<br>Programmer<br>To Set up a Program Using iTools<br>To Name Programs and Segments<br>To Save and Load Program Files (*.uip)<br>To Run, Reset and Hold a Program                                                                                                    | 66<br>69<br>70<br>70<br>72<br>74<br>75<br>76<br>76<br>78<br>78                                                                                                    |
| Standby<br>Configuration Using iTools<br>What is iTools?<br>What is an IDM?<br>Connecting a PC to the Controller<br>Using the Ethernet (Modbus TCP) Ports<br>Using the Communications Port<br>Starting iTools.<br>The 'Browser' List.<br>Configuration Access<br>Instrument List<br>Terminal Wiring Editor.<br>Programmer<br>To Set up a Program Using iTools<br>To Name Programs and Segments.<br>To Save and Load Program Files (*.uip).<br>To Run, Reset and Hold a Program.<br>Graphical Wiring                                                                                                    | 66<br>69<br>70<br>70<br>72<br>72<br>74<br>75<br>76<br>76<br>78<br>78<br>79<br>79 |
| Standby<br>Configuration Using iTools<br>What is iTools?<br>What is an IDM?<br>Connecting a PC to the Controller<br>Using the Ethernet (Modbus TCP) Ports<br>Using the Communications Port<br>Starting iTools.<br>The 'Browser' List.<br>Configuration Access<br>Instrument List<br>Terminal Wiring Editor<br>Programmer<br>To Set up a Program Using iTools<br>To Name Programs and Segments.<br>To Save and Load Program Files (*.uip).<br>To Run, Reset and Hold a Program.<br>Graphical Wiring<br>Example 1: To Wire an Alarm.                                                                                                    | 66<br>69<br>70<br>70<br>70<br>70<br>70<br>70<br>71<br>72<br>72<br>72<br>74<br>75<br>76<br>79<br>80<br>81<br>83<br>84                                                                                                    |
| Standby<br>Configuration Using iTools<br>What is iTools?<br>What is an IDM?<br>Connecting a PC to the Controller<br>Using the Ethernet (Modbus TCP) Ports<br>Using the Communications Port<br>Starting iTools.<br>The 'Browser' List.<br>Configuration Access<br>Instrument List<br>Terminal Wiring Editor.<br>Programmer<br>To Set up a Program Using iTools<br>To Name Programs and Segments.<br>To Save and Load Program Files (*.uip).<br>To Run, Reset and Hold a Program.<br>Graphical Wiring<br>Example 1: To Wire an Alarm.<br>Example 2: To Connect an Alarm to a Physical Output                                                                                                    | 66<br>69<br>70<br>70<br>70<br>70<br>70<br>70<br>71<br>72<br>72<br>72<br>74<br>75<br>76<br>76<br>79<br>80<br>81<br>83<br>84<br>84                                                                                                    |
| Standby<br>Configuration Using iTools<br>What is iTools?<br>What is an IDM?<br>Connecting a PC to the Controller<br>Using the Ethernet (Modbus TCP) Ports<br>Using the Communications Port<br>Starting iTools.<br>The 'Browser' List.<br>Configuration Access<br>Instrument List<br>Terminal Wiring Editor.<br>Programmer<br>To Set up a Program Using iTools<br>To Name Programs and Segments.<br>To Save and Load Program Files (*.uip)<br>To Run, Reset and Hold a Program<br>Graphical Wiring<br>Example 1: To Wire an Alarm.<br>Example 2: To Connect an Alarm to a Physical Output<br>Example 3: To Wire Sensor Break                                                                                                    | 66<br>69<br>70<br>70<br>70<br>70<br>70<br>70<br>70<br>70<br>71<br>72<br>72<br>72<br>74<br>75<br>76<br>76<br>79<br>80<br>81<br>83<br>84<br>84<br>84                                                                                                    |
| Standby<br>Configuration Using iTools<br>What is iTools?<br>What is an IDM?<br>Connecting a PC to the Controller<br>Using the Ethernet (Modbus TCP) Ports<br>Using the Communications Port<br>Starting iTools.<br>The 'Browser' List.<br>Configuration Access<br>Instrument List<br>Terminal Wiring Editor.<br>Programmer.<br>To Set up a Program Using iTools<br>To Name Programs and Segments.<br>To Save and Load Program Files (*.uip).<br>To Run, Reset and Hold a Program<br>Graphical Wiring<br>Example 1: To Wire an Alarm.<br>Example 2: To Connect an Alarm to a Physical Output<br>Example 3: To Wire Sensor Break.<br>Flash Editor.                                                                                                    | 66<br>69<br>70<br>70<br>72<br>74<br>75<br>78<br>80<br>84<br>85<br>85                                                                                                    |
| Standby   Configuration Using iTools   What is iTools?   What is an IDM?   Connecting a PC to the Controller   Using the Ethernet (Modbus TCP) Ports   Using the Communications Port   Starting iTools.   The 'Browser' List.   Configuration Access   Instrument List   Terminal Wiring Editor   Programmer   To Set up a Program Using iTools   To Name Programs and Segments.   To Save and Load Program Files (*.uip)   To Run, Reset and Hold a Program   Graphical Wiring   Example 1: To Wire an Alarm.   Example 2: To Connect an Alarm to a Physical Output   Example 3: To Wire Sensor Break   Flash Editor.   Recipes                                                                                                    | 66<br>69<br>70<br>70<br>72<br>74<br>75<br>80<br>81<br>84<br>85<br>85<br>86                                                                                                    |
| Standby<br>Configuration Using iTools<br>What is iTools?<br>What is an IDM?<br>Connecting a PC to the Controller<br>Using the Ethernet (Modbus TCP) Ports<br>Using the Communications Port<br>Starting iTools.<br>The 'Browser' List.<br>Configuration Access<br>Instrument List<br>Terminal Wiring Editor<br>Programmer<br>To Set up a Program Using iTools<br>To Name Programs and Segments.<br>To Save and Load Program Files (*.uip)<br>To Run, Reset and Hold a Program<br>Graphical Wiring<br>Example 1: To Wire an Alarm.<br>Example 2: To Connect an Alarm to a Physical Output<br>Example 3: To Wire Sensor Break.<br>Flash Editor.<br>Recipes.<br>Watch Recipe Editor                                                                                                    | 66<br>69<br>70<br>70<br>72<br>74<br>75<br>76<br>80<br>81<br>83<br>84<br>85<br>86<br>88                                                                                                    |
| Standby<br>Configuration Using iTools<br>What is iTools?<br>What is an IDM?<br>Connecting a PC to the Controller<br>Using the Ethernet (Modbus TCP) Ports<br>Using the Communications Port<br>Starting iTools<br>The 'Browser' List<br>Configuration Access<br>Instrument List<br>Terminal Wiring Editor.<br>Programmer<br>To Set up a Program Using iTools<br>To Name Programs and Segments<br>To Save and Load Program Files (*.uip)<br>To Run, Reset and Hold a Program<br>Graphical Wiring<br>Example 1: To Wire an Alarm.<br>Example 2: To Connect an Alarm to a Physical Output<br>Example 3: To Wire Sensor Break.<br>Flash Editor.<br>Recipes.<br>Watch Recipe Editor<br>To Load a Custom Linearization Table.                                                                                                    | 66<br>69<br>70<br>70<br>72<br>76<br>78<br>80<br>81<br>85<br>85<br>86<br>88<br>90                                                                                                    |
| Standby<br>Configuration Using iTools<br>What is iTools?<br>What is an IDM?<br>Connecting a PC to the Controller<br>Using the Ethernet (Modbus TCP) Ports<br>Using the Communications Port<br>Starting iTools<br>The 'Browser' List<br>Configuration Access<br>Instrument List<br>Terminal Wiring Editor<br>Programmer<br>To Set up a Program Using iTools<br>To Save and Load Program Files (*.uip)<br>To Run, Reset and Hold a Program<br>Graphical Wiring<br>Example 1: To Wire an Alarm<br>Example 2: To Connect an Alarm to a Physical Output<br>Example 3: To Wire Sensor Break<br>Flash Editor<br>Recipes<br>Watch Recipe Editor<br>To Load a Custom Linearization Table<br>Cloning                                                                                                    | 66<br>69<br>70<br>70<br>70<br>70<br>70<br>70<br>70<br>70<br>70<br>70<br>70<br>70<br>70<br>70<br>70<br>70<br>70<br>70<br>70<br>70<br>70<br>70<br>70<br>70<br>70<br>70<br>70<br>70<br>70<br>70<br>70<br>70<br>70<br>70<br>70<br>70<br>70<br>70<br>70<br>70<br>70<br>70<br>70<br>70<br>70<br>70<br>70<br>70<br>70<br>72<br>74<br>75<br>76<br>80<br>81<br>85<br>85<br>88<br>88<br>90<br>91                                                                                                    |
| Standby<br>Configuration Using iTools<br>What is iTools?<br>What is an IDM?<br>Connecting a PC to the Controller<br>Using the Ethernet (Modbus TCP) Ports<br>Using the Communications Port<br>Starting iTools<br>The 'Browser' List<br>Configuration Access<br>Instrument List<br>Terminal Wiring Editor<br>Programmer<br>To Set up a Program Using iTools<br>To Save and Load Program Files (*.uip)<br>To Run, Reset and Hold a Program<br>Graphical Wiring<br>Example 1: To Wire an Alarm<br>Example 2: To Connect an Alarm to a Physical Output<br>Example 3: To Wire Sensor Break<br>Flash Editor<br>Recipes<br>Watch Recipe Editor<br>To Load a Custom Linearization Table<br>Cloning<br>Save to File                                                                                                    | 66<br>69<br>70<br>70<br>72<br>76<br>76<br>80<br>81<br>85<br>86<br>88<br>90<br>91<br>91<br>91                                                                                                    |
| Standby<br>Configuration Using iTools<br>What is iTools?<br>What is an IDM?<br>Connecting a PC to the Controller<br>Using the Ethernet (Modbus TCP) Ports<br>Using the Communications Port<br>Using the Communications Port<br>Starting iTools.<br>The 'Browser' List.<br>Configuration Access<br>Instrument List<br>Terminal Wiring Editor.<br>Programmer<br>To Set up a Program Using iTools<br>To Name Programs and Segments<br>To Save and Load Program Files (*.uip).<br>To Run, Reset and Hold a Program.<br>Graphical Wiring<br>Example 1: To Wire an Alarm.<br>Example 2: To Connect an Alarm to a Physical Output<br>Example 3: To Wire Sensor Break.<br>Flash Editor.<br>Recipes.<br>Watch Recipe Editor<br>To Load a Custom Linearization Table.<br>Cloning.<br>Save to File.<br>To Clone a New Controller.                            | 66<br>69<br>70<br>70<br>72<br>76<br>76<br>88<br>88<br>88<br>80<br>81<br>85<br>88<br>90<br>91<br>91<br>91<br>91<br>91                                                                                                    |
| Standby<br>Configuration Using iTools<br>What is iTools?<br>What is an IDM?<br>Connecting a PC to the Controller<br>Using the Ethernet (Modbus TCP) Ports<br>Using the Communications Port<br>Using the Communications Port<br>Starting iTools.<br>The 'Browser' List.<br>Configuration Access<br>Instrument List<br>Terminal Wiring Editor.<br>Programmer.<br>To Set up a Program Using iTools<br>To Name Programs and Segments<br>To Save and Load Program Files (*.uip)<br>To Run, Reset and Hold a Program.<br>Graphical Wiring<br>Example 1: To Wire an Alarm.<br>Example 2: To Connect an Alarm to a Physical Output<br>Example 3: To Wire Sensor Break.<br>Flash Editor.<br>Recipes.<br>Watch Recipe Editor<br>To Load a Custom Linearization Table.<br>Cloning.<br>Save to File.<br>To Clone a New Controller.<br>Clone Load Unsuccessful | 66<br>69<br>70<br>70<br>72<br>74<br>75<br>80<br>81<br>83<br>85<br>86<br>90<br>91<br>91<br>91<br>91<br>91<br>91<br>91<br>91<br>91<br>91<br>91<br>91<br>91<br>91                                                                                                    |
| Standby<br>Configuration Using iTools<br>What is iTools?<br>What is an IDM?<br>Connecting a PC to the Controller<br>Using the Ethernet (Modbus TCP) Ports<br>Using the Communications Port<br>Starting iTools<br>The 'Browser' List<br>Configuration Access<br>Instrument List<br>Terminal Wiring Editor<br>Programmer<br>To Set up a Program Using iTools<br>To Name Programs and Segments<br>To Save and Load Program Files (*.uip)<br>To Run, Reset and Hold a Program<br>Graphical Wiring<br>Example 1: To Wire an Alarm<br>Example 2: To Connect an Alarm to a Physical Output<br>Example 3: To Wire Sensor Break<br>Flash Editor<br>Recipes<br>Watch Recipe Editor<br>To Load a Custom Linearization Table<br>Cloning<br>Save to File<br>To Clone a New Controller<br>Clone Load Unsuccessful<br>Cold Start.                                | 66<br>69<br>70<br>70<br>72<br>76<br>80<br>81<br>83<br>84<br>85<br>86<br>90<br>91<br>91<br>91<br>92<br>92<br>92                                                                                                    |

| Configuration                                                                       | 94                                                                            |
|-------------------------------------------------------------------------------------|-------------------------------------------------------------------------------|
| Configuration mode                                                                  | 94                                                                            |
| To Access                                                                           | 94                                                                            |
| To Close Access                                                                     | 94                                                                            |
| Function Blocks                                                                     | 95                                                                            |
| Configuration Parameters                                                            | 96                                                                            |
| Common parameter values                                                             | 96                                                                            |
| Units<br>Statua                                                                     | 96                                                                            |
| Sidius                                                                              | 97                                                                            |
| Instrument Info                                                                     | 97<br>97                                                                      |
| Instrument Security                                                                 | 97                                                                            |
| Instrument Diagnostics                                                              | . 100                                                                         |
| Instrument.Modules                                                                  | . 103                                                                         |
| Instrument.Cal                                                                      | . 104                                                                         |
| Instrument.OEMConfigList                                                            | . 105                                                                         |
| Instrument.OEMOperList                                                              | . 106                                                                         |
| Instrument.RemoteHMI                                                                | . 106                                                                         |
| Timer                                                                               | . 107                                                                         |
| Timer Modes                                                                         | . 108                                                                         |
| Math2                                                                               | 111                                                                           |
|                                                                                     | .113                                                                          |
| Al<br>Demotelnnut                                                                   | 114<br>116                                                                    |
|                                                                                     |                                                                               |
| IO IO1                                                                              |                                                                               |
| IO.OP2                                                                              |                                                                               |
| IO.OP3                                                                              | 119                                                                           |
| IO.LA and IO.LB                                                                     | . 121                                                                         |
| Output Splitting                                                                    | . 121                                                                         |
| Cycle Time and Minimum OnTime Algorithms                                            | . 123                                                                         |
| Recipe                                                                              | . 125                                                                         |
| Alarm                                                                               | . 126                                                                         |
| Comms                                                                               | . 129                                                                         |
| Comms.Serial.Main and Comms.Ethernet.Main                                           | . 130                                                                         |
| Comms.Serial.Network and Comms.Ethemet.Network                                      | 132                                                                           |
| Comms Ethernet EtherNet/IP                                                          | 134                                                                           |
| Input Linearization (LIN16)                                                         | 136                                                                           |
| Linearization Block Parameters                                                      | . 136                                                                         |
| Qcode                                                                               | . 139                                                                         |
| Qcode.QuickCodeSet1 and Qcode.QuickCodeSet2                                         | . 139                                                                         |
| Qcode.QuickCodeExit                                                                 | . 141                                                                         |
| IPMonitor                                                                           | . 142                                                                         |
| Total                                                                               | . 143                                                                         |
| Mux8                                                                                | . 145                                                                         |
|                                                                                     | . 147                                                                         |
|                                                                                     | 149                                                                           |
| Lyco                                                                                | 152                                                                           |
| OR (Logic OR)                                                                       | . 153                                                                         |
| Programmer                                                                          | . 154                                                                         |
| Programmer.Run                                                                      | . 155                                                                         |
| Programmer.Setup                                                                    | 457                                                                           |
| WorkingProgram                                                                      | . 157                                                                         |
| WorkingSegment                                                                      | . 157<br>. 158                                                                |
| 5 5                                                                                 | . 157<br>. 158<br>. 160                                                       |
| BCD                                                                                 | . 157<br>. 158<br>. 160<br>. 162                                              |
| BCD                                                                                 | . 157<br>. 158<br>. 160<br>. 162<br>. 163                                     |
| BCD<br>Loop<br>Loop .Main                                                           | . 157<br>. 158<br>. 160<br>. 162<br>. 163<br>. 164                            |
| BCD<br>Loop<br>Loop.Main<br>Loop.Configuration                                      | . 157<br>. 158<br>. 160<br>. 162<br>. 163<br>. 163<br>. 164<br>. 167          |
| BCD<br>Loop<br>Loop.Main<br>Loop.Configuration<br>Loop.Setpoint<br>Loop Feedforward | . 157<br>. 158<br>. 160<br>. 162<br>. 163<br>. 164<br>. 167<br>. 169<br>. 172 |

| Loop.Autotune                                      | 174         |
|----------------------------------------------------|-------------|
| Loop.PID                                           | 176         |
| Loop.Output                                        | 178         |
| Loop.Diagnostics                                   | 181         |
| Alarms                                             | 183         |
| What are Alarms?                                   | 183         |
| Alarm Types                                        | 184         |
| Absolute High                                      | 184         |
| Absolute Low                                       | 184         |
| Deviation High                                     | 184         |
| Deviation Low                                      | 185         |
| Deviation Band                                     | 185         |
| Rising Rate of Change                              | 185         |
| Falling Rate of Change                             | 186         |
| Digital High                                       | 186         |
| Digital Low                                        | 186         |
| Sensor Break                                       | 186         |
| Hysteresis                                         | 187         |
| Delay                                              | 187         |
| Effects of Delay and Hysteresis                    | 187         |
| Inhibit                                            | 189         |
| Standby Inhibit                                    | 189         |
| Latching                                           | 190         |
| Blocking                                           | 190         |
| To Set Alarm Threshold                             | 191         |
| Alarm Indication                                   | 191         |
| To Acknowledge an Alarm                            | 191         |
| Alarms Advanced                                    | 192         |
| Programmer                                         | 194         |
|                                                    |             |
| What is a Programmer?                              | 194         |
| Programs                                           | 195         |
| Segments                                           | 195         |
|                                                    | 195         |
|                                                    | 195         |
|                                                    | 195         |
| Step                                               | 195         |
|                                                    | 196         |
| Eng                                                | 196         |
| Standard Functionality                             | 197         |
| Recovery Strategy                                  | 197         |
| Ramp back (Power outage during Dweil segments)     | 197         |
| Ramp back (Power outage during Ramp segments)      | 198         |
| Ramp back (Power outage during Ramp Time segments) | 198         |
| Selisui Diedk Recovery                             | 190         |
|                                                    | 190         |
| Servo IO PV/SP                                     | 199         |
| Eveni Oupuis                                       | 100         |
| Digital inputs                                     | 100         |
| Program Cycles                                     | 100         |
| Dragram Salaction                                  | 100         |
| Rules for Program Creation / Editing               | 000         |
| Program & Segment Times                            | ∠00<br>200  |
| Resolution                                         | 00∠<br>200  |
| Programmer Time Rase Accuracy                      | 200<br>201  |
| Typical Loop to Programmer Graphical Wiring        | ∠∪ I<br>2∩1 |
| Communications                                     | ו ע∠<br>202 |
| Modhus Address Dange                               | 202         |
|                                                    | 202         |
| Controlling the Drogrammer through Lloole          |             |

| Control                                          | 204         |
|--------------------------------------------------|-------------|
| Types of Control                                 | 205         |
| PID Control                                      | 205         |
| Reverse/Direct Action                            | 210         |
| Loop Break                                       | 210         |
| Motorized Valve Positioning Control              | 210         |
| Boundless (VPU)                                  | 210         |
| Motorized valve Control in Manual mode           | ZII<br>212  |
|                                                  | 212         |
| Feedforward                                      | 213         |
| Disturbance feedforward                          | 213         |
| Setpoint feedforward                             | 214         |
| Static or dynamic compensation                   | 215         |
| Split Range (heat/cool)                          | 216         |
| Cooling Algorithm                                | 217         |
| Non-linear cooling                               | 217         |
| Channel 2 (heat/cool) Deadband                   | 218         |
| Bumpless Transfer                                | 219         |
| Sensor Break                                     | 219         |
| Operating Modes                                  | 220         |
| Start-up and Recovery                            | 220         |
| Remote/Local Setnoint Source Selection           | 221         |
| Local Setpoint Selection                         | 222         |
| Remote Setpoint                                  | 222         |
| Setpoint limits.                                 | 223         |
| Setpoint Rate Limit                              | 223         |
| Target SP                                        | 223         |
| Tracking                                         | 224         |
| Back-calculated SP and PV                        | 224         |
| Setpoint Integral Balance                        | 224         |
| Output Subsystem                                 | 225         |
| Output selection (including Manual Station)      | 225         |
| Output Limiting                                  | 225         |
|                                                  | 225         |
| Autotuning multiple zones                        | 220         |
| Additioning multiple zones                       | 231         |
| Digital Communications                           | 232         |
| Serial Communications                            | 232         |
| Modbus RTU                                       | 232         |
| Serial Comms Parameters                          | 232         |
| Ethernet Configuration                           | 233         |
| IP Mode Softings                                 | 233         |
| IF Mode Settings                                 | 200         |
| Static IP Addressing                             | 233         |
| Network Connection                               | 234         |
| Broadcast Storm Protection                       | 234         |
| Ethernet Rate Protection                         | 234         |
| Additional information                           | 234         |
| Bonjour                                          | 235         |
| Auto Discovery                                   | 235         |
| To turn on Auto Discovery                        | 235         |
| Io turn on DHCP                                  | 237         |
| Reset the Controller's IP address                | 238         |
| Connecting to EPO2000 USING HOOIS<br>EtherNet/ID | ∠39<br>ე∤ე  |
| EUICINCUIT                                       | ∠43<br>2⁄1२ |
| CIP Object Support                               | 244         |
| Setting Up The EtherNet/IP Scanner               | 244         |
|                                                  |             |

|                                                                                                    | 244                                                                                                    |
|----------------------------------------------------------------------------------------------------|----------------------------------------------------------------------------------------------------|
| Checking Software Licenses                                                                                                    | 244                                                                                                    |
| Configuration of PC Interfaces                                                                                                    | 245                                                                                                    |
| Configuration of RSLOGIX 5000 Application                                                                                                    | 247                                                                                                    |
| Configure Scanner Connection Settings to the EPC2000 Controller                                                                                                    |                                                                                                    |
| EtherNet/IP Adapter                                                                                                    | 248                                                                                                    |
| Method 1 (without EDS file)                                                                                                    | 248                                                                                                    |
| Method 2 (with EDS file)                                                                                                    | 250                                                                                                    |
| Downloading and Running the RSLOGIX 5000 Application to the So                                                                                                    | canner                                                                                                    |
| 203<br>Establishing Communications                                                                                                    | 054                                                                                                    |
| Establishing Communications                                                                                                    | 204                                                                                                    |
| The EDS File                                                                                                    | . 200                                                                                                    |
| The LDS The                                                                                                    | 255                                                                                                    |
| Modbus Master                                                                                                    | 256                                                                                                    |
| Overview                                                                                                    | 256                                                                                                    |
| Setting Modbus Master Protocol                                                                                                    | 256                                                                                                    |
| Configuring Communications to Modbus Slaves                                                                                                    | 257                                                                                                    |
| Data Configuration for Cyclic Read/Writes                                                                                                    | 260                                                                                                    |
| Data Configuration for Acyclic Data Writes                                                                                                    | 263                                                                                                    |
| Accessing Modbus Master Data from the Modbus Indirection Table                                                                                                    | . 265                                                                                                    |
| Comms Indirection Table                                                                                                    | . 268                                                                                                    |
| Fieldbus I/O Gateway                                                                                                    | . 269                                                                                                    |
|                                                                                                    |                                                                                                    |
| Input Linearization (LIN16)                                                                                                    | 271                                                                                                    |
| Custom Linearization                                                                                                    | 271                                                                                                    |
| Example 1: Custom Linearization - Increasing Curve                                                                                                    | 272                                                                                                    |
| To Setup the Parameters                                                                                                    | 272                                                                                                    |
| Example 2: Custom Linearization - Skipped Points Curve                                                                                                    | . 274                                                                                                    |
| Example 3: Custom Linearization - Decreasing Curve                                                                                                    | . 276                                                                                                    |
| Adjustment of the Process Variable                                                                                                    | 277                                                                                                    |
| User Calibration                                                                                                    | 280                                                                                                    |
| Controller only Calibration                                                                                                    | 280                                                                                                    |
| To Collibrate the Angles Input                                                                                                    | 200                                                                                                    |
|                                                                                                    | 280                                                                                                    |
| Il calibrate the Analog input                                                                                                    | 280                                                                                                    |
| Using iTools                                                                                                    | 280<br>280<br>282                                                                                                    |
| Using iTools<br>To Return to Factory Calibration<br>Two Point Offset Calibration                                                                                                    | 280<br>280<br>282<br>282                                                                                                    |
| Using iTools<br>To Return to Factory Calibration<br>Two Point Offset Calibration<br>Calibration using a Dry Block or Equivalent                                                                                                    | 280<br>280<br>282<br>282<br>282<br>283                                                                                                    |
| Using iTools<br>To Return to Factory Calibration<br>Two Point Offset Calibration<br>Calibration using a Dry Block or Equivalent                                                                                                    | 280<br>280<br>282<br>282<br>283                                                                                                    |
| Using iTools<br>To Return to Factory Calibration<br>Two Point Offset Calibration<br>Calibration using a Dry Block or Equivalent<br>OEM Security                                                                                                    | 280<br>280<br>282<br>282<br>283<br>284<br>284                                                                                                    |
| Using iTools<br>To Return to Factory Calibration<br>Two Point Offset Calibration<br>Calibration using a Dry Block or Equivalent<br>OEM Security<br>Implementation                                                                                                    | 280<br>280<br>282<br>282<br>283<br>284<br>284<br>286                                                                                                    |
| Using iTools<br>To Return to Factory Calibration<br>Two Point Offset Calibration<br>Calibration using a Dry Block or Equivalent<br>OEM Security<br>Implementation<br>OEM Configuration List                                                                                                    | 280<br>280<br>282<br>282<br>282<br>283<br>284<br>284<br>284<br>286<br>286                                                                                                    |
| OEM Security<br>Implementation<br>OEM Configuration List<br>OEM Operator List<br>DEM Configuration List<br>DEM Configuration List                                                                                                    | 280<br>280<br>282<br>282<br>283<br>284<br>284<br>286<br>286<br>286<br>287                                                                                                    |
| OEM Security<br>Implementation<br>OEM Configuration List<br>OEM Operator List<br>OEM Operator List<br>OEM ParamList' Parameter                                                                                                    | 280<br>280<br>282<br>282<br>283<br>284<br>284<br>284<br>286<br>286<br>286<br>287<br>288                                                                                                    |
| Using iTools<br>To Return to Factory Calibration<br>Two Point Offset Calibration<br>Calibration using a Dry Block or Equivalent<br>OEM Security<br>Implementation.<br>OEM Configuration List.<br>OEM Operator List<br>Effect of the 'OEM ParamList' Parameter<br>'OEMParamLists' On<br>'OEMParamLists' Off                                                                                                    | 280<br>280<br>282<br>282<br>283<br>284<br>284<br>284<br>286<br>286<br>286<br>287<br>288<br>288                                                                                                   |
| Using iTools<br>To Return to Factory Calibration<br>Two Point Offset Calibration<br>Calibration using a Dry Block or Equivalent<br>OEM Security<br>Implementation<br>OEM Configuration List<br>OEM Operator List<br>Effect of the 'OEM ParamList' Parameter                                                                                                    | 280<br>280<br>282<br>282<br>283<br>284<br>284<br>284<br>286<br>286<br>286<br>288<br>288<br>288                                                                                                   |
| Using iTools<br>To Return to Factory Calibration<br>Two Point Offset Calibration<br>Calibration using a Dry Block or Equivalent<br>OEM Security<br>OEM Configuration List<br>OEM Configuration List<br>OEM Operator List<br>Effect of the 'OEM ParamList' Parameter                                                                                                    | 280<br>280<br>282<br>282<br>283<br>284<br>284<br>286<br>286<br>286<br>287<br>288<br>288<br>288<br>288                                                                                            |
| Using iTools<br>To Return to Factory Calibration<br>Two Point Offset Calibration<br>Calibration using a Dry Block or Equivalent<br>OEM Security<br>OEM Configuration List<br>OEM Operator List<br>OEM Operator List<br>Effect of the 'OEM ParamList' Parameter<br>'OEMParamLists' On<br>'OEMParamLists' Off<br>Firmware Upgrade<br>Technical Specification                                                                                                    | 280<br>280<br>282<br>282<br>283<br>284<br>284<br>284<br>286<br>286<br>286<br>288<br>288<br>288<br>290<br>292                                                                                     |
| Using iTools<br>To Return to Factory Calibration<br>Two Point Offset Calibration<br>Calibration using a Dry Block or Equivalent.<br>OEM Security<br>Implementation.<br>OEM Configuration List.<br>OEM Operator List<br>Effect of the 'OEM ParamList' Parameter<br>'OEMParamLists' On<br>'OEMParamLists' On<br>'OEMParaLists' Off<br>Firmware Upgrade<br>Technical Specification<br>General                                                                                                    | 280<br>280<br>282<br>282<br>283<br>284<br>284<br>284<br>286<br>286<br>286<br>287<br>288<br>288<br>288<br>290<br>292<br>292                                                                       |
| Using iTools<br>To Return to Factory Calibration<br>Two Point Offset Calibration<br>Calibration using a Dry Block or Equivalent.<br>OEM Security<br>Implementation.<br>OEM Configuration List.<br>OEM Operator List<br>Effect of the 'OEM ParamList' Parameter<br>'OEMParamLists' On<br>'OEMParamLists' On<br>'OEMParaLists' Off<br>Firmware Upgrade<br>Technical Specification<br>General<br>Environmental specifications, standards, approvals and certifications.                                                                                                    | 280<br>280<br>282<br>282<br>283<br>284<br>284<br>284<br>286<br>286<br>287<br>288<br>288<br>290<br>292<br>292<br>292<br>293                                                                       |
| Using iTools<br>To Return to Factory Calibration<br>Two Point Offset Calibration<br>Calibration using a Dry Block or Equivalent<br>OEM Security<br>OEM Configuration List<br>OEM Operator List<br>Effect of the 'OEM ParamList' Parameter<br>'OEMParamLists' On                                                                                                    | 280<br>280<br>282<br>282<br>283<br>284<br>284<br>286<br>286<br>286<br>287<br>288<br>288<br>290<br>292<br>292<br>292<br>293<br>293                                                                |
| Using iTools<br>To Return to Factory Calibration<br>Two Point Offset Calibration<br>Calibration using a Dry Block or Equivalent.<br>OEM Security<br>Implementation<br>OEM Configuration List<br>OEM Operator List<br>Effect of the 'OEM ParamList' Parameter<br>'OEMParamLists' On<br>'OEMParaLists' Off<br>Firmware Upgrade<br>Technical Specification<br>General<br>Environmental specifications, standards, approvals and certifications.<br>EN ISO 13849 Assessment Declaration<br>Mechanical                                                                                                    | 280<br>282<br>282<br>282<br>283<br>284<br>284<br>286<br>286<br>286<br>286<br>288<br>287<br>288<br>290<br>292<br>292<br>293<br>293<br>293<br>294                                                  |
| Using iTools<br>To Return to Factory Calibration<br>Two Point Offset Calibration<br>Calibration using a Dry Block or Equivalent.<br>OEM Security<br>Implementation<br>OEM Configuration List<br>OEM Operator List<br>Effect of the 'OEM ParamList' Parameter<br>'OEMParamLists' On<br>'OEMParaLists' Off<br>Firmware Upgrade<br>Technical Specification<br>General<br>Environmental specifications, standards, approvals and certifications<br>EN ISO 13849 Assessment Declaration<br>Mechanical<br>Dimensions                                                                                                    | 280<br>282<br>282<br>282<br>283<br>284<br>284<br>286<br>286<br>286<br>286<br>286<br>288<br>290<br>292<br>293<br>293<br>293<br>294<br>294<br>294                                                  |
| Using iTools<br>To Return to Factory Calibration<br>Two Point Offset Calibration<br>Calibration using a Dry Block or Equivalent<br>OEM Security<br>Implementation.<br>OEM Configuration List.<br>OEM Operator List<br>Effect of the 'OEM ParamList' Parameter<br>'OEMParamLists' On<br>'OEMParamLists' On<br>'OEMParaLists' Off<br>Firmware Upgrade<br>Technical Specification<br>General<br>Environmental specifications, standards, approvals and certifications<br>EN ISO 13849 Assessment Declaration<br>Mechanical.<br>Dimensions<br>Weight.                                                                                  | 280<br>282<br>282<br>282<br>283<br>284<br>284<br>284<br>286<br>286<br>286<br>286<br>286<br>288<br>288<br>290<br>292<br>293<br>293<br>294<br>294<br>294<br>294                                    |
| Using iTools                                                                                                    | 280<br>280<br>282<br>282<br>283<br>284<br>284<br>284<br>286<br>286<br>286<br>287<br>288<br>290<br>292<br>292<br>292<br>293<br>294<br>294<br>294<br>294<br>295                                    |
| Using iTools<br>To Return to Factory Calibration<br>Two Point Offset Calibration<br>Calibration using a Dry Block or Equivalent<br>OEM Security<br>Implementation<br>OEM Operator List<br>OEM Operator List<br>OEM Operator List<br>OEM ParamList' Parameter<br>'OEMParaLists' On<br>'OEMParaLists' Off<br>Firmware Upgrade<br>Technical Specification<br>Environmental specifications, standards, approvals and certifications<br>EN ISO 13849 Assessment Declaration<br>Mechanical<br>Dimensions<br>Weight<br>Input and Outputs<br>I/O and communication types                                                                   | 280<br>280<br>282<br>282<br>283<br>284<br>284<br>284<br>286<br>286<br>286<br>287<br>288<br>288<br>290<br>292<br>292<br>292<br>292<br>293<br>294<br>294<br>294<br>295<br>295<br>295               |
| Using iTools<br>To Return to Factory Calibration<br>Two Point Offset Calibration<br>Calibration using a Dry Block or Equivalent.<br>OEM Security<br>Implementation<br>OEM Configuration List<br>OEM Operator List<br>Effect of the 'OEM ParamList' Parameter<br>'OEMParamLists' On<br>'OEMParaLists' Off<br>Firmware Upgrade<br>Technical Specification<br>General<br>Environmental specifications, standards, approvals and certifications<br>EN ISO 13849 Assessment Declaration<br>Mechanical.<br>Dimensions<br>Weight<br>Input and Outputs<br>I/O and communication types<br>I/O specifications                                | 280<br>280<br>282<br>282<br>282<br>283<br>284<br>284<br>286<br>286<br>286<br>286<br>286<br>288<br>290<br>292<br>293<br>293<br>293<br>294<br>294<br>295<br>295<br>295                             |
| It Calibrate the Analog input.   Using iTools   To Return to Factory Calibration   Two Point Offset Calibration   Calibration using a Dry Block or Equivalent.   OEM Security   Implementation.   OEM Operator List.   OEM Operator List.   Effect of the 'OEM ParamList' Parameter   'OEMParamLists' On   'OEMParaLists' Off   Firmware Upgrade   Technical Specification   General   Environmental specifications, standards, approvals and certifications   EN ISO 13849 Assessment Declaration   Mechanical.   Dimensions   Weight   Input and Outputs   I/O and communication types   I/O specifications   Inputs and outputs | 280<br>280<br>282<br>282<br>282<br>283<br>284<br>284<br>286<br>286<br>286<br>286<br>286<br>288<br>290<br>292<br>293<br>293<br>293<br>293<br>294<br>294<br>294<br>295<br>295<br>295<br>295<br>295 |
| It is callified the Arlandy Input.   Using iTools   To Return to Factory Calibration   Calibration using a Dry Block or Equivalent   OEM Security   Implementation   OEM Operator List   Effect of the 'OEM ParamList' Parameter   'OEMParamLists' On   'OEMParamLists' Off   Firmware Upgrade   Environmental specifications, standards, approvals and certifications   EN ISO 13849 Assessment Declaration   Mechanical   Dimensions   Weight   Input and Outputs   I/O and communication types   I/O specifications   Inputs and outputs   Inputs and outputs   Inputs and outputs   Inputs and outputs                         | 280<br>280<br>282<br>282<br>282<br>283<br>284<br>284<br>286<br>286<br>286<br>287<br>288<br>288<br>290<br>292<br>293<br>293<br>293<br>293<br>294<br>294<br>295<br>295<br>295<br>295<br>296<br>296 |

| Relavs                    | . 297 |
|---------------------------|-------|
| Isolated DC output module | . 298 |
| Power supply              | . 298 |
| Communications            | . 298 |

# **Safety Information**

## **Important Information**

Read these instructions carefully and look at the equipment to become familiar with the device before trying to install, operate, service, or maintain it. The following special messages may appear throughout this manual or on the equipment to warn of potential hazards or to call attention to information that clarifies or simplifies a procedure.

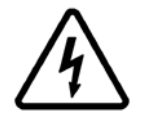

The addition of either symbol to a "Danger" or "Warning" safety label indicates that an electrical hazard exists which will result in personal injury if the instructions are not followed.

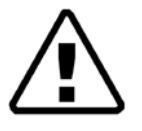

This is the safety alert symbol. It is used to alert you to potential personal injury hazards. Obey all safety messages that follow this symbol to avoid possible injury or death.

## **A** DANGER

**DANGER** indicates a hazardous situation which, if not avoided, **will result in** death or serious injury.

## A WARNING

**WARNING** indicates a hazardous situation which, if not avoided, **could result in** death or serious injury.

# **A** CAUTION

**CAUTION** indicates a hazardous situation which, if not avoided, **could result in** minor or moderate injury.

## NOTICE

**NOTICE** is used to address practices not related to physical injury. The safety alert symbol shall not be used with this signal word.

**Note:** Electrical equipment must be installed, operated, serviced and maintained only by qualified personnel. No responsibility is assumed by Schneider Electric for any consequences arising out of the use of this material.

**Note:** A qualified person is one who has skills and knowledge related to the construction, installation, and operation of electrical equipment, and has received safety training to recognize and avoid the hazards involved.

# Safety and EMC

# A A DANGER

#### HAZARD OF ELECTRIC SHOCK, EXPLOSION OR ARC FLASH

Power down all equipment before starting the installation, removal, wiring, maintenance or inspection of the product.

Use a properly rated voltage sensing device to confirm the power is off.

Power line and output circuits must be wired and fused in compliance with local and national regulatory requirements for the rated current and voltage of the particular equipment. i.e. UK, the latest IEE wiring regulations, (BS7671), and USA, NEC Class 1 wiring methods.

Failure to follow these instructions will result in death or serious injury.

#### Reasonable use and responsibility

The safety of any system incorporating this product is the responsibility of the assembler/installer of the system.

The information contained in this manual is subject to change without notice. While every effort has been made to improve the accuracy of the information, your supplier shall not be held liable for errors contained herein.

This programmable controller is intended for industrial temperature and process control applications, which meet the requirements of the European Directives on Safety and EMC.

Use in other applications, or failure to observe the installation instructions of this manual may compromise safety or EMC. The installer must ensure the safety and EMC of any particular installation.

Failure to use approved software/hardware with our hardware products may result in injury, harm, or improper operating results.

### PLEASE NOTE

Electrical equipment must be installed, operated, serviced, and maintained only by qualified personnel.

No responsibility is assumed by Schneider Electric for any consequences arising out of the use of this material.

A qualified person is one who has skills and knowledge related to the construction and operation of electrical equipment and its installation, and has received safety training to recognize and avoid the hazards involved.

### **QUALIFICATION OF PERSONNEL**

Only appropriately trained persons who are familiar with and understand the contents of this manual and all other pertinent product documentation are authorized to work on and with this product.

The qualified person must be able to detect possible hazards that may arise from parameterization, modifying parameter values and generally from mechanical, electrical, or electronic equipment.

The qualified person must be familiar with the standards, provisions, and regulations for the prevention of industrial accidents, which they must observe when designing and implementing the system.

### **INTENDED USE**

The product described or affected by this document, together with software and options, is the EPC2000 Programmable Controller (referred to herein as "programmable controller", "controller" or "EPC2000"), intended for industrial use according to the instructions, directions, examples, and safety information contained in the present document and other supporting documentation.

The product may only be used in compliance with all applicable safety regulations and directives, the specified requirements, and the technical data.

Prior to using the product, a risk assessment must be performed in respect of the planned application. Based on the results, the appropriate safety-related measures must be implemented.

Since the product is used as a component within a machine or process, you must ensure the safety of this overall system.

Operate the product only with the specified cables and accessories. Use only genuine accessories and spare parts.

Any use other than the use explicitly permitted is prohibited and can result in unanticipated hazards.

# **A A** DANGER

#### HAZARD OF ELECTRIC SHOCK, EXPLOSION OR ARC FLASH

Electrical equipment must be installed, operated and maintained by only qualified personnel.

Turn off all power to product and all I/O circuitry (alarms, control I/O etc.) before starting the installation, removal, wiring, maintenance or inspection of the product.

Power line and output circuits must be wired and fused in compliance with local and national regulatory requirements for the rated current and voltage of the particular equipment, i.e. UK, the latest IEE wiring regulations, (BS7671), and USA, NEC class 1 wiring methods.

The unit must be installed in an enclosure or cabinet. Failure to do this impairs the safety of the unit.

Do not exceed the device's ratings.

Digital Inputs (DI) and IO1 terminals are not isolated from IP1 Sensor Measuring Input. If IP1 is not at ground or a safe potential then Digital Inputs and IO1 will be at the same potential and care needs to be taken in components ratings and instruction to personnel to ensure safety.

Do not use, or implement a controller configuration (control strategy) into service without ensuring the configuration has completed all operational tests, been commissioned and approved for service. It is the responsibility of the person commissioning the controller to ensure the configuration is correct.

This product must be installed, connected and used in compliance with prevailing standards and/or installation regulations. If this product is used in a manner not specified by the manufacturer, the protection provided by the product may be impaired.

The controller is designed to operate if the temperature sensor is connected directly to an electrical heating element. However, you must ensure that service personnel do not touch connections to these inputs while they are live.

With a live sensor, all cables, connectors and switches for connecting the sensor must be mains rated for use in 230Vac +15% CATII.

Do not insert anything through the case apertures.

Tighten terminal screws in conformance with the torque specifications.

A maximum of two wires, identical in type and cross sectional size can be inserted per terminal of a harness connector.

Ensure all wires that are connected to the controller terminals without a ferrule, do not exceed the maximum exposed cable conductor length of 7mm (<0.28").

Ensure only a suitable insulated tool that fits the aperture is used to depress the function button when required.

Failure to follow these instructions will result in death or serious injury.

# **A** DANGER

#### FIRE HAZARD

If on receipt, the unit or any part within is damaged, do not install but contact your supplier.

Do not allow anything to fall through the case apertures and ingress the controller.

Only use the terminal harness connectors originally supplied with the controller.

Ensure the correct wire gauge size is used per circuit and it is rated for the current capacity of the circuit.

Do not connect the controller directly to line voltage. Use only isolating PELV or SELV power supplies to supply power to the equipment.

When using ferrules (cable ends) ensure the correct size is selected and each is securely fixed using a crimping tool.

Failure to follow these instructions will result in death or serious injury.

# **A** WARNING

#### UNINTENDED EQUIPMENT OPERATION

Do not use the product for critical control or protection applications where human or equipment safety relies on the operation of the control circuit.

Observe all electrostatic discharge precautions before handling the unit.

Electrically conductive pollution must be excluded from the cabinet in which the controller is mounted for example, carbon dust. In conditions of conductive pollution in the environment, fit an air filter to the air intake of the cabinet. Where condensation is likely, for example, at low temperature, include a thermostatically controlled heater in the cabinet.

Avoid ingress of conductive materials during installation.

Use appropriate safety interlocks where personnel and/or equipment hazards exist.

Install and operate this equipment in an enclosure appropriately rated for its intended environment.

Routing of wires, to minimize the pick-up of EMI (Electromagnetic interference), the low voltage DC connections and the sensor input wiring must be routed away from high-current power cables. Where it is impractical to do this, use shielded cables with the shield grounded. In general keep cable lengths to a minimum.

Ensure that the wiring of installations complies with all local wiring regulations. For example, in the UK use the latest version of the IEE wiring regulations, (BS7671). In the USA use NEC Class 1 wiring methods.

Ensure all cables and wiring harness are secured using a relevant strain relief mechanism.

Wiring, it is important to connect the unit in accordance with the data in this sheet, and use copper cables (except the thermocouple wiring).

Only connect wires to identified terminals shown on the product warning label, the wiring section of the product user guide or Installation sheet.

Ensure before connecting wires to any terminal harness connectors that the harness connector's orientation is correct - especially if a connector is disconnected from the unit.

Do not disassemble, repair or modify the equipment. Contact your supplier for repair.

Safety and EMC protection can be seriously impaired if the unit is not used in the manner specified. The installer must ensure the safety and EMC of the installation.

To comply with the European EMC directive certain installation precautions are necessary, for General guidance please refer to EMC Installation Guide (HA025464).

Failure to follow these instructions can result in death, serious injury or equipment damage.

# A WARNING

#### UNINTENDED EQUIPMENT OPERATION

If the output is not wired, but written to by communications, it will continue to be controlled by the communications messages. In this case take care to allow for the loss of communications.

The application of this product requires expertise in the design and programming of control systems. Only persons with such expertise must be allowed to program, install, alter and commission this product.

During commissioning ensure all operating states and potential fault conditions are carefully tested. It is the responsibility of the person commissioning the controller to ensure the configuration is correct.

The controller must not be configured while it is connected to a live process as entering Configuration Mode pauses all outputs. The controller remains in Standby until Configuration Mode is exited.

Failure to follow these instructions can result in death, serious injury or equipment damage.

# 

#### UNINTENDED EQUIPMENT OPERATION

If on receipt, the unit or any part within is damaged, do not install but contact your supplier.

If being stored before use, store the controller within the specified environmental conditions.

To minimize any potential loss of control or controller status when communicating across a network or being controlled via a third party master (i.e. another controller, PLC or HMI) ensure all system hardware, software, network design, configuration and cybersecurity robustness have been correctly configured, commissioned and approved for operation.

Failure to follow these instructions can result in injury or equipment damage.

### Symbols

Various symbols may be used on the controller. They have the following meaning:

Risk of electric shock.

- 👗 Take precautions against static.
- Regulatory compliance mark for Australia (ACA) and New Zealand (RSM).
- Ocomplies with the 40 year Environment Friendly Usage Period.

## **Hazardous Substances**

This product conforms to European <u>R</u>estriction <u>of</u> <u>H</u>azardous <u>S</u>ubstances (RoHS) (using exemptions) and <u>R</u>egistration, <u>E</u>valuation, <u>A</u>uthorisation and Restriction of <u>Ch</u>emicals (REACH) Legislation.

RoHS Exemptions used in this product involve the use of lead. China RoHS legislation does not include exemptions and so lead is declared as present in the China RoHS Declaration.

Californian law requires the following notice:

MARNING: This product can expose you to chemicals including lead and lead compounds which are known to the State of California to cause cancer and birth defects or other reproductive harm. For more information go to: <a href="http://www.P65Warnings.ca.gov">http://www.P65Warnings.ca.gov</a>

# Cybersecurity

### What's in this Chapter?

This chapter outlines some good practice approaches to cybersecurity as they relate to the use of the EPC2000 controller, and draws attention to several EPC2000 features that could assist in implementing robust cybersecurity.

# **A** CAUTION

#### UNINTENDED EQUIPMENT OPERATION

To minimize any potential loss of control or controller status when communicating across a network or being controlled via a third party master (i.e. another controller, PLC or HMI) ensure all system hardware, software, network design, configuration and cybersecurity robustness have been correctly configured, commissioned and approved for operation.

Failure to follow these instructions can result in injury or equipment damage.

## Introduction

When utilizing a Eurotherm EPC2000 controller in an industrial environment, it is important to take 'cybersecurity' into consideration: in other words, the installation's design should help prevent unauthorized and malicious access. This includes both physical access to the control equipment and associated devices, and electronic access (via network connections and digital communications).

## **Cybersecurity Good Practices**

Overall design of a site network is outside the scope of this manual. The Cybersecurity Good Practices Guide, Part Number HA032968 provides an overview of principles to consider. This is available from www.eurotherm.com.

Typically, an industrial controller such as the EPC2000 Programmable Controller together with any associated HMI screens and controlled devices should *not* be placed on a network with direct access to the public Internet. Rather, good practice involves locating these devices on a firewalled network segment, separated from the public Internet by a so-called 'demilitarized zone' (DMZ).

### **Security Features**

The sections below draw attention to some of the cybersecurity features of the EPC2000 controller.

## Principle of Secure by Default

Some of the digital communication features on the EPC2000 can provide greater convenience and ease-of-use (particularly in regards to initial configuration), but also can potentially make the controller more vulnerable. For this reason, the following feature is turned off by default:

### Bonjour auto-discovery disabled by default

Ethernet connectivity is supplied as default on the EPC2000 controller, including the Bonjour service discovery protocol (see "Bonjour" on page 235). Bonjour enables the controller to be automatically discovered by other devices on the network without the need for manual intervention. However, for cybersecurity reasons, it is disabled by default, as it could be exploited by a malicious user to gain information about the controller.

See also section "Auto Discovery" on page 235 and information on how to turn it on, if required.

### Port Use

The following ports are being used:

| Port          | Protocol                  |
|---------------|---------------------------|
| 44818 TCP/UDP | EtherNet/IP (see below)   |
| 22112 UDP     | EtherNet/IP (see below)   |
| 2222 UDP      | EtherNet/IP (see below)   |
| 502 TCP       | Modbus (Master and Slave) |
| 5353 UDP      | Zeroconf                  |

The following should be noted about the EtherNet/IP ports:

- Ports are always closed by default and are only opened when the corresponding comms protocol is set.
- UDP Port 5353 (Auto-discovery/ZeroConf/Bonjour, open only when Comms.Option.Network.AutoDiscovery parameter is ON.

### **Access Control**

The EPC2000 controller has two levels of access - Operator mode and Configuration mode. Operator mode provides basic functionality required on a day-to-day basis whereas Configuration mode provides full functionality for Initial set-up and process configuration. Passwords are supported by default to control access to configuration mode. Strong passwords should be used (see below). After five unsuccessful login attempts, password entry is blocked for 30 minutes (including over a power interruption). This helps protect against 'brute force' attempts to guess a password.

### **Strong Passwords**

It is recommended that a strong password is used for the Configuration password and OEM Security password. By 'strong', we recommend a password that is:

- At least eight characters in length.
- Has a mixture of both upper and lower case characters.
- Has a minimum of one special punctuation character (#, %, or @ for example).
- Has at least one numeric digit.

### NOTICE

#### POTENTIAL LOSS OF INTELLECTUAL PROPERTY OR CONFIGURATION

Ensure all passwords configured in the programmable controller are 'strong' to help prevent the loss of intellectual property or unauthorized configuration changes.

Failure to follow these instructions can result in equipment damage.

## **OEM Security**

An optional OEM security feature is provided to give Original Equipment Manufacturers (OEMs) a layer of protection against theft of their intellectual property, and is designed to help prevent unauthorized cloning of controller configurations. This protection includes application-specific internal (soft) wiring and limited access to certain parameters via comms (by iTools or a third party comms package).

## **Configuration Password**

The password for Configuration Level access via iTools has the following features to help protect against unauthorized access (see "Instrument.Security" on page 98 for more details):

- If the password is not changed from its initial default value, an alert message is displayed in iTools when entering configuration mode, and a status bit is set in the Instrument.Diagnostics block (NotificationStatus parameter, bit 0). Refer to "Notification Status Word Bitmap" on page 102.
- By default, the password 'expires' after 90 days. The expiry period is configurable. When the password 'expires', a status bit is set in the Instrument.Diagnostics block (NotificationStatus parameter, bit 1). This can be monitored to provide notification of an expired password on a remote HMI, for example. Refer to "Instrument.Diagnostics" on page 100 and "Notification Status Word Bitmap" on page 102. An 'expired' password continues to function, however.
- Password entry is locked after five invalid attempts. The time it stays locked for is configurable but defaults at 30 minutes. This helps protect against 'brute force' attempts to guess the password.
- The controller records the number of successful and unsuccessful login attempts to configuration mode. Regular auditing of these diagnostics is recommended, as a means to help detect unauthorized access to the controller.

## **Ethernet security features**

Ethernet connectivity is available on the EPC2000 controller. The following security features are specific to Ethernet.

#### Ethernet rate protection

One form of cyberattack is to try to make a controller process so much Ethernet traffic that it drains systems resources and useful control is compromised. For this reason, the EPC2000 Programmable Controller includes an Ethernet rate protection algorithm, which will detect excessive network activity and help to ensure the controller's resources are prioritized on the control strategy rather than servicing the Ethernet traffic. If this algorithm is active, the RateProtectionActive parameter will be set to ON (see "Comms.Serial.Network and Comms.Ethernet.Network" on page 132).

#### **Broadcast Storm protection**

A 'broadcast storm' is a condition which may be created by cyberattack, whereby spurious network messages are sent to devices which cause them to respond with further network messages, creating a chain reaction that escalates until the network is unable to transport normal traffic. The EPC2000 includes a broadcast storm protection algorithm, which will automatically detect this condition, stopping the controller from responding to the spurious traffic. If this algorithm is activated, the BroadcastStormActive parameter will be set to ON (see "Comms.Serial.Network and Comms.Ethernet.Network" on page 132).

### **Communications watchdog**

The EPC2000 controller includes a 'comms watchdog' feature. This can be configured to raise an alert if any of the supported digital communications are not received for a specified period of time. See the watchdog parameters in "Comms.Serial.Main and Comms.Ethernet.Main" on page 130. These provide a way to configure appropriate action if malicious action interrupts the controller's digital communications.

**Note:** This watchdog may not function as expected for multiple Ethernet connections, due to the shared timer and flag for this interface. If the device is configured to receive a setpoint from a remote master via Ethernet connection, it should be routed through the 'Remote Input' block ("RemoteInput" on page 116). This block has an independent timeout (default to 1s), allowing the loss of comms to this parameter to be flagged independently of any other Ethernet connections.

### Configuration backup and recovery

Using Eurotherm's iTools software, you can 'clone' an EPC2000 controller, saving all its configuration and parameter settings to a file. This can then be copied onto another controller, or used to restore the original controller's settings—see "Cloning" on page 91.

For cybersecurity reasons, password-restricted parameters are not saved in the clone file.

Clone files include a cryptographic integrity hash, meaning that if the file contents are tampered with, the file will not load back into a controller.

A clone file cannot be generated if the OEM Security feature option is configured and active (see "OEM Security" on page 284).

### **User Sessions**

Communication connections only have two permission levels - an 'Operator mode' and a 'Configuration mode'. Any connection via comms (Ethernet or serial) is separated into its own unique session. One connected user will not share permissions with another. Likewise, a user logged in on the serial connection does not share permissions with anyone logged in via Ethernet and vice-versa.

In addition, only a single user can be logged in to an EPC2000 Programmable Controller in Configuration mode at any one time. If another user attempts to connect and select Configuration mode, the request will be denied until the other user exits the Configuration mode.

User sessions are not persistent across power cycles.

## **Data Integrity**

### **Flash Integrity**

When an EPC2000 controller powers up, it automatically performs an integrity check on the entire contents of its internal flash. If the main application is detected as being corrupt, then the internal firmware update application runs and waits for the Eurotherm Firmware Management Tool to upgrade the firmware. Refer to "Firmware Upgrade" on page 290. The LEDs from Diagnostic to OP3 all flash. If the internal firmware upgrade application is also corrupt, the red Diagnostic LED will be lit and advice must be sought from the manufacturer.

Periodic integrity checks are also performed in 256 byte blocks during normal runtime. If any integrity check detects a difference from what is expected, the controller will stop running and restart.

### **Non-volatile Data Integrity**

When an EPC2000 controller powers up, it automatically performs an integrity check on the contents of its internal non-volatile devices. If the controller is unable to load the parameter database due to corruption, it will attempt to reset the device and cold start.

Additional periodic integrity checks are performed during normal runtime and when non-volatile data is being written. If any integrity check detects a difference from what is expected, the controller enters Standby mode and sets bit 1 or bit 2 in the Instrument.Diagnostics function block, Standby Status Word parameter (refer to "Standby Status Word Bitmap" on page 103 and "Instrument.Diagnostics" on page 100).

### **Cryptography Usage**

Cryptography usage is employed in the following areas:

- Clone files.
- Custom linearization tables.
- Firmware signing.
- OEM security password.

## **Firmware**

From time to time, to provide new functionality or address known issues, Eurotherm may make new versions of the EPC2000 firmware available via the Eurotherm Firmware Management Tool.

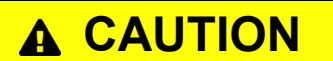

#### NON-SCHNEIDER ELECTRIC FIRMWARE

The EPC2000 Programmable Controller uses cryptographic digital signing technology to prevent an attacker from loading non-genuine firmware onto the device. Deliberate attempts to force an upgrade to unofficial firmware will, at worst, result in a non-operational device.

In addition, the Eurotherm Firmware Management Tool is digitally signed with the publisher as Schneider Electric. Do not use this tool if it has not been signed by Schneider Electric.

Failure to follow these instructions can result in injury or equipment damage.

## Achilles<sup>®</sup> Communications Certification

The EPC2000 has been certified to Level 1 under the Achilles<sup>®</sup> Communications Robustness Test Certification scheme. This is an established industry benchmark for the deployment of robust industrial devices recognized by the major automation vendors and operators.

## Decommissioning

When an EPC2000 controller is at the end of its life and being decommissioned, Eurotherm advises reverting all parameters to their default settings (see "Cold Start" on page 92 for instructions). This can help to protect against subsequent data and intellectual property theft if the controller is then acquired by another party.

## **General EPC2000 Cybersecurity Considerations**

### Network Topology for EPC2000/External HMI

The EPC2000 Programmable Controller is a 'blind' back of panel instrument (i.e. it does not have an integrated HMI display). However, an external HMI panel (for example, a Proface GP-4100 series) can be connected to the EPC2000 Programmable Controller via one of the digital communications channels.

When an external HMI panel is connected, cybersecurity implications should be considered. Specifically, to mitigate the risk of a denial of service on the communication channel connecting the two devices, otherwise operator actions performed on the HMI maybe prevented from being actioned by the EPC2000 Programmable Controller. The following two EPC2000-to-HMI network topologies would aid in mitigating this risk.

## EPC2000-to-HMI Ethernet Network Segmentation

The use of Ethernet network barrier devices (for example, Industrial Firewall, Router, and so on) is required to segment the internal machine network from other external networked devices and connections.

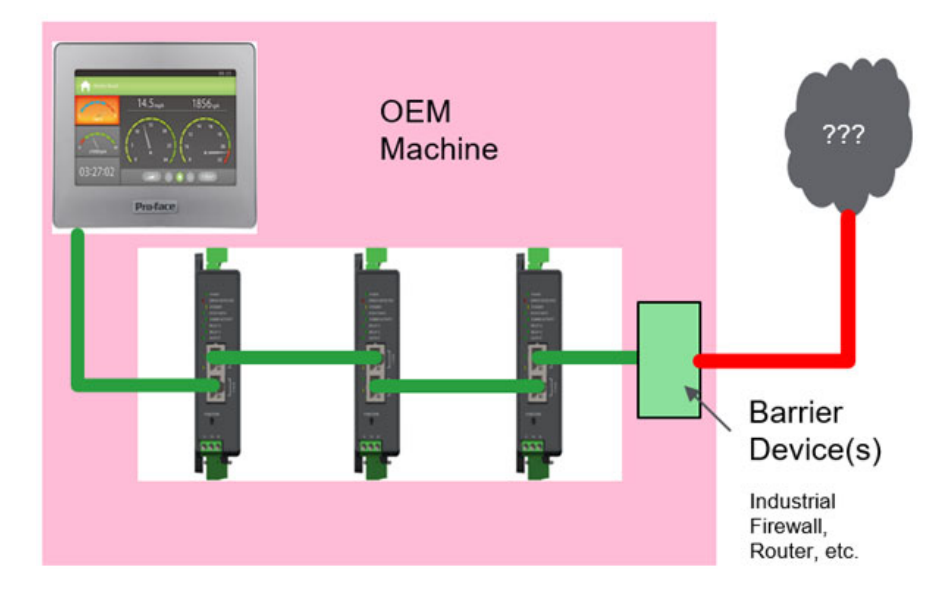

Additionally, it is recommended that the EPC2000 Programmable Controller 'preferred master' parameters are configured with the IP address of the HMI panel to help ensure that the HMI is able to connect to the EPC2000 Programmable Controller even if the other TCP sessions are currently active.

## EPC2000-to-HMI via EIA485 Communications

Alternatively, dedicate the EIA485 communications channel to the EPC2000-to-HMI network and use the Ethernet communication channel to connect to other networked devices. This will prevent a denial of service attack OR network misconfiguration from disconnecting the HMI from the EPC2000 Programmable Controller(s).

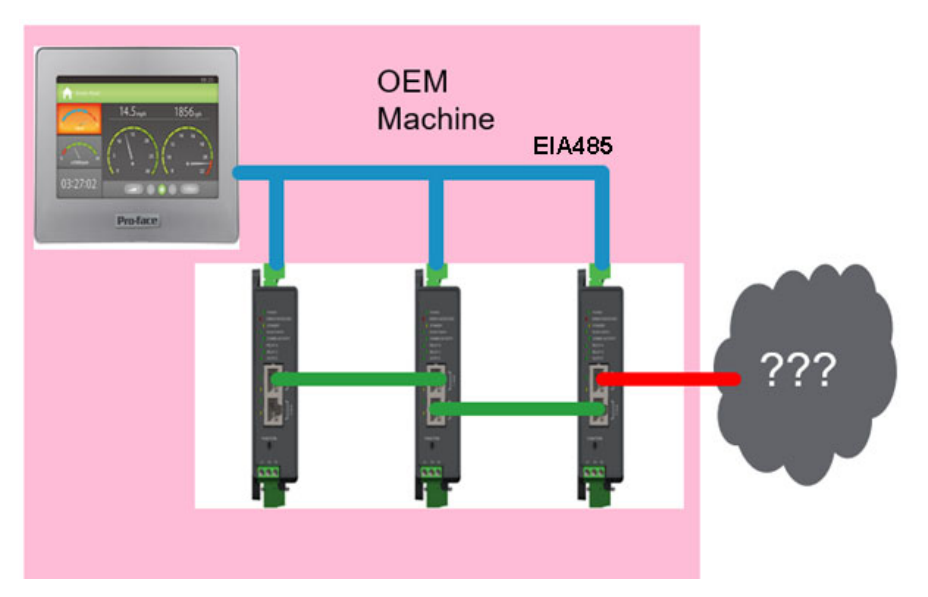

It should be noted that EIA485 communications is given priority over Ethernet communications, however, EIA485 is slow in comparison and therefore consideration should be given to the latency between the EPC2000 Programmable Controller and the HMI via EIA485.

## **External HMI Application Security Considerations**

The EPC2000 Programmable Controller security functionality, as detailed in the above sections, provides several mechanisms which should be considered when developing an external HMI application. Points to consider are as follows:

- The EPC2000 Programmable Controller has two modes of operation, Operator and Configuration. If an external HMI is being utilized, additional access levels and user management could be implemented in the HMI application which restricts specific operations depending upon roles and user permissions.
- Access to the EPC2000 Programmable Controller configuration mode is via a password. There are a number of diagnostic parameter values which are used to indicate:
  - that the default password has not been changed.
  - the password has expired.
  - ° the number of successful/unsuccessful login attempts.
- If an external HMI is being utilized, these password diagnostics could be periodically read from the device and visualized in the HMI application.

# **Legal Information**

The information provided in this documentation contains general descriptions and/or technical characteristics of the performance of the products contained herein. This documentation is not intended as a substitute for and is not to be used for determining suitability or reliability of these products for specific user applications. It is the duty of any such user or integrator to perform the appropriate and complete risk analysis, evaluation and testing of the products with respect to the relevant specific application or use thereof. Eurotherm Limited, Schneider Electric or any of its affiliates or subsidiaries shall not be responsible or liable for misuse of the information contained herein.

If you have any suggestions for improvements or amendments or have found errors in this publication, please notify us.

You agree not to reproduce, other than for your own personal, non-commercial use, all or part of this document on any medium whatsoever without permission of Eurotherm Limited, given in writing. You also agree not to establish any hypertext links to this document or its content. Eurotherm Limited does not grant any right or license for the personal and non-commercial use of the document or its content, except for a non-exclusive license to consult it on an 'as-is' basis, at your own risk. All other rights are reserved.

All pertinent state, regional, and local safety regulations must be observed when installing and using this product. For reasons of safety and to help ensure compliance with documented system data, only the manufacturer should perform repairs to components.

When devices are used for applications with technical safety requirements, the relevant instructions must be followed.

Failure to use Eurotherm Limited software or approved software with our hardware products may result in injury, harm, or improper operating results.

Failure to observe this information can result in injury or equipment damage.

Eurotherm, EurothermSuite, ECAT, EFit, EPack, EPower, Eycon, Chessell, Mini8, nanodac, piccolo and versadac are trademarks of Eurotherm Limited SE, its subsidiaries and affiliated companies. All other trademarks are the property of their respective owners.

© 2019 Eurotherm Limited. All rights reserved.

# Introduction

## **Controller Concept**

The EPC2000 Programmable Controller is a programmable single loop process controller which <u>is</u> certified for cybersecurity communications robustness. A range of math, logic, totalizer and specialized functions are also available.

Simple 'Quick Codes' can be used to configure standard applications quickly for controlling specific processes. Applications include heat and heat/cool temperature control. These applications are pre-configured providing the user with a starting point for customizing to an individual process.

Eurotherm iTools is a software package which is designed for this purpose by providing user function block wiring in addition to a range of other features. It is available as a free download from www.eurotherm.com or can be ordered on a DVD.

## **User Guide Concept**

This guide is generally laid out in the following manner:

- The first part explains mechanical and electrical installation and covers the same topics as in the Installation and wiring sheet supplied with each instrument but in more detail.
- Operation of the instrument, including start-up operation. In general the descriptions in the user guide assume that the controller is configured with no application loaded or with a heat or heat cool controller application loaded.
- Configuration of the instrument using Eurotherm iTools configuration package.
- Description of different function blocks in the instrument, such as Control Loop, Programmer, Digital Communications.
- Calibration procedure.
- OEM Security feature description.
- Updating the EPC2000 Programmable Controller firmware.
- Technical specification.

# Installation

# A A DANGER

#### HAZARD OF ELECTRIC SHOCK, EXPLOSION OR ARC FLASH

Electrical equipment must be installed, operated and maintained by only qualified personnel.

Turn off all power to product and all I/O circuitry (alarms, control I/O, etc.) before starting the installation, removal, wiring, maintenance or inspection of the product.

Failure to follow these instructions will result in death or serious injury.

# WARNING

#### UNINTENDED EQUIPMENT OPERATION

The application of this product requires expertise in the design and programming of control systems. Only persons with such expertise are allowed to program, install, and commission this product.

During commissioning, carefully test for all operating states and potential fault conditions.

Failure to follow these instructions can result in death, serious injury or equipment damage.

In typical temperature control processes there may be issues when heating is constantly on. Reasons why the heating might remain constantly on include:

- The temperature sensor becoming detached from the process.
- Thermocouple wiring becoming short circuit.
- The controller heating being constantly on.
- An external valve or contactor sticking in the heating condition.
- The controller setpoint too high.
- Loss of communications.

Where damage or injury is possible we recommend fitting a separate over-temperature protection unit with an independent temperature sensor which will isolate the heating circuit.

Alarm relays do not provide protection under all failure conditions and should not be relied on.

### What's in this Chapter?

- A general description of the instrument.
- What is in the package.
- Order codes
- Instrument dimensions and mechanical mounting

## What Instrument Do I Have?

Thank you for choosing this controller. The EPC2000 Programmable Controller provides precise control of industrial processes.

The EPC2000 Programmable Controller is powered by a separate power supply, for further details see "Technical Specification".

### Input and output options

All controllers are supplied with Ethernet connectivity via a two-port switch on the front panel allowing daisy-chaining if required. Additionally, controllers can be supplied either with or without EIA-485 serial digital communications.

The following inputs and outputs are supplied as standard:

- Sensor input to accept various thermocouples, RTDs, voltage or current inputs.
- Two digital contact inputs.
- Normally-open relay output.
- Changeover relay output.

The following inputs and outputs can be specified when ordering:

• Analog output.

OR

 An I/O connection that can be configured to be either Logic (SSR drive) output OR contact input.

Labels fitted to the sleeve show the ordering code, serial number, date of manufacture, and terminal connections for the hardware fitted.

### **Unpacking Your Controller**

The controller is supplied with:

- A 2.49Ω resistor for a current input (see "Linear Input (mA, mV or V)" on page 44).
- Installation sheet Part Number HA033209 in English, French, Italian, German, Spanish, Chinese and Russian.

## **A** DANGER

#### FIRE HAZARD

If on receipt, the unit or any part within is damaged, do not install but contact your supplier.

Only use the terminal harness connectors originally supplied with the controller.

Ensure the correct wire gauge size is used per circuit and it is rated for the current capacity of the circuit.

Failure to follow these instructions will result in death or serious injury.

## **Order Codes**

For the latest order codes please refer to the EPC2000 Programmable Controller Data Sheet (HA033270) which can be found at www.eurotherm.com > support > downloads.

## **Dimensions**

General views of the controller are shown below together with overall dimensions.

The dimensions of the EPC2000 Programmable Controller are shown in the following figures. The height shown is with the factory-fitted default connectors attached.

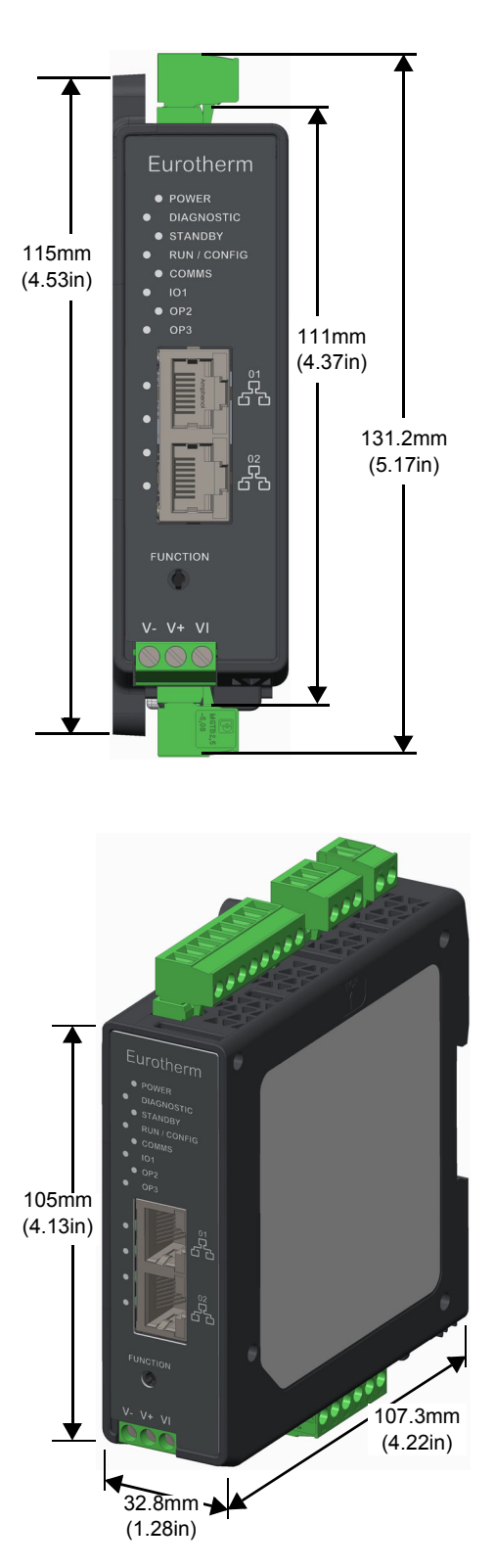

## **Service Access**

To enable operator access to the controller and its connectors, space should be made available around the controller as shown in the figure below.

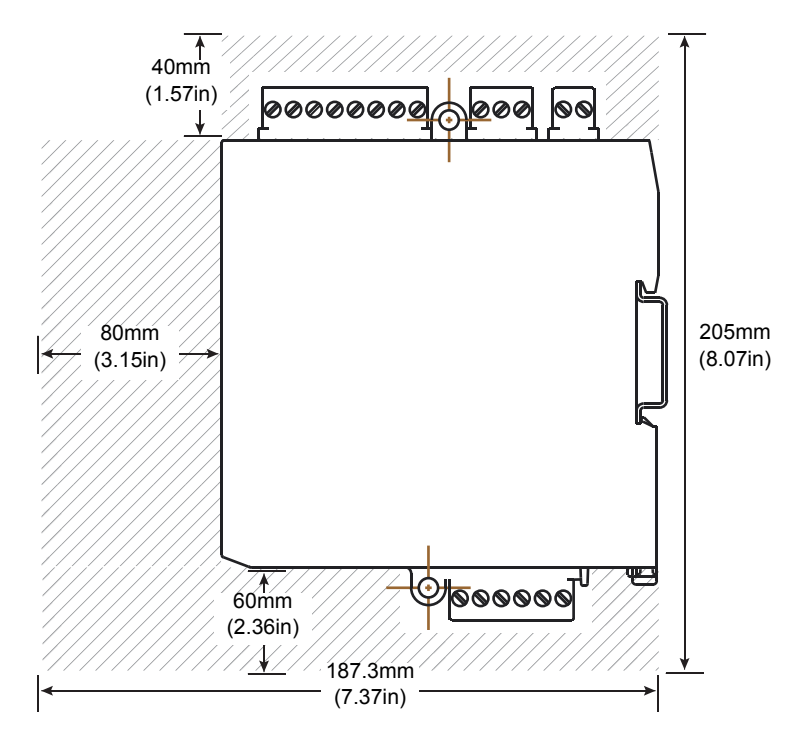

## Location

This controller is intended for permanent installation, for indoor use only, and in an enclosure or cabinet.

Select a location which is subject to minimum vibrations, the ambient operating temperature is within 0 and 55°C (32 - 131°F) and operating humidity of 5 to 90% RH non-condensing.

The controller can be either:

- Mounted on a DIN rail.
- Surface mounted.

Please read the safety information in "Safety and EMC" on page 12 before proceeding.

## **A A** DANGER

#### HAZARD OF ELECTRIC SHOCK, EXPLOSION OR ARC FLASH

The unit must be installed in an enclosure or cabinet. Failure to do this impairs the safety of the unit.

Failure to follow these instructions will result in death or serious injury.

### **General mounting instructions**

The product can be mounted using the surface mount fixing holes, or using DIN rail. Refer to the Installation and Wiring Sheet (HA033209) for details.

- Ensure the controller is mounted on a vertical flat surface.
- Mount vertically in an upright direction, so the release clip is located on the bottom side.
- Additional space above and below the controller should be provided to allow cable and connector access.
- Process variable terminals are sensitive to surrounding temperatures. See "Technical Specification" on page 292 for further details.
- Ensure all cables and wiring harnesses are secured using a relevant strain relief mechanism.

## Surface mounting the controller

There are two M4 lugs on the top and bottom of the controller. These are to be used for surface mounting.

Mount vertically in an upright direction, on a flat surface so the release clip is positioned on the underside.

## Mounting the Controller on a DIN rail

Mount using standard DIN rail, EN50022 (TH 35x7.5) or EN50022 (TH 35x15) and stoppers at each end.

- 1. Position the top groove of the controller on the top edge of the DIN rail and press the assembly against the DIN rail until you hear or feel the release clip click into place.
- 2. Confirm the controller is securely attached.

### **Spacing for controllers**

The primary measurement input (IP1) is sensitive to surrounding temperatures. Therefore, sufficient space should be provided between the EPC2000 Programmable Controller and any potential heat sources.

## **Removal of the Controller**

### **DIN Rail**

To remove the controller from a DIN rail:

# A A DANGER

#### HAZARD OF ELECTRIC SHOCK, EXPLOSION OR ARC FLASH

Electrical equipment must be installed, operated and maintained by only qualified personnel.

Turn off all power to product and all I/O circuitry (alarms, control I/O, etc.) before starting the installation, removal, wiring, maintenance or inspection of the product.

Failure to follow these instructions will result in death or serious injury.

- 1. Remove power from the controller and from any connected I/O.
- 2. Remove the bottom terminal block (to gain access to the release clip).
- 3. Using a flat-bladed screwdriver, lever the release clip downward.
- 4. Tilt the bottom of the controller towards you.
- 5. Remove the controller from the DIN rail.

### Surface Mount

To remove the controller from a surface-mount installation:

# A A DANGER

#### HAZARD OF ELECTRIC SHOCK, EXPLOSION OR ARC FLASH

Electrical equipment must be installed, operated and maintained by only qualified personnel.

Turn off all power to product and all I/O circuitry (alarms, control I/O, etc.) before starting the installation, removal, wiring, maintenance or inspection of the product.

Failure to follow these instructions will result in death or serious injury.

- 1. Remove power from the controller and from any connected I/O.
- 2. Unscrew the two M4 fixings from the top and bottom of the controller and remove the product.
# **Terminal Wiring and Connections**

#### What's in this Chapter?

This chapter describes terminal connections and wiring.

## **WARNING**

#### UNINTENDED EQUIPMENT OPERATION

Ensure all cables and wiring harnesses are secured using a relevant strain relief mechanism.

Avoid ingress of conductive materials during installation.

Only connect wires to identified terminals shown on the product label, the Wiring section of the product user guide or Installation sheet.

Ensure before connecting wires to any terminal harness connector that the harness connector's orientation is correct - especially if a connector is disconnected from the unit.

Failure to follow these instructions can result in death, serious injury or equipment damage.

## EPC2000 Programmable Controller Terminal Layout

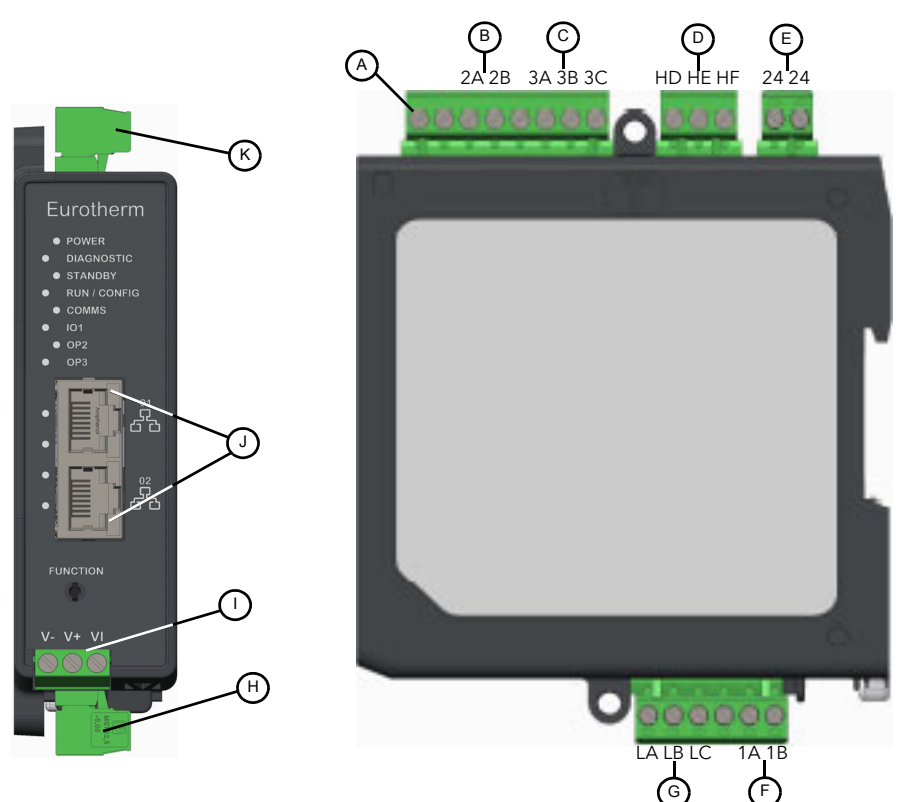

| Key | Title                                                                                                    | Terminals       | Function                                 |
|-----|----------------------------------------------------------------------------------------------------|-----------------|------------------------------------------|
| A   | Functional ground connection                                                                                                    |                 | Functional ground connection point       |
| В   | OP2 (Output 2)                                                                                                    |                 | Relay Form A (Normally Open)             |
|     | Normally Open (NO)                                                                                                    | 24              | 5                                        |
|     | Common (C)                                                                                                    | 2B              |                                          |
| С   | OP3 (Output 3)                                                                                                    |                 | Relay Form C (Change Over Relay)         |
|     | Normally Closed (NC)                                                                                                    | 3A              |                                          |
|     | Common (C)                                                                                                    | 3B              |                                          |
|     | Normally Open (NO)                                                                                                    | 3C              |                                          |
| D   | COMMS (Serial Communication)                                                                                                    |                 | EIA-485                                  |
|     | COM:                                                                                                    | HD              |                                          |
|     | A(+) RX:                                                                                                    | HE              |                                          |
|     | B(-) TX:                                                                                                    | HF              |                                          |
| E   | Power Input (Low voltage only)                                                                                                    | 24              | 24Vac/Vdc                                |
|     |                                                                                                    | 24              |                                          |
|     | Fuses should be provided externally. Recommended fuse type, Slow-blow/Time                                                                                              | e delay rated 2 | 2A 250V.                                 |
|     | Ose copper conductors only.     A switch or arout brocker must be included in the building installation. It shall                                                       | ha in alaga nr  | avimity to the aquipment and within appy |
|     | • A switch of circuit bleaker must be included in the building installation. It shall reach of the operator. It shall be marked as the disconnecting device for the equ | linment         | oximity to the equipment and within easy |
|     | Note: A single switch or circuit breaker can drive more than one instrument.                                                                                            |                 |                                          |
|     | IO1 (Input/Output 1) - Option 1                                                                                                    | 1A (+)          | Analog output                            |
|     |                                                                                                    | 1B(-)           |                                          |
| _   | IO1 (Input/Output 1) - Option 2                                                                                                    |                 | Logic (SSR drive), output                |
| F   |                                                                                                    |                 | Or                                       |
|     | Note: Multiple output/input functions depending on controller configuration                                                                                             | 1A (+)          | Contact Input, connected to Logic output |
|     | purchased.                                                                                                    | 1B(-)           |                                          |
|     | DI x2 (Digital Input)                                                                                                    | LA, LB, LC      |                                          |
| G   | Digital Input 1:                                                                                                    | LA, LC          | Contact Input                            |
|     | Digital Input 2:                                                                                                    | LB.LC           | Contact Input                            |
| Н   | Bottom harness connectors 6-pin                                                                                                    | see F & G       | Various connections                      |
|     | IP1 (Input 1), Sensor Measuring Analog Input                                                                                                    | V- V+           | Thermocouple (TC)                        |
|     | <ul> <li>Do not run input wires with power cables.</li> </ul>                                                                                                    |                 | Pasistanas Tomporatura Datastar (PTD)    |
|     | Ground shielded cable at one point only.                                                                                                    | V- V+ VI<br>Or  |                                          |
|     | <ul> <li>Sensor input not isolated from the logic output &amp; digital inputs.</li> </ul>                                                                               | V- V+           | Current (mA)                             |
|     | Use appropriate compensating cable to extend thermocouple cabling.                                                                                                    | Or<br>V- V+     | Voltage (mV/V)                           |
|     | Note: Fixed connector - not removable.                                                                                                    | v v .           |                                          |
| J   | Ethernet port (x2) RJ45 connector                                                                                                    |                 | Ethernet connections                     |
| K   | Top harness connectors (x3) 8-pin, 3-pin, and 2-pin                                                                                                    | see A to E      | Various connections                      |

# EPC2000 Programmable Controller Indicator Layout

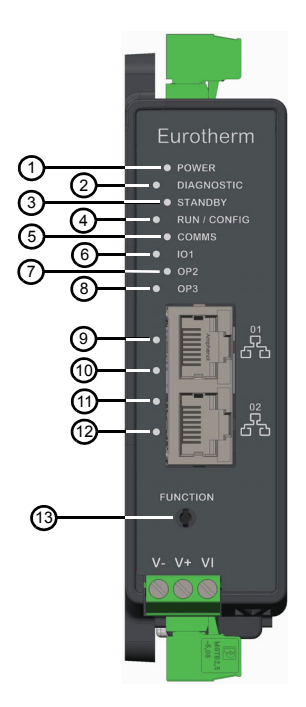

| Key | Title                                     | Function                                                                                                    |
|-----|-------------------------------------------|----------------------------------------------------------------------------------------------------|
| 1   | Power LED                                 | Illuminates green when power is applied to the controller.                                                                                                    |
| 2   | Diagnostic LED                            | Illuminates red if the controller detects that the firmware may not be valid or has been tampered with. Contact your local support. Otherwise it is OFF.                   |
| 3   | Standby LED                               | Illuminates amber if the controller is not running and is instead in standby mode. Refer to "Standby" on page 66 for information.                                          |
|     |                                           | This LED flashes amber if the controller starts up and is in Manual mode and thus not controlling a process. Refer to "Start-up Modes" on page 65.                         |
| 4   | Run/Config LED                            | Illuminates solid green when the controller is running. Illuminates flashing green when the controller is in configuration mode.                                           |
| 5   | Comms LED                                 | Flashes green when there is any Ethernet or serial communication activity targeted at the controller, otherwise it is OFF.                                                 |
| 6   | IO1 (Input/Output 1) LED                  | Illuminates green when the IO1 (if configured as a logic or DC output) is driven.                                                                                          |
| 7   | OP2 (Output 2) LED                        | Illuminates green when the Form A (normally open) relay OP2 is energized.                                                                                                  |
| 8   | OP3 (Output 3) LED                        | Illuminates green when the Form C (changeover) relay OP3 is energized.                                                                                                    |
| 9   | Ethernet Port 1 Network Speed LED         | Illuminates green when a 100Mbps connection is established. It does not illuminate when a 10Mbps connection is established.                                                |
| 10  | Ethernet Port 1 Network Activity LED      | Illuminates amber when Ethernet link established; blinks when activity is detected.                                                                                        |
| 11  | Ethernet Port 2 Network Speed LED         | Illuminates green when a 100Mbps connection is established. It does not illuminate when a 10Mbps connection is established.                                                |
| 12  | Ethernet Port 2 Network Activity LED      | Illuminates amber when Ethernet link established; blinks when activity is detected.                                                                                        |
| 13  | Function button (Ethernet initialization) | Enables Bonjour Auto Discovery or resets the IP configuration, depending on when the button is pressed. Refer to "Ethernet Configuration" on page 233 for further details. |

### **Isolation Boundaries**

The drawing shows double and basic isolation boundaries.

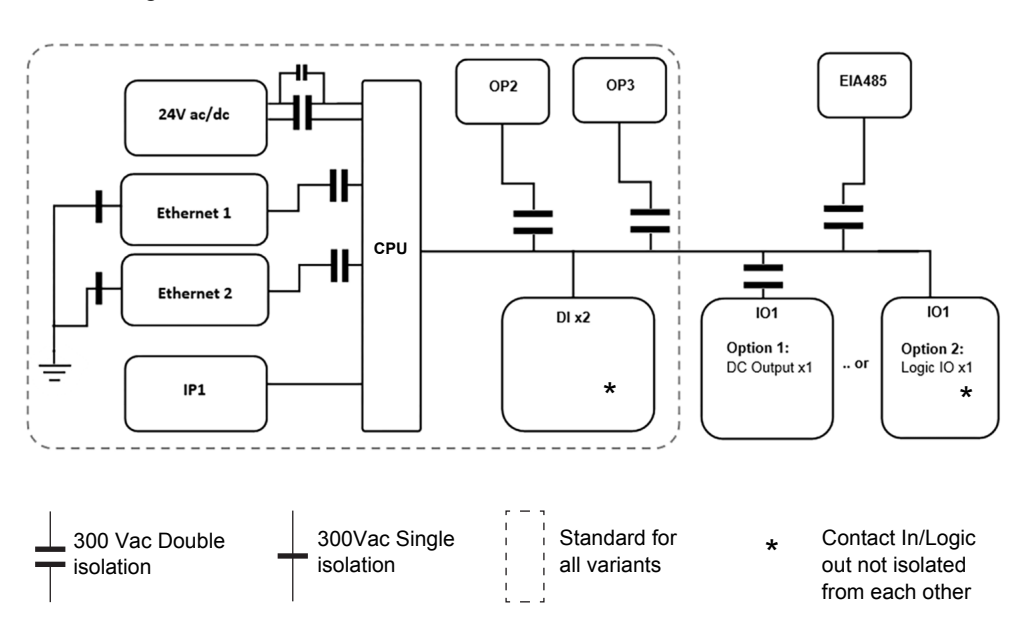

## **Wire Sizes**

The table below shows the wire sizes for different methods of terminating cables at the EPC2000 Programmable Controller. Although solid and multi-strand cable can be used in the terminals, it is recommended to use a metal ferrule where possible. Do not insert more than two cables into any single terminal connection.

|                 | MAXIMUM<br>exposed<br>conductor<br>length<br>7mm<br>(0.28")                | Solid<br>cable | Multi-<br>strand<br>cable | Multi-<br>strand<br>cable<br>with<br>ferrule | Multi-<br>strand<br>cable<br>with<br>ferrule<br>and skirt | 2x Solid<br>cables | 2x Multi-<br>strand<br>cables | 2x Multi-<br>strand<br>cables<br>with 2x<br>ferrules | 2x Multi-<br>strand<br>cables<br>with twin<br>ferrules |
|-----------------|----------------------------------------------------------------------------|----------------|---------------------------|----------------------------------------------|-----------------------------------------------------------|--------------------|-------------------------------|------------------------------------------------------|--------------------------------------------------------|
|                 | mm<br>in. < <mark>7<br/>0.28                                       </mark> |                | ł                         |                                              | Å                                                         |                    |                               |                                                      |                                                        |
| mm <sup>2</sup> | 0.25 – 2.5                                                                 | 0.20           | - 2.5                     | 0.25 – 2.5                                   |                                                           | 2x 0.20 - 1.0      | 2x 0.20 – 1.5                 | 2x 0.25 – 1                                          | 0.5 – 1.5                                              |
| AWG             | 24 – 13                                                                    | 24             | - 14                      | 23 -                                         | - 13                                                      | 2x 24 – 17         | 2x 24 – 16                    | 2x 23 – 17                                           | 20 – 16                                                |

All terminal screws should be tightened to a torque of between 0.5 and 0.6Nm (4.4 and 5.3lb inch).

## A A DANGER

#### HAZARD OF ELECTRIC SHOCK, EXPLOSION OR ARC FLASH

Tighten terminal screws in conformance with the torque specifications.

A maximum of two wires, identical in type and cross sectional size can be inserted per terminal of a harness connector.

Ensure all wires that are connected to the controller terminals without a ferrule, do not exceed the maximum exposed cable conductor length of 7mm (0.28").

When using ferrules (cable ends) ensure the correct size is selected and each is securely fixed using a crimping tool.

Failure to follow these instructions will result in death or serious injury.

### **Fuse Protection**

External fuse protection must be provided to the power supply input to the EPC2000 Programmable Controller.

Recommended external fuse rating is as follows:

For 24V ac/dc, fuse type: T rated 2A 250V.

For wiring, use only copper cables.

## Low Voltage Power Supply

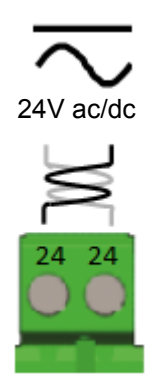

- 24Vac, -15%, +10% at 42-62Hz.
- 24Vdc, -15%, +20% <u>+</u> 5% ripple voltage.
- The polarity is not important.
- Power rating: 6W.

## **A** DANGER

#### FIRE HAZARD

Do not connect the controller directly to line voltage.

Use only isolating PELV or SELV power supplies to supply power to the equipment.

Failure to follow these instructions will result in death or serious injury.

## Input 1 Sensor Measuring Analog Input (IP1)

This input is available in all models.

## A A DANGER

#### HAZARD OF ELECTRIC SHOCK, EXPLOSION OR ARC FLASH

Digital Inputs (DI) and IO1 terminals are not isolated from IP1 Sensor Measuring Input. If IP1 is not at ground or a safe potential then Digital Inputs and IO1 will be at the same potential and care needs to be taken in component ratings and instruction to personnel to ensure safety.

Failure to follow these instructions will result in death or serious injury.

## **A** CAUTION

#### POTENTIAL INJURY OR EQUIPMENT DAMAGE

Do not run input wires together with power cables.

When shielded cable is used, it must be grounded at one point only.

Failure to follow these instructions can result in injury or equipment damage

#### NOTICE

#### MEASUREMENT INACCURACIES

There are several factors that can potentially cause measurement inaccuracies.

Failure to follow these instructions can result in equipment damage.

To mitigate these factors:

- Do not run input wires together with power cables.
- When shielded cable is used, it must be grounded at one point only.
- Any external components (such as zener barriers, etc) connected between sensor and input terminals may cause incorrect measurement due to excessive and/or un-balanced line resistance or possible leakage currents.
- The sensor input is not isolated from the logic outputs & digital inputs.
- Pay attention to line resistance; a high line resistance may cause measurement inaccuracies.
- Do not connect a single sensor to more than one instrument. Sensor break operation could be severely compromised.

## **Thermocouple Input**

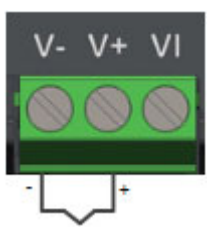

• Use the correct compensating cable (preferably shielded) to extend thermocouple cabling, ensure that polarity is strictly followed throughout and that thermal junctions are avoided in any intermediate connections.

## **RTD** Input

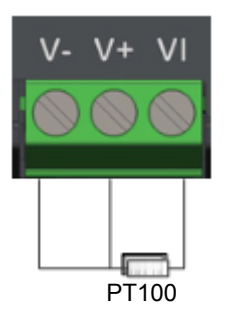

 The resistance of the three wires must be the same. The line resistance may cause measurement inaccuracies if it is greater than 22Ω.

## Linear Input (mA, mV or V)

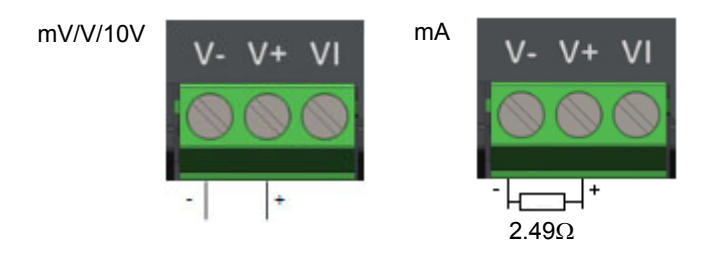

- If shielded cable is used it must only be grounded at one end.
- For a mA input connect the 2.49Ω burden resistor (R) supplied between the + and – input terminals as shown. The resistor supplied is 1% accuracy, 50ppm.

## Input/Output 1 (IO1)

IO1 is available as standard. It may be ordered as:

- Option 1 Analog Output.
- Option 2 Logic (SSR drive) output OR Contact Input (connected to Logic output).

The function of the I/O is pre-configured by selection of an application, either as part of the order code or through iTools. The function can subsequently be changed through iTools ("IO.IO1" on page 117).

## **A A** DANGER

#### HAZARD OF ELECTRIC SHOCK, EXPLOSION OR ARC FLASH

Digital Inputs (DI) and IO1 terminals are not isolated from IP1 Sensor Measuring Input. If IP1 is not at ground or a safe potential then Digital Inputs and IO1 will be at the same potential and care needs to be taken in component ratings and instruction to personnel to ensure safety.

Failure to follow these instructions will result in death or serious injury.

## **Analog Output**

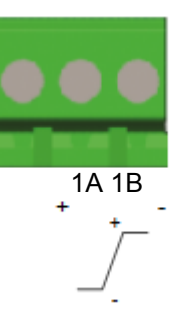

- Output isolated 300Vac
- Software configurable: 0–10Vdc, 0–20mA or 4–20mA.
- Max load resistance: Voltage >450Ω; Current <550Ω</li>
- Calibration accuracy: % of reading + Offset
   Voltage better than <u>+(0.5% + 50mV)</u>
  - Current better than  $\pm (0.5\% + 100\mu A)$
- May also be configured as an isolated contact input Open state >365Ω Closed state <135Ω</li>

## Logic (SSR drive) Output

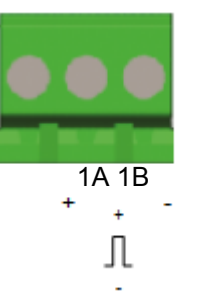

- Not isolated from the sensor input, the current transformer input or the digital inputs
- Output ON state: 12Vdc at 44mA max
- Output OFF state: <300mV, <100µA
- The output switching rate must be set to help prevent damage to the output device in use. See "Cycle Time and Minimum OnTime Algorithms" on page 123.

### **Contact Input - connected to Logic output**

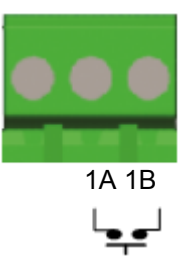

- Not isolated from the sensor input or logic outputs
- Switching: 12Vdc at 44mA max
- Contact open >  $500\Omega$ . Contact closed <  $150\Omega$

## Output 2 (OP2) - Form A, Normally Open Relay

## A A DANGER

#### HAZARD OF ELECTRIC SHOCK, EXPLOSION OR ARC FLASH

Electrical equipment must be installed, operated and maintained by only qualified personnel.

Turn off all power to product and all I/O circuitry (alarms, control I/O, etc.) before starting the installation, removal, wiring, maintenance or inspection of the product.

Failure to follow these instructions will result in death or serious injury.

Output 2 is available in all models. It is a Form A (normally-open) Relay.

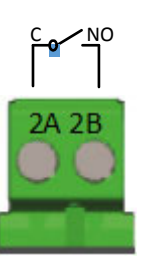

- Isolated output 300Vac CAT II
- Contact rating: 2A 230Vac +15% resistive
- Contact rating minimum: 100mA 12V
- The output switching rate must be set to help prevent damage to the output device in use. See "Cycle Time and Minimum OnTime Algorithms" on page 123.

### **Output 3 (OP3) - Form C, Changeover Relay**

# A A DANGER

#### HAZARD OF ELECTRIC SHOCK, EXPLOSION OR ARC FLASH

Electrical equipment must be installed, operated and maintained by only qualified personnel.

Turn off all power to product and all I/O circuitry (alarms, control I/O, etc.) before starting the installation, removal, wiring, maintenance or inspection of the product.

#### Failure to follow these instructions will result in death or serious injury.

Output 3 is available in all models. It is a Form C (changeover) Relay.

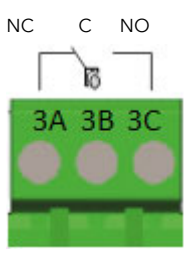

- Isolated output 300Vac CAT II
- Contact rating: 2A 230Vac +15% resistive
- The output switching rate must be set to help prevent damage to the output device in use. See "Cycle Time and Minimum OnTime Algorithms" on page 123.

## **Digital Input (DI1)**

Digital Input 1 is available in all models. It is a contact input.

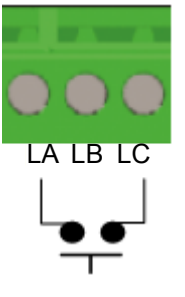

- Contact open >400Ω
- Contact closed <100Ω</li>
- Not isolated from sensor input.

## A A DANGER

#### HAZARD OF ELECTRIC SHOCK, EXPLOSION OR ARC FLASH

Digital Inputs (DI) and IO1 terminals are not isolated from IP1 Sensor Measuring Input. If IP1 is not at ground or a safe potential then Digital Inputs and IO1 will be at the same potential and care needs to be taken in component ratings and instruction to personnel to ensure safety.

Failure to follow these instructions will result in death or serious injury.

## **Digital Input (DI2)**

Digital Input 2 is available in all models. It is a contact input.

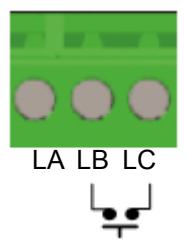

- Contact open >400Ω
- Contact closed <100Ω</li>
- Not isolated from sensor input.

## A A DANGER

#### HAZARD OF ELECTRIC SHOCK, EXPLOSION OR ARC FLASH

Digital Inputs (DI) and IO1 terminals are not isolated from IP1 Sensor Measuring Input. If IP1 is not at ground or a safe potential then Digital Inputs and IO1 will be at the same potential and care needs to be taken in component ratings and instruction to personnel to ensure safety.

Failure to follow these instructions will result in death or serious injury.

## **General Information About Relays and Inductive Loads**

High voltage transients may occur when switching inductive loads such as contactors or solenoid valves. Through the internal contacts, these transients may introduce disturbances which could affect the performance of the controller.

The relays in the EPC2000 Programmable Controller are fitted with a varistor which reduces the need to use snubbers when switching inductive loads up to 0.5A.

## **Digital Communications Connections**

On the EPC2000 Programmable Controller, Ethernet (Modbus TCP) is supplied as standard. Serial communications (EIA-485) is available as an option. Modbus RTU protocol is used for compatibility with existing controllers.

When a shielded cable is used for serial communications (EIA-485), connect the cable shield only to the COM (HD) input of the controller. The recommended maximum cable length is 1500m (4921.26ft) at 19200 baud.

The digital communication ports are isolated to 300Vac CAT II.

## **Ethernet Wiring**

An Ethernet networking capability is provided by two RJ45 connectors, fitted to the front panel.

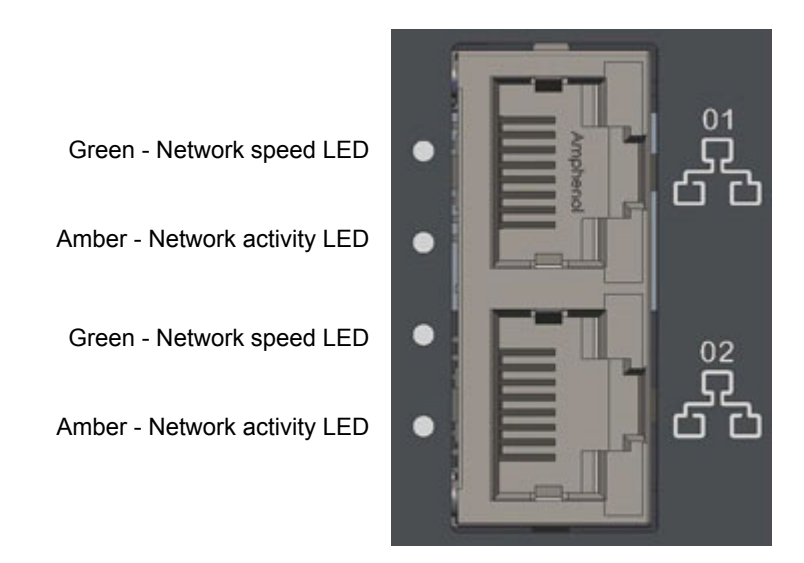

Each connector has a pair of LED indicators.

- Green (network speed indication). On = 100Mbps link; off = 10Mbps link (or no link)
- Amber (link activity). On = link established; blinking = Ethernet activity

The connection is 10/100BASE-T, autosensing.

## **Serial Communication (EIA-485)**

The EIA-485 Modbus RTU function of an EPC2000 Programmable Controller provides an alternative digital communications method to Ethernet. It is independent of Ethernet and can be used at the same time that Ethernet communications are active. Data transmission is slower than Ethernet, but it is an effective communications method in some situations.

It may be used in the following example contexts:

- 1. Connection to legacy EIA-485 Automation networks for SCADA or data acquisition.
- 2. Direct connection to Programmable Logic Controllers using a serial network.
- 3. To connect to a low cost panel HMI that does not have an Ethernet connection.
- 4. To interconnect an EPC2000 Programmable Controller, for example to use the broadcast master function to send a digital master setpoint profile to downstream slave devices.
- To connect Eurotherm iTools, typically in situations where older types of instruments such as Series 3000 are being replaced and EIA-485 infrastructure is already present. Ethernet will typically be a better connection method for new installations.

When connecting a computer to EIA-485, a USB adaptor is typically used. It is good practice to use electrically isolated adaptors, since EMI (electromagnetic interference) may otherwise be transmitted to the computer, damaging it.

EIA-485 supports up to 32 devices per network segment. Segment repeaters may be used to increase the number of devices in an EIA-485 network. Note that  $220\Omega$  termination resistors are required at the start and end of the EIA-485 line. Without these, communications will suffer intermittent faults.

Connections using a suitable converter are shown in the following diagram.

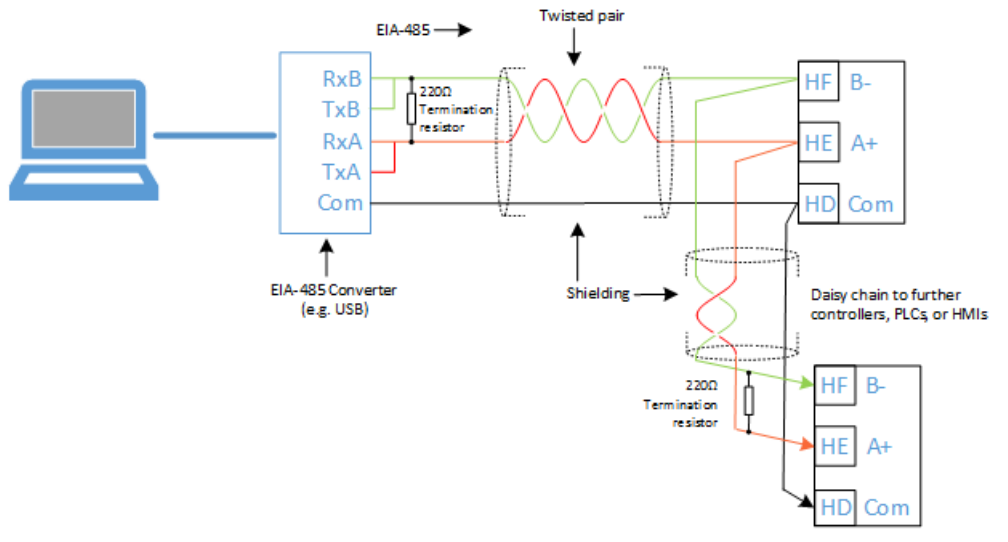

# Start Up

## What's in this Chapter?

This chapter describes:

- Initial setup.
- Commissioning.
- What to expect when the controller is first switched on from new out of the box.
- Power up after the instrument has been configured or commissioned.

## **Initial Setup**

The following stages describe and provide assistance for when you come to start the EPC2000 Programmable Controller for the first time:

- "Installation".
- "Initial Start up (Power On)".
- "Network and iTools connection".
- "Control application and Configuration".

The information contained within this subject "Initial Setup" assumes the following to provide clarity. The product is being installed (mounted and wired) straight out of the box, for information regarding Use, Mounting location, Instructions and temperature/humidity requirements see "Location" on page 34.

## Installation

The EPC2000 Programmable Controller should be installed in accordance with the information in HA033209 Installation sheet, which is supplied with the product.

See also:

- "Installation" on page 30.
- "Location" and "General mounting instructions" on page 34.
- "Dimensions" on page 32.
- "EPC2000 Programmable Controller Terminal Layout" on page 39.

The initial start up refers to the EPC2000 Programmable Controller being switched on for the first time, meaning the product has not been in operation before and therefore requires Configuration (parameter and hardware) and more importantly the final stage Commission.

The EPC2000 Programmable Controller will start and go into Standby mode, which is sufficient for the next stage, see "Network and iTools connection" on page 53.

See also:

- "When First Switched On" on page 63.
- "Start-up Modes" on page 65.
- "Fuse Protection" on page 42.

### **Network and iTools connection**

A network connection is required to:

- communicate with the EPC2000 Programmable Controller.
- add a control application and configure the application parameters using iTools.
- configure hardware options (i.e. IO1).
- enable the controller to be part of a larger control system.

The EPC2000 Programmable Controller can communicate over a network using either of the following methods:

- Ethernet network.
- Serial comms (EIA-485 communications).

There are multiple methods of creating a network connection for the EPC2000 Programmable Controller, choose from the following options:

- "Ethernet Initialization, using the Function button".
- "Ethernet Connection, using iTools Control Panel and Scan feature".
- "Serial Communications, EIA-485 setup".

## Ethernet Initialization, using the Function button

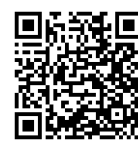

Scan QR Code for EPC2000 'How To' video tutorials. Further details at https://www.eurotherm.com/lp/epc2000-video-tutorials/

#### Switching on AutoDiscovery

- 1. If on, power-off the EPC2000 Programmable Controller and wait for all LEDs to extinguish.
- 2. Insert a small, suitable insulated tool into the Function button slot to press the recessed button.

## **WARNING**

#### HAZARD OF ELECTRIC SHOCK, EXPLOSION OR ARC FLASH

Ensure only a suitable insulated tool that fits the aperture is used to depress the function button when required.

# Failure to follow these instructions can result in death, serious injury or equipment damage.

- Keep pressing the Function button whilst restoring power to the EPC2000 Programmable Controller. Carefully watch the front-panel LEDs as the timing is important.
- 4. Once the EPC2000 Programmable Controller's power is restored, all the front panel LEDs illuminate before extinguishing again, as part of a power-up self test.
- When only three LEDs illuminate (Power, Standby and Comms Activity), quickly release the Function button, before briefly pressing and releasing once again.

The EPC2000 Programmable Controllers AutoDiscovery function will now be enabled (switched on), allowing iTools to find the device when on the same network.

Make sure the EPC2000
 Programmable Controller is
 connected to the Ethernet network it
 will operate on, using an
 appropriate Ethernet network cable
 connected to one of the EPC2000
 Programmable Controller Ethernet
 ports (1 or 2) with an RJ45
 connection.

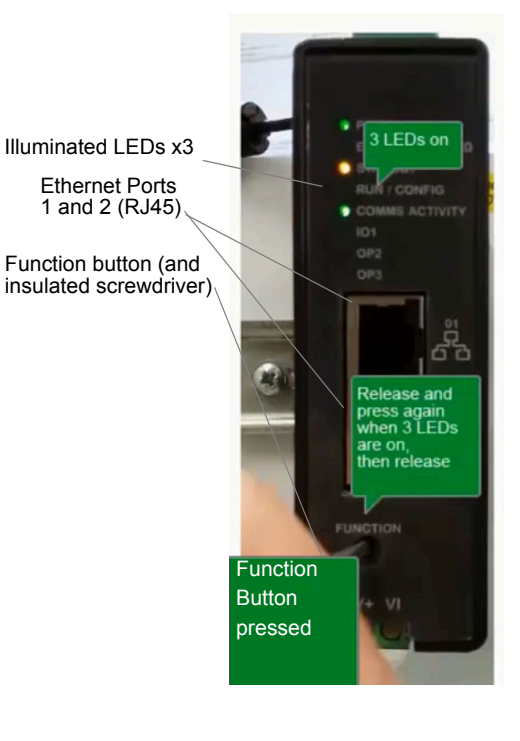

**Note:** Make sure that the controller and PC which is running iTools are on the same subnet.

7. Open iTools, Eurotherm's software suite for configuring Programmable Controllers, see "What is iTools?" on page 70 for further details.

8. In iTools select 'Add' Add from the iTools menu bar, the *Add Devices* panel will appear and in the list of devices connected via Ethernet will be the EPC2000 Programmable Controller.

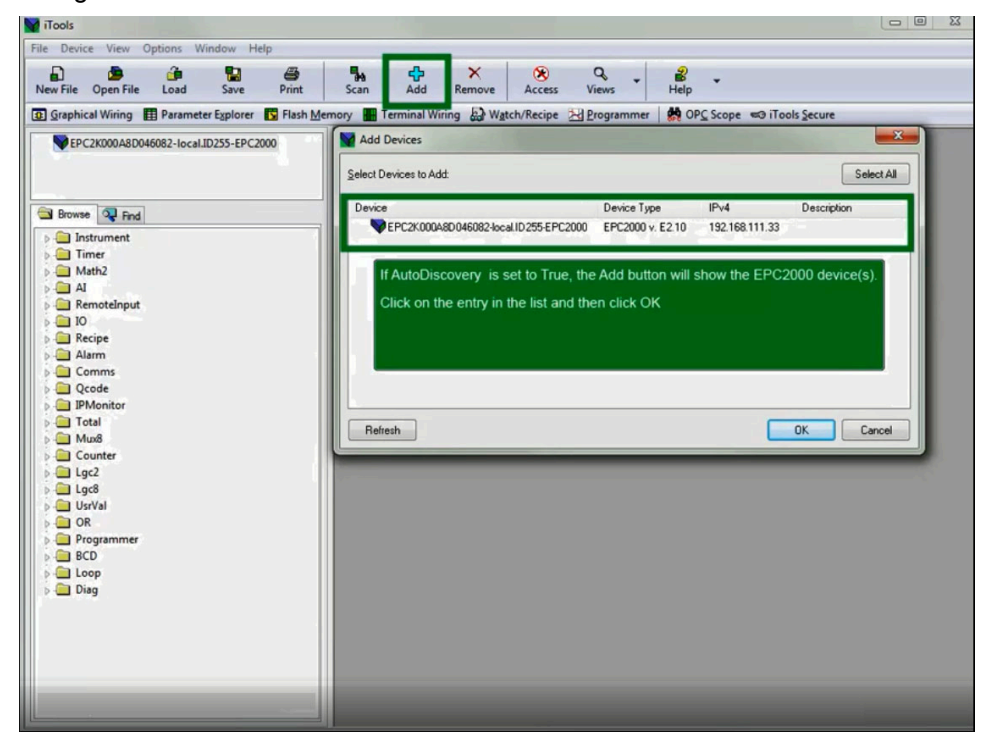

9. Select the discovered controller and click the OK button.

The EPC2000 Programmable Controller connects and the following items appear in the iTools windows:

- the device name and number, in top left window (1).
- an image in view panel window (2).

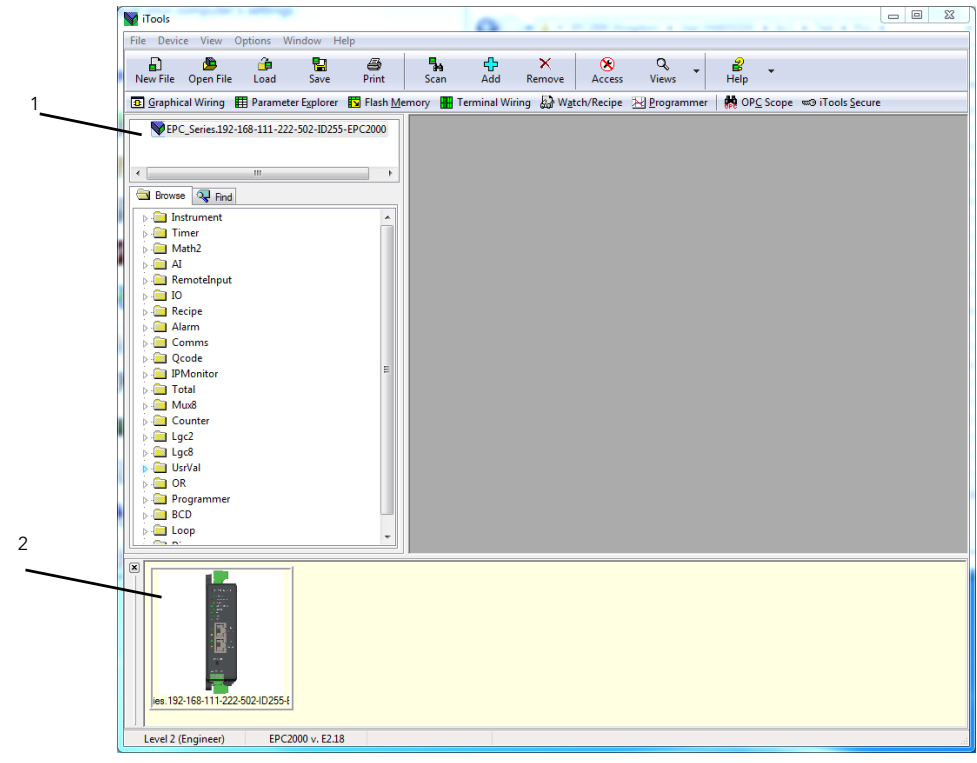

**Note:** To maintain Cybersecurity best practice, it is recommended that AutoDiscovery is disabled when not required i.e.after Initial set up deactivate the AutoDiscovery function, for further details, see Auto Discovery parameter in "Comms.Serial.Network and Comms.Ethernet.Network" on page 132.

## Ethernet Connection, using iTools Control Panel and Scan feature

For security reasons, however, it may be advisable to keep AutoDiscovery off. In this case, if AutoDiscovery and DHCP is not used, iTools must be set up for Ethernet. This is described in the instructions which follow. iTools configuration package, version V9.79 or later, may be used to configure Ethernet communications.

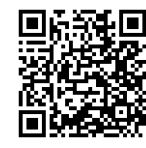

Scan QR Code for EPC2000 'How To' video tutorials. Further details at https://www.eurotherm.com/lp/epc2000-video-tutorials/

#### Adding a Device to iTools Control panel

To include a Host Name/Address within the iTools scan:

- 1. Ensure iTools is NOT running before taking the following steps.
- 2. Within Windows, open the 'Control Panels'. If the Control Panels open in 'Category View' select Large or Small Icons instead.
- 3. Double-click on 'iTools' to open the iTools control panel, the iTools configuration panel will appear.
- 4. Within the iTools configuration settings, select the 'TCP/IP' tab.
- 5. Click the 'Add' button to add a new connection, the New TCP/IP Port panel will appear.
- Type in a name of your choice, for example "EPC2000 Programmable Controller" and click Add. (Ensure that no duplicate IP address entries are enabled at the same time).

| w TCP/IP Port      |            |    |          |            |       | 23 |
|--------------------|------------|----|----------|------------|-------|----|
| <u>N</u> ame:      | EPC2000    |    |          | V Enab     | oled  |    |
| Connection Type:   | MODBUS TCP |    | -        |            |       |    |
| <u>T</u> imeout:   | 400        | ms |          |            |       |    |
| <u>H</u> ost List: |            |    |          |            |       |    |
| Host Name/IP Addr  | ess        |    | TCP Port | Block Size | Ping  |    |
|                    |            |    |          |            |       |    |
|                    |            |    |          |            |       |    |
| Add                | Remove     |    |          |            | Edit  |    |
|                    |            |    |          | ОК         | Cance |    |

7. The Edit Host panel appears, enter the IP address of the device ensuring that the PC IP address is in the same range as the EPC2000 Programmable Controller, then click OK.

| Edit Host          |                                                               |  |  |  |  |  |
|--------------------|---------------------------------------------------------------|--|--|--|--|--|
| Host Name/Address: | 192.168.10.12                                                 |  |  |  |  |  |
| Port:              | 502                                                           |  |  |  |  |  |
| Block Read:        | 125 Registers (default = 125)<br>(applies to MODBUS TCP only) |  |  |  |  |  |
|                    | ✓ Ping Host Before Connecting                                 |  |  |  |  |  |
|                    | OK Cancel                                                     |  |  |  |  |  |

**Note:** The EPC2000 Programmable Controller's default address is 192.168.111.222; subnet mask 255.255.255.0.

8. The New TCP/IP Port panel appears, confirm the IP address is correct, then click OK to commit the new TCP/IP port details into the iTools Control panel.

| w TCP/IP Port      |            |    |          |            |        |
|--------------------|------------|----|----------|------------|--------|
| <u>N</u> ame:      | EPC2000    |    |          | 🔽 Enab     | oled   |
| Connection Type:   | MODBUS TCP |    | •        |            |        |
| <u>Fimeout:</u>    | 400 r      | ns |          |            |        |
| <u>H</u> ost List: |            |    |          |            |        |
| Host Name/IP Add   | ess        |    | TCP Port | Block Size | Ping   |
| 192.168.111.12     |            |    | 502      | 125        | Yes    |
|                    |            |    |          |            |        |
|                    |            |    |          |            |        |
| Add                | Remove     |    |          |            | Edit   |
|                    |            |    | ĺ        | OK         | Cancel |

9. The iTools Control panel appears displaying the new TCP/IP port you have just added, select OK to add the new entry.

| Registry Settings - iTools Configuration                                  |                          |                         |            |  |  |  |  |  |  |
|---------------------------------------------------------------------------|--------------------------|-------------------------|------------|--|--|--|--|--|--|
| iTools Configuration                                                      |                          |                         |            |  |  |  |  |  |  |
| Product Key Serial Ports TCP/IP Authorization OPC Server Startup Language |                          |                         |            |  |  |  |  |  |  |
| Configure TCP/IP ports                                                    | for MODBUS over E        | themet                  |            |  |  |  |  |  |  |
| Settings may be overridden                                                | by an Address Space File | e. See OPC Server Start | up tab.    |  |  |  |  |  |  |
| Enabled                                                                   | Connection Type          | Host Name               | Remote P   |  |  |  |  |  |  |
| 🔲 nanodac                                                                 | MODBUS TCP               | 192.168.111.222         | 502        |  |  |  |  |  |  |
| EPC_Panel1                                                                | MODBUS TCP               | 192.168.111.74          | 502        |  |  |  |  |  |  |
| EPC3000                                                                   | MODBUS TCP               | 192.168.111.2           | 502        |  |  |  |  |  |  |
| EPC2000                                                                   | MODBUS TCP               | 192.168.111.222         | 502        |  |  |  |  |  |  |
|                                                                           |                          |                         |            |  |  |  |  |  |  |
| 4                                                                         |                          |                         |            |  |  |  |  |  |  |
|                                                                           |                          |                         |            |  |  |  |  |  |  |
| Add Remov                                                                 | e                        |                         | Edit       |  |  |  |  |  |  |
|                                                                           |                          |                         |            |  |  |  |  |  |  |
|                                                                           |                          |                         |            |  |  |  |  |  |  |
|                                                                           |                          | Euroth                  | lerm.      |  |  |  |  |  |  |
| OK Cano                                                                   | Apply                    | by Schnoide             | # Electric |  |  |  |  |  |  |
|                                                                           | 7669                     | by Schneide             | relectric  |  |  |  |  |  |  |
|                                                                           |                          |                         |            |  |  |  |  |  |  |

iTools is now ready to communicate with the EPC2000 Programmable Controller at the Host Name/IP Address configured.

Also included in "Connecting to EPC2000 using iTools" in Chapter "Digital Communications".

#### iTools: Scan and Connecting to a device

10. Open iTools and click 'Scan'.

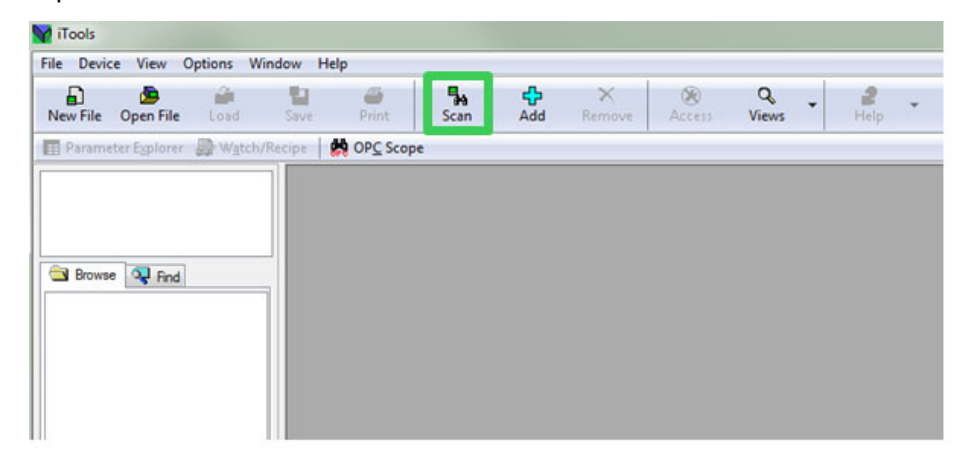

#### The Enable Background Scan panel appears.

| Enable Background Scan                                 |                                                |  |  |  |  |  |  |  |
|--------------------------------------------------------|------------------------------------------------|--|--|--|--|--|--|--|
| Scan all device addresses (255 first, then 1 to 254)   |                                                |  |  |  |  |  |  |  |
| © Scan from device address                             | 1 <u>to</u> 254<br>(permitted range: 1 to 254) |  |  |  |  |  |  |  |
| Connect via Series 2000 Interface                      | e Adapter (not CPI)                            |  |  |  |  |  |  |  |
| Connect via CPI dip or IR cable                        |                                                |  |  |  |  |  |  |  |
| Scan for Eurotherm devices only                        |                                                |  |  |  |  |  |  |  |
| Terminate Scan when first device                       | found                                          |  |  |  |  |  |  |  |
| Note: overall performance is enha<br>soon as possible. | anced if scanning is stopped as                |  |  |  |  |  |  |  |
| Discovery                                              |                                                |  |  |  |  |  |  |  |
| No additional devices available via Dis<br>protocol    | scovery                                        |  |  |  |  |  |  |  |
|                                                        | OK Cancel                                      |  |  |  |  |  |  |  |

- 11. If not selected, select Scan all device addresses (255 first, then 1 to 254) option on the Enable background Scan panel, then check the following checkbox options:
  - Scan for Eurotherm devices only.
  - Terminate Scan when first device found.
- 12. Select OK on the Enable Background Scan panel to start the iTools scan.

The scan will only find devices if they have been added to the iTools Control Panel. (And if they are in the same range as the IP address of the PC), see "Adding a Device to iTools Control panel" on page 56, for further details.

The EPC2000 Programmable Controller connects and the following items appears in the iTools windows:

- the device name and number, in top left window (1).
- an image in view panel window (2).

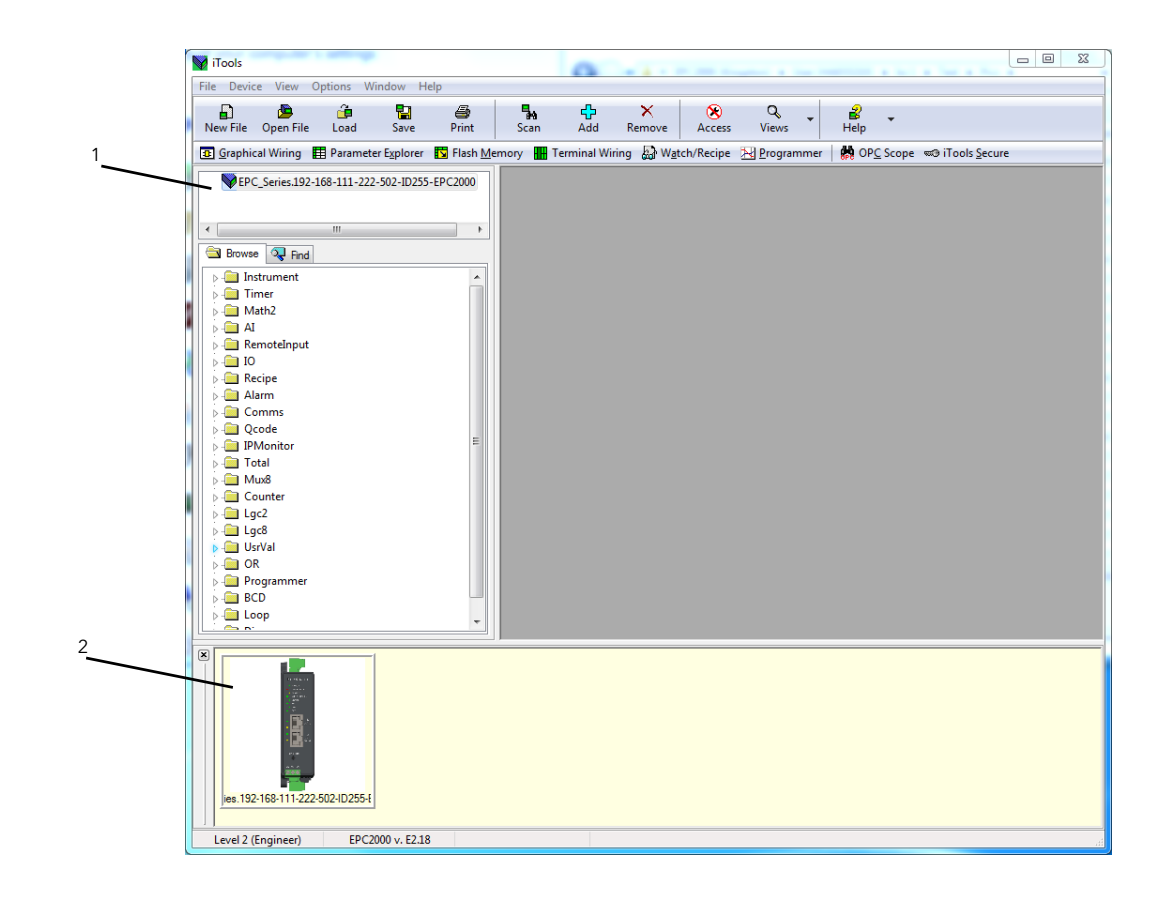

## Serial Communications, EIA-485 setup

The Serial communication EIA-485 uses Modbus RTU, which is a payable option on the EPC2000 Programmable Controller and provides an alternative digital communications method to Ethernet. It is independent of Ethernet and can be used at the same time that Ethernet communications are active.

For further information see:

- "Digital Communications Connections" on page 49.
- Description and set up details, see "Serial Communication (EIA-485)" on page 50.
- Modbus RTU and the associated parameters, "Modbus RTU" on page 232.

### **Additional Network Setup Information/Tasks**

#### Default IP address, details and Password

The default values are listed below for the EPC2000 Programmable Controller:

- IP Address: 192.168.111.222.
- Network mask: 255.255.255.0.
- Gateway: 0.0.0.0.
- Configuration password: CFGPASSWORD.

#### **Device IP address and Configuration Password - reset**

It is possible to reset the EPC2000 Programmable Controllers IP address, Configuration password and AutoDiscovery status to default using the Function button.

For further information see "Reset the Controller's IP address" in Chapter "Digital Communications".

### **Control application and Configuration**

Once the programmable controller network communications are established - both network and iTools communications, see "Network and iTools connection" on page 53 - it is possible to continue completing initial set up by moving on to the programmable controller application and configuration.

The following items listed require setup, this is only a brief outline listing the fundamentals;

- Control application create or load (unless pre-configured).
- Configure the following:
  - Controller hardware options (IO1 Analog or Logic Input/Output.
  - Sensor input (IP1 Sensor Measuring analog, Thermocouple/ mA or Ohms input).
  - Controller parameters.
  - Alarm types and their associated Setpoints.
  - Programmer initial setup (Holdback, holdback type).

For further information see:

- "Controller Concept" on page 29.
- "Quick Start Tables" on page 64.
- "Configuration mode" on page 94.
- "Cloning" and "To Clone a New Controller" on page 91.
- "Quick Start Tables" on page 64 and "Qcode" on page 139.
- "Types of Control" on page 205.

**Note:** To access the configuration mode the default Configuration password will be requested before any configuration access is granted.

See "Default IP address, details and Password" on page 60 for details.

## Commissioning

Before using electrical control and automation equipment for regular operation after installation, the system should be given a start up test by qualified personnel to verify correct operation of the equipment. It is important that arrangements for such a check be made and that enough time is allowed to perform complete and satisfactory testing.

# A A DANGER

#### HAZARD OF ELECTRIC SHOCK, EXPLOSION OR ARC FLASH

Electrical equipment must be installed, operated and maintained by only qualified personnel.

Turn off all power to product and all I/O circuitry (alarms, control I/O etc.) before starting the installation, removal, wiring, maintenance or inspection of the product.

Do not use, or implement a controller configuration (control strategy) into service without ensuring the configuration has completed all operational tests, been commissioned and approved for service. It is the responsibility of the person commissioning the controller to ensure the configuration is correct.

Failure to follow these instructions will result in death or serious injury.

# A A DANGER

#### HAZARD OF ELECTRIC SHOCK, EXPLOSION OR ARC FLASH

Digital Inputs (DI) and IO1 terminals are not isolated from IP1 Sensor Measuring Input. If IP1 is not at ground or a safe potential then Digital Inputs and IO1 will be at the same potential and care needs to be taken in component ratings and instruction to personnel to ensure safety.

Failure to follow these instructions will result in death or serious injury.

# 

#### FIRE HAZARD

Do not allow anything to fall through the case apertures and ingress the controller. Electrical equipment must be installed, operated and maintained by only qualified personnel.

Failure to follow these instructions will result in death or serious injury.

## A WARNING

#### UNINTENDED EQUIPMENT OPERATION

The application of this product requires expertise in the design and programming of control systems. Only persons with such expertise must be allowed to program, install, alter and commission this product.

Do not use this product for critical control or protection applications where human or equipment safety relies on the operation of the control circuit.

During commissioning ensure all operating states and potential fault conditions are carefully tested.

It is the responsibility of the person commissioning the controller to ensure the configuration is correct.

Failure to follow these instructions can result in death, serious injury or equipment damage.

## When First Switched On

The EPC2000 Programmable Controller is designed to be application based. This chapter describes the different ways in which the controller can be ordered and delivered and how this affects the operation at power up.

- 1. Controller new 'out of the box' supplied unconfigured.
- 2. Controller new 'out of the box' supplied pre-configured according to the order code. "Start Up Pre-configured Programmable Controller" on page 65.
- 3. Subsequent start ups Controller previously configured. Go to section "Subsequent Start-ups" on page 65.

In all cases the controller display will perform a diagnostic in which every LED is illuminated. The controller will identify the type of hardware fitted. If a different hardware is detected the instrument will go into standby mode. To clear this condition, change the expected I/O parameter value to match the fitted IO parameter value.

## **WARNING**

#### UNINTENDED EQUIPMENT OPERATION

The application of this product requires expertise in the design and programming of control systems. Only persons with such expertise should be allowed to program, install, alter and commission this product.

It is the responsibility of the person commissioning the controller to ensure the configuration is correct.

Failure to follow these instructions can result in death, serious injury or equipment damage.

More detailed features available in the product may be configured using iTools as explained in "Configuration Using iTools" on page 69. iTools is a configuration package available free of charge from Eurotherm by accessing www.eurotherm.com.

### Setpoint

The Setpoint is defined as the value which the process is required to attain. The value of the setpoint may be obtained from a number of sources, for example, via the programmer function block, via an external analog source, via digital communications. The working setpoint is, therefore, defined as the current setpoint derived from any of these sources.

### **Quick Start Tables**

Two Quick Start function blocks can be used to define the application for the EPC2000 Programmable Controller. A third block initiates the controller based on the parameters defined in the first two blocks. For further information on using these function blocks, refer to "Qcode" on page 139.

The 1st character in SET 1 will select an application which automatically configures relevant function block parameters and creates wires between function blocks to make a complete control strategy relevant to that application. Application '1', Heat only controller and Application '2' heat/cool controller are generally covered by this manual. Entering a value of "X" in a field will disable that feature, if appropriate.

## **Quick Code SET 1**

| Application               | Analog Input 1 Type | Analog Input 1 Range |
|---------------------------|---------------------|----------------------|
| X = None                  | X = Use Default     | X = Use Default      |
| 1 = PID Heat Only Control | Thermocouple        | 1 = 1-100°C          |
| 2 = PID Heat/Cool Control | B = Type B          | 2 = 1-200°C          |
|                           | J = Type J          | 3 = 1-400°C          |
|                           | К = Туре К          | 4 = 1-600°C          |
|                           | L = Type L          | 5 = 1-800°C          |
|                           | N = Type N          | 6 = 1-1000°C         |
|                           | R = Type R          | 7 = 1-1200°C         |
|                           | S = Type S          | 8 = 1-1300°C         |
|                           | Т = Туре Т          | 9 = 1-1600°C         |
|                           | RTD                 | A = 1-1800°C         |
|                           | P = Pt100           | F = Full range       |
|                           | Linear              |                      |
|                           | M = 0-80mV          |                      |
|                           | V = 0-10V           |                      |
|                           | 2 = 0-20mA          |                      |
|                           | 4 = 4-20mA          |                      |

**Note:** If no application is selected (1st character in SET 1 = X) the controller will exit configuration and will take on a set of default values. Any further configuration may be carried out through iTools configuration software ("Configuration Using iTools" on page 69).

## Quick Code SET 2

| LA Function             | LB Function                | Temperature Units |
|-------------------------|----------------------------|-------------------|
| X = Not used            | X = Not fitted or not used | X = Use Default   |
| W = Alarm Acknowledge   | W = Alarm Acknowledge      | C = Celsius       |
| M = Auto/Manual         | M = Auto/Manual            | F = Fahrenheit    |
| R = Program Run/Hold    | R = Program Run/Hold       | K = Kelvin        |
| P = Setpoint Select     | P = Setpoint Select        |                   |
| T = Program Reset       | T = Program Reset          |                   |
| U = Remote/Local Select | U = Remote/Local Select    |                   |
| V = Recipe Load Select  | V = Recipe Load Select     |                   |
| K = Loop Track          | K = Loop Track             |                   |

## **Start Up - Pre-configured Programmable Controller**

## **WARNING**

#### UNINTENDED EQUIPMENT OPERATION

The application of this product requires expertise in the design and programming of control systems. Only persons with such expertise must be allowed to program, install, alter and commission this product.

It is the responsibility of the person commissioning the controller to ensure the configuration is correct.

Failure to follow these instructions can result in death, serious injury or equipment damage.

If a product has been ordered with an application it will be pre-configured with a basic wiring for a control loop but must be connected to iTools to set up the application.

The programmable controller should be connected to iTools for commissioning and any further configuration.

For further details see "Initial Setup" on page 52 and "Configuration" on page 94.

## **Subsequent Start-ups**

When the controller is no longer new and has been in normal use it will start up in Operator level. If, however, it was powered down when in Configuration level it will power up in 'Standby' with the Standby LED illuminated. To clear this condition, re-enter configuration level (with password - see "To Access" in Chapter "Configuration"), then, either continue with changes to the configuration or accept existing changes by exiting configuration level. The reason for this is that the controller may have been part configured prior to shut down and either needs completion of the configuration or confirmation that no further changes are required.

#### **Start-up Modes**

The controller may start in manual or in automatic mode depending on the setting of the 'Recovery Mode' parameter, see section "Loop.Configuration" on page 167.

If the Recovery Mode has been set to Manual (default) the controller will start in Manual mode.

The Standby LED will flash, showing the controller is in Manual Mode. Initially the output will be at the 'Fallback Value', see section "Loop.Main" on page 164.

If the Recovery Mode has been set to 'Last' the controller will start in either in Manual mode or Auto mode depending on the mode it was in prior to being powered off. If the controller is in Auto mode and not in Standby, the Standby LED will be OFF.

For further information on start up modes see section "Start-up and Recovery" on page 220.

## Standby

The Standby LED will be illuminated when the controller is in Standby mode. Standby is the term given when the instrument strategy is not controlling due to the following reasons:

- If the controller starts up and the Recovery Mode parameter is set to 'Manual' (refer to "Start-up Modes" above).
- If the controller has detected an unexpected condition (for example, was powered down whilst in configuration mode, or fitted hardware does not match expected hardware). See the table below for more information on unexpected conditions that will place the instrument into standby.
- If the controller is forced into standby via the Instrument.Diagnostics.ForceStandby parameter.

Use iTools to examine the Instrument.Diagnostics.StandbyConStatus parameter to determine the cause, as follows:

| Bit Number | Decimal Value | Description                                         |
|------------|---------------|-----------------------------------------------------|
| 0          | 1             | Invalid RAM image of NVOL                           |
| 1          | 2             | NVOL parameter database load/store was unsuccessful |
| 2          | 4             | NVOL region load/store was unsuccessful             |
| 3          | 8             | Option NVOL load/store was unsuccessful             |
| 4          | 16            | Factory Calibration not detected                    |
| 5          | 32            | Unexpected CPU condition                            |
| 6          | 64            | Hardware Ident Unknown                              |
| 7          | 128           | Fitted hardware differs from expected hardware      |
| 8          | 256           | Unexpected Keyboard condition during startup        |
| 9          | 512           | Controller was powered down whilst in config mode   |
| 10         | 1024          | Unsuccessful recipe load                            |
| 11         | 2048          | Not used                                            |
| 12         | 4096          | Not used                                            |
| 13         | 8192          | Not used                                            |
| 14         | 16384         | Not used                                            |

#### Note: NVOL - Non-volatile

When the instrument is in standby, the following occurs:

- All outputs are placed into their 'Off' state, unless being used as Valve Raise (Up) / Lower (Down) in which case the Standby Action is configurable (Rest, Up, Down).
- The control loop will be placed into Hold.
- If an alarm has the Standby Inhibit parameter set to On, then the alarm is inhibited (active alarms will be turned Off and new alarm conditions will not be acted upon).
- If the instrument is placed into configuration mode, the running setpoint program will be reset.

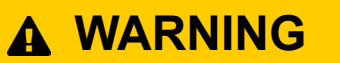

#### LOSS OF COMMUNICATIONS

If the output is not wired, but written to by communications, it will continue to be controlled by the communications messages. In this case take care to allow for the loss of communications.

Failure to follow these instructions can result in serious injury, or equipment damage

# **Configuration Using iTools**

#### What's in this Chapter?

This chapter describes how to configure the controller using iTools.

This chapter describes those features which are specific to the EPC2000 Programmable Controller. iTools is generally described in the iTools Help Manual Part No. HA028838 which can be obtained from www.eurotherm.com.

This chapter includes a description of the OEM (Original Equipment Manufacturer) security features and their configuration.

# **WARNING**

#### UNINTENDED EQUIPMENT OPERATION

The application of this product requires expertise in the design and programming of control systems. Only persons with such expertise must be allowed to program, install, alter and commission this product.

It is the responsibility of the person commissioning the controller to ensure the configuration is correct.

Failure to follow these instructions can result in death, serious injury or equipment damage.

## What is iTools?

iTools is a configuration and monitoring package which can be used to edit, store and 'clone' complete controller configurations. It is a free downloadable package available from www.eurotherm.com.

iTools can be used to configure all the functions of the controller already described in this manual. It is also possible using iTools to configure additional functions such as Recipe Storage and to download the configuration into an instrument. These features are described in this chapter.

## What is an IDM?

The Instrument Descriptor Module (IDM) is a Windows file that is used by iTools to determine the properties of a specific device. Each version of a device requires its own IDM file. This is normally included with the iTools software and allows iTools to recognize the software version of your instrument.

## Connecting a PC to the Controller

This may been done using either of the two Ethernet ports or the optional Serial Comms (EIA-485 only).

## Using the Ethernet (Modbus TCP) Ports

Connect the controller to the PC using a standard Ethernet patch cable with RJ45 connectors. If you know the IP address of the controller, you can set up iTools with this known address (refer to "Connecting to EPC2000 using iTools" on page 239). If you do not know the IP address of the controller, you should use the Auto Discovery feature (refer to "Bonjour" on page 235).

## **Using the Communications Port**

Connect the controller to the EIA-485 serial communications port of the PC shown in "Serial Communication (EIA-485)" on page 50.

## **Starting iTools**

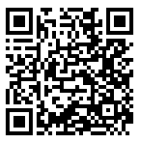

Scan QR Code for EPC2000 'How To' video tutorials. Further details at https://www.eurotherm.com/lp/epc2000-video-tutorials/

Open iTools and, with the controller connected, press 'Scan' on the iTools menu bar. iTools will search the communications ports and Ethernet connections for recognizable instruments. If you are using Auto Discovery to connect to the controller, refer to "Auto Discovery" on page 235.

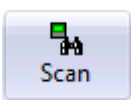

When the controller is detected a screen view similar to the one shown below will be displayed. The browser on the left shows the List Headers. To display parameters within a list double click the Header or select 'Parameter Explorer'. Click on a list header to display parameters associated with this list.

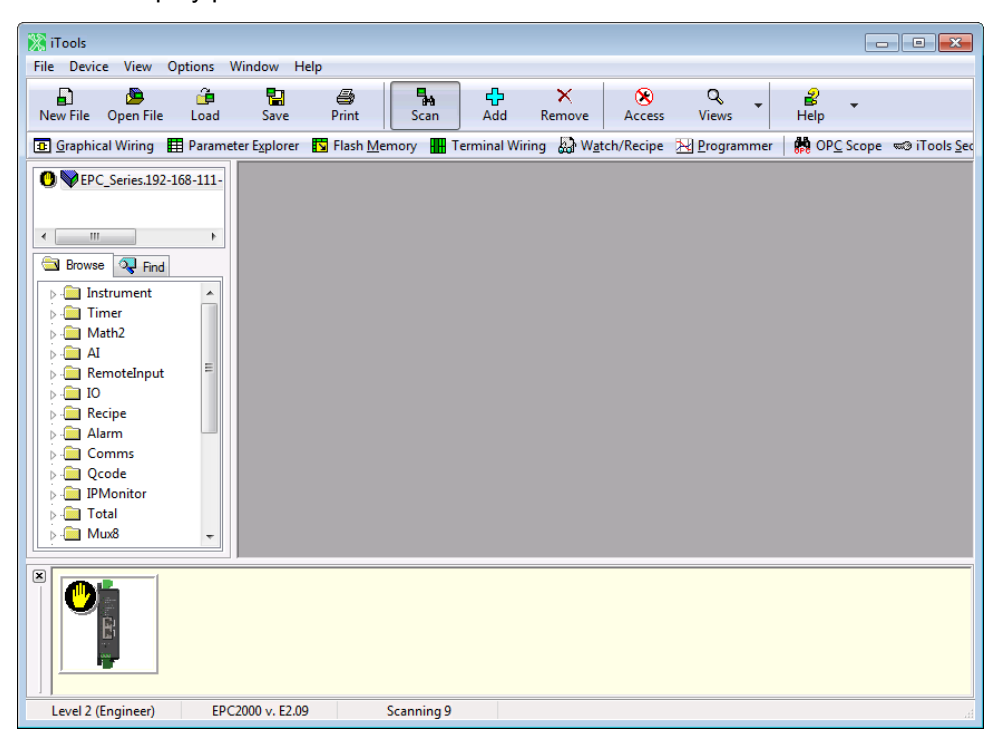

The controller may be configured using the Browser view above. The following pages show a number of examples of how to configure various functions.

It is assumed that the user is generally familiar with iTools and has a general understanding of Windows.

If the controller uses Ethernet comms, iTools needs to be set up to communicate with the controller. This is described in "Ethernet Configuration" on page 233.

### The 'Browser' List

All instrument parameters are available in the Browser List. Double-click on a heading to display parameters associated with the selected heating in the right hand side of the iTools view.

| 🕎 iTools                                                                                                    |                                          |                                                                                                    |                                                                                                    |                   |                     |     |
|----------------------------------------------------------------------------------------------------|------------------------------------------|----------------------------------------------------------------------------------------------------|----------------------------------------------------------------------------------------------------|-------------------|---------------------|-----|
| File Device Explorer                                                                                                    | View Options                             | Window Help                                                                                                    |                                                                                                    |                   |                     |     |
| New File Open File Load                                                                                                    | Save Print                               | Scan Add                                                                                                    | Remove Access                                                                                                    | Q<br>Views Help   | •                   |     |
| 🖪 Graphical Wiring 🗮 Parame                                                                                                    | ter E <u>x</u> plorer 🖪 Flash <u>M</u> e | mory 🚻 Terminal W                                                                                                    | iring 🔛 Watch/Recipe                                                                                                   | Normal Programmer | Scope 🖘 iTools Seco | ure |
| PC_Series.192-168-111-           Image: Series.192-168-111-           Image: Series.192-168-168-168-168-168-168-168-168-168-168 | EPC_Series.192-168                       | -111-222-502-ID255-EP nostics Modules Enab scription nperature Units rument Number rument Number rument Iype U Type Tument firmware version napary identification 1 parameters | C2000 - Parameter Explore<br>les FCal Cal DEM<br>Address V<br>1026 2<br>1027 EFC2000<br>1031 LowVolt<br>18432 E<br>629 | rr (Instrument)   |                     |     |
|                                                                                                    |                                          |                                                                                                    |                                                                                                    |                   |                     |     |
| Level 2 (Engineer) EPC                                                                                                    | 2000 v. E2.18                            |                                                                                                    |                                                                                                    |                   |                     | .d  |

Parameters colored blue are read-only in the selected operator level.

Parameters shown in black may be modified within pre-set limits. Enumerated parameters are selected from a drop-down list and analog parameters may be modified by typing in the new value.

#### **Configuration Access**

The controller may be configured over comms using either Ethernet or Serial communications (if ordered). In order to avoid multiple users from writing to the same configuration parameter at the same time, comms connections are separated into sessions: 1x Modbus RTU (serial), 3x Modbus TCP (Ethernet), and 1x Modbus TCP (Ethernet) reserved for a preferred master. When a session is created, it restricts access to another session also being in Configuration mode simultaneously.

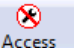

To put the controller into Configuration level, click on Access. A dialog message is displayed as shown.

| Warning  |                                                                                                    |
|----------|----------------------------------------------------------------------------------------------------|
| <u> </u> | The device will not control while its Access Level is set to Configuration.<br>It is recommended that the device be disconnected from any active process. |
|          | Are you sure you wish to proceed?                                                                                                    |
|          | Yes No                                                                                                    |
If another session already has the controller in Configuration Mode, a different dialog message is displayed, advising that the request to enter Configuration Mode from this session may not be successful.

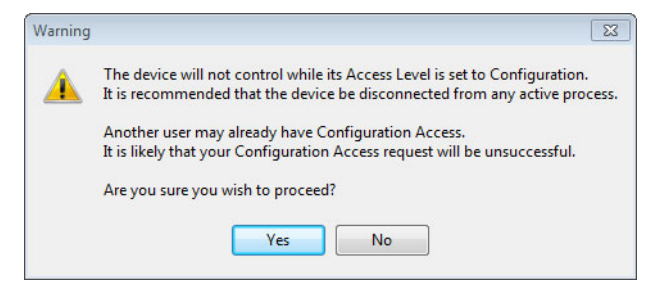

# **WARNING**

#### UNINTENDED EQUIPMENT OPERATION

The programmable controller must not be configured while it is connected to a live process as entering Configuration Mode pauses all outputs. The controller remains in Standby until Configuration Mode is exited.

Failure to follow these instructions can result in death, serious injury or equipment damage.

Select 'Yes' if the process is not online.

You may be prompted to enter the configuration password. The default is CFGPASSWORD. When access is achieved, this code should be changed to provide additional security. If another session already has the controller in Configuration Mode, the following dialog is shown informing you that Configuration Mode is not possible at this time.

| Informatio | on State State Sta |
|------------|----------------------------------------------------------------------------------------------------|
| <b>()</b>  | Unable to set Configuration Access Level.                                                                                                    |
|            | Another user appears to have previously set Configuration Access Level.                                                                                                    |
|            | You will be unable to gain Configuration Access Level until the other user releases their Access or disconnects from the device.                                                                                                    |
|            | ОК                                                                                                    |

The controller may be now configured using iTools.

### **Instrument List**

The Instrument List is the first list shown in the Browser section of iTools. It allows further features to be set. In particular Security related features including the configuration password.

This password has a default value of CFGPASSWORD and should be changed to help prevent unauthorized configuration access via comms.

| File Device Explorer View Options Window Help     New File Open File Load     Save Print   Scan Add Remove     Access Views        Braphical Wiring   Parameter Explorer   File Device Explorer File Load   Save Print   Scan Add Remove   Access Views   Help                                                                                                    |                |                |          |              |                    |               |             |                     |              |              |                     |           |                          |
|----------------------------------------------------------------------------------------------------|----------------|----------------|----------|--------------|--------------------|---------------|-------------|---------------------|--------------|--------------|---------------------|-----------|--------------------------|
| File       Device       Explorer       View       Options       Window       Help         New File       Open File       Load       Save       Print       Scan       Add       Remove       Access       Views       Help         B Graphical Wring       Itel Parameter Explorer       Teshs Memory       Iterminal Wring Watch/Recipe       Itel Programmer       Ø OPQ Scope       Itel Tools Secure         Image: Security Diagnostics       Modules       Enables       FCal       Cal       DEMConfigList       DEMOpeList         Image: Security Diagnostics       Modules       Enables       FCal       Cal       DEMConfigList       DEMOpeList         Image: Security Diagnostics       Modules       Enables       FCal       Cal       DEMConfigList       DEMOpeList         Image: Security Diagnostics       Modules       Enables       FCal       Cal       DEMConfigList       DEMOpeList         Image: Security Diagnostics       Modules       Enables       FCal       Cal       DEMConfigList       DEMOpeList         Image: Security Demons       Description       Address       Value       Wried From       Passuode From         Image: Security Demons       Description       Cal DeMConfigList       DEMOpeList       Image: Security Dema                                                                                                    | N I ools       |                |          |              |                    |               |             |                     |              |              |                     |           |                          |
| New File Open File Load Save Print Scan Add Remove Access Views Help                                                                                                    | File           | Device         | Explorer | View         | Options            | Window        | Help        |                     |              |              |                     |           |                          |
| New File       Open File       Load       Save       Print       Scan       Add       Remove       Access       Views       Help         Image: Stapphical Wiring       Image: Stapphical Wiring       Im                                                                                                    | Ð              | A              | <u></u>  | <b>D</b>     | <u>a</u>           | ٩.            | <u>~</u>    | ×                   |              | Q            | 9                   |           |                          |
| Graphical Wining      Parameter Explorer      Flash Memory      Terminal Wining      Watch/Recipe      Programmer      Programmer      Programeter      Programmer      Programmer | New File       | Open File      | Load     | Save         | Print              | Scan          | Add         | Remove              | Access       | Views        | Help                | •         |                          |
| Graphical Wiring          Parameter Explorer           Fish Memory           Terminal Wiring          Watch/Recipe           Programmer           Programmer                                                                                                    |                | opennie        | 2004     |              |                    | Jean          |             |                     |              |              | , incip             |           |                          |
| PEPC_Series.192-168-111         Perc_Series.192-168-111         Perc_Series.192-108-111                                                                                                    | E Graph        | ical Wiring    | Paramet  | ter Explorer | 🔽 Flash <u>M</u> e | mory 🚻 Te     | erminal Wi  | ring 🌄 W <u>a</u> t | ch/Recipe    | Program      | mmer 🛛 💏 Ol         | C Scope   | ∞@ iTools <u>S</u> ecure |
| Info       HM       Security       Diagnostics       Modules       Enables       FCal       Cal       DEMConfigList       DEMOperList         Info       HM       Security       Diagnostics       Modules       Enables       FCal       Cal       DEMConfigList       DEMOperList         Info       HM       Security       Diagnostics       Modules       Enables       FCal       Cal       DEMConfigList       DEMOperList         Info       HM       Security       Diagnostics       Modules       Enables       FCal       Cal       DEMConfigList       DEMOperList         Immer       CommsPassword       Descode       1065       Yes (1) =       CommsPassword       Enables       FeaturePassode 1       1064       6345       FeaturePassode 2       1065       55330       Cal       Cal       DeM Password       Cal       DEM Password       Cal       DEM Password       Cal       DEM Password       Cal       DEM Password       Cal       DEM Password       DEM Password       DEM Password       DEM Password       DEM Password       DEM Password       DEM Password       DEM Password       DEM Password       DEM Password       DEM Password       DEM Password       DEM Password       DEM Password       DEM Password       DEM Passwor                                                                                                    | P VEP          | PC Series.192- | 168-111- | EPC S        | Series.192-168-    | 111-222-502-  | ID255-EPC   | 2000 - Parame       | eter Explore | r (Instrumen | nt)                 |           |                          |
| Indo       HMI       Security       Diagnostics       Modules       Enables       FCal       Cal       DEMConfigList       DEMOperList         Indo       HMI       Security       Diagnostics       Modules       Enables       FCal       Cal       DEMConfigList       DEMOperList         Indo       HMI       Security       Diagnostics       Modules       Enables       FCal       Cal       DEMConfigList       DEMOperList         Instrument       Instrument       CommePassword       Enables       FCal       Cal       DEMConfigList       DEMOperList         Math2       Instrument       Pesscole/Line       Passcole lockout time       1063       30n       Pesscole/Line       Passcole lockout time       1064       6945       FCal       Cal       Math2       FeaturePasscode 1       1066       No (0) *       Edemtemory       1066       No (0) *       Edemtemory       Edemtemory       1066       No (0) *       Edemtemory       Edemtemory                                                                                                    |                | -              |          |              |                    |               |             |                     |              |              |                     |           | <u> </u>                 |
| Indo       HMI       Security       Diagnostics       Modules       Endless       FCal       Cal       DEMOnrigList       DEMOnrigList                                                                                                    |                |                |          |              |                    |               | 1           |                     |              |              |                     |           |                          |
| Name       Description       Address       Value Wred From         Instrument       CommsPasswordExpip       CommsPasswordExpip       1051       Yes (1) *         Math2       PastLockTime       1063       30m ···       1065       55390         Math2       FeaturePasscode 1       1064       6345       1065       55390         Recipe       Instrument       0EMPassword Default Notification       21402       0005       55390         Math2       DeMemory       DeMe Password Default Password       21402       0001 *       0EMPassword         DeMemory       DeM Password Default Password Explip Password       21402       0001 *       0EMPassword       0EM Password Default Password       010 *         DeMemory       DeM Password Comms       DeM Password Comms Config Password       21802       0*       0*         Q Code       DeMeantLists       DeMeanter Lists       1068       0ff (0) *       0*         DemmsConfig Password       Comms Upgrade Mode       1070       No (0) *       *       *         DemsConfig Password       Comms Upgrade Mode       1070       No (0) *       *       *         DemsConfig Password       Comms Upgrade Mode       1070       No (0) *       *       *       *                                                                                                    | <              |                | +        | Info I       | HMI Securit        | 9 Diagnostics | Modules     | Enables   FC        | al Cal       | OEMConfi     | igList   OEMOper    | List      |                          |
| Downe         Comme/Password/Edaul/ Comme/Password/Expip Days         1062         90 •           Instrument         Instrument         1063         30m           Math2         Past.ock/ime         Past.ock/ime         1063         30m           Math2         Past.ock/ime         Past.ock/ime         1063         30m           Past.ock/ime         Past.ock/ime         1064         6945           Past.ock/ime         Past.ock/ime         1066         No (0) *           Past.ock/ime         Past.ock/ime         1066         No (0) *           Past.ock/ime         Past.ock/ime         1066         No (0) *           Past.ock/ime         Past.ock/ime         1066         No (0) *           Past.ock/ime         Past.ock/ime         1066         No (0) *           Past.ock/ime         DetM fastword         21402         Immov/impastword         1066           Past.ock/ime         DetM fastword         DetM fastword         1060         Immov/impastword         1060           Past.ock/ime         DetM fastword         DetM fastword         1068         Immov/impastword         1060           Past.ock/ime         DetM fastword         DetM fastword         21602         Immov/impastword         1060                                                                                                    |                |                |          | Name         | •                  | Description   | 1           |                     |              | Address      |                     | Value V   | Wired From               |
| Instrument         Comm9PasswordExpip Days         1062         90 •           Instrument         FastuckTime         1063         30 m.           Math2         FeaturePasscode 1         1064         6345           Al         FeaturePasscode 2         1065         55330           Casherescode2         1065         55330           Casherescode2         1065         55330           Casherescode2         1065         1063           Casherescode2         1065         55330           Casherescode2         1065         1065           Casherescode2         1065         1063           Casherescode2         1065         1063           Casherescode2         1065         1063           Casherescode2         1065         1063           Casherescode2         1065         1063           Casherescode2         1066         1004           Casherescode2         1066         1007           Casherescode2         1065         1067           UberMassword         1067         Unlocked (0) •           Casherescode2         1068         0170           Comms         Comms Congigeasword         21852           Counte                                                                                                    | Brow           | ise 💘 Find     |          | 🖉 🖉 Comr     | nsPasswordDef      | auli Comms Pa | ssword Defa | ult Notification    |              | 1061         |                     | Yes (1) 🔻 |                          |
| Past.ockTime       Past.ockTime       1063       30m                                                                                                    | ь ( <b>П</b> і | instrument     |          | 🖉 🖉 Comr     | nsPasswordExp      | iry Comms Pa  | ssword Expi | ry Days             |              | 1062         |                     | 90 🕶      |                          |
| Immunol       FeaturePasscode1       1064       6345         Immunol       FeaturePasscode2       1065       55330         Immunol       Al       Immunol       Immunol       Immunol       Immunol         Immunol       Al       Immunol       Immunol       Immunol       Immunol       Immunol         Immunol       Al       Immunol       Immunol                                                                                                    |                | Timer          |          | 🖉 🖉 Passi    | LockTime           | Passcode      | ockout time |                     |              | 1063         |                     | 30m …     |                          |
| Math2       FeaturePasscode2       1065       55330         Al       FeaturePasscode2       1065       55390         RemoteInput       DEMPassword       DEMPassword       21402         DEMPassword       DEMPassword       21402         DEMPassword       DEMPassword       21402         DEMPassword       DEMPassword       21402         DEMPassword       DEMPassword       21402         DEMPassword       DEMPassword       21402         DEMPassword       DEMPassword       21402         DEMPassword       DEMPassword       21402         DEMPassword       DEMPassword       21402         Dempassword       DEMPassword       21402         Dempassword       DEMPassword       21806         CommsLpgPassword       CommsUpgrade Password       21852         Demass       Demassword       21852         Demass       Demassword       21852         Demass       Demassword       21852         Demassword       Demassword       21852         Demassword       Demassword       21852         Demassword       Demassword       21852         Demassword       Demassword       21852                                                                                                    |                |                |          | 🖉 🖉 Featu    | rePasscode1        | Feature Pa    | sscode 1    |                     |              | 1064         |                     | 6945      |                          |
| Al       ClearMemory       1066       No (0) *         ClearMemory       ClearMemory       1066       No (0) *         ClearMemory       ClearMemory       21402         ClearMemory       ClearMemory       21402         ClearMemory       ClearMemory       21402         ClearMemory       ClearMemory       21402         ClearMemory       ClearMemory       21402         ClearMemory       ClearMemory       21402         ClearMemory       ClearMemory       21402         ClearMemory       ClearMemory       21402         ClearMemory       ClearMemory       21402         ClearMemory       ClearMemory       21402         ClearMemory       ClearMemory       21402         ClearMemory       ClearMemory       21402         ClearMemory       ClearMemory       21402         Comms       ClearMemory       21402         Comms       ClearMemory       21402         Comms       Comms       Comms         Counter       Instrument.Security - 23 parameters         Counter       Image: ClearMemory       Image: ClearMemory         ClearMemory       ClearMemory       1000         Counter                                                                                                    | Þ 🛄 🖡          | Math2          |          | 🖉 🖉 Featu    | arePasscode2       | Feature Pa    | sscode 2    |                     |              | 1065         |                     | 55390     |                          |
| Percent Remotelinput     CEMPassword     0EMPassword     21402       Percent Recipe     DEMPassword Entry     21447       Percent Recipe     OEMPassword Comms Config Password     1067       Unlocked (0) *     DEMPassword Comms Config Password     21806       Comms     Dempassword Comms Config Password     21805       Percent Recipe     Dempassword Comms Config Password     21805       Percent Recipe     Dempassword Comms Config Password     21805       Percent Recipe     Dempassword Comms Config Password     21805       Percent Recipe     Dempassword Comms Config Password     21805       Percent Recipe     Dempassword Comms Upgrade Password     21805       Percent Recipe     UpgradeMode     1070     No (0) *       Percent Recipe     Instrument.Security - 23 parameters     *       Percent Recipe     III     *     *                                                                                                    |                | AI             |          | 🖉 🖉 Clear    | Memory             | Clear Mem     | ory         |                     |              | 1066         |                     | No (0) 🔻  |                          |
| ID     DEMEntry     0EMEntry     21447       Recipe     Comms     DEM Status     1067       Comms     DEM Status     1068     0ff (0)        Comms     Demestorial     21806       DipradeMode     Enable Upgrade Mode     1070       No (0) *     UpgradeMode     1070       No (0) *     Instrument.Security - 23 parameters       Evel 2 (Engineer)     EPC2000 v. E2.09                                                                                                    | 📗 🖻 🗖 F        | RemoteInput    | -        | 🖉 🖉 OEM      | Password           | OEM Pass      | word        |                     |              | 21402 **     | ******              | *******   |                          |
| OEMStatus     OEMStatus     0667     Unlocked (0)        Alarm     OEMStatus     OEMStatus     0689     Off (0)        Comms     Comms Corlig Password     21806     Comms Corlig Password     21806       CommsUpgPassword     Comms Upgrade Password     21802     Comms Corlig Password     21802       DemmsUpgPassword     Comms Upgrade Password     21802     Comms Corlig Password     21802       DemmsUpgPassword     Comms Upgrade Password     21802     Comms Corlig Password     21802       DemmsUpgPassword     Comms Upgrade Mode     1070     No (0) *     No (0) *       Mux8     Counter     Instrument.Security - 23 parameters     Instrument *     *       Level 2 (Engineer)     EPC2000 v. E2.09     EPC2000 v. E2.09     #                                                                                                    | i i 🦲 1        | o .            | =        | 🖉 🖉 ОЕМ      | Entry              | OEM Pass      | word Entry  |                     |              | 21447 **     | ******************* | ********* |                          |
| P     Alarm     OEMParamilitis     0EMParameter Lists     1068     0ff (0) *       Comms     CommsConfigPassword     21805     21805       CommsUpgPassword     CommsUpgrade Password     21852       CommsUpgPassword     CommsUpgrade Mode     1070     No (0) *       Total     Imatument.Security - 23 parameters       Counter     Imatument.Security - 23 parameters                                                                                                    | 11 : 🚍         | Pacino         |          | OEM          | Status             | OEM Statu     | s           |                     |              | 1067         | Unloc               | ked (0) 🔹 |                          |
| Alarm     21060       Comms Config Password     21080       Qcode     UpgradeMode     21052       Image: Display the second second seco                                                                                                    |                | vecipe         |          | 🖉 🖉 OEM      | ParamLists         | OEM Parar     | neter Lists |                     |              | 1068         |                     | Off (0) 🔻 |                          |
| Comms Upgrade Password 21852     Comms Upgrade Mode 21852     UpgradeMode Enable Upgrade Mode 1070 No (0)      Total     Mux8     Counter     Counter     EPC2000 v. E2.09                                                                                                    |                | Alarm          |          | 🖉 🖉 Comr     | nsConfigPasswi     | ord Comms Co  | nfig Passwo | rd                  |              | 21806 2      | *****************   | ******    |                          |
| Qcode     PUpgradeMode     Enable Upgrade Mode     1070     No (0) *       Image: Public Public                                                                | <b> </b>       | Comms          |          | 🖉 🖉 Comr     | nsUpgPassword      | I Comms Up    | grade Passi | vord                |              | 21852 ×      | ******              | *******   |                          |
| Level 2 (Engineer) EPC2000 v. E2.09                                                                                                    | <b> </b>       | Qcode          |          | 🖉 🖉 Upgra    | adeMode            | Enable Up     | grade Mode  |                     |              | 1070         |                     | No (0) 🔻  |                          |
| Instrument.Security - 23 parameters           Counter           Level 2 (Engineer)                                                                                                    | i i 👝 🛙        | PMonitor       |          |              |                    |               |             |                     |              |              |                     |           |                          |
| Level 2 (Engineer) EPC2000 v. E2.09                                                                                                    |                | Total          |          | •            |                    |               |             |                     |              |              |                     |           | F                        |
| Level 2 (Engineer) EPC2000 v. E2.09                                                                                                    |                | Mux8           |          | Instrum      | ent Securitu       | . 23 narame   | tore        |                     |              |              |                     |           |                          |
| Level 2 (Engineer)         EPC2000 v. E2.09         III                                                                                                    |                | Carrana a      |          | Linserum     | one security       | - 25 parame   |             |                     |              |              |                     |           |                          |
| Level 2 (Engineer) EPC2000 v. E2.09                                                                                                    |                | counter        | -        |              |                    |               |             |                     |              |              |                     |           |                          |
| Level 2 (Engineer) EPC2000 v. E2.09                                                                                                    | L              |                |          |              |                    |               |             |                     | 111          |              |                     |           | •                        |
|                                                                                                    | Level 2        | (Engineer)     | EPC      | 2000 v. E2.0 | 9                  |               |             |                     |              |              |                     |           |                          |

To change the configuration password, click on the password and enter a new one. The maximum password length is 90 bytes (UTF-8 encoded). The number of characters is therefore dependent upon the character set used. For example:

- For ASCII characters (single byte per character), the limit is 90 characters.
- For Cyrillic (two bytes per character), the limit is 45 characters.
- For Chinese (three bytes per character), the limit is 30 characters.

There is no enforced minimum length for a password, but it is recommended that all passwords are 'strong' (refer to "Strong Passwords" on page 21).

**Note:** The 'Using Default Comms Config Passcode' notification can be disabled by setting the Instrument.Security.CommsPasswordDefault parameter to 'No'. However, this is not recommended as it could potentially allow unauthorized access to the instrument configuration.

The parameter 'Comms Password Expiry Days' defaults to 90 days. This parameter sets the number of days after which the configuration password will expire. Refer to "Configuration Password" on page 22 for details.

## **Terminal Wiring Editor**

Select 'Terminal Wiring' on the main toolbar.

|                                                                                                    | -12 |
|----------------------------------------------------------------------------------------------------|-----|
| Diagram Annotated Diagram Summary                                                                                                    |     |
| C NO NC C NO Cmn A(+) B(-) POWER<br>(see<br>manual)                                                                                                    |     |
| · · · · · · · · · · · · · · · · · · ·                                                                                                    |     |
|                                                                                                    |     |
| V-         V+         VI         LA         LB         LC         1A         1B           (원)         (원)         (원)         (원)         (원)         (원)         (Đ)         (Đ)         (Đ)         (Đ)         (D) |     |
|                                                                                                    |     |
| Module type:     Digital Inputs       IO Ident: (A or B):     A + LogiclP (5)    Type: Logicln (5)                                                                                                    |     |

From this view click on a set of terminals representing an IO module. From the 'IO Ident' drop-down, select an IO type. The diagram of the type of IO will be shown against the chosen terminal set.

An Annotated Diagram and Summary of wiring can also be viewed.

### **Programmer**

Programs may be configured, run, held or reset in the controller using iTools.

# To Set up a Program Using iTools

Press 'Programmer' in the menu bar.

| 🔀 EPC_Series.192  | 2-168-111-222-5 | 02-ID255-EPC | 2000 - Program | mmer Editor: P | 2 (2/10) | - • • |
|-------------------|-----------------|--------------|----------------|----------------|----------|-------|
| 音 层   Program     | n: 2 🌲          | X 🖻 🖪        | 🖷 🕂 🗙          | HH I II        | ₩ 🗮 📗    | -i-   |
| Program Parameter | rs Segment Par  | ameters      |                |                |          |       |
| 10                | 1               | ,            | 1              |                | 1        | 1 1   |
| 8                 | 4               |              |                |                |          |       |
| 6                 | 4               |              |                |                |          |       |
| 4                 | +               |              |                |                |          |       |
| 2                 | +               |              |                |                |          |       |
| 0                 |                 |              |                |                |          |       |
| -2                | +               |              |                |                |          |       |
| -4                | 1               |              |                |                |          |       |
| -6                | 1               |              |                |                |          |       |
| -8                | 1               |              |                |                |          |       |
| -10               | -               |              |                |                |          | 1     |
|                   | 1 1             | 1            |                |                |          |       |
| SegmentName       | S1              | -            |                |                |          | 1     |
| SegmentType       | End (0) 🔹       | ī i          |                |                |          |       |
| EventOutput       | Off (0) 🝷       |              |                |                |          |       |
|                   |                 |              |                |                |          |       |
|                   |                 |              |                |                |          |       |

By default, a program will consist of a single End segment as shown above.

To add segments, change the SegmentType of the End segment to the desired segment type using the SegmentType drop-down menu. A new segment of the required type will be inserted and the End segment will be shifted to the right. Note that changes to the program will be automatically written to the controller.

The EPC2000 Programmable Controller can support up to 20 stored programs; the actual number of programs and segments is dependent upon a software option selected by feature security. The Programmer options are:

- disabled.
- 1 x 8 Basic Programmer (1 program of 8 configurable segments).
- 1 x 24 Advanced Programmer (1 program of 24 configurable segments with up to 8 event outputs).
- 10 x 24 Advanced Programmer (10 programs of 24 configurable segments with up to 8 event outputs).
- 20 x 8 Advanced Programmer (20 programs of 8 configurable segments with up to 8 event outputs).
- For all Programmer options, an additional End segment is provided which may include event outputs if it is an Advanced Programmer.

Programs are identifiable by a program number (1-10, for example). Each program can also be given a program name of up to 20 UTF-8 characters.

Menu options are shown in the toolbar above the graph and are also available as a context menu by right-clicking in the segment table. They are from left to right:

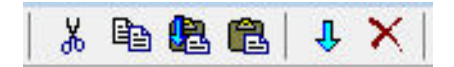

Select a segment by clicking into the top of the list (segment number or name). Multiple segments may be selected.

- Cut (Ctrl-X):
   Removes the selected segment(s) and copies to the clipboard.
- Copy (Ctrl-C): Copies the selected segment(s) to the clipboard.
- Paste (Ctrl-V): Pastes segments from the clipboard, inserting them to the right of the selected segment(s).
- Paste Over: Replaces the selected segment(s) with segments from the clipboard.
- Insert:

Inserts a new segment to the right of the selected segment.

• Delete:

Removes the selected segment(s).

The following diagram shows a program (Program 1) of 5 segments plus an End segment. Segment 5 calls another program (in this case program 3 consisting of a ramp up and a ramp down) to run twice before the program ends. Segment types are described in the Programmer chapter, "Segments" on page 195.

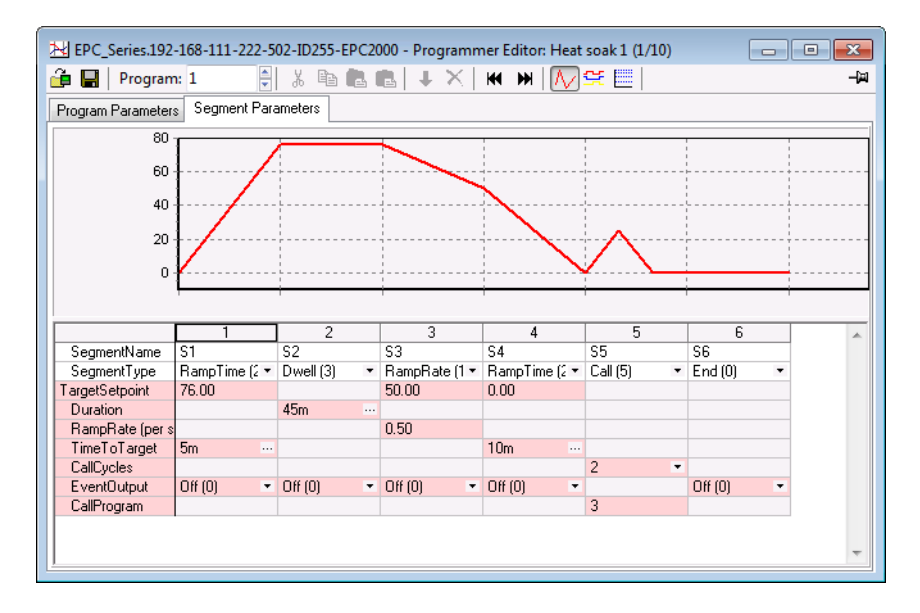

#### CALL SEGMENTS

If a call segment is selected the controller will default to calling the next program number. This may not necessarily be the correct program so you must ensure that the correct call program number is selected manually.

**A** CAUTION

Failure to follow these instructions can result in injury or equipment damage.

### **Event Outputs**

Up to eight event outputs may be enabled using Programmer.Setup.MaxEvents parameter in the iTools browser.

If more than one event is configured, 'EventOutput' is shown as an ellipsis, see the diagram below.

If no events are configured then 'EventOutput' is not shown in the list.

If one event is configured, 'EventOutput' allows the event to be turned on or off directly.

Click on the ellipsis to display a bit map:

| EPC_Series.192                        | -168-111-222-502- | ID255-EPC2000 - F      | Programmer Editor: Heat soak 1 (1/1 | .0) 🗆 🖻 🔀 |
|---------------------------------------|-------------------|------------------------|-------------------------------------|-----------|
| 音 🔚 🛛 Program                         | n: 1              | 🗧 X 🖻 💼                | 💼   🕂 🗙   м м   🚺 🚝                 |           |
| Program Parameter:                    | s Segment Parame  | ters                   |                                     |           |
| 80                                    | _<br>r            | EventOutput            | (                                   | × .       |
| 60 -                                  |                   | Current Value          | 0                                   |           |
| 40                                    |                   | New <u>V</u> alue      | 2                                   |           |
| 20                                    |                   | New Value (as I        | Bit fields)                         |           |
| 0.                                    | <u> </u>          | [" [" Bit 0] [" Bit 1] | (* Bit 8)<br>(* Bit 9)              |           |
|                                       |                   | (* Bit 2)              | (* Bit 10)                          |           |
|                                       | 1                 | [ [* Bit 3]            | (* Bit 11)                          | 6         |
| SegmentName                           | S1 S2             | [ [* Bit 4]            | [] [" Bit 12]                       | 16        |
| SegmentType                           | RampTime (2 ▼ Dv  | [^ Bit 5]              | [ [^ Bit 13]                        | (nd (0) 💌 |
| TargetSetpoint                        | 76.00             | [* Bit 6]              | [* Bit 14]                          |           |
| Duration                              | 45                | (* Bit 7)              | [* Bit 15]                          |           |
| RampRate (per s                       | _                 | * Si                   | ee instrument handbook              |           |
| TimeToTarget                          | 5m                |                        |                                     |           |
| CallCycles                            |                   |                        | Coursel                             |           |
| EventUutput                           |                   |                        | Cancer                              |           |
| LallProgram                           |                   |                        |                                     |           |
|                                       |                   |                        |                                     |           |
|                                       |                   |                        |                                     | -         |
| · · · · · · · · · · · · · · · · · · · |                   |                        |                                     |           |

Tick bit 0 to turn on event 1 in the selected segment.

Tick bit 1 to turn on event 2 in the selected segment.

Alternatively, click on 'Digital Event Outputs' (Ctrl+D) Off directly in each segment including the End segment. to turn the events On or

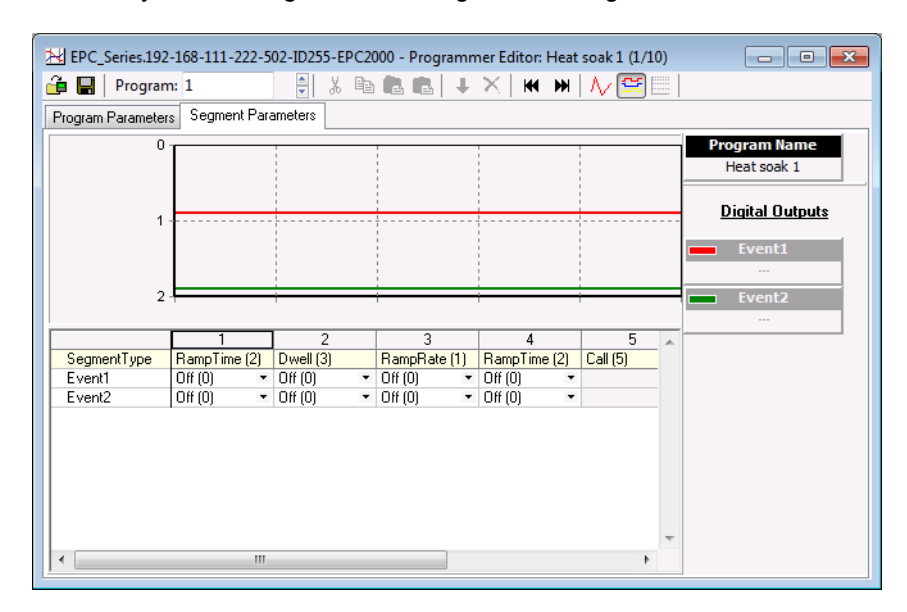

The above view shows two events configured.

Events may be indication only or may be soft wired to a function block input parameter including an IO block (to operate external devices). This is explained in section "Graphical Wiring" on page 83.

### **To Name Programs and Segments**

Programs and segments can be given alphanumeric names. These are UTF-8 encoded and the number of characters that can be used depends on the character set used. Program names can hold 16 ASCII characters and segment names can hold 40 ASCII characters.

#### **Program Name**

- 1. Select the Program Parameters tab.
- 2. In 'ProgramName' change the default text (P1).
- 3. A comment may be added in the Comment field as a reminder. This comment does not affect the operation and is not visible on a connected device.

|   | -<br>Name     | Description      | Value           | Comment                    |
|---|---------------|------------------|-----------------|----------------------------|
| Ø | ProgramName   | Program Name     | Heat soak 1     | To soak-test the component |
| 0 | HoldbackStyle | Holdback Style   | Program (0) 💌   |                            |
| Ø | HoldbackType  | Holdback Type    | Off (0) 🔻       |                            |
| Ø | RampUnits     | Ramp Units       | PerSecond (0) 💌 |                            |
| Ø | DwellUnits    | Dwell Units      | Seconds (0) 💌   |                            |
| Į | ProgramCycles | Program Cycles   | 1 -             |                            |
| Ø | ProgramEndTyp | Program End Type | Dwell (0) 💌     |                            |
| - |               |                  |                 |                            |

### **Segment Name**

- 1. Select the Segment Parameters tab.
- 2. In 'SegmentName' enter a name for each segment.
- 3. When the program is run, this name can be shown on a remote HMI.

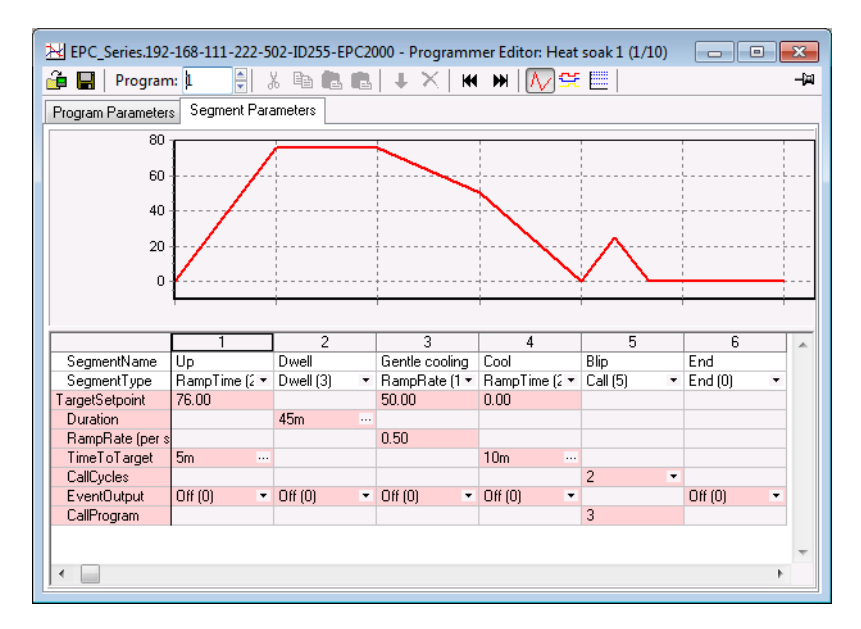

## To Save and Load Program Files (\*.uip)

A configured Program can be saved to a named file (stored on the local host PC). In a multi-program Programmer, each Program will need to be saved individually. A saved Program may be re-loaded into any Program location in the iTools Programmer Editor. In the case that similar production processes are to be defined, a saved Program may be re-loaded, modified and renamed.

#### To Save a Program

- 1. In the Programmer Editor, select the program number to be saved using the program selector.
- There are two ways to save a program. In the Programmer Editor click on "Save current program to file (Ctrl+S)". Alternatively, in the main menu click on Programmer and from the drop-down menu select "Save current program to file (Ctrl+S)".

# Save

Do not confuse this with on the main toolbar which saves the instrument/device configuration to a Clone file.

#### To Load a Previously Saved Program

- 1. In the Programmer Editor, select the stored program number where the saved program is to be loaded using the program selector.
- 2. There are two ways to load a program.
  - a. In the Programmer Editor click on "Load Program (Ctrl+L)".
  - b. Alternatively, in the main menu click on Programmer and from the drop-down menu select "Load...(Ctrl+L)".

Do not confuse this with Load on the main toolbar as this will load a full

configuration from a Clone file.

**Note:** The following:

- If an attempt is made to load a program which contains a Call segment into the last stored program (e.g. program 10 or 20, depending on the feature security option) iTools will prohibit the action and report a message as follows, 'Unable to load: Program 10 (the last program) cannot contain a call segment'.
- 2. A 1x8 or 1x24 programmer cannot contain any call segments.
- If an attempt is made to load a program that has a greater number of event outputs (Programmer.Setup.MaxEvents) than the current program, iTools will prohibit the action and report a message as follows, 'Unable to load: EventOutputs used (6) exceeds MaxEvents for device (4). Increase MaxEvents to 6 and reload'.
- 4. If an attempt is made to load a program that has a greater number of segments than the current program, iTools will prohibit the action and report a message as follows, 'Unable to load: Maximum program size of 8 segments exceeded'.

## To Run, Reset and Hold a Program

In the browser view, open the Program Run list:

| Run  | Setup        |                     |         | 7           |
|------|--------------|---------------------|---------|-------------|
| N    | ame          | Description         | Address | Value       |
| 🖉 Pr | rogramNumber | Program Number      | 22      | 1           |
| 🖉 М  | ode          | Program Mode        | 23      | Reset (1) 🔻 |
| P    | SP           | Programmer Setpoint | 163     | 246.04      |
| Pr   | ogramAdvance | Program Advance     | 10581   | No (0) 🔻    |
| Tr   | rack         | Track               | 10582   | Off (0) 🔻   |
| P P  | √Input       | PV Input            | 10578   | 246.04      |
| 🖉 SF | ⊃Input       | SP Input            | 10579   | 291.00      |

To run a program make sure that the controller is in Operator mode and that the PVInput parameter status is 'Good'. Select the program number of the program to run and select Run(2) from the Mode parameter drop-down enumeration. The program may also be put into Hold or Reset from the mode Parameter.

|   | Name              | Description             | .ddraee | Value          |
|---|-------------------|-------------------------|---------|----------------|
| 0 | ProgramNumber     | Program Number          | 22      | 1              |
|   | CurrentProgramNo  | Current Program Numb    | 10584   | 1              |
| I | Mode              | Program Mode            | 23      | Run (2) 🔻      |
|   | PSP               | Programmer Setpoint     | 163     | 248.46         |
|   | ProgramTimeLeft   | Program Time Left       | 58      | -1ms           |
|   | ProgramCyclesLeft | Program Cycles Left     | 59      | -1             |
|   | SegmentNumber     | Currently running segm  | 56      | 1              |
|   | SegmentType       | Segment Type            | 29      | RampRate (1) * |
|   | SegmentTimeLeft   | Segment Time Left       | 63      | 41m 24s 638ms  |
|   | TargetSetpoint    | Current Target Setpoint | 160     | 0.00           |
|   | RampRate          | Segment Ramp Rate       | 161     | 0.10           |
| Ø | ProgramAdvance    | Program Advance         | 10581   | No (0) 🔻       |
|   | Track             | Track                   | 10582   | Off (0) 🔻      |
| Ø | PVInput           | PV Input                | 10578   | 249.58         |
| Ø | SPInput           | SP Input                | 10579   | 248.45         |

When one of the programs (Program 1 to 10) is run, the program parameters are copied into the working program. The Working Program and Working Segment parameters are then made available for monitoring and/or editing.

|   | Name           | Description      | Addross | Value           |
|---|----------------|------------------|---------|-----------------|
| Ì | HoldbackStyle  | Holdback Style   | 8197    | Program (0) 🔻   |
| Ø | HoldbackType   | Holdback Type    | 8192    | Off (0) 🔻       |
| Ø | RampUnits      | Ramp Units       | 8194    | PerSecond (0) * |
| Ø | DwellUnits     | Dwell Units      | 8195    | Seconds (0) *   |
| Ø | ProgramCycles  | Program Cycles   | 8196    | 2 -             |
| Ø | ProgramEndType | Program End Type | 8198    | Dwell (0) 🔻     |

The programmer loads each segment from the working program before it is run. If the programmer is currently running segment 2 of the working program and working segment 3 is edited, then the changes will be executed when working segment 3 is run. If working segment 1 is edited, then the changes will be executed in the next program cycle, (assuming there are any program cycles left). However, if the running program completes or is reset and then run again, the stored program will be copied to the working program thereby overwriting any changes made to the working program. The working program can also be overwritten as a result of running another program or calling another program as a subroutine.

Stored programs are available and configurable via iTools even when a program is currently running. Working program parameters, however, are only available and configurable via iTools when a program is not in reset.

**Note:** For a running program set for Continuous cycles (using the ProgramCycles parameter in the Programmer Parameters tab) the 'Program Time Left' parameter shows -1 in iTools. Similarly, in iTools the 'Program Cycles Left' parameter shows -1. If the program cycles is set to repeat for a set number of times, then the 'Program Time Left' parameter and the 'Program Cycles Left' parameter will count down in iTools.

The Working Program provides read/write access to the program parameters of the currently running program (which can be the main program or a subroutine resulting from a call segment).

| ▦   | EPC_Series.192-168- | 111-222-502-ID255-EPC2000 - Pa | rameter Explorer (Workingl | Program)        | - • •      |
|-----|---------------------|--------------------------------|----------------------------|-----------------|------------|
| +   | · → · ·   🛅         |                                |                            |                 | щ-         |
|     | Name                | Description                    | Address                    | Value           | Wired From |
|     | WorkingProgramNarr  | Working Program Name           | 18435                      | Heat soak 1     |            |
|     | HoldbackStyle       | Holdback Style                 | 8197                       | Program (0) 💌   |            |
|     | HoldbackType        | Holdback Type                  | 8192                       | Off (0) 🔻       |            |
|     | RampUnits           | Ramp Units                     | 8194                       | PerSecond (0) 💌 |            |
|     | DwellUnits          | Dwell Units                    | 8195                       | Seconds (0) 💌   |            |
| 1   | ProgramCycles       | Program Cycles                 | 8196                       | 1 -             |            |
|     | ProgramEndType      | Program End Type               | 8198                       | Dwell (0) 💌     |            |
|     |                     |                                |                            |                 |            |
|     |                     |                                |                            |                 |            |
| 1.1 | orkingProgram (     | ) naramatara                   |                            |                 |            |
|     | окпугтоуташ • с     | 5 parameters                   |                            |                 |            |

The Working Segment provides read/write access to the segment parameters of the currently running program (which can be the main program or a subroutine resulting from a call segment).

| ▦ | EPC_  | Series.192-168-    | 111-222                            | -502-ID2 | 255-EPC | 2000 - P | aramete | er Explore | er (Wor | kingSeg | ment) |      |          |          |         |    |    | ×   |
|---|-------|--------------------|------------------------------------|----------|---------|----------|---------|------------|---------|---------|-------|------|----------|----------|---------|----|----|-----|
| 4 | -     | $\rightarrow \neg$ |                                    |          |         |          |         |            |         |         |       |      |          |          |         |    |    | -(# |
| 1 |       | 2 3                | 4                                  | 5        | 6       | 7        | 8       | 9          | 10      | 11      | 12    | 13   | 14       | 15       | 16      | 17 | 18 | 4   |
|   | Nam   | ie                 | Descript                           | ion      |         |          |         |            | Add     | ress    |       |      | Va       | lue Wire | ed From |    |    |     |
|   | Wor   | kingSegmentNar     | Working                            | ) Segmer | nt Name |          |         |            | 18      | 456     |       |      |          | Up       |         |    |    |     |
|   | Seg   | mentType           | Segmen                             | t Type   |         |          |         |            | 8       | 200     |       | Ramp | Time (2) | •        |         |    |    |     |
|   | Targ  | jetSetpoint        | tpoint Target Setpoint 8201 76.00  |          |         |          |         |            |         |         |       |      |          |          |         |    |    |     |
|   | Time  | eToTarget          | ToTarget Time ToTarget 8202 5m ··· |          |         |          |         |            |         |         |       |      |          |          |         |    |    |     |
|   | Ever  | ntOutput           | Event 0                            | utput    |         |          |         |            | 8       | 204     |       |      | 0        |          |         |    |    |     |
|   | orkir | ngSegment.1        | - 5 para                           | ameters  | (6 hide | len)     |         |            |         |         |       |      |          |          |         |    |    |     |
|   |       |                    |                                    |          |         |          |         |            |         |         |       |      |          |          |         |    |    |     |

### **Graphical Wiring**

Graphical wiring provides a means of connecting function blocks together to produce a unique process. If the controller has been ordered or configured using the Quick Codes for a particular application then an example of the application has already been produced and is intended as a starting point to modify as required.

Select 'Graphical Wiring' on the main toolbar.

# **A** CAUTION

#### UNINTENDED EQUIPMENT OPERATION

This operation will require the controller to enter configuration mode. Ensure that the controller is not connected to an active process.

Failure to follow these instructions can result in injury or equipment damage.

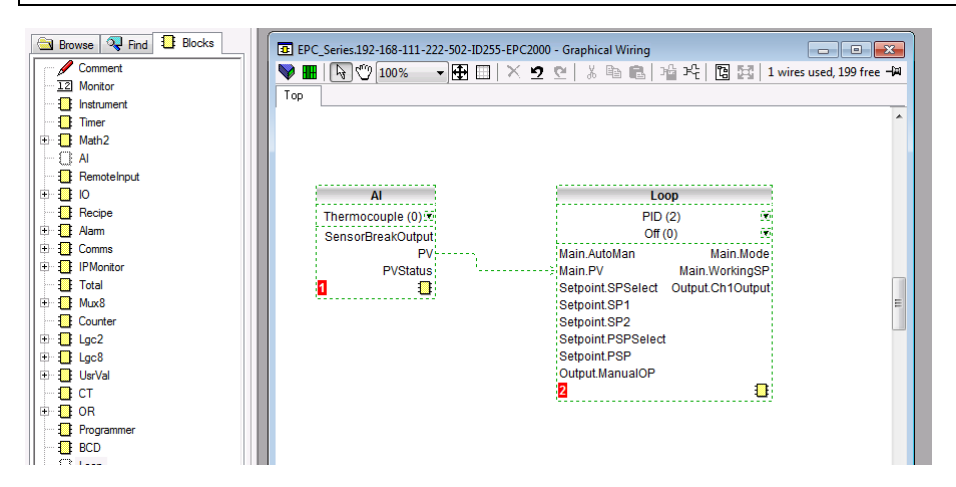

A list of function blocks is shown in the left hand side. Blocks are dragged and dropped from the list into the Graphical Wiring section on the right.

They are 'soft wired' together to produce the application. The above example shows the Analog Input block wired to the PV input of the loop. This is produced by clicking on the 'PV' parameter of the Analog Input block and dragging to the 'Main PV' parameter of the Loop block.

**Note:** The value of a wired parameter cannot be manually changed since it takes on the value of the parameter it is wired from. The blocks and wires are shown dotted

until the controller is updated using the 'Download Wiring to Instrument' button in the top left corner of the Graphical Wiring section.

For a full description of graphical wiring, refer to the iTools User Manual HA028838.

50 wires are available as standard, with 200 wires available if the Toolkit option has been ordered.

If the controller is ordered unconfigured it will be necessary for the user to wire the function blocks to suit the particular application.

Some examples of graphical wiring are shown in the following sections.

### Example 1: To Wire an Alarm

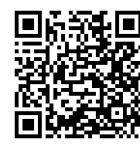

Scan QR Code for EPC2000 'How To' video tutorials. Further details at https://www.eurotherm.com/lp/epc2000-video-tutorials/

Unless specifically produced in an application, any alarm which is required must be wired by the user.

The example below shows an absolute high alarm monitoring the Process Variable.

This is a 'soft' alarm in that it does not operate a physical output.

- 1. Drag and drop an alarm function block into the graphical wiring editor.
- 2. Drag and drop an analog input block into the graphical wiring editor.
- 3. Click on 'PV' of the input block and drag a wire to 'input' of the alarm block.
- 4. At this stage the wire is shown dotted and it must be transferred to the controller by clicking the 'Download Wiring to Instrument' button via in the top left hand corner of the Graphical Wiring view.

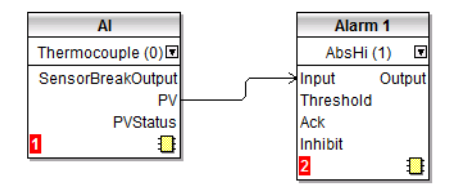

### Example 2: To Connect an Alarm to a Physical Output

To make a soft alarm operate an output it must be 'wired'.

- 1. Drag and drop an alarm function block into the graphical wiring editor.
- 2. Drag and drop an output block into the graphical wiring editor.
- 3. Click on the 'Output' of the Alarm block and drag the wire to the 'PV' input of the output block.
- 4. At this stage the wire is shown dotted and it must be transferred to the controller by clicking the 'Download Wiring to Instrument' button.

The example shown below uses Alarm 1 and IO2 (configured for On/Off output).

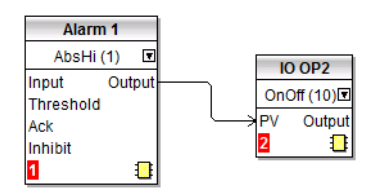

## **Example 3: To Wire Sensor Break**

If a sensor condition is required to operate an output it must be wired as shown in the example below.

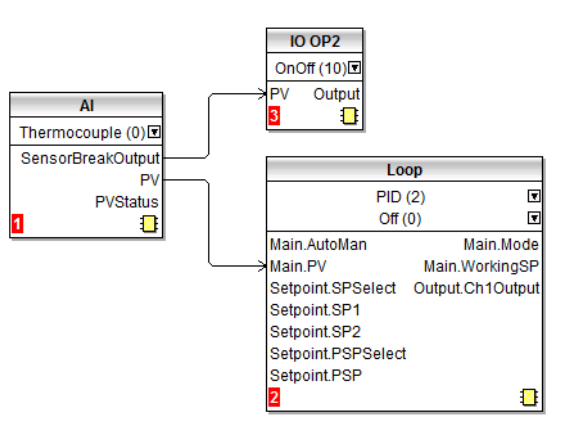

#### Sensor Break Alarm with Latching

In the above example a sensor break alarm has no latching ability. If latching is required the sensor break output can be wired to an alarm function block configured as a digital alarm which can be configured for auto or manual latching. A wiring example is shown below:

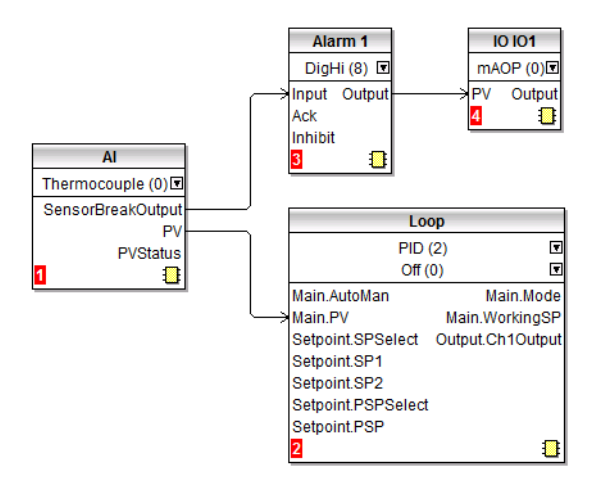

### **Flash Editor**

The Flash Editor edits any device data that needs to be saved to the device flash in addition to the OPC Function Block parameter editing mechanism used for most configuration editing.

This includes Recipe Definition and Recipe data sets.

These sets of data are presented on a series of tabs as shown in the following views.

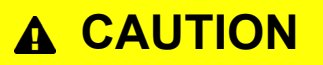

#### UNINTENDED EQUIPMENT OPERATION

Any changes made to the controllers flash require the controller to enter configuration mode. The controller will not control the process when in configuration mode. Ensure that the controller is not connected to an active process when in configuration mode.

Failure to follow these instructions can result in injury or equipment damage.

#### **Recipes**

A recipe is a list of parameters whose values can be captured and stored in a dataset which can then be loaded at any time to restore the recipe parameters, thus providing a means of altering the configuration of an instrument in a single operation even in Operator mode. Recipes can be set up and loaded using iTools.

A maximum of five datasets are supported, referenced by name, and defaulted to be the dataset number i.e. 1...5.

By default each dataset consists of 40 parameters which must be populated by the user. A recipe can take a snapshot of the current values and store these into a recipe dataset.

Each dataset can be given a name using iTools configuration software.

#### **Recipe Definitions**

To open the Flash Editor, select 'Flash' from the main toolbar and then, select the 'Recipe Definition' and 'Recipe Dataset' tabs as required.

| EPC_Series.192-168-111-222-502-ID255-EPC2000 - Flash Memory Editor |                |             |           |        |     |           |               |  |
|--------------------------------------------------------------------|----------------|-------------|-----------|--------|-----|-----------|---------------|--|
| 🔎   🕂 🛥 🗙                                                          | *<br>*         |             |           |        |     |           |               |  |
| Recipe Definition                                                  | DataSet01      | DataSet02   | DataSet03 | DataSe | t04 | DataSet05 | DataSet Names |  |
| Name Wired From                                                    |                |             |           |        |     |           |               |  |
| 🖉 ltem10                                                           | 10 (not wired) |             |           |        |     |           |               |  |
| 🥖 Item11                                                           | (not w         | ired)       |           |        |     |           |               |  |
| 🖉 Item12                                                           | (not w         | ired)       |           |        |     |           |               |  |
| 🖉 Item13                                                           | (not w         | (not wired) |           |        |     |           |               |  |
| 🥖 Item14                                                           | (not w         | ired)       |           |        |     |           |               |  |
| 🖉 Item15                                                           | (not w         | ired)       |           |        |     |           |               |  |
| 🖉 ltem16                                                           | (not w         | ired)       |           |        |     |           |               |  |
| 🖉 ltem17                                                           | (not w         | ired)       |           |        |     |           |               |  |
| 🖉 ltem18                                                           | (not w         | ired)       |           |        |     |           |               |  |
| 🖉 Item19                                                           | (not w         | ired)       |           |        |     |           |               |  |
| 🖉 Item20                                                           | (not w         | ired)       |           |        |     |           |               |  |
| Altom 21                                                           | feet u         | irod)       |           |        |     |           |               |  |

The Recipe Definition table contains a set of 40 parameters. Not all 40 parameters need to be wired.

The Recipe Definition tab allows the user to produce a customized list.

To add parameters:

- 1. Double-click in the next empty item.
- 2. This opens the parameter list to choose from.
- 3. Adding a parameter to the list will automatically populate the five datasets with the current value of the added parameter.

#### **Data Sets**

Up to five DataSets are available each being a recipe for a particular batch or process.

| /lessage Table | Message Table Config Promote Parameters | Recipe Definition DataSet0 | 1 DataSet02 Data 1 |
|----------------|-----------------------------------------|----------------------------|--------------------|
| Name           | Recipe Definition Parameter             | Value                      |                    |
| 🖉 TempUnits    |                                         | DegC (0) 🔻                 |                    |
| 🖉 Value01      | Loop.PID.Ch1PropBand                    | 20.00                      |                    |
| 🖉 Value02      | Loop.PID.IntegralTime                   | 360.00 -                   |                    |
| 🖉 Value03      | Loop.PID.DerivativeTime                 | 60.00 -                    |                    |
| 🖉 Value04      | Alarm.1.Threshold                       | 0.50                       |                    |
| 🖉 Value05      | Alarm.2.Threshold                       | 1.00                       |                    |
| 🖉 Value06      | Loop.Setpoint.SPSelect                  | SP1 (0) 💌                  |                    |
|                |                                         |                            |                    |

#### To Save the Data Set

- 1. Set up the required values in the selected data set—see the example above.
- 2. Press Enter.
- Press the 'Update device flash ' (Ctrl+F)' button in the top left of the Flash Editor display to update the controller. This sets the values into all five of the controller datasets.

Note: Saving in the controller will save the current values into one dataset.

Since this operation may involve one or more switches between Operator Level and Configuration Level it is recommended that the controller is disconnected from the process. A warning message is shown.

| <u>^</u> | This operation may involve one or more switches<br>between the Operator and Configuration Access Levels<br>of the device, and its control behavior may be<br>intermittent or unpredictable until the operation is<br>complete.<br>It is recommended that the device be disconnected<br>from any active process. |
|----------|----------------------------------------------------------------------------------------------------|
|          | Are you sure you wish to proceed?                                                                                                    |

### To Load a Data Set

1. In the browser list select 'Recipe'.

|   | Name              | Description                | Address | Value           | Wired From |  |
|---|-------------------|----------------------------|---------|-----------------|------------|--|
| Ø | DatasetLoad       | Recipe Dataset to Load     | 2408    | 🗋 ataset1 (1) 💌 |            |  |
| Ø | DatasetSave       | Recipe Dataset to Save     | 2409    | None (0) 💌      |            |  |
| Ø | EnableAlterabilit | Enable Alterability Checks | 2410    | Yes (1) 💌       |            |  |

2. Select the required Dataset.

### **Recipe Names**

This tab simply allows a name to be assigned to each of the five Recipe data sets.

| 🖸 EPC_Series.192-168-111-222-502-ID255-EPC2000 - Flash Memory Editor |                       |                    |                   |                     |  |  |  |
|----------------------------------------------------------------------|-----------------------|--------------------|-------------------|---------------------|--|--|--|
| 💊   + = >                                                            | ₩-<br>  →   × = +   ♥ |                    |                   |                     |  |  |  |
| Message Table                                                        | Message Table Config  | Promote Parameters | Recipe Definition | DataSet01 DataS 🔹 🕨 |  |  |  |
| Name                                                                 | 1                     | /alue              |                   |                     |  |  |  |
| 🖉 DataSet01                                                          |                       | Red                |                   |                     |  |  |  |
| 🥖 DataSet02                                                          |                       | Blue               |                   |                     |  |  |  |
| 🖉 🖉 DataSet03                                                        | 6                     | àreen              |                   |                     |  |  |  |
| 🥖 DataSet04                                                          |                       | 1                  |                   |                     |  |  |  |
| 🖉 DataSet05                                                          |                       | 5                  |                   |                     |  |  |  |
|                                                                      |                       |                    |                   |                     |  |  |  |
|                                                                      |                       |                    |                   |                     |  |  |  |
|                                                                      |                       |                    |                   |                     |  |  |  |
|                                                                      |                       |                    |                   |                     |  |  |  |
|                                                                      |                       |                    |                   |                     |  |  |  |
| I                                                                    |                       |                    |                   |                     |  |  |  |

## Watch Recipe Editor

Click on the Watch/Recipe tool button, by selecting 'Watch/Recipe' in the Views menu, or via the shortcut (Alt+A). The window is in two parts: the left part contains the watch list; the right-hand part contains a data set, initially empty and unnamed.

Watch Recipes are run from iTools, and are not stored or run from the device, i.e. iTools must be running and connected to a specific device.

The window is used:

- 1. To monitor a so-called 'watch list' of parameter values. The watch list can contain parameters from many different lists within the same device.
- 2. To create 'data sets' of parameter values which can be selected and downloaded to the device, in the sequence defined by the recipe. The same parameter may be used more than once in a recipe.

| _ist          | Parameter      | Description          | Value      | Red Items  | Blue Items |
|---------------|----------------|----------------------|------------|------------|------------|
| _oop.Setpoint | SPSelect       | SP1 or SP2 select    | SP1 (0) 💌  | SP1 (0) 🔻  | SP2 (1) 🗖  |
| _oop.Setpoint | SP1            | Setpoint 1           | 0.00       | 100.00     | 300.00     |
| .oop.Setpoint | SP2            | Setpoint 2           | 0.00       | 200.00     | 400.00     |
| _oop.Setpoint | SP1            | Setpoint 1           | 0.00       | 100.00     | 300.00     |
| _oop.PID      | IntegralTime   | Integral Time (secs) | 360.00 -   | Off (0) 🕶  | Off (0) 📼  |
| _oop.PID      | CutbackHigh    | Cutback High thresh  | Auto (0) 💌 | Auto (0) 💌 | Auto (0) 💌 |
| _oop.PID      | DerivativeTime | Derivative Time (sec | 60.00 -    | 20.00 -    | 20.00 💌    |
| _oop.Setpoint | SPSelect       | SP1 or SP2 select    | SP1 (0) 🝷  | SP1 (0) 🕶  | SP1 (0) 💌  |

### **Creating a Watch List**

After opening the window parameters can be added to it as described below. Parameters can be added only from the device to which the Watch/Recipe window relates (that is, parameters from more than one device cannot be placed in one Watch list). The values of the parameters update in real time, allowing the user to monitor, simultaneously, a number of parameters which might otherwise be unrelated.

### Adding Parameters to the Watch List

- Parameters can be clicked and dragged into the watch list grid from elsewhere in iTools (for example: the main browse tree, the Parameter Explorer window, the Graphical Wiring Editor (if applicable)). The parameter is placed either in the empty row at the bottom of the list, or 'on top' of an existing parameter, in which case it is inserted above this parameter in the list, the remaining parameters moving down one place.
- 2. Parameters can be dragged from one position in the list to another. In such a case, a copy of the parameter is produced: the source parameter remains in place. Parameters can be also be copied by using the 'Copy Parameter' item in the Recipe or right mouse-click menu, or by using the shortcut (Ctrl+C). Data set values are not included in the copy.
- The 'Insert item...' tool button, the 'Insert Parameter' Recipe menu item or the shortcut <Insert> can be used to open a browse window from which a parameter can be selected. The selected parameter is inserted above the currently active parameter.
- 4. A parameter can be 'copied' from (for example) the Graphical Wiring Editor and subsequently 'pasted' into the watch list using the 'Paste Parameter 'item in the Recipe menu, or the right mouse-click context menu (shortcut = Ctrl+V).

#### **Creating a Data Set**

All the parameters required for the recipe should be added to the watch list, described above.

Once this has been done, if the empty data set is selected (by clicking on the column header), the 'Snapshot' tool button (Ctrl+A) can be used to fill the data set with the current values. Alternatively, the 'Snapshot Values' item in the Recipe or context (right-click) menu or the shortcut + can be used to fill the data set.

Individual data values can now be edited by typing directly into the grid cells. Data values can be left blank or cleared, in which case, when the recipe is downloaded, no value will be written for those values. Data values can be cleared by deleting all the characters in the field, then, either moving to a new cell, or typing <Enter>.

The set is called 'Set 1' by default. The name can be edited by using the 'Rename Data Set...' item in the Recipe or right mouse-click menu, or by using the shortcut (Ctrl+R).

New data sets can be added and edited in the same way, by using the 'Create a new empty....' tool button (Ctrl+W), or by selecting the 'New Data Set' item in the Recipe or right mouse-click menu, or by using the shortcut +.

Once all the data sets required for the Recipe have been created, and saved, they can be downloaded to the device, one at a time, using the download tool (Ctrl+D), or equivalent Recipe/context menu item.

## To Load a Custom Linearization Table

In addition to the built-in standard linearization tables, custom tables can be downloaded from files.

1. Press 🔒

 Select the linearization table to be loaded from files with the extension .mtb. Linearization files for different sensor types are supplied with iTools and may be found in Program Files (x86) → Eurotherm → iTools → Linearizations → Thermocouple etc.

| -3216 From Fi                                                                                                    | le                                                                                                    |                                                                                                    | <u>? ×</u>                                                                                                    |
|----------------------------------------------------------------------------------------------------|----------------------------------------------------------------------------------------------------|----------------------------------------------------------------------------------------------------|----------------------------------------------------------------------------------------------------|
| 🔁 Thermocou                                                                                                    | ıple                                                                                                    | - + E                                                                                                    | ř 🎫 -                                                                                                    |
| too1 - Fe-Cu     too2 - Fe-Cu     too2 - Fe-Cu     too3 - Nicr-1     too5 - Pt-Pti     too5 - Pt-Pti     too5 - Pt-Pti     too5 - Pt-Pti     too5 - Pt-Pti     too5 - PtRh(     too9 - W+Wf     too9 - W+Wf     too12 - Nicr-t     to12 - Nicr-t | INI - type J.mtb<br>INI - type J.mtb<br>VII - type K.mtb<br>JNI - type T.mtb<br>Sh(13pc) - type R.mtb<br>Sh(10pc) - type R.mtb<br>Spc)-PtRh(20pc).mtb<br>Spc)-PtRh(20pc) - type B.mtt<br>Re(26pc) - Engelhard.mtb<br>Spc)-WRe(26pc) - Engelhard<br>Spc)-WRe(26pc) - Engelhard<br>Spc)-WRe(26pc) - Engelhard |                                                                                                    | PEEB*<br>PtRh(10pc).mtb<br>Rh(10pc)-PtRh(40pc).mt<br>Re(5pc)-WRe(26pc).mt<br>Rh(20pc)-PtRh(40pc).mt<br>stinel II.mtb<br>-WRe(26pc) - Hoskins.ml<br>-CuNi - type U.mtb<br>Co(0.8pc)-NiMo(18pc).m<br>Re(5pc)-MoRe(41pc).ml<br>Re(3pc)-WRe(25pc) - tyj<br>ilaplat.mtb                                                                                                    |
| <b>▲</b>                                                                                                    |                                                                                                    | e S.mtb                                                                                                    | <u>Open</u>                                                                                                    |
|                                                                                                    | Thermocou     Thermocou     Torror     Thermocou     to001 - Fe-Cu     to002 - Fe-Cu     to003 - NiCr-1     to004 - Cu-Cu     to005 - Pt-Pti     to005 - Pt-Pti     to005 - Pt-Pti     to005 - Pt-Pti     to005 - Pt-Pti     to101 - NiCr-1     to101 - NiCr-1     to101 - NiCr-1                           | Thermocouple     Thermocouple     to01 - Fe-CuNi - type J.mtb     to02 - Fe-CuNi - type L.mtb     to03 - NiCr-Ni - type K.mtb     to04 - Cu-CuNi - type K.mtb     to05 - Pt-PtRh(13pc) - type S.mtb     to05 - Pt-PtRh(10pc) - type S.mtb     to03 - PtRh(5pc)-PtRh(20pc).mtb     to03 - PtRh(5pc)-PtRh(20pc) - type B.mtb     to09 - W-WRe(26pc) - Engelhard.mtb     to11 - WRe(5pc)-WRe(26pc) - Engelhard.     to112 - NiCr-CuNi - type E.mtb     to115 - NiCr-CuNi - type E.mtb     to105 - Pt-PtRh(10pc) - type | -3210 From Frie           Thermocouple           Image: Thermocouple           Image: Thermocoupl |

In this example a Pt-PTRh(10%) thermocouple has been loaded into the controller.

## Cloning

The cloning feature allows the configuration and parameter settings of one instrument to be copied into another. Alternatively a configuration may be saved to file and this used to load into connected instruments. The feature allows new instruments to be rapidly set up using a known reference source or standard instrument. Every parameter is downloaded to the new instrument which means that if the new instrument is used as a replacement it will contain exactly the same information as the original. Cloning is generally only possible if the following applies:

- The target instrument has the same hardware configuration as the source instrument.
- The target instrument firmware (i.e. software built into the instrument) is the same as or a later version than that of the source instrument.
- Generally, cloning will copy all operational, engineering and configuration parameters that are writable. The communications address is not copied.

**Note:** A clone file cannot be generated if the OEM Security feature option is configured and active (see "OEM Security" on page 284).

# **WARNING**

#### UNINTENDED EQUIPMENT OPERATION

It is the users responsibility to ensure that the information cloned from one instrument to another is correct for the process to be controlled, and that all parameters are correctly replicated into the target instrument.

Failure to follow these instructions can result in death, serious injury or equipment damage

Below is a brief description of how to use this feature. Further details are available in the iTools Manual.

### Save to File

The configuration of the controller made in the previous sections may be saved as a clone file. This file can then be used to transfer the configuration to further instruments.

From the File menu use 'Save to File' or use the 'Save' button on the Toolbar.

### To Clone a New Controller

Connect the new controller to iTools and Scan to find this instrument as described at the beginning of this chapter.

From the File menu, select 'Load Values From File' or select 'Load' from the toolbar. Choose the required file and follow the instruction. The configuration of the original controller will now be transferred to the new controller.

## **Clone Load Unsuccessful**

A Message Log is produced during the cloning process. The log may show a message such as 'Cloning of device completed with 1 unsuccessful entry'. This can be caused by writing a parameter using iTools which is outside of the resolution of a parameter. For example, the parameter Filter Time Constant is stored in the controller to one decimal place (1.6 seconds by default). If it is entered as an IEEE float value, using iTools, as, say, 1.66 it will be rounded up in the controller to 1.7 seconds. Under these circumstances it is possible that 'Clone Load Unsuccessful' can occur because iTools expects a value of 1.66 and the instrument contains 1.7. Values should, therefore, be entered, when using iTools, within the resolution of the parameter.

## **Cold Start**

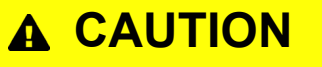

#### COLD START

A cold start of the controller must only be carried out under exceptional circumstances as it will erase ALL previous settings and return the controller to its original state.

A controller must not be connected to any equipment when performing a cold start.

Failure to follow these instructions can result in injury or equipment damage.

#### **To Perform a Cold Start**

In the Instrument.Security function block, set the 'Clear' parameter to Yes. The controller restarts and clears all user-configured parameters.

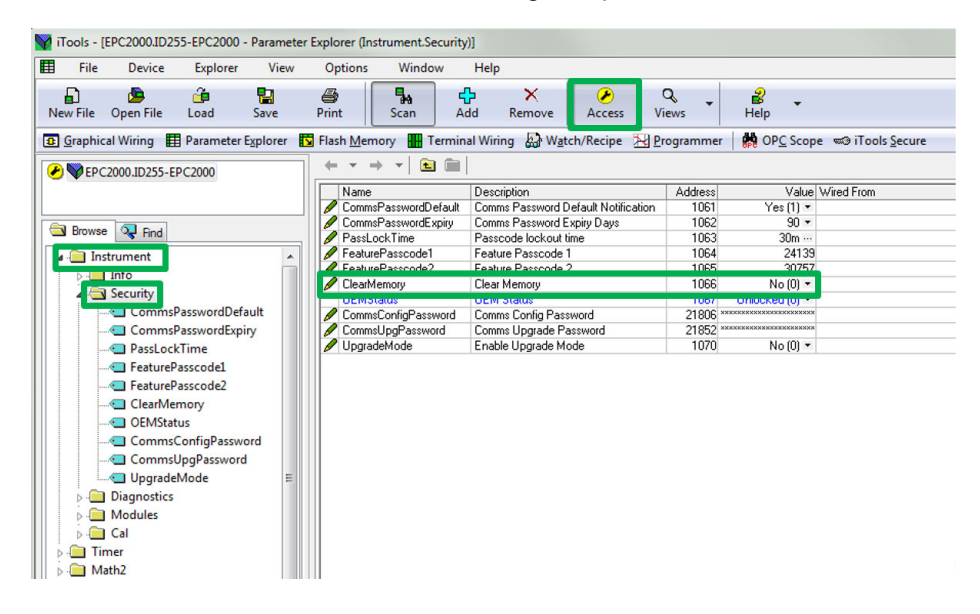

# Configuration

Configuration of the instrument may be necessary at the first start up, during commissioning or when relatively small changes are required on site.

To configure the instrument the use of Eurotherm iTools configuration package is needed and this is described in the Configuration Using iTools chapter starting on page 69. iTools is proprietary software designed to configure Eurotherm instruments. It is available as a free download from www.eurotherm.com or can be ordered on a DVD.

### What's in this Chapter?

- How to enter and exit configuration mode.
- Introduction to Function Blocks.
- A complete list of configuration parameters which are available in each function block.

# **Configuration mode**

### **To Access**

To put the EPC2000 Programmable Controller into configuration mode, launch iTools (refer to "Starting iTools" on page 71), locate the instrument and click the Access button in the toolbar. You will be prompted to enter the Comms Config Password. The default is CEGPAS

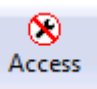

prompted to enter the Comms Config Password. The default is CFGPASSWORD, but can be changed in the Instrument.CommsConfigPassword parameter.

# 

#### UNINTENDED EQUIPMENT OPERATION

Putting the controller into configuration mode stops any active control. Ensure that the controller is not connected to an active process.

Failure to follow these instructions can result in injury or equipment damage.

If the instrument is already in configuration mode using an alternative physical connection (Ethernet or the Serial Communication EIA-485 option), you cannot enter the configuration level from this current session. Exit configuration mode in the other session and then try again.

### **To Close Access**

To exit the configuration level, click the Access button again to deselect it. The instrument exits configuration level.

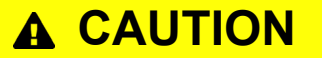

#### UNINTENDED EQUIPMENT OPERATION

Exiting the configuration level will activate the control application and the controller outputs (IOs). Ensure the complete control process is ready and it is safe for controller to resume operation.

Failure to follow these instructions can result in injury or equipment damage.

# **Function Blocks**

The controller is made up of a number of hardware and software function blocks. Each block has inputs and outputs which are wired together in software (soft wired) to match the application for which the controller is intended.

The following diagram shows an example of function blocks which make up a typical controller.

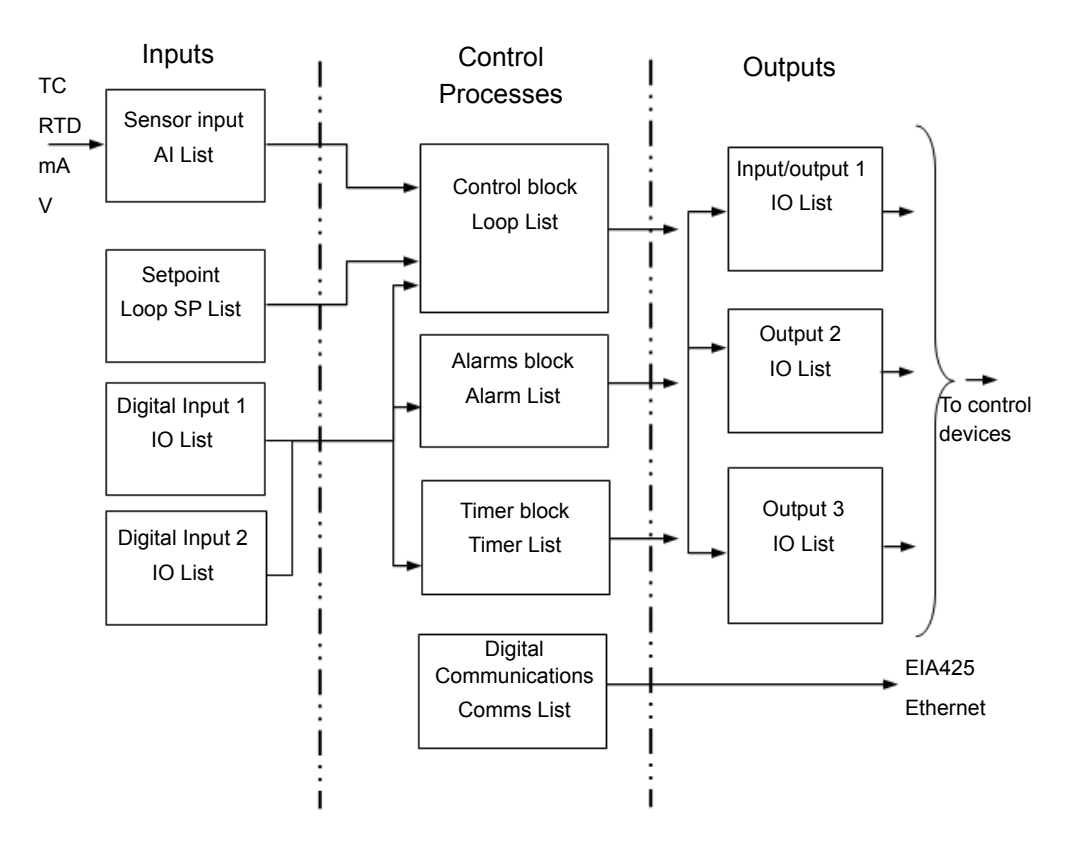

The Temperature (or Process Value, PV) is measured by the sensor and compared with a Setpoint (SP) set by the user.

The purpose of the control block is to reduce the difference between SP and PV to zero by providing a compensating output to the plant via the output driver blocks.

The timer and alarms blocks may be made to operate on a number of parameters within the controller, and digital communications provides an interface for data collection, monitoring and remote control.

The way in which each block performs is defined by its internal parameters. Some of these parameters are available to the user so that they can be adjusted to suit the characteristics of the process which is to be controlled.

These parameters are found in lists in the iTools browser list.

# **Configuration Parameters**

The following pages list all parameters which are available in the controller in their respective function blocks. Parameters are only shown in the controller if the feature has been supplied and enabled. This section details all available parameters within a function block and is presented in the order that iTools shows them.

Some function blocks have subclasses. For example, the Instrument function block has nine subclasses (Info, Security, Diagnostics, Modules, Enables, Cal, OEMConfigList, OEMOperList and RemoteHMI). The Security subclass is indicated by 'Instrument.Security' (meaning the Security subclass under the Instrument function block).

Some parameters hold analog values between set limits. Other parameters can contain alphanumeric text. Many other parameters are enumerated, which means they have options that can be selected from a list.

### **Common parameter values**

There are some parameters for which the explanation of their meaning is common across the EPC2000 Programmable Controller. Primarily, these are the Units and Status parameters. Below is a summary of these two parameters.

### Units

**Parameter Name** Description Available values Value Description No units will be displayed. Units Units None (0) AtmP (1) Temperature units. °C, °F, K are set in the Instrument.Info function block (see section "Instrument Info" on page 97). V (2) Volts mV (3) Millivolts A(4) Amps Milliamps mA (5) PH (6) pН mmHG (7) Millimeters of mercury PSi (8) Pounds per square inch bAr (9) Bar mBar (10) millibar P.RH (11) Percent relative humidity PErc (12) Percent mmwG (13) Millimeter Water Gauge inwG (14) Inches Water Gauge inWW (15) Not used OhmS (16) Resistance (ohms) **PSIG** (17) Pounds per square inch gauge P.O2 (18) Percent O<sub>2</sub> PPm (19) Parts per million P.CO2 (20) Percent CO<sub>2</sub> P.CP (21) Percent carbon P.SEc (22) Percent per second

The table below applies to all function blocks which contain units.

### **Status**

The table below applies to all function blocks which contain global status enumeration.

| Parameter Name | Description | Available values | Value Description                                                                                                    |
|----------------|-------------|------------------|----------------------------------------------------------------------------------------------------|
| -              | -           | Good (0)         | The process variable is working correctly.                                                                                                    |
|                |             | Off (1)          | Channel is configured to be off.                                                                                                    |
|                |             | O.rng (2)        | When the input signal exceeds the upper input limit by more than 5% the PV will flash indicating over range.                                                                      |
|                |             | U.rng (3)        | When the input signal exceeds the lower input limit by more than 5% the PV will flash indicating under range.                                                                     |
|                |             | Hw.s (4)         | Input hardware status is unknown.                                                                                                    |
|                |             | Rng (5)          | The input status is set to Ranging at the point of an analog input configuration change. It will remain in Ranging until an exit from a configuration-induced instrument restart. |
|                |             | OFLw (6)         | Process variable overflow, possibly due to calculation attempting to divide a number by a relatively small number.                                                                |
|                |             | Bad (7)          | The PV is not reading correctly which could be due to an open sensor.                                                                                                    |
|                |             | Hwc (8)          | The hardware capabilities have been exceeded at the point of configuration, for example configuration set to 0 to 40V when input hardware is capable of up to 10V.                |
|                |             | Ndat (9)         | Insufficient input samples to perform calculation.                                                                                                    |

#### Instrument

This category contains nine function blocks: Info, Security, Diagnostics, Modules, Enables, Cal, OEMConfigList, OEMOperList and RemoteHMI. These all control the basic functionality of the instrument.

### Instrument.Info

The Instrument.Info function block allows you to read and adjust information such as the Instrument Language, Temperature Units, and Customer ID. The figure below shows the parameters and the table which follows details each parameter.

|    | EPC_Series.192-168-111-222-502-ID255-EPC2000 - Parameter Explorer (Instrument) |             |               |              |       |     |             |                |                 |    |   |
|----|--------------------------------------------------------------------------------|-------------|---------------|--------------|-------|-----|-------------|----------------|-----------------|----|---|
| +  |                                                                                |             |               |              |       |     |             |                |                 | -0 | a |
| In | fo Security                                                                    | Diagnostics | Modules       | Enables      | FCal  | Cal | OEMConfigLi | st OEMOperList | RemoteHMI       |    |   |
|    | Name                                                                           |             | Description   |              |       |     | Address     | Va             | alue Wired From | n  | - |
|    | Language                                                                       |             | Language      |              |       |     | 1024        | English (0)    | ) -             |    |   |
|    | TempUnits                                                                      |             | Temperature   | e Units      |       |     | 516         | DegC (0)       | ) •             |    |   |
|    | InstrumentNur                                                                  | nber I      | Instrument N  | lumber       |       |     | 1026        | 27             | 741             |    |   |
|    | Туре                                                                           |             | Instrument T  | уре          |       |     | 1027        | EPC2000 (3     | •               |    |   |
|    | PSUType                                                                        |             | PSU Type      |              |       |     | 1031        | LowVolt (1)    |                 |    |   |
|    | Version                                                                        |             | Instrument fi | irmware ve   | rsion |     | 18432       | E2             | 2.18            |    |   |
|    | CompanyID                                                                      | 1           | Company ide   | entification |       |     | 121         | 1              | 280             |    |   |
|    | CustomerID                                                                     | 1           | Customer ide  | entification |       |     | 629         |                | 0               |    |   |
|    |                                                                                |             |               |              |       |     |             |                |                 |    |   |
| h  | nstrument.Info                                                                 | - 11 para   | meters        |              |       |     |             |                |                 |    |   |
|    |                                                                                |             |               |              |       |     |             |                |                 |    |   |

| Parameter Name | Description          | Available values | Value Description               |
|----------------|----------------------|------------------|---------------------------------|
| Language       | Language English (0) |                  | English<br>Default: English (0) |
|                |                      | French (1)       | French                          |
|                |                      | German (2)       | German                          |
|                |                      | Italian (3)      | Italian                         |
|                |                      | Spanish (4)      | Spanish                         |

| Parameter Name   | Description                 | Available values       | Value Description                                                                                                    |
|------------------|-----------------------------|------------------------|----------------------------------------------------------------------------------------------------|
| TempUnits        | Temperature Units           | DegC (0)               | Sets the temperature units to Celsius (C).                                                                                                    |
|                  |                             |                        | When temperature units is changed, those parameters which<br>are flagged as having a temperature type (Absolute or relative)<br>will have their values converted to reflect the new temperature<br>units. |
|                  |                             |                        | Default: DegC (0)                                                                                                    |
|                  |                             | DegF (1)               | Sets the temperature units to Fahrenheit (F).                                                                                                    |
|                  |                             | DegK (2)               | Sets the temperature units to Kelvin (K).                                                                                                    |
| InstrumentNumber | Instrument Number           |                        | Unique instrument serial number.                                                                                                    |
| InstrumentType   | InstrumentType              | EPC2000 (3)            | Instrument type: EPC2000 Programmable Controller.                                                                                                    |
| PSUType          | PSU Type                    | HighVolt (0)           | 100 to 230Vac +/- 15% voltage PSU option (not applicable to the EPC2000 Programmable Controller).                                                                                                    |
|                  |                             | LowVolt (1)            | 24Vac/dc voltage PSU option.                                                                                                    |
| Version          | Instrument Firmware version | Firmware version nu    | mber.                                                                                                    |
| CompanyID        | Company identification      | Eurotherm CNOMO        | identifier.                                                                                                    |
| CustomerID       | Customer identification     | A non-volatile value f | or customer use: it has no effect on the instrument functionality.                                                                                                    |
|                  |                             | Default: 0             |                                                                                                    |

# Instrument.Security

The security subclass sets up security settings. The figure below shows the parameters and the table which follows details each parameter.

| Name                 | Description                         | Address | Value                                 | Wired From |  |  |  |  |
|----------------------|-------------------------------------|---------|---------------------------------------|------------|--|--|--|--|
| CommsPasswordDefault | Comms Password Default Notification | 1061    | Yes (1) 🔹                             |            |  |  |  |  |
| CommsPasswordExpiry  | Comms Password Expiry Days          | 1062    | 90 🕶                                  |            |  |  |  |  |
| PassLockTime         | Passcode lockout time               | 1063    | 30m …                                 |            |  |  |  |  |
| FeaturePasscode1     | Feature Passcode 1                  | 1064    | 58363                                 |            |  |  |  |  |
| PeaturePasscode2     | Feature Passcode 2                  | 1065    | 8324                                  |            |  |  |  |  |
| ClearMemory          | Clear Memory                        | 1066    | No (0) 🔻                              |            |  |  |  |  |
| 0EMPassword          | OEM Password                        | 21402   | *****                                 |            |  |  |  |  |
| OEMEntry             | OEM Password Entry                  | 21447   | *****                                 |            |  |  |  |  |
| OEMStatus            | OEM Status                          | 1067    | Unlocked (0) 💌                        |            |  |  |  |  |
| OEMParamLists        | OEM Parameter Lists                 | 1068    | Off (0) 🔻                             |            |  |  |  |  |
| CommsConfigPassword  | Comms Config Password               | 21806   | ************************************* |            |  |  |  |  |
| P HttpEnable         | Enable Upgrade Mode                 | 1070    | No (0) 💌                              |            |  |  |  |  |
| VpgradeMode          | Enable Upgrade Mode                 | 1071    | No (0) 💌                              |            |  |  |  |  |

| Parameter Name       | Description                         | Available Values                                                                                                    | Value Description                                                                                |  |  |
|----------------------|-------------------------------------|----------------------------------------------------------------------------------------------------|--------------------------------------------------------------------------------------------------|--|--|
| CommsPasswordDefault | Comms Password Default Notification | Yes (1)                                                                                                    | Enable a notification if the configuration password has not been changed from its default value. |  |  |
|                      |                                     | No (0)                                                                                                    | Disable the default configuration password notification.                                         |  |  |
| CommsPasswordExpiry  | Comms Password Expiry Days          | The number of days after which the configuration password will expire.<br>When the password expires, a bit in the Instrument Status word is set to<br>inform the user that the password needs changing. It should be noted that<br>a value of 0 will disable the expiry feature. |                                                                                                  |  |  |
|                      |                                     | Default: 90                                                                                                    |                                                                                                  |  |  |
| PassLockTime         | Password lockout time               | After five invalid attempts to login, the password entry mechanism will be locked out for the period set. This lockout time affects the configuration password. Note: A value of 0 will disable the lockout mechanism. The lock can be cleared by entering a higher level.       |                                                                                                  |  |  |
|                      |                                     | Default: 30 minutes                                                                                                    | 3                                                                                                |  |  |
| FeaturePasscode1     | Feature Passcode 1                  | Enter the new feature selected features.                                                                                                    | e passcode supplied by Eurotherm to enable your                                                  |  |  |
| FeaturePasscode2     | Feature Passcode 2                  | Enter the new feature passcode supplied by Eurotherm to enable your selected features.                                                                                                    |                                                                                                  |  |  |

| Parameter Name            | Description                                | Available Values                                                                                                    | Value Description                                                                                                    |  |
|---------------------------|--------------------------------------------|----------------------------------------------------------------------------------------------------|----------------------------------------------------------------------------------------------------|--|
| ClearMemory               | Clear Memory                               | Yes (1)                                                                                                    | See CAUTION table below.                                                                                                    |  |
|                           |                                            | No (0)                                                                                                    | Clear memory will force all parameters to be set to their factory default values.                                                                                                    |  |
|                           |                                            |                                                                                                    | Default: No                                                                                                    |  |
| The following four parame | ters apply to the optional OEM security fe | atures. For further infe                                                                                                    | ormation, see "OEM Security" on page 284.                                                                                                    |  |
| OEMPassword               | OEM Password                               | OEM security passw<br>is editable whilst the<br>characters should be<br>Password. (Highligh                                                                                                    | ord. Any alpha-numeric text can be used and the field<br>OEM Status parameter is 'Unlocked'. A minimum of 8<br>e used. It is not possible to clone the OEM Security<br>the complete row before entering a password).                                      |  |
| OEMEntry                  | OEM Password Entry                         | Enter the OEM security password to enable and disable OEM secur<br>When the correct password is entered, the OEM Status parameter w<br>toggle between 'Locked' and 'Unlocked'. Highlight the complete row<br>before entering a password. Three login attempts are allowed before<br>lockout which is followed by a 30 minute password lockout period. It<br>should be noted that this is a fixed duration and cannot be disabled<br>changed. |                                                                                                    |  |
| OEMStatus                 | OEM Status                                 | Unlocked (0)                                                                                                    | The OEM Security feature is unlocked. This makes two subclasses available for editing: the OEMConfigList and OEMOperList.                                                                                                    |  |
|                           |                                            | Locked (1)                                                                                                    | Enables the OEM security feature. The controller<br>configuration is prevented from being not cloned<br>and the internal wiring cannot be accessed. The<br>OEMCongList and OEMOperList blocks are also not<br>accessible when the OEM Status is 'Locked'. |  |
| OEMParamLists             | OEM Parameter Lists                        | Off (0)                                                                                                    | This parameter is only writeable when the 'OEM Status' parameter is 'Unlocked'.                                                                                                    |  |
|                           |                                            |                                                                                                    | Operator-type parameters are alterable.                                                                                                    |  |
|                           |                                            | On (1)                                                                                                    | If the OEMStatus parameter is 'Locked', then:                                                                                                    |  |
|                           |                                            |                                                                                                    | Parameters added to the OEMConfigList WILL be<br>available to the operator when the controller is in<br>configuration level. Parameters not added in this list<br>will not be available to the operator.                                                  |  |
|                           |                                            |                                                                                                    | Parameters added to the OEMOperList will NOT be<br>available to the operator when the controller is in<br>Operator access level.                                                                                                    |  |
| CommsConfigPassword       | Comms Config Password                      | The configured pass comms configuration                                                                                                    | word that will be required to place the instrument into n mode.                                                                                                    |  |
|                           |                                            | Default: CFGPASSWORD                                                                                                    |                                                                                                    |  |
| CommsUpgPassword          | Comms Upgrade Password                     | The configured pass comms upgrade mod                                                                                                    | word that will be required to place the instrument into de.                                                                                                    |  |
| UpgradeMode               | Enable Upgrade Mode                        | Yes (1)                                                                                                    | Indication that comms upgrade mode can be                                                                                                    |  |
|                           |                                            | No (0)                                                                                                    | accessed.                                                                                                    |  |
|                           |                                            |                                                                                                    | Default: No                                                                                                    |  |

# **A** CAUTION

#### UNINTENDED EQUIPMENT OPERATION

The ClearMemory parameter will force all parameters to be set to their factory default values. This will cause all values previously set by the user to be lost and it should, therefore, only be used in exceptional circumstances. This parameter is only available if the CFG.P parameter has been set to 9999.

Failure to follow these instructions can result in injury or equipment damage.

# Instrument.Diagnostics

The diagnostics subclass provides general diagnostics information. The figure below shows the parameters and the table which follows details each parameter.

| Name                 | Description                              | Address | Value         | Wired From |  |
|----------------------|------------------------------------------|---------|---------------|------------|--|
| InstStatusWord       | Instrument Status Word                   | 75      | 16            |            |  |
| AlarmStatusWord      | Alarm Status Word                        | 1072    | 0             |            |  |
| NotificationStatus   | Notification Status Word                 | 1086    | 257           |            |  |
| StandbyCondStatus    | Standby Condition Status Word            | 1087    | 0             |            |  |
| NewAlarm             | New Alarm                                | 1073    | Off (0) 🔻     |            |  |
| 🖉 GlobalAck          | Global Alarm Acknowledge                 | 274     | No (0) 🔻      |            |  |
| SampleTime           | Sample Time (s)                          | 201     | 0.06          |            |  |
| CommsPassUnsuccess   | Comms Config Unsuccessful Passcode Enti  | 1082    | 0             |            |  |
| CommsPassSuccess     | Comms Config Successful Passcode Entries | 1083    | 46            |            |  |
| 🖉 TimeFormat         | Timeformat                               | 1084    | msec (0) 🔻    |            |  |
| 🖉 ForceStandby       | Force instrument into standby mode       | 1085    | No (0) 🔻      |            |  |
| ExecStatus           | Execution Status                         | 1088    | Standby (1) 💌 |            |  |
| 🖉 ResetCounter       | Reset counter                            | 1089    | 35            |            |  |
| 100utputActiveStatus | 10 Output Active Status                  | 1090    | 0             |            |  |
|                      |                                          |         |               |            |  |

| Parameter Name     | Description                                   | Available Values                                                                                                    | Value Description                                                                                                    |  |
|--------------------|-----------------------------------------------|----------------------------------------------------------------------------------------------------|----------------------------------------------------------------------------------------------------|--|
| InstStatusWord     | Instrument Status Word                        | Instrument Status Word. This is a 16-bit bitmapped parameter th provides instrument status information. It is mapped as shown in next section.                    |                                                                                                    |  |
| AlarmStatusWord    | Alarm Status Word                             | Alarm Status Word. This is a 16-bit bitmapped parameter that provides alarm status information. It is mapped as shown in t following section.                     |                                                                                                    |  |
| NotificationStatus | Notification Status Word                      | Notifications Status Word. This is a 16-bit bitmapped parameter provides instrument notification status information. It is mapped shown in the following section. |                                                                                                    |  |
| StandbyCondStatus  | Standby Condition Status Word                 | Standby Conditions St                                                                                                    | atus Word (include the bit map table).                                                                                                    |  |
| NewAlarm           | New Alarm                                     | Off (0)                                                                                                    |                                                                                                    |  |
|                    |                                               | On (1)                                                                                                    | This shows ON when a process alarm (see<br>Alarm List) becomes active and remains on<br>until the alarm has become inactive (and<br>acknowledged depending upon the latching<br>strategy of the alarm). |  |
| GlobalAck          | Global Alarm Acknowledge                      | No (0)                                                                                                    |                                                                                                    |  |
|                    |                                               | Yes (1)                                                                                                    | A rising edge will acknowledge all active process alarms (see the Alarm List).                                                                                                    |  |
| SampleTime         | Sample Time (s)                               | Indicates the sample period (in seconds). This is the period betwee ach execution cycle.                                                                          |                                                                                                    |  |
| CommsPassUnsuccess | Comms Config Unsuccessful Password<br>Entries | Number of Communications Configuration Mode unsuccessful lo attempts since the last successful login.                                                             |                                                                                                    |  |
| CommsPassSuccess   | Comms Config Successful Password Entries      | Number of Communications Configuration Mode successful                                                                                                    |                                                                                                    |  |
| TimeFormat         | Timeformat                                    | msec (0)                                                                                                    | Sets the resolution of time parameters on the                                                                                                    |  |
|                    |                                               | sec (1)                                                                                                    | config comms channel when read/written via scaled integer comms                                                                                                    |  |
|                    |                                               | min (2)                                                                                                    | Default: msec(0)                                                                                                    |  |
|                    |                                               | hour (3)                                                                                                    |                                                                                                    |  |
| ForceStandby       | Force instrument into standby mode            | No (0)                                                                                                    | Default: No (0)                                                                                                    |  |
|                    |                                               | Yes (1)                                                                                                    | Sets the instrument into Standby Mode (see "Standby" on page 66).                                                                                                    |  |
| ExecStatus         | Execution Status                              | Indicates the status of the execution engine. This parameter can be used to determine if the instrument execution is running, in standby starting up.             |                                                                                                    |  |
|                    |                                               | Running (0)                                                                                                    | Running                                                                                                    |  |
|                    |                                               | Standby (1)                                                                                                    | Standby                                                                                                    |  |
|                    |                                               | Startup (2)                                                                                                    | Start up                                                                                                    |  |

| Parameter Name | Description   | Available Values                                                                                          | Value Description                                                                                                    |
|----------------|---------------|----------------------------------------------------------------------------------------------------|----------------------------------------------------------------------------------------------------|
| ResetCounter   | Reset counter | This indicates the num<br>power cycle, exit from o<br>unexpected software re<br>value of 0.<br>Default: 0 | ber of times the instrument has reset due to a configuration mode, exit from quick start, or an eset. The count value can be reset by writing a |

### Instrument Status Word Bitmap

| Bit Number | Description                                           |
|------------|-------------------------------------------------------|
| 0          | Alarm 1 State (0=Off, 1=On).                          |
| 1          | Alarm 2 State (0=Off, 1=On).                          |
| 2          | Alarm 3 State (0=Off, 1=On).                          |
| 3          | Alarm 4 State (0=Off, 1=On).                          |
| 4          | Manual Mode (0=Auto, 1=Manual).                       |
| 5          | Global (PV1) Sensor Break (0=Off, 1=On).              |
| 6          | Loop Break (0=Good closed loop, 1=Open loop).         |
| 7          | Not applicable to the EPC2000 Programmable Controller |
| 8          | Auto Tune (0=Off, 1=On).                              |
| 9          | Program End (0=No, 1=Yes).                            |
| 10         | PV1 out of range (0=No, 1=Yes).                       |
| 11         | Not applicable to the EPC2000 Programmable Controller |
| 12         | New Alarm (0=No, 1=Yes).                              |
| 13         | Programmer Running (0=No, 1=Yes).                     |
| 14         | Not applicable to the EPC2000 Programmable Controller |
| 15         | Not applicable to the EPC2000 Programmable Controller |

### Alarm Status Word Bitmap

| Bit Number | Description                                           |
|------------|-------------------------------------------------------|
| 0          | Alarm 1 in active region (0=No,1=Yes).                |
| 1          | Alarm 1 not acknowledged (0=No,1=Yes).                |
| 2          | Alarm 2 in active region (0=No,1=Yes).                |
| 3          | Alarm 1 not acknowledged (0=No,1=Yes).                |
| 4          | Alarm 3 in active region (0=No,1=Yes).                |
| 5          | Alarm 3 not acknowledged (0=No,1=Yes).                |
| 6          | Alarm 4 in active region (0=No,1=Yes).                |
| 7          | Alarm 4 not acknowledged (0=No,1=Yes).                |
| 8          | Alarm 5 in active region (0=No,1=Yes).                |
| 9          | Alarm 5 not acknowledged (0=No,1=Yes).                |
| 10         | Alarm 6 in active region (0=No,1=Yes).                |
| 11         | Alarm 6 not acknowledged (0=No,1=Yes).                |
| 12         | Reserved.                                             |
| 13         | Not applicable to the EPC2000 Programmable Controller |
| 14         | Not applicable to the EPC2000 Programmable Controller |
| 15         | Not applicable to the EPC2000 Programmable Controller |

### **Notification Status Word Bitmap**

| Bit Number | Description                                           |
|------------|-------------------------------------------------------|
| 0          | Default password not changed.                         |
| 1          | Password has expired.                                 |
| 2          | Not applicable to the EPC2000 Programmable Controller |
| 3          | Not applicable to the EPC2000 Programmable Controller |
| 4          | Not applicable to the EPC2000 Programmable Controller |
| 5          | Comms configuration access locked out.                |
| 6          | Control loop in demo mode.                            |
| 7          | Control loop in auto tune mode.                       |
| 8          | Comms in configuration mode.                          |
| 9          | Loop Autotune requested, but cannot run.              |
| 10         | Reserved.                                             |
| 11         | Reserved.                                             |
| 12         | Reserved.                                             |
| 13         | Reserved.                                             |
| 14         | Reserved.                                             |
| 15         | Reserved.                                             |

### **Standby Status Word Bitmap**

| Bit Number | Description                                           |
|------------|-------------------------------------------------------|
| 0          | Invalid RAM image of NVOL.                            |
| 1          | NVOL parameter database load/store was unsuccessful.  |
| 2          | NVOL region load/store was unsuccessful.              |
| 3          | Option NVOL load/store was unsuccessful.              |
| 4          | Factory Calibration not detected.                     |
| 5          | Unexpected CPU condition.                             |
| 6          | Hardware Ident Unknown.                               |
| 7          | Fitted hardware differs from expected hardware.       |
| 8          | Not applicable to the EPC2000 Programmable Controller |
| 9          | Instrument powered down whilst in Configuration mode. |
| 10         | Recipe load was unsuccessful.                         |
| 11.        | Reserved.                                             |
| 12         | Reserved.                                             |
| 13         | Reserved.                                             |
| 14         | Reserved.                                             |
| 15         | Reserved.                                             |

### Instrument.Modules

The modules subclass provides information about the modules fitted in the controller. The figure below shows the parameters and the table which follows details each parameter.

| $(+ + + + +) \cong \boxtimes  $              |                               |         |                 |            | <u>م</u> - |  |
|----------------------------------------------|-------------------------------|---------|-----------------|------------|------------|--|
| Info HMI Security                            | Diagnostics Modules Enables F | Cal Cal | 0EMConfigList 0 | )EMOperLis | t          |  |
| Name                                         | Description                   | Address |                 | Value Wire | ed From    |  |
| I01Fitted                                    | 10 1 Fitted Module            | 1096    | DCOutput (      | 12) •      |            |  |
| 🖉 IO1Expected                                | IO 1 Expected Module          | 1097    | DCOutput (      | 12) 🔹      |            |  |
| CommsFitted                                  | Comms Option Fitted           | 1102    | ENET_RS485 ()   | 23) 🔹      |            |  |
| 🖉 CommsExpected                              | Comms Option Expected         | 1103    | ENET_RS485 (    | 23) 🔹      |            |  |
| Instrument.Modules - 4 parameters (6 hidden) |                               |         |                 |            |            |  |

| Parameter Name | Description           | Available Values                          | Value Description                               |  |
|----------------|-----------------------|-------------------------------------------|-------------------------------------------------|--|
| IO1Fitted      | IO 1 Fitted Module    | LogicIO (11)                              | The module type that is actually fitted in IO1. |  |
|                |                       | DCOutput (12)                             |                                                 |  |
| IO1Expected    | IO 1 Expected Module  | LogicIO (11)                              | The module type that is expected in IO1.        |  |
|                |                       | DCOutput (12)                             |                                                 |  |
| CommsFitted    | Comms Option Fitted   | The comms option that is actually fitted: |                                                 |  |
|                |                       | ENET_RS485 (23)                           | Ethernet and EIA-485.                           |  |
|                |                       | ENET (24)                                 | Ethernet.                                       |  |
| CommsExpected  | Comms Option Expected | The comms option that is expected:        |                                                 |  |
|                |                       | ENET_RS485 (23)                           | Ethernet and EIA-485.                           |  |
|                |                       | ENET (24)                                 | Ethernet.                                       |  |

### Instrument.Cal

The Cal subclass provides user calibration status information and a means of input and output calibration. Information and instructions for User Calibration are given in "User Calibration" on page 280. The figure below shows the parameters and the table which follows details each parameter.

| EPC_Series.192-168-111 | L-222-502-ID255-EPC2000 - Param | eter Explorer | (Instrument)              |     |
|------------------------|---------------------------------|---------------|---------------------------|-----|
| (+ • + • ) 🗎 🗎         |                                 |               |                           | -ja |
| Info HMI Security      | Diagnostics Modules Enables F0  | Cal Cal       | OEMConfigList OEMOperList |     |
| Name                   | Description                     | Address       | Value Wired From          |     |
| 🖉 ID                   | User calibration identification | 1152          | Al1 (0) 🝷                 |     |
| Status                 | User calibration status         | 1153          | Factory (0) 💌             |     |
| 🖉 Mode                 | User calibration mode           | 1154          | Idle (0) 💌                |     |
| 4                      |                                 |               |                           |     |
| Instrument.Cal - 3 par | ameters (4 hidden)              |               |                           |     |

| Parameter Name | Description                     | Available Values                                                                                                    | Value Description                                                               |
|----------------|---------------------------------|----------------------------------------------------------------------------------------------------|---------------------------------------------------------------------------------|
| ID,            | User calibration identification | AI1 (0)                                                                                                    | Analog input 1.                                                                 |
|                |                                 | AI2 (1)                                                                                                    | Not applicable to the EPC2000 Programmable<br>Controller.                       |
|                |                                 | DCOP1 (2)                                                                                                    | Analog output 1.                                                                |
|                |                                 | DCOP1 (3)                                                                                                    | Not applicable to the EPC2000 Programmable<br>Controller.                       |
|                |                                 | DCOP1 (4)                                                                                                    | Not applicable to the EPC2000 Programmable<br>Controller.                       |
|                |                                 | CT (5)                                                                                                    | Current transformer - not applicable to the EPC2000<br>Programmable Controller. |
|                |                                 | RSP_MA (6)                                                                                                    | Not applicable to the EPC2000 Programmable<br>Controller.                       |
|                |                                 | RSP_V (7)                                                                                                    | Not applicable to the EPC2000 Programmable<br>Controller.                       |
| Status         | User calibration status         | Factory (0)                                                                                                    | Factory.                                                                        |
|                |                                 | Adjusted (1)                                                                                                    | Adjusted.                                                                       |
| Mode           | User calibration mode           | Idle (0)                                                                                                    | Idle.                                                                           |
|                |                                 | Start (1)                                                                                                    | Start calibration.                                                              |
| CalVal         | User calibration value          | This parameter only appears if MODE is equal to Low and High calibration point<br>For input user calibration this is the value the input is expected to be at the point<br>calibration. For output user calibration this is the externally measured output valu<br>at the point of calibration. |                                                                                 |

## Instrument.OEMConfigList

The OEMConfigList subclass allows the OEM to choose up to 100 configuration parameters which are to remain Read/Write while in Configuration mode and OEM Security is enabled (locked). In addition to these the following parameters are always writeable in configuration mode:

OEM Security Password Entry, Comms Configuration Password, Controller Coldstart.

The required parameters may be by dragged and dropped from a browser list (on the left hand side) into the Wired From cell in the 'OEMConfigList'. Alternatively, double-click into the 'WiredFrom' cell and select the parameter from the pop-up list. These parameters are those chosen by the OEM which are to remain alterable when OEM Security is enabled and the controller is in Configuration access level.

| E | <b>I</b>                                  | EPC_Series.1                  | 92-168-1 | 11-222-502-II  | )255-EPC2     | 2000 - Par | ameter E | xplorer | (Instrument)  |      |              | ×    |
|---|-------------------------------------------|-------------------------------|----------|----------------|---------------|------------|----------|---------|---------------|------|--------------|------|
|   | Þ                                         | $\bullet \rightarrow \bullet$ |          |                |               |            |          |         |               |      |              | -jaj |
|   | Info                                      | b HMI                         | Security | Diagnostics    | Modules       | Enables    | FCal     | Cal     | OEMConfigList | OE   | MOperList    |      |
|   |                                           | Name                          | 1        | Description    |               |            | Address  | :       | V             | alue | Wired From   | •    |
|   |                                           | Parameter1                    |          | Parameter that | is to be alte | rable      | 2672     | 2       | 2499805       | 5184 | Alarm.1.Type |      |
|   | Ì                                         | Parameter2                    |          | Parameter that | is to be alte | rable      | 2673     | 3       | 4294967       | 7295 | (not wired)  |      |
|   | Ø                                         | Parameter3                    | 1        | Parameter that | is to be alte | rable      | 2674     | 1       | 4294967       | 7295 | (not wired)  |      |
|   | Ø                                         | Parameter4                    | 1        | Parameter that | is to be alte | rable      | 2675     | 5       | 4294967       | 7295 | (not wired)  |      |
|   | I                                         | Parameter5                    |          | Parameter that | is to be alte | rable      | 2676     | 6       | 4294967       | 7295 | (not wired)  |      |
|   | Ø                                         | Parameter6                    |          | Parameter that | is to be alte | rable      | 2677     | 7       | 4294967       | 7295 | (not wired)  |      |
|   | Ø                                         | Parameter7                    |          | Parameter that | is to be alte | rable      | 2678     | 3       | 4294967       | 7295 | (not wired)  |      |
|   | I                                         | Parameter8                    |          | Parameter that | is to be alte | rable      | 2679     | 9       | 4294967       | 7295 | (not wired)  | -    |
|   |                                           |                               |          |                |               |            |          |         |               |      |              |      |
|   | Instrument.DEMConfigList - 100 parameters |                               |          |                |               |            |          |         |               |      |              |      |

The view shows the first eight parameters of which Parameter 1 has been populated with a configuration parameter (Alarm 1 Type). Examples of configuration parameters include Alarm Types, Input Types, Range Hi/Lo, Modules Expected, etc.

When the OEM Status is Locked, this list is not shown. For further information on OEM Security, refer to the chapter, "OEM Security" on page 284 and the parameters "Instrument.Security" on page 98, "Instrument.OEMConfigList" on page 105 and "Instrument.OEMOperList" on page 106.

### Instrument.OEMOperList

The OEMOperList subclass operates in the same way as the OEM Configuration list except the parameters selected are those which are available in Operator access level. Examples are programmer mode, alarm setting parameters, etc. The example below shows 'Alarm 1 Threshold' which is to be read only in Operator access level.

|     | EPC_Series.1                  | 92-168-1 | 11-222-502-II  | 0255-EPC2    | .000 - Par | ameter E | xplorer | (Instrument)  |        |                   | ×    |
|-----|-------------------------------|----------|----------------|--------------|------------|----------|---------|---------------|--------|-------------------|------|
| 4   | $\bullet \rightarrow \bullet$ | 1        |                |              |            |          |         |               |        |                   | -(#i |
| Inf | o HMI                         | Security | Diagnostics    | Modules      | Enables    | FCal     | Cal     | OEMConfigList | OEN    | 10perList         |      |
|     | Name                          |          | Description    |              |            | Address  | :       | V             | alue   | Wired From        |      |
|     | Parameter1                    |          | Parameter that | is to be rea | d only     | 2772     | 2       | 2499805       | 5187 . | Alarm.1.Threshold |      |
|     | Parameter2                    |          | Parameter that | is to be rea | d only     | 2773     | 3       | 4294967       | 295    | (not wired)       |      |
|     | Parameter3                    |          | Parameter that | is to be rea | d only     | 2774     | ļ.      | 4294967       | 295    | (not wired)       |      |
|     | Parameter4                    |          | Parameter that | is to be rea | d only     | 2775     | i       | 4294967       | 295    | (not wired)       |      |
|     | Parameter5                    |          | Parameter that | is to be rea | d only     | 2776     | 6       | 4294967       | 295    | (not wired)       |      |
|     | Parameter6                    |          | Parameter that | is to be rea | d only     | 2777     | ,       | 4294967       | 295    | (not wired)       |      |
|     | Parameter7                    |          | Parameter that | is to be rea | d only     | 2778     | 3       | 4294967       | 295    | (not wired)       |      |
|     | Parameter8                    |          | Parameter that | is to be rea | d only     | 2779     | )       | 4294967       | 295    | (not wired)       | -    |
| 1   |                               |          |                |              | III        |          |         |               |        |                   | •    |
| In  | strument.0E                   | MOperl   | .ist - 100 pa  | arameters    |            |          |         |               |        |                   |      |

The example shows the first eight of 100 parameters of which the first has been selected as 'Alarm 1 Threshold'. This parameter is to be read only when OEM Security is enabled and the controller is in Operator access level.

When the OEM Status is Locked, this list is not shown. For further information on OEM Security, refer to the "OEM Security" on page 284.

### Instrument.RemoteHMI

The RemoteHMI subclass provides a method for a remote HMI to bring the controller out of standby. This is useful to help prevent the outputs being driven before a remote HMI has finished starting up. The figure below shows the parameter and the table which follows details the parameter.

| III EPC_Series.ID255-EPC2000 - Parameter Explorer (Instrument.RemoteHMI) |                                           |         |  |  |  |  |  |
|--------------------------------------------------------------------------|-------------------------------------------|---------|--|--|--|--|--|
| $\leftarrow \mathbf{r} \rightarrow \mathbf{r} \mid \mathbf{E}$           | <u>ل</u> يز-                              |         |  |  |  |  |  |
| Name                                                                     | Name Description Address Value Wired From |         |  |  |  |  |  |
| 🖉 RemoteInterlock                                                        | RemoteInterlock Interlock for Remote HMI  |         |  |  |  |  |  |
|                                                                          |                                           |         |  |  |  |  |  |
| Instrument.Remote                                                        | HMI - 1 parameter (30 H                   | nidden) |  |  |  |  |  |

| Parameter Name  | Description              | Available Values                               | Value Description                                                                             |
|-----------------|--------------------------|------------------------------------------------|-----------------------------------------------------------------------------------------------|
| RemoteInterlock | Interlock for Remote HMI | When wired to Instru<br>this parameter to brin | ment.Diagnostics.ForceStandby, a remote HMI can write to<br>ig the instrument out of standby. |

### Timer

The EPC2000 Programmable Controller contains one timer function block for use in a user strategy and is only available if the Toolkit option has been ordered. The figure below shows the parameters and the table which follows details each parameter.

| $\leftarrow \bullet \bullet \bullet   \equiv$ | -ja                |         |                  |  |  |  |  |
|-----------------------------------------------|--------------------|---------|------------------|--|--|--|--|
| Name                                          | Description        | Address | Value Wired From |  |  |  |  |
| 🖉 Туре                                        | Type of Timer      | 1524    | Off (0) 🕶        |  |  |  |  |
| 🖉 Time                                        | Time               | 1522    | 0                |  |  |  |  |
| ElapsedTime                                   | Elapsed Time       | 1520    | 0                |  |  |  |  |
| 🖉 In                                          | Trigger/Gate input | 1525    | Off (0) 🔻        |  |  |  |  |
| Out                                           | Output             | 1521    | Off (0) 🝷        |  |  |  |  |
| Triggered                                     | Triggered Flag     | 1523    | Off (0) 💌        |  |  |  |  |
|                                               |                    |         |                  |  |  |  |  |

| Parameter Name                                               | Description        | Available Values                                                                                                    | Value Description                                                                                  |  |  |  |
|--------------------------------------------------------------|--------------------|----------------------------------------------------------------------------------------------------|----------------------------------------------------------------------------------------------------|--|--|--|
| Туре                                                         | Type of Timer      |                                                                                                    | Timer not activated.                                                                               |  |  |  |
|                                                              |                    | Off (0)                                                                                                    | Default: Off (0)                                                                                   |  |  |  |
|                                                              |                    | OnPulse (1)                                                                                                    | Generates a fixed length pulse from an edge trigger.                                               |  |  |  |
|                                                              |                    | OnDelay (2)                                                                                                    | Provides a delay between input trigger event and timer output.                                     |  |  |  |
|                                                              |                    | OneShot (3)                                                                                                    | Simple oven timer which reduces to zero before switching off.                                      |  |  |  |
|                                                              |                    | MinOnTime (4)                                                                                                    | Compressor timer so that the output remains ON for a time after the input signal has been removed. |  |  |  |
| Time                                                         | Time               | Duration of the timer. For re-trigger timers this value is entered once and copied to the time remaining parameter whenever the timer starts. For pulse timers the time value itself is decremented. |                                                                                                    |  |  |  |
|                                                              |                    | Range 00:00 to 999:59 minutes.                                                                                                    |                                                                                                    |  |  |  |
|                                                              |                    | Default: 0                                                                                                    |                                                                                                    |  |  |  |
| ElapsedTime Elapsed Time Elapsed time. Range 00:00 to 999:59 |                    | Elapsed time. Range 00                                                                                                    | :00 to 999:59 minutes                                                                              |  |  |  |
| In                                                           | Trigger/Gate input |                                                                                                    | Trigger/Gate input.                                                                                |  |  |  |
|                                                              |                    | Off (0)                                                                                                    | Default: Off (0)                                                                                   |  |  |  |
|                                                              |                    | On (1)                                                                                                    | Turn On to start timing.                                                                           |  |  |  |
| Out                                                          | Output             | Off (0)                                                                                                    | Timer output is off.                                                                               |  |  |  |
|                                                              |                    | On (1) Timer output is on.                                                                                                    |                                                                                                    |  |  |  |
| Triggered                                                    | Triggered Flag     | This is a status output to indicate that the input to the timer has been detected.                                                                                                    |                                                                                                    |  |  |  |
|                                                              |                    | Off (0)                                                                                                    | Not timing.                                                                                        |  |  |  |
|                                                              |                    | On (1)                                                                                                    | Timer has been triggered and is operational.                                                       |  |  |  |

### **Timer Modes**

### **On Pulse Timer Mode**

Output goes ON as soon as the trigger input goes active, and remains ON until the time period has elapsed. If the timer is re-triggered during the timing period, the timer restarts.

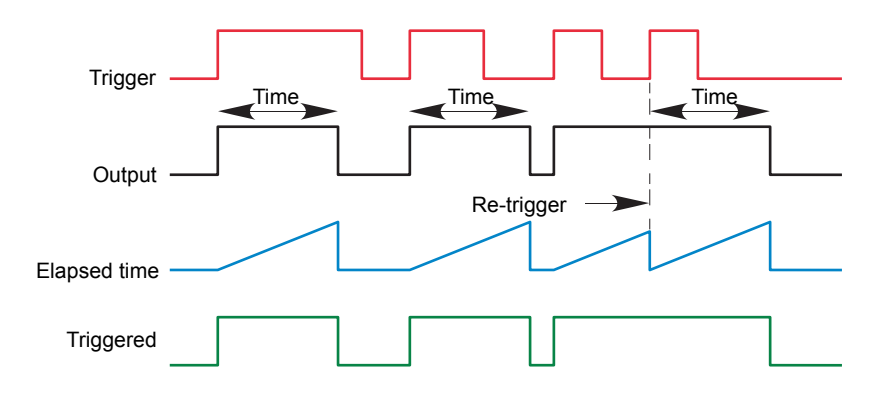

#### **On Delay Timer Mode**

Provides a delay between the trigger point and the timer output becoming active.

This type of timer is used to help ensure that the output is not set unless the input has been valid for a pre-determined period of time, thus acting as a kind of input filter.

Rules:

- 1. After the trigger goes active, the output switches on after the delay time has elapsed, and stays on until the trigger goes inactive.
- 2. If the trigger goes inactive before the delay time has elapsed, the output does not switch on.

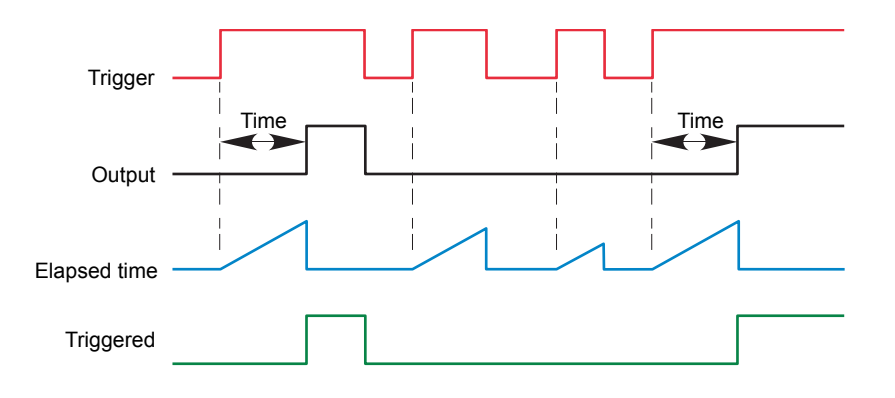
#### **One Shot Timer Mode**

- The Time value is decremented on each tick until it reaches zero. When the timer reaches zero the Output is cleared to OFF.
- The Time value can be edited at any instant to increase/decrease the duration of the ON time.
- Once set to zero, the Time is not reset to a previous value, it must be edited by the operator to start the next ON time.
- The input is used to gate the output. If the Input is set, the Time will count down to zero. If the Input is cleared to OFF, then the Time will Hold and the Output will switch OFF until the Input is next set.
- Since the Input is a Digital Wire, it is possible for the operator to NOT wire it, and set the Input value to ON which permanently enables the timer.
- The Triggered variable will be set to ON as soon as the Time is edited. It will reset when the Output is cleared to OFF.

The behavior under different conditions is shown below:

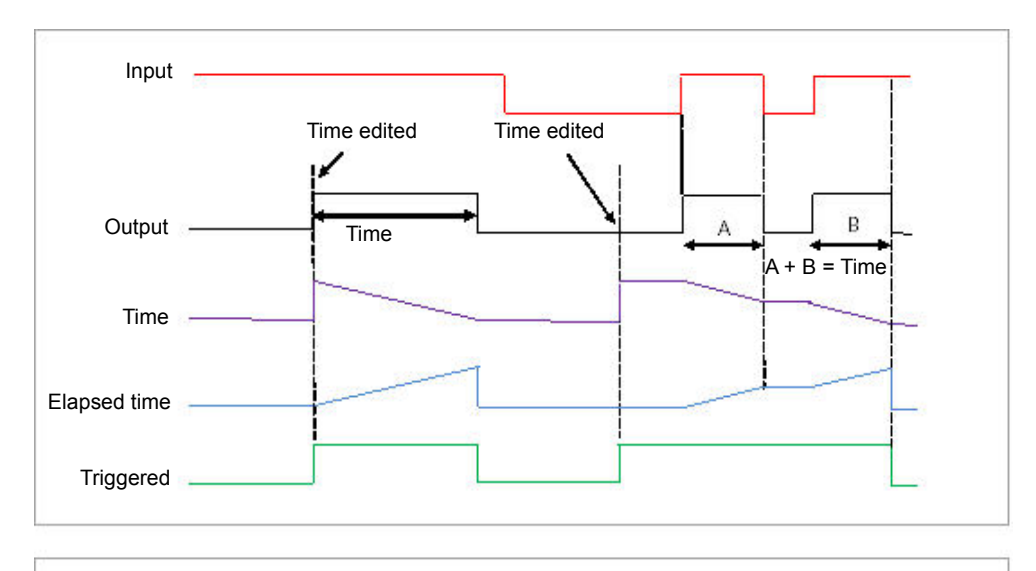

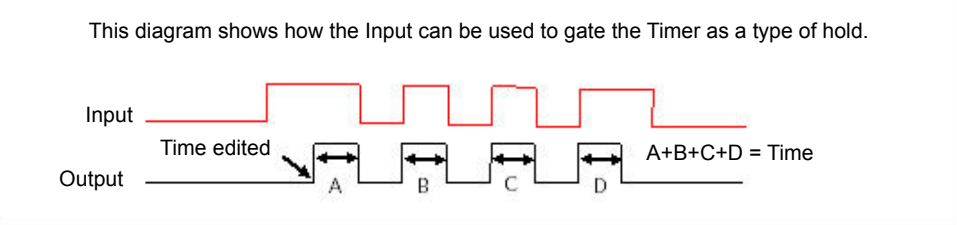

#### Minimum On Timer Mode or Compressor

The input goes active and remains on for a specified period after the input goes inactive.

It may be used, for example, to help ensure that a compressor is not cycled excessively.

- The output will be set to On when the Input changes from Off to On.
- When the Input changes from On to Off, the elapsed time will start incrementing towards the set Time.
- The Output will remain On until the elapsed time has reached the set Time. The Output will then switch Off.
- If the Input signal returns to On while the Output is On, the elapsed time will reset to 0, ready to begin incrementing when the Input switches Off.
- The Triggered variable will be set while the elapsed time is >0. It will indicate that the timer is counting.

The diagram illustrates the behavior of the timer under different input conditions:

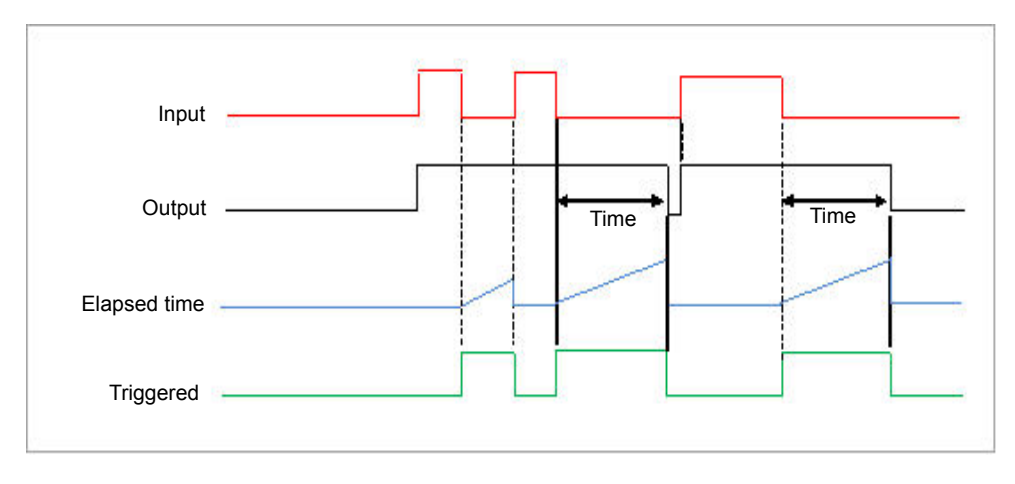

# Math2

The Math2 category contains four math function blocks and are only available if the Toolkit option has been ordered.

Maths operations (sometimes known an Analog Operators) allow the controller to perform mathematical operations on two input values. These values can be sourced from any available parameter including Analog Values, User Values and Digital Values. Each input value can be scaled using a multiplying factor or scaler.

The derived two-input control algorithm is as follows:

Output = (In1Mul \* In1) + (InMul2 \* In2)

The figure below shows the parameters and the table which follows details each parameter.

| ▦ | 🗄 EPC_Series.192-168-111-222-502-ID255-EPC2000 - Parameter Explorer (Math2) |                   |         |                |    |  |  |
|---|-----------------------------------------------------------------------------|-------------------|---------|----------------|----|--|--|
| + |                                                                             |                   |         |                |    |  |  |
| 1 | 2 3 4                                                                       | ·                 |         |                |    |  |  |
|   | Name                                                                        | Description       | Address | Value Wired Fr | om |  |  |
|   | Oper                                                                        | Operation         | 1444    | Mul (3) 🔻      |    |  |  |
|   | In1Mul                                                                      | Input 1 Scale     | 1440    | 1.00           |    |  |  |
|   | In2Mul                                                                      | Input 2 Scale     | 1442    | 11.00          |    |  |  |
|   | Units                                                                       | Output Units      | 1450    | None (0) 🔻     |    |  |  |
|   | Resolution                                                                  | Output Resolution | 1449    | ×(0) -         |    |  |  |
|   | LowLimit                                                                    | Output Low Limit  | 1447    | -999.00        |    |  |  |
|   | HighLimit                                                                   | Output High Limit | 1446    | 9999.00        |    |  |  |
|   | Fallback                                                                    | Fallback strategy | 1451    | ClipBad (0) 🔻  |    |  |  |
|   | FallbackVal                                                                 | Fallback Value    | 1445    | 0.00           |    |  |  |
|   | In1                                                                         | Input 1 Value     | 1441    | 50.00          |    |  |  |
|   | In2                                                                         | Input 2 Value     | 1443    | 2.00           |    |  |  |
|   | Out                                                                         | Output Value      | 1448    | 1100.00        |    |  |  |
|   | Status                                                                      | Status            | 1453    | Good (0) 💌     |    |  |  |
|   |                                                                             |                   |         |                |    |  |  |
| M | ath2.1 - 14 paramete                                                        | ers               |         |                |    |  |  |
| L |                                                                             |                   |         |                |    |  |  |

| Parameter Name | Parameter Description | Available Values                              | Value Description                                                                                                    |
|----------------|-----------------------|-----------------------------------------------|----------------------------------------------------------------------------------------------------|
| Oper           | Operation             |                                               | The selected analog operator is turned off.                                                                                                    |
|                |                       | Off (0)                                       | Default: Off                                                                                                    |
|                |                       | Add (1)                                       | The output result is the addition of Input 1 and Input 2.                                                                                                    |
|                |                       | Sub (2)                                       | Subtract. The output result is the difference between Input 1 and Input 2 where Input 1 > Input 2.                                                                                                    |
|                |                       | Mul (3)                                       | Multiply. The output result is Input 1 multiplied by Input 2.                                                                                                    |
|                |                       | Div (4)                                       | Divide. The output result is Input 1 divided by Input 2.                                                                                                    |
|                |                       | AbsDif (5)                                    | Absolute Difference.<br>The output result is the absolute difference between Input 1<br>and Input 2.                                                                                                    |
|                |                       | SelMax (6)                                    | Select Max. The output result is the maximum of Input 1 and Input 2.                                                                                                    |
|                |                       | Sel Min (7)                                   | Select Min. The output result is the minimum of Input 1 and Input 2.                                                                                                    |
|                |                       | HotSwap (8)                                   | HotSwap. Input 1 appears at the output provided input 1 is 'good'. If input 1 is 'bad' then input 2 value will appear at the output. An example of a bad input occurs during a sensor break condition.                                                                                                    |
|                |                       | SmpHld (9)                                    | Sample and Hold. Normally input 1 will be an analog value<br>and input B will be digital.<br>The output tracks input 1 when input 2 = 1 (Sample).<br>The output will remain at the current value when input 2 = 0<br>(Hold).<br>If input 2 is an analog value then any non zero value will be<br>interpreted as 'Sample'. |
|                |                       | Power (10)                                    | The output is the value at input 1 raised to the power of the value at input 2, i.e. Input 1 <sup>Input 2</sup> .                                                                                                    |
|                |                       | Sqrt (11)                                     | Square Root. The output result is the square root of Input 1.<br>Input 2 has no effect.                                                                                                    |
|                |                       | Log (12)                                      | The output is the logarithm (base 10) of Input 1. Input 2 has no effect.                                                                                                    |
|                |                       | Ln (13)                                       | The output is the logarithm (base n) of Input 1. Input 2 has no effect.                                                                                                    |
|                |                       | Exp (14)                                      | The output result is the exponential of Input 1. Input 2 has no effect.                                                                                                    |
|                |                       | 10_x (15)                                     | The output result is 10 raised to the power of Input 1 value.<br>i.e. 10 <sup>input 1</sup> . Input 2 has no effect.                                                                                                    |
|                |                       | Sel1 (51)                                     | Select input is used to control which Analog Input is<br>switched to the output of the Analog Operator. If the select<br>input is true input 2 is switched through to the output. If false<br>input 1 is switched through to the output. See "Select Input"<br>on page 113.                                               |
| In1Mul         | Input 1 Scale         | Input 1 scaling factor.<br>Default: 1.0       |                                                                                                    |
| In2Mul         | Input 2 Scale         | Input 2 scaling factor. <b>Default: 1.0</b>   |                                                                                                    |
| Units          | Output Units          | Default: C_F_K_Tem                            | p(1)                                                                                                    |
| Resolution     | Output Resolution     | Resolution of the output                      | ut value.                                                                                                    |
|                |                       | X (0)                                         | No decimal places.                                                                                                    |
|                |                       |                                               | Default: nnnnn                                                                                                    |
|                |                       | X.X (1)                                       | One decimal place.                                                                                                    |
|                |                       | X.XX (2)                                      | Two decimal places.                                                                                                    |
|                |                       | X.XXX (3)                                     | Three decimal places.                                                                                                    |
|                |                       | X.XXXX (4)                                    | Four decimal places.                                                                                                    |
| LowLimit       | Output Low Limit      | To apply a low limit to <b>Default: -999</b>  | the output.                                                                                                    |
| HighLimit      | Output High Limit     | To apply a high limit to <b>Default: 9999</b> | the output.                                                                                                    |

| Parameter Name | Parameter Description | Available Values                                                                                                  | Value Description                                                                                                    |  |
|----------------|-----------------------|----------------------------------------------------------------------------------------------------|----------------------------------------------------------------------------------------------------|--|
| Fallback       | Fallback strategy     | The fallback strategy w<br>expected range or if th                                                                | vill come into effect if the status of the input value is outside its e input value is outside the range of Input Hi and Input Lo.                                                                                                    |  |
|                |                       | ClipBad (0)                                                                                                    | If the input value is above 'High Limit' or below 'Low Limit',<br>then the output value is set to the appropriate limit, and<br>'Status' is set to 'Bad'. If the input signal is within the limits,<br>but its status is bad, the output is set to the 'Fallback' value.  |  |
|                |                       |                                                                                                    | Default: ClipBad (0)                                                                                                    |  |
|                |                       | ClipGood (1)                                                                                                    | If the input value is above 'High Limit' or below 'Low Limit',<br>then the output value is set to the appropriate limit, and<br>'Status' is set to 'Good'. If the input signal is within the limits,<br>but its status is bad, the output is set to the 'Fallback' value. |  |
|                |                       | FallBad (2)                                                                                                    | If the input value is above 'High Limit' or below 'Low Limit',<br>then the output value is set to the 'Fallback' value, and the<br>'Status' is set to 'Bad'.                                                                                                    |  |
|                |                       | FallGood (3)                                                                                                    | If the input value is above 'High Limit' or below 'Low Limit',<br>then the output value is set to the 'Fallback' value, and the<br>'Status' is set to 'Good'                                                                                                    |  |
|                |                       | UpScaleBad (4)                                                                                                    | If the input status is bad, or if the input signal is above 'High<br>Limit' or below 'Low Limit', the output value is set to the 'High<br>Limit'.                                                                                                    |  |
|                |                       | DownScaleBad (6)                                                                                                  | If the input status is bad, or if the input signal is above 'High<br>Limit' or below 'Low Limit', the output value is set to the 'Low<br>Limit'.                                                                                                    |  |
| Fallback Val   | Fallback Value        | Defines (in accordance<br>active.                                                                                 | e with Fallback) the output value when fallback strategy is                                                                                                    |  |
|                |                       | Default: 0                                                                                                    |                                                                                                    |  |
| In1            | Input 1 Value         | Input 1 value (normally wired to an input source). Range –99999 to 99999 (decimal point depends on resolution).   |                                                                                                    |  |
| ln2            | Input 2 Value         | Input 2 value (normally wired to an input source). Range –999999 to 999999 (decimal point depends on resolution). |                                                                                                    |  |
| Out            | Output Value          | The analog value of th                                                                                            | e output, between high and low limits.                                                                                                    |  |
| Status         | Status                | This parameter is used<br>operation. Typically, it i<br>conjunction with the fa<br>operations. See sectio         | d in conjunction with Fallback to indicate the status of the<br>is used to flag the status of the operation and used in<br>Ilback strategy. It may be used as an interlock for other<br>n "Status" on page 97 for a list of enumerated values.                            |  |

# **Select Input**

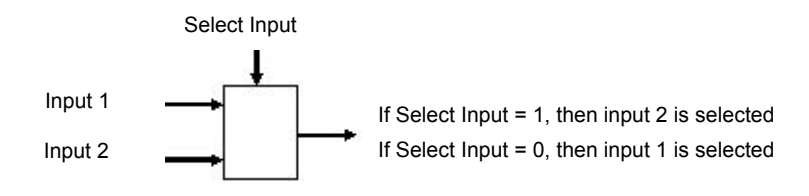

#### ΑΙ

The AI (Analog In) function block provides the ability to configure the input type and other characteristics of the EPC2000 Programmable Controller's primary sensor input. Other input/output is controlled using the IO function blocks (refer to "IO" on page 117). The figure below shows the parameters and the table which follows details each parameter.

| Name                    | Description                     | Address | Value V            | Wired From |  |
|-------------------------|---------------------------------|---------|--------------------|------------|--|
| Туре                    | Input type                      | 12290   | Thermocouple (0) 💌 |            |  |
| Linearisation           | Linearisation Type              | 1934    | K (1) 💌            |            |  |
| Units                   | Units of the PV                 | 1921    | C_F_K_Temp (1) 💌   |            |  |
| <sup>9</sup> Resolution | Decimal point position          | 1922    | X.X (1) 💌          |            |  |
| RangeHigh               | Range high                      | 12302   | 500.00             |            |  |
| RangeLow                | Range Low                       | 12303   | 0.00               |            |  |
| PVOffset                | PV offset                       | 1928    | 0.00               |            |  |
| FilterTime              | Filter time constant            | 101     | 1.60 💌             |            |  |
| CJCType                 | Cold junction compensation type | 12291   | Auto (0) 💌         |            |  |
| SensorBreakType         | Sensor break type               | 1930    | Low (1) 💌          |            |  |
| SensorBreakOutput       | Sensor break output             | 1931    | Off (0) 🔹          |            |  |
| CJCTemp                 | CJC Temperature                 | 215     | 22.80              |            |  |
| PV                      | PV                              | 289     | 15.94              |            |  |
| <b>PVStatus</b>         | PV status                       | 1932    | Good (0) 💌         |            |  |
| MVIn                    | Measured Value                  | 202     | -0.28              |            |  |
|                         |                                 |         |                    |            |  |

| Parameter Name | Parameter Description  | Available Values                                      | Value Description                                                                                                    |
|----------------|------------------------|-------------------------------------------------------|----------------------------------------------------------------------------------------------------|
| Туре           | Input type             | Thermocouple (0)                                      | Thermocouple.                                                                                                    |
|                |                        |                                                       | Default: Thermocouple (0)                                                                                               |
|                |                        | mV (1)                                                | millivolts.                                                                                                    |
|                |                        | V (2)                                                 | Volts.                                                                                                    |
|                |                        | mA (3)                                                | milliamps.                                                                                                    |
|                |                        | RTD (4)                                               | Platinum resistance thermometer.                                                                                        |
|                |                        | Zirconia (5)                                          | Zirconia.                                                                                                    |
| Linearisation  | Linearisation Type     | J (0)                                                 | Thermocouple type J.                                                                                                    |
|                |                        | K (1)                                                 | Thermocouple type K.                                                                                                    |
|                |                        |                                                       | Default: Type K (1)                                                                                                    |
|                |                        | L (2)                                                 | Thermocouple type L.                                                                                                    |
|                |                        | R (3)                                                 | Thermocouple type R.                                                                                                    |
|                |                        | B (4)                                                 | Thermocouple type B.                                                                                                    |
|                |                        | N (5)                                                 | Thermocouple type N.                                                                                                    |
|                |                        | T (6)                                                 | Thermocouple type T.                                                                                                    |
|                |                        | S (7)                                                 | Thermocouple type S.                                                                                                    |
|                |                        | Custom1 (8)                                           | Custom linearization 1. To download special linearization tables see "To Load a Custom Linearization Table" on page 90. |
|                |                        | Custom2 (9)                                           | Custom linearization 2. Two tables may be downloaded into the EPC2000 Programmable Controller.                          |
| Units          | Units of the PV        | Default: C_F_K_Temp(1)                                | •                                                                                                    |
| Resolution     | Decimal point position | X (0)                                                 | Resolution of the input /output. No decimal places.                                                                     |
|                |                        | X.X (1)                                               | One decimal place.                                                                                                    |
|                |                        |                                                       | Default: X.X (1)                                                                                                    |
|                |                        | X.XX (2)                                              | Two decimal places.                                                                                                    |
|                |                        | X.XXX (3)                                             | Three decimal places.                                                                                                   |
|                |                        | X.XXXX (4)                                            | Four decimal places.                                                                                                    |
| RangeHigh      | Range high             | Range high limit. Used to I scale mV, V and mA inputs | imit ranges of Thermocouple and RTD input types, and s. Al2 also include Zirconia.                                      |
|                |                        | Default tc 500; mV 40; V                              | 10; mA 20; RTD 500; Zirconia 2000                                                                                       |

| Parameter Name    | Parameter Description           | Available Values Value Description                                                                                                    |                                                                                                    |
|-------------------|---------------------------------|----------------------------------------------------------------------------------------------------|----------------------------------------------------------------------------------------------------|
| RangeLow          | Range Low                       | Range low limit. Used to lin mV, V and mA inputs. Al2 a                                                                                                    | nit ranges of Thermocouple and RTD input types, and scale also includes Zirconia.                                                                                                    |
|                   |                                 | Default tc 0; mV 0; V 0; m                                                                                                    | nA 4; RTD 0; Zirconia 0                                                                                                    |
| PVOffset          | PV offset                       | 0.0                                                                                                    | A simple offset is provided to adjust the process variable<br>by a fixed amount across its span. This can be used to<br>compensate for known thermocouple and other<br>tolerances which may exist in multi instrument installation<br>so that all instruments read the same value.                                                                                                    |
|                   |                                 |                                                                                                    | See also "Calibration using a Dry Block or Equivalent" on<br>page 283 which describes the two point calibration adjust<br>method. This may be used to apply a linear correction to<br>the temperature reading.<br><b>Default: 0.0</b>                                                                                                    |
| FilterTime        | Filter time constant            | 0 to 60                                                                                                    | Some industrial installations can cause EMI<br>(Electromagnetic interference) to be introduced into the<br>process measurement. This could be due, for example, to<br>EMC or mechanical linkages. A filter is provided to reduce<br>the frequency of EMI seen by the instrument. The effect of<br>EMI can be reduced by increasing the filter time constant,<br>but a compromise must be achieved as it could affect the<br>closed loop response of the system.<br>The larger the number, the slower the measured<br>temperature will be to respond to fluctuations. |
|                   |                                 |                                                                                                    | Default: 1.6s                                                                                                    |
| СЈСТуре           | Cold junction compensation type | Auto (0)                                                                                                    | A thermocouple measures the temperature difference<br>between the measuring junction (hot junction) and the<br>reference junction (cold junction). Auto uses the<br>measurement of the temperature made by the instrument<br>where the thermocouple is connected to its rear terminals.                                                                                                    |
|                   |                                 |                                                                                                    | Default: Auto (0)                                                                                                    |
|                   |                                 | 0degC (1)                                                                                                    | The reference junction is held at a fixed known temperature of 0 degrees usually by an external ice point method.                                                                                                    |
|                   |                                 | 50degC (2)                                                                                                    | The reference junction is held at a fixed known temperature of 50 degrees usually by an external hot box method.                                                                                                    |
|                   |                                 | Off (3)                                                                                                    | CJC is turned off. This could be used, for example, where<br>a thermocouple measurement is made by an external<br>transmitter which does not linearize the thermocouple<br>curve.                                                                                                    |
| SensorBreakType   | Sensor break type               | Off (0)                                                                                                    | The controller continuously monitors the impedance of a transducer or sensor connected to the input. Off means sensor break is not detected.                                                                                                    |
|                   |                                 | Low (1)                                                                                                    | Sensor break is detected if impedance at the terminals is above a low threshold (typically between 3 to $5k\Omega$ ).                                                                                                    |
|                   |                                 |                                                                                                    | Default: Low (1)                                                                                                    |
|                   |                                 | High (2)                                                                                                    | Sensor break is detected if impedance at the terminals is above a high threshold (typically between 12 to $20k\Omega$ ).                                                                                                    |
| SensorBreakOutput | Sensor break output             | Off (0)                                                                                                    | No sensor break detected.                                                                                                    |
|                   |                                 | On (1)                                                                                                    | Sensor break detected. If the sensor break requires to<br>activate a soft alarm the sensor break output parameter<br>can be wired to a Digital High Alarm. (see section<br>"Example 1: To Wire an Alarm" on page 84.                                                                                                    |
| CJCTemp           | CJC Temperature                 | The CJC temperature is a measure of the temperature at the instrument terminals. It is relevant only for thermocouple inputs and is provided as a diagnostic aid. |                                                                                                    |
| PV                | PV                              | Process value is the displa temperature when the instr                                                                                                    | yed value on the instrument, usually the measured rument is controlling a temperature loop.                                                                                                    |
| PVStatus          | PV status                       | The state of the PV is cont<br>See section "Status" on pa                                                                                                    | inuously monitored.<br>ge 97 for a list of enumerated values.                                                                                                    |
| MVIn              | Measured Value                  | This is the measured value<br>value measured at the rear<br>the thermocouple or linear                                                                            | e in units of mV or ohms, dependent upon input type. The<br>r terminals can be useful as a diagnostic aid to determine if<br>input sensor is wired correctly.                                                                                                    |

# RemoteInput

The Remote Input function block scales an input from a Modbus remote master between a specified range. The figure below shows the parameters for the first instance of the Remote Input function block and the table which follows details each parameter. Two instances of the Remote Input function block have been implemented.

| $  \cdot   \rightarrow   \cdot   \equiv$ |                     |         |                  |  |
|------------------------------------------|---------------------|---------|------------------|--|
| Name                                     | Description         | Address | Value Wired From |  |
| Input                                    | Remote Input        | 277     | 0.00             |  |
| RangeHi                                  | High Range          | 2304    | 100.00           |  |
| RangeLo                                  | Low Range           | 2305    | 0.00             |  |
| ScaleHi                                  | Scale High          | 2306    | 100.00           |  |
| ScaleLo                                  | Scale Low           | 2307    | 0.00             |  |
| Timeout                                  | Timeout             | 2308    | 1                |  |
| Resolution                               | Decimal Value place | 2309    | XX(1) -          |  |
| Units                                    | Units               | 2310    | C_F_K_Temp (1) ▼ |  |
| Output                                   | Scaled output PV    | 2311    | 0.00             |  |
| Status                                   | PV status           | 2312    | Bad (7) 💌        |  |
|                                          |                     |         |                  |  |

| Parameter Name                                                  | Description         | Available Values                                                                          | Value Description                                                                                     |  |  |
|-----------------------------------------------------------------|---------------------|-------------------------------------------------------------------------------------------|----------------------------------------------------------------------------------------------------|--|--|
| Input                                                           | Remote Input        | This parameter can be writte                                                              | en to via a remote master. The Modbus addresses to be written to                                      |  |  |
|                                                                 |                     | by an external master are:                                                                |                                                                                                    |  |  |
|                                                                 |                     | RemoteInput.1.Input: 277.                                                                 |                                                                                                    |  |  |
|                                                                 |                     | RemoteInput.2.Input: 2928.                                                                |                                                                                                    |  |  |
| RangeHi                                                         | High Range          | Maximum value of the input                                                                |                                                                                                    |  |  |
|                                                                 |                     | Default: 100                                                                              |                                                                                                    |  |  |
| RangeLo                                                         | Low Range           | Minimum value of the input.                                                               | Minimum value of the input.                                                                           |  |  |
|                                                                 |                     | Default: 0                                                                                |                                                                                                    |  |  |
| ScaleHi                                                         | Scale High          | The maximum value of the scaled output PV.                                                |                                                                                                    |  |  |
|                                                                 |                     | Default: 100                                                                              |                                                                                                    |  |  |
| ScaleLo                                                         | Scale Low           | The minimum value of the scaled output PV.                                                |                                                                                                    |  |  |
|                                                                 |                     | Default: 0                                                                                |                                                                                                    |  |  |
| Timeout                                                         | Timeout             | This is the period in which the                                                           | This is the period in which the input has to be written to (in seconds). If this period is exceeded   |  |  |
|                                                                 |                     | the output PV status will be                                                              | ne output PV status will be set to Bad. If this period is set to 0, the timeout strategy is disabled. |  |  |
|                                                                 |                     | Default: 1                                                                                |                                                                                                    |  |  |
| Resolution                                                      | Decimal Value place | X (0)                                                                                     | Resolution of the input /output. No decimal places.                                                   |  |  |
|                                                                 |                     | X.X (1)                                                                                   | One decimal place.                                                                                    |  |  |
|                                                                 |                     |                                                                                           | Default: X.X (1)                                                                                      |  |  |
|                                                                 |                     | X.XX (2)                                                                                  | Two decimal places.                                                                                   |  |  |
|                                                                 |                     | X.XXX (3)                                                                                 | Three decimal places.                                                                                 |  |  |
|                                                                 |                     | X.XXXX (4)                                                                                | Four decimal places.                                                                                  |  |  |
| Units                                                           | Units               | Default: C_F_K_Temp(1)                                                                    |                                                                                                    |  |  |
| Output                                                          | Scaled output PV    | / The output PV that has been linearly scaled Range High to Scale High and Range Low to S |                                                                                                    |  |  |
| Low.                                                            |                     |                                                                                           |                                                                                                    |  |  |
| Status                                                          | PV status           | Status of the output PV.                                                                  |                                                                                                    |  |  |
| See section "Status" on page 97 for a list of enumerated values |                     |                                                                                           | e 97 for a list of enumerated values.                                                                 |  |  |

#### 10

The IO category contains function blocks for the EPC2000 Programmable Controller Input/Output (I/O) hardware. Because there are configurable options at the time of ordering, the actual I/O can be different. The I/O options are as follows:

- IO1 can be either an analog output or a logic output/contact input. This is determined at the point of ordering.
- OP2 is a form A (normally open) relay.
- OP3 is a form C (change-over) relay.
- LA is a digital (contact) input, also known an digital input 1 (DI1).
- LB is a digital (contact) input, also known as digital input 2 (DI2).

The EPC2000 Programmable Controller's main analog sensor input is controlled using the AI (Analog In) function block (refer "AI" on page 114).

### 10.101

The IO1 subclass controls the analog output (DC output) or logic/contact input (Logic I/O), a customer option at the time of ordering, at terminal contacts 1A and 1B. The figure below shows the parameters and the table which follows details each parameter. Depending on the hardware configuration and software options, not all the following parameters will be available at any one time.

| ▦  | EPC_Series.192-168-111-222-502-ID255-EPC2000 - Parameter Explorer (IO) |                      |         |             |            |  |  |
|----|------------------------------------------------------------------------|----------------------|---------|-------------|------------|--|--|
| +  |                                                                        |                      |         |             |            |  |  |
| 10 | OP2 OP3 104                                                            | LA LB                |         |             |            |  |  |
|    | Name                                                                   | Description          | Address | Value       | Wired From |  |  |
|    | Ident                                                                  | 10 hardware ID       | 12672   | DCOut (4) 💌 |            |  |  |
|    | Туре                                                                   | Type of input/output | 12675   | mAOP (0) 💌  |            |  |  |
|    | PV                                                                     | Process variable     | 1952    | 0.00        |            |  |  |
|    | Status                                                                 | PV Status            | 1953    | Good (0) 💌  |            |  |  |
|    | DemandHigh                                                             | Demand High          | 12686   | 100.00      |            |  |  |
|    | DemandLow                                                              | Demand low           | 12687   | 0.00        |            |  |  |
|    | OutputHigh                                                             | Output high          | 12688   | 20.00       |            |  |  |
|    | OutputLow                                                              | Output low           | 12689   | 0.00        |            |  |  |
|    | Output                                                                 | Output               | 1958    | 0.00        |            |  |  |
|    | FallbackVal                                                            | Fallback value       | 1965    | 0.00        |            |  |  |
|    |                                                                        |                      |         |             |            |  |  |
| 10 | .101 - 17 parameters                                                   |                      |         |             |            |  |  |
|    |                                                                        |                      |         |             |            |  |  |

| Parameter Name | Description          | Available Values                               | Value Description                                                        |  |
|----------------|----------------------|------------------------------------------------|--------------------------------------------------------------------------|--|
| Ident          | IO hardware ID       | This displays the type of                      | of IO hardware fitted. Possibilities are:                                |  |
|                |                      | None (0)                                       | No I/O hardware.                                                         |  |
|                |                      | LogicIO (1)                                    | Logic input/output.                                                      |  |
|                |                      | Relay (2)                                      | Relay.                                                                   |  |
|                |                      | Triac (3)                                      | Triac (not applicable to the EPC2000 Programmable Controller)            |  |
|                |                      | DCOut (4)                                      | DC output.                                                               |  |
|                |                      | LogicIP (5)                                    | Logic input.                                                             |  |
| Туре           | Type of input/output | mAOP (0)                                       | mA output (only applicable when ordered as a DC Output).                 |  |
|                |                      | VOP (1)                                        | Voltage output (only applicable when ordered as a DC Output).            |  |
|                |                      | LogicIn (5)                                    | Logic input (only applicable when ordered as a Logic I/O).               |  |
|                |                      | OnOff (10)                                     | On/Off output (only applicable when ordered as a Logic I/O).             |  |
|                |                      | TPO (11)                                       | Time proportioning output (only applicable when ordered as a Logic I/O). |  |
|                |                      | Up (15)                                        | Valve raise (only applicable when ordered with as a Logic I/O).          |  |
| PV             | Process Variable     | For an Input type: The                         | measured process variable.                                               |  |
|                |                      | For an Output type: The demanded output value. |                                                                          |  |

| Parameter Name | Description    | Available Values                                                                                                    | Value Description                                                                              |  |  |  |
|----------------|----------------|----------------------------------------------------------------------------------------------------|------------------------------------------------------------------------------------------------|--|--|--|
| Status         | PV Status      | The state of the PV is c                                                                                                    | ontinuously monitored. Only applicable when ordered as a DC Output.                            |  |  |  |
|                |                | See section "Status" on                                                                                                    | page 97 for a list of enumerated values.                                                       |  |  |  |
| DemandHigh     | Demand High    | Percentage PID deman<br>Only applicable when o                                                                                                    | d value giving maximum output - "OUT.H" - Allows for "Output Splitting" rdered as a DC Output. |  |  |  |
|                |                | Default: 100.0                                                                                                    |                                                                                                |  |  |  |
| DemandLow      | Demand low     | Percentage PID demand value giving minimum output - "OUT.L" - Allows for "Output Splitting"<br>Only applicable when ordered as a DC Output.            |                                                                                                |  |  |  |
|                |                | Default: 0.0                                                                                                    |                                                                                                |  |  |  |
| OutputHigh     | Output high    | The maximum average output power that can be supplied from this output - Allows for "Output Splitting" Only applicable when ordered as a DC Output.    |                                                                                                |  |  |  |
|                |                | Default: 100% for TPO; 20 for mA; 10 for V i.e. the highest possible value for selected type.                                                          |                                                                                                |  |  |  |
| OutputLow      | Output low     | The minimum average output power that can be supplied from this output - Allows for "Output Splitting" Only applicable when ordered as a DC Output.    |                                                                                                |  |  |  |
|                |                | Default: 0                                                                                                    |                                                                                                |  |  |  |
| Output         | Output         | For Digital Output Type                                                                                                    | S.                                                                                             |  |  |  |
|                |                | A value of 0 indicates th output is high (relay end                                                                                                    | nat the output is low (relay de-energized) A value of 1 indicates that the ergized).           |  |  |  |
|                |                | For DC Output Types.                                                                                                    |                                                                                                |  |  |  |
|                |                | This is the physical output value after the PV has been mapped via the demand range parameters onto the output range.                                  |                                                                                                |  |  |  |
| FallbackVal    | Fallback value | Fallback value which is to be outputted when the status is BAD, <b>Default: to the value of OUT.L.</b><br>Only applicable when ordered as a DC Output. |                                                                                                |  |  |  |
| Sense          | Sense          | Sense of the input or output.                                                                                                    |                                                                                                |  |  |  |
|                |                | Normal (0)                                                                                                    | Normal (non-inverted) input or output.                                                         |  |  |  |
|                |                | Invert (1) Inverted input or output.                                                                                                    |                                                                                                |  |  |  |

# IO.OP2

The OP2 subclass controls the form A relay (normally open) available at terminal contacts 2A and 2B. The figure below shows the parameters and the table which follows details each parameter.

| EPC_Series.192-168-111-222-502-ID255-EPC2000 - Parameter Explorer (IO) |                      |         |                  |     |  |  |
|------------------------------------------------------------------------|----------------------|---------|------------------|-----|--|--|
| ← ▼ → ▼   🚞                                                            |                      |         |                  | -j= |  |  |
| 101 OP2 OP3                                                            | IO4 LA LB            |         |                  |     |  |  |
| Name                                                                   | Description          | Address | Value Wired From |     |  |  |
| Ident                                                                  | 10 hardware ID       | 12736   | Relay (2) 🔹      |     |  |  |
| 🖉 Туре                                                                 | Type of input/output | 12739   | Up (15) 🝷        |     |  |  |
| 🖉 PV                                                                   | Process variable     | 1968    | 0.00             |     |  |  |
| Output                                                                 | Output               | 1974    | 0.00             |     |  |  |
| 🖉 MinOnTime                                                            | Minimum on time      | 1975    | Auto (0) 💌       |     |  |  |
| 🥖 Inertia                                                              | Inertia              | 1978    | 0.00             |     |  |  |
| 🖉 Backlash                                                             | Backlash             | 1979    | 0.00             |     |  |  |
| 🖉 StandbyAction                                                        | Standby action       | 1980    | Rest (0) 💌       |     |  |  |
|                                                                        |                      |         |                  |     |  |  |
| IO.OP2 - 8 parame                                                      | ters (9 hidden)      |         |                  |     |  |  |

| Parameter Name | Description    | Available Values          | Value Description                                                           |
|----------------|----------------|---------------------------|-----------------------------------------------------------------------------|
| Ident          | IO hardware ID | This displays the type of | of IO hardware fitted. Possibilities are:                                   |
|                |                | None (0)                  | No IO hardware.                                                             |
|                |                | LogicIO (1)               | Logic input/output (not applicable to the EPC2000 Programmable Controller). |
|                |                | Relay (2)                 | Relay.                                                                      |
|                |                | Triac (3)                 | Triac (not applicable to the EPC2000 Programmable Controller).              |
|                |                | DCOut (4)                 | DC output (not applicable to the EPC2000 Programmable Controller).          |
|                |                | LogicIP (5)               | Logic input (not applicable to the EPC2000 Programmable Controller).        |

| Parameter Name | Description          | Available Values                                     | Value Description                                                                                                    |
|----------------|----------------------|------------------------------------------------------|----------------------------------------------------------------------------------------------------|
| Туре           | Type of input/output | OnOff (10)                                           | On/Off output.                                                                                                    |
|                |                      | TPO (11)                                             | Time proportioning output.                                                                                                    |
|                |                      | Up (15)                                              | Valve raise.                                                                                                    |
|                |                      | Down (16)                                            | Valve lower.                                                                                                    |
| PV             | Process Variable     | The demanded output                                  | value.                                                                                                    |
| Output         | Output               | A value of 0 indicates the output is high (relay end | hat the output is low (relay de-energized). A value of 1 indicates that the ergized).                                                                                                    |
| MinOnTime      | Minimum on time      | 0_                                                   | Minimum pulse time in seconds. This value sets the minimum duration between any two switching events. Although it is named 'MinOnTime', it applies to both on and off pulses equally.                                  |
|                |                      |                                                      | A contactor datasheet will often specify the minimum pulse time that will help to ensure correct energizing and de-energizing of the contactor. This may be the lowest value you should consider using as a MinOnTime. |
|                |                      |                                                      | Auto(0) - Automatically sets the minimum on time for the output hardware as 1s.                                                                                                    |
|                |                      |                                                      | Alternatively, a value may be set manually but it should be noted that this value will be clipped if it is below the minimum permissible value for the relay.                                                          |
|                |                      |                                                      | Default: Auto                                                                                                    |
| Inertia        | Inertia              | Time taken in seconds                                | for the valve motor to stop after power is removed. 0.0 to 30.0 seconds.                                                                                                    |
|                |                      | Applies to valve positio position pair.              | n outputs only. IO1+OP2 or OP2+OP3 can be configured as a valve                                                                                                    |
|                |                      | Default: 0.0                                         |                                                                                                    |
| Backlash       | Backlash             | Time in seconds to take                              | e up any backlash in the valve actuator linkage. 0.0 to 30.0 seconds.                                                                                                    |
|                |                      | Applies to valve positio                             | n outputs only.                                                                                                    |
|                |                      | Default: 0.0                                         |                                                                                                    |
| StandbyAction  | Standby action       |                                                      | Determines the valve positioning output action (Rest, Raise, Lower) when the instrument is in Standby Mode.                                                                                                    |
|                |                      | 0                                                    | The valve will remain in the current position.                                                                                                    |
|                |                      |                                                      | Default: Reset                                                                                                    |
|                |                      | 1                                                    | The valve will open. Applies to IO1.                                                                                                    |
|                |                      | 2                                                    | The valve will close. Applies to IO2.                                                                                                    |
|                |                      |                                                      | Valve position works across pairs of outputs:                                                                                                    |
|                |                      |                                                      | If IO1 is UP then OP2 is DOWN.                                                                                                    |
|                |                      |                                                      | If IO2 is UP then OP3 is DOWN.                                                                                                    |
|                |                      |                                                      | No further combinations are valid on the EPC2000 Programmable Controller.                                                                                                    |

### **IO.OP3**

The OP3 subclass controls the form C relay (changeover) available at terminal contacts 3A, 3B and 3C. The figure below shows the parameters and the table which follows details each parameter. The number of parameters is dependent upon the Type parameter.

| ■        | <untitled 1=""> -</untitled> | Parameter Explorer (IO)      |         |              |            | - • × |
|----------|------------------------------|------------------------------|---------|--------------|------------|-------|
| <b>~</b> | $\neg \rightarrow \neg$      |                              |         |              |            | -j=j  |
| 101      | 0P2 0                        | P3 104 LA LB                 |         |              |            |       |
|          | Name                         | Description                  | Address | Value        | Wired From |       |
|          | Ident                        | 10 hardware ID               | 12800   | Relay (2) 💌  |            |       |
|          | Туре                         | Type of input/output         | 12803   | TPO (11) 🔻   |            |       |
|          | PV                           | Process variable             | 1984    | 0.00         |            |       |
|          | DemandHigh                   | Demand High                  | 12814   | 100.00       |            |       |
|          | DemandLow                    | Demand low                   | 12815   | 0.00         |            |       |
|          | OutputHigh                   | Output high                  | 12816   | 100.00       |            |       |
|          | OutputLow                    | Output low                   | 12817   | 0.00         |            |       |
|          | Output                       | Output                       | 1990    | 0.00         |            |       |
|          | MinOnTime                    | Minimum on time              | 1991    | Auto (0) 🔻   |            |       |
|          | CycleTime                    | Cycle time                   | 1992    | Auto (0) 🔻   |            |       |
|          | Sense                        | Sense of the input or output | 12809   | Normal (0) 💌 |            |       |
|          |                              |                              |         |              |            |       |
| 10       | .0P3 - 5 par                 | ameters (12 hidden)          |         |              |            |       |

| Parameter Name | Description          | Available Values                                                                                                    | Value Description                                                                                                    |  |
|----------------|----------------------|----------------------------------------------------------------------------------------------------|----------------------------------------------------------------------------------------------------|--|
| Ident          | IO hardware ID       | This displays the type of                                                                                                    | f IO hardware fitted. Choices are:                                                                                                    |  |
|                |                      | None (0)                                                                                                    | No IO hardware.                                                                                                    |  |
|                |                      | LogicIO (1)                                                                                                    | Logic input/output (not applicable to the EPC2000 Programmable Controller).                                                                                                    |  |
|                |                      | Relay (2)                                                                                                    | Relay                                                                                                    |  |
|                |                      | Triac (3)                                                                                                    | Triac (not applicable to the EPC2000 Programmable Controller).                                                                                                    |  |
|                |                      | DCOut (4)                                                                                                    | DC output (not applicable to the EPC2000 Programmable<br>Controller).applicable to                                                                                                    |  |
|                |                      | LogicIP (5)                                                                                                    | Logic input (not applicable to the EPC2000 Programmable Controller).                                                                                                    |  |
| Туре           | Type of input/output | OnOff (10)                                                                                                    | On/Off output.                                                                                                    |  |
|                |                      | TPO (11)                                                                                                    | Time proportioning output.                                                                                                    |  |
|                |                      | Down (16)                                                                                                    | Valve lower (only if IO.OP2 parameter configured as 'Up').                                                                                                    |  |
| PV             | Process Variable     | The demanded output                                                                                                    | value.                                                                                                    |  |
| DemandHigh     | Demand High          | Percentage PID demar<br>Only applicable when c                                                                                                    | nd value giving maximum output - "OUT.H" - Allows for "Output Splitting"<br>rdered as a DC Output.                                                                                                    |  |
| DemandLow      | Demand low           | Percentage PID demand value giving minimum output - "OUT.L" - Allows for "Output Spl<br>Only applicable when ordered as a DC Output.<br>Default: 0.0                                                                                                    |                                                                                                    |  |
| OutputHigh     | Output high          | The maximum average output power that can be supplied from this output - Allows for "Output Splitting" Only applicable when ordered as a DC Output.                                                                                                    |                                                                                                    |  |
|                |                      | Default: 100% for TPO; 20 for mA; 10 for V i.e. the highest possible value for selected type.                                                                                                    |                                                                                                    |  |
| OutputLow      | Output low           | The minimum average output power that can be supplied from this output - Allows for "Output Splitting" Only applicable when ordered as a DC Output.                                                                                                    |                                                                                                    |  |
| Output         | Output               | A value of 0 indicates th<br>output is high (relay en                                                                                                    | nat the output is low (relay de-energized) A value of 1 indicates that the ergized).                                                                                                    |  |
| MinOnTime      | Minimum on time      | 0                                                                                                    | Minimum pulse time in seconds. This value sets the minimum duration between any two switching events. Although it is named 'MinOnTime', it applies to both on and off pulses equally.                                           |  |
|                |                      |                                                                                                    | A contactor datasheet will often specify the minimum pulse time that will<br>help to ensure correct energizing and de-energizing of the contactor.<br>This may be the lowest value you should consider using as a<br>MinOnTime. |  |
|                |                      |                                                                                                    | Auto(0) - Automatically sets the minimum on time for the output hardware as 1s.                                                                                                    |  |
|                |                      |                                                                                                    | Alternatively, a value may be set manually but it should be noted that this value will be clipped if it is below the minimum permissible value for the relay.                                                                   |  |
|                |                      |                                                                                                    | Default: Auto                                                                                                    |  |
| CycleTime      | Cycle time           | The time proportioning between output repetition                                                                                                    | output (TPO) cycle time in seconds. It is defined as the period of time ons.                                                                                                    |  |
|                |                      | The time proportioning output (TPO) cycle time in seconds. It is defined as the period of time between output repetitions.<br>When this parameter is Auto(0), which is the default setting, the TPO algorithm will run in a so-called Constant Ripple Mode. Under this regime, the cycle time will be automatically and continuously adjusted depending on the output demand. This is in effort to maintain the amount or ripple in the process at an approximately constant amplitude. The benefit of this is that actuations are reduced on average, which can increase the lifetime of contactors and relays. As suggested, a demand of 50% will produce the shortest cycle time of 4*MinOnTime, and the cycle time is extended the further the demand moves away from 50%. You should therefore choose a MinOnTime that gives an appropriate minimum cycle time.<br>Alternatively, you can set a value of cycle time directly. When a value is set, the algorithm will rur in a so-called Constant Cycle Time Mode. Under this regime, the algorithm will try to keep the cycle time constant, assuming constant demand. Do note that the cycle time will be extended if the demand is such that the cycle time cannot be achieved without violating the MinOnTime. In this case, the effective cycle time will extended allowing the MinOnTime and the demand to be |                                                                                                    |  |

| Parameter Name | Description | Available Values         | Value Description                      |
|----------------|-------------|--------------------------|----------------------------------------|
| Sense          | Sense       | Sense of the input or ou | utput.                                 |
|                |             | Normal (0)               | Normal (non-inverted) input or output. |
|                |             | Invert (1)               | Inverted input or output.              |

# **IO.LA and IO.LB**

The LA and LB subclasses control the contact digital input 1 available at terminal contacts LA and LC and contact digital input 2 available at terminal contacts LB and LC respectively. The figure below shows the parameters and the table which follows details each parameter.

| <b>←</b><br>101 |                  | 104 LA LB                    |         |               |            | -¥- |
|-----------------|------------------|------------------------------|---------|---------------|------------|-----|
|                 | Name             | Description                  | Address | Value         | Wired From |     |
|                 | Ident            | 10 hardware ID               | 12352   | LogicIP (5) 💌 |            |     |
|                 | Туре             | Type of input/output         | 12355   | LogicIn (5) 💌 |            |     |
| -               | PV               | Process variable             | 2016    | 0.00          |            |     |
|                 | Sense            | Sense of the input or output | 2025    | Normal (0) 💌  |            |     |
| 10              | .LA - 4 paramete | ers (13 hidden)              | · ·     |               |            | ,   |

| Parameter Name | Description          | Available Values          | Value Description                                                           |
|----------------|----------------------|---------------------------|-----------------------------------------------------------------------------|
| Ident          | IO hardware ID       | This displays the type of | of IO hardware fitted. Choices are:                                         |
|                |                      | None (0)                  | No IO hardware.                                                             |
|                |                      | LogicIO (1)               | Logic input/output (not applicable to the EPC2000 Programmable Controller). |
|                |                      | Relay (2)                 | Relay (not applicable to the EPC2000 Programmable Controller).              |
|                |                      | Triac (3)                 | Triac (not applicable to the EPC2000 Programmable Controller).              |
|                |                      | DCOut (4)                 | DC output (not applicable to the EPC2000 Programmable Controller).          |
|                |                      | LogicIP (5)               | Logic input.                                                                |
| Туре           | Type of input/output | LogicIn (5)               | Logic input.                                                                |
| PV             | Process Variable     | The demanded output       | value.                                                                      |
| Sense          | Sense of the input   | 0_                        | The input is active when the input is = 1.                                  |
|                |                      |                           | Default: Normal                                                             |
|                |                      | 1                         | The input is active when the input is = 0.                                  |

# **Output Splitting**

Output splitting is the process of having more than one output being driven from a single control loop. For this to be possible the single loop output signal is divided between two output channels.

This splitting of outputs is not done as a part of the control loop but rather as a part of the output blocks.

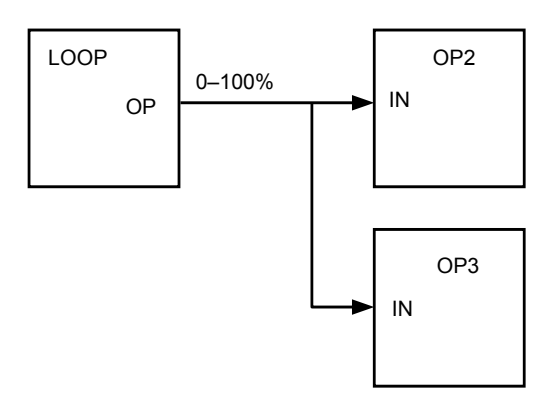

#### Functionality

- The control loop is not affected by the use of output splitting, it will still give its output in the form of a 0–100% value.
- Each output block can be tailored individually in terms of turn on / off points and percentage power output.
- The output from the loop is "wired" to the inputs of two output blocks.
- Each output block has a "ValHigh" and "ValLow" parameter. These values represent the PID demand percentage giving maximum and minimum output power respectively.
- Each output block also has a "OutHigh" and "OutLow" parameter. The values of which determine the percentage limits of output power.
- The relationship between output power and input value can be seen in the graph below:

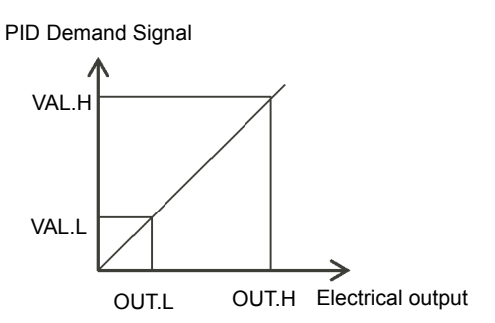

# **Cycle Time and Minimum OnTime Algorithms**

The 'Cycle Time' algorithm and the 'Min OnTime' algorithm are mutually exclusive and provide compatibility with existing controller systems. Both algorithms apply to time proportioning outputs only and are not shown for on/off control.

A fixed cycle time allows the output to switch on and off within the time period set by the parameter. For example, for a cycle time of 20 seconds, 25% power demand would turn the output on for 5 seconds and off for 15 seconds, 50% power demand would turn the output on and off for 10 seconds, for 75% power demand the output is on for 15 seconds and off for 5 seconds.

Fixed cycle time may be preferred when driving mechanical devices such as refrigeration compressors.

The 'Min OnTime' is described in the IO table in the previous section.

If the control device is a relay or contactor the minimum on time should be set greater than 10 seconds (for example) to prolong relay life. By way of illustration, for a setting of 10 seconds the relay will switch (approximately) as shown in the table below:

| Power demand | Relay ON time | Relay OFF time |
|--------------|---------------|----------------|
| 10%          | 10            | 100            |
| 25%          | 13            | 39             |
| 50%          | 20            | 20             |
| 75%          | 39            | 13             |
| 90%          | 100           | 10             |

The Minimum OnTime algorithm is often preferred for control of switching devices using triac, logic or relay outputs in a temperature control application. It also applies to valve position outputs.

**Note:** Consideration should be given to the number of operations which the relay is expected to endure during its lifetime. See section "Relay Electrical Endurance" on page 297.

# Recipe

A recipe is a list of parameters whose values can be captured and stored in a dataset. This dataset can then be loaded into the controller at any time to restore the recipe parameters, thus providing a means of altering the configuration of an instrument in a single operation. A maximum of five datasets are supported, referenced by name, defaulted to be the dataset number i.e. 1...5. The Recipe function block allows the selection of a recipe set to be loaded or saved. The figure below shows the parameters and the table which follows details each parameter.

| N   | ame                     | Description                | Address | Value      | Wired From |
|-----|-------------------------|----------------------------|---------|------------|------------|
| 🖉 D | atasetLoad              | Recipe Dataset to Load     | 2408    | None (0) 💌 |            |
| 🖉 D | atasetSave              | Recipe Dataset to Save     | 2409    | None (0) 💌 |            |
| 🖉 E | nableAlterabilityChecks | Enable Alterability Checks | 2410    | Yes (1) 🔻  |            |

| Parameter Name           | Description                | Available Values | Value Description                                                                                                    |
|--------------------------|----------------------------|------------------|----------------------------------------------------------------------------------------------------|
| DatasetLoad              | Recipe Dataset to Load     |                  | Selects which recipe dataset to load. Once selected, the values stored in the dataset will be copied back over the active parameters.                                               |
|                          |                            | None (0)         | Default: None                                                                                                    |
|                          |                            | Dataset1 (1)     | Dataset 1 to 5.                                                                                                    |
|                          |                            | Dataset2 (2)     |                                                                                                    |
|                          |                            | Dataset3 (3)     |                                                                                                    |
|                          |                            | Dataset4 (4)     |                                                                                                    |
|                          |                            | Dataset5 (5)     |                                                                                                    |
| DatasetSave              | Recipe Dataset to Save     |                  | Selects in which of the five recipe datasets to store the<br>current active parameters. When selected, this parameter<br>initiates a snapshot of the current parameter set into the |
|                          |                            | None (0)         | selected recipe dataset.                                                                                                    |
|                          |                            | Dataset1 (1)     | Dataset 1 to 5.                                                                                                    |
|                          |                            | Dataset2 (2)     |                                                                                                    |
|                          |                            | Dataset3 (3)     |                                                                                                    |
|                          |                            | Dataset4 (4)     |                                                                                                    |
|                          |                            | Dataset5 (5)     |                                                                                                    |
| EnableAlterabilityChecks | Enable Alterability Checks | Yes (1)          | Enabled. Set to 'Yes' to check all parameters can be written in the current mode before loading a recipe dataset.                                                                   |
|                          |                            |                  | Default: Yes (1)                                                                                                    |
|                          |                            | No (0)           | Disabled. Set to 'No' to write all parameters regardless of their 'config-only' status.                                                                                             |
|                          |                            |                  | See Note below.                                                                                                    |

**Note:** Changing configurations and certain parameters whilst in Operator mode can cause disturbances in the process and, therefore, by default, a dataset will not be loaded (no parameters written to) if a parameter contained in the recipe is not writeable in operator mode. To cater for users who require the loading to operate in a similar manner to the 3200 controller (no parameter checking), this functionality can be disabled. However, to reduce disturbances in the process, whilst loading a dataset which contains configuration parameters the Instrument will be forced into standby whilst the dataset loads.

If the recipe load cannot be completed for any reason (values are invalid or out of range), the instrument will be half configured and will put itself into Standby. This will continue after a power cycle.

There is no default list of parameters for the EPC2000. The parameters required to be held in recipe are defined using iTools, see "Recipes" on page 86.

### Alarm

The Alarm category provides access to the configuration of up six alarm function blocks. See also the Chapter "Alarms" on page 183 which describe alarm features. All alarms (1-6) are configured the same way as each other. The figure below shows the parameters and the table which follows details each parameter.

| - <u>-</u> → -   🔳 |                       |         |               |            |
|--------------------|-----------------------|---------|---------------|------------|
| 2 3                | 4 5 6                 |         |               |            |
| Name               | Description           | Address | Value         | Wired From |
| Type               | Alarm type            | 536     | DevBand (5) 💌 |            |
| Status             | Alarm status          | 2113    | Off (0) 💌     |            |
| Input              | Input to be evaluated | 2114    | 0.00          |            |
| Threshold          | Threshold             | 13      | 1.00          |            |
| Hysteresis         | Hysteresis            | 47      | 0.00          |            |
| P Reference        | Reference             | 2117    | 1.00          |            |
| Deviation          | Deviation             | 2118    | 1.00          |            |
| Rate               | Rate                  | 2119    | 1.00          |            |
| RateUnits          | Rate Units            | 2120    | Sec (0) 🔻     |            |
| FilterTime         | Filter time           | 2121    | 0             |            |
| Latch              | Latching type         | 540     | None (0) 💌    |            |
| Block              | Blocking enable       | 544     | Off (0) 🔻     |            |
| P Delay            | Delay                 | 2124    | 0 …           |            |
| Output             | Output                | 2125    | Off (0) 🝷     |            |
| Ack                | Acknowledge           | 2126    | No (0) 💌      |            |
| P Inhibit          | Inhibit the alarm     | 2127    | Off (0) 🝷     |            |
| StandbyInhibit     | Inhibit in Standby    | 2128    | Off (0) 🝷     |            |
|                    |                       |         |               |            |

| Parameter Name | Description           | Available Values        | Value Description                                                                                                    |
|----------------|-----------------------|-------------------------|----------------------------------------------------------------------------------------------------|
| Туре           | Alarm type            |                         | The alarm is disabled.                                                                                                    |
|                |                       | Off (0)                 | Default: Off (0)                                                                                                    |
|                |                       | AbsHi (1)               | The alarm is triggered when the input value becomes greater than the threshold.                                                                                                    |
|                |                       | AbsLo (2)               | The alarm is triggered when the input becomes less than the threshold.                                                                                                    |
|                |                       | DevHi (3)3              | The alarm is triggered when the input becomes higher than the reference by the amount of the deviation.                                                                                                    |
|                |                       | DevLo (4)               | The alarm is triggered when the input becomes lower than the reference by the amount of the deviation.                                                                                                    |
|                |                       | DevBand (5)             | The alarm is triggered when the input differs from the reference by the amount of the deviation.                                                                                                    |
|                |                       | RRoC (6)                | The alarm is triggered when the input changes positively by more<br>than a specified amount within a specified period (second, minute,<br>hour). It will remain active until the input value's positive rate of<br>change falls below the specified rate. |
|                |                       | FRoC (7)                | The alarm is triggered when the input changes negatively by more<br>than a specified amount within a specified period (second, minute,<br>hour). It will remain active until the input value's negative rate of<br>change falls below the specified rate. |
|                |                       | DigHi (8)               | The alarm is triggered when the input is equivalent to a Boolean '1' i.e. >=0.5.                                                                                                    |
|                |                       | DigLo (9)               | The alarm is triggered when the input is equivalent to a Boolean '0' i.e. < $0.5$ .                                                                                                    |
| Status         | Alarm status          | This shows that the ala | arm is Off, Active, InactiveNotAcked or ActiveNotAcked.                                                                                                    |
|                |                       | Off (0)                 | No alarm. Shows 'Off' when the alarm is inhibited.                                                                                                    |
|                |                       | Active (1)              | Active. The alarm is still present but has been acknowledged.                                                                                                    |
|                |                       | InactiveNotAckd (2)     | Inactive Not Acknowledged means that the alarm trigger source has<br>returned to a non-alarm state, but the alarm is still active because it<br>has not been acknowledged. applies to 'Auto' and 'Manual' latching<br>alarms only,                        |
|                |                       | ActiveNotAckd (3)       | Active not acknowledged means that the source is still active and the alarm has not been acknowledged.                                                                                                    |
| Input          | Input to be evaluated | The input value being i | monitored                                                                                                    |

| Parameter Name | Description     | Available Values                                                                                                    | Value Description                                                                                                    |  |
|----------------|-----------------|----------------------------------------------------------------------------------------------------|----------------------------------------------------------------------------------------------------|--|
| Threshold      | Threshold       | For absolute alarms on<br>input value exceeds the<br>until the input falls belo                                                                                                    | ly, this is the trip point for the alarm. For absolute high alarms, if the<br>e threshold value, then the alarm becomes active, and remains active<br>w the value (threshold – hysteresis).                                                                                                    |  |
|                |                 | For absolute low alarms active and remains acti                                                                                                    | s, if the input falls below the threshold value, then the alarm becomes ve until the input rises above (Threshold + Hysteresis).                                                                                                    |  |
|                |                 | Default: 1.0                                                                                                    |                                                                                                    |  |
| Hysteresis     | Hysteresis      | Hysteresis is the differe<br>at which it switches 'OF<br>and to help prevent ala                                                                                                    | The between the point at which the alarm switches 'ON' and the point FF'. It is used to provide a definite indication of the alarm condition rm relay chatter. A value of 0.0 disables hysteresis.                                                                                                    |  |
|                |                 | Default: 0.0                                                                                                    |                                                                                                    |  |
| Reference      | Reference       | For deviation alarms or                                                                                                    | nly, this provides a 'centre point' for the deviation band.                                                                                                    |  |
|                |                 | For 'deviation high' alar<br>(Reference + Deviation<br>Deviation - Hysteresis).                                                                                                    | rms, the alarm becomes active if the input rises above the value<br>) and remains active until the input falls below (Reference +                                                                                                    |  |
|                |                 | For 'deviation low' alarr<br>(Reference - Deviation)<br>+ Hysteresis).                                                                                                    | ns, the alarm becomes active if the input falls below the value<br>and remains active until the input rises above (Reference - Deviation                                                                                                    |  |
|                |                 | For 'deviation band' ala<br>(Reference ± Deviation<br>or plus Hysteresis as a                                                                                                    | arms, the alarm is active whenever the input lies outside the value ) and remains active until the input returns to within the band, minus ppropriate.                                                                                                    |  |
|                |                 | Default: 1.0                                                                                                    |                                                                                                    |  |
|                |                 | Note: If blocking is ena<br>includes when being wi<br>the alarm will be blocke                                                                                                    | bled, changing this parameter will activate alarm blocking. This<br>ired to. You must ensure that the source value is not noisy, otherwise<br>ed.Range −19999 to 99999                                                                                                    |  |
| Deviation      | Deviation       | Used in deviation alarms. The deviation value added to or subtracted from the reference value at which the input is evaluated against. Range –19999 to 99999.                        |                                                                                                    |  |
|                | -               |                                                                                                    |                                                                                                    |  |
| Rate           | Rate Units      | for rate-of-change alarms only. The alarm becomes active if the input rises (Rising ROC) or falls (Falling ROC) at a rate that is greater than the specified 'Rate' per 'Rate Unit'. |                                                                                                    |  |
|                |                 | The alarm remains active until the rate of change fails below the set 'Rate'.                                                                                                    |                                                                                                    |  |
|                |                 | Range -19999 to 99999                                                                                                    |                                                                                                    |  |
|                |                 | Default: 1.0                                                                                                    |                                                                                                    |  |
| RateUnits      | Rate units      | Sec (0)                                                                                                    | The rate units, used in rate of change alarms, selects the units for the rate parameter in seconds, minutes or hours                                                                                                    |  |
|                |                 | Min (1)                                                                                                    | Default: Seconds                                                                                                    |  |
|                |                 | Hr (2)                                                                                                    |                                                                                                    |  |
| FilterTime     | Filter time     | For rate-of-change alar<br>reduce nuisance trips of<br>hovering around the trip                                                                                                    | ms only. This allows a filter period (for the input) to be entered to<br>lue to Electromagnetic interference (EMI), or if the rate of change is<br>p value.                                                                                                    |  |
|                |                 | Range 0.0 to 9999.9 se                                                                                                    | econds.                                                                                                    |  |
|                |                 | Default: 0.0                                                                                                    |                                                                                                    |  |
| Latch          | Latching type   | None (0)                                                                                                    | No latching methodology i.e. when the alarm condition is removed<br>the alarm will become inactive without being acknowledged.                                                                                                    |  |
|                |                 |                                                                                                    | Default: None (0)                                                                                                    |  |
|                |                 | Auto (1)                                                                                                    | The alarm will remain active until the alarm condition has been removed and the alarm has been acknowledged. The alarm can be acknowledged at any time after the alarm has become active.                                                                                                    |  |
|                |                 | Manual (2)                                                                                                    | The alarm will remain active until the alarm condition has been removed and the alarm has been acknowledged. The alarm can only be acknowledged after the alarm condition has been removed.                                                                                                    |  |
|                |                 | Event (3)                                                                                                    | Same as a non-latching alarm except the alarm is used as a trigger and therefore will not be announced.                                                                                                    |  |
| Block          | Blocking enable | Off (0)                                                                                                    | Blocking disabled.                                                                                                    |  |
|                |                 |                                                                                                    | Default: Off (0)                                                                                                    |  |
|                |                 | On (1)                                                                                                    | Alarms with 'Block' set to 'On' are inhibited until the monitored value<br>has entered the working condition after a start-up. This helps to<br>prevent such alarms from becoming active whilst the process is<br>brought into control. If a latching alarm is not acknowledged then<br>the alarm is reasserted (not blocked), unless the alarm threshold or<br>reference value is changed, in which case the alarm is blocked<br>again. |  |

| Parameter Name | Description        | Available Values                                                                                                    | Value Description                                                                                                    |
|----------------|--------------------|----------------------------------------------------------------------------------------------------|----------------------------------------------------------------------------------------------------|
| Delay          | Delay              | Initiates a delay in sect<br>becoming active. If the<br>elapsed, then the alarr<br>A value of 0 turns off th<br>Default: 0 | onds between the trigger source becoming active, and the alarm<br>trigger source returns to a non-alarm state before the delay time has<br>n is not triggered and the delay timer is reset.<br>ne delay timer.                                                                                                    |
| Output         | Output             | Off (0)                                                                                                    | Boolean output which is set to '1' when status is not 'off'                                                                                                    |
|                |                    | On (1)                                                                                                    | -                                                                                                    |
| Ack            | Acknowledge        | Off (0)                                                                                                    | Not acknowledged.                                                                                                    |
|                |                    | On (1)                                                                                                    | Select YES to acknowledge the alarm. The display then returns to No.                                                                                                    |
| Inhibit        | Inhibit the alarm  | Off (0)                                                                                                    | Alarm not inhibited.                                                                                                    |
|                |                    | On (1)                                                                                                    | When 'Inhibit' is enabled, the alarm is inhibited and Status is set to 'Off'. If the alarm is active when inhibit is enabled, then it becomes inactive until inhibit is disabled, when its status depends on its configuration. Similarly if the alarm trigger becomes active when the alarm is inhibited, the alarm remains 'off' until inhibit is disabled, when its status depends on its configuration. |
|                |                    |                                                                                                    | Default: Off (0)                                                                                                    |
| StandbyInhibit | Inhibit in Standby | Off (0)                                                                                                    | When the instrument is in standby mode, the alarm will be inhibited                                                                                                    |
|                |                    | On (1)                                                                                                    | Default: Off (0)                                                                                                    |

# Comms

There are two communications options available in the EPC2000 Programmable Controller. These are:

- Ethernet (RJ45) interfaces x2, on the front face.
- and an optional serial communication (EIA-485), terminals HD, HE, HF located on the top of the controller.

Communication settings for Ethernet and Serial communication ports, sometimes referred to as "User Comms", can be configured via iTools using the Comms function blocks. The Ethernet and optional Serial function blocks contain the same parameters, but some parameters may become available/unavailable depending on the interfaces and protocols selected.

# Comms.Serial.Main and Comms.Ethernet.Main

The Main subclasses for both the Ethernet and optional serial port allow access to the interface, protocol, and watchdog configuration elements. The figure below shows the parameters and the table which follows details each parameter.

| + | · → ·   🖻  |                           |         |                 | -          |
|---|------------|---------------------------|---------|-----------------|------------|
|   | Name       | Description               | Address | Value           | Wired From |
|   | Interface  | Comms Interface           | 12544   | RS485 (2) 🝷     |            |
| Ì | Protocol   | Comms Protocol            | 12547   | ModbusRTU (1) 💌 |            |
|   | Status     | Comms Network Status      | 1168    | Offline (0) 🝷   |            |
| Ì | WDTimeout  | Network Watchdog Timeout  | 1169    | 0               |            |
| I | WDAction   | Network Watchdog Action   | 1170    | Man (0) 💌       |            |
|   | WDRecovery | Network Watchdog Recovery | 1171    | 0               |            |
| Ø | WDFlag     | Network Watchdog Flag     | 1172    | Off (0) 🔻       |            |
| Ø | Delay      | Comms Delay               | 523     | No (0) 🔻        |            |
| ø | TimeFormat | Timeformat                | 1173    | msec (0) 💌      |            |
|   |            |                           |         |                 |            |

| Parameter Name                                                                                              | Description                                                                                                    | Available Values                                                                                | Value Description                                                                                                    |
|----------------------------------------------------------------------------------------------------|----------------------------------------------------------------------------------------------------|-------------------------------------------------------------------------------------------------|----------------------------------------------------------------------------------------------------|
| Interface                                                                                                   | Comms Interface                                                                                                    | Communications interf<br>to the hardware fitted.<br>configured expected o                       | ace. For the Fixed communication port, interface is set according<br>For the Option communication port, it is set according to the<br>ption board in the Instrument function block.                         |
|                                                                                                    |                                                                                                    | None (0)                                                                                        | No interface.                                                                                                    |
|                                                                                                    |                                                                                                    | RS232 (1)                                                                                       | Reserved.                                                                                                    |
|                                                                                                    |                                                                                                    | RS485 (2)                                                                                       | EIA-485 (RS485) - only shown if hardware option ordered.                                                                                                    |
|                                                                                                    |                                                                                                    | RS422 (3)                                                                                       | Not applicable to EPC2000 Programmable Controller.                                                                                                    |
|                                                                                                    |                                                                                                    | Ethernet (4)                                                                                    | Ethernet.                                                                                                    |
|                                                                                                    |                                                                                                    | DeviceNet (5)                                                                                   | Not applicable to EPC2000 Programmable Controller.                                                                                                    |
|                                                                                                    |                                                                                                    | Profibus (6)                                                                                    | Not applicable to EPC2000 Programmable Controller.                                                                                                    |
|                                                                                                    |                                                                                                    | RemoteSP (7)                                                                                    | Not applicable to EPC2000 Programmable Controller.                                                                                                    |
| Protocol                                                                                                    | Comms Protocol                                                                                                    | Protocol running on the                                                                         | e comms interface:                                                                                                    |
|                                                                                                    |                                                                                                    | None (0)                                                                                        | No protocol - when a serial interface is fitted. (No further parameters are shown).                                                                                                    |
|                                                                                                    |                                                                                                    |                                                                                                 | Default: None (0)                                                                                                    |
|                                                                                                    |                                                                                                    | ModbusRTU (1)                                                                                   | Modbus RTU (serial).                                                                                                    |
|                                                                                                    |                                                                                                    | ModbusSlave (11)                                                                                | Modbus TCP protocol enabled - only shown if the Ethernet option is fitted.                                                                                                    |
|                                                                                                    |                                                                                                    |                                                                                                 | Default: Ethernet                                                                                                    |
|                                                                                                    |                                                                                                    | EipAndModSlv (12)                                                                               | EthernetIP and Modbus TCP protocol enabled - available in firmware versions V4.01 and above.                                                                                                    |
|                                                                                                    |                                                                                                    | ModMstAndSlv (13)                                                                               | Modbus Master and Slave communications enabled - available in firmware versions V4.01 and above.                                                                                                    |
| Status                                                                                                    | Comms Network Status                                                                                                    | Status of the communi                                                                           | cations used by Modbus TCP:                                                                                                    |
|                                                                                                    |                                                                                                    | Offline (0)                                                                                     | Offline and not communicating.                                                                                                    |
|                                                                                                    |                                                                                                    | Init (1)                                                                                        | Initializing communications.                                                                                                    |
|                                                                                                    |                                                                                                    | Ready (2)                                                                                       | Ready to accept connection. Not used by Modbus TCP.                                                                                                    |
|                                                                                                    |                                                                                                    | Running (3)                                                                                     | Ready to accept connections or controller communicating.                                                                                                    |
|                                                                                                    |                                                                                                    | Bad_GSD (4)                                                                                     | Not applicable to EPC2000 Programmable Controller.                                                                                                    |
| The following four pa                                                                                       | rameters configure the Comms                                                                                                    | Watchdog Strategy. Use                                                                          | d by Modbus RTU and Modbus TCP                                                                                                    |
| <b>Note:</b> This watchdo<br>device is configured to<br>("RemoteInput" on part<br>to be flagged independent | og may not function as expected<br>to receive a setpoint from a rem<br>age 116). The remote input blocl<br>ndently of any other Ethernet co | I for multiple Ethernet co<br>ote master via Ethernet<br>< has an independent tir<br>nnections. | onnections due to the shared timer and flag for this interface. If the connection, it should be routed through the "Remote Input" block neout (default to 1s), allowing the loss of comms to this parameter |
| WDTimeout                                                                                                   | Network Watchdog Timeout                                                                                                    | If the communications period, the Watchdog                                                      | stop addressing the instrument longer than this configurable<br>Flag will become active.                                                                                                    |

|  | Default: 0                                                                                                    |
|--|----------------------------------------------------------------------------------------------------|
|  | Note: A value of 0 disables the watchdog. All ModbusTCP connections must time-out for the Watchdog flag to be activated. |
|  | pendu, the watchdog hag will become active.                                                                              |

| Parameter Name | Description               | Available Values                                                                                                    | Value Description                                                                                                    |  |  |
|----------------|---------------------------|----------------------------------------------------------------------------------------------------|----------------------------------------------------------------------------------------------------|--|--|
| WDAction       | Network Watchdog Action   | Manual (0)                                                                                                    | The Watchdog Flag may be cleared Automatically upon reception                                                                                              |  |  |
|                |                           | Auto (1)                                                                                                    | of valid messages or Manually by clearing the Watchdog Flag parameter.                                                                                     |  |  |
|                |                           |                                                                                                    | Default: Manual (0)                                                                                                    |  |  |
| WDRecovery     | Network Watchdog Recovery | This parameter is only shown when the Watchdog Action is set to Auto. It is a timer the determines the delay, after reception of valid messages recommences, before the Watchdog Flag is cleared. |                                                                                                    |  |  |
|                |                           | A value of 0 will reset the Watchdog Flag upon the first valid message received.                                                                                                    |                                                                                                    |  |  |
|                |                           | Other values will wait f<br>before clearing the Wa                                                                                                    | for at least 2 valid messages to be received within the set time atchdog Flag.                                                                             |  |  |
|                |                           | Default: 0                                                                                                    |                                                                                                    |  |  |
| WDFlag         | Network Watchdog Flag     | Off (0)                                                                                                    | The Watchdog Flag will become active if the communications                                                                                                 |  |  |
|                |                           | On (1)                                                                                                    | stop addressing the instrument longer than the Watchdog Timeout period,                                                                                    |  |  |
| Delay          | Comms Delay               | No (0)                                                                                                    | Introduces a delay between end of receive and beginning of                                                                                                 |  |  |
|                |                           | Yes (1)                                                                                                    | transmit. This is sometimes necessary if the line transceivers require an extended time to switch to tristate. Comms delay is used by Modbus RTU protocol. |  |  |
|                |                           |                                                                                                    | Default: No (0)                                                                                                    |  |  |
| TimeFormat     | Time format               | msec (0)                                                                                                    | Sets the resolution of time parameters on this communications                                                                                              |  |  |
|                |                           | sec (1)                                                                                                    | port when read/written via scaled integer comms (Milliseconds, Seconds, Minutes, Hours)                                                                    |  |  |
|                |                           | min (2)                                                                                                    | Default: msec (0)                                                                                                    |  |  |
|                |                           | hour (3)                                                                                                    |                                                                                                    |  |  |

# Comms.Serial.Network and Comms.Ethernet.Network

The Network subclasses for both the Ethernet and optional serial port allow access to the essential port configuration. For the Ethernet port, this includes the IP mode, IP address, Subnet mask, and gateway values to be configured, and the MAC address details to be read. For the serial port, this includes the baud rate, parity and Modbus node address to be configured. The figure below shows the parameters and the table which follows details each parameter.

| ▦  | EPC_Series.192-168-111-222-502-ID255-EPC2000 - Parameter Explorer (Comms.Serial.Network) |               |         |                 |            |     |
|----|------------------------------------------------------------------------------------------|---------------|---------|-----------------|------------|-----|
| +  | · · → · ·   🗈 🚞                                                                          |               |         |                 |            | ці– |
|    | Name                                                                                     | Description   | Address | Value           | Wired From |     |
|    | Baud                                                                                     | Baud Rate     | 12548   | 19k2_baud (2) 🔻 |            |     |
|    | Parity                                                                                   | Parity        | 12549   | None (0) 💌      |            |     |
|    | Address                                                                                  | Node Address  | 1186    | 1               |            |     |
|    |                                                                                          |               |         |                 |            |     |
| Co | omms.Serial.Network -                                                                    | 31 parameters |         |                 |            |     |

| · → ·   <b>L</b>     |                                              |         |              |            |  |
|----------------------|----------------------------------------------|---------|--------------|------------|--|
| Name                 | Description                                  | Address | Value        | Wired From |  |
| AutoDiscovery        | Enables automatic discovery of instrument of | 1272[   | Off (0) 🔻    |            |  |
| 🖊 IPMode             | IP Mode                                      | 1251    | Static (0) 🔻 |            |  |
| IPAddress1           | 1st byte of IP Address                       | 1252    | 192          |            |  |
| IPAddress2           | 2nd Byte of IP address                       | 1253    | 168          |            |  |
| IPAddress3           | 3rd Byte of IP address                       | 1254    | 111          |            |  |
| IPAddress4           | 4th byte of IP address                       | 1255    | 222          |            |  |
| 🖉 SubnetMask1        | 1st byte of Subnet mask                      | 1256    | 255          |            |  |
| 🖉 SubnetMask2        | 2nd byte of Subnet mask                      | 1257    | 255          |            |  |
| 🖉 SubnetMask3        | 3rd byte of Subnet mask                      | 1258    | 255          |            |  |
| 🖉 SubnetMask4        | 4th byte of Subnet mask                      | 1259    | 0            |            |  |
| 🖉 DefaultGateway1    | 1st byte of Default gateway                  | 1260    | 0            |            |  |
| 🖉 DefaultGateway2    | 2nd byte of Default gateway                  | 1261    | 0            |            |  |
| 🖉 DefaultGateway3    | 3rd byte of Default gateway                  | 1262    | 0            |            |  |
| 🖉 DefaultGateway4    | 4th byte of Default gateway                  | 1263    | 0            |            |  |
| MAC1                 | MAC address 1                                | 1264    | 0            |            |  |
| MAC2                 | MAC address 2                                | 1265    | 10           |            |  |
| MAC3                 | MAC address 3                                | 1266    | 141          |            |  |
| MAC4                 | MAC address 4                                | 1267    | 4            |            |  |
| MAC5                 | MAC address 5                                | 1268    | 96           |            |  |
| MAC6                 | MAC address 6                                | 1269    | 150          |            |  |
| BroadcastStormActive | Broadcast Storm Active                       | 1274    | No (0) 🝷     |            |  |
| RateProtectionActive | Rate Protection Active                       | 1275    | No (0) 🝷     |            |  |
| PrefMasterIPAddress1 | 1st byte of preferred master IP Address      | 1276    | 192          |            |  |
| PrefMasterIPAddress2 | 2nd Byte of preferred master IP address      | 1277    | 168          |            |  |
| PrefMasterIPAddress3 | 3rd Byte of preferred master IP address      | 1278    | 111          |            |  |
| PrefMasterIPAddress4 | 4th byte of preferred master IP address      | 1279    | 111          |            |  |

| Parameter Name            | Description                      | Available Values      | Value Description                                               |  |
|---------------------------|----------------------------------|-----------------------|-----------------------------------------------------------------|--|
| The first three parameter | ers apply to Modbus Communi      | cations protocol.     |                                                                 |  |
| Baud                      | Baud Rate                        | Baud rate of the netw | ork communications:                                             |  |
|                           |                                  | 9600_baud(1)          | DO NOT USE                                                      |  |
|                           |                                  | 19k2_baud(2)          | Default for ModbusRTU                                           |  |
| Parity                    | Parity                           | Parity of the network | communications:                                                 |  |
|                           |                                  | Default: None (0)     |                                                                 |  |
|                           |                                  | None(0) No parity     |                                                                 |  |
|                           |                                  | Even(1)               | Even parity                                                     |  |
|                           |                                  | Odd(2)                | Odd parity                                                      |  |
| Address                   | Node Address                     | The address used by   | the instrument to identify itself on the network.               |  |
|                           |                                  | Default: 1            |                                                                 |  |
| The following parameter   | ers apply to Ethernet in the Opt | ion Communications s  | ub-list. See also section "Ethernet Configuration" on page 233. |  |

| Parameter Name       | Description                                | Available Values                                                                                   | Value Description                                                                                                    |  |
|----------------------|--------------------------------------------|----------------------------------------------------------------------------------------------------|----------------------------------------------------------------------------------------------------|--|
| AutoDiscovery        | Enables automatic discovery                | The controller and iTools software supports automatic discovery of MODBUS TCP enabled instruments. |                                                                                                    |  |
|                      |                                            | Default: Off (0)                                                                                   |                                                                                                    |  |
|                      |                                            | Off (0)                                                                                            | For cybersecurity reasons the auto discovery feature is turned OFF by default.                                                                                                    |  |
|                      |                                            | On (1)                                                                                             | To enable this feature set this parameter to ON.                                                                                                    |  |
|                      |                                            |                                                                                                    | Please ensure that your network interface card is set to local.                                                                                                    |  |
|                      |                                            |                                                                                                    | If, for any reason, the controller is not auto-detected and Wi-Fi is enabled on your PC, turn off Wi-Fi and re-start iTools.                                                                                                    |  |
| IPMode               | IP Mode                                    | Static (0)                                                                                         | Static. The IP address, subnet mask and default gateway are set manually.<br>Default: Static (0)                                                                                                    |  |
|                      |                                            | DHCP (1)                                                                                           | DHCP. The IP address, subnet mask and default gateway are supplied by a DHCP server on the network.                                                                                                    |  |
| IPAddress1           | 1st byte of IP Address                     |                                                                                                    | 1st byte of the IP Address: XXX.xxx.xxx. Default: 192                                                                                                    |  |
| IPAddress2           | 2nd byte of IP Address                     |                                                                                                    | 2nd byte of the IP Address: xxx.XXX.xxx.xxx. Default: 168                                                                                                    |  |
| IPAddress3           | 3rd byte of IP Address                     |                                                                                                    | 3rd byte of the IP Address: xxx.xxx.XXX.xxx. Default: 111                                                                                                    |  |
| IPAddress4           | 4th byte of IP Address                     |                                                                                                    | 4th byte of the IP Address: xxx.xxx.XXX. Default: 222                                                                                                    |  |
| SubnetMask 1         | 1st byte of Subnet mask                    |                                                                                                    | 1st byte of the Subnet Mask: XXX.xxx.xxx. Default: 255                                                                                                    |  |
| SubnetMask 2         | 2nd byte of Subnet mask                    |                                                                                                    | 2nd byte of the Subnet Mask: xxx.XXX.xxx.xxx. Default: 255                                                                                                    |  |
| SubnetMask 3         | 3rd byte of Subnet mask                    |                                                                                                    | 3rd byte of the Subnet Mask: xxx.xxx.XXX.xxx. Default: 255                                                                                                    |  |
| SubnetMask 4         | 4th byte of Subnet mask                    |                                                                                                    | 4th byte of the Subnet Mask: xxx.xxx.XXX. Default: 0                                                                                                    |  |
| DefaultGateway1      | 1st byte of Default gateway                |                                                                                                    | 1st byte of the Default Gateway: XXX.xxx.xxx. Default: 0                                                                                                    |  |
| DefaultGateway2      | 2nd byte of Default gateway                |                                                                                                    | 2nd byte of the Default Gateway: xxx.XXX.xxx.xxx. Default: 0                                                                                                    |  |
| DefaultGateway3      | 3rd byte of Default gateway                |                                                                                                    | 3rd byte of the Default Gateway: xxx.xxx.XXX.xxx. Default: 0                                                                                                    |  |
| DefaultGateway4      | 4th byte of Default gateway                |                                                                                                    | 4th byte of the Default Gateway: xxx.xxx.XXX. Default: 0                                                                                                    |  |
| MAC1                 | MAC address 1                              |                                                                                                    | 1st byte of the MAC address in decimal: XX:xx:xx:xx:xx:xx                                                                                                    |  |
| MAC2                 | MAC address 2                              |                                                                                                    | 2nd byte of the MAC address in decimal: xx:XX:xx:xx:xx:xx                                                                                                    |  |
| MAC3                 | MAC address 3                              |                                                                                                    | 3rd byte of the MAC address in decimal: xx:xx:XX:xx:xx:xx                                                                                                    |  |
| MAC4                 | MAC address 4                              |                                                                                                    | 4th byte of the MAC address in decimal: xx:xx:XX:xx:XX:xx:xx                                                                                                    |  |
| MAC5                 | MAC address 5                              |                                                                                                    | 5th byte of the MAC address in decimal: xx:xx:xx:XX:xx                                                                                                    |  |
| MAC6                 | MAC address 6                              |                                                                                                    | 6th byte of the MAC address in decimal: xx:xx:xx:xx:XX                                                                                                    |  |
| BroadcastStormActive | Broadcast Storm Active                     | No (0)                                                                                             | Broadcast storm active. If the reception rate of Ethernet broadcast                                                                                                    |  |
|                      |                                            | Yes (1)                                                                                            | packets rises too high, broadcast storm mode will become active<br>and the reception of broadcast packets will be disabled until the<br>rate drops.                                                                                                    |  |
| RateProtectionActive | Rate Protection Active                     | No (0)                                                                                             | Rate protection active. If rate at which Ethernet unicast packets                                                                                                    |  |
|                      |                                            | Yes (1)                                                                                            | mode that slows down Ethernet processing to preserve core functionality.                                                                                                    |  |
| PrefMasterIPAddress1 | 1st byte of preferred master<br>IP Address |                                                                                                    | 1st byte of the preferred master IP Address: XXX.xxx.xxx. The preferred master IP address is a reserved IP address of a remote client that will be allowed to create a session with the controller, even if the other 3 TCP sessions are currently active. This typically would be a remote HMI to avoid it from being unable to connect to the controller. However, it could equally be a PC running iTools, for example.<br>Default: 192 |  |
| PrefMasterIPAddress2 | 2nd byte of preferred master<br>IP Address |                                                                                                    | 2nd byte of the preferred master IP Address: xxx.XXX.xxx.xxx.<br>Default: 168                                                                                                    |  |
| PrefMasterIPAddress3 | 3rd byte of preferred master IP Address    |                                                                                                    | 3rd byte of the preferred master IP Address: xxx.xxx.XXX.xxx.<br>Default: 111                                                                                                    |  |
| PrefMasterIPAddress4 | 4th byte of preferred master IP Address    |                                                                                                    | 4th byte of the preferred master IP Address: xxx.xxx.XXX.<br>Default: 111                                                                                                    |  |

# Comms.Serial.Broadcast

The Broadcast subclass allows configuration of the serial Modbus broadcast parameters. The figure below shows the parameters and the table which follows details each parameter.

| Name           | Description                   | Address | Value     | Wired From |
|----------------|-------------------------------|---------|-----------|------------|
| 🖉 Enable       | Single Value Broadcast Enable | 1216    | Yes (1) 💌 |            |
| Destination    | Broadcast Destination Address | 1217    | 0         |            |
| BroadcastValue | Broadcast Value               | 1218    | 0.00      |            |

| Parameter Name | Description                   | Available Values                                                                                                    | Value Description                    |  |
|----------------|-------------------------------|----------------------------------------------------------------------------------------------------|--------------------------------------|--|
| Enable         | Single Value Broadcast Enable | No (0)                                                                                                    | Broadcast comms not enabled          |  |
|                |                               |                                                                                                    | Default: No                          |  |
|                |                               | Yes (1)                                                                                                    | Enable single value Modbus broadcast |  |
| Destination    | Broadcast Destination Address | If the Modbus broadcast facility is enabled, this address will be used as the destination register for the value to be written. For example, if the remote instrument requires a setpoint at register address 26 decimal, the parameter should be set to this value.  |                                      |  |
|                |                               | Default: 0                                                                                                    |                                      |  |
| BroadcastValue | Broadcast Value               | If the Modbus broadcast facility is enabled, this value will be sent to the slave devices, after being transformed into a 'scaled integer' 16 bit value. To use the feature, enable broadcast using BroadcastEnable, and wire any instrument value to this parameter. |                                      |  |
|                |                               | Default: 0.00                                                                                                    |                                      |  |

# Comms.Ethernet.EtherNet/IP

The EtherNet/IP subclass allows configuration of the EtherNet/IP parameters. The figure below shows the parameters and the table which follows details each parameter.

| Contitled 1> - Parameter | I < Untitled 1> - Parameter Explorer (Comms.Ethernet.EtherNetIP) |         |                  |            |             |  |
|--------------------------|------------------------------------------------------------------|---------|------------------|------------|-------------|--|
| ← ▼ → ▼   ≥ □            |                                                                  |         |                  |            | <b>₩</b>  - |  |
| Name                     | Description                                                      | Address | Value            | Wired From |             |  |
| EIP_Hostname             | EtherNet/IP Host Name                                            | 21930   |                  |            |             |  |
| EIP_Status               | EtherNet/IP Comms Status                                         | 1288    | NotStarted (0) 💌 |            |             |  |
| EIP_TO_Status            | EtherNet/IP Target to Originator status                          | 1289    | Unknown (13) 💌   |            |             |  |
| EIP_OT_Status            | EtherNet/IP Originator to Target status                          | 1290    | Unknown (13) 💌   |            |             |  |
| EIP_NetworkStatus        | EtherNet/IP Network Status                                       | 1291    | NoIP (0) 💌       |            |             |  |
| EIP_ModuleStatus         | EtherNet/IP Module Status                                        | 1292    | NoPower (0) 💌    |            |             |  |
| EIP_AllowReset           | Allow EIP device reset                                           | 1294    | No (0) 💌         |            |             |  |
|                          |                                                                  |         |                  |            |             |  |
| Comms.Ethernet.Ethe      | erNetIP - 8 parameters                                           |         |                  |            |             |  |
| L                        |                                                                  |         |                  |            |             |  |

| Parameter Name | Description              | Available Values | Value Description              |
|----------------|--------------------------|------------------|--------------------------------|
| EIP_Hostname   | EtherNet/IP Host Name    |                  |                                |
| EIP_Status     | EtherNet/IP Comms Status | NotStarted (0)   | EtherNet/IP comms not started. |
|                |                          | Ready (1)        | EtherNet/IP comms ready.       |
|                |                          | Standby (2)      | EtherNet/IP comms on standby.  |
|                |                          | Running (3)      | EtherNet/IP comms running.     |

| Parameter Name    | Description                      | Available Values                  | Value Description                                 |
|-------------------|----------------------------------|-----------------------------------|---------------------------------------------------|
| EIP_TO_Status     | EtherNet/IP Target to Originator | Data Exchanged (0)                | Data correctly exchanged.                         |
|                   | status                           | InProgress (1)                    | Connection in progress.                           |
|                   |                                  | NoConnection (2)                  | No connection detected.                           |
|                   |                                  | Timeout (3)                       | Connection timed out.                             |
|                   |                                  | NoMacAddress (4)                  | Unknown MAC address.                              |
|                   |                                  | NoConsume (5)                     | Consumption Timeout.                              |
|                   |                                  | ConnectionClosed (6)              | Connection Closed.                                |
|                   |                                  | ModuleStop (7)                    | Module stopped.                                   |
|                   |                                  | EncapsulationErrorDetected (8)    | Encapsulation error detected.                     |
|                   |                                  | TcpConnectionErrorDetected (9)    | TCP connection error detected.                    |
|                   |                                  | NoResource (10)                   | No resource.                                      |
|                   |                                  | BadFormat (11)                    | Bad format.                                       |
|                   |                                  | Idle (12)                         | Idle mode.                                        |
|                   |                                  | Unknown (13)                      | Unknown status.                                   |
| EIP_OT_Status     | EtherNet/IP Originator to Target | Data Exchanged (0)                | Data correctly exchanged.                         |
|                   | status                           | InProgress (1)                    | Connection in progress.                           |
|                   |                                  | NoConnection (2)                  | No connection detected.                           |
|                   |                                  | Timeout (3)                       | Connection timed out.                             |
|                   |                                  | NoMacAddress (4)                  | Unknown MAC address.                              |
|                   |                                  | NoConsume (5)                     | Consumption Timeout.                              |
|                   |                                  | ConnectionClosed (6)              | Connection Closed.                                |
|                   |                                  | ModuleStop (7)                    | Module stopped.                                   |
|                   |                                  | EncapsulationErrorDetected (8)    | Encapsulation error detected.                     |
|                   |                                  | TcpConnectionErrorDetected (9)    | TCP connection error detected.                    |
|                   |                                  | NoResource (10)                   | No resource.                                      |
|                   |                                  | BadFormat (11)                    | Bad format.                                       |
|                   |                                  | Idle (12)                         | Idle mode.                                        |
|                   |                                  | Unknown (13)                      | Unknown status.                                   |
| EIP_NetworkStatus | EtherNet/IP Network Status       | NoIP (0)                          | No IP Address found.                              |
|                   |                                  | NoConnection (1)                  | IP address configured but no connection enabled.  |
|                   |                                  | Connected (2)                     | IP address configured and connection established. |
|                   |                                  | Timeout (3) Connection timed out. |                                                   |
|                   |                                  | ErrorDetected (4)                 | Error detected in network comms.                  |
| EIP_ModuleStatus  | EtherNet/IP Module Status        | NoPower (0)                       | No power.                                         |
|                   |                                  | NoConfig (1)                      | Not configured.                                   |
|                   |                                  | Run (2)                           | Running.                                          |
|                   |                                  | ErrorDetected (3)                 | Module error detected.                            |
| EIP_AllowReset    | Allow EIP device reset           | No (0)                            | Device reset not allowed.                         |
|                   |                                  | Yes (1)                           | Device reset allowed.                             |

# Input Linearization (LIN16)

The LIN16 list is only available if a Toolkit option has been ordered.

A LIN16 function block converts an input signal into an output PV using a series of up to 14 straight lines (16 points) to characterize the conversion.

In EPC2000 series controllers, from firmware versions V4.01 and above, two instances of the linearization function block have been added. It is an orderable option protected by Feature Security.

The LIN16 function block allows a user to create a their own linearization to match the characteristics of a particular sensor not covered by any of the standard inputs. It can also be used for the adjustment of the process variable to account for differences introduced by the overall measurement system or to derive a different process variable. These may be set up using iTools. For this reason the configuration of the LIN16 block is described in the iTools section.

The parameter descriptions for the LIN16 block are shown in the following section:

# **Linearization Block Parameters**

The Linearization Block subclass allows configuration of the Linearization parameters. The figure below shows the parameters and the table which follows details each parameter.

| 🖽 <untitled 1=""> - Parameter Explorer (Lin16.1)</untitled> |                                |         |               |            |                                                 |
|-------------------------------------------------------------|--------------------------------|---------|---------------|------------|-------------------------------------------------|
| $\leftarrow \bullet \bullet \bullet \bullet$                |                                |         |               |            | <b>ل</b> يزــــــــــــــــــــــــــــــــــــ |
| Name                                                        | Description                    | Address | Value         | Wired From |                                                 |
| 🖉 In 😼                                                      | Input Measurement to Linearize | 3075    | 0.00          |            |                                                 |
| Out                                                         | Linearization Result           | 3076    | 0.00          |            |                                                 |
| Status                                                      | Status of the Block            | 3077    | BAD (1) 💌     |            |                                                 |
| CurveForm                                                   | Linearization Table Curve Form | 3074    | NoForm (4) 💌  |            | =                                               |
| 🖉 Units                                                     | Output Units                   | 3072    | None (0) 💌    |            |                                                 |
| Resolution                                                  | Output Resolution              | 3073    | XX(1) 💌       |            |                                                 |
| 🖉 FallbackType                                              | Fallback Type                  | 3078    | ClipBad (0) 💌 |            |                                                 |
| 🖉 FallbackValue                                             | Fallback Value                 | 3079    | 0.00          |            |                                                 |
| IntBal                                                      | Integral Balance request       | 3084    | No (0) 💌      |            |                                                 |
| 🖉 OutLowLimit                                               | Output Low Limit               | 3080    | -999.00       |            |                                                 |
| 🖉 OutHighLimit                                              | Output High Limit              | 3081    | 9999.00       |            |                                                 |
| 🖉 NumPoints                                                 | Number of Selected Points      | 3082    | 16            |            |                                                 |
| 🖉 EditPoint                                                 | Insert or Delete Point         | 3083    | 0             |            |                                                 |
| 🖉 In1                                                       | Input Point 1                  | 3085    | 0.00          |            |                                                 |
| 🖉 Out1                                                      | Output Point 1                 | 3086    | 0.00          |            | 1                                               |
| 🖉 In2                                                       | Input Point 2                  | 3087    | 0.00          |            | 1                                               |
| 🖉 Out2                                                      | Output Point 2                 | 3088    | 0.00          |            | -                                               |
| Lin16.1 - 45 parame                                         | ters                           |         |               |            | 7                                               |

| Parameter Name | Description                    | Available Values                                                                                             | Value Description                                                                                                  |
|----------------|--------------------------------|----------------------------------------------------------------------------------------------------|----------------------------------------------------------------------------------------------------|
| In             | Input Measurement to Linearize | The Input Value to linearize throug                                                                          | h the Linearization Table.                                                                                         |
| Out            | Linearization Result           | The Output Value that is the result of the linearization of the Input Value through the Linearization Table. |                                                                                                    |
| Status         | Status of the Block            | GOOD (0)                                                                                                    | Good status indicates a correct linearization of the Input.                                                        |
|                |                                | BAD (1)                                                                                                    | Bad status may be caused by bad input signal (e.g. sensor break), output out of range or invalid series of points. |

| Parameter Name | Description                    | Available Values    | Value Description                                                                                                    |
|----------------|--------------------------------|---------------------|----------------------------------------------------------------------------------------------------|
| CurveForm      | Linearization Table Curve Form | FreeForm (0)        | All the selected input points are used to generate a                                                                                                    |
|                |                                |                     | freeform curve.                                                                                                    |
|                |                                | Increasing (1)      | All the selected input points are used to generate an increasing curve.                                                                                                    |
|                |                                | Decreasing (2)      | All the selected input points are used to generate a decreasing curve.                                                                                                    |
|                |                                | SkippedPoints (3)   | At least one input point has been skipped because of not expected order with respect to the previous ones.                                                                                                    |
|                |                                | NoForm (4)          | No valid pair of points has been found that has strictly monotonically increasing input values.                                                                                                    |
| Units          | Output Units                   | None (0)            |                                                                                                    |
|                |                                | C F K Temp (1)      | The parameter associated with this units definition is<br>an absolute temperature and hence will adopt the<br>global temperature units of the instrument. In<br>addition, if the global units are changed the<br>parameter, will be converted to the new units. For<br>example degC to degF |
|                |                                | V (2)               | Volts.                                                                                                    |
|                |                                | mV (3)              | millivolts.                                                                                                    |
|                |                                | A (4)               | Amps.                                                                                                    |
|                |                                | mA (5)              | milliamps.                                                                                                    |
|                |                                | PH (6)              | Measurement of acidity or alkalinity.                                                                                                    |
|                |                                | mmHg (7)            | Measurement of pressure.                                                                                                    |
|                |                                | psi (8)             | Measurement of pressure.                                                                                                    |
|                |                                | Bar (9)             | Measurement of pressure.                                                                                                    |
|                |                                | mBar (10)           | Measurement of pressure.                                                                                                    |
|                |                                | PercentRH (11)      | Percentage Relative Humidity.                                                                                                    |
|                |                                | Percent (12)        | Percentage.                                                                                                    |
|                |                                | mmWG (13)           | millimetres water gauge.                                                                                                    |
|                |                                | inWG (14)           | inches water gauge.                                                                                                    |
|                |                                | inWW (15)           | inches water.                                                                                                    |
|                |                                | Ohms (16)           | Ohms.                                                                                                    |
|                |                                | PSIG (17)           | Pounds per square inch gauge.                                                                                                    |
|                |                                | PercentO2 (18)      | Percentage 0xygen.                                                                                                    |
|                |                                | PPM (19)            | Parts per Milliion.                                                                                                    |
|                |                                | PercentCO2 (20)     | Percentage Carbon Dioxide.                                                                                                    |
|                |                                | PercentCarb (21)    | Percentage Carbon.                                                                                                    |
|                |                                | PercentPerSec (22)  | Percentage per Second.                                                                                                    |
|                |                                | RelTemperature (24) | Relative Temperature.                                                                                                    |
|                |                                | Vacuum (25)         | Measurement of vacuum in mBar / pascals or Torr. If<br>configured a parameter will used the overall<br>instrument units of vacuum.                                                                                                    |
|                |                                | Secs (26)           | seconds.                                                                                                    |
|                |                                | Mins (27)           | minutes.                                                                                                    |
|                |                                | Hours (28)          | hours.                                                                                                    |
|                |                                | Days (29)           | days.                                                                                                    |
|                |                                | Mb (30)             |                                                                                                    |
|                |                                | Mb (31)             |                                                                                                    |
|                |                                | ms (32)             | milliseconds.                                                                                                    |
| Resolution     | Output Resolution              | X (0)               | No decimal places.                                                                                                    |
|                |                                | XX (1)              | One decimal place.                                                                                                    |
|                |                                | XXX (2)             | Two decimal places.                                                                                                    |
|                |                                | XXXX (3)            | Three decimal places.                                                                                                    |
|                |                                | XXXXX (4)           | Four decimal places.                                                                                                    |

| Parameter Name | Description                       | Available Values                                                           | Value Description                                                                                                    |
|----------------|-----------------------------------|----------------------------------------------------------------------------|----------------------------------------------------------------------------------------------------|
| FallbackType   | Fallback Type                     | Clip Bad (0)                                                               | The measurement is clipped to the limit it has<br>exceeded and its status is set to BAD, such that any<br>function block using this measurement can operate<br>its own fallback strategy. For example, the control<br>loop may hold its output.                                                                                              |
|                |                                   | Clip Good (1)                                                              | The measurement is clipped to the limit it has<br>exceeded and its status is set to GOOD, such that<br>any function block using this measurement may<br>continue to calculate and not employ its own fallback<br>strategy.                                                                                                    |
|                |                                   | Fallback Bad (2)                                                           | The measurement will adopt the configured fallback<br>value. Which has been set by the user. In addition the<br>status of the measured value will be set to BAD, such<br>that any function block using this measurement can<br>operate its own fallback strategy. For example, the<br>control loop may hold its output.                      |
|                |                                   | Fallback Good (3)                                                          | The measurement will adopt the configured fallback<br>value, which has been set by the user. In addition the<br>status of the measured value will be set to GOOD,<br>such that any function block using this measurement<br>may continue to calculate and not employ its own<br>fallback strategy.                                           |
|                |                                   | Up Scale (4)                                                               | The measurement will be forced to adopt its high<br>limit, this is like having a resistive pull up on an input<br>circuit. In addition the status of the measurement is<br>set to BAD, such that any function block using this<br>measurement can operate its own fallback strategy.<br>For example, the control loop may hold its output.   |
|                |                                   | Down Scale (6)                                                             | The measurement will be forced to adopt it's low limit,<br>this is like having a resistive pull down on an input<br>circuit. In addition the status of the measurement is<br>set to BAD, such that any function block using this<br>measurement can operate its own fallback strategy.<br>For example, the control loop may hold its output. |
| FallbackValue  | Fallback Value                    | In the event of a bad status, the o<br>This allows the strategy to dictate | utput may be configured to adopt the fallback value.<br>a known output value.                                                                                                    |
| IntBal         | Integral Balance request          | No (0)                                                                     |                                                                                                    |
|                |                                   | Yes (1)                                                                    |                                                                                                    |
| OutLow Limit   | Output Low Limit                  | Minimum value allowed for the ou value that is less than the low limit     | tput. If the linearization table would result in an output t, then the Fallback strategy will be actuated.                                                                                                    |
| OutHighLimit   | Output High Limit                 | Maximum value allowed for the ouvalue that is greater than the high        | utput. If the linearization table would result in an output limit, then the Fallback strategy will be actuated.                                                                                                    |
| NumPoints      | Number of Selected Points         | Number of points selected to defir 16.                                     | ne the linearization table. It can be set between 2 and                                                                                                    |
| EditPoint      | Insert or Delete Points           | A point can be added or deleted b                                          | y specifying the desired position.                                                                                                    |
|                |                                   | Set EditPoint equal to 1, 2,, 16 following point will be moved into        | to insert a point at the associated position; each the next position.                                                                                                    |
|                |                                   | Set EditPoint equal to -1, -2,, -1 following point will be moved into      | 6 to remove the point at the associated position; each the previous position and the last one is maintained.                                                                                                    |
| In1            | Input Point 1                     | Input Coordinate of Point 1 of the                                         | linearization table.                                                                                                    |
| Out1           | Output Point 1                    | Output Coordinate of Point 1 of th                                         | e linearization table.                                                                                                    |
| Up             | to 16 Input and output points are | available depending on the setting of                                      | of the Number of Points parameter.                                                                                                    |
| In 16<br>Out16 | Input Point 16                    | Output Coordinate of Point 16 of the                                       | e linearization table.                                                                                                    |

# Qcode

Quick Codes (Qcode) allow the EPC2000 Programmable Controller to be automatically configured for commonly used functions such heat-only or heat-and-cool type of applications. The Quick Codes configure the instrument's parameters, input type, range, digital input functions and graphical wiring.

There are two Qcode function blocks which are used to configure the basic operation desired, and then a third Qcode function block to automatically load the configuration into the instrument.

For further information on Quick Codes, refer to the "Quick Start Tables" on page 64.

# Qcode.QuickCodeSet1 and Qcode.QuickCodeSet2

The QuickCodeSet1 function block allows you to choose the specific application for the controller to be automatically configured for, and to specify the type of thermocouple to be used and the temperature range. The QuickCodeSet2 function block builds on set 1, and allows configuration of the digital input function and the temperature units. To apply the configuration, the single parameter in the QuickCodeExit function block needs to set. The figure below shows the parameters in both function blocks and the table which follows details each parameter.

| EPC_Series.192-168                                                                                                    | -111-222-502-ID255-EPC2000 -                                                                                                | Parameter Explore                                                                  | r (Qcode.QuickCodeSet1)                                                                                                    |         |
|----------------------------------------------------------------------------------------------------|----------------------------------------------------------------------------------------------------|------------------------------------------------------------------------------------|----------------------------------------------------------------------------------------------------|---------|
| $\leftarrow + + +   =$                                                                                                    |                                                                                                    |                                                                                    |                                                                                                    |         |
| Name                                                                                                    | Description                                                                                                    | Address                                                                            | Value Wired From                                                                                                    |         |
| 🖉 Application                                                                                                    | Application                                                                                                    | 2416                                                                               | PIDHeatOnly (1) 💌                                                                                                    |         |
| 🖉 Input1SensorType                                                                                                    | Quick code input 1 sensor                                                                                                   | 2417                                                                               | × (0) 💌                                                                                                    |         |
| 🖉 Input1Range                                                                                                    | Quick code input 1 range                                                                                                    | 2418                                                                               | ×(0) -                                                                                                    |         |
| Input2SensorType                                                                                                    | Quick code input 2 sensor                                                                                                   | 2419                                                                               | × (0) •                                                                                                    |         |
| Input2Range                                                                                                    | Quick code input 2 range                                                                                                    | 2420                                                                               | × (0) •                                                                                                    |         |
|                                                                                                    |                                                                                                    |                                                                                    |                                                                                                    |         |
| EPC_Series.192-168     ←                                                                                                    | -111-222-502-ID255-EPC2000 -                                                                                                | Parameter Explore                                                                  | r (Qcode.QuickCodeSet2)                                                                                                    |         |
| EPC_Series.192-168 ← ▼ → ▼   € Name                                                                                                    | -111-222-502-ID255-EPC2000 -                                                                                                | Parameter Explore                                                                  | r (Qcode.QuickCodeSet2)<br>Value  Wired From                                                                                       | <b></b> |
| EPC_Series.192-168     ←                                                                                                    | -111-222-502-ID255-EPC2000 -                                                                                                | Parameter Explores Address 2421                                                    | r (Qcode.QuickCodeSet2)<br>Value   Wired From<br>NotUsed (0) ▼                                                                     | ×■ ■    |
|                                                                                                    | -111-222-502-ID255-EPC2000 -<br>Description<br>CT Input<br>Digital Input A                                                  | Parameter Explorer Address 2421 2422                                               | r (Qcode.QuickCodeSet2)<br>Value  Wired From<br>NotUsed (0) ▼<br>RunHold (3) ▼                                                     |         |
| EPC_Series.192-168                                                                                                    | -111-222-502-ID255-EPC2000 -                                                                                                | Address<br>2421<br>2422<br>2423                                                    | r (Qcode.QuickCodeSet2)<br>Value   Wired From<br>NotUsed (0) ▼<br>RunHold (3) ▼<br>NotUsed (0) ▼                                   | ¥∎ □ □  |
|                                                                                                    | -111-222-502-ID255-EPC2000 -                                                                                                | Address           2421           2422           2423           2424                | r (Qcode.QuickCodeSet2)<br>Value   Wired From<br>NotUsed [0] ▼<br>RunHold (3) ▼<br>NotUsed (0) ▼                                   | ₩ 0 0   |
| EPC_Series.192-168           ← ▼ ⇒ ▼           Name           QC2A           DiginA           DiginA           D1-08           T rempUnits | -111-222-502-ID255-EPC2000 -<br>Description<br>CT Input<br>Digital Input A<br>Digital Input B<br>D1-D8<br>Temperature Units | Parameter Explorer<br>2421<br>2422<br>2423<br>2424<br>2425                         | r (Qcode.QuickCodeSet2)<br>Value   Wired From<br>NotUsed (0) ▼<br>RunHold (3) ▼<br>NotUsed (0) ▼<br>NotUsed (0) ▼                  |         |
| EPC_Series.192-168                                                                                                    | -111-222-502-ID255-EPC2000 -<br>Description<br>CT Input<br>Digital Input A<br>Digital Input B<br>D1-D8<br>Temperature Units | Address           2421           2422           2423           2424           2425 | r (Qcode.QuickCodeSet2)<br>Value   Wired From<br>NotUsed (0) ▼<br>RunHold (3) ▼<br>NotUsed (0) ▼<br>NotUsed (0) ▼<br>Celsius (1) ▼ |         |

| Parameter Name  | Value       |   | Description                                                   |
|-----------------|-------------|---|---------------------------------------------------------------|
| QuickCode Set 1 |             |   |                                                               |
| Application     |             |   | Defines the application.                                      |
|                 | None        | 0 | No application configured. The controller has no soft wiring. |
|                 | PIDHeatOnly | 1 | PID heat only controller.                                     |
|                 | PIDHeatCool | 2 | PID heat/cool controller.                                     |

| Parameter Name      | Value                  |    | Description                                                  |
|---------------------|------------------------|----|--------------------------------------------------------------|
| Input 1 Sensor Type |                        | Τ  | Defines the type of the input sensor connected to the sensor |
|                     |                        |    | input.                                                       |
|                     | Х                      | 0  | Use Default.                                                 |
|                     | В                      | 1  | Туре В.                                                      |
|                     | J                      | 2  | Type J.                                                      |
|                     | К                      | 3  | Туре К.                                                      |
|                     | Ľ                      | 4  | Type L.                                                      |
|                     | N                      | 5  | Туре N.                                                      |
|                     | R                      | 6  | Type R.                                                      |
|                     | S                      | 7  | Type S.                                                      |
|                     | T.                     | 8  | Туре Т.                                                      |
|                     | Pt100                  | 20 | PT100.                                                       |
|                     | 80mV                   | 30 | 0-80mV.                                                      |
|                     | 10V                    | 31 | 0-10V.                                                       |
|                     | 20mA                   | 32 | 0-20mA.                                                      |
|                     | 4-20mA                 | 33 | 4-20mA.                                                      |
|                     |                        |    |                                                              |
| Input 1 Range       |                        |    | Defines the range of the sensor input.                       |
|                     | Х                      | 0  | Use Default.                                                 |
|                     | 1                      | 1  | 0-100°C (32-212°F).                                          |
|                     | 2                      | 2  | 0-200°C (32-392°F).                                          |
|                     | 3                      | 3  | 0-400°C (32-752°F).                                          |
|                     | 4                      | 4  | 0-600°C (32-1112°F).                                         |
|                     | 5                      | 5  | 0-800°C (32-1472°F).                                         |
|                     | 6                      | 6  | 0-1000°C (32-1832°F).                                        |
|                     | 7.                     | 7. | 0-1200°C (32-2192°F).                                        |
|                     | 8                      | 8  | 0-1300°C (32-2372°F).                                        |
|                     | 9                      | 9  | 0-1600°C (32-2912°F).                                        |
|                     | A                      | 10 | 0-1800°C (32-3272°F).                                        |
|                     | F.                     | 11 | Full Range.                                                  |
|                     |                        |    |                                                              |
| Quick Code Set2     |                        |    |                                                              |
| Digital input A     | Not used               | 0  | Defines the functionality of digital input A.                |
|                     | Alarm acknowledge      | 1  |                                                              |
|                     | Loop Auto/Manual       | 2  |                                                              |
|                     | Programmer Run/Hold    | 3  |                                                              |
|                     | Keylock                | 4  |                                                              |
|                     | Setpoint Select        | 5  |                                                              |
|                     | Programmer Run/Reset   | 6  |                                                              |
|                     | Loop Remote/Local      | 7  |                                                              |
|                     | Recipe Select          | 8  |                                                              |
|                     | Loop Track             | 9  |                                                              |
| Digital input B     | As for Digital Input A |    |                                                              |
| D1-D8               |                        | -  | Not applicable to the EPC2000 Programmable Controller.       |
| Temperature units   | Default                | 0  | Default temperature units.                                   |
|                     | Celsius                | 1  | Degrees Celsius.                                             |
|                     | Fahrenheit             | 2  | Degrees Fahrenheit.                                          |
|                     | Kelvin                 | 3  | Kelvin.                                                      |
| QuickCode Exit      |                        |    |                                                              |
| -                   | NoExit                 | 0  | Do not exit quick start mode.                                |
|                     | Save                   | 1, | Save quick start settings.                                   |
|                     | Discard                | 2  | Discard quick start settings.                                |

# Qcode.QuickCodeExit

The QuickCodeExit function block allows you to apply the configuration to the EPC2000 Programmable Controller using the settings defined in the QuickCodeSet1 and QuickCodeSet2 function blocks (Save option). You can also discard the configuration settings defined (Discard option). The figure below shows the parameter in the function block and the table which follows details the parameter options.

| Image: Code Exit     Image: Code Exit     Image: Code Exit <th>EPC_Series.192-168-111-2</th> <th>22-502-ID255-EPC2000 - Paramet</th> <th>ter Explorer (Qcode.QuickCode</th> <th>Exit)</th> | EPC_Series.192-168-111-2                                                                    | 22-502-ID255-EPC2000 - Paramet                                                 | ter Explorer (Qcode.QuickCode | Exit)      |  |  |  |
|----------------------------------------------------------------------------------------------------|---------------------------------------------------------------------------------------------|--------------------------------------------------------------------------------|-------------------------------|------------|--|--|--|
| Name     Description     Address     Value     Wired From       SaveAndExit     Quick code exit     2426     NoExit (0]        Qcode.QuickCodeExit     - 1 parameter                                                                                                    | $\leftarrow \bullet \bullet \bullet \bullet   \blacksquare  $                               | $\leftarrow \mathbf{x} \rightarrow \mathbf{x}   \mathbf{\hat{\mathbf{E}}} =  $ |                               |            |  |  |  |
| SaveAndExit     Quick code exit     2426     NoExit (0] *       Qcode.QuickCodeExit     - 1 parameter                                                                                                    | Name Desc                                                                                   | ription Adu                                                                    | dress Value                   | Wired From |  |  |  |
| Qcode.QuickCodeExit - 1 parameter                                                                                                    | 🖉 SaveAndExit 🛛 Quick                                                                       | < code exit                                                                    | 2426 NoExit (0) 🔻             |            |  |  |  |
|                                                                                                    | ✓ SaveAndExit Quick code exit 2426 NoExit [0] ▼           Qcode.QuickCodeExit - 1 parameter |                                                                                |                               |            |  |  |  |

| Parameter Name | Value   |   | Description                                          |
|----------------|---------|---|------------------------------------------------------|
| SaveAndExit    | NoExit  | 0 | Do not exit quick start mode.                        |
|                | Save    | 1 | Save quick start settings and restart instrument.    |
|                | Discard | 2 | Discard quick start settings and restart instrument. |

### **IPMonitor**

The Input Monitor (IPMonitor) category contains two function blocks (IPMonitor.1 and IPMonitor.2) which allow any variable in the controller to be monitored. The function blocks then provide three functions:

- 1. Maximum detect.
- 2. Minimum detect.
- 3. Time above threshold.

There can be up to two IPMonitor blocks utilized and these are only available if the Toolkit option has been ordered.

The figure below shows the parameters and the table which follows details each parameter.

| EPC_Series.192-168-111-222-502-ID255-EPC2000 - Parameter Explorer (IPMonitor) |           |                                    |         |            |            |
|-------------------------------------------------------------------------------|-----------|------------------------------------|---------|------------|------------|
| <b>\</b>                                                                      |           |                                    |         |            |            |
| 1                                                                             | 1 2       |                                    |         |            |            |
|                                                                               | Name      | Description                        | Address | Value      | Wired From |
| 1                                                                             | In        | Input                              | 1553    | 0.00       |            |
|                                                                               | Мах       | Maximum Recorded Input Since Las   | 1555    | 0.00       |            |
|                                                                               | Min       | Minimum Recorded Input Since Last  | 1556    | 0.00       |            |
| Ø                                                                             | Threshold | Timer Threshold Value              | 1552    | 1.00       |            |
|                                                                               | DaysAbove | Days Above Threshold               | 1560    | 0          |            |
|                                                                               | TimeAbove | Time in Hours Above Threshold      | 1557    | 0          |            |
| 1                                                                             | AlarmDays | Days Above Threshold, High Alarm § | 1561    | 0          |            |
| 1                                                                             | AlarmTime | Time Above Threshold, High Alarm S | 1559    | 0          |            |
|                                                                               | Out       | Timer Alarm Output                 | 1558    | Off (0) 💌  |            |
| 1                                                                             | Reset     | Reset All Monitor Functions        | 1554    | No (0) 💌   |            |
|                                                                               | InStatus  | Input Status                       | 1562    | Good (0) 💌 |            |
|                                                                               |           |                                    |         |            |            |
|                                                                               |           |                                    |         |            |            |
| IPMonitor 1 - 11 parameters                                                   |           |                                    |         |            |            |
| I Homed T T parameters                                                        |           |                                    |         |            |            |

| Parameter Name | Parameter Description                        | Available Values                                                                                                    | Value Description                                                                                                   |  |
|----------------|----------------------------------------------|----------------------------------------------------------------------------------------------------|----------------------------------------------------------------------------------------------------|--|
| In             | Input                                        | Monitored input value.                                                                                                    |                                                                                                    |  |
| Max            | Maximum Recorded Input<br>Since Last Reset   | This function continuously monitors the input value. If the value is higher than the previously recorded maximum, it becomes the new maximum.                                                                                  |                                                                                                    |  |
| Min            | Minimum Recorded Input<br>Since Last Reset   | This function continuously monitors the input value. If the value is lower than the previously recorded minimum, it becomes the new minimum.<br>This value is retained following a power outage.                               |                                                                                                    |  |
| Threshold      | Timer Threshold Value                        | The input timer accumulates the time the input PV spends above this trigger value. <b>Default: 1.0</b>                                                                                                    |                                                                                                    |  |
| DaysAbove      | Days Above Threshold                         | Accumulated days the input has spent above threshold since the last reset. Days is an integer count of the 24 hour periods only. The Days value should be combined with the Time value to make the total time above threshold. |                                                                                                    |  |
| TimeAbove      | Time in Hours Above                          | Accumulated time above the timer threshold since last reset. The time value accumulates from 00:00.0 to 23:59.59. Overflows are added to the days value.                                                                       |                                                                                                    |  |
| AlarmDays      | Days Above Threshold,<br>High Alarm Setpoint | Days threshold for the monitors time alarm. Used in combination with the TimeAbove parameter. The AlmOut is set to true if the inputs accumulated time above threshold is higher than the timer high parameters.               |                                                                                                    |  |
|                |                                              | Default: 0                                                                                                    |                                                                                                    |  |
| AlarmTime      | Time Above Setpoint, High<br>Alarm Setpoint  | Time threshold for the monitors time alarm. Used in combination with the AlmDay parameter. The AlmOut is set to true if the inputs accumulated time above threshold is higher than the timer high parameters.                  |                                                                                                    |  |
|                |                                              | Default: 0                                                                                                    |                                                                                                    |  |
| Out            | Timer Alarm Output                           | Off (0)                                                                                                    |                                                                                                    |  |
|                |                                              | On (1)                                                                                                    | Set true if the accumulated time that the input spends above the threshold value is higher than the alarm setpoint. |  |
| Reset          | Reset All Monitor Functions                  | No (0)                                                                                                    | Default: No (0)                                                                                                    |  |
|                |                                              | Yes (1)                                                                                                    | Resets the Max and Min values and resets the time above threshold to zero.                                          |  |

| Parameter Name | Parameter Description | Available Values                                                 | Value Description |  |
|----------------|-----------------------|------------------------------------------------------------------|-------------------|--|
| InStatus       | Input Status          | Displays the status of the input.                                |                   |  |
|                |                       | See section "Status" on page 97 for a list of enumerated values. |                   |  |

### Total

A totalizer is an electronic integrator, primarily used to record the numeric total over time of a measured value that is expressed as a rate. For example, the number of liters/gallons (since reset), based on a flow rate in liters (gallons) per minute.

One totalizer function block is available in the EPC2000 and is only available if the Toolkit option has been ordered. A totalizer can, by soft wiring, be connected to any measured value. The outputs from the totalizer are its integrated value and an alarm state. The user may set a setpoint which causes the alarm to activate once the integration exceeds the setpoint.

The totalizer has the following attributes:

1. Run/Hold/Reset

In **Run**, the totalizer will integrate its input and continuously test against an alarm setpoint. The higher the value of the input the faster the integrator will run.

In **Hold**, the totalizer will stop integrating its input but will continue to test for alarm conditions.

In **Reset**, the totalizer will be zeroed, and alarms will be reset.

2. Alarm Setpoint

If the setpoint is a positive number, the alarm will activate when the total is greater than the setpoint.

If the setpoint is a negative number, the alarm will activate when the total is lower than the setpoint.

If the totalizer alarm setpoint is set to 0.0, the alarm will be off. It will not detect values above or below.

The alarm output is a single state output. It may be cleared by resetting the totalizer, stopping the Run condition, or by changing the alarm setpoint.

- 3. The total is limited to max and min 32-bit floating point values.
- 4. The totalizer helps ensure that resolution is maintained when integrating small values onto a large total. However, very small values will not be integrated into a large value, i.e. 0.000001 will not be integrated into 455500.0 this is due to the limitations of 32-bit floating point resolution.

The figure below shows the parameters and the table which follows details each parameter.

| ▦                    | III EPC_Series.192-168-111-222-502-ID255-EPC2000 - Parameter Explorer (Total) |                  |         |            |            |  |  |
|----------------------|-------------------------------------------------------------------------------|------------------|---------|------------|------------|--|--|
| +                    |                                                                               |                  |         |            |            |  |  |
|                      | Name                                                                          | Description      | Address | Value      | Wired From |  |  |
|                      | TotalOut                                                                      | Totalised Output | 1505    | 0.00       |            |  |  |
|                      | In                                                                            | Input Value      | 1509    | 0.00       |            |  |  |
|                      | Units                                                                         | Units            | 1507    | None (0) 💌 |            |  |  |
|                      | Resolution                                                                    | Resolution       | 1508    | X (0) 🝷    |            |  |  |
|                      | AlarmSP                                                                       | Alarm Setpoint   | 1504    | 0.00       |            |  |  |
|                      | AlarmOut                                                                      | Alarm Output     | 1506    | Off (0) 💌  |            |  |  |
|                      | Run                                                                           | Run              | 1510    | No (0) 🔻   |            |  |  |
|                      | Hold                                                                          | Hold             | 1511    | No (0) 🔻   |            |  |  |
|                      | Reset                                                                         | Reset            | 1512    | No (0) 💌   |            |  |  |
|                      |                                                                               |                  |         |            |            |  |  |
| Total - 9 parameters |                                                                               |                  |         |            |            |  |  |
|                      | L                                                                             |                  |         |            |            |  |  |

| Parameter Name | Description      | Available Values                                                      | Value Description                              |  |
|----------------|------------------|-----------------------------------------------------------------------|------------------------------------------------|--|
| TotalOut       | Totalized Output | The totalized value.                                                  |                                                |  |
| In             | Input Value      | The value to be totalized.                                            |                                                |  |
|                |                  | The totalizer stops accumulating if the input is 'Bad'.               |                                                |  |
| Units          | Units            | See section "Units" or                                                | n page 96 for a list of units used throughout. |  |
| Resolution     | Resolution       | X (0)                                                                 | Totalizer resolution.                          |  |
|                |                  |                                                                       | Default: X (0) - no decimal places             |  |
|                |                  | X.X (1)                                                               | One decimal place.                             |  |
|                |                  | X.XX (2)                                                              | Two decimal places.                            |  |
|                |                  | X.XXX (3)                                                             | Three decimal places.                          |  |
|                |                  | X.XXXX (4)                                                            | Four decimal places.                           |  |
| AlarmSP        | Alarm Setpoint   | Sets the totalized value at which an alarm will occur.                |                                                |  |
| AlarmOut       | Alarm Output     | This is a read-only value which indicates the alarm output On or Off. |                                                |  |
|                |                  | The totalized value can be a positive number or a negative number.    |                                                |  |
|                |                  | If the number is positive the alarm occurs when:                      |                                                |  |
|                |                  | Total > Alarm Setpoint                                                |                                                |  |
|                |                  | If the number is negative the alarm occurs when:                      |                                                |  |
|                |                  | Total < Alarm Setpoint                                                |                                                |  |
|                |                  | Off (0)                                                               | Off.                                           |  |
|                |                  | On (1)                                                                | On.                                            |  |
| Run            | Run              | No (0)                                                                | Totalizer not running. See note below.         |  |
|                |                  | Yes (1)                                                               | Select to run the totalizer.                   |  |
| Hold           | Hold             | No (0)                                                                | Totalizer not in hold. See note below.         |  |
|                |                  | Yes (1)                                                               | Holds the totalizer at its current value.      |  |
| Reset          | Reset            | No (0)                                                                | Totalizer not in reset.                        |  |
|                |                  | Yes (1)                                                               | Resets the totalizer.                          |  |

**Note:** The Run & Hold parameters are designed to be wired to (for example) digital inputs. Run must be 'on' and Hold must be 'off' for the totalizer to operate.
#### Mux8

The 8-input analog multiplexers (Mux8) function blocks may be used to switch one of eight inputs to an output. It is usual to wire inputs to a source within the controller which selects that input at the appropriate time or event.

There are up to three instances of 8-Input analog multiplexer (switch) in the EPC2000 Programmable Controller and these are only available if the Toolkit option has been ordered.

| 2 3         |                        |         |                 |            |
|-------------|------------------------|---------|-----------------|------------|
| Name        | Description            | Address | Value           | Wired From |
| HighLimit   | High Limit             | 1395    | 9999.00         |            |
| LowLimit    | Low Limit              | 1396    | -999.00         |            |
| Fallback    | Fallback Strategy      | 1392    | ClipBad (0) 💌   |            |
| FallbackVal | Fallback Value         | 1393    | 0.00            |            |
| Select      | Input Selection Switch | 1394    | SelectIP1 (1) 🔻 |            |
| In1         | Input 1                | 1397    | 0.00            |            |
| In2         | Input 2                | 1398    | 0.00            |            |
| In3         | Input 3                | 1399    | 0.00            |            |
| In4         | Input 4                | 1400    | 0.00            |            |
| In5         | Input 5                | 1401    | 0.00            |            |
| In6         | Input 6                | 1402    | 0.00            |            |
| In7         | Input 7                | 1403    | 0.00            |            |
| In8         | Input 8                | 1404    | 0.00            |            |
| Out         | Output                 | 1405    | 0.00            |            |
| Status      | Status                 | 1407    | Good (0) 🝷      |            |
| Resolution  | Resolution             | 1406    | XX(1) •         |            |

| Parameter Name | Description                                                                                                    | Available Values                                                                                                    | Value Description                                                                                                    |  |  |
|----------------|----------------------------------------------------------------------------------------------------|----------------------------------------------------------------------------------------------------|----------------------------------------------------------------------------------------------------|--|--|
| HighLimit      | High Limit                                                                                                    | The high limit for all inputs and the fall back value. Range Low Limit to Max 32-bit floating point value (decimal point depends on resolution). <b>Default: 9999</b> |                                                                                                    |  |  |
| LowLimit       | Low Limit                                                                                                    | The low limit for all inputs and the fall back value. Range Min 32-bit floating point value to High Limit (decimal point depends on resolution).                      |                                                                                                    |  |  |
|                |                                                                                                    | Default: -999                                                                                                    |                                                                                                    |  |  |
| Fallback       | Fallback Strategy                                                                                                    | The state of the Outp completed.                                                                                                    | out and Status parameters when either input is bad or operation cannot be                                                                                                    |  |  |
|                |                                                                                                    | This parameter could be used in conjunction with fallback value.                                                                                                    |                                                                                                    |  |  |
|                | ClipBad (0)<br>ClipBad. If the input va<br>the output value is set<br>If the input signal is wit<br>to the 'Fallback' value. |                                                                                                    | Clip Bad. If the input value is above 'High Limit' or below 'Low Limit', then<br>the output value is set to the appropriate limit, and 'Status' is set to 'Good'.<br>If the input signal is within the limits, but its status is bad, the output is set<br>to the 'Fallback' value. |  |  |
|                |                                                                                                    | Default: ClipBad (0)                                                                                                    |                                                                                                    |  |  |
|                |                                                                                                    | ClipGood (1)                                                                                                    | Clip Good. If the input value is above 'High Limit' or below 'Low Limit', then the output value is set to the appropriate limit, and 'Status' is set to 'Bad'.                                                                                                    |  |  |
|                |                                                                                                    |                                                                                                    | If the input signal is within the limits, but its status is bad, the output is set to the 'Fallback' value.                                                                                                    |  |  |
|                |                                                                                                    | FallBad (2)                                                                                                    | Fall Bad. If the input value is above 'High Limit' or below 'Low Limit', then the output value is set to the 'Fallback' value, and the 'Status' is set to 'Bad'.                                                                                                    |  |  |
|                |                                                                                                    | FallGood (3) Fall Good. If the input value is above 'High Limit' the output value is set to the 'Fallback' value, and 'Good'.                                         |                                                                                                    |  |  |
|                |                                                                                                    | UpScaleBad (4) Upscale. If the input status is bad, or if the input signal is<br>Limit' or below 'Low Limit', the output value is set to the                          |                                                                                                    |  |  |
|                |                                                                                                    | DownScaleBad (6) Downscale. If the input status is bad, or if the input signal is ab<br>Limit' or below 'Low Limit', the output value is set to the 'Low Li           |                                                                                                    |  |  |
| FallbackVal    | Fallback Value                                                                                                    | Used (in accordance active.                                                                                                    | with Fallback Strategy) to define the output value when fallback strategy is                                                                                                    |  |  |
|                |                                                                                                    | Range Low Limit to H                                                                                                    | ligh Limit (decimal point depends on resolution).                                                                                                    |  |  |

| Parameter Name | Description            | Available Values                                                            | Value Description                                                                                                    |
|----------------|------------------------|-----------------------------------------------------------------------------|----------------------------------------------------------------------------------------------------|
| Select         | Input Selection Switch | Input values (normally                                                      | y wired to an input source).                                                                                                    |
|                |                        | Default: SelectP1 (1)                                                       |                                                                                                    |
|                |                        | SelectP1 (1)                                                                |                                                                                                    |
|                |                        | SelectP2 (2)                                                                |                                                                                                    |
|                |                        | SelectP3 (3)                                                                |                                                                                                    |
|                |                        | SelectP4 (4)                                                                |                                                                                                    |
|                |                        | SelectP5 (5)                                                                |                                                                                                    |
|                |                        | SelectP6 (6)                                                                |                                                                                                    |
|                |                        | SelectP7 (7)                                                                |                                                                                                    |
|                |                        | SelectP8 (8)                                                                |                                                                                                    |
| In1            | Input 1                | 0.00                                                                        | To input values if not wired. Range Min 32-bit floating point value to Max                                                                                                   |
| In2            | Input 2                | 0.00                                                                        | 32-bit floating point value.                                                                                                    |
| In3            | Input 3                | 0.00                                                                        |                                                                                                    |
| In4            | Input 4                | 0.00                                                                        |                                                                                                    |
| In5            | Input 5                | 0.00                                                                        |                                                                                                    |
| In6            | Input 6                | 0.00                                                                        |                                                                                                    |
| In7            | Input 7                | 0.00                                                                        |                                                                                                    |
| In8            | Input 8                | 0.00                                                                        |                                                                                                    |
| Out            | output                 | Indicates the analog v                                                      | value of the output between high and low limits.                                                                                                    |
| Status         | Status                 | Used in conjunction w<br>to flag the status of th<br>an interlock for other | ith Fallback to indicate the status of the operation. Typically, status is used<br>e operation and used in conjunction with fallback strategy. May be used as<br>operations. |
|                |                        | See section "Status" of                                                     | on page 97 for a list of enumerated values.                                                                                                    |
| Resolution     | Resolution             | Indicates the resolution                                                    | on of the output.                                                                                                    |
|                |                        | The resolution of the if its status is 'bad' the                            | output is taken from the selected input. If the selected input is not wired, or<br>on the resolution will be set to one decimal place.                                       |
|                |                        | X (0)                                                                       | No decimal places                                                                                                    |
|                |                        |                                                                             | Default: X (0)                                                                                                    |
|                |                        | X.X (1)                                                                     | One decimal place                                                                                                    |
|                |                        | X.XX (2)                                                                    | Two decimal places                                                                                                    |
|                |                        | X.XXX (3)                                                                   | Three decimal places                                                                                                    |
|                |                        | X.XXXX (4)                                                                  | Four decimal places                                                                                                    |

#### Counter

The counter function block is only available if the Toolkit option has been ordered.

One counter function block is available in the EPC2000.

Each time the 'Clock' input is triggered the 'Count' output is incremented by 1 for an Up Counter and decremented by 1 for a Down Counter. A target value can be set and when this is reached the Ripple Carry flag is set. This flag can be wired to operate an event or other output.

| ▦  | EPC_Series.192-168-111-222-502-ID255-EPC2000 - Parameter Explorer (Counter) |                            |         |                  |              |  |
|----|-----------------------------------------------------------------------------|----------------------------|---------|------------------|--------------|--|
| +  | · - →   @                                                                   |                            |         |                  | <u>ل</u> تز– |  |
|    | Name                                                                        | Description                | Address | Value Wired From |              |  |
|    | Enable                                                                      | Enable the Counter         | 1536    | No (0) 🔻         |              |  |
|    | Direction                                                                   | Direction of Count         | 1537    | Up (0) 💌         |              |  |
|    | RippleCarry                                                                 | Ripple Carry Enable Output | 1538    | Off (0) 💌        |              |  |
|    | OverFlow                                                                    | Overflow Flag              | 1539    | No (0) 💌         |              |  |
|    | Clock                                                                       | Clock Input                | 1540    | 0                |              |  |
|    | Target                                                                      | Counter Target             | 1541    | 9999             |              |  |
|    | Count                                                                       | Count Value                | 1542    | 0                |              |  |
|    | Reset                                                                       | Counter Reset              | 1543    | No (0) 💌         |              |  |
| 10 | Clear0 verflow                                                              | Clear OverFlow Flag        | 1544    | No (0) 💌         |              |  |
|    |                                                                             |                            |         |                  |              |  |
| Co | ounter - 9 para                                                             | meters                     |         |                  |              |  |

| Parameter Name | Description                | Available Values                                                                                                    | Value Description                                                                                                    |
|----------------|----------------------------|----------------------------------------------------------------------------------------------------|----------------------------------------------------------------------------------------------------|
| Enable         | Enable the Counter         | No (0)                                                                                                    | Count is frozen while Enable is FALSE.                                                                                                    |
|                |                            |                                                                                                    | Default: No (0)                                                                                                    |
|                |                            | Yes (1)                                                                                                    | Count responds to Clock events when Enable is TRUE.                                                                                        |
| Direction      | Direction of Count         | Up (0)                                                                                                    | Up counter. See note (1) below.                                                                                                    |
|                |                            |                                                                                                    | Default: Up (0)                                                                                                    |
|                |                            | Down (1)                                                                                                    | Down counter. See note (2) below.                                                                                                    |
| RippleCarry    | Ripple Carry Enable Output | put Ripple carry is normally used to act as an enabling input to the next counter. How in EPC2000, only one counter is available. Ripple carry is turned On when the correaches the target set. This can be wired to operate an event or alarm or other fur as required. |                                                                                                    |
|                |                            | Off (0)                                                                                                    | Off.                                                                                                    |
|                |                            | On (1)                                                                                                    | On.                                                                                                    |
| OverFlow       | Overflow Flag              | No (00                                                                                                    | Overflow flag is held true (Yes) when the counter reaches zero (Down) or passes target (Up).                                               |
|                |                            | Yes (1)                                                                                                    |                                                                                                    |
| Clock          | Clock Input                | Clock input to counter. The counter will increment (for an UP Counter) on a positive going edge (FALSE to TRUE).                                                                                                    |                                                                                                    |
|                |                            | This is normally wired                                                                                                    | to an input source such as a digital input.                                                                                                |
| Target         | Counter Target             | Level count to which the                                                                                                    | ne counter is aiming.                                                                                                    |
|                |                            | Default: 9999                                                                                                    |                                                                                                    |
| Count          | Count Value                | Counts each time a clo                                                                                                    | ock input occurs until the target is reached. Range 0 to 99999.                                                                            |
| Reset          | Counter Reset              | No (0)                                                                                                    | Counter not reset.                                                                                                    |
|                |                            | Yes (1)                                                                                                    | When the Reset is set TRUE, the Count is set to 0 in 'up' mode<br>or to Target in 'down' mode. The Reset also clears the overflow<br>flag. |
| ClearOverflow  | Clear OverFlow Flag        | No (0)                                                                                                    | Not cleared.                                                                                                    |
|                |                            | Yes (1)                                                                                                    | Clears the overflow flag.                                                                                                    |

#### Notes:

- 1. When configured as an Up counter, Clock events increment Count until reaching the Target. On reaching Target RippleCarry is set true. At the next clock pulse, Count returns to zero. Overflow is latched true and RippleCarry is returned false.
- 2. When configured as a down counter, Clock events decrement Count until it reaches zero. On reaching zero RippleCarry is set true. At the next clock pulse, Count returns to the Target count. Overflow is latched true and RippleCarry is reset false.

## Lgc2

The two-input Logic Operator (Lgc2) function block allows the controller to perform logical calculations on two input values. These values can be sourced from any available parameter including Analog Values, User Values and Digital Values.

There can be up to four LGC2 operator blocks utilized and these are only available if the Toolkit option has been ordered.

Up to four different Lgc2 function blocks may be configured. The figure below shows the parameters and the table which follows details each parameter.

| ÷   | <u>▼</u> → ▼  🗎   | <b>a</b>             |         |                |            |  |  |
|-----|-------------------|----------------------|---------|----------------|------------|--|--|
| 1   | 2 3               | 4                    |         |                |            |  |  |
| 1   | Name              | Description          | Address | Value          | Wired From |  |  |
| 1   | Oper              | Logic Operation      | 1328    | OFF (0) 💌      |            |  |  |
| 1   | n1                | Input Value 1        | 1329    | 0.00           |            |  |  |
| 1   | n2                | Input Value 2        | 1330    | 0.00           |            |  |  |
| 🖉 F | FallbackType      | Fallback Condition   | 1331    | FALSEBAD (0) 💌 |            |  |  |
| 1   | nvert             | Sense of Input Value | 1332    | None (0) 💌     |            |  |  |
| (   | Dut               | The Result           | 1333    | Off (0) 💌      |            |  |  |
|     | DutputStatus      | Output Status        | 1334    | Bad (7) 💌      |            |  |  |
|     |                   |                      |         |                |            |  |  |
| Lac | Leg21 7 promotors |                      |         |                |            |  |  |

| Parameter Name | Description          | Available Values                                                                            | Value Description                                                                                                   |  |
|----------------|----------------------|---------------------------------------------------------------------------------------------|----------------------------------------------------------------------------------------------------|--|
| Oper           | Logic operation      | OFF (0)                                                                                     | The selected logic operator is turned off.                                                                          |  |
|                |                      |                                                                                             | Default: OFF (0)                                                                                                    |  |
|                |                      | AND (1)                                                                                     | The output result is ON when both Input 1 and Input 2 are ON.                                                       |  |
|                |                      | OR 2()                                                                                      | The output result is ON when either Input 1 or Input 2 is ON.                                                       |  |
|                |                      | XOR (3)                                                                                     | Exclusive OR. The output result is true when one and only one input is ON. If both inputs are ON the output is OFF. |  |
|                |                      | LATCH (4)                                                                                   | Input 1 sets the latch, Input 2 resets the latch.                                                                   |  |
|                |                      | EQUAL (5)                                                                                   | Equal. The output result is ON when Input 1 = Input 2.                                                              |  |
|                |                      | NOTEQUAL (6)                                                                                | Not equal. The output result is ON when Input $1 \neq$ Input 2.                                                     |  |
|                |                      | GREATERTHAN (7)                                                                             | Greater than. The output result is ON when Input 1 > Input 2.                                                       |  |
| In1            | Input Value 1        | Normally wired to a logic, analog or user value. May be set to a constant value if not wire |                                                                                                    |  |
| In2            | Input Value 2        |                                                                                             |                                                                                                    |  |
| FallBackType   | Fallback Condition   | FALSEBAD (0)                                                                                | The output value is FALSE and the status is BAD.                                                                    |  |
|                |                      |                                                                                             | Default: FALSEBAD (0)                                                                                               |  |
|                |                      | TRUEBAD (1)                                                                                 | The output value is TRUE and the status is BAD.                                                                     |  |
|                |                      | FALSEGOOD (2)                                                                               | The output value is FALSE and the status is GOOD.                                                                   |  |
|                |                      | TRUEGOOD (3)                                                                                | The output value is TRUE and the status is GOOD.                                                                    |  |
| Invert         | Sense of Input Value | None (0)                                                                                    | The sense of the input value, may be used to invert one or both of the inputs.                                      |  |
|                |                      |                                                                                             | Default: None (0)                                                                                                   |  |
|                |                      | Input1 (1)                                                                                  | Invert input 1.                                                                                                    |  |
|                |                      | Input (2)                                                                                   | Invert input 2.                                                                                                    |  |
|                |                      | Both (3)                                                                                    | Invert both inputs.                                                                                                 |  |
| Out            | The Result           | On (1)                                                                                      | The output from the operation is a boolean (true/false) value.                                                      |  |
|                |                      | Off (0)                                                                                     |                                                                                                    |  |
| OutputStatus   | Output Status        | The status of the result                                                                    | t value (good/bad).                                                                                                 |  |
|                |                      | See section "Status" on page 97 for a list of enumerated values.                            |                                                                                                    |  |

### Lgc8

The eight-input Logic Operator (Lgc8) function block only appears if the function has been enabled, and allows the controller to perform logical calculations on up to eight input values. These values can be sourced from any available parameter including Analog Values, User Values and Digital Values. Up to two eight-input logic operators are available.

There can be up to two Lgc8 operator blocks utilized and these are only available if the Toolkit option has been ordered.

| $\vdash \bullet \bullet \bullet$ |                        |         |                  |   |
|----------------------------------|------------------------|---------|------------------|---|
| 2                                |                        |         |                  |   |
| Name                             | Description            | Address | Value Wired Fron | 1 |
| 🖊 Oper                           | Operation              | 1360    | OFF (0) 🔻        |   |
| 🖉 Numin                          | Number of Inputs       | 1362    | 8                |   |
| InInvert                         | Invert Selected Inputs | 1361    | 0                |   |
| 🖊 OutInvert                      | Invert the Output      | 1372    | No (0) 🔻         |   |
| 🖊 In1                            | Input 1 Value          | 1363    | Off (0) 🔻        |   |
| 🖊 In2                            | Input 2 Value          | 1364    | Off (0) 🔻        |   |
| 🖊 In3                            | Input 3 Value          | 1365    | Off (0) 🔻        |   |
| 🖊 In4                            | Input 4 Value          | 1366    | Off (0) 🔻        |   |
| In5                              | Input 5 Value          | 1367    | Off (0) 🔻        |   |
| In6                              | Input 6 Value          | 1368    | Off (0) 🔻        |   |
| In7                              | Input 7 Value          | 1369    | Off (0) 🔻        |   |
| r In8                            | Input 8 Value          | 1370    | Off (0) 💌        |   |
| Out                              | Output Value           | 1371    | Off (0) 💌        |   |
|                                  |                        |         |                  |   |

| Parameter Name | Description            | Available Values                                                            | Value Description                                                                                                    |
|----------------|------------------------|-----------------------------------------------------------------------------|----------------------------------------------------------------------------------------------------|
| Oper           | Operation              | OFF (0)                                                                     | Operator is turned off.                                                                                                    |
|                |                        |                                                                             | Default: Off                                                                                                    |
|                |                        | AND (1)                                                                     | Output is ON when ALL inputs are ON.                                                                                                    |
|                |                        | OR (2)                                                                      | Output is ON when one or more of the 8 inputs are ON                                                                                                    |
|                |                        | XOR (3)                                                                     | Exclusive OR.                                                                                                    |
|                |                        |                                                                             | The output is based on the inputs being cascaded XOR'd together (True logical XOR equation) that is,                                                                 |
|                |                        |                                                                             | Cascading XOR performs an odd parity function, so if an even<br>number of inputs are on, the output is off. If and odd number of<br>inputs are on, the output is on. |
| Numln          | Number of Inputs       | This parameter is used to configure the number of inputs for the operation. |                                                                                                    |
|                |                        | Default: 2                                                                  |                                                                                                    |
| InInvert       | Invert Selected Inputs |                                                                             | Invert selected inputs. This is a status word with one bit per input.                                                                                                |
|                |                        |                                                                             | 0x1 - input 1                                                                                                    |
|                |                        |                                                                             | 0x2 - input 2                                                                                                    |
|                |                        |                                                                             | 0x4 - input 3                                                                                                    |
|                |                        |                                                                             | 0x8 - input 4                                                                                                    |
|                |                        |                                                                             | 0x10 - input 5                                                                                                    |
|                |                        |                                                                             | 0x20 - input 6                                                                                                    |
|                |                        |                                                                             | 0x40 - input 7                                                                                                    |
|                |                        |                                                                             | 0x80 - input 8                                                                                                    |
| OutInvert      | Invert the Output      | No (0)                                                                      | Output not inverted.                                                                                                    |
|                |                        |                                                                             | Default: No(0)                                                                                                    |
|                |                        | Yes (1)                                                                     | Output inverted.                                                                                                    |

| Parameter Name | Description            | Available Values                                 | Value Description                                             |                                                  |  |
|----------------|------------------------|--------------------------------------------------|---------------------------------------------------------------|--------------------------------------------------|--|
| In1 to In8     | Input1 to Input8 Value | Normally wired to a logic, analog or user value. |                                                               | Normally wired to a logic, analog or user value. |  |
|                |                        | All values are interpret                         | All values are interpreted as follows: <0.5 = Off, >=0.5 = On |                                                  |  |
|                |                        | May be set to a constant value if not wired.     |                                                               |                                                  |  |
|                |                        | Off (0) Input is false.                          |                                                               |                                                  |  |
|                |                        | On (1)                                           | Input is true.                                                |                                                  |  |
| Out            | Output Value           | Off (0)                                          | Output result of the operator (output not activated).         |                                                  |  |
|                |                        | On (1)                                           | Output result of the operator (output activated).             |                                                  |  |

#### UsrVal

User values (UsrVal) function blocks are registers provided for use in calculations. They may be used as constants in equations or temporary storage in extended calculations.

User Values are only available if the Toolkit option has been ordered.

There are four instances of User Values available. The figure below shows the parameters and the table which follows details each parameter.

| $\leftarrow - \rightarrow -   ($ | in in                         |         | (USI VAI)  |            |
|----------------------------------|-------------------------------|---------|------------|------------|
| 1 2 3                            | 4                             |         |            |            |
| Name                             | Description                   | Address | Value      | Wired From |
| 🖉 Units                          | Units of the value            | 1296    | None (0) 💌 |            |
| 🖉 Resolution                     | User Value Display Resolution | 1297    | X.XX (2) 💌 |            |
| 🥖 HighLimit                      | User Value High Limit         | 1298    | 9999.00    |            |
| 🖉 LowLimit                       | User Value Low Limit          | 1299    | -999.00    |            |
| 🖉 Val                            | The User Value                | 1300    | 0.00       |            |
| 🖉 Status                         | User Value Status             | 1301    | Good (0) 💌 |            |
| Usr¥al.1 - 6 pai                 | ameters                       |         |            |            |

| Parameter Name | Description                   | Available Values                                                                                                    | Value Description                            |  |  |
|----------------|-------------------------------|----------------------------------------------------------------------------------------------------|----------------------------------------------|--|--|
| Units          | Units of the value            | See section "Units" on                                                                                                    | page 96 for a list of units used throughout. |  |  |
| Resolution     | User Value Display Resolution | X (0)                                                                                                    | User value resolution.                       |  |  |
|                |                               | X.X (1)                                                                                                    | One decimal place.                           |  |  |
|                |                               | X.XX (2)                                                                                                    | Two decimal places.                          |  |  |
|                |                               |                                                                                                    | Default: X.XX (2)                            |  |  |
|                |                               | X.XX (3)                                                                                                    | Three decimal places.                        |  |  |
|                |                               | X.XXX (4)                                                                                                    | Four decimal places.                         |  |  |
| HighLimit      | User Value High Limit         | The high limit may be set for each user value to help prevent the value being set to<br>an out-of-bounds value. Range Low Limit to Max 32-bit floating point value<br>(decimal point depends on resolution).                                                                 |                                              |  |  |
|                |                               | Default: 99999                                                                                                    |                                              |  |  |
| LowLimit       | User Value Low Limit          | The low limit of the user value may be set to help prevent the user value from being edited to an illegal value. This is important if the user value is to be used as a setpoint. Range Min 32-bit floating point value to High Limit (decimal point depends on resolution). |                                              |  |  |
|                |                               | Default: -99999                                                                                                    |                                              |  |  |
| Val            | The User Value                | To set the value within                                                                                                    | the range limits. See note below.            |  |  |
| Status         | User Value Status             | Can be used to force a good or bad status onto a user value. This is useful for testing status inheritance and fallback strategies.                                                                                                    |                                              |  |  |
|                |                               | See note below.                                                                                                    |                                              |  |  |
|                |                               | See section "Status" o                                                                                                    | on page 97 for a list of enumerated values.  |  |  |

**Note:** If 'Value' parameter is wired but 'Status' parameter is not wired, then, instead of being used for force the Status, it will indicate the status of the value which is inherited from the wired connection to the 'Value' parameter.

## OR (Logic OR)

The Logic OR function block allows multiple parameters to be wired to a single Boolean parameter without the need to enable toolkit blocks for the LGC2 or LGC8 'OR' functionality.

There are eight Logic OR blocks available.

Each block consists of eight inputs which are OR'd together into one output. It may be used, for example, to take the outputs from a number of alarm blocks and OR them together to operate a single general alarm output. The figure below shows the parameters and the table which follows details each parameter.

| $\tau \rightarrow \tau$ |         |               |         |   |       |    |           |            |  |
|-------------------------|---------|---------------|---------|---|-------|----|-----------|------------|--|
| 2 3                     | 4       | 5             | 6       | 7 | 8     |    |           |            |  |
| Name                    | Descri  | iption        |         |   | Addre | 88 | Value     | Wired From |  |
| nput1                   | Input(* | 1) to the log | jic OR  |   | 81    | 12 | Off (0) 🔹 |            |  |
| nput2                   | Input(2 | 2) to the log | jic OR  |   | 81    | 13 | Off (0) 💌 |            |  |
| nput3                   | Input() | 3) to the log | jic OR  |   | 81    | 14 | Off (0) 💌 |            |  |
| nput4                   | Input(4 | 4) to the log | ic OR   |   | 81    | 15 | Off (0) 💌 |            |  |
| nput5                   | Input(§ | 5) to the log | jic OR  |   | 81    | 16 | Off (0) 🝷 |            |  |
| nput6                   | Input(6 | 5) to the log | jic OR  |   | 81    | 17 | Off (0) 🝷 |            |  |
| nput7                   | Input(  | 7) to the log | jic OR  |   | 81    | 18 | Off (0) 💌 |            |  |
| nput8                   | Input(8 | B) to the log | ic OR   |   | 81    | 19 | Off (0) 💌 |            |  |
| Dutput                  | Outpu   | t from the l  | ogic OR |   | 81    | 20 | Off (0) 💌 |            |  |
|                         |         |               |         |   |       |    |           |            |  |

| Parameter Name | Description              | Available Values | Value Description                     |
|----------------|--------------------------|------------------|---------------------------------------|
| Input1         | Input 1 to the logic OR  | Off (0)          | Input 1 to the OR block. Default: Off |
|                |                          | On (1)           |                                       |
| Input2         | Input 2 to the logic OR  | Off (0)          | Input 2 to the OR block. Default: Off |
|                |                          | On (1)           |                                       |
| Input3         | Input 3 to the logic OR  | Off (0)          | Input 3 to the OR block. Default: Off |
|                |                          | On (1)           |                                       |
| Input4         | Input 4 to the logic OR  | Off (0)          | Input 4 to the OR block. Default: Off |
|                |                          | On (1)           |                                       |
| Input5         | Input 5 to the logic OR  | Off (0)          | Input 5 to the OR block. Default: Off |
|                |                          | On (1)           |                                       |
| Input6         | Input 6 to the logic OR  | Off (0)          | Input 6 to the OR block. Default: Off |
|                |                          | On (1)           |                                       |
| Input7         | Input 7 to the logic OR  | Off (0)          | Input 7 to the OR block. Default: Off |
|                |                          | On (1)           |                                       |
| Input8         | Input 8 to the logic OR  | Off (0)          | Input 8 to the OR block. Default: Off |
|                |                          | On (1)           |                                       |
| Output         | Output from the logic OR | Off (0)          | Output result                         |
|                |                          | On (1)           |                                       |

#### Programmer

A programmer provides a means of varying the setpoint in a controlled manner over a set period of time. This varying setpoint can then be used in the control process.

The EPC2000 Programmable Controller can support up to 20 stored programs; the actual number of programs is dependent upon the software option purchased, which is protected by feature security. The Programmer options are:

- disabled.
- 1 x 8 Basic Programmer (One program of eight configurable segments).
- 1 x 24 Advanced Programmer (One program of 24 configurable segments with up to eight event outputs).
- 10 x 24 Advanced Programmer (Ten programs of 24 configurable segments with up to eight event outputs).
- 20 x 8 Advanced Programmer (Twenty programs of eight configurable segments with up to eight event outputs).
- For all options, an additional End segment is provided which may also have event outputs if it is an Advanced Programmer.

For further information about setting up the Programmer using iTools, refer to "Programmer" on page 76. For full details on the Programmer functionality, refer to the chapter, "Programmer" on page 194.

There are two sets of parameters that can be used to control and monitor Programmer behavior: Run and Setup parameter lists.

### Programmer.Run

The Run parameters are used to monitor and control the running program and the table which follows details each parameter.

| Run Setup                  |              |                                  |         |                 |            |  |  |  |
|----------------------------|--------------|----------------------------------|---------|-----------------|------------|--|--|--|
| Name                       |              | Description                      | Address | Value           | Wired From |  |  |  |
| 🥖 Progra                   | mNumber      | Program Number                   | 22      | 1               |            |  |  |  |
| Progra                     | mName        | Program Name                     | 21351   | Heat soak 1     |            |  |  |  |
| Curren                     | tProgramNo 👘 | Current Program Number           | 10584   | 1               |            |  |  |  |
| Curren                     | tProgramName | Current Program Name             | 21372   | Heat soak 1     |            |  |  |  |
| 🥖 Mode                     |              | Program Mode                     | 23      | Run (2) 🔻       |            |  |  |  |
| PSP                        |              | Programmer Setpoint              | 163     | 31.65           |            |  |  |  |
| Progra                     | mTimeLeft    | Program Time Left                | 58      | 58m 47s 314ms … |            |  |  |  |
| Progra                     | mCyclesLeft  | Program Cycles Left              | 59      | 0               |            |  |  |  |
| Segme                      | entNumber    | Currently running segment number | 56      | 1               |            |  |  |  |
| Segme                      | entName      | Segment Name                     | 21393   | Up              |            |  |  |  |
| Segme                      | entType      | Segment Type                     | 29      | RampTime (2) 💌  |            |  |  |  |
| Segme                      | entTimeLeft  | Segment Time Left                | 63      | 2m 55s 62ms …   |            |  |  |  |
| <ul> <li>Target</li> </ul> | Setpoint     | Current Target Setpoint          | 160     | 76.00           |            |  |  |  |
| Event1                     | 1            | Event 1                          | 464     | Off (0) 🔻       |            |  |  |  |
| 🥖 Progra                   | mAdvance     | Program Advance                  | 10581   | No (0) 🔻        |            |  |  |  |
| Track                      |              | Track                            | 10582   | Off (0) 🔻       |            |  |  |  |
| 🖉 PVInpu                   | ut           | PV Input                         | 10578   | 0.00            |            |  |  |  |
| 🖉 SPInpu                   | ut           | SP Input                         | 10579   | 0.00            |            |  |  |  |
| IntBal                     |              | Integral Balance requested       | 10586   | No (0) 🔻        |            |  |  |  |
|                            |              |                                  |         |                 |            |  |  |  |
| I                          |              |                                  |         |                 |            |  |  |  |

| Parameter Name     | Description                      | Available Values                                                 | Value Description                                                                                        |
|--------------------|----------------------------------|------------------------------------------------------------------|----------------------------------------------------------------------------------------------------|
| ProgramNumber      | Program Number                   |                                                                  | The number of the program to be run.                                                                     |
| ProgramName        | Program Name                     |                                                                  | The name of the program to be run.                                                                       |
| CurrentProgramNo   | Current Program Number           |                                                                  | The number of the program currently running.                                                             |
| CurrentProgramName | Current Program Name             |                                                                  | The name of the program currently running.                                                               |
| Mode               | Program Mode                     | Allows users to perfor<br>Reset – additionally in<br>Completed). | rm actions to change the current program state (Run, Hold, ndicates when a program is in Holdback or has |
|                    |                                  | Reset (1)                                                        | Default: Reset (1)                                                                                       |
|                    |                                  | Run (2)                                                          |                                                                                                    |
|                    |                                  | Hold (4)                                                         |                                                                                                    |
|                    |                                  | Holdback (8)                                                     |                                                                                                    |
|                    |                                  | Complete (16)                                                    |                                                                                                    |
| PSP                | Programmer Setpoint              |                                                                  | Current setpoint in the program.                                                                         |
| ProgramTimeLeft    | Program Time Left                |                                                                  | The amount of time left in the current program or -1 if the program cycles is set to 'Continuous'.       |
| ProgramCyclesLeft  | Program Cycles Left              |                                                                  | The number of cycles left in the current program or -1 if the program cycles is to set 'Continuous'.     |
| SegmentNumber      | Currently running segment number |                                                                  | The number of the currently running segment.                                                             |
| SegmentName        | Segment Name                     |                                                                  | The name of the currently running segment.                                                               |

| Parameter Name  | Description                | Available Values                                                    | Value Description                                                                                                    |  |  |  |  |  |
|-----------------|----------------------------|---------------------------------------------------------------------|----------------------------------------------------------------------------------------------------|--|--|--|--|--|
| SegmentType     | Segment Type               | The type of the curre                                               | ntly running segment:                                                                                                    |  |  |  |  |  |
|                 |                            | End (0)                                                             | The very last segment in a program.                                                                                                    |  |  |  |  |  |
|                 |                            | RampRate (1)                                                        | This is specified by a target setpoint and a rate at which to ascend/descend to the setpoint.                                                                                                    |  |  |  |  |  |
|                 |                            | RampTime (2)                                                        | This is specified by a target setpoint and a time in which to achieve the ramp to setpoint.                                                                                                    |  |  |  |  |  |
|                 |                            | Dwell (3)                                                           | well (3) This is specified by how long the setpoint is to be maintained.                                                                                                    |  |  |  |  |  |
|                 |                            | Step (4)                                                            | This allows a step change in the target setpoint.                                                                                                    |  |  |  |  |  |
|                 |                            |                                                                     | <b>Note</b> : The step will occur immediately followed by a 1 second dwell period to allow event outputs to be set.                                                                                                    |  |  |  |  |  |
|                 |                            | Call (5)                                                            | This allows the main program to call another program as<br>a subroutine. The number of times the program is called<br>will be configurable, 19999. A program can only call<br>other programs with a program number greater than<br>itself, this prevents cyclic programs from being created.<br>This segment type will only be available if multiple |  |  |  |  |  |
|                 |                            |                                                                     | programs are enabled via Feature Security, and it should<br>be noted that all configurable segments (1-24) can be<br>configured as a call segment.                                                                                                    |  |  |  |  |  |
| SegmentTimeLeft | Segment Time Left          |                                                                     | The remaining time for the segment to complete.                                                                                                    |  |  |  |  |  |
| TargetSetpoint  | Current Target Setpoint    |                                                                     | The target setpoint for the current segment.                                                                                                    |  |  |  |  |  |
| RampRate        | Segment Ramp Rate          |                                                                     | The current ramp rate to achieve the target setpoint.                                                                                                    |  |  |  |  |  |
| Event (n)       | Event (n)                  | Event Output (n) valu                                               | e for the current segment.                                                                                                    |  |  |  |  |  |
|                 |                            | Off (0)                                                             | The event is Off.                                                                                                    |  |  |  |  |  |
|                 |                            | On (1)                                                              | The event is On.                                                                                                    |  |  |  |  |  |
| ProgramAdvance  | Program Advance            | Sets the Programmer<br>advances to the next                         | <sup>r</sup> Setpoint to the target setpoint of the current segment and segment in the program.                                                                                                    |  |  |  |  |  |
|                 |                            | No (0)                                                              | Default value.                                                                                                    |  |  |  |  |  |
|                 |                            | Yes (1)                                                             | Advances segment to the next one with the Programmer<br>Setpoint assuming the Target Setpoint of the original<br>segment.                                                                                                    |  |  |  |  |  |
| Track           | Track                      | Output parameter wh<br>used to force the Loo<br>program end type ha | ich is typically wired to the Loop Track parameter which is<br>p into Track mode when the program completes and the<br>s been configured to Track.                                                                                                    |  |  |  |  |  |
|                 |                            | Off (0)                                                             | Default value. Program has not completed.                                                                                                    |  |  |  |  |  |
|                 |                            | On (1)                                                              | Program has completed.                                                                                                    |  |  |  |  |  |
| PVInput         | PV Input                   |                                                                     | The PV Input used for Servo to PV, typically wired from the Loop's Track PV parameter.                                                                                                    |  |  |  |  |  |
| SPInput         | SP Input                   |                                                                     | The SP Input used for Servo to SP, typically wired from the Loop's Track SP parameter.                                                                                                    |  |  |  |  |  |
| IntBal          | Integral Balance Requested |                                                                     | This flag is set briefly when the Programmer performs a servo to PV, which would require the Loop to perform an integral balance in order to stop the working output from reacting to the change in setpoint. This parameter should be wired into the Loop.Main.IntBal parameter.                                                                    |  |  |  |  |  |
|                 |                            | No (0)                                                              | Integral balance is not requested.                                                                                                    |  |  |  |  |  |
|                 |                            | Yes (1)                                                             | Integral balance is requested.                                                                                                    |  |  |  |  |  |

## Programmer.Setup

The Setup parameters are used to configure the Programmer behavior that is not likely to change. In addition to this, the Setup list also contains digital parameters that can be wired to Run, Reset and Hold a program.

Refer to the chapter, "Programmer" on page 194, for further details of the Programmer function.

| Name               | Description                  | Address | Value        | Wired From |
|--------------------|------------------------------|---------|--------------|------------|
| EditAccess         | Program Edit Access          | 10568   | Level3 (2) 🔻 |            |
| RunAccess          | Program Run Access           | 10569   | Level2 (1) 💌 |            |
| RecoveryStrategy   | Recovery Strategy            | 518     | Ramp (0) 🔻   |            |
| P ServoTo          | Servo To                     | 520     | PV (0) 🔻     |            |
| RateResolution     | Ramp Rate Resolution         | 10580   | X.X (1) 🝷    |            |
| P Resolution       | Program Time Resolution      | 10570   | sec (0) 💌    |            |
| MaxEvents          | Maximum Events per segment   | 10571   | 3            |            |
| ResetEventOP       | Reset Events                 | 10572   | 0            |            |
| Run                | Program Run                  | 10573   | No (0) 💌     |            |
| Hold               | Program Hold                 | 10574   | No (0) 💌     |            |
| P Reset            | Program Reset                | 10575   | Yes (1) 🔻    |            |
| RunHold            | Program Run Hold             | 10576   | No (0) 🔻     |            |
| RunReset           | Program Run Reset            | 10577   | No (0) 🔻     |            |
| MaxPrograms        | Maximum Programs             | 10588   | 10           |            |
| MaxSegmentsPerProg | Maximum Segments per Program | 10589   | 25           |            |

| Parameter Name   | Description         | Available Values                                              | Value Description                                                              |  |
|------------------|---------------------|---------------------------------------------------------------|--------------------------------------------------------------------------------|--|
| ProgrammerType   | Programmer Type     | The type of programm                                          | ner:                                                                           |  |
|                  |                     | Disabled (0)                                                  |                                                                                |  |
|                  |                     | 1x8 (1)                                                       | Single program of up to eight segments.                                        |  |
|                  |                     | 1x24 (2)                                                      | Single program of up to 24 segments.                                           |  |
|                  |                     | 10x24 (3)                                                     | Up to ten programs of up to 24 segments.                                       |  |
|                  |                     | 20x8 (4)                                                      | Up to 20 programs of up to eight segments.                                     |  |
| EditAccess       | Program Edit Access | Sets the minimum use<br>the EPC2000 Program                   | er access level allowed to edit programs. Not applicable to nmable Controller. |  |
|                  |                     | Level1 (0)                                                    |                                                                                |  |
|                  |                     | Level2 (1)                                                    | Default: Level2 (1)                                                            |  |
|                  |                     | Level3 (2)                                                    |                                                                                |  |
|                  |                     | Config (4)                                                    |                                                                                |  |
| RunAccess        | Program Run Access  | Sets the minimum use<br>the EPC2000 Program                   | er access level allowed to run programs. Not applicable to nmable Controller.  |  |
|                  |                     | Level1 (0)                                                    |                                                                                |  |
|                  |                     | Level2 (1)                                                    | Default: Level2 (1)                                                            |  |
|                  |                     | Level3 (2)                                                    |                                                                                |  |
| RecoveryStrategy | Recovery Strategy   | Configures the Power Fail and Sensor Break recovery strategy. |                                                                                |  |
|                  |                     | Ramp (0)                                                      |                                                                                |  |
|                  |                     | Reset (1)                                                     | Default: Reset (1)                                                             |  |
|                  |                     | Track (2)                                                     |                                                                                |  |
| ServoTo          | Servo To            | Configures the progra                                         | mmer to start from either the PV Input or the SP Input.                        |  |
|                  |                     | PV (0)                                                        | Default: PV (0)                                                                |  |
|                  |                     | SP (1)                                                        |                                                                                |  |

| Parameter Name     | Description                  | Available Values                                 | Value Description                                                                                          |
|--------------------|------------------------------|--------------------------------------------------|----------------------------------------------------------------------------------------------------|
| RateResolution     | Ramp Rate Resolution         | Configures the resolur rate segments. Not a      | tion (number of decimal places) of the rate used in ramp pplicable to the EPC2000 Programmable Controller. |
|                    |                              | X (0)                                            |                                                                                                    |
|                    |                              | X.X (1)                                          | Default: X.X (1)                                                                                           |
|                    |                              | X.XX (2)                                         |                                                                                                    |
|                    |                              | X.XXX (3)                                        |                                                                                                    |
|                    |                              | X.XXXX (4)                                       |                                                                                                    |
| Resolution         | Program Time Resolution      | Configures the resolu comms as a Scaled Ir       | tion of the Program and Segment Time Left when read via nteger value.                                      |
|                    |                              | sec (0)                                          | Default: sec (0)                                                                                           |
|                    |                              | min (1)                                          |                                                                                                    |
|                    |                              | hour (2)                                         |                                                                                                    |
| MaxEvents          | Maximum Events per segment   | Range (0 to 8)                                   | Default: 1                                                                                                 |
|                    |                              |                                                  | <b>Note</b> : This parameter is not available if Programmer Type is 1x8.                                   |
| ResetEventOP       | Reset Events                 | Range (0 to 8)                                   | Defines the event output states when the program is in the reset state.                                    |
| Run                | Program Run                  | The digital input to sta                         | art the program running.                                                                                   |
|                    |                              | No (0)                                           |                                                                                                    |
|                    |                              | Yes (1)                                          |                                                                                                    |
| Hold               | Program Hold                 | The digital input to ho                          | ld the running program.                                                                                    |
|                    |                              | No (0)                                           |                                                                                                    |
|                    |                              | Yes (1)                                          |                                                                                                    |
| Reset              | Program Reset                | The digital input to rea                         | set (abort) the running program.                                                                           |
|                    |                              | No (0)                                           |                                                                                                    |
|                    |                              | Yes (1)                                          |                                                                                                    |
| RunHold            | Program Run Hold             | Dual functionality digi<br>whilst LOW the progra | tal input, going from LOW to HIGH will start the program, am is in Hold.                                   |
|                    |                              | No (0)                                           |                                                                                                    |
|                    |                              | Yes (1)                                          |                                                                                                    |
| RunReset           | Program Run Reset            | Dual functionality digi<br>whilst LOW the progra | tal input, going from LOW to HIGH will start the program, am is in Reset.                                  |
|                    |                              | No (0)                                           |                                                                                                    |
|                    |                              | Yes (1)                                          |                                                                                                    |
| MaxPrograms        | Maximum Programs             | Range (1 to 20)                                  | The maximum number of programs allowed. This is defined by ProgrammerType parameter.                       |
| MaxSegmentsPerProg | Maximum Segments per Program | Range (1 to 24)                                  | The maximum number of programs allowed. This is defined by ProgrammerType parameter.                       |

## WorkingProgram

The WorkingProject function block is only visible when the controller is in Operator level and a program is actually running. The function block is used to define parameters that are global to the program. The figure below shows the parameters and the table which follows details each parameter.

| ▦ | 🗄 EPC_Series.192-168-111-222-502-ID255-EPC2000 - Parameter Explorer (WorkingProgram) |                      |         |                 |            |  |  |  |  |
|---|--------------------------------------------------------------------------------------|----------------------|---------|-----------------|------------|--|--|--|--|
| + | $\cdot \cdot \cdot \rightarrow \cdot \cdot \mid \blacksquare$                        |                      |         |                 | щ-         |  |  |  |  |
|   | Name                                                                                 | Description          | Address | Value           | Wired From |  |  |  |  |
|   | WorkingProgramNam                                                                    | Working Program Name | 18435   | Heat soak 1     |            |  |  |  |  |
|   | HoldbackStyle                                                                        | Holdback Style       | 8197    | Program (0) 🔻   |            |  |  |  |  |
|   | HoldbackType                                                                         | Holdback Type        | 8192    | Off (0) 🔻       |            |  |  |  |  |
|   | RampUnits                                                                            | Ramp Units           | 8194    | PerSecond (0) 🔻 |            |  |  |  |  |
|   | DwellUnits                                                                           | Dwell Units          | 8195    | Seconds (0) 💌   |            |  |  |  |  |
|   | ProgramCycles                                                                        | Program Cycles       | 8196    | 1 -             |            |  |  |  |  |
|   | ProgramEndType                                                                       | Program End Type     | 8198    | Dwell (0) 🔻     |            |  |  |  |  |
|   |                                                                                      |                      |         |                 |            |  |  |  |  |
| ۷ | /orkingProgram - (                                                                   | 3 parameters         |         |                 |            |  |  |  |  |

| Parameter Name     | Description          | Available Values                                                                                                    | Value Description                                                                                                    |  |  |  |  |
|--------------------|----------------------|----------------------------------------------------------------------------------------------------|----------------------------------------------------------------------------------------------------|--|--|--|--|
| WorkingProgramName | Working Program Name | A text field which cont<br>default name is the ch<br>renamed the program                                                                                                    | tains the name of the currently running program. The naracter 'P' followed by the program number. If you have n, that name is displayed here instead.                                                                                                    |  |  |  |  |
| HoldbackStyle      | Holdback Style       | value, the program will temporarily hold until the PV returns to within a specified value. It is possible to set holdback either for the entire program a per-segment basis.                                                                                                    |                                                                                                    |  |  |  |  |
|                    |                      | Program (0)                                                                                                    | Default: Holdback set for the entire program                                                                                                    |  |  |  |  |
|                    |                      | Segment (1)                                                                                                    | Holdback set for the segment only                                                                                                    |  |  |  |  |
| HoldbackType       | Holdback Type        | Holdback prohibits the program from advancing faster than the load can read<br>Holdback continuously monitors the difference between the PV and the<br>programmer setpoint. The holdback type specifies whether holdback tests fo<br>deviations above, below, or above and below the setpoint. |                                                                                                    |  |  |  |  |
|                    |                      | Off (0)                                                                                                    | Default: Off. No holdback tests are performed                                                                                                    |  |  |  |  |
|                    |                      | Low (1)                                                                                                    | Holdback tests for deviations below the setpoint.                                                                                                    |  |  |  |  |
|                    |                      | High (2)                                                                                                    | Holdback tests for deviations above the setpoint.                                                                                                    |  |  |  |  |
|                    |                      | Band (3)                                                                                                    | Holdback tests for deviations above and below the setpoint.                                                                                                    |  |  |  |  |
| HoldbackValue      | Holdback Value       | A holdback value can<br>PV value by the enter<br>caught up. This featur<br>i.e, the Dwell does no                                                                                                    | be entered so that if the program setpoint differs from the<br>ed holdback value, the program will pause until the PV has<br>re is useful for achieving the soak times of dwell segments.<br>It start until the PV has reached the target setpoint.                                       |  |  |  |  |
|                    |                      | In the Programmer, the holdback value can be set once per program or for<br>every segment depending on the holdback style set. It is possible to select<br>whether the holdback is disabled or applied from above, from below, or both<br>directions.                                          |                                                                                                    |  |  |  |  |
| RampUnits          | Ramp Units           | Ramp units can be de<br>are set for the entire p<br>parameter values of a                                                                                                    | efined as per second, per minute, or per hour. Ramp units<br>program. Changing ramp units will convert the ramp rate<br>all Ramp Rate segments in the program.                                                                                                    |  |  |  |  |
|                    |                      | PerSecond (0)                                                                                                    | <b>Default: PerSecond(0).</b> Ramp units are defined as per second.                                                                                                    |  |  |  |  |
|                    |                      | PerMinute (1)                                                                                                    | Ramp units are defined as per minute.                                                                                                    |  |  |  |  |
|                    |                      | PerHour (2)                                                                                                    | Ramp units are defined as per hour.                                                                                                    |  |  |  |  |
| DwellUnits         | Dwell Units          | Dwell units can be de<br>are set for the entire p                                                                                                    | fined as per second, per minute, or per hour. Dwell units<br>program.                                                                                                    |  |  |  |  |
|                    |                      | PerSecond (0)                                                                                                    | <b>Default: PerSecond(0).</b> Dwell units are defined as per second.                                                                                                    |  |  |  |  |
|                    |                      | PerMinute (1)                                                                                                    | Dwell units are defined as per minute.                                                                                                    |  |  |  |  |
|                    |                      | PerHour (2)                                                                                                    | Dwell units are defined as per hour.                                                                                                    |  |  |  |  |
| ProgramCycles      | Program Cycles       | If a program is called from another program, then this value is ignored and the Call segment 'Call Cycles' parameter defines the number of sub-program loop                                                                                                    |                                                                                                    |  |  |  |  |
|                    |                      | Continuous (-1)                                                                                                    | The program cycles continuously.                                                                                                    |  |  |  |  |
|                    |                      | 1-9999                                                                                                    | Default. The program cycles this number of times.                                                                                                    |  |  |  |  |
| ProgramEndType     | Program End Type     | Defines the action to                                                                                                    | be taken after the final segment.                                                                                                    |  |  |  |  |
|                    |                      | Dwell (0)                                                                                                    | The programmer setpoint is maintained indefinitely and<br>the event outputs remain at the states configured for the<br>end segment.                                                                                                    |  |  |  |  |
|                    |                      | Reset (1)                                                                                                    | The program is reset at the programmer setpoint will<br>servo either to the PVInput value or the SPInput value as<br>configured by the Programmer.Setup.ServoTo<br>parameter. The event outputs will return to the states<br>specified by the Programmer.Setup.ResetEventOP<br>parameter. |  |  |  |  |
|                    |                      | Track (2)                                                                                                    | The programmer setpoint is maintained indefinitely and<br>event outputs remain at the states configured for the end<br>segment. If the programmer is wired to the Loop, the<br>Loop will be forced into Track mode.                                                                       |  |  |  |  |

## WorkingSegment

The WorkingSegment function block is only visible when the controller is in Operator level and a program is actually running. The function block is used to define the behavior of the working segments. The figure below shows the parameters and the table which follows details each parameter.

| 1                                              | 2 3              | 4               | 5      | 6       | 7 | 8 | 9 | 10   | 11                  | 12   | 13 | 14    | 15    | 16     | 17 | 18 | 4 |
|------------------------------------------------|------------------|-----------------|--------|---------|---|---|---|------|---------------------|------|----|-------|-------|--------|----|----|---|
|                                                | Name             | Descript        | ion    |         |   |   |   | Addr | ess                 |      |    | Value | Wired | I From |    |    | _ |
| Ø                                              | WorkingSegmentNa | ar Working      | Segmer | it Name |   |   |   | 18   | 456                 |      |    | Up    | 9     |        |    |    |   |
| Ø                                              | SegmentType      | Segmen          | t Type |         |   |   |   | 8    | 8200 RampTime (2) 🔻 |      |    |       |       |        |    |    |   |
| Ø                                              | TargetSetpoint   | Target Setpoint |        |         |   |   | 8 | 201  | 76.00               |      |    |       |       |        |    |    |   |
| Ø                                              | TimeToTarget     | Time To         | Target |         |   |   |   | 8    | 202                 | 5m … |    |       |       |        |    |    |   |
| Ø                                              | EventOutput      | Event 0         | utput  |         |   |   |   | 8    | 204                 |      |    | 0     |       |        |    |    |   |
| Evenr Durpur     Evenr Durpur     Evenr Durpur |                  |                 |        |         |   |   |   |      |                     |      |    |       |       |        |    |    |   |

| Parameter Name     | Description          | Available Values                                                                                                    | Value Description                                                                                                    |  |  |  |
|--------------------|----------------------|----------------------------------------------------------------------------------------------------|----------------------------------------------------------------------------------------------------|--|--|--|
| WorkingSegmentName | Working Segment Name | A text field which cont<br>is the character 'S' foll<br>the segments, that na                                                                                                    | ains the name of the working segment. The default name<br>owed by the working segment number. If you have named<br>me is displayed here instead. |  |  |  |
| SegmentType        | Segment Type         | Specifies the type of the current segment.                                                                                                    |                                                                                                    |  |  |  |
|                    |                      | End (0)                                                                                                    | Default: The current segment is of type 'End'.                                                                                                   |  |  |  |
|                    |                      | Ramp Rate(1)                                                                                                    | The current segment is of type 'Ramp Rate'                                                                                                    |  |  |  |
|                    |                      | Ramp Time (2)                                                                                                    | The current segment is of type 'Ramp Time'                                                                                                    |  |  |  |
|                    |                      | Dwell (3)                                                                                                    | The current segment is of type 'Dwell'                                                                                                    |  |  |  |
|                    |                      | Step (4)                                                                                                    | The current segment is of type 'Step'                                                                                                    |  |  |  |
|                    |                      | Call (5)                                                                                                    | The current segment is of type 'Call'                                                                                                    |  |  |  |
| TargetSetpoint     | Target SetPoint      | The define the desired                                                                                                    | d setpoint to be achieved by the end of the segment.                                                                                             |  |  |  |
| Duration           | Dwell Duration       | A dwell segment is specified by a duration, the length of time that the setper (inherited from the previous segment) is to be maintained.                                                                                              |                                                                                                    |  |  |  |
| RampRate Ramp Rate |                      | Specifies the rate at which the setpoint is to be achieved.                                                                                                    |                                                                                                    |  |  |  |
|                    |                      | The units of the ramp the Program parameter                                                                                                    | rate (per second, per minute, or per hour) is specified by er 'RampUnits'.                                                                       |  |  |  |
| TimeToTarget       | Time to Target       | For Time to Target ramp segments, this parameter specifies the time to ach the setpoint.                                                                                                    |                                                                                                    |  |  |  |
| CallCycles         | Call Cycles          | Defines the number o<br>cycles to 0 (Continuou                                                                                                    | f times the sub-program is run. To loop continuously, set<br>us).                                                                                |  |  |  |
|                    |                      | Continuous (0)                                                                                                    | The sub-program runs continuously.                                                                                                    |  |  |  |
|                    |                      | 1-9999                                                                                                    | <b>Default: 1.</b> The number of times the sub-program is to run.                                                                                |  |  |  |
| EventOutput        | Event Output         | Defines the event out<br>outputs for driving ext                                                                                                    | put states. These event states can be wired to physical ernal events.                                                                            |  |  |  |
| HoldbackType       | Holdback Type        | Holdback prohibits the program from advancing faster than the load can re<br>Holdback continuously monitors the difference between the PV and the<br>programmer setpoint. The holdback type specifies which type of deviation<br>check |                                                                                                    |  |  |  |
|                    |                      | Off (0)                                                                                                    | Default: Off. No holdback tests are performed.                                                                                                   |  |  |  |
|                    |                      | Low (1)                                                                                                    | Holdback tests for deviations below the setpoint.                                                                                                |  |  |  |
|                    |                      | High (2)                                                                                                    | Holdback tests for deviations above the setpoint.                                                                                                |  |  |  |
|                    |                      | Band (3)                                                                                                    | Holdback tests for deviations above and below the setpoint.                                                                                      |  |  |  |

| Parameter Name | Description    | Available Values                                                                                                    | Value Description                                                                                                    |
|----------------|----------------|----------------------------------------------------------------------------------------------------|----------------------------------------------------------------------------------------------------|
| HoldbackValue  | Holdback Value | A holdback value can<br>PV by the entered hold<br>caught up. This feature<br>i.e, the Dwell does not<br>In the Programmer, th<br>every segment dependent | be entered so that if the program setpoint differs from the<br>dback value, the program will pause until the PV has<br>e is useful for achieving the soak times of dwell segments.<br>start until the PV has reached the target setpoint.<br>e holdback value can be set once per program or for<br>ding on the holdback style set. |
| CallProgram    | Call Program   | The sub-program to call. This only applies to call segments. Only program numbers greater than the calling program can be called.                        |                                                                                                    |

#### BCD

The Binary Coded Decimal (BCD) Input Function block takes eight digital inputs and combines them to make a single numeric value, typically used to select a program or a recipe. The value generated is restricted to the decimal range of 0-9, any combinations which result in a value greater than 0 are truncated to 9.

The block uses four bits to generate a single digit. Two groups of four bits are used to generate a two digit value (0 to 99)

| Name                                    | Description      | Address | Value V   | Wired From |  |
|-----------------------------------------|------------------|---------|-----------|------------|--|
| Bodinput1                               | Bod Input 1      | 1600    | Off (0) 💌 |            |  |
| Bodinput2                               | Bod Input 2      | 1601    | Off (0) 🔻 |            |  |
| Bodinput3                               | Bod Input 3      | 1602    | Off (0) 🔻 |            |  |
| Bodinput4                               | Bod Input 4      | 1603    | Off (0) 🔻 |            |  |
| Bodinput5                               | Bed Input 5      | 1604    | Off (0) 🔻 |            |  |
| Bodinput6                               | Bed Input 6      | 1605    | Off (0) 🔻 |            |  |
| Bodinput7                               | Bed Input 7      | 1606    | Off (0) 🝷 |            |  |
| Bodinput8                               | Bcd Input 8      | 1607    | Off (0) 🔻 |            |  |
| BodOP                                   | BCD Output Value | 1608    | 0         |            |  |
| BodSettleTime                           | Settle Time      | 1611    | 1.00      |            |  |
| • • • • • • • • • • • • • • • • • • • • |                  |         |           |            |  |

| Parameter Name | Description      | Available Values                                                                                                    | Value Description                                                     |  |
|----------------|------------------|----------------------------------------------------------------------------------------------------|-----------------------------------------------------------------------|--|
| BcdInput1      | Bcd Input 1      | Off (0)                                                                                                    |                                                                       |  |
|                |                  | On (1)                                                                                                    | Digital input 1                                                       |  |
| BcdInput2      | Bcd input 2      | Off (0)                                                                                                    |                                                                       |  |
|                |                  | On (1)                                                                                                    | Digital input 2                                                       |  |
| BcdInput3      | Bcd input 3      | Off (0)                                                                                                    |                                                                       |  |
|                |                  | On (1)                                                                                                    | Digital input 3                                                       |  |
| BcdInput4      | Bcd input 4      | Off (0)                                                                                                    |                                                                       |  |
|                |                  | On (1)                                                                                                    | Digital input 4                                                       |  |
| BcdInput5      | Bcd input 5      | Off (0)                                                                                                    |                                                                       |  |
|                |                  | On (1)                                                                                                    | Digital input 5                                                       |  |
| BcdInput6      | Bcd input 6      | Off (0)                                                                                                    |                                                                       |  |
|                |                  | On (1)                                                                                                    | Digital input 6                                                       |  |
| BcdInput7      | Bcd input 7      | Off (0)                                                                                                    |                                                                       |  |
|                |                  | On (1)                                                                                                    | Digital input 7                                                       |  |
| BcdInput8      | Bcd input 8      | Off (0)                                                                                                    |                                                                       |  |
|                |                  | On (1)                                                                                                    | Digital input 8                                                       |  |
| BcdOP          | BCD Output Value | Reads the value (in E examples in the table                                                                                                    | CD) of the switch as it appears on the digital inputs. See the below. |  |
| BcdSettleTime  | Settle Time      | As a BCD switch is turned from the current value to another, intermediate valu be seen on the output parameters of the block. These could cause issues in sapplications.    |                                                                       |  |
|                |                  | The Settle Time can be used to filter out these intermediate values by applying settling period between the inputs changing and the converted values appearing the outputs. |                                                                       |  |
|                |                  | Default: 1s                                                                                                    |                                                                       |  |

| in1 | ln2 | In3 | In4 | In5 | In6 | In7 | In8 | BCD.OP |
|-----|-----|-----|-----|-----|-----|-----|-----|--------|
| 1,  | 0   | 0   | 0   | 0,  | 0   | 0   | 0   | 1,     |
| 1   | 0   | 0   | 1   | 0   | 0_  | 0_  | 0_  | 9      |
| 0   | 0   | 0   | 0   | 1   | 0_  | 0_  | 1.  | 90     |
| 1,  | 0   | 0   | 0   | 1_  | 0   | 0   | 1   | 91     |
| 1   | 0   | 0   | 1   | 1   | 0_  | 0_  | 1.  | 99     |

Loop

The Loop category contains and coordinates the various control and output algorithms, often to control the temperature of a process. The actual temperature measured at the process (PV) is connected to the input of the controller. This is compared with a setpoint (or required) temperature (SP). The controller calculates an output value to call for heating or cooling so that the difference between set and measured temperature is minimized. The calculation depends on the process being controlled but normally uses a PID algorithm. The output(s) from the controller are connected to devices within the plant which deliver the demanded heating (or cooling). This, in turn, is detected by the temperature sensor. This is referred to as the control loop or closed loop control.

For detailed information of how the loop operates and further descriptions of parameters please refer to the chapter, "Control" on page 204.

The Loop category contains eight function blocks: Main, Configuration, Setpoint, Feedforward, Autotune, PID, Output, Diagnostics, and are described below.

## Loop.Main

The Main function block defines how the control loop behaves under different modes. The figure below shows the parameters and the table which follows details each parameter.

| ▦                                                | EPC_Series.192-168-111-222-502-ID255-EPC2000 - Parameter Explorer (Loop) |                               |         |              |            |  |  |  |  |  |
|--------------------------------------------------|--------------------------------------------------------------------------|-------------------------------|---------|--------------|------------|--|--|--|--|--|
| +                                                |                                                                          |                               |         |              |            |  |  |  |  |  |
| Ma                                               | Main Config Setpoint Feedforward Autotune PID Output Diagnostics         |                               |         |              |            |  |  |  |  |  |
|                                                  | Name                                                                     | Description                   | Address | Value        | Wired From |  |  |  |  |  |
|                                                  | AutoMan                                                                  | Auto or Manual Mode           | 273     | Manual (1) 💌 |            |  |  |  |  |  |
|                                                  | RemoteLoc                                                                | Remote or Local Setpoint      | 276     | Local (1) 💌  |            |  |  |  |  |  |
|                                                  | Mode                                                                     | Active operating mode         | 1616    | Manual (3) 💌 |            |  |  |  |  |  |
|                                                  | SPSource                                                                 | Active setpoint source        | 1623    | Local (2) 💌  |            |  |  |  |  |  |
|                                                  | PV                                                                       | Process Variable              | 1       | 0.00         |            |  |  |  |  |  |
|                                                  | TargetSP                                                                 | Setpoint before rate limiting | 2       | 0.00         |            |  |  |  |  |  |
|                                                  | WorkingSP                                                                | Working Setpoint              | 5       | 0.00         |            |  |  |  |  |  |
|                                                  | WorkingOutput                                                            | Working Output (%)            | 4       | 0.00         |            |  |  |  |  |  |
|                                                  | Hold                                                                     | Select output Hold mode       | 257     | Off (0) 🔻    |            |  |  |  |  |  |
|                                                  | Track                                                                    | Select output Track mode      | 1619    | Off (0) 🔻    |            |  |  |  |  |  |
|                                                  | F_Man                                                                    | Select Forced Manual mode     | 1620    | Off (0) 🔻    |            |  |  |  |  |  |
|                                                  | IntegralHold                                                             | Stop the integral action      | 264     | No (0) 💌     |            |  |  |  |  |  |
| IntBal Perform an integral balance 1622 No (0) ▼ |                                                                          |                               |         |              |            |  |  |  |  |  |
|                                                  |                                                                          |                               |         |              |            |  |  |  |  |  |
| Lo                                               | oop.Main - 15 parame                                                     | ters                          |         |              |            |  |  |  |  |  |

| Parameter Name | Description              | Available Values | Value Description                                                                                                    |
|----------------|--------------------------|------------------|----------------------------------------------------------------------------------------------------|
| AutoMan        | Auto or Manual Mode      | Auto (0)         | Select automatic (closed loop) control.                                                                                                    |
|                |                          | Manual (1)       | Select manual operation (output power adjusted by the user).                                                                                                    |
|                |                          |                  | Default: Manual (1)                                                                                                    |
| RemoteLoc      | Remote or Local Setpoint | Local (1)        | Local Setpoint.                                                                                                    |
|                |                          |                  | In Auto mode, the loop uses one of its local setpoints (SP1/SP2) which is alterable over comms.                                                                                                    |
|                |                          |                  | Default: Local (1)                                                                                                    |
|                |                          | Remote (0)       | Remote Setpoint. This selects the remote setpoint source.                                                                                                    |
|                |                          |                  | This mode is commonly used, for example, in a cascade topology or with a multi-zone furnace.                                                                                                    |
|                |                          |                  | Although this parameter is used to select the remote setpoint, it will<br>not necessarily become active. The RSP_En input must be true<br>and the RSP must have a good status before it will become active.<br>If either of these conditions are not met, the loop will fallback to<br>using the local setpoint. |

| Parameter Name | Description                   | Available Values                                                                                                    | Value Description                                                                                                    |  |  |
|----------------|-------------------------------|----------------------------------------------------------------------------------------------------|----------------------------------------------------------------------------------------------------|--|--|
| Mode           | Active operating mode         | Reports the currently<br>The loop has a numb<br>application. It is possi<br>active mode is determ<br>wins. The modes sho | active operating mode.<br>er of possible operating modes which can be selected by the<br>ble for the application to request several modes at once, so the<br>nined by a priority model, whereby the mode with the highest priority<br>wn below are listed in their priority order.                                                                   |  |  |
|                |                               | Hold (0)                                                                                                    | Hold.<br>Priority 0: The controller Working Output will be maintained at its current value.                                                                                                    |  |  |
|                |                               | Track (1)                                                                                                    | Track.<br>Priority 1: The controller output will follow the track output<br>parameter. The track output can either be a constant value or be<br>derived from an external source (e.g. an analog input).                                                                                                    |  |  |
|                |                               | F Man (2)                                                                                                    | Forced Manual.                                                                                                    |  |  |
|                |                               |                                                                                                    | Priority 2: This mode behaves in the same way as Manual but it indicates that Auto mode cannot currently be selected.                                                                                                    |  |  |
|                |                               |                                                                                                    | This mode is selected if the PV status is not good (e.g. sensor<br>break) and, optionally, if a process alarm has triggered. When<br>transferring to Forced Manual from Auto mode, the output will go<br>to the Fallback Value (unless the hold action has been selected).<br>Transferring to Forced Manual from any other mode will be<br>bumpless. |  |  |
|                |                               |                                                                                                    | This is used in a number conditions, further described in<br>"Operating Modes" on page 220.                                                                                                    |  |  |
|                |                               | Manual (3)                                                                                                    | Manual.                                                                                                    |  |  |
|                |                               |                                                                                                    | Priority 3: In manual mode, the controller passes authority over the output to the operator. The output is alterable over comms.                                                                                                    |  |  |
|                |                               | Tune (4)                                                                                                    | Tune.<br>Priority 4: This mode indicates that the autotuner is running and<br>has authority over the output.                                                                                                    |  |  |
|                |                               | Auto (5)                                                                                                    | Auto mode.<br>Priority 5 (lowest): In Auto mode, the automatic control algorithm<br>has authority over the output.                                                                                                    |  |  |
| SPSource       | Active setpoint source        | Indicates the currently                                                                                                  | v active setpoint source.                                                                                                    |  |  |
|                | •                             | F_Local (0)                                                                                                    | Forced local setpoint. The setpoint has fallen back to the local source because the remote setpoint is not being accessed correctly.                                                                                                    |  |  |
|                |                               | Remote (1)                                                                                                    | The setpoint is derived from a remote source.                                                                                                    |  |  |
|                |                               | Local (2)                                                                                                    | The setpoint is derived locally.                                                                                                    |  |  |
| PV             | Process Variable              | The process variable.                                                                                                    | This is typically wired from an analog input.                                                                                                    |  |  |
| TargetSP       | Setpoint before rate limiting | Adjust and display the limiting.                                                                                         | e current target setpoint. The target setpoint is the value before rate                                                                                                    |  |  |
| WorkingSP      | Working Setpoint              | Displays the current v<br>sources depending or<br>or a remote setpoint s                                                 | vorking setpoint. This setpoint may be derived from a number of<br>n the application. Examples are from the programmer function block<br>source.                                                                                                    |  |  |
| WorkingOutput  | Working Output %              | The current output de                                                                                                    | mand in %.                                                                                                    |  |  |
| Hold           | Select output Hold mode       | Off (0)                                                                                                    | When On is selected, the controller output will maintain its current                                                                                                    |  |  |
|                |                               | On (1)                                                                                                    | value.                                                                                                    |  |  |
| Track          | Select output Track mode      | Off (0)                                                                                                    | Used to select Track mode. In this mode, the controller output will                                                                                                    |  |  |
|                |                               | On (1)                                                                                                    | follow the Track Output value. The Track output may be a constant value or come from an external source (e.g. an analog input). Track has priority 1 and so overrides all other modes apart from HOLD.                                                                                                    |  |  |
| F_Man          | Select Forced Manual mode     | Off (0)<br>On (1)                                                                                                    | When On is selected this mode behaves in the same way as<br>Manual but whilst active it indicates that Auto cannot currently be<br>selected.                                                                                                    |  |  |
|                |                               |                                                                                                    | When transferring to this mode from Auto, and this input is asserted, the output will jump to the Fallback Value.                                                                                                    |  |  |
|                |                               |                                                                                                    | This input can be wired to alarms or digital inputs and used during abnormal process conditions.                                                                                                    |  |  |
|                |                               |                                                                                                    | This mode has priority 2 and so will override all modes, except for Hold and Track.                                                                                                    |  |  |

When any of the above modes are selected they will be indicated by the Mode parameter above.

| Parameter Name      | Description                     | Available Values                                                                                                    | Value Description                                                                                                    |
|---------------------|---------------------------------|----------------------------------------------------------------------------------------------------|----------------------------------------------------------------------------------------------------|
| Mode                | Active operating mode           | Reports the currently<br>The loop has a numb<br>application. It is possi<br>active mode is determ<br>wins. The modes sho | active operating mode.<br>er of possible operating modes which can be selected by the<br>ble for the application to request several modes at once, so the<br>nined by a priority model, whereby the mode with the highest priority<br>wn below are listed in their priority order.                                                                   |
|                     |                                 | Hold (0)                                                                                                    | Hold.<br>Priority 0: The controller Working Output will be maintained at its current value.                                                                                                    |
|                     |                                 | Track (1)                                                                                                    | Track.<br>Priority 1: The controller output will follow the track output<br>parameter. The track output can either be a constant value or be<br>derived from an external source (e.g. an analog input).                                                                                                    |
|                     |                                 | F_Man (2)                                                                                                    | Forced Manual.                                                                                                    |
|                     |                                 |                                                                                                    | Priority 2: This mode behaves in the same way as Manual but it indicates that Auto mode cannot currently be selected.                                                                                                    |
|                     |                                 |                                                                                                    | This mode is selected if the PV status is not good (e.g. sensor<br>break) and, optionally, if a process alarm has triggered. When<br>transferring to Forced Manual from Auto mode, the output will go<br>to the Fallback Value (unless the hold action has been selected).<br>Transferring to Forced Manual from any other mode will be<br>bumpless. |
|                     |                                 |                                                                                                    | This is used in a number conditions, further described in<br>"Operating Modes" on page 220.                                                                                                    |
|                     |                                 | Manual (3)                                                                                                    | Manual.<br>Priority 3: In manual mode, the controller passes authority over the<br>output to the operator. The output is alterable over comms.                                                                                                    |
|                     |                                 | Tune (4)                                                                                                    | Tune.<br>Priority 4: This mode indicates that the autotuner is running and<br>has authority over the output.                                                                                                    |
|                     |                                 | Auto (5)                                                                                                    | Auto mode.                                                                                                    |
|                     |                                 |                                                                                                    | Priority 5 (lowest): In Auto mode, the automatic control algorithm has authority over the output.                                                                                                    |
| SPSource            | Active setpoint source          | Indicates the currently                                                                                                  | / active setpoint source.                                                                                                    |
|                     |                                 | F_Local (0)                                                                                                    | Forced local setpoint. The setpoint has fallen back to the local source because the remote setpoint is not being accessed correctly.                                                                                                    |
|                     |                                 | Remote (1)                                                                                                    | The setpoint is derived from a remote source.                                                                                                    |
|                     |                                 | Local (2)                                                                                                    | The setpoint is derived locally.                                                                                                    |
| PV                  | Process Variable                | The process variable.                                                                                                    | This is typically wired from an analog input.                                                                                                    |
| TargetSP            | Setpoint before rate limiting   | Adjust and display the limiting.                                                                                         | e current target setpoint. The target setpoint is the value before rate                                                                                                    |
| WorkingSP           | Working Setpoint                | Displays the current v<br>sources depending or<br>or a remote setpoint s                                                 | vorking setpoint. This setpoint may be derived from a number of<br>the application. Examples are from the programmer function block<br>source.                                                                                                    |
| WorkingOutput       | Working Output %                | The current output de                                                                                                    | mand in %.                                                                                                    |
| Hold                | Select output Hold mode         | Off (0)<br>On (1)                                                                                                    | When On is selected, the controller output will maintain its current value.                                                                                                    |
| Track               | Select output Track mode        | Off (0)                                                                                                    | Used to select Track mode. In this mode, the controller output will                                                                                                    |
|                     |                                 | On (1)                                                                                                    | follow the Track Output value. The Track output may be a constant value or come from an external source (e.g. an analog input). Track has priority 1 and so overrides all other modes apart from HOLD.                                                                                                    |
| F_Man               | Select Forced Manual mode       | Off (0)<br>On (1)                                                                                                    | When On is selected this mode behaves in the same way as<br>Manual but whilst active it indicates that Auto cannot currently be<br>selected.                                                                                                    |
|                     |                                 |                                                                                                    | When transferring to this mode from Auto, and this input is asserted, the output will jump to the Fallback Value.                                                                                                    |
|                     |                                 |                                                                                                    | This input can be wired to alarms or digital inputs and used during abnormal process conditions.                                                                                                    |
|                     |                                 |                                                                                                    | This mode has priority 2 and so will override all modes, except for Hold and Track.                                                                                                    |
| When any of the abo | ve modes are selected they will | be indicated by the Mo                                                                                                   | ode parameter above.                                                                                                    |

| Parameter Name | Description                 | Available Values | Value Description                                                                                                    |
|----------------|-----------------------------|------------------|----------------------------------------------------------------------------------------------------|
| IntegralHold   | Stop the integral action    | No (0)           |                                                                                                    |
|                |                             | Yes (1)          | If asserted the integral component of the PID calculation will be frozen.                                                                                                    |
| IntBal         | Perform an integral balance | No (0)           | This rising edge-triggered input can be used to force an integral                                                                                                    |
|                |                             | Yes (1)          | balance. This recalculates the integral term in the controller so that<br>the previous output is maintained, balancing out any change in the<br>other terms.                                                                                                    |
|                |                             |                  | This can be used to minimize bumps in output when it is known<br>that, for example, an artificial step change in PV will occur. For<br>example, a compensation factor has just changed in an oxygen<br>probe calculation. The integral balance is intended to help prevent<br>any proportional or derivative kick, instead allowing the output to<br>be smoothly adjusted under integral action. |

# Loop.Configuration

The configuration function block defines control type and how certain parameters behave for particular conditions. These parameters are unlikely to require changing once the application has been configured. The figure below shows the parameters and the table which follows details each parameter.

| ▦  | EPC_Series.192-168-111-222-502-ID255-EPC2000 - Parameter Explorer (Loop) |                                                 |             |               |              |          |             |                     |              |
|----|--------------------------------------------------------------------------|-------------------------------------------------|-------------|---------------|--------------|----------|-------------|---------------------|--------------|
| 4  |                                                                          |                                                 |             |               |              |          |             |                     |              |
| Ma | ain Config                                                               | Setpoint                                        | Feedforward | Autotune      | PID          | Output   | Diagnostics |                     |              |
|    | Name                                                                     |                                                 | Description | 1             |              |          | Address     | Valu                | e Wired From |
|    | Ch1Control                                                               | Туре                                            | Channel 1   | /heat contro  | l type       |          | 512         | PID (2)             | -            |
|    | Ch2Control                                                               | Туре                                            | Channel 2   | cool contro   | type         |          | 1648        | Off (0) :           | -            |
|    | ControlAction Direction of control action                                |                                                 |             | 7             | Reverse (0)  | -        |             |                     |              |
|    | DerivativeT                                                              | DerivativeType Derivative action on PV or Error |             |               | 550          | PV (0) : | -           |                     |              |
|    | PropBandU                                                                | nits                                            | Proportion  | al band units |              |          | 1649        | EngUnits (0)        | -            |
|    | RecoveryM                                                                | ode                                             | Recovery    | strategy      |              |          | 1650        | LastModeLastOP (0)  | -            |
|    | PVBadTrar                                                                | isfer                                           | Manual tra  | nsfer type if | PV goes      | ; bad    | 553         | FallbackValue (0) : | -            |
|    | ManualTra                                                                | nsfer                                           | Type of au  | to to manua   | l transfei   | r        | 556         | Track (0)           | -            |
|    | AutoManAd                                                                | cess                                            | AutoMan H   | IMI access    | evel         |          | 1651        | Level1 (0) :        | •            |
|    | SetpointAccess Setpoints HMI access level                                |                                                 |             | 1652          | Level1 (0) : | -        |             |                     |              |
|    | ManOPAccess ManualOP HMI access level                                    |                                                 |             |               |              | 1653     | Level1 (0)  | -                   |              |
| Le | Loop Config 11 parameters                                                |                                                 |             |               |              |          |             |                     |              |
|    | sep. comig                                                               | . 1 pai                                         |             |               |              |          |             |                     |              |

| Parameter Name | Description                 | Available Values | Value Description                                                                                                    |
|----------------|-----------------------------|------------------|----------------------------------------------------------------------------------------------------|
| Ch1ControlType | Channel 1/heat control type | Off (0)          | Control loop channel inoperative.                                                                                                    |
|                |                             | OnOff (1)        | On/Off control.                                                                                                    |
|                |                             | PID (2)          | PID Proportional, Integral, derivative, full three term control.                                                                            |
|                |                             |                  | Default: PID (2)                                                                                                    |
|                |                             | VPU (3)          | Valve position unbounded (no feedback potentiometer is required).                                                                           |
| Ch2ControlType | Channel 1/cool control type | Off (0)          | Control loop channel inoperative.                                                                                                    |
|                |                             |                  | Default: Off                                                                                                    |
|                |                             | OnOff (1)        | On/Off control.                                                                                                    |
|                |                             | PID (2)          | PID Proportional, Integral, derivative, full three term control.                                                                            |
|                |                             | VPU (3)          | Valve position unbounded (no feedback potentiometer is required).                                                                           |
| ControlAction  | Direction of control action | Reverse (0)      | Reverse acting. Output decreases as PV increases.<br>This is the normal setting for heating processes. Not<br>applicable to on/off control. |
|                |                             |                  | Default: Reverse (0)                                                                                                    |
|                |                             | Direct (1)       | Direct acting. Output increases as PV increases.                                                                                            |

| Parameter Name | Description                         | Available Values                                                                                                    | Value Description                                                                                                    |  |  |
|----------------|-------------------------------------|----------------------------------------------------------------------------------------------------|----------------------------------------------------------------------------------------------------|--|--|
| DerivativeType | Derivative action on PV or Error    | PV (0)                                                                                                    | Only changes in PV cause a derivative output.                                                                                                    |  |  |
|                |                                     |                                                                                                    | Generally used for process systems particularly using valve control where it reduces wear on valve mechanics. Not applicable to on/off control. <b>Default: PV (0)</b>                                                          |  |  |
|                |                                     | Error (1)                                                                                                    | Changes to either PV or SP will cause a derivative output.                                                                                                    |  |  |
|                |                                     |                                                                                                    | The derivative term will responds to the rate of change<br>of the difference between PV and the setpoint. Not<br>applicable to on/off control.                                                                                  |  |  |
| PropBandUnits  |                                     | Proportional band units                                                                                                    | EngUnits (0).                                                                                                    |  |  |
|                |                                     |                                                                                                    | The proportional band is set in percent of loop span (RangeHigh minus RangeLow).                                                                                                    |  |  |
| RecoveryMode   | Recovery strategy                   | This parameter configures the following circumstances                                                                                                    | the loop recovery strategy. This strategy is followed in s:                                                                                                    |  |  |
|                |                                     | <ul> <li>Upon instrument</li> </ul>                                                                                                    | start-up, after a power cycle or power outage.                                                                                                    |  |  |
|                |                                     | <ul> <li>Upon exit from Ir</li> </ul>                                                                                                    | nstrument Configuration or Standby conditions.                                                                                                    |  |  |
|                |                                     | <ul> <li>Upon exit from Forced Manual mode to a lower priority mode (e.g. when<br/>the PV recovers from a bad status or an alarm condition goes away).</li> </ul> |                                                                                                    |  |  |
|                |                                     | LastModeLastOP (0)                                                                                                    | Last Mode with Last Output.                                                                                                    |  |  |
|                |                                     |                                                                                                    | The loop will assume the last mode with the last output value.                                                                                                    |  |  |
|                |                                     |                                                                                                    | Default: LastModeLastOP (0)                                                                                                    |  |  |
|                |                                     | ManModeFallbackOP (1)                                                                                                    | Manual Mode with Fallback Output.                                                                                                    |  |  |
|                |                                     |                                                                                                    | The loop will assume MANUAL mode with the fallback output value, unless exiting from Forced Manual in which case the current output will be maintained.                                                                         |  |  |
| PVBadTransfer  | Manual transfer type if PV goes bad | If the PV goes 'bad' (e.g. du<br>of transfer to Forced Manu                                                                                                    | ue to a sensor break) this parameter configures the type al.                                                                                                    |  |  |
|                |                                     | Note that this is only follow<br>Transitioning from any othe<br>F_Man input being asserte                                                                         | ote that this is only followed if transitioning to Forced Manual from Auto.<br>ansitioning from any other mode will be bumpless and transitioning due to the<br>_Man input being asserted will always go to the Fallback Value. |  |  |
|                |                                     | FallbackValue (0)                                                                                                    | The FallbackValue will be applied to the output.                                                                                                    |  |  |
|                |                                     |                                                                                                    | Default: FallbackValue (0)                                                                                                    |  |  |
|                |                                     | Hold (1)                                                                                                    | The last good output will be applied. This will be an output value from approximately 1 second before the transition.                                                                                                    |  |  |
| ManualTransfer | Type of auto to manual transfer     | Type of auto/manual transf                                                                                                    | er                                                                                                    |  |  |
|                |                                     | Track (0)                                                                                                    | The Manual Output will track the Working Output while<br>the mode is not MANUAL. This helps to ensure a<br>bumpless transfer when the mode does go into<br>MANUAL.                                                              |  |  |
|                |                                     |                                                                                                    | Default: Track (0)                                                                                                    |  |  |
|                |                                     | Step (1)                                                                                                    | The Manual Output will be set to the Manual Step Value while the mode is not MANUAL.                                                                                                    |  |  |
|                |                                     | LastValue (2)                                                                                                    | The Manual Output will remain at the last value used.                                                                                                    |  |  |
| AutoManAccess  | Automan HMI access level            | Not applicable to EPC200                                                                                                    | 0 Programmable Controller.                                                                                                    |  |  |
| SetpointAccess | Setpoints HMI access level          | Not applicable to EPC200                                                                                                    | 0 Programmable Controller.                                                                                                    |  |  |
| ManOPAccess    | ManualOP HMI access level           | Not applicable to EPC2000 Programmable Controller.                                                                                                    |                                                                                                    |  |  |

## Loop.Setpoint

The setpoint function block defines setpoint parameters such as limits, rates of change, trims and tracking strategies. The figure below shows the parameters and the table which follows details each parameter.

| Aain Config Setpoint<br>Name<br>RangeHigh<br>RangeLow<br>SPHighLimit<br>SPLowLimit<br>SPSelect | Feedforward Autotune PID Output<br>Description<br>Loop upper operating point<br>Loop lower operating point<br>SP1/SP2 upper limit<br>SP1/SP2 lower limit<br>SP1 or SP2 select | Address<br>Address<br>12<br>11<br>111 | Value  Wired From<br>1372.00<br>-200.00 |
|------------------------------------------------------------------------------------------------|----------------------------------------------------------------------------------------------------|---------------------------------------|-----------------------------------------|
| Name<br>RangeHigh<br>RangeLow<br>SPHighLimit<br>SPLowLimit<br>SPSelect                         | Description<br>Loop upper operating point<br>Loop lower operating point<br>SPT/SP2 upper limit<br>SPT/SP2 opper limit<br>SPT or SP2 opper                                     | Address<br>12<br>11<br>111            | Value Wired From<br>1372.00<br>-200.00  |
| RangeHigh<br>RangeLow<br>SPHighLimit<br>SPLowLimit<br>SPSelect                                 | Loop upper operating point<br>Loop lower operating point<br>SP1/SP2 upper limit<br>SP1/SP2 lower limit<br>SP1 at SP2 solost                                                   | 12<br>11<br>111                       |                                         |
| RangeLow<br>SPHighLimit<br>SPLowLimit<br>SPSelect                                              | Loop lower operating point<br>SP1/SP2 upper limit<br>SP1/SP2 lower limit<br>SP1 or SP2 object                                                                                 | 11<br>111                             | -200.00                                 |
| SPHighLimit<br>SPLowLimit<br>SPSelect                                                          | SP1/SP2 upper limit<br>SP1/SP2 lower limit<br>SP1 or SP2 coloret                                                                                                    | 111                                   |                                         |
| SPLowLimit<br>SPSelect                                                                         | SP1/SP2 lower limit                                                                                                    | 110                                   | 1372.00                                 |
| SPSelect                                                                                       | CD1 or CD2 coloot                                                                                                    | 112                                   | -200.00                                 |
| 9 opt                                                                                          | JET ULJEZ SEIEUL                                                                                                    | 15                                    | SP1 (0) 💌                               |
| SP1                                                                                            | Setpoint 1                                                                                                    | 24                                    | 0.00                                    |
| P SP2                                                                                          | Setpoint 2                                                                                                    | 25                                    | 0.00                                    |
| PSPSelect                                                                                      | Select the program setpoint                                                                                                    | 1664                                  | Off (0) 💌                               |
| PSP PSP                                                                                        | Program Setpoint                                                                                                    | 1665                                  | 0.00                                    |
| RSPType                                                                                        | Selects the RSP configuration                                                                                                    | 535                                   | Setpoint (0) 💌                          |
| RSPHighLimit                                                                                   | RSP upper limit                                                                                                    | 1674                                  | 1572.00                                 |
| RSPLowLimit                                                                                    | RSP lower limit                                                                                                    | 1675                                  | -1572.00                                |
| RSP_En                                                                                         | Enable the RSP input                                                                                                    | 1666                                  | Off (0) 🔻                               |
| P RSP                                                                                          | Remote Setpoint input                                                                                                    | 485                                   | 0.00                                    |
| SPTrimHighLimit                                                                                | SPTrim upper limit                                                                                                    | 66                                    | 0.00                                    |
| SPTrimLowLimit                                                                                 | SPTrim lower limit                                                                                                    | 67                                    | 0.00                                    |
| P SPTrim                                                                                       | Setpoint local trim value                                                                                                    | 27                                    | 0.00                                    |
| SPRateUnits                                                                                    | Rate limit units                                                                                                    | 531                                   | PerSecond (0) 💌                         |
| SPRateUp                                                                                       | Setpoint up rate limit                                                                                                    | 35                                    | Off (0) 💌                               |
| SPRateDown                                                                                     | Setpoint down rate limit                                                                                                    | 1667                                  | Off (0) 💌                               |
| SPTracksPV                                                                                     | SP1/SP2 tracks PV in Manual                                                                                                    | 527                                   | Off (0) 💌                               |
| P SPTracksPSP                                                                                  | SP1/SP2 tracks PSP                                                                                                    | 528                                   | Off (0) 💌                               |
| SPTracksRSP                                                                                    | SP1/SP2 tracks RSP                                                                                                    | 526                                   | Off (0) 💌                               |
| P SPIntBal                                                                                     | SP change integral balance enable                                                                                                    | 1670                                  | Off (0) 💌                               |
| BackCalcPV                                                                                     | Back-calculated PV                                                                                                    | 1671                                  | 0.00                                    |
| BackCalcSP                                                                                     | Back-calculated SP                                                                                                    | 1672                                  | 0.00                                    |
|                                                                                                |                                                                                                    |                                       |                                         |

| Parameter Name | Description                   | Available Values                                                                                                 | Value Description                                                                                                    |  |
|----------------|-------------------------------|----------------------------------------------------------------------------------------------------|----------------------------------------------------------------------------------------------------|--|
| RangeHigh      | Loop upper operating point    | Range high limit. Sele<br>the 'RangeLow' limit p                                                                 | ctable between the high limit of the selected input type to arameter.                                                                                         |  |
|                |                               | Default: 1372.0                                                                                                  |                                                                                                    |  |
| RangeLow       | Loop lower operating point    | Range low limit. Selectable between the low limit of the selected input type to the 'RangeHigh' limit parameter. |                                                                                                    |  |
| SPHighLimit    | SP1/SP2 upper limit           | Maximum allowable so<br>RangeLow' limit.                                                                         | etpoint setting. Range is between 'RangeHigh' limit and                                                                                                    |  |
|                |                               | Default: 1372.0                                                                                                  |                                                                                                    |  |
| SPLowLimit     | SP1/SP2 lower limit           | Minimum allowable se<br>RangeLow' limit.                                                                         | tpoint setting. Range is between 'RangeHigh' limit and                                                                                                    |  |
| SPSelect       | SP1 or SP2 select             | SP1 (0)                                                                                                    | Select setpoint 1.                                                                                                    |  |
|                |                               |                                                                                                    | Default: SP1 (0)                                                                                                    |  |
|                |                               | SP2 (1)                                                                                                    | Select setpoint 2.                                                                                                    |  |
| SP1            | Setpoint 1                    | The current value of setpoint 1. Range from Low to High setpoint limits.                                         |                                                                                                    |  |
| SP2            | Setpoint 2                    | The current value of s                                                                                           | etpoint 2. Range from Low to High setpoint limits.                                                                                                    |  |
| PSPSelect      | Select the program setpoint   | Off (0)                                                                                                    | Program setpoint not selected.                                                                                                    |  |
|                |                               | On (1)                                                                                                    | Program setpoint selected.                                                                                                    |  |
| PSP            | Program Setpoint              | The current value of the programmer setpoint.                                                                    |                                                                                                    |  |
| RSPType        | Selects the RSP configuration | This parameter config                                                                                            | ures the remote setpoint topology.                                                                                                    |  |
|                |                               | Setpoint (0)                                                                                                    | The remote setpoint (RSP) is used as a setpoint for the control algorithm. If required, a local trim can be applied.                                          |  |
|                |                               |                                                                                                    | Default: Setpoint (0)                                                                                                    |  |
|                |                               | Trim (1)                                                                                                    | The local setpoint (SP1/SP2) is used as the setpoint for<br>the control algorithm. The remote setpoint (RSP) acts<br>as a remote trim on this local setpoint. |  |
| RSPHighLImit   | RSP upper limit               | Sets the maximum rar                                                                                             | nge limit for the remote setpoint.                                                                                                    |  |
|                |                               | Default: 1572.0                                                                                                  |                                                                                                    |  |
| RSPLowLimit    | RSP lower limit               | Sets the minimum ran                                                                                             | ge limit for the remote setpoint.                                                                                                    |  |
|                |                               | Default: -1572.0                                                                                                 |                                                                                                    |  |

| Parameter Name           | Description                               | Available Values                                                                                                    | Value Description                                                                                                    |  |
|--------------------------|-------------------------------------------|----------------------------------------------------------------------------------------------------|----------------------------------------------------------------------------------------------------|--|
| RSP_En                   | Enable the RSP input                      | On (1)                                                                                                    | This input is used to enable the remote setpoint (RSP).<br>The remote setpoint cannot become active unless this<br>input is asserted.                                                                                                    |  |
|                          |                                           |                                                                                                    | This is typically used in a cascade arrangement and<br>allows the master to signal to the slave that it is<br>providing a valid output. I.e. the master controller's<br>Loop.Diagnostics.MasterReady parameter should be<br>wired into here.                                                     |  |
|                          |                                           | Off (0)                                                                                                    | Disable the remote setpoint.                                                                                                    |  |
| RSP                      | Remote Setpoint input                     | The remote setpoint (RSP) is typically used in a cascade control arrangement<br>or in a multi-zone process, where a master controller is transmitting a setpoint<br>to the slave.                                                                                                |                                                                                                    |  |
|                          |                                           | For the remote setpoin<br>RSP_En input must be                                                                                                    | to become active, the RSP status must be 'Good', the 'TRUE' and RemLocal must be set to 'Remote'.                                                                                                    |  |
|                          |                                           | The RSP can either be<br>as a remote trim on a l                                                                                                    | e used as a setpoint itself (with a local trim if required) or local setpoint.                                                                                                    |  |
| SPTrimHighLimit          | SPTrim upper limit                        | Local setpoint trim upp                                                                                                    | per limit. Lower range limit is set by SPTrimLowLimit.                                                                                                    |  |
| SPTrimLowLimit           | SPTrim lower limit                        | Local setpoint trim low                                                                                                    | er limit. Upper range limit is set by SPTrimHighLimit.                                                                                                    |  |
| SPTrim                   | Setpoint local trim value                 | To adjust the value by<br>SPTrimHighLimit and \$                                                                                                    | which the setpoint is being trimmed between SPTrimLowLimit.                                                                                                    |  |
| SPRateUnits              | Rate limit units                          | PerSecond (0)                                                                                                    | Set the setpoint rate limit to units per second, units per                                                                                                    |  |
|                          |                                           | PerMinute (1)                                                                                                    | minute or units per hour.                                                                                                    |  |
|                          |                                           | PerHour (2)                                                                                                    | Default: PerSecond (0)                                                                                                    |  |
| SPRateUp                 | Setpoint up rate limit                    | Off (0)                                                                                                    | Limits the rate at which the setpoint can increase when setpoint ramp rate is used. OFF means no rate limit is applied.                                                                                                    |  |
|                          |                                           |                                                                                                    | Default: Off                                                                                                    |  |
| SPRateDown               | Setpoint down rate limit                  | Off (0)                                                                                                    | Limits the rate at which the setpoint can decrease when setpoint ramp rate is used. OFF means no rate limit is applied.                                                                                                    |  |
|                          |                                           |                                                                                                    | Default: Off                                                                                                    |  |
| The next three parameter | ers are only shown if either of the setpo | pint rate limit parameters                                                                                                    | s above are set to a value.                                                                                                    |  |
| SPRateDisable            | Disable setpoint rate limits              | No (0)                                                                                                    | Setpoint rate limit enabled.                                                                                                    |  |
|                          |                                           | Yes (1)                                                                                                    | Disable setpoint rate limit.                                                                                                    |  |
| SPRateDone               | Setpoint ramp complete                    | No (0)                                                                                                    | Indicates that the working setpoint has reached the                                                                                                    |  |
|                          |                                           | Yes (1)                                                                                                    | target setpoint. If the setpoint is subsequently changed<br>it will ramp at the set rate until the new value is<br>reached.                                                                                                    |  |
| SPRateServo              | Rate limit servo to PV enabled            | When the setpoint is being rate limited and servo-to-PV is enabled, changing the target SP will cause the working SP to servo (step) to the current PV before ramping to the new target. This feature is only applied to SP1 and SP2 and not to the program or remote setpoints. |                                                                                                    |  |
|                          |                                           | Off (0)                                                                                                    | Disabled.                                                                                                    |  |
|                          |                                           | On (1)                                                                                                    | The selected setpoint will servo to the current value of the PV.                                                                                                    |  |
| SPTracksPV               | SP1/SP2 tracks PV in Manual               | Off (0)                                                                                                    | No setpoint tracking when in manual.                                                                                                    |  |
|                          |                                           | On (1)                                                                                                    | When the controller is operating in manual mode the<br>currently selected SP (SP1 or SP2) tracks the PV.<br>When the controller resumes automatic control there<br>will be no step change in the working SP. Manual<br>tracking does not apply to the remote setpoint or<br>programmer setpoint. |  |
| SPTracksPSP              | SP1/SP2 tracks PSP                        | Off (0)                                                                                                    | No setpoint tracking of the programmer                                                                                                    |  |
|                          |                                           | On (1)                                                                                                    | SP1/SP2 tracks the programmer setpoint while the<br>program is running, so that there will no step change in<br>the Working SP when the program ends and the<br>programmer is reset. This is sometimes referred to as<br>'Program Tracking'.                                                     |  |

| Parameter Name | Description                       | Available Values                                                                                                    | Value Description                                                                                                    |  |
|----------------|-----------------------------------|----------------------------------------------------------------------------------------------------|----------------------------------------------------------------------------------------------------|--|
| SPTracksRSP    | SP1/SP2 tracks RSP                | On (1)                                                                                                    | When the remote setpoint is selected SP1/SP2 tracks<br>the remote setpoint, so that there will be no step<br>change in the Working SP when transitioning to the<br>local setpoint source. The selected setpoint returns to<br>its set value at the rate set by the SPRateUp and<br>SPRateDown parameters. |  |
|                |                                   | Off (0)                                                                                                    | Disabled.                                                                                                    |  |
| SPIntBal       | SP change integral balance enable | When enabled, this causes the control algorithm to perform an integral bala whenever the target setpoint is changed. It only applies when the local setp is in use. The effect of this option is to suppress proportional and derivative kicks whenever the setpoint changes, so that the output moves smoothly t new value under integral action. This option is similar to having both proportional and derivative terms act on PV only, and not error. |                                                                                                    |  |
|                |                                   | Off (0)                                                                                                    | Disabled                                                                                                    |  |
|                |                                   | On (1)                                                                                                    | Enable. To suppress proportional and derivative kick.                                                                                                    |  |
| BackCalcPV     | Back-calculated PV                | This output is the back-calculated PV. It is the value of PV minus the setpoint trim.                                                                                                    |                                                                                                    |  |
|                |                                   | This is typically wired to the PV input of a setpoint programmer. Wiring this input, rather than the PV itself, helps to ensure that the holdback feature can take account of any setpoint trim that may be applied and also allows setpoint programs to start smoothly with the working setpoint equal to the PV, if configured.                                                                                                    |                                                                                                    |  |
| BackCalcSP     | Back-calculated SP                | This output is the back-calculated SP. It is the working setpoint minus the setpoint trim.                                                                                                    |                                                                                                    |  |
|                |                                   | This is typically wired t<br>start smoothly without                                                                                                    | to the servo input of a setpoint programmer, so that it can bumping the working setpoint, if configured.                                                                                                    |  |

#### **Setpoint Limits**

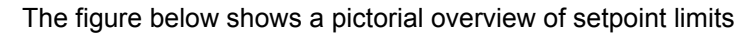

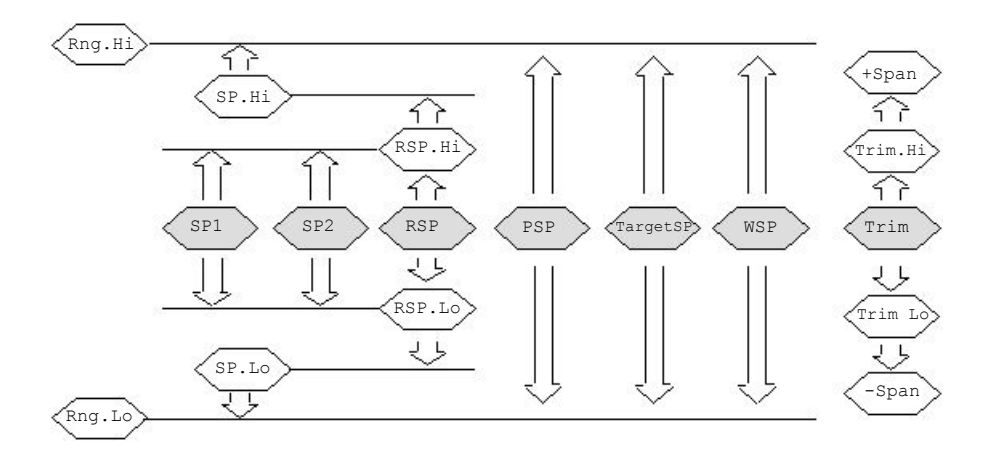

Span is taken to be the value given by Range High Limit - Range Low Limit.

**Note:** Whilst it is possible to set the RSP Limits outside the Range Limits, the RSP value will still be clipped to the Range Limits.

## Loop.Feedforward

This function block defines the strategy to be adopted for a particular application. The figure below shows the parameters and the table which follows details each parameter.

| ← ▼ → ▼   🚞         |                                    |             |                  | -[#] |
|---------------------|------------------------------------|-------------|------------------|------|
| Main Config Setpoir | nt Feedforward Autotune PID Output | Diagnostics |                  |      |
| Name                | Description                        | Address     | Value Wired From | T    |
| 🖉 FFType            | Feedforward Type                   | 532         | Setpoint (1) 🔹   |      |
| DV                  | Disturbance Variable               | 1798        | 0.00             |      |
| 🖉 FFGain            | Compensator gain                   | 97          | 1.00             |      |
| 🖉 FFOffset          | Compensator offset                 | 98          | 0.00             |      |
| 🖉 FFLeadTime        | Compensator lead time constant     | 1793        | 0.00             |      |
| 🖉 FFLagTime         | Compensator lag time constant      | 1794        | 0.00             |      |
| 🖉 FFHighLimit       | Feedforward upper output limit     | 1796        | 200.00           |      |
| 🖉 FFLowLimit        | Feedforward lower output limit     | 1795        | -200.00          |      |
| 🖉 FFHold            | Hold the feedforward action        | 1797        | No (0) 💌         |      |
| FFOutput            | Feedforward output value           | 209         | 0.00             |      |
| 🖉 PIDTrimLimit      | Symmetrical (+/-) PID trim limit   | 99          | 400.00           |      |
|                     |                                    |             |                  |      |

| Parameter Name                                                         | Description                    | Available Values                                                                                                    | Value Description                                                                                                    |  |
|------------------------------------------------------------------------|--------------------------------|----------------------------------------------------------------------------------------------------|----------------------------------------------------------------------------------------------------|--|
| FFType                                                                 | Feedforward Type               | Off (0)                                                                                                    | No signal fed forward.                                                                                                    |  |
|                                                                        |                                | Setpoint (1)                                                                                                    | The working setpoint is used as the input to the feedforward compensator.                                                                                                    |  |
|                                                                        |                                | PV (2)                                                                                                    | The PV is used as the input to the feedforward compensator. This is sometimes used as an alternative to 'Delta-T' control.                                                                                                    |  |
|                                                                        |                                | RemoteDV (3)                                                                                                    | The remote Disturbance Variable (DV) is used as the input to the feedforward compensator. This is usually a secondary process variable that can be used to head-off disturbances in the PV before they have a chance to occur. |  |
| FFOutput                                                               | Feedforward output value       | Feedforward compensation                                                                                                    | ator output in percent.                                                                                                    |  |
| The following parameters are available if FFType is not set to OFF (0) |                                |                                                                                                    |                                                                                                    |  |
| FFGain                                                                 | Compensator gain               | Defines the gain of the feedforward value, the feed forward value is multiplied to the gain.                                                                                                    |                                                                                                    |  |
|                                                                        |                                | Default: 1.0                                                                                                    |                                                                                                    |  |
| FFOffset                                                               | Compensator offset             | The feedforward compensator bias/offset. This value is added to the feedforward input. Note that the bias is applied after the gain.                                                               |                                                                                                    |  |
| FFLeadTime                                                             | Compensator lead time constant | The feedforward compensator lead time constant in seconds can be used to 'speed-up' the feedforward action.                                                                                        |                                                                                                    |  |
|                                                                        |                                | Set to 0 to disable the lead component. In general, the lead component sho not be used on its own without any lag.                                                                                 |                                                                                                    |  |
|                                                                        |                                | The lead and lag time constants allow dynamic compensation of the feed<br>signal. The values are usually determined by characterizing the effect of<br>input on the process (e.g. by a bump test). |                                                                                                    |  |
|                                                                        |                                | In the case of a Disturbance Variable, the values are chosen so that the disturbance and the correction 'arrive' at the process variable at the same instant, thereby minimizing any perturbation. |                                                                                                    |  |
|                                                                        |                                | As a rule of thumb, the<br>controller output and th<br>between the DV and th                                                                                                    | lead time should be set equal to the lag between the<br>ne PV, while the lag time should be set equal to the lag<br>ne PV.                                                                                                    |  |

| Parameter Name             | Description                        | Available Values                                                                                                    | Value Description                                                                                                    |  |
|----------------------------|------------------------------------|----------------------------------------------------------------------------------------------------|----------------------------------------------------------------------------------------------------|--|
| FFLagTime                  | Compensator lag time constant      | The feedforward compe<br>feedforward action.                                                                                                    | ensator lag time constant can be used to slow down the                                                                                                   |  |
|                            |                                    | Set to 0 to disable the I                                                                                                    | ag component.                                                                                                    |  |
|                            |                                    | The lead and lag time constants allow dynamic compensation of the feedforward signal. The values are usually determined by characterizing the effect of the input on the process (e.g. by a bump test).                                                                                 |                                                                                                    |  |
|                            |                                    | In the case of a Disturbance Variable, the values are chosen so that the disturbance and the correction 'arrive' at the process variable at the same instant, thereby minimizing any perturbation.                                                                                      |                                                                                                    |  |
|                            |                                    | As a rule of thumb, the lead time should be set equal to the lag between the controller output and the PV, while the lag time should be set equal to the lag between the DV and the PV.                                                                                                 |                                                                                                    |  |
| FFHighLimit                | Feedforward upper output limit     | The maximum allowed                                                                                                    | value of feedforward output.                                                                                                    |  |
|                            |                                    | This limit is applied to the output.                                                                                                    | he feedforward output prior to it being added to the PID                                                                                                 |  |
|                            |                                    | Default: 200.0%                                                                                                    |                                                                                                    |  |
| FFLowLimit                 | Feedforward lower output limit     | The minimum allowed                                                                                                    | value of feedforward output.                                                                                                    |  |
|                            |                                    | This limit is applied to the feedforward output prior to it being added to the PID output.                                                                                                    |                                                                                                    |  |
|                            |                                    | Default: -200%                                                                                                    |                                                                                                    |  |
| FFHold                     | Hold the feedforward action        | No (0)                                                                                                    | When true, the feedforward output will maintain its                                                                                                    |  |
|                            |                                    | Yes (1)                                                                                                    | current value. This can be used to temporarily halt feedforward action.                                                                                  |  |
| PIDTrimLimit               | Symmetrical (+/-) PID trim limit   | The PID trim limit limits                                                                                                    | the effect of the PID output.                                                                                                    |  |
|                            |                                    | The implementation of Feedforward allows the Feedforward component to make<br>the dominant contribution to the control output. The PID contribution can then be<br>used as a trim on the Feedforward value. This arrangement is sometimes known<br>as "Feedforward with Feedback Trim". |                                                                                                    |  |
|                            |                                    | This parameter defines symmetrical limits (expressed as a percentage of output) around the PID output, to limit the magnitude of the PID contribution.                                                                                                    |                                                                                                    |  |
|                            |                                    | If it is required to allow PID contribution to dominate, set a large value for this parameter (400.0).                                                                                                    |                                                                                                    |  |
|                            |                                    | Default: 400.0                                                                                                    |                                                                                                    |  |
| If FFType is set to Remote | the following additional parameter | is available                                                                                                    |                                                                                                    |  |
| DV                         | Disturbance Variable               | The remote Disturbanc variable. This is usually head-off disturbances in                                                                                                    | e Variable is typically a secondary measured process<br>a secondary process variable that can be used to<br>n the PV before they have a chance to occur. |  |

## Loop.Autotune

The Autotune function block is used to automatically tune the PID loop to match the characteristics of the process. See also "Autotuning" on page 226. The figure below shows the parameters and the table which follows details each parameter.

| III EPC_Series.192-168-111-222-502-ID255-EPC2000 - Parameter Explorer (Loop) |                                   |             |                                       |            |
|------------------------------------------------------------------------------|-----------------------------------|-------------|---------------------------------------|------------|
| ⇐ ▼ ⇒ ▼   □□ □□                                                              |                                   |             |                                       | -ja        |
| Main Config Setpoint Fe                                                      | eedforward Autotune PID Output [  | Diagnostics |                                       |            |
| Name                                                                         | Description                       | Address     | Value                                 | Wired From |
| 🖉 AutotuneEnable                                                             | Start an autotune                 | 270         | Off (0) 💌                             |            |
| 🖉 TuneOutputHigh                                                             | Maximum output while autotuning   | 1809        | 100.00                                |            |
| 🖉 TuneOutputLow                                                              | Minimum output while autotuning   | 1808        | 0.00                                  |            |
| Ch2TuneType                                                                  | Relative channel 2 tuning type    | 1810        | Standard (0) 🔻                        |            |
| TuneAlgo                                                                     | Selected autotune algorithm       | 1811        | PID (1) 💌                             |            |
| TuneStatus                                                                   | Autotuner status                  | 1812        | Ready (1) 💌                           |            |
| TuneStage                                                                    | Stage of the autotune sequence    | 1813        | Idle (0) 💌                            |            |
| StageTime                                                                    | Time elapsed in the current stage | 1814        | 0.00                                  |            |
|                                                                              |                                   |             | · · · · · · · · · · · · · · · · · · · |            |
| Loop.Autotune - 8 para                                                       | meters                            |             |                                       |            |

| Parameter Name | Description                     | Available Values                                                                                                    | Value Description                                                                                                    |
|----------------|---------------------------------|----------------------------------------------------------------------------------------------------|----------------------------------------------------------------------------------------------------|
| AutotuneEnable | Start an autotune               | Off (0)                                                                                                    | Autotune not enabled or abort an autotune.                                                                                                    |
|                |                                 | On (1)                                                                                                    | Enable autotune.                                                                                                    |
| TuneOutputHigh | Maximum output while autotuning | -100 to +100%                                                                                                    | To set a maximum limit on the output during tuning. <b>Default: 100</b>                                                                                                    |
| TuneOutputLow  | Minimum output while autotuning | -100 to +100%                                                                                                    | To set a minimum limit on the output during tuning.<br>Default: -100                                                                                                    |
| CH2TuneType    | Relative channel 2 tuning type  | Configures which expe<br>between channel 1 and                                                                                                    | riment will be used to determine the relationship d channel 2 proportional bands.                                                                                                    |
|                |                                 | Standard (0)                                                                                                    | Standard. Tunes the ch2 proportional band using the standard relative ch2 tuning algorithm.                                                                                                    |
|                |                                 |                                                                                                    | Default: Std                                                                                                    |
|                |                                 | Alternative (1)                                                                                                    | Alternative relative ch2 tuning.                                                                                                    |
|                |                                 |                                                                                                    | Uses a model-based tuning algorithm that has been<br>shown to give enhanced results with higher-order,<br>low-loss plants. In particular, it performs well with<br>heavily-lagged temperature processes.      |
|                |                                 | KeepPBRatio (2)                                                                                                    | Do not try to determine the relative gain.                                                                                                    |
|                |                                 |                                                                                                    | This option can be used to help prevent the autotune<br>trying to determine the ch2 proportional band.<br>Instead, it will maintain the existing ratio between the<br>ch1 and ch2 proportional bands.         |
|                |                                 |                                                                                                    | In general, this option is not recommended unless<br>there is a known reason to select it (e.g. the relative<br>gain is already known and the tuner gives an<br>incorrect value).                             |
| TuneAlgo       | Selected autotune algorithm     | This parameter reports which autotuning algorithm is available for the curr control configuration. The appropriate tuning algorithm is automatically determined. |                                                                                                    |
|                |                                 | Nega (0)                                                                                                    | There is no outsturies available for the surrout control                                                                                                    |
|                |                                 | None (U)                                                                                                    | configuration.                                                                                                    |
|                |                                 | PID (1)                                                                                                    | The standard autotuner based on a modified relay<br>method. It requires two cycles to complete (not<br>including the relative ch2 tune).                                                                      |
|                |                                 |                                                                                                    | This is used for PID-only configurations and where there is no output rate limiting configured.                                                                                                    |
|                |                                 | Fourier (2)                                                                                                    | This algorithm uses the same modified relay method<br>but uses a more complex analysis based on the work<br>of Joseph Fourier. It requires three cycles to<br>complete (not including the relative ch2 tune). |
|                |                                 |                                                                                                    | This algorithm is used for VP or mixed channel configurations and is also used whenever there is an output rate limit set.                                                                                    |

| Parameter Name | Description                       | Available Values                            | Value Description                                                                                                    |
|----------------|-----------------------------------|---------------------------------------------|----------------------------------------------------------------------------------------------------|
| TuneStatus     | Autotuner status                  | This parameter display                      | /s the current state of the autotune.                                                                                                    |
|                |                                   | Unavailable (0)                             | Unavailable.                                                                                                    |
|                |                                   | Ready (1)                                   | Ready to run an autotune.                                                                                                    |
|                |                                   | Triggered (2)                               | An autotune has been triggered but a higher priority<br>mode is preventing it from starting. When the higher<br>priority mode is no longer active the tune will start.                                                                                                    |
|                |                                   | Running (3)                                 | The autotuner is running and currently has authority over the controller outputs.                                                                                                    |
|                |                                   | Complete (4)                                | The autotune successfully completed and has updated the tuneset parameters.                                                                                                    |
|                |                                   | Aborted (5)                                 | Autotune aborted.                                                                                                    |
|                |                                   | Timeout (6)                                 | If any stage of the autotune sequence exceeds two<br>hours in duration, the sequence will time out and be<br>aborted. It could be due to the loop being open or not<br>responding to the demands from the controller. Very<br>heavily lagged systems may produce a timeout if the<br>cooling rate is very slow.                             |
|                |                                   |                                             | The Stage Time parameter counts up the time in each stage.                                                                                                    |
|                |                                   | Overflow (7)                                | A buffer overflow occurred while collecting process data. Contact your supplier for support.                                                                                                    |
| TuneStage      | Stage of the autotune sequence    | This reports the stage                      | of the current autotuning sequence.                                                                                                    |
|                |                                   | Idle (0)                                    | Not autotuning.                                                                                                    |
|                |                                   | Monitor (1)                                 | The process is being monitored. This stage lasts one minute. The setpoint can be changed during this stage.                                                                                                    |
|                |                                   | Initial (2)                                 | An initial oscillation is being established.                                                                                                    |
|                |                                   | Max (3)                                     | Maximum output applied                                                                                                    |
|                |                                   | Min (4)                                     | Minimum output applied                                                                                                    |
|                |                                   | R2G (5)                                     | Relative channel 2 gain test is running.                                                                                                    |
|                |                                   |                                             | If the calculated proportional band ratio is outside the range 0.1 and 10.0, The Ch1/Ch2 Proportional Band ratio will be clipped to these limits but all other PID parameters are updated.                                                                                                    |
|                |                                   |                                             | R2G limit may occur if the gain difference between<br>heating and cooling is too large. This could also<br>occur if the controller is configured for heat/cool but<br>the cooling medium is turned off or not working<br>correctly. It could similarly occur if the cooling<br>medium is on but heating is off or not working<br>correctly. |
|                |                                   | PD (6)                                      | The autotuner is trying to control to setpoint and is examining the response.                                                                                                    |
|                |                                   | Analysis (7)                                | The autotuner is calculating the new tuning parameters.                                                                                                    |
| StageTime      | Time elapsed in the current stage | The time elapsed in th autotuner advances a | e current autotune stage. This is reset each time the stage. If this exceeds two hours, a timeout will occur.                                                                                                    |

## Loop.PID

The PID function block is used to display and set the current PID values. The figure below shows the parameters and the table which follows details each parameter.

| EPC_Series.192-168-111-3 | 222-502-ID255-EPC2000 - Parameter Exp  | olorer (Loop) |              |            |
|--------------------------|----------------------------------------|---------------|--------------|------------|
| ← ▼ → ▼   □ □ □          |                                        |               |              | -6-        |
| Main Config Setpoint Fo  | eedforward Autotune PID Output [       | Diagnostics   |              |            |
| Name                     | Description                            | Address       | Value        | Wired From |
| 🖉 GainScheduler          | Select gain scheduling variable (SV)   | 567           | - (0) HO     |            |
| ActiveSet                | Active Tuneset                         | 72            | Tuneset1 (0) |            |
| Boundary                 | Switching point between sets 1 and 2   | 153           | 0.00         |            |
| BoundaryHyst             | Switching hysteresis                   | 1824          | 1.00         |            |
| ✓ Ch1PropBand            | Proportional Band for channel 1/heat   | 6             | 20.00        |            |
| Ch2PropBand              | Proportional Band for channel 2/cool   | 19            | 20.00        |            |
| 🖉 IntegralTime           | Integral Time (secs)                   | 8             | 360.00 -     |            |
| DerivativeTime           | Derivative Time (secs)                 | 9             | 60.00 -      |            |
| 🖉 CutbackHigh            | Cutback High threshold                 | 18            | Auto (0) 🔻   |            |
| 🖉 CutbackLow             | Cutback Low threshold                  | 17            | Auto (0) 💌   |            |
| ManualReset              | Manual Reset value                     | 28            | 0.00         |            |
| OutputHigh               | Gain scheduled output upper limit      | 30            | 100.00       |            |
| OutputLow                | Gain scheduled output lower limit      | 31            | -100.00      |            |
| Ch10n0ffHyst             | On-Off Hysteresis for channel 1/heat   | 86            | 10.00 🝷      |            |
| Ch2OnOffHyst             | On-Off Hysteresis for channel 2/cool   | 88            | 10.00 👻      |            |
| Ch1PropBand2             | Proportional Band for channel 1/heat 2 | 48            | 20.00        |            |
| Ch2PropBand2             | Proportional Band for channel 2/cool 2 | 52            | 20.00        |            |
| IntegralTime2            | Integral Time 2 (secs)                 | 49            | 360.00 🔻     |            |
| DerivativeTime2          | Derivative Time 2 (secs)               | 51            | 60.00 💌      |            |
| CutbackHigh2             | Cutback High threshold 2               | 118           | Auto (0) 🔻   |            |
| CutbackLow2              | Cutback Low threshold 2                | 117           | Auto (0) 🔻   |            |
| ManualReset2             | Manual Reset value 2                   | 50            | 0.00         |            |
| OutputHigh2              | Gain scheduled output upper limit 2    | 1826          | 100.00       |            |
| OutputLow2               | Gain scheduled output lower limit 2    | 1825          | -100.00      |            |
| Ch10n0ffHyst2            | On-Off Hysteresis for channel 1/heat 2 | 1827          | 10.00 -      |            |
| Ch2OnOffHyst2            | On-Off Hysteresis for channel 2/cool 2 | 1828          | 10.00 -      |            |
| Loop.PID - 26 paramete   | 218                                    |               |              |            |

| Parameter Name | Description                          | Available Values                                                                                                    | Value Description                                                                                                    |  |
|----------------|--------------------------------------|----------------------------------------------------------------------------------------------------|----------------------------------------------------------------------------------------------------|--|
| GainScheduler  | Select gain scheduling variable (SV) | Gain scheduling is provided so that processes which change their<br>characteristics can be controlled. For example, in some temperature<br>processes, the dynamical response may be very different at low<br>temperatures from that at high temperatures. |                                                                                                    |  |
|                |                                      | Gain Scheduling typically uses one of the loop's parameters to select th<br>active PID set - this parameter is known as the scheduling variable (SV)<br>sets are available and a boundary is provided which defines the switchi<br>point.                 |                                                                                                    |  |
|                |                                      | Off (0)                                                                                                    | Gain scheduling not active                                                                                                    |  |
|                |                                      | Set (1)                                                                                                    | The PID set can be selected by the operator.                                                                                                    |  |
|                |                                      |                                                                                                    | It is possible to use soft wiring to control the<br>selection of the gain sets. This could be linked to the<br>programmer segment, changing the PID settings for<br>individual segments or it could be wired to a digital<br>input so that the working PID set can be set<br>remotely. |  |
|                |                                      | PV (2)                                                                                                    | The transfer between one set and the next depends on the value of the process variable.                                                                                                    |  |
|                |                                      | Setpoint (3)                                                                                                    | The transfer between one set and the next depends on the value of the working setpoint.                                                                                                    |  |
|                |                                      | Output (4)                                                                                                    | The transfer between one set and the next depends on the value of the output.                                                                                                    |  |
|                |                                      | Deviation (5)                                                                                                    | The transfer between one set and the next depends<br>on the value of the difference between the SP and<br>PV.                                                                                                    |  |
|                |                                      | Mode (6)                                                                                                    | This parameter selects set 2 when the remote setpoint is active, and set 1 when the local setpoint is active.                                                                                                    |  |
| ActiveSet      | Active Tuneset                       | Tuneset1 (0)                                                                                                    | This shows the set being tuned and is displayed if                                                                                                    |  |
|                |                                      | Tuneset2 (1)                                                                                                    | GainScheduler = Set, PV, Setpoint, Output or Deviation.                                                                                                    |  |
| Boundary       | Switching point between sets 1 and 2 | Sets the level at which PID set 1 changes to PID set 2. This only applies when the schedule type = PV, Setpoint, Output, or Deviation.                                                                                                    |                                                                                                    |  |
|                |                                      | Default: 1.0                                                                                                    |                                                                                                    |  |

| Parameter Name  | Description                            | Available Values                                                                                                    | Value Description                                                                                                    |
|-----------------|----------------------------------------|----------------------------------------------------------------------------------------------------|----------------------------------------------------------------------------------------------------|
| BoundaryHyst    | Switching hysteresis                   | This specifies the amount of hysteresis around the gain scheduling boundary.<br>This is used to avoid continuous switching as the scheduling variable passes<br>through the boundary.                                                                                                    |                                                                                                    |
| Ch1PropBand     | Proportional Band for channel 1/heat   | The proportional band for channel 1. This may be in % or engineering units as set by the parameter PropBandUnits (in the Config function block).                                                                                                    |                                                                                                    |
|                 |                                        | Default: 20.0%                                                                                                    |                                                                                                    |
| Ch2PropBand     | Proportional Band for channel 2/cool   | The proportional band for channel 2. This may be in % or engineering units as set by the parameter PropBandUnits (in the Config function block).                                                                                                    |                                                                                                    |
|                 |                                        | Default: 20.0%                                                                                                    |                                                                                                    |
| IntegralTime    | Integral Time (secs)                   | The integral time in seconds for channel 1. Set to 0 to disable integral action.                                                                                                    |                                                                                                    |
| DerivativeTime  | Derivative Time (secs)                 | The derivative time in seconds for channel 1. Set to 0 to disable derivative                                                                                                    |                                                                                                    |
|                 |                                        | action.<br>Default: 60 seconds                                                                                                    |                                                                                                    |
| CutbackHigh     | Cutback High threshold                 | 0                                                                                                    | Defines a High Cutback threshold in the same units                                                                                                    |
|                 |                                        |                                                                                                    | as the proportional band (either engineering units or percent of span, depending on configuration).                                                                             |
| CutbackLow      | Cutback Low threshold                  | 0_                                                                                                    | Defines a Low Cutback threshold in the same units<br>as the proportional band (either engineering units or<br>percent of span, depending on configuration).                     |
| ManualReset     | Manual reset value                     | Manual reset. This parameter only appears if the control algorithm is PID or VPU, AND the integral time is set to 0 (Off). It is used to manually adjust the output power to offset for any difference between SP and PV. See also "Manual Reset (PD Control)" on page 208.                   |                                                                                                    |
| OutputHigh      | Gain scheduled output upper limit      | Gain scheduled output upper limit. Default: 100                                                                                                    |                                                                                                    |
| OutputLow       | Gain scheduled output lower limit      | Gain scheduled output lower limit.                                                                                                    |                                                                                                    |
|                 |                                        | Default: -100                                                                                                    |                                                                                                    |
| Ch1OnOffHyst    | On-Off Hysteresis for channel 1/heat   | 0                                                                                                    | This parameter is only available if channel 1(heat) is<br>configured for On/OFF control. It sets the hysteresis<br>between the output being on and the output being<br>off.     |
| Ch2OnOfflhight  | On Off Livetoregia for channel 2/2001  | 0                                                                                                    | Detault: 10                                                                                                    |
| Chzonolinyst    |                                        | U                                                                                                    | configured for On/OFF control. It sets the hysteresis<br>between the output being on and the output being<br>off.<br><b>Default: 10</b>                                         |
| Ch1PropBand2    | Proportional Band for channel 1/heat 2 | The proportional band for channel 1, for tuneset 2.<br>This may be in % or engineering units as set by the parameter PB.UNT.                                                                                                    |                                                                                                    |
| Ch2DronBand2    | Proportional Pand for abannal 2/2021 2 | Default: 20.0%                                                                                                    |                                                                                                    |
| Спирторвании    |                                        | The proportional band for channel 2, for tuneset 2.<br>This may be in % or engineering units as set by the parameter PB.UNT.                                                                                                    |                                                                                                    |
| IntogralTimo?   | Intogral Timo 2 (soos)                 | The integral time in seconds for tunnent 2. Set to 0 to disable integral est                                                                                                    |                                                                                                    |
| integrarinez    |                                        | Default: 360 seconds                                                                                                    |                                                                                                    |
| DerivativeTime2 | Derivative Time 2 (secs)               | The derivative time in seconds for tuneset 2. Set to 0 to disable derivative                                                                                                    |                                                                                                    |
|                 |                                        | action.                                                                                                    |                                                                                                    |
|                 |                                        | Default: 60 seconds                                                                                                    |                                                                                                    |
| CutbackHigh2    | Cutback High threshold 2               | 0                                                                                                    | Defines a High Cutback threshold, for tuneset 2, in<br>the same units as the proportional band (either<br>engineering units or percent of span, depending on<br>configuration). |
| CutbackLow2     | Cutback Low threshold 2                | 0                                                                                                    | Defines a Low Cutback threshold, for tuneset 2, in<br>the same units as the proportional band (either<br>engineering units or percent of span, depending on<br>configuration).  |
| ManualReset2    | Manual Reset value 2                   | Manual reset for tuneset 2. This parameter only appears if the control algorithm is PID or VPU, AND the integral time is set to 0 (Off). It is used to manually adjust the output power to offset any for any difference between SP and PV. See also "Manual Reset (PD Control)" on page 208. |                                                                                                    |

| Parameter Name | Description                            | Available Values                                                                        | Value Description                                                                                                    |
|----------------|----------------------------------------|-----------------------------------------------------------------------------------------|----------------------------------------------------------------------------------------------------|
| OutputHigh2    | Gain scheduled output upper limit 2    | Gain scheduled output<br>OutputLow2.                                                    | upper limit for tuneset 2. Range between +100.0% to                                                                                                    |
| OutputLow2     | Gain scheduled output lower limit 2    | Gain scheduled output lower limit for tuneset 2. Range between -100.0% and OutputHigh2. |                                                                                                    |
| Ch1OnOffHyst2  | On-Off Hysteresis for channel 1/heat 2 | 0_                                                                                      | On-Off Hysteresis for channel 1/heat, for tuneset 2.                                                                                                    |
|                |                                        |                                                                                         | This is set in the units of the PV. It defines the point<br>below setpoint where the channel 1 output will turn<br>on. The output will turn off when the PV is at<br>setpoint.                                                                                                    |
|                |                                        |                                                                                         | The hysteresis is used to minimize the chattering of<br>the output at the control setpoint. If the hysteresis is<br>set to 0 then even the smallest change in the PV,<br>when at setpoint, will cause the output to switch.<br>The hysteresis should be set to a value which<br>provides an acceptable life for the output contacts,<br>but which does not cause unacceptable oscillations<br>in the PV. |
|                |                                        |                                                                                         | If this performance is unacceptable, it is recommended that PID control with a time proportioning output is used.                                                                                                    |
|                |                                        |                                                                                         | Default: 10                                                                                                    |
| Ch2OnOffHyst2  | On-Off Hysteresis for channel 2/cool 2 | 0_                                                                                      | On-Off Hysteresis for channel 2/cool, for tuneset 2.                                                                                                    |
|                |                                        |                                                                                         | This parameter is only available if channel 2 (cool) is<br>configured for On/OFF control. It sets a second<br>value of the hysteresis, for tuneset 2, between the<br>output being on and the output being off.                                                                                                    |
|                |                                        |                                                                                         | The comments above are also applicable to this parameter.                                                                                                    |
|                |                                        |                                                                                         | Default: 10                                                                                                    |

## Loop.Output

The Output function block is used to display and set the output parameters. The figure below shows the parameters and the table which follows details each parameter.

| = ▼ → ▼   🖮 🖮          |                                        |             |                  |  |
|------------------------|----------------------------------------|-------------|------------------|--|
| 1ain Config Setpoint F | Feedforward Autotune PID Output I      | Diagnostics |                  |  |
| Name                   | Description                            | Address     | Value Wired From |  |
| FallbackValue          | Fallback output value                  | 34          | 0.00             |  |
| 🖊 OutputHighLimit      | Output upper limit                     | 1857        | 100.00           |  |
| OutputLowLimit         | Output lower limit                     | 1856        | 0.00             |  |
| Ch1Output              | Channel 1 output                       | 1858        | 0.00             |  |
| Ch2Output              | Channel 2 output                       | 1859        | 0.00             |  |
| ManualOP               | Output value while in Manual or F_Man  | 3           | 0.00             |  |
| 🖊 TrackOP              | Output value while in Track mode       | 1860        | 0.00             |  |
| 🖊 OPRateUp             | Output rate up limit (%/sec)           | 37          | Off (0) 🔻        |  |
| 🖉 OPRateDown           | Output rate down limit (%/sec)         | 1861        | Off (0) 🔻        |  |
| OPRateDisable          | Disable output rate limits             | 1862        | No (0) 🔻         |  |
| PowerFeedforward       | Enable line voltage compensation       | 565         | Off (0) 🔻        |  |
| Ch2Deadband            | Channel 2 deadband                     | 16          | Off (0) 🔻        |  |
| NonLinearCooling       | Channel 2 non-linear cooling algorithm | 524         | Off (0) 🔻        |  |
| ManualStepValue        | Manual step transfer output value      | 84          | 0.00             |  |
| Ch1TravelTime          | Channel 1 valve travel time (secs)     | 21          | 22.00            |  |
| Ch2TravelTime          | Channel 2 valve travel time (secs)     | 1863        | 22.00            |  |
| 🖉 RemoteOPHigh         | Remote upper output limit              | 32          | 100.00           |  |
| RemoteOPLow            | Remote lower output limit              | 33          | 0.00             |  |
| RemoteOPLimsDisable    | Disable remote output limits           | 1864        | No (0) 🔻         |  |

| Parameter Name   | Description                          | Available                                                                                                    | Description                                                                                                    |  |
|------------------|--------------------------------------|----------------------------------------------------------------------------------------------------|----------------------------------------------------------------------------------------------------|--|
|                  |                                      | Values                                                                                                    |                                                                                                    |  |
| FallbackValue    | Fallback output value                | The Fallback Output Value is used in a number of circumstances:                                                                                                    |                                                                                                    |  |
|                  |                                      | <ul> <li>If the PV status goes bad (e.g. sensor break), the loop will<br/>enter Forced Manual mode (F_Man) with either the fallback<br/>value or the last good output. This depends on the configured<br/>PV Bad Transfer type.</li> </ul>                                                                                     |                                                                                                    |  |
|                  |                                      | <ul> <li>If Forced<br/>signal (e.g<br/>applied.</li> </ul>                                                                                                    | Manual (F_Man) mode is activated by an external g. a process alarm) then the fallback output value is                                                                                                    |  |
|                  |                                      | <ul> <li>If the Rec<br/>'ManualM<br/>up in Man<br/>true when</li> </ul>                                                                                                    | covery Mode is configured as<br>lodeFallbackOP', then the controller will always start<br>nual mode with the fallback output value. This is also<br>n exiting Instrument Config or Standby modes.                                                                                                    |  |
| OutputHighLimit  | Output upper limit                   | Maximum output po                                                                                                    | wer delivered by channels 1 and 2.                                                                                                    |  |
|                  |                                      | By reducing the high power limit, it is possible to reduce the rate of change of the process, however, care should be taken as reducing the power limit will reduce the controllers ability to react to disturbances.                                                                                                    |                                                                                                    |  |
|                  |                                      | Range between Out<br>This parameter doe<br>Manual mode.                                                                                                    | tputLowLimit and 100.0%.<br>s not affect the Fallback Value being achieved in                                                                                                    |  |
|                  |                                      | Default: 100                                                                                                    |                                                                                                    |  |
| OutputLowLimit   | Output lower limit                   | Minimum (or maximum negative) output power delivered by channels 1<br>and 2. Range between OutputHighLimit and -100.0%                                                                                                    |                                                                                                    |  |
| Ch1Output        | Channel 1 output                     | The current value of channel 1 output demand Channel 1 (Heat)                                                                                                    |                                                                                                    |  |
| onrouput         |                                      | output.                                                                                                    |                                                                                                    |  |
|                  |                                      | The Ch1 output is the positive power values (0 to Output Hi) used by<br>the heat output. Typically this is wired to the control output (time<br>proportioning or DC output). Range between OutputHighLimit and<br>OutputLowLimit.                                                                                              |                                                                                                    |  |
| Ch2Output        | Channel 2 output                     | The current value of channel 2 output demand. The Ch2 output is negative portion of the control output (0 – Output Lo) for heat/cool applications. It is inverted to be a positive number so that it can be wired into one of the outputs (time proportioning or DC outputs). Range between OutputHighLimit and OutputLowLimit |                                                                                                    |  |
| ManualOP         | Output value when in Manual or F_Man | The output value when in manual or forced manual modes                                                                                                    |                                                                                                    |  |
| TrackOP          | Output value when in Track mode      | This value will be used as the output when in track mode                                                                                                    |                                                                                                    |  |
| OPRateUp         | Output rate up limit (%/sec)         | 0                                                                                                    | Increasing output rate limit %/second. Limits the<br>rate at which the output from the PID can change.<br>Output rate limit can be useful in helping to<br>prevent rapid changes in output from damaging<br>the process or the heater elements. However, it<br>should be used with care since the higher setting<br>could significantly affect the process performance.<br>Range OFF or 0.1%/Sec to display range. |  |
| OPRateDown       | Output rate down limit (%/sec)       | 0                                                                                                    | Decreasing output rate limit %/second. Comments listed for OPRateUp apply.                                                                                                    |  |
| OPRateDisable    | Disable output rate limits           | When an output rate limit has been configured, this input can be used as part of the strategy to temporarily disable rate limiting.                                                                                                    |                                                                                                    |  |
|                  |                                      | No (0)                                                                                                    | Enable                                                                                                    |  |
|                  |                                      | Yes (1)                                                                                                    | Disable                                                                                                    |  |
| PowerFeedforward | Enable line voltage compensation     | No (0)                                                                                                    | Power Feedforward is a feature which monitors                                                                                                    |  |
|                  |                                      | Yes (1)                                                                                                    | compensate for fluctuations before they affect the<br>process temperature. It is assumed that the supply<br>to the controller is the same as the supply to the<br>load.                                                                                                    |  |
| Ch2Deadband      | Channel 2 deadband                   | Ch1/Ch2 De22.0adband is a gap in percent between output 1 going off<br>and output 2 coming on and vice versa.<br>For on/off control this is taken as a percentage of the hysteresis.                                                                                                    |                                                                                                    |  |

| Parameter Name      | Description                            | Available                                                                                                    | Description                                                                                             |  |
|---------------------|----------------------------------------|----------------------------------------------------------------------------------------------------|----------------------------------------------------------------------------------------------------|--|
|                     |                                        | Values                                                                                                    |                                                                                                    |  |
| NonLInearCooling    | Channel 2 non-linear cooling algorithm | Channel 2 non-linear cooling algorithm. Selects the type of cooling channel characterization to be used.                                                                                                    |                                                                                                    |  |
|                     |                                        | Off (0)                                                                                                    | No non-linear cooling algorithm used. Ch2 output will be linear.                                        |  |
|                     |                                        | Oil (1)                                                                                                    | Often used in an extruder to provide cooling using oil.                                                 |  |
|                     |                                        | Water (2)                                                                                                    | Often used in an extruder to provide flash cooling using water.                                         |  |
|                     |                                        | Fan (3)                                                                                                    | Often used in an extruder to provide on/off cooling using air or an analog output to a VFD driving fan. |  |
| ManualStepValue     | Manual step transfer output value      | If the Manual Transfer type has been configured as 'Step' then this value will be applied to the output on the transition from Auto to Manual                                                                                     |                                                                                                    |  |
| Ch1TravelTime       | Channel 1 valve travel time (secs)     | The valve travel time in seconds for the channel 1 output.                                                                                                    |                                                                                                    |  |
|                     |                                        | This parameter must be set if the Ch1 Control Type is set to VP.                                                                                                    |                                                                                                    |  |
|                     |                                        | The valve travel time is the time taken for the valve to move from<br>fully-closed to fully-open. This must be the measured time to move from<br>endstop to endstop. This not necessarily the time printed on the valve<br>label. |                                                                                                    |  |
|                     |                                        | In a Heat/Cool application Channel 1 is the heat valve.                                                                                                    |                                                                                                    |  |
|                     |                                        | Default: 22.0                                                                                                    |                                                                                                    |  |
| Ch2TravelTime       | Channel 2 valve travel time (secs)     | The valve travel time in seconds for the channel 2 output.                                                                                                    |                                                                                                    |  |
|                     |                                        | This parameter must be set if the Ch2 Control Type is set to VP.                                                                                                    |                                                                                                    |  |
|                     |                                        | The valve travel time is the time taken for the valve to move from fully-closed to fully-open.                                                                                                    |                                                                                                    |  |
|                     |                                        | This must be the measured time to move from endstop to endstop. This not necessarily the time printed on the valve label.                                                                                                    |                                                                                                    |  |
|                     |                                        | In a Heat/Cool application, Channel 2 is the cool valve.                                                                                                    |                                                                                                    |  |
|                     |                                        | Default: 22.0                                                                                                    |                                                                                                    |  |
| RemoteOPHigh        | Remote upper output limit              | Can be used to limit the output of the loop from a remote source or calculation.                                                                                                    |                                                                                                    |  |
|                     |                                        | Default: 100.0                                                                                                    |                                                                                                    |  |
| RemoteOPLow         | Remote lower output limit              | Can be used to limit the output of the loop from a remote source or calculation.                                                                                                    |                                                                                                    |  |
|                     |                                        | Default: 0.0                                                                                                    |                                                                                                    |  |
| RemoteOPLimsDisable | Disable remote output limits           | No (0)                                                                                                    |                                                                                                    |  |
|                     |                                        | Yes (1)                                                                                                    | Disable remote output limits.                                                                           |  |
## **Loop.Diagnostics**

The diagnostic function block contains parameters which may be used for troubleshooting or may be soft wired as part of a control strategy. The figure below shows the parameters and the table which follows details each parameter.

| 🗄 EPC_Series.192-168-111-222-502-ID255-EPC2000 - Parameter Explorer (Loop) |                                           |         |                  |  |
|----------------------------------------------------------------------------|-------------------------------------------|---------|------------------|--|
|                                                                            |                                           |         |                  |  |
| Main Config Setopint Feedforward Autotune PID Output Diagnostics           |                                           |         |                  |  |
| Name                                                                       | Description                               | Address | Value Wired From |  |
|                                                                            | Loop break time                           | 83      |                  |  |
|                                                                            | Loop break change in PV                   | 1892    | 10.00            |  |
| LoopBreak                                                                  | Loop break alarm                          | 263     | No (0) 💌         |  |
| Demo                                                                       | Enable demo mode                          | 1907    | 0#(0) •          |  |
| Deviation                                                                  | Process deviation                         | 39      | 0.00             |  |
| TargetOutput                                                               | Target output                             | 1889    | 0.00             |  |
| WrkOPHigh                                                                  | Working upper output limit                | 1891    | 100.00           |  |
| WrkOPLow                                                                   | Working lower output limit                | 1890    | 0.00             |  |
| ProportionalOP                                                             | Proportional output term                  | 214     | 0.00             |  |
| IntegralOP                                                                 | Integral output term                      | 55      | 0.00             |  |
| DerivativeOP                                                               | Derivative output term                    | 116     | 0.00             |  |
| LineVoltage                                                                | Measured line voltage                     | 1893    | 0.00             |  |
| SchedCh1PB                                                                 | Scheduled ch1 proportional band           | 1894    | 20.00            |  |
| SchedCh2PB                                                                 | Scheduled ch2 proportional band           | 1895    | 20.00            |  |
| SchedTI                                                                    | Scheduled integral time                   | 1896    | 360.00 -         |  |
| SchedTD                                                                    | Scheduled derivative time                 | 1897    | 60.00 -          |  |
| SchedCBH                                                                   | Scheduled cutback high threshold          | 1898    | Auto (0) 💌       |  |
| SchedCBL                                                                   | Scheduled cutback low threshold           | 1905    | Auto (0) 🔻       |  |
| SchedMR                                                                    | Scheduled manual reset value              | 1899    | 0.00             |  |
| AtLimit                                                                    | Output is saturated                       | 1906    | No (0) 🔻         |  |
| InHold                                                                     | Hold mode is active                       | 1904    | No (0) 💌         |  |
| InTrack                                                                    | Track mode is active                      | 1903    | No (0) 💌         |  |
| InManual                                                                   | Manual or F. Man mode selected            | 1901    | No (0) 💌         |  |
| InAuto                                                                     | Auto mode selected                        | 1900    | No (0) 🕶         |  |
| NotRemote                                                                  | Loop not ready to receive remote setpoint | 1908    | Yes (1) 💌        |  |
| MasterReady                                                                | Loop ready to run as cascade master       | 1909    | No (0) 💌         |  |
| Loop.Diagnostics - 26 parameters                                           |                                           |         |                  |  |

| Parameter Name   | Description                                                                                                    | Available                                                                                                    | Value Description                                                                                                    |
|------------------|----------------------------------------------------------------------------------------------------|----------------------------------------------------------------------------------------------------|----------------------------------------------------------------------------------------------------|
|                  |                                                                                                    | Values                                                                                                    |                                                                                                    |
| LoopBreakTime    | Loop break time                                                                                                    | 0_                                                                                                    | Sets the loop break time. This parameter, along with LoopBreakDeltaPV, sets the condition for loop break detection.                                   |
|                  |                                                                                                    |                                                                                                    | The loop break alarm attempts to detect loss of control in the control loop by checking the control output, the process value and its rate of change. |
|                  |                                                                                                    |                                                                                                    | Loop break detection works for all control algorithms:<br>PID, VP and ON-OFF.                                                                         |
|                  |                                                                                                    |                                                                                                    | Note: This is not to be confused with load failure and partial load failure.                                                                          |
| LoopBreakDeltaPV | aPV Loop break change in PV If the controller output is saturated, this is the minimum the system would expect to see in 2× loop break times. |                                                                                                    | out is saturated, this is the minimum change in PV that expect to see in 2× loop break times.                                                         |
|                  |                                                                                                    | If the output is satur<br>2×LoopBreakTime t                                                                                                    | ated and the PV has not moved by this amount in<br>hen the loop break alarm will be activated.                                                        |
|                  |                                                                                                    | Default: 10.0                                                                                                    |                                                                                                    |
| LoopBreak        | Loop break alarm                                                                                                    | No (0)                                                                                                    |                                                                                                    |
|                  |                                                                                                    | Yes (1)                                                                                                    | This flag indicates the a loop break has been detected.                                                                                               |
| Demo             | Enable demo mode                                                                                                    | Off (0)                                                                                                    |                                                                                                    |
|                  |                                                                                                    | On (1)                                                                                                    | Turns on the simulated plant for demonstration purposes.                                                                                              |
| Deviation        | Process deviation                                                                                                    | This is the process deviation (sometimes called "error").                                                                                                    |                                                                                                    |
|                  |                                                                                                    | It is calculated as PV minus SP. Therefore, a positive deviation implies that the PV is above Setpoint, while a negative deviation implies that the PV is below Setpoint. |                                                                                                    |
| TargetOutput     | Target output                                                                                                    | The requested control output. This is the output taken before rate any limiting.                                                                                          |                                                                                                    |
| WrkOPHigh        | Working upper output limit                                                                                                    | This is the resolved upper output limit that is currently in use. It is derived from the gain scheduled limit, the remote limits and the global limits                    |                                                                                                    |
| WrkOPLow         | Working lower output limit                                                                                                    | This is the resolved lower output limit that is currently in use. It is derived from the gain scheduled limit, the remote limits and the global limits                    |                                                                                                    |

| Parameter Name | Description                               | Available<br>Values                                                                                  | Value Description                                                                                                    |  |
|----------------|-------------------------------------------|----------------------------------------------------------------------------------------------------|----------------------------------------------------------------------------------------------------|--|
| ProportionalOP | Proportional output term                  | This is the output contribution from the proportional term. This diagnostic is not available for VP. |                                                                                                    |  |
| IntegralOP     | Integral output term                      | This is the output contribution from the integral term. This diagnostic is not available for VP.     |                                                                                                    |  |
| DerivativeOP   | Derivative output term                    | This is the output contribution from the derivative term. This diagnostic is not available for VP.   |                                                                                                    |  |
| LineVoltage    | Measured line voltage                     | This is the line volta value used for Powe                                                           | This is the line voltage measured by the instrument (in volts). This is the value used for Power Feedforward if enabled.                                                  |  |
| SchedCh1PB     | Scheduled ch1 proportional band           | The currently active channel 1 proportional band.                                                    |                                                                                                    |  |
| SchedCh2PB     | Scheduled ch2 proportional band           | The currently active                                                                                 | The currently active channel 2 proportional band.                                                                                                    |  |
| SchedTI        | Scheduled integral time                   | 0,                                                                                                   | The currently active integral time.                                                                                                    |  |
| SchedTD        | Scheduled derivative term                 | 0                                                                                                    | The currently active derivative time                                                                                                    |  |
| SchedCBH       | Scheduled cutback high threshold          | 0                                                                                                    | The currently active cutback high threshold.                                                                                                    |  |
| SchedCBL       | Scheduled cutback low threshold           | 0                                                                                                    | The currently active cutback low threshold.                                                                                                    |  |
| SchedMR        | Scheduled manual reset value              | 0                                                                                                    | The currently active manual reset value                                                                                                    |  |
| AtLimit        | Output is saturated                       | No (0)                                                                                               |                                                                                                    |  |
|                |                                           | Yes (1)                                                                                              | This flag will be asserted whenever the controller output is saturated (has hit a limit). This may be useful for a cascade strategy.                                      |  |
| InHold         | Hold mode is active                       | No (0)                                                                                               |                                                                                                    |  |
|                |                                           | Yes (1)                                                                                              | Hold mode is active.                                                                                                    |  |
| InTrack        | Track mode is active                      | No (0)                                                                                               |                                                                                                    |  |
|                |                                           | Yes (1)                                                                                              | Track mode is active.                                                                                                    |  |
| InManual       | Manual or F_Man mode selected             | No (0)                                                                                               |                                                                                                    |  |
|                |                                           | Yes (1)                                                                                              | Manual or F-mode selected.                                                                                                    |  |
| InAuto         | Auto mode selected                        | No (0)                                                                                               |                                                                                                    |  |
|                |                                           | Yes (1)                                                                                              | Auto mode is selected.                                                                                                    |  |
| NotRemote      | Loop not ready to receive remote setpoint | No (0)                                                                                               |                                                                                                    |  |
|                |                                           | Yes (1)                                                                                              | When true (Yes), this flag indicates that the controller is not ready to receive a remote setpoint.                                                                       |  |
|                |                                           |                                                                                                    | Typically this is wired back to the Track output value<br>of a cascade master, such that the master can track<br>the slave SP if the slave is switched to local setpoint. |  |
| MasterReady    | Loop ready to run as cascade master       | No (0)                                                                                               |                                                                                                    |  |
|                |                                           | Yes (1)                                                                                              | When true (Yes), this flag indicates that the controller is not able to run as a cascade master.                                                                          |  |
|                |                                           |                                                                                                    | Typically this is wired to the RSP_En input of a cascade slave, such that the slave can control to a local setpoint if the master is taken out of Auto mode.              |  |

# Alarms

#### What's in this Chapter?

- This chapter provides a description of alarm types used in the controllers.
- Definitions of alarm parameters.

## What are Alarms?

For the purposes of this section alarms alert an operator when a pre-set threshold, determined by the user as applicable to their particular process, has been exceeded.

Unless they have been produced in a particular application in EPC2000 Programmable Controller, there are no specific alarms. It is then necessary to wire alarm blocks using iTools (see "Graphical Wiring" on page 83.

Alarms may also switch an output, usually a relay, to allow external devices to be activated when an alarm is active (see "Example 2: To Connect an Alarm to a Physical Output" on page 84).

Up to six process related alarms can be configured in all models.

Alarms can also be configured as 'Events'. Events may be used to operate an output.

Alarms

There are four distinct types of alarm; Absolute, Deviation, Rate of Change and Digital. These are split into the following nine alarm types. The descriptions for these nine alarm types are for the algorithms only, blocking and latching is applied separately, after the active/working state has been determined (See "Blocking" on page 190).

## **Absolute High**

The Absolute High alarm is active when the input is greater than the threshold. It remains active until the input falls below the threshold minus the hysteresis value.

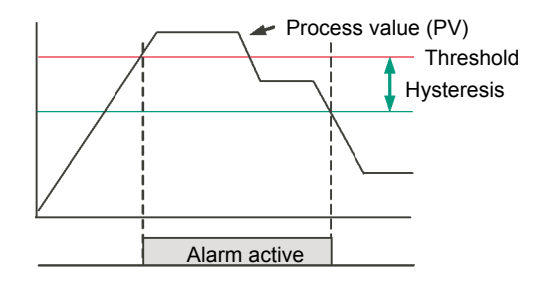

## **Absolute Low**

The Absolute Low alarm is active when the input is less than the threshold. It remains active until the input increases above the threshold plus the hysteresis value.

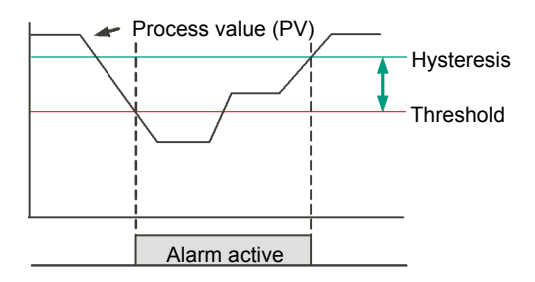

## **Deviation High**

The alarm is triggered when the input becomes higher than the reference by the amount of the deviation. It remains active until the input falls below the hysteresis value.

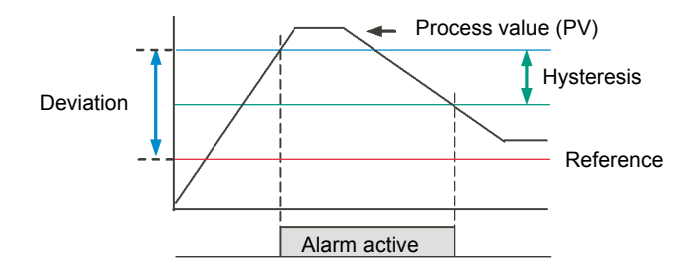

#### **Deviation Low**

The alarm is triggered when the input becomes lower than the reference by the amount of the deviation. It remains active until the input increases above the hysteresis value.

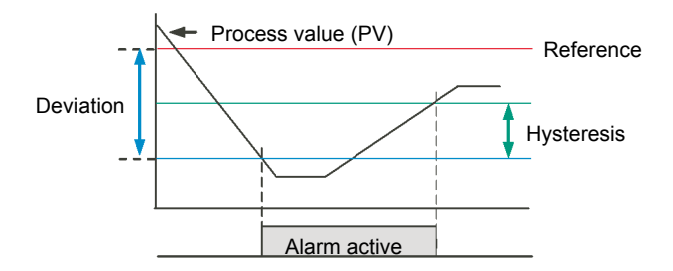

#### **Deviation Band**

The Deviation Band alarm is a combination of Deviation High and Deviation Low alarms. The alarm will be active when the input goes outside the deviation band i.e. is greater than the reference plus the deviation OR is less than the reference minus the deviation. It remains active until the input returns to within the reference value, plus/minus the deviation, minus/plus the hysteresis value.

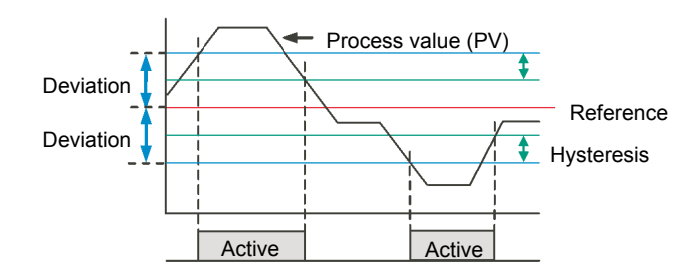

## **Rising Rate of Change**

The Rising Rate of Change alarm sets the alarm active when the rate at which the input increases exceeds the configured maximum rate of change (per change time). It will remain active until the rising rate of the input falls below the configured rate of change.

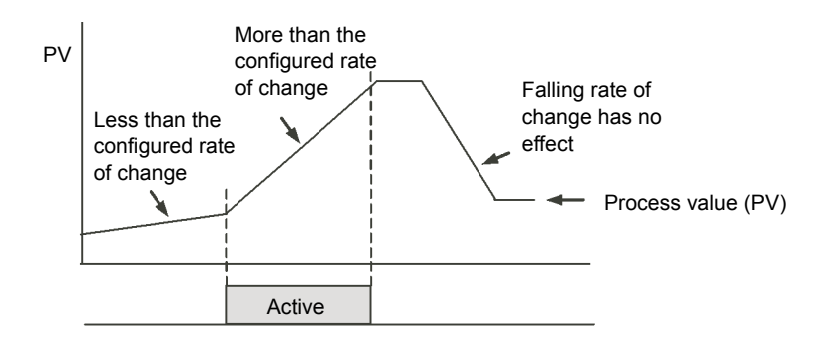

## **Falling Rate of Change**

The Falling Rate of Change alarm sets the alarm active when the rate at which the input decreases exceeds the configured maximum rate of change (per change time). It will remain active until the falling rate of the input falls below the configured rate of change.

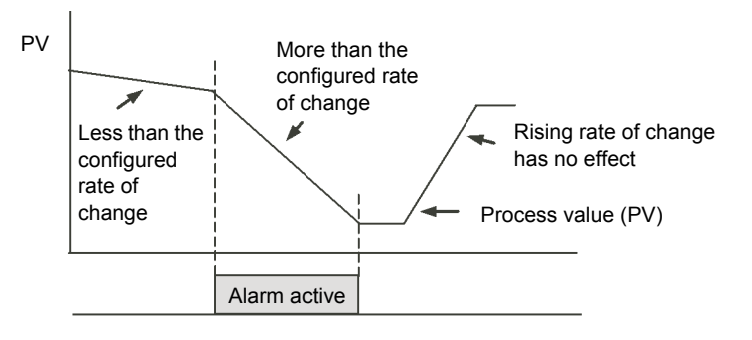

## **Digital High**

The Digital High alarm is effectively an Absolute High alarm with a fixed threshold of 0.5 and 0 hysteresis. It sets the alarm to active when the input is greater than 0.5 (HIGH/TRUE for a digital/boolean input).

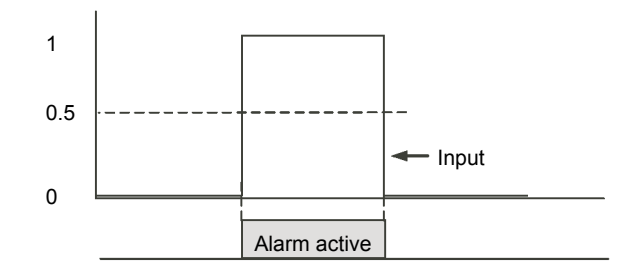

## **Digital Low**

The Digital Low alarm is effectively an Absolute Low alarm with a fixed threshold of 0.5 and 0 hysteresis. It sets the alarm to active when the input is less than 0.5 (LOW/FALSE for a digital/boolean input).

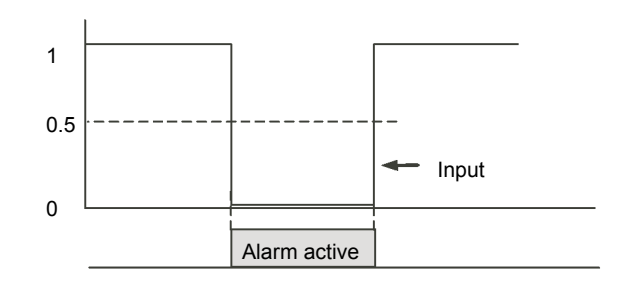

## **Sensor Break**

If the process sensor becomes open circuit an alarm can be generated. The chosen application may already do this, but, if not it must be wired. This is shown in section "Example 3: To Wire Sensor Break" on page 85.

#### **Hysteresis**

Hysteresis helps to prevent an alarm output from oscillating (rapidly switching between active and non active) due to electrical noise (such as EMI) on the monitored parameter. As illustrated in the diagram below, the alarm will become active as soon as the alarm condition has been met (that is, the monitored parameter crosses the threshold value), however, it will only become inactive when the monitored parameter has gone into the region defined by the hysteresis amount.

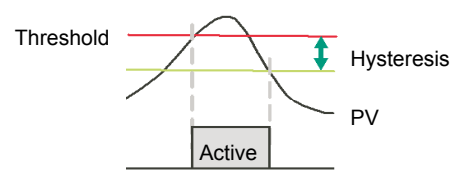

Hysteresis can be disabled by setting a value of 0.0, this is the default value.

Hysteresis is supported for the following analog alarm types: AbsHi, AbsLo, DevHi, DevLo, DevBand.

## Delay

Alarm Delay is supported for all alarm types. This is a small delay between sensing the alarm condition and acting upon it. If in the time between the two, the measured value returns to below the threshold, then the alarm will not be activated and the delay timer is reset.

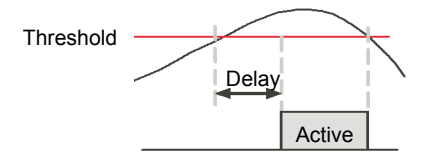

## **Effects of Delay and Hysteresis**

The following diagrams show the effect of delay on hysteresis (for a very out of control process!).

#### **Deviation High**

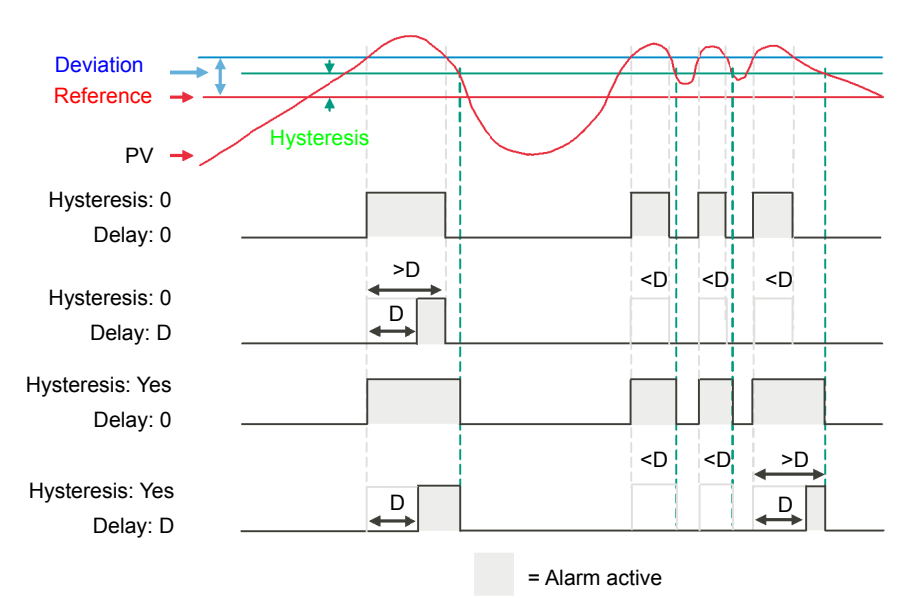

#### **Deviation Low**

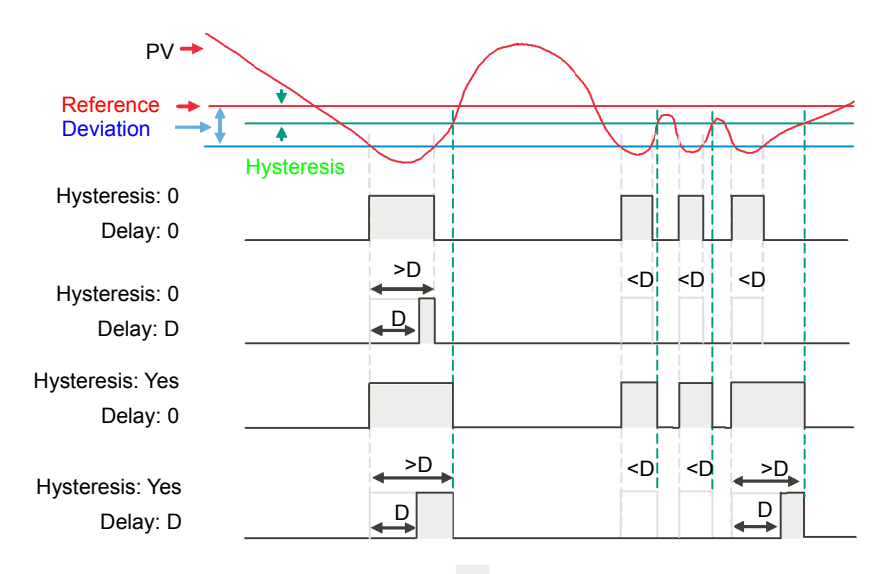

= Alarm active

#### **Deviation Band**

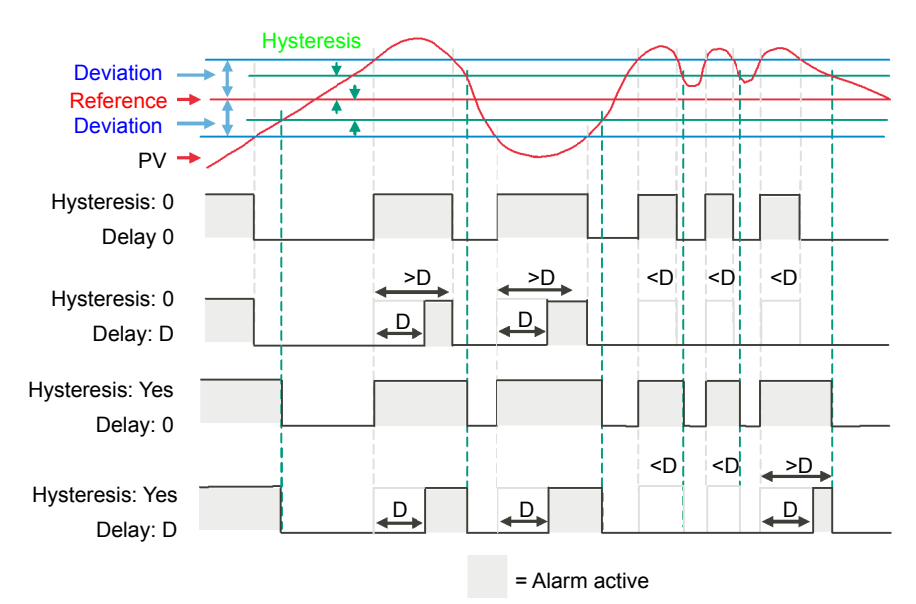

#### Inhibit

Inhibit helps to prevent an alarm from activating when the Alarm Inhibit input is held High. Alarm Inhibit is supported for all alarm types.

#### **Standby Inhibit**

Standby inhibit helps to prevent an alarm from activating when the instrument is in Standby "Standby" on page 66. This includes when the instrument is in configuration mode. Alarm Standby Inhibit is supported for all alarm types.

## Latching

Alarm latching is used to hold the alarm condition active once an alarm has been detected.

The following latching types are supported for all alarm types:

| Туре   | Description                                                                                                    |
|--------|----------------------------------------------------------------------------------------------------|
| None   | No latching methodology i.e. when the alarm condition is removed the alarm will become inactive without being acknowledged.                                                                        |
| Auto   | The alarm will remain active until the alarm condition has been removed and the alarm has been acknowledged. The alarm can be acknowledged <b>at any time</b> after the alarm has become active.   |
| Manual | The alarm will remain active until the alarm condition has been removed and the alarm has been acknowledged. The alarm can only be acknowledged <b>after</b> the alarm condition has been removed. |
| Event  | Same as a non-latching alarm except the alarm is used as a trigger and therefore will not be displayed.                                                                                            |

## Blocking

Blocking stops an alarm from being activated until the value of the monitored parameter (for example PV) has first achieved the desired working state. It is typically used to ignore start-up conditions which are not representative of running conditions. Blocking of alarms is supported for all alarm types.

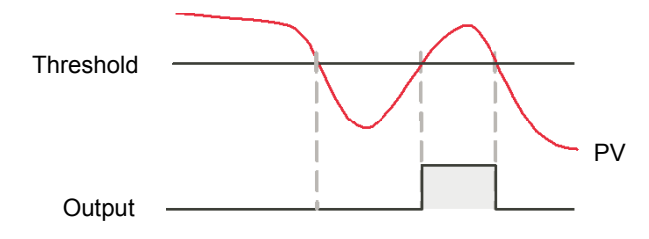

Blocking will be enforced after a power-cycle or after exit from configuration depending upon the latching status of the alarm as follows:

- For a non-latching alarm or an event alarm, blocking will be enforced.
- For an auto-latching alarm, blocking will be enforced only if the alarm had been acknowledged prior to the power cycle or exit from configuration level.
- For a manual-latching alarm, blocking will not be enforced.
- Blocking will be enforced for a Deviation alarm if the reference value is changed. It should be noted that if the reference value is wired from an electrically 'noisy' input then blocking should be disabled otherwise the alarm will continually be blocked.
- Blocking will be enforced, regardless of current active state and latching method, if the alarm is inhibited (either inhibit or standby inhibit).

## **To Set Alarm Threshold**

The levels at which absolute high and absolute low process alarms operate are adjusted by the Threshold parameter, whilst in Configuration mode. Refer to "Alarm" on page 126 for details of the Alarm parameters.

## **Alarm Indication**

Any output (usually a relay) attached to an alarm will operate. To attach an output to an alarm see "Example 2: To Connect an Alarm to a Physical Output" on page 84.

It is normal to configure the relay to be de-energized in alarm so that an alarm can be indicated externally if power to the controller is removed.

#### To Acknowledge an Alarm

There are a number of ways in which an alarm can be acknowledged. They include:

- 1. Using iTools in Configuration mode, select the correct Alarm function block and change the 'Ack' parameter to Yes. This acknowledges the alarm. The value of 'Ack' reverts to 'No' as soon as the alarm acknowledgement is confirmed by the controller.
- 2. A digital input can be wired using iTools to alarm acknowledge. The procedure is the same as described in section "Example 2: To Connect an Alarm to a Physical Output" on page 84.
- Use the GlobalAck (global acknowledge) parameter in the Instrument.Dianostics function block to acknowledge all alarms. This may also be wired in the same way as other parameters (for example, to a digital input) and is used to acknowledge all alarms.

The action which takes place depends on the latching type of the alarm configured. By default alarms are configured as non-latching, de-energized during an alarm.

## **Alarms Advanced**

#### Behavior of Alarms after a Power Cycle

The response of an alarm after a power cycle depends upon the latching type, whether it has been configured to be a blocking alarm, the state of the alarm and the acknowledge status of the alarm.

The response of active alarms after a power cycle is as follows:

- For a non-latching alarm, blocking, if configured, will be re-instated. If blocking is not configured the active alarm will remain 'active'. If the alarm condition has returned to within the threshold value during the down time, then the alarm will return 'inactive'.
- For an auto-latching alarm, blocking, if configured, will be re-instated, only if the alarm had been acknowledged prior to the power cycle. If blocking is not configured or the alarm had not been acknowledged the active alarm will remain 'active'. If the alarm condition has returned to within the threshold value during the downtime, then the alarm will return 'inactive' if it had been acknowledged prior to the power cycle else it will return 'inactive but not acknowledged'. If the alarm was 'inactive but not acknowledged' prior to the power cycle the alarm will return 'inactive but not acknowledged'.
- For a manual-latching alarm, blocking will not be re-instated and the active alarm will remain 'active'. If the alarm condition has returned to within the threshold value during the downtime, then the alarm will return 'inactive but not acknowledged'. If the alarm was 'inactive but not acknowledged' prior to the power cycle the alarm will return 'inactive but not acknowledged'.

# **Programmer**

#### What's in this Chapter?

This chapter describes the functionality of a setpoint programmer.

## What is a Programmer?

A programmer provides a means of being able to vary the setpoint in a controlled manner over a set period of time. This varying setpoint can then be used in the control process.

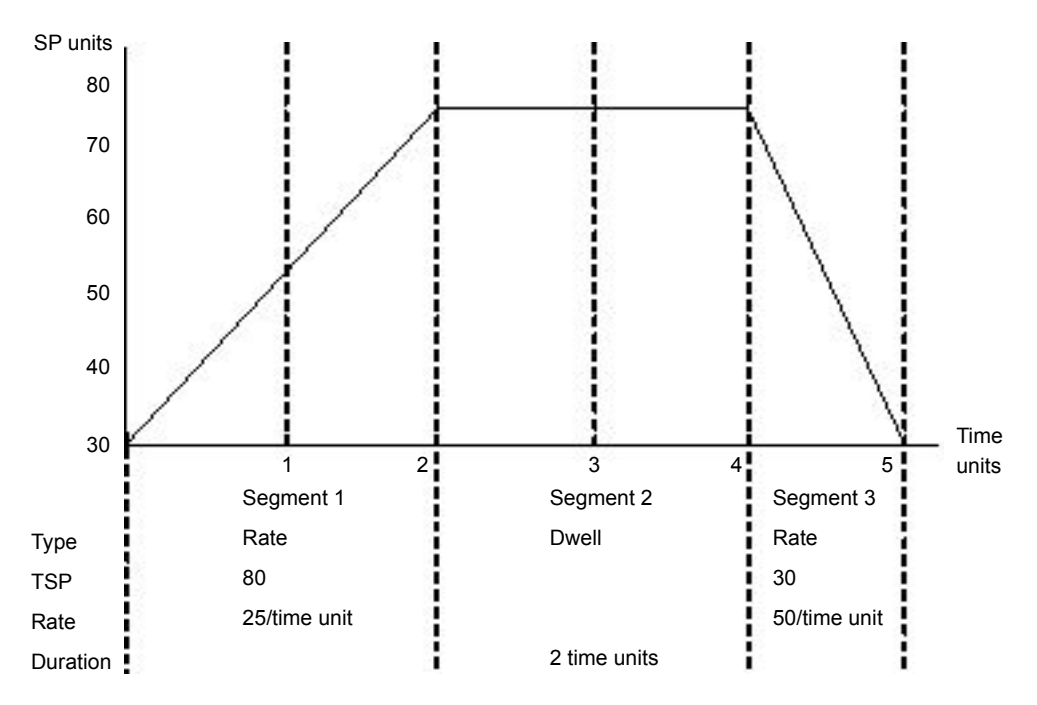

The example above shows a simple three segment program in which the Target Setpoint (TSP) increases at a controlled rate of 25/time unit to a value of 75. It then dwells at that setpoint for two time units before decreasing to 30 at a controlled rate of 50/time unit.

The programmer in the EPC2000 Programmable Controller is a single channel programmer and can be ordered in four different options. These are:

- 1 x 8 Basic Programmer (1 program of 8 configurable segments, no event outputs).
- 1 x 24 Advanced Programmer (1 program of 24 configurable segments with up to 8 event outputs).
- 10 x 24 Advanced Programmer (10 programs of 24 configurable segments with up to 8 event outputs).
- 20 x 8 Advanced Programmer (20 programs of 8 configurable segments with up to 8 event outputs).

For all options, an additional End segment is provided which may also have event outputs if it is an Advanced Programmer.

The above programmer types are orderable options. They may be upgraded using the feature codes described in section "Instrument.Security" on page 98.

# 

#### UNINTENDED EQUIPMENT OPERATION

If the programmer option is changed from 24-segment programs to 8-segment programs or vice versa, then previously stored programs will be lost. All segments will be defaulted to End type segments. It is recommended to clone the controller prior to upgrade so that a copy of the stored programs are retained before the Feature Security change is implemented.

Failure to follow these instructions can result in injury or equipment damage

## Programs

A program is a sequence of varying setpoints which executes with reference to time. Up to a maximum of 20 programs are supported; the actual number of programs depends on the programmer type ordered, and is set via Feature Security (see "Instrument.Security" on page 98).

Programs are identifiable by a program number i.e. 1...20 and a configurable program name.

## Segments

A segment is a single step within a program, typically it has a specified target setpoint and either a duration to maintain that setpoint, or a ramp rate (or time) to achieve that setpoint, however other segment types instruct the programmer to perform additional tasks.

Up to 24 configurable segments are supported, plus a fixed end segment, in each program. Each segment (in a program) is identifiable by a segment number (1 to 25) and can also be given an alphanumeric name.

The following types of segments are supported:

## **Ramp Time**

A ramp time segment is specified by a target setpoint and a time in which to achieve the ramp to target setpoint.

## **Ramp Rate**

A ramp rate segment specifies a target setpoint and a rate at which to ascend/descend to this setpoint.

#### **Dwell**

A dwell segment specifies how long the setpoint is to be maintained.

#### Step

A step segment causes the programmer setpoint to change to the target setpoint in a single execution cycle.

**Note:** The step will occur immediately followed by a 1 second dwell period to allow event outputs to be set.

#### Call

A call segment allows the main program to call another program as a subroutine. The number of times the program is called is configurable, 1 to 9999 or continuous.

**Note:** A program can only call other programs which have a program number greater than itself, this helps to prevent cyclic programs from being created.

This segment type is only available if multiple programs are enabled via Feature Security and the program is not the last program (i.e. Program 20). All configurable segments (1–24) can be configured as call segments.

# **A** CAUTION

#### CALL SEGMENTS

If a call segment is selected the controller will default to calling the next program number. This may not necessarily be the correct program so you must ensure that the correct call program number is selected manually.

Failure to follow these instructions can result in injury or equipment damage

#### End

An End segment is the very last segment in a program and using the Program.ProgramEndType parameter, the user can specify the programmer behavior when the program ends, as follows:

- Dwell—the programmer setpoint (PSP) is maintained indefinitely and event outputs remain at the states configured for the End segment.
- Reset—the program is reset and the programmer setpoint (PSP) will servo either to PVInput value or SPInput value as configured by the Programmer.Setup.ServoTo parameter. The event outputs will return to the states specified by the Programmer.Setup.ResetEventOP parameter.
- Track the programmer setpoint (PSP) is maintained indefinitely and event outputs remain at the states configured for the End segment. If the programmer is wired to the Loop, the Loop will be forced into Track mode.

**Note:** The first End segment will terminate the program in the configured manner if there no more program cycles left to run.

## **Standard Functionality**

The EPC2000 Programmable Controller supports the following standard functionality:

## **Recovery Strategy**

The recovery strategy after an instrument reset or a power outage can be configured to be:

- Ramp Back—the programmer setpoint will servo to the input Process Value (PV), and ramp to the target setpoint at the rate prior to the power outage.
- Reset—the programmer will reset the program.
- Continue—the programmer setpoint will return immediately to its last value prior to the reset and the program will continue to run.

This is shown diagrammatically in the following sections.

## Ramp back (Power outage during Dwell segments)

If the interrupted segment was a Dwell, then the ramp rate will be determined by the previous ramp segment.

On achieving the Dwell setpoint, the dwell time will continue from the point at which the power was interrupted.

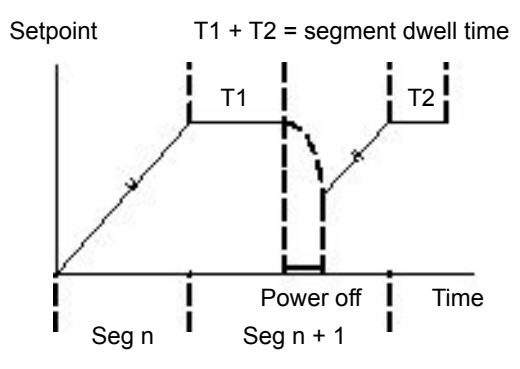

If a previous ramp segment does not exist, i.e. the first segment of a program is a dwell, then the Dwell will continue at the "servo to PV" setpoint.

## Ramp back (Power outage during Ramp segments)

If the interrupted segment was a Ramp, then the programmer will servo the programmer setpoint to the PV, then ramp towards the target setpoint using the ramp rate prior to the power outage.

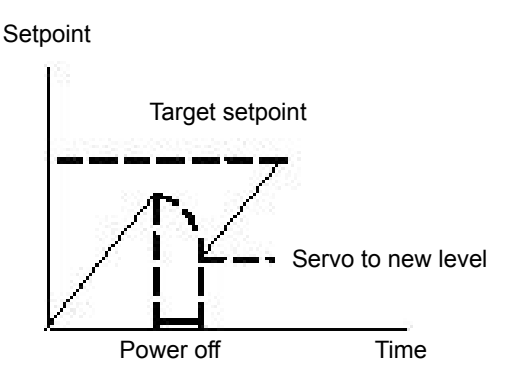

## Ramp back (Power outage during Ramp Time segments)

If the programmer was interrupted while a Ramp Time segment is running then, when the power is returned, the previous ramp rate will be recovered. The time remaining will be recalculated. The rule is to maintain RAMP RATE, but alter TIME REMAINING.

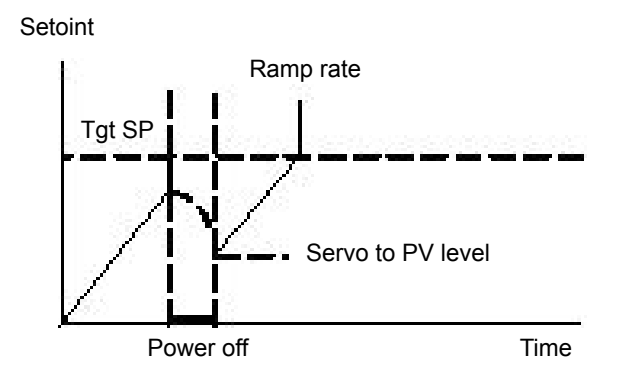

#### **Sensor Break Recovery**

If the recovery strategy is set to Reset, then, upon sensor break of the PV input, the program will be reset. If the recovery strategy is other than Reset, then the program will be placed in Hold. When the PV input goes out of sensor break, the programmer will apply the recovery strategy described above.

## Holdback

When the PV deviates from the Programmer Setpoint (PSP) by more than a specified amount the program will temporally hold until the PV catches up to within the specified deviation.

Holdback Style configures Holdback to operate over the entire program or on a per segment basis (mutually exclusive).

Holdback Type may be set to Off, Low, High or Band.

• Off: Holdback disabled.

- Low: Active if PV < (PSP Holdback Value)
- High: Active if PV > (PSP + Holdback Value)
- Band: Active if (PV < (PSP Holdback Value)) OR (PV > (PSP + Holdback Value))

#### Servo To PV/SP

The programmer can be set to servo to (jump) the PV input or the Setpoint input at the start of a program.

#### **Event Outputs**

Up to eight digital 'event' outputs can be configured for each segment within a program. These event outputs will remain at their configured value for the entire duration of the segment.

## **Digital Inputs**

The following digital inputs are supported:

- Run start the current program on the rising edge of this input.
- Hold hold the current program whilst this input is High.
- Reset current program is in reset whilst this input signal is High.
- Run/Hold This is a dual action input. A rising edge will run the current program, but hold the current running program whilst the input is Low.
- Run/Reset This is a dual action input. A rising edge starts the current program, but resets the current program whilst input is Low.
- Advance a rising edge initiates the following sequence of actions:
  - go to the end of the current segment.
  - ° set the programmer setpoint to the target setpoint.
  - start the next segment.

#### **Program Cycles**

A program can be configured to repeat 1 to 9999 times or run continuously.

#### **Configuration Mode Reset**

It is not permissible to run a program whilst the instrument is in configuration mode. If a program is running and the instrument is placed into configuration mode (by comms) the running program will be reset.

#### **Program Selection**

When multiple programs are configured, selecting the program to be run is done by setting the Programmer.ProgramNumber parameter to the required program number. This selection can be performed via Comms.

It is often convenient to use a BCD switch physically connected to digital inputs as shown in the "Digital Communications Connections" on page 49.

The program selected can then be run using Mode parameter or any of the Run digital input parameters, i.e., Run, RunHold or RunReset digital input.

#### **Rules for Program Creation / Editing**

It is possible to create and edit a <u>stored</u> program, i.e., Programs 1-20, (via Comms) even when the programmer is in RUN, HOLD or RESET mode, with the changes being retained.

When running one of the stored programs it will first be copied into the 'working' program which will then be run. It is NOT be possible to edit the working program when the programmer is in RESET, but it can be edited when the programmer is in RUN or HOLD, however, the changes will be overwritten when a different program is loaded to be run. Edits to the working program will not change the stored programs. The working program will be overwritten when the next stored program is copied into it, either as a result of running a new program or calling another program as a subroutine.

A Programmer Run list is provided (via Comms) which can edit a copy of the working program segment that is currently running when the programmer is in HOLD mode, however the changes will be overwritten when the next segment is loaded and run.

#### **Program & Segment Times**

Segment Time Left is available whilst a program is running.

The programmer will attempt to calculate Program Time left when the program is running or when the working program is edited while the program is on Hold. If the calculation takes too long, it will be aborted and the Program Time Left parameter will not be available.

## Resolution

When read/written via scaled integer comms, the units of the following segment parameters can be configured as follows:

- Segment.Duration (sec/min/hour) configured by Program.DwellUnitsTime (sec/min/hour).
- Segment.TimeToTarget (sec/min/hour) configured by Program.RampUnits.
- Segment.RampRate (per sec/per min/per hour) configured by Program.RampUnits.

In addition, when read/written via scaled integer comms, it is possible to configure the units for the following time remaining parameters:

- Programmer.Run.ProgramTimeLeft (sec/min/hour) configured by Programmer.Setup.Resolution.
- Programmer.Run.SegmentTimeLeft (sec/min/hour) configured by Programmer.Setup.Resolution (sec/min/hour).

Times are stored as 32-bit integer millisecond values and as such, times will be capped at 500hrs i.e. 1,800,000,000ms. When a program exceeds this value, program time left will remain at 500hrs until such time that the accumulative segment times is 500hrs or less and then the program time left will start to count down.

## **Programmer Time Base Accuracy**

The programmer timebase accuracy is dependent upon the timebase accuracy of the microcontroller which is specified as <±50ppm at 25°C (77°F). This equates to a worst case of ±4.3s in 24hrs.

## **Typical Loop to Programmer Graphical Wiring**

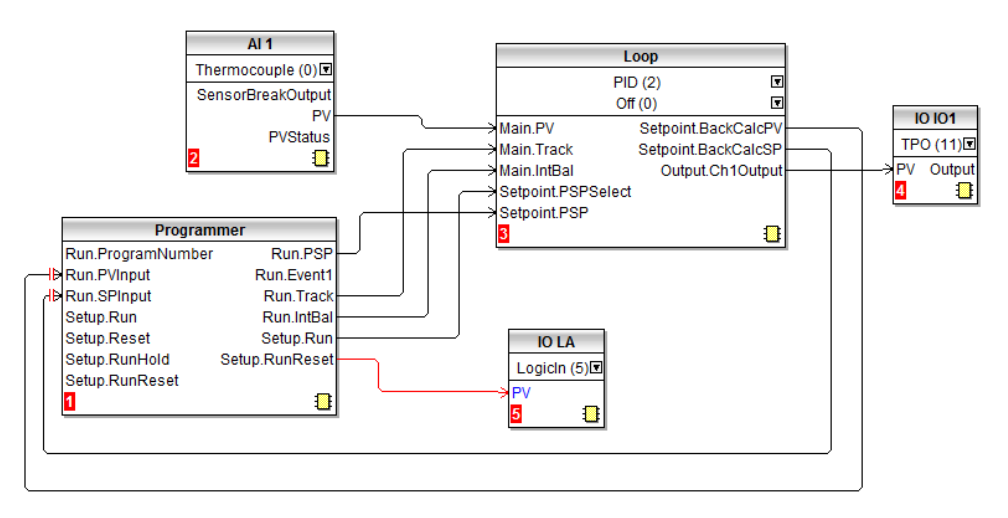

The figure below shows a simple soft wiring diagram for a programmer.

Soft wiring is carried out using iTools and is described in section "Graphical Wiring" on page 83.

In the figure a thermocouple is connected to Analog Input AI1. The PV output from AI1 provides the input to the control loop. The setpoint for the control loop is provided by the programmer block using the parameter Run.PSP. The programmer will run when the Setup.Run parameter changes to true. In this example the LA digital input may be used to Run/Reset the programmer from an external source.

Integral balance is required so that there is no sudden change of output when the programmer is operated.

The loop heat output is connected to output IO1.

#### **Communications**

Programs can be configured and run via Modbus communications.

The Modbus parameter addresses for the programmer parameters, program parameters, and the segment parameters (for the first 16 segments) are compatible with the 2400 series controllers. Several parameters within segments are mutually exclusive and are accessed via comms using the same Modbus Address.

#### **Modbus Address Ranges**

1x8, 1x24 and 10x24 programmers are 2400 compatible.

2400 Compatible - Program General Data & Segments 1...16 Parameters

| Area                                                              | Base Address - Decimal | Base address - HEX |  |  |
|-------------------------------------------------------------------|------------------------|--------------------|--|--|
| Program 0                                                         | 8192                   | 2000               |  |  |
| (Currently running program)                                       |                        |                    |  |  |
| Program 1                                                         | 8328                   | 2088               |  |  |
| Program 2                                                         | 8464                   | 2110               |  |  |
| Program 3                                                         | 8600                   | 2198               |  |  |
| Program 4                                                         | 8736                   | 2220               |  |  |
| Program 5                                                         | 8872                   | 22A8               |  |  |
| Program 6                                                         | 9008                   | 2330               |  |  |
| Program 7                                                         | 9144                   | 23B8               |  |  |
| Program 8                                                         | 9280                   | 2440               |  |  |
| Program 9                                                         | 9416                   | 24C8               |  |  |
| Program 10                                                        | 9552                   | 2550               |  |  |
| Non-compatible - Segments 1726 & Additional Programmer Parameters |                        |                    |  |  |
| Area                                                              | Base Address - Decimal | Base address - HEX |  |  |
| Program 0                                                         | 9688                   | 25D8               |  |  |
| Program 1                                                         | 9768                   | 2628               |  |  |
| Program 2                                                         | 9848                   | 2678               |  |  |
| Program 3                                                         | 9928                   | 26C8               |  |  |
| Program 4                                                         | 10008                  | 2718               |  |  |
| Program 5                                                         | 10088                  | 2768               |  |  |
| Program 6                                                         | 10168                  | 27B8               |  |  |
| Program 7                                                         | 10248                  | 2808               |  |  |
| Program 8                                                         | 10328                  | 2858               |  |  |
| Program 9                                                         | 10408                  | 28A8               |  |  |
| Program 10                                                        | 10488                  | 28F8               |  |  |
| Programmer (additional parameters)                                | 10568 - 11007          | 2948 - 2AFF        |  |  |

**Note:** In 20x8 programmer the number of segments is fixed as is the assignment of Modbus Addresses. The mapping from segment instance to program/segment is different from all existing EPC2000 Programmable Controller programmer types. Modbus addresses do not match 2400 series.

## **Controlling the Programmer through iTools**

To run, reset and hold a program using iTools, refer to "To Run, Reset and Hold a Program" on page 81. For further details of configuring the Programmer using iTools, refer to "Programmer" on page 76.

# Control

The 'Loop' function block contains and coordinates the various control and output algorithms. The diagram below shows the top-level structure of the Loop function block for a heat only or heat/cool temperature controller.

The actual temperature measured at the process (PV) is connected to the input of the controller. This is compared with a setpoint (or required) temperature (SP). The controller calculates an output value to call for heating or cooling so that the difference between set and measured temperature is minimized. The calculation depends on the process being controlled but normally uses a PID algorithm. The output(s) from the controller are connected to devices on the plant which deliver the demanded heating (or cooling). This, in turn. is detected by the temperature sensor. This is referred to as the control loop or closed loop control.

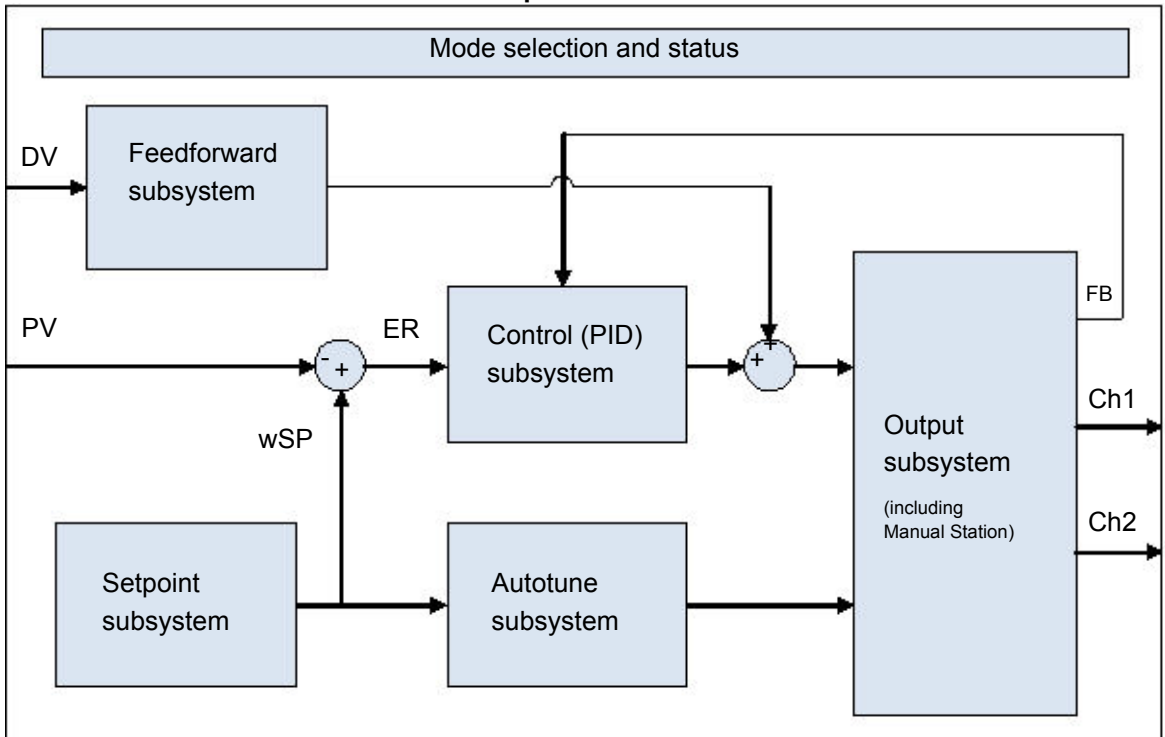

**Loop Function Block** 

# **Types of Control**

Three types of control loop may be configured. These are PID control, On/Off control, or control of motorized valves

#### **PID Control**

PID, also referred to as 'Three Term Control', is an algorithm which continuously adjusts the output, according to a set of rules, to compensate for changes in the process variable. It provides more stable control but the parameters need to be set up to match the characteristics of the process under control.

The three terms are:

- Proportional term (PB).
- Integral term (TI).
- Derivative term (TD).

The Eurotherm PID algorithm is based upon an ISA type algorithm in its positional (non-incremental) form. The output from the controller is the sum of the contributions from these three terms. The simplified Laplace transform is:

OP/ER = (100/PB) (1 + 1/sTI + sTD)

The combined output is a function of the magnitude and duration of the error signal, and the rate of change of the process value.

It is possible to turn off integral and derivative terms and control on proportional only (P), proportional plus integral (PI) or proportional plus derivative (PD).

An example of where PI control might be used i.e. D is turned off, is process plants (flows, pressures, liquid levels), which are inherently turbulent and noisy, causing valves to fluctuate wildly.

PD control may be used, for example, on servo mechanisms.

In addition to the three terms described above, there are other parameters which determine how well the control loop performs. These include High and Low Cutback and Manual Reset and are described in detail in subsequent sections.

#### **Proportional Term 'PB'**

The proportional term, or gain, delivers an output which is proportional to the size of the difference between SP and PV. It is the range over which the output power is continuously adjustable in a linear fashion from 0% to 100% (for a heat only controller). Below the proportional band the output is full on (100%), above the proportional band the output is full of (0%) as shown in the diagram below.

The width of the proportional band determines the magnitude of the response to the error. If it too narrow (high gain) the system oscillates by being over responsive. If it is too wide (low gain) the control is sluggish. The ideal situation is when the proportional band is as narrow as possible without causing oscillation.

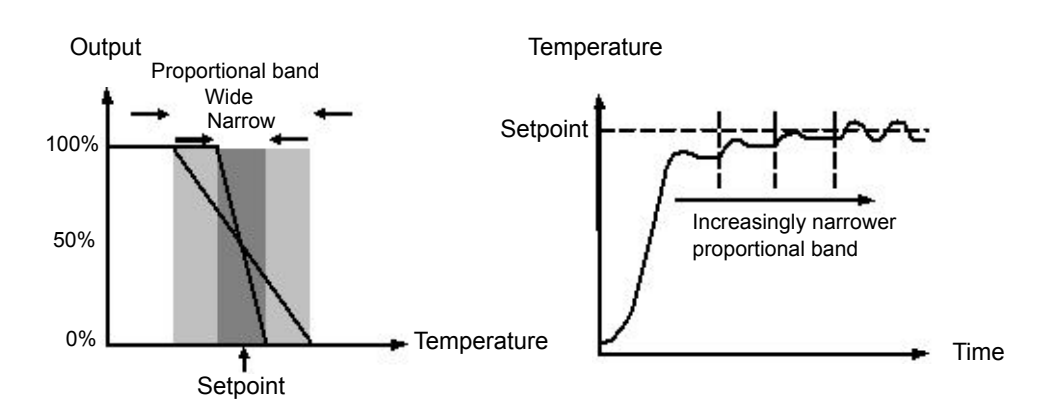

The diagram also shows the effect of narrowing proportional band to the point of oscillation. A wide proportional band results in straight line control but with an appreciable initial error between setpoint and actual temperature. As the band is narrowed the temperature gets closer to setpoint until finally becoming unstable.

The proportional band can be specified in engineering units or in percent of span (RangeHigh – RangeLow). Engineering Units is recommended for its ease of use.

Previous controllers had the parameter Relative Cool Gain (R2G) to adjust the cool proportional band relative to the heat. This has been replaced by separate proportional bands for Channel 1 (Heat) and Channel 2 (Cool).

#### Integral Term 'TI'

In a proportional only controller, a difference between setpoint and PV must exist for the controller to deliver power. Integral is used to reduce this to a zero steady state control.

The integral term slowly shifts the output level as a result of a difference between setpoint and measured value. If the measured value is below setpoint the integral action gradually increases the output in an attempt to correct the difference. If it is above setpoint integral action gradually decreases the output or increases the cooling power to correct the difference.

The diagram below shows the result of introducing integral action.

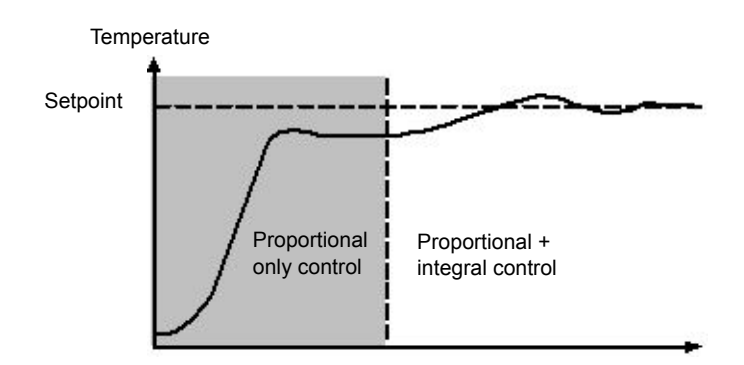

The units for integral are measured in time. The longer the integral time constant, the more slowly the output is shifted and results in a sluggish response. Too small an integral time will cause the process to overshoot and even oscillate. The integral action may be disabled by setting its value to Off(0), in which case manual reset will be made available.

The integral time is specified in seconds. In US nomenclature, the integral time is equivalent to 'seconds per repeat'.

#### **Integral Hold**

When the IntegralHold parameter is turned on, the output value contained in the integrator will be frozen. It will be maintained even through mode changes. This can sometimes be useful e.g. in a cascade to stop the master integral winding up when the slave is saturated.

#### **Derivative Term 'TD'**

Derivative action, or rate, provides a sudden shift in output as a result of a rapid change in error. If the measured value falls quickly derivative provides a large change in output in an attempt to correct the perturbation before it goes too far. It is most beneficial in recovering from small perturbations.

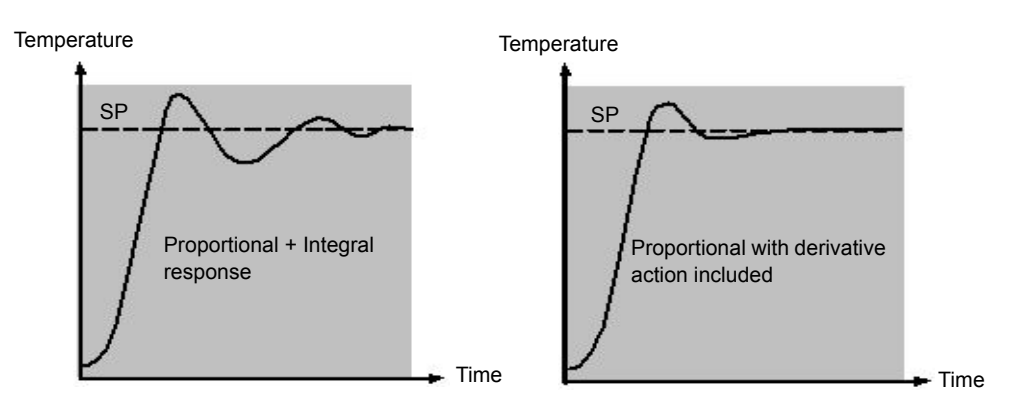

The derivative modifies the output to reduce the rate of change of the difference. It reacts to changes in the PV by changing the output to remove the transient. Increasing the derivative time will reduce the settling time of the loop after a transient change.

Derivative is often mistakenly associated with overshoot inhibition rather than transient response. In fact, derivative should not be used to curb overshoot on start up since this will inevitably affect the steady state performance of the system. Overshoot inhibition is best left to the approach control parameters, High and Low Cutback, described below.

Derivative is generally used to increase the stability of the loop, however, there are situations where derivative may be the cause of instability. For example, if the PV is electrically noisy, then derivative can amplify that noise and cause excessive output changes, in these situations it is often better to disable the derivative and re-tune the loop.

Derivative time is specified in seconds. Derivative action can be turned off by setting the derivative time to Off(0).

#### Derivative on PV or Error (SP - PV)

By default, derivative action is applied to the PV only and not to the error (SP - PV). This helps to prevent large derivative kicks when the setpoint is changed.

If required, derivative can be switched to error using the DerivativeType parameter. This is not usually recommended but can, for example, reduce overshoot at the end of SP ramps.

#### Manual Reset (PD Control)

In a full three-term controller (that is, a PID controller), the integral term automatically removes the steady state error from the setpoint. Turn off the integral term to set the controller to PD. Under these conditions the measured value may not settle precisely at setpoint. The Manual Reset parameter (MR) represents the value of the power output that will be delivered when the error is zero.

This value must be set manually in order to remove the steady state error.

Control

#### Cutback

Cutback is a system of approach control for process start-up and for large setpoint changes. It allows the response to be tuned independently of the PID controller, thereby allowing optimum performance for both large and small setpoint changes and disturbances. It is available for all control types except OnOff.

The cutback high and low thresholds, CBH and CBL, define two regions above and below the working setpoint (WSP). They are specified in the same units as the proportional band. Operation can be explained in three rules:

- 1. When the PV is more than CBL units below WSP, maximum output is applied.
- 2. When the PV is more than CBH units above WSP, minimum output is applied.
- When the PV exits a cutback region, the output is returned *bumplessly* to the PID algorithm.

The effect of rule 1 and 2 is to bring the PV towards the WSP as rapidly as possible whenever there exists a significant deviation, just as an experienced operator might do manually.

The effect of 3 is to allow the PID algorithm to immediately start 'cutting back' the power from maximum or minimum when the PV passes the cutback threshold. Remember that, due to 1 and 2, the PV should be moving rapidly towards WSP, and it is this that causes the PID algorithm to start cutting back the output.

By default, CBH and CBL are set to *Auto (0)*, which means that they are automatically taken to be three times the proportional band. This is a reasonable starting point for most processes, but rise time to setpoint on start-up or large setpoint changes may be improved by tuning them manually.

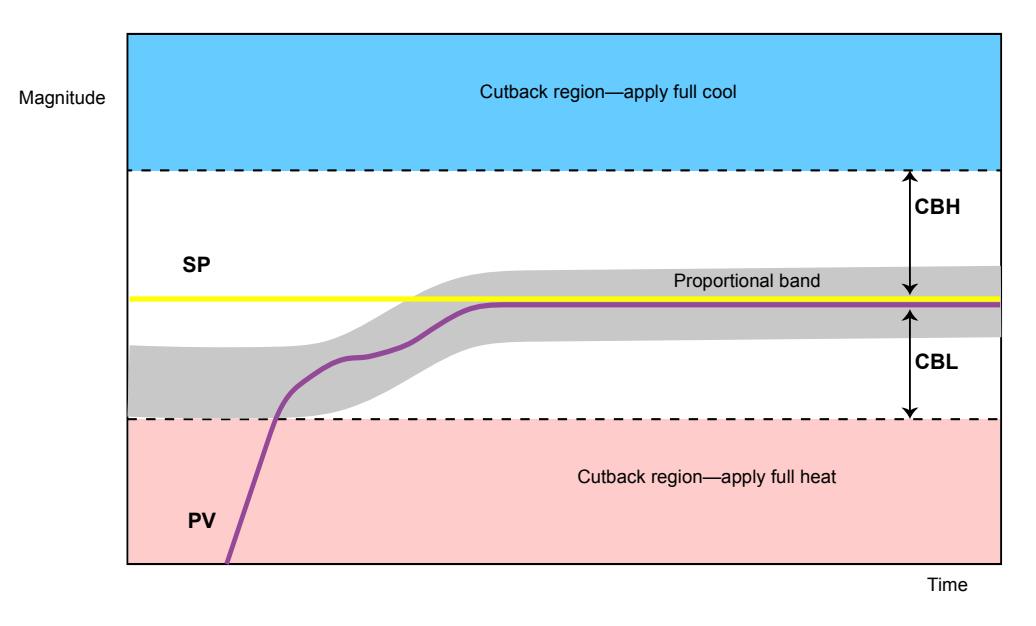

**Note:** Because cutback is a type of non-linear controller, a set of CBH and CBL values that are tuned for one particular operating point may not be satisfactory for another operating point. It is advisable therefore not to try to tune the cutback values tightly, or otherwise to use gain scheduling to schedule different values of CBH and CBL at different operating points. All the PID tuning parameters can be gain scheduled.

#### **Reverse/Direct Action**

For single-channel loops, the concept of reverse and direct action is important.

The ControlAction parameter should be set appropriately:

- 1. If an increase in control output causes a corresponding increase in PV, such as in a heating process, then set ControlAction to Reverse.
- 2. If an increase in control output causes a corresponding decrease in PV, such as in a refrigeration process, then set ControlAction to Direct.

The ControlAction parameter is not available for split-range configurations, where channel 1 is reverse acting and channel 2 is direct acting.

#### **Loop Break**

The loop is considered to be broken if the PV does not respond to a change in the output. An alarm may be initiated but in the EPC2000 Programmable Controller this must be explicitly wired using the 'LoopBreak' parameter. Since the time of response will vary from process to process the Loop Break Time parameter allows a time to be set before a Loop Break Alarm is initiated. In these circumstances the output power will drive to high or low limit. For a PID controller, two parameters under diagnostics are used to determine if the loop is broken, 'Loop Break Time' and 'Loop Break Delta PV'.

If the control loop is broken, the output will tend to wind up and eventually hit a limit.

Once the output is at the limit, the loop break detection algorithm will monitor the PV. If the PV has not moved by a specified amount (LoopBreakDeltaPV) in twice the specified time (LoopBreakTime), then a loop break will be flagged.

## **Motorized Valve Positioning Control**

Valve Positioning control is used for 'three-step' motorized valve actuators that are driven with a digital 'raise' and 'lower' signal. A common example is a valve modulating the firing rate of a gas-fired furnace or oven. Some valves are already fitted with positioners, in which case these algorithms are not suitable and PID should be used.

The EPC2000 Programmable Controller contains the Boundless (VPU) (or Unbounded) algorithm which does not require a feedback potentiometer.

This type of valve has an inherent travel time – that is the time needed to slew from end-stop to end-stop. This time should be measured as accurately as possible in both directions and the average entered into the appropriate travel time parameter.

## Boundless (VPU)

The Valve Positioner boundless (VPU) algorithm operates *without knowledge* of the actual valve position. Therefore, it *does not* require a potentiometer on the valve.

VPU contains a special incremental form of the PID algorithm. It uses the valve itself as an accumulator, to 'add up' the increments calculated by the algorithm. Because of this special formulation, it can be treated as a positional algorithm, just like PID itself.

It contains a simple software model of the valve, based on the entered Travel Time, which estimates the valve position (the Working Output). It is important to realize that this estimation is just that, and that over time, particularly long cycles, the displayed Working Output and the real valve position may be different. This has no effect on control performance—it is purely a display problem. This model is also used in non-auto modes such as Manual.

With VPU, it is important that the valve travel time is measured and set as accurately as possible. This helps to ensure that the tuning parameters retain their real physical meanings and also helps to ensure proper autotuning, which may otherwise give an unsatisfactory tune. Motor travel time is defined as valve fully open - valve fully closed - it is not necessarily the time printed on the motor since, if mechanical stops have been set on the motor, the travel time of the actual valve may be different.

## Motorized Valve Control in Manual mode

When manual is selected, the algorithm predicts where the valve will move to based on the value of the manual power. The manual output is set as normal, and the controller will position the valve according to the internal estimated position.

Every time the valve is driven to its end stops the estimated and real positions will tend to realign themselves.

**Note:** Parameters shown in this section are relevant to the subject being described. Further information is available in the Configuration chapter.

#### Gain scheduling

Some processes exhibit non-linear dynamics. For example, a heat treatment furnace may behave quite differently at low temperatures than at high temperatures. This is commonly due to the effects of radiant heat transfer, which start to appear above about 700°C (1292°F). This is illustrated in the diagram below.

It is often unfeasible, then, for a single set of PID tuning constants to perform well over the entire process operating range. To combat this, several sets of tuning constants can be used and 'scheduled' according to the process operating point.

Each set of constants is called a 'gain set' or a 'tune set'. The gain scheduler selects the active gain set by comparing the value of the Scheduling Variable (SV) against a set of boundaries.

An integral balance is issued whenever the active gain set changes. This helps to prevent discontinuities ('bumps') in the controller output.

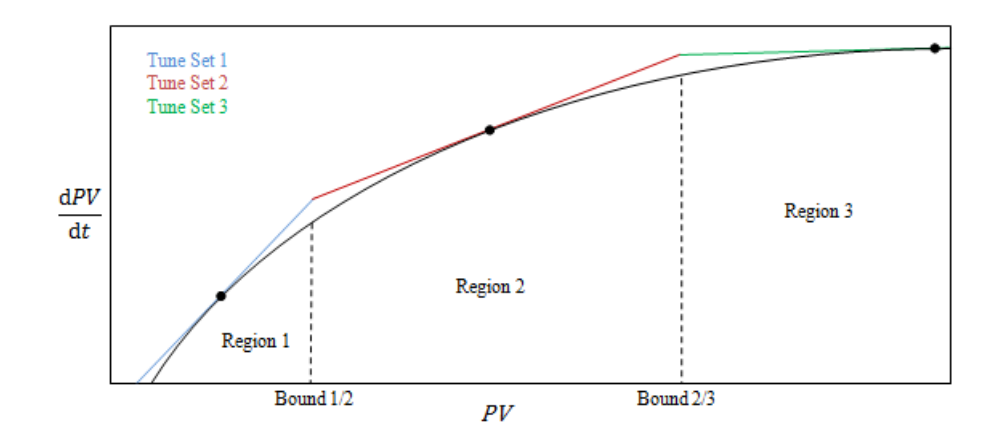

#### **On-Off Control**

Each of the two control channels can be configured for On-Off control. This is a simple type of control often found in basic thermostats.

The control algorithm takes the form of a simple hysteretic relay.

For channel 1 (heat):

- 1. When PV > WSP, OP = 0%
- 2. When PV < (WSP Ch1OnOffHyst), OP = 100%

For channel 2 (cool):

- 1. When PV > (WSP + Ch2OnOffHyst), OP = 100%
- 2. When PV < WSP, OP = 0%

This form of control will lead to oscillation about setpoint but it is by far the easier to tune. The hysteresis should be set according to the trade-off between oscillation amplitude and actuator switching frequency. The two hysteresis values can be gain scheduled.

The block diagram for the feedforward subsystem structure is shown below.

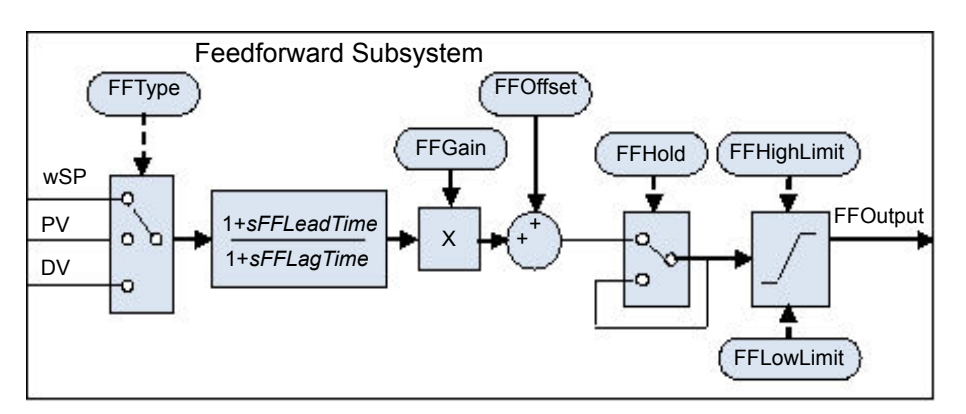

The Loop incorporates a feedforward controller in addition to the normal feedback (PID) controller; it is capable of static or dynamic feedforward compensation. Broadly, there are three common uses for feedforward in these instruments and are described in turn below.

#### **Disturbance feedforward**

A disadvantage of a feedback (PID) controller is that it responds only to deviations between PV and SP. By the time a PID controller first starts to react to a process disturbance, it is already too late and the disturbance is in progress; all that can be done is to try to minimize the extent of the disruption as much as possible.

Feedforward control is often used to overcome this disadvantage. It uses a measurement of the disturbance variable itself and *a priori* knowledge of the process to predict the controller output that will exactly counter the disturbance *before* it has a chance to affect the PV.

Feedforward on its own also has a major disadvantage. It is an open-loop strategy that relies entirely on a model of the process. Modeling error, uncertainty and process variation all help to prevent zero tracking error being achieved in practice. Further, the feedforward controller can only respond to disturbances that are explicitly measured and modeled.

To counter the relative disadvantages, the Loop combines both types of control in an arrangement known as "Feedforward with Feedback Trim". The Feedforward controller gives the principal control output and the Feedback controller can trim this output appropriately to give zero tracking error.

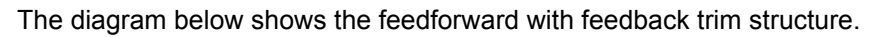

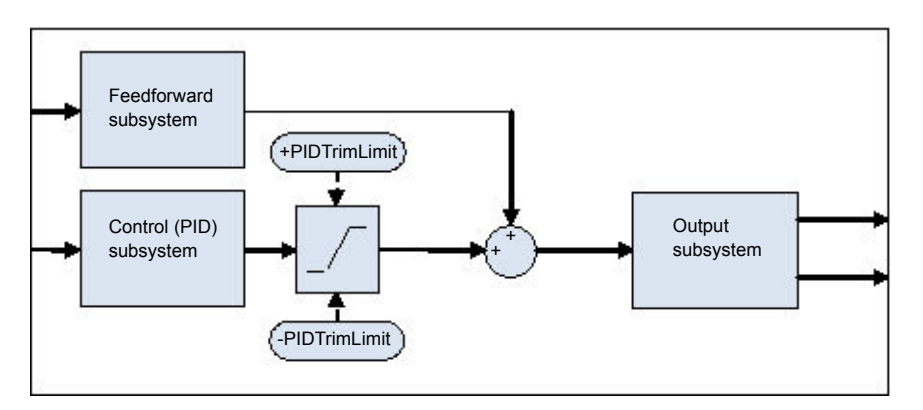

A symmetrical trim limit is provided around the PID component such that the influence of the feedback trim can be restricted.

## Setpoint feedforward

Setpoint feedforward is arguably the type most often seen in instrument applications. A signal that is proportional to the working setpoint is fed-forward directly to the controller output. The most common scenario is dead-time dominant processes.

Dead times are common in process control. Flow lines, packaging lines, food processing lines and similar can all involve some amount of transport delay; that is to say that there is a finite period of time between an actuation being made by the final control element and a change being observed by the sensor.

Where this time delay is large with respect to other process dynamics, stable feedback control becomes increasingly difficult. A solution to this is often to detune the gain of the controller. Whilst this may well achieve stability, it also results in a sluggish system response to setpoint changes.

The 'Feedforward with Feedback Trim' arrangement shown above can be used to significantly improve the situation. The feedforward controller immediately gives an output value close to the final value and the PID controller can then trim this to give zero tracking error. The maximum amount of trim can be limited to help prevent the PID component having too much influence.

First, obtain the static characteristics of the plant. This can be achieved by putting the controller into Manual and, at a number of output values, record the final steady-state PV. Determine values of Gain and Bias that approximate the relationship, such that  $OP = Gain^*PV + Bias$ .

If required, dynamic compensation can be used to change the feedforward output response. For example, it may speed things up even more if the output gives an initial 'kick' *in excess* of its final value before settling back down. A lead compensation can achieve this as discussed later.

An example of Feedforward output response to SPchange with Static (left) and Dynamic (right) compensation is shown below.

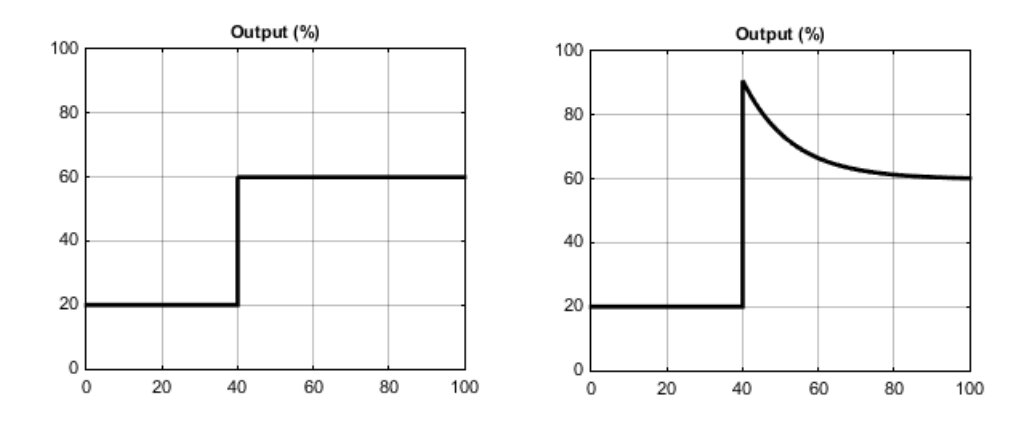

# Split Range (heat/cool)

Inherent in the Loop is the concept of split-range for heat/cool.

Each Loop has a single setpoint and single PV, but can have *two* outputs. These two outputs operate in opposite directions. For example, consider a chamber with both a heater and a chiller. Both of these actuators are used to influence the temperature (the 'process variable', PV), but they operate in different directions: increasing heat output causes increasing PV, whereas increasing chiller output causes decreasing PV. Another example might be a gas carburizing furnace where the atmosphere is either enriched with methane (channel 1) or diluted with air (channel 2).

The way that the loop implements this is to allow the control output to extend over the span -100 to +100%. In this way, the range is split so that 0 to +100% is output on channel 1 (heat) and -100 to 0% is output on channel 2 (cool). The diagram below shows Split Range Outputs (Heat/Cool).

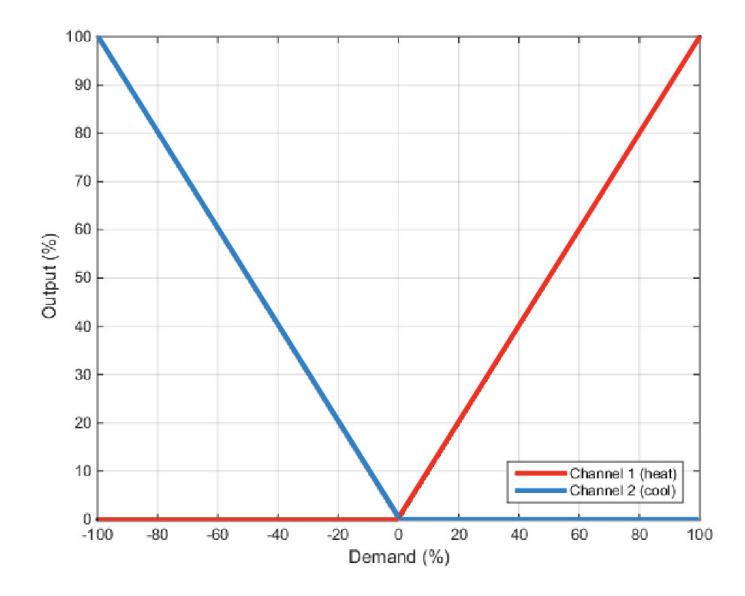

In addition, the loop allows each of the two channels to use different control types. The available control algorithm types are:

- 1. PID with an absolute output.
- 2. PID with valve positioning (without measured position and VPU).
- 3. Hysteretic On-Off ('bang-bang') control.

For example, a process may have an electrical heater on channel 1, controlled with the PID algorithm, whereas the flow of coolant through a jacket is modulated by a valve which is controlled by the VPU algorithm on channel 2. Transfer between the different algorithms is handled automatically.

In addition, different actuator gains are handled by having a separate proportional band for each channel.
#### **Cooling Algorithm**

The method of cooling may vary from application to application.

For example, an extruder barrel may be cooled by forced air (from a fan), or by circulating water or oil around a jacket. The cooling effect will be different depending on the method. The cooling algorithm may be set to linear where the controller output changes linearly with the PID demand signal, or it may be set to water, oil or fan where the output changes non-linearly against the PID demand. The algorithm provides optimum performance for these methods of cooling.

#### **Non-linear cooling**

The loop provides a set of curves that can be applied to the cooling (ch2) output. These can be used to compensate for cooling non-linearities thereby making the process 'look' linear to the PID algorithm. Curves for *Oil, Fan* and *Water* cooling are provided.

Curves are scaled to fit between 0 and the output low limit. Tuning the curve to the process is an important step in commissioning and can be achieved by adjusting the output low limit. The low limit should be set to the point at which the cooling effect is maximum, before it starts to drop off again.

Be aware that any output rate limiting is applied to the output *before* non-linear cooling. Therefore, the actual controller output may change faster than any configured rate limit, but the power being delivered to the process will move at the correct rate, provided the curve has been correctly applied.

#### Air or Oil cooling

At low temperatures, the rate of heat transfer from one body to another can be considered linear and is proportional to the temperature difference between them. In other words, as the cooling media heats up, the rate of heat transfer slows down. So far, this is linear.

The non-linearity arises when a *flow* of cooling media is introduced. The higher the rate of flow (mass transfer), the less time a given 'unit' of media is in contact with the process and so the greater the average rate of heat transfer.

The air and oil characteristic is shown in the diagram below.

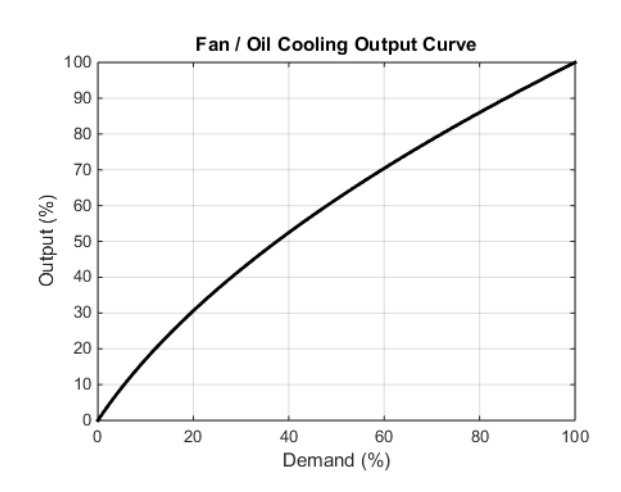

#### **Evaporative Water cooling**

Vaporizing water requires about five times as much energy as is required to raise its temperature from 0–100°C (32–212°F). This difference represents a large non-linearity, where at low cooling demands, the principal cooling effect is evaporative, but at higher cooling demands only the first few pulses of water flash off to steam.

To compound this, the mass transfer non-linearity described above for oil and air cooling is also true for water cooling.

Evaporative water cooling is often used in plastics extruder barrels and so this feature is ideal for that application. The evaporative water cooling characteristic is shown below.

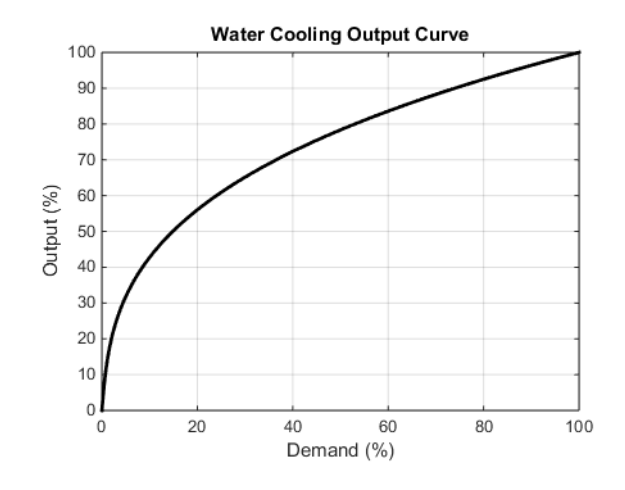

### Channel 2 (heat/cool) Deadband

The channel 2 deadband introduces a gap between the point at which channel 1 switches off and the point at which channel 2 switches on, and vice versa. This is sometimes used to help prevent small and fleeting demands for cooling during normal process operation.

For a PID control channel, the deadband is specified in % output. For example, if the deadband is set to 10%, then the PID algorithm must demand -10% before ch2 will begin to switch on.

For an On/Off control channel, the deadband is specified in % of hysteresis. The diagram shows heat/cool with 20% deadband.

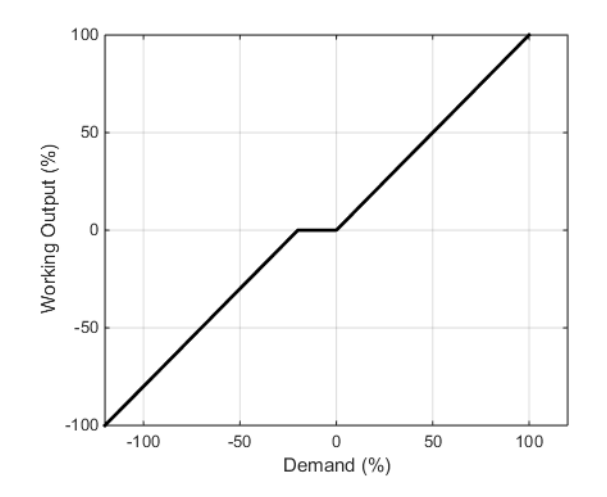

# **Bumpless Transfer**

Where possible, the transfer to an Auto control mode from a non-Auto control mode will be 'bumpless'. This means that the transition will go smoothly without large discontinuities.

Bumpless transfer relies on there being an integral term in the control algorithm to 'balance out' the step change. For this reason, it is sometimes called an 'integral balance'.

The *IntBal* parameter allows the external application to request an integral balance. This is often useful if it is known that a step change in PV is to occur, for example a compensation factor has just changed in an oxygen probe calculation. The integral balance will help to prevent any proportional or derivative kick, instead allowing the output to be smoothly adjusted under integral action.

# **Sensor Break**

'Sensor Break' is an instrument condition that occurs when the input sensor is broken or out of range. The Loop reacts to this condition by putting itself in Forced Manual mode (see above description). The type of transfer when entering Forced Manual, when the PV status is not good, can be selected using the *PVBadTransfer* parameter. The options are:

- Enter Forced Manual mode with the output set to the Fallback Value.
- Enter Forced Manual mode with the output held at the last good value (typically a value from about one second ago).

# **Operating Modes**

The Loop has a number of possible operating modes. It is quite possible for several modes to be requested by the application at once. The active mode is therefore determined by a priority model, whereby the mode with the highest priority will 'win'.

For details of the modes and their priorities, refer to "Loop" on page 163.

#### **Start-up and Recovery**

Proper start up is an important consideration and varies depending on the process. The Loop recovery strategy is followed under any of the following circumstances:

- Upon instrument start-up, after a power cycle, power outage event or power disruption.
- Upon exit from Instrument Configuration or Standby conditions.
- Upon exit from Forced Manual mode to a lower priority mode (e.g. when the PV recovers from a bad status or an alarm condition goes away).

The strategy to follow is configured by the *RecoveryMode* parameter. The two available options are:

- Last mode with last output The loop will return to Auto or Manual mode, whichever was last active. The working output will be initialized to the last used output value.
- Manual mode with fallback output The loop will enter Manual mode. The initial output will be the configured Fallback Value, unless recovering from Forced Manual where the transfer will be bumpless.

# Setpoint subsystem

The diagrams below show Setpoint function block. The first shows the 'Remote Setpoint with local trim' configuration.

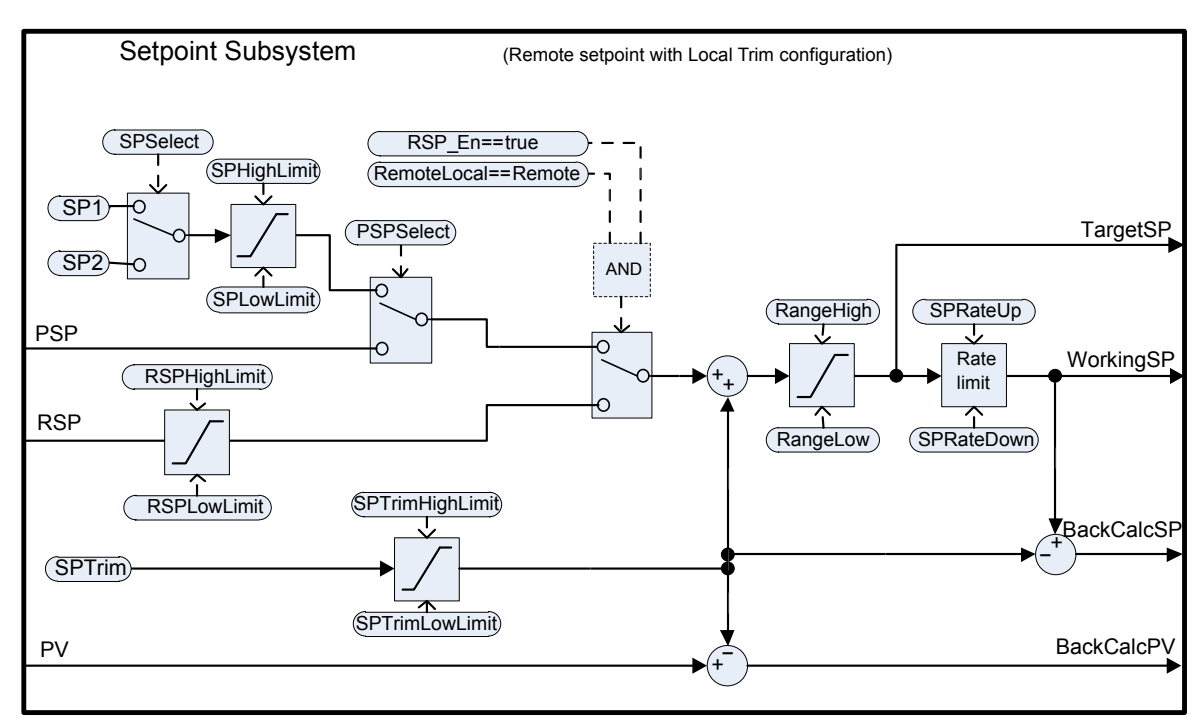

The second diagram shows Setpoint subsystem in the 'Local Setpoint with remote trim' configuration.

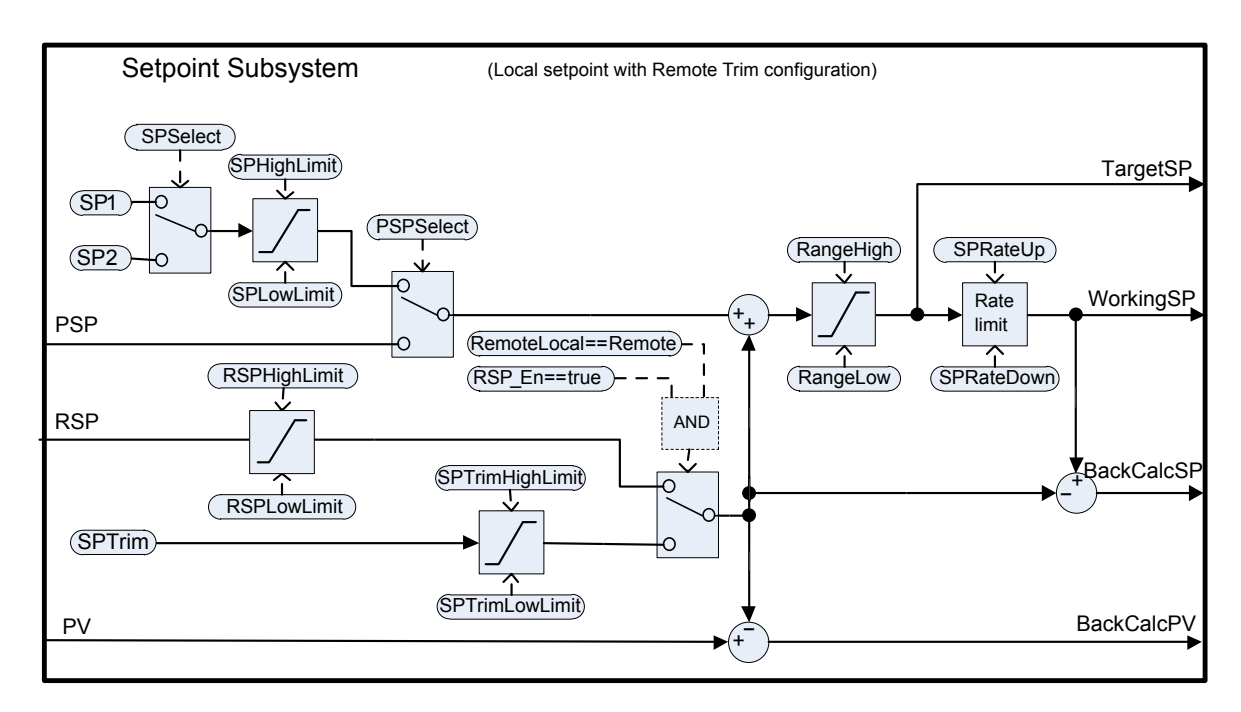

The setpoint subsystem resolves and generates the working setpoint for the control algorithms. The working setpoint can ultimately come from several different sources, programmer, local or remote, have local or remote trims applied, and be limited and rate limited.

## **Remote/Local Setpoint Source Selection**

The RemoteLocal parameter selects between the remote or local setpoint source.

The SPSource parameter reports which source is currently active. The three values are:

- Local the local setpoint source is active.
- Remote the remote setpoint source is active.
- F\_Local the remote setpoint source has been selected but it cannot become active. The local setpoint source is active until the exceptional condition is resolved.

In order for the remote setpoint source to become active, the following conditions need to be fulfilled:

- 1. The RemoteLocal parameter has been set to 'Remote'.
- 2. The RSP\_En input is true.
- 3. The status of the RSP input is Good.

## **Local Setpoint Selection**

There are three local setpoint sources: the two operator setpoints, SP1 and SP2; and the programme setpoint, PSP. For selection parameters and priorities, refer to the above diagram.

### **Remote Setpoint**

RSP is the remote setpoint source. It can be configured by the *RSPType* parameter in one of two ways:

- Remote setpoint (RSP) with a local trim (SPTrim). For example, in a continuous oven with several temperature zones, the master controller can transmit its setpoint to each slave's RSP, and then a local trim can be applied in each slave to achieve the desired temperature gradient through the oven.
- Local setpoint (SP1, SP2 or PSP) with a remote trim (RSP). For example, in a combustion air/fuel ratio application where the ratio setpoint is fixed, but a remote controller analyses the excess oxygen in the flue gases and is allowed to trim the ratio within a given band.

The remote setpoint is limited by the RSPHighLimit and RSPLowLimit parameters.

If a user wishes to write via MODBUS to the Control Loop RSP parameter via comms, it is strongly recommended to write that value via the RemoteInput block's Input parameter instead, with the Output of the Remote Input block ("RemoteInput" on page 116) wired to the RSP parameter of the loop. This allows for the detection of unreliable communications, which would allow the loop to fall back to a local setpoint value.

## **Setpoint limits**

The various setpoint parameters are subjected to limits according to the diagram below. Some of the limits themselves are also subjected to limits.

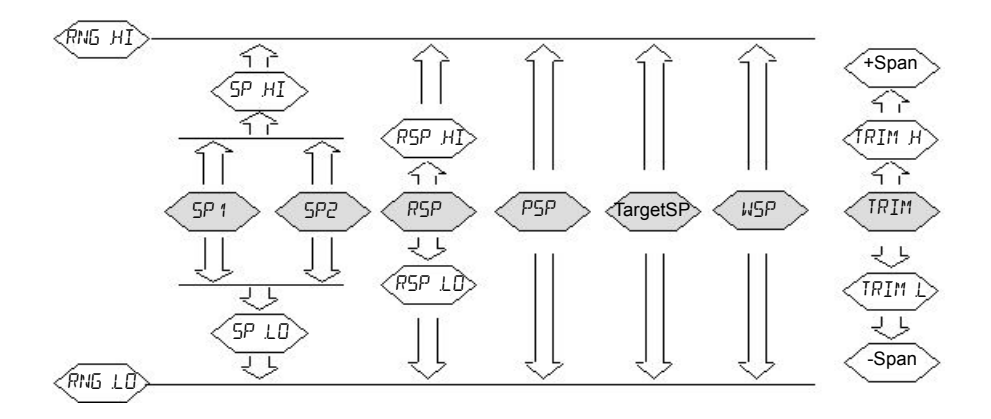

The Span is taken to be the value given by (RangeHigh - RangeLow).

**Note:** Whilst it is possible to set the RSP Limits outside the Range Limits, the RSP value will still be clipped to the Range Limits.

#### **Setpoint Rate Limit**

Rate limits can be applied to the final setpoint value. This can sometimes be useful to help prevent sudden step changes in controller output, and therefore help to prevent damage to the process or product.

Asymmetric rate limits are available. That is to say that the increasing rate limit can be set independently of the decreasing rate limit. This is often useful, for example in a reactor application whereby a sudden increase in flow should be reduced so that an exothermic event does not overwhelm the cooling control loop. On the other hand, a sudden decrease in flow should be permitted.

The setpoint rate limits may be set in units per hour, per minute or per second, according to the SPRateUnits parameter.

**Note:** When transitioning into an automatic control mode from a non-automatic control mode such as manual, the WSP will be set equal to the PV whenever a rate limit is set. It will then move towards the target setpoint from there at the configured rate.

In addition, if the SPRateServo parameter is enabled, the WSP will be set equal to the PV whenever the Target SP is changed and will then move towards the target from there. This only applies in Auto (including the transition to Auto) when SP1 or SP2 is active. It does not apply when using a remote or program setpoint.

## **Target SP**

The Target SP is the setpoint value immediately prior to rate limiting (the Working SP is the value immediately after it). In many instruments it is possible to write to the Target SP directly. The effect of this is to trigger a back-calculation, which takes into account the trim value (either a local or remote trim), and then to write the back-calculated value to the selected setpoint source. This is so that the calculated Target SP on the next execution is equal to the entered value.

This usefully allows the target setpoint to be set to a desired value immediately, without having to manually make the calculations and determine which setpoint source is active.

Writing to the TargetSP is not possible when a remote setpoint is active.

## Tracking

There are three setpoint tracking modes available. They can each be turned on by enabling the appropriate parameter.

- SP1/SP2 tracks PV Whilst the mode is MANUAL, whichever of SP1 or SP2 is active will track the PV (less the trim). This is so that the operating point is maintained whenever the mode is changed to Auto.
- SP1/SP2 tracks PSP Whilst PSPSelect is enabled, whichever of SP1 or SP2 is active will track the PSP. This is so that the operating point is maintained when the programmer is reset and PSPSelect goes false.
- SP1/SP2/SPTrim tracks RSP When the RSP is active and acting as a Remote Setpoint, whichever of SP1 or SP2 is active will track RSP. If RSP is acting as a Remote Trim, then it is SPTrim that will track RSP. This is so that the operating point is maintained if the setpoint is switched to local.

### **Back-calculated SP and PV**

Back-calculated versions of WSP and PV are provided as outputs. These are simply WSP/PV minus the active trim value. These outputs are given so that an external setpoint source (such as a setpoint programmer or a cascade master) can track their output to them as necessary, thus helping to prevent bumps on mode changes and switchovers.

### **Setpoint Integral Balance**

When the SPIntBal parameter is enabled, the setpoint subsystem will issue an integral balance request to the PID/VPU algorithms whenever a step change in SP1 or SP2 occurs. This will cause any proportional or derivative kick to be suppressed and the PV will move smoothly to the new setpoint with the integral as the driving force and with minimum overshoot. The effect is the same as what is sometimes called 'proportional and derivative on PV' instead of error, but only applies to step changes in SP1 or SP2 and on transition to local setpoint from remote.

# **Output Subsystem**

The diagram shows the block diagram of the Output subsystem.

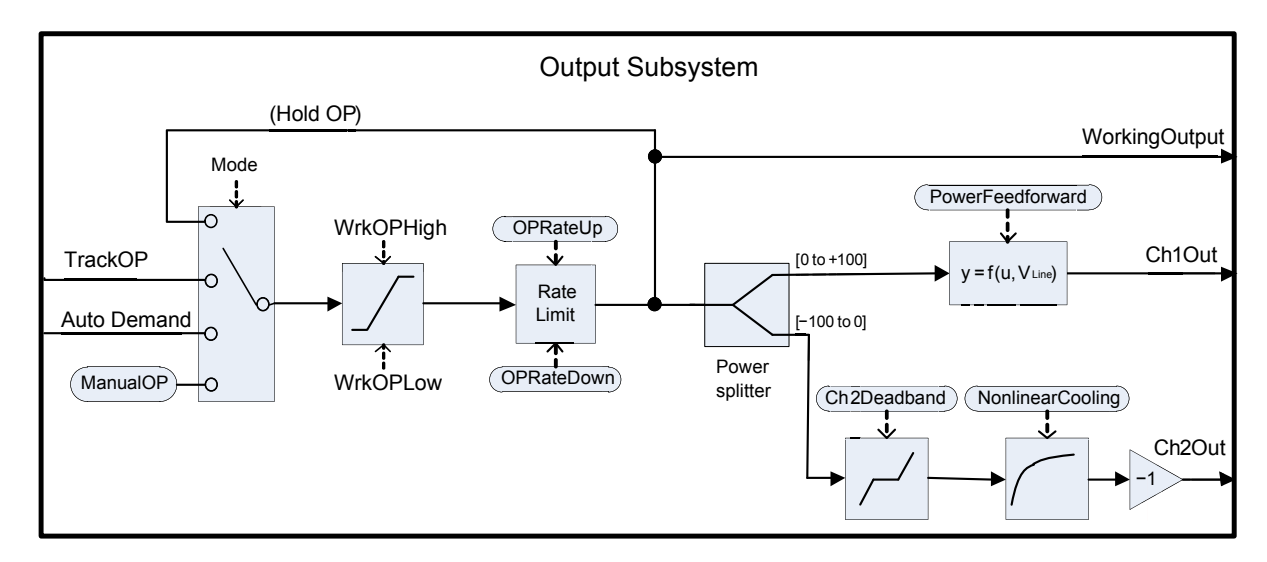

#### **Output selection (including Manual Station)**

The source of the output demand is resolved according to which controller mode is active. In HOLD, the previous Working Output is held. In TRACK, the output demand is taken from TrackOP. In MANUAL and F\_MAN, the output is taken from ManualOP. In other modes, the output is taken from the control subsystems output.

## **Output Limiting**

The resolved demand is subject to position limiting. There are several different sources of position limits:

- The master limits, OutputHighLimit and OutputLowLimit
- The active gain scheduled limits: OutputHigh(n) and OutputLow(n)
- The remote limits, RemoteOPHigh and RemoteOPLow
- The tune limits (only during auto-tuning), TuneOutputHigh and TuneOutputLow

The most restrictive limits take priority. That is to say, the minimum of the upper limits and the maximum of the lower limits are used. These become the working output limits, *WrkOPHigh* and *WrkOPLow*.

The output limits are applied in Auto modes. In non-Auto modes such as Manual, the *FallbackValue* may override a limit if that limit would help prevent the *FallbackValue* being achieved. For example, if the *OutputLowLimit* is 20% and the *FallbackValue* is 0%, then in Auto the working low limit will be 20%, while in Manual it will be 0%.

The remote output limits are only applied in Auto mode.

### **Rate limiting**

The working output can be rate limited by setting the two parameters, *OPRateUp* and *OPRateDown*. They are specified in % per second. Output rate limiting is only available for PID control channels and should be used only where necessary since it can significantly impact process performance.

# Autotuning

The diagram below shows a simplified structure of a relay-based Autotuner.

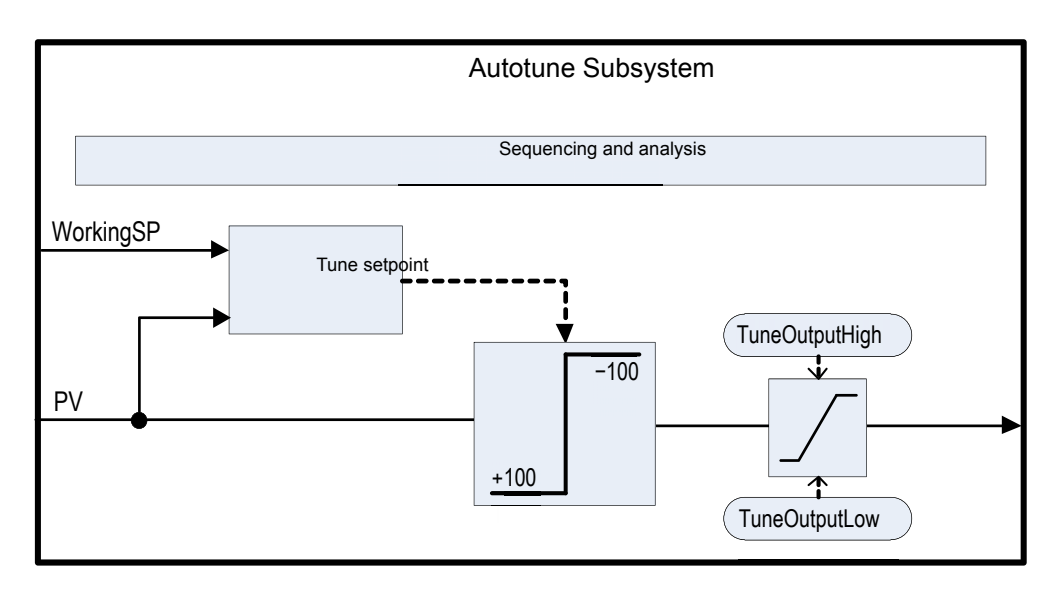

The function block contains sophisticated autotuning algorithms that can tune the controller to the process. They work by performing experiments on the plant, by inducing perturbations, and observing and analysing the response. The autotuning sequence is described in detail below.

The diagram shows an example of heat/cool Autotune with 'alternative' CH2 Tune Type.

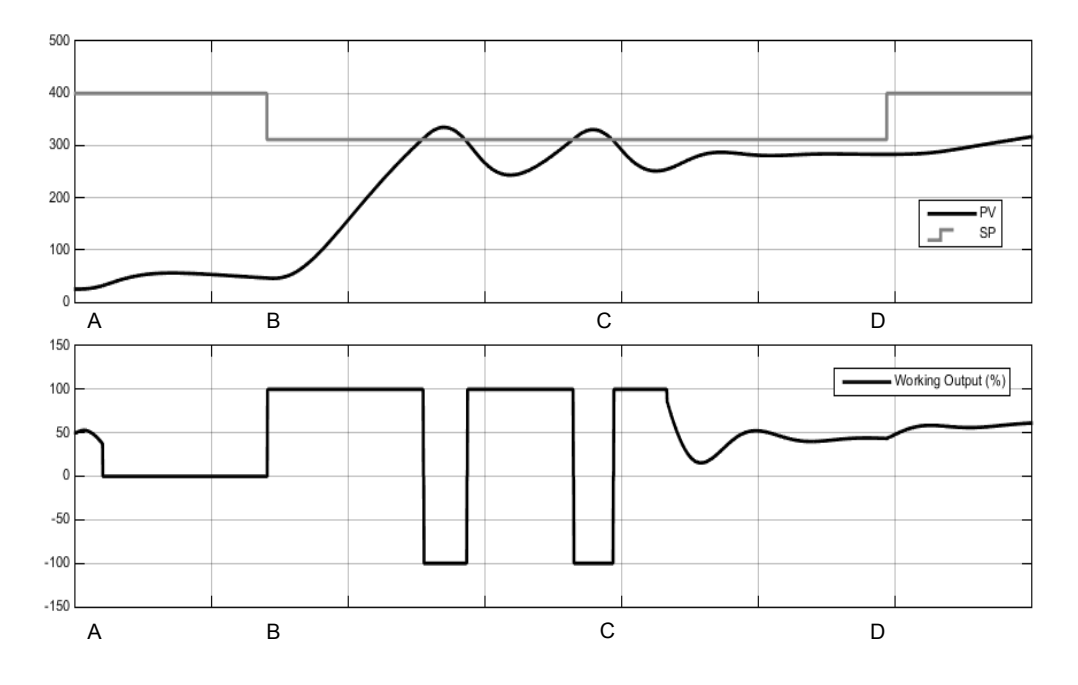

| Time   | Description                                                                                                    |
|--------|----------------------------------------------------------------------------------------------------|
| Α      | Autotune Begins                                                                                                    |
|        | Setting the <i>AutotuneEnable</i> parameter to On and the controller mode to Auto will cause the autotune to begin.                                                                                                    |
|        | Before starting an autotune, you should turn off the PID terms that you do not want to use.<br>For example, setting TD to Off will disable derivative action and the autotuner will<br>therefore tune for a PI controller. If you do not want any integral, set TI to Off and the<br>autotuner will tune for a PD controller.                                                                                                    |
|        | If the cutback thresholds, CBH and CBL, are set to Auto then the autotuner will not attempt to tune them.                                                                                                    |
|        | An autotune may be triggered at any time, but it will not begin until the mode goes to<br>Auto. Similarly, autotune will abort if the mode is changed away from Auto at any time<br>during the tune, including reasons such as sensor status is bad. In this case it will be<br>necessary to start autotune again.                                                                                                    |
|        | Note that the PID tuning constants will be written to whichever gain set is active when tuning completes.                                                                                                    |
| A to B | Initial Delay                                                                                                    |
|        | This period persists for precisely one minute.                                                                                                    |
|        | If the PV is already at the WSP then the working output will be frozen. Otherwise, the output is set to 0 and the process is allowed to drift while some initial measurements are made.                                                                                                    |
|        | The target setpoint may be changed during this initial delay, but not after it. You should set the target setpoint to the operating point at which you would like to tune. Care should be taken in setting the setpoint, to help to ensure that oscillations of the process will not damage the process or load. For some processes, it may be necessary to use a setpoint for tuning purposes that is below the normal operating point. |
| В      | Calculate Tune Setpoint                                                                                                    |
|        | Once the initial delay has elapsed, the tune setpoint is determined. It is calculated by:                                                                                                    |
|        | If PV = Target SP: Tune SP = Target SP                                                                                                    |
|        | If PV < Target SP: Tune SP = PV + 0.75(Target SP – PV)                                                                                                    |
|        | If PV > Target SP: Tune SP = PV - 0.75(PV - Target SP)                                                                                                    |
|        | Once determined, this tune setpoint will be used for the duration of the autotune and any changes to the target setpoint will be ignored until the autotune has completed. If you wish to change the tuning setpoint, abort and restart the autotune.                                                                                                    |

| Time   | Description                                                                                                    |
|--------|----------------------------------------------------------------------------------------------------|
| B to C | Relay Experiment                                                                                                    |
|        | The autotuner will now insert a relay into the closed-loop. This establishes the limit-cycle oscillations in PV.                                                                                                    |
|        | The relay operates such that:                                                                                                    |
|        | If PV > SP: OP = minimum                                                                                                    |
|        | If PV < SP: OP = maximum                                                                                                    |
|        | The minimum and maximum outputs are determined by the various limits. There is also a small amount of hysteresis, not described, around the relay switching point to help prevent EMI (Electromagnetic interference) from causing nuisance switching.                                                                                                    |
|        | The number of oscillations required before moving to the next stage depends on the controller configuration:                                                                                                    |
|        | If either channel is configured for VPU, or OnOff control, or if output rate limiting is enabled, then the 'Fourier' autotune algorithm will run. This requires three cycles of oscillation.                                                                                                    |
|        | If only PID is configured and there is no output rate limiting, then the 'PID' autotune algorithm will run. Only two cycles of oscillation are required.                                                                                                    |
|        | There will be an additional half-cycle of oscillation at the beginning of this stage if the initial PV is above the SP.                                                                                                    |
| C to D | Once the required number of cycles is achieved, the algorithm moves to the next stage.<br>Relative Channel 2 Tuning Experiment                                                                                                    |
|        | This stage is only used for dual-channel heat/cool configurations. For heat-only or cool-only, it is skipped.                                                                                                    |
|        | The purpose of this stage is to determine the relative gain between channel 1 and channel 2. This is used to set the correct proportional bands. For example, in a heat/cool process, the heater and the chiller are typically not equally rated, e.g. the heater might be capable of putting much more energy into the process in a given period of time than the chiller is capable of removing. This non-linearity needs accounting for and the purpose of this additional experiment is to collect the necessary information to make that correction. |
|        | The type of experiment that is used can be selected with the Ch2TuneType parameter:                                                                                                    |
|        | The <i>Standard</i> experiment is the default and gives good results for most processes. It will put the process into an additional cycle of oscillation but instead of applying minimum output, it will apply 0 output and allow the PV to drift. This option is not available if TuneAlgo is Fourier.                                                                                                    |
|        | The <i>Alternative</i> experiment is recommended for processes that do not exhibit significant losses—for example, a very well-lagged tank or oven. It attempts to control the PV to the SP and collects data about the process input required to do so. The length of this stage is equivalent to between 1.5 and 2 oscillation cycles.                                                                                                    |
|        | The <i>KeepRatio</i> option should only be selected when the relative gain of the two channels is well known. It causes this stage to be skipped and instead the existing proportional band ratio will be maintained. So, for example, if you know that the heating channel will deliver a maximum of 20kW and the cooling channel will deliver a maximum of -10kW, then setting the proportional bands such that the ratio Ch2PB/Ch1PB = 2 before autotuning will allow the correct ratio to be maintained.                                              |

| Time | Description                                                                                                    |
|------|----------------------------------------------------------------------------------------------------|
| D    | Analysis and Completion                                                                                                    |
|      | The autotune experiments are now complete. Finally, some analysis will be performed on the collected data and the controller tuning constants will be chosen and written to whichever gain set is active. This analysis may take a number of seconds, typically less than 15, during which the output will be frozen. |
|      | After the tune has completed, the working setpoint is released and can be modified in the usual manner. Authority over the output is returned bumplessly to the control algorithms.                                                                                                    |

#### Notes:

- If any stage of the autotune sequence exceeds two hours in duration, the sequence will timeout and be aborted. The StageTime parameter counts up the time in each stage.
- Channels configured for OnOff control cannot be autotuned but they will be exercised during the experiments if the opposite channel is not OnOff.
- For VPU channels, it is important that the associated Travel Time parameter is set as accurately as possible before commencing the autotune.
- Carbon Potential loops, which have a setpoint in the range 0–2.0% (and other loops with small setpoint ranges), cannot be autotuned if the proportional band type is set to 'Engineering Units'. For these loops, proportional band type should be set to 'Percent' and the RangeHigh and RangeLow set correctly. This allows autotune to work.

A number of further examples under different conditions are pictured below.

The first shows an example Heat-only Autotune.

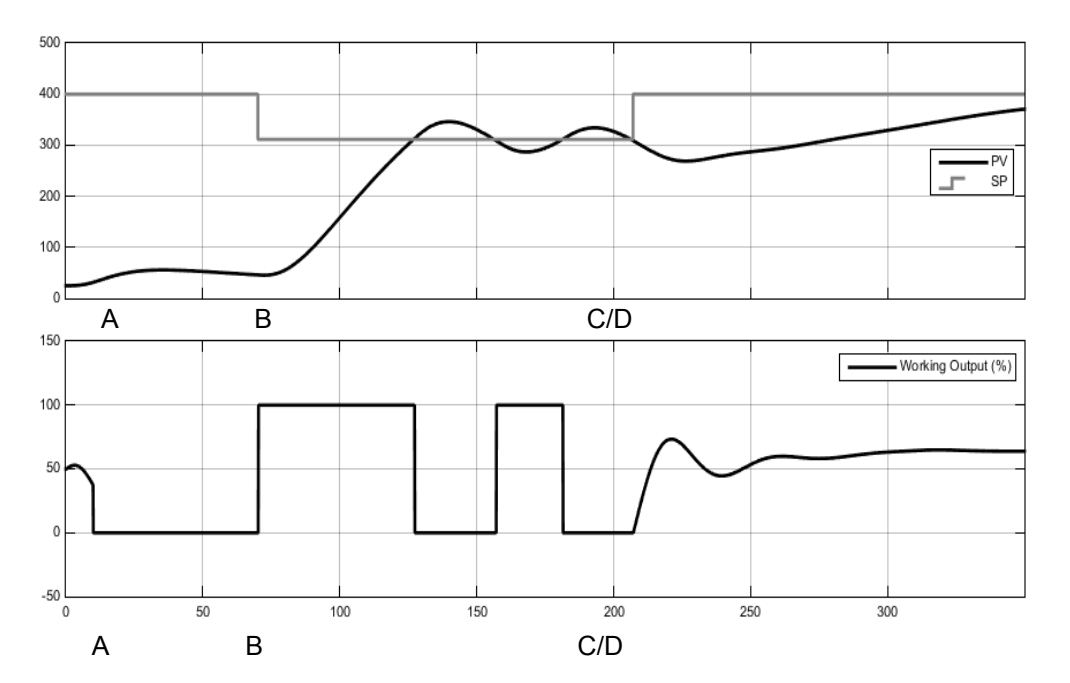

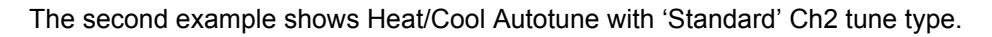

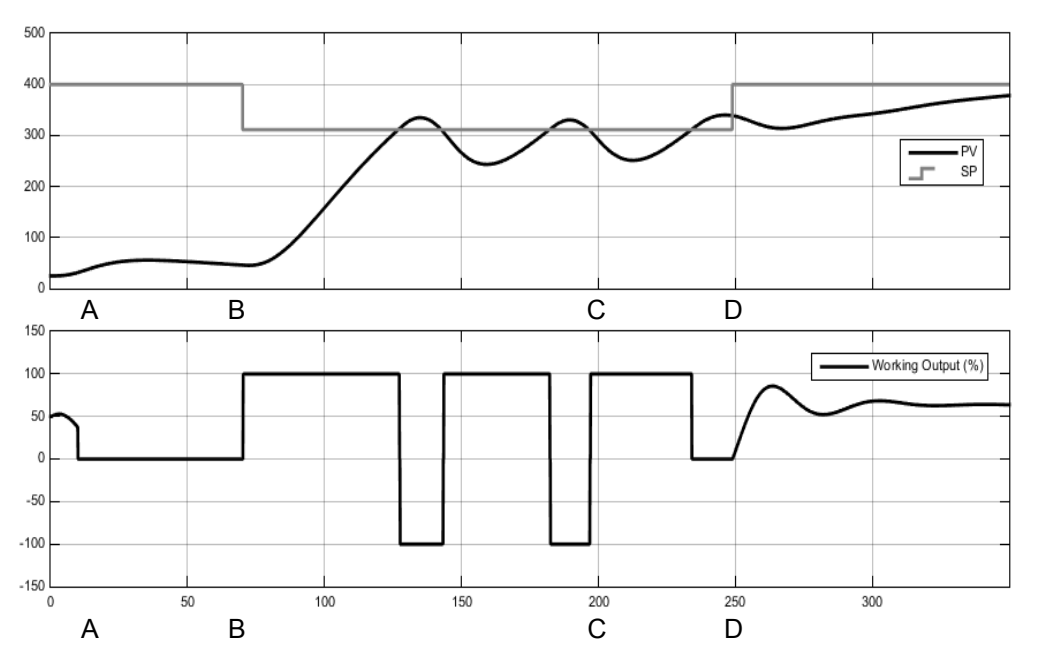

The third shows an example of Heat/Cool Autotune from above with output rate limiting.

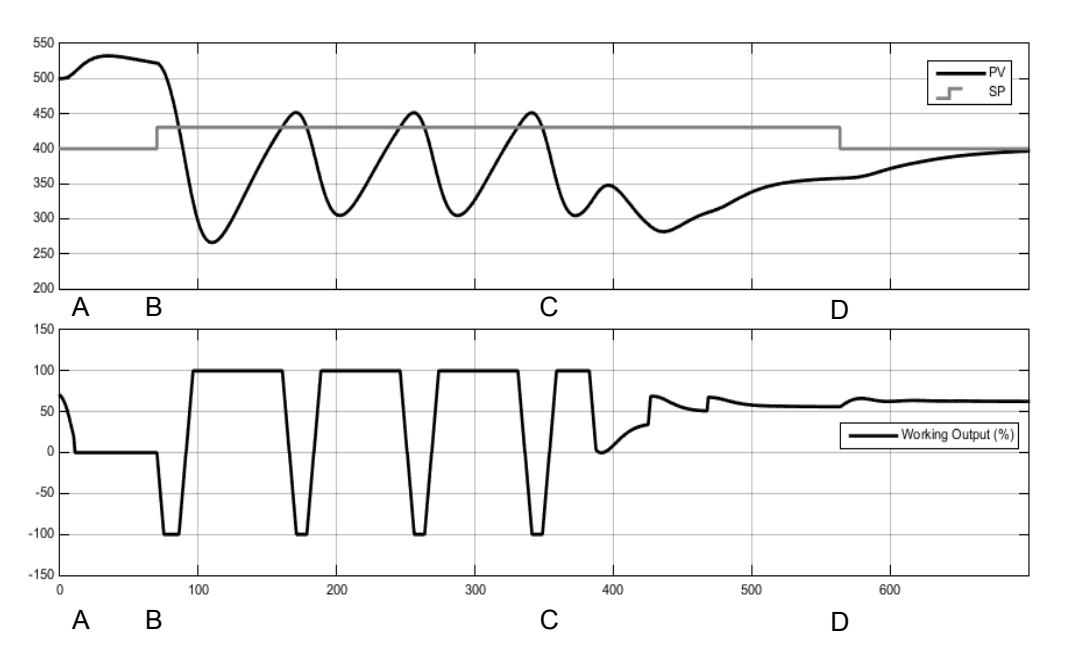

Autotune relies on the principle of cause and effect. It perturbs the process and then watches for what the effect will be. It is therefore essential that all external influences and disturbances are minimized as much as possible during an autotune.

When autotuning a process that has multiple interacting loops, for example a furnace with multiple temperature zones, each loop should be autotuned separately. They *should not* under any circumstances be autotuned at the same time, since the algorithms will not be able to ascertain what cause produced what effect. The procedure below should be followed:

- 1. Place all loops in manual and set the outputs to the approximate steady state value for the desired operating point. Allow the process to settle.
- 2. Enable autotune on a single zone. Allow the tune to complete.
- 3. After the zone has finished autotuning, allow it to settle out in auto and then place it back into manual.
- 4. Repeat steps 2 and 3 for each zone.

# **Digital Communications**

Digital Communications (or 'comms' for short) allows the controller to communicate with a PC, a networked computer system, or any type of communications master using the protocols supplied. Connections to the PC are shown in "Digital Communications Connections" on page 49. A data communication protocol defines the rules and structure of messages used by all devices on a network for data exchange. Communications can be used for many purposes - SCADA packages; PLCs; data logging for archiving and plant diagnostic purposes; cloning for saving instrument set ups for future expansion of the plant or to allow a controller to be replaced by a spare.

## **Serial Communications**

The serial comms protocol available is Modbus RTU.

## Modbus RTU

Modbus (JBUS) Protocol defines a digital communication network to have only one master and one or more slave devices. Either a single or multi-drop network is possible. All message transactions are initiated by the master. Eurotherm instruments communicate using the Modbus RTU binary protocol.

The JBUS protocol is identical in most respects to Modbus protocol - the main difference being that Modbus uses a 0-based register addressing whereas JBUS uses 1-based register addressing.

The list of Modbus addresses is available in iTools by opening the browser list.

For further information on the Modbus protocol see www.modbus.org.

### **Serial Comms Parameters**

The parameters which follow are applicable to Modbus RTU.

#### **Baud Rate**

The baud rate of a communications network specifies the speed that data is transferred between instrument and master. A baud rate of 9600 equates to 9600 bits per second (bps). Since a single character requires eight bits of data plus start, stop, and optional parity, up to 11 bits per byte may be transmitted. 9600 baud equates approximately to 1000 bytes per second. 4800 baud is half the speed - approx. 500 bytes per second.

In calculating the speed of communications in your system it is often the latency between a message being sent and a reply being started that dominates the speed of the network.

For example, if a message consists of 10 characters (10ms at 9600 baud) and the reply consists of 10 characters, then the transmission time would be 20ms. However, if the latency is 20ms, then the transmission time has become 40ms.

#### Parity

Parity is a method of ensuring that the data transferred between devices has not been corrupted. It ensures that every single byte in the received message contains the same number of ones and zeros when it was received as when it was transmitted.

In industrial protocols, there are usually layers of checking to ensure that the first byte transmitted is good. Modbus protocol applies a CRC (Cyclic Redundancy Check) to the data to ensure that the package is correct.

#### **Communication Address**

On a network of instruments a comms address is used to identify a particular instrument. Each instrument on a network should have a unique comms address. Address 255 is reserved for the configuration port.

#### **Comms Delay**

In some systems it is necessary to introduce a delay between the instrument receiving a message and sending its reply. This is sometimes necessary if the line transceivers require an extended time to switch to tristate.

## **Ethernet Configuration**

#### MAC address display

The two Ethernet ports on the front of the EPC2000 Programmable Controller share a single MAC address, presented as a 12-digit hexadecimal number in the format 'aa-bb-cc-dd-ee-ff'.

In the EPC2000 Programmable Controller, MAC addresses are shown as six separate decimal values in the 'COMMS' list. MAC1 shows the first pair of digits (example '170'), MAC2 shows the second pair of digits and so on.

The MAC address is viewable using iTools by looking at the Comms.Ethernet.Network function block.

#### **IP Mode Settings**

It will generally be necessary to consult with your network administrator to determine if the IP address, Subnet mask and Default gateway for the instruments should be static or whether they should be dynamically allocated by a DHCP server.

For instruments with Static IP mode, network configuration must be entered manually in the Comms.Option.Network IP address, Subnet mask and Default gateway parameters.

#### **Dynamic IP Addressing**

Within the 'Option Comms' list of the instrument, set the 'IP Mode' parameter to 'DHCP'. Once connected to the network and powered, the instrument will acquire its IP address, Subnet Mask and Default gateway parameters from the DHCP Server and display this information within a few seconds.

If DHCP is active but the DHCP server cannot be contacted the IP address will fall back to AutoIP addressing in the 169.254.xxx.yyy address range.

If a valid DHCP IP address lease expires and the server is not contactable then the address will revert to AutoIP addressing in the 169.254.xxx.yyy address range.

#### Static IP Addressing

Within the Comms.Ethernet.Network function block of the instrument, ensure the 'IP Mode' parameter is set to 'Static', then set the IP address and Subnet Mask and Default gateway as required (and defined by your network administrator).

See section "Comms.Serial.Network and Comms.Ethernet.Network" on page 132.

#### **Network Connection**

A RJ45 connector is used to connect to the instrument's 2-port Ethernet interface to a 100BaseT or 10BaseT switch/hub using standard CAT5 cable. The Ethernet interface on the instrument is auto-switching so specific cross-over cables are not required.

#### **Broadcast Storm Protection**

Broadcast Storm Protection discards all broadcast packets if the broadcast rate climbs too high. Broadcast Storm and Ethernet Rate Protection are intended to favor maintaining the control strategy in certain high traffic network environments.

The diagnostic parameters Broadcast Storm and Rate Protection, see section "Comms.Serial.Network and Comms.Ethernet.Network" on page 132, indicate when the protection is active.

#### **Ethernet Rate Protection**

Certain excessive network loads on embedded products have the potential to impact processor availability to the point that useful control is compromised and the product restarts as there are no further CPU resources available to service the device watchdog.

The EPC2000 Programmable Controller incorporates an Ethernet Rate Protection algorithm which will de-prioritize Ethernet comms in very heavy traffic environments so that the control strategy continues and the instrument does not watchdog reset.

#### **Additional information**

The Comms.Option.Network function block also includes configuration settings for 'Default Gateway', these parameters will be set automatically when DHCP IP mode is used. When static IP mode is used these settings are only required if the instrument needs to communicate across subnets - see your network administrator for the required setting.

## **Bonjour**

Bonjour<sup>™</sup> is an implementation of Zeroconf, which allows a 'plug and play' type feel to instrument connectivity by providing a method of auto discovery of a device on an Ethernet network and therefore negates the need for network configuration by the user. It is used to provide an easy route for Ethernet connectivity configuration in the EPC2000 Programmable Controller.

Bonjour™ is released under a terms-of-limited-use license by Apple.

**Note:** For cybersecurity reasons, the Bonjour<sup>™</sup> service is disabled by default, as it makes it easier for a malicious user to discover and access the controller via the network. To turn on Bonjour<sup>™</sup> auto-discovery, use the auto discovery parameter as described in the following sections.

#### **Auto Discovery**

The 'AutoDiscovery' parameter set to 'On' implements Bonjour™, which means it is not necessary to add the EPC2000 Programmable Controller IP address to the iTools control panel applet.

### To turn on Auto Discovery

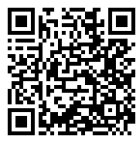

Scan QR Code for EPC2000 'How To' video tutorials. Further details at https://www.eurotherm.com/lp/epc2000-video-tutorials/

There are two methods to turn on Auto Disocovery:

- using iTools and whilst in Configuration Mode, modifying the Comms.Ethernet.Network.AutoDiscovery parameter to 'On', or
- pressing the Function button in a specific sequence (see below) whilst powering-on the EPC2000 Programmable Controller.

To perform method 1, you will already need your PC to be connected to the EPC2000 Programmable Controller over Serial Comms or Ethernet. Then use iTools to turn on the AutoDiscovery parameter in the Comms.Ethernet.Network function block whilst in Configuration Mode. To perform the second method, use the following procedure:

#### Switching on AutoDiscovery

- 1. Ensure no active process is being controlled.
- If on, power-off the EPC2000 Programmable Controller and wait for all LEDs to extinguish.
- 3. Insert a small, suitable, insulated tool into the Function button slot to press the recessed button.

# A A DANGER

#### HAZARD OF ELECTRIC SHOCK, EXPLOSION OR ARC FLASH

Ensure only a suitable insulated tool that fits the aperture is used to depress the function button when required.

Failure to follow these instructions will result in death or serious injury.

- Keep pressing the Function button whilst restoring power to the EPC2000 Programmable Controller. Carefully watch the front-panel LEDs as the timing is important.
- 5. Once the EPC2000 Programmable Controllers power is restored, all the front panel LEDs illuminate before extinguishing again, as part of a power-up self test.
- When only three LEDs (Power, Standby and Comms Activity) illuminate, quickly release the Function button, before briefly pressing and releasing once again.

The EPC2000 Programmable Controllers AutoDiscovery function will now be enabled (switched on), allowing iTools to find the device when on the same network.

Make sure the EPC2000
 Programmable Controller is
 connected to the Ethernet network it
 will operate on, using an
 appropriate Ethernet network cable
 connected to one of the EPC2000
 Programmable Controller Ethernet
 ports (1 or 2) with an RJ45
 connection.

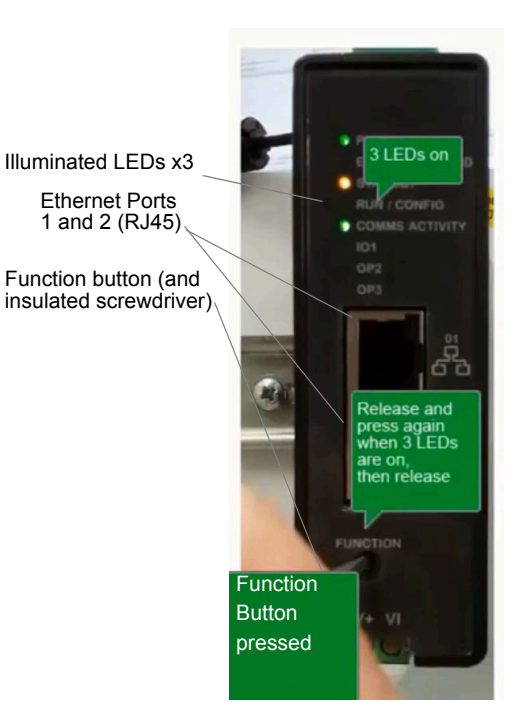

**Note:** Make sure that the controller and PC which is running iTools are on the same subnet.

- 8. Open iTools, Eurotherm's software suite for configuring Programmable Controllers, see "What is iTools?" on page 70 for further details.
- 9. In iTools select 'Add' Add from the iTools menu bar, the *Add Devices* panel will appear and in the list of devices connected via Ethernet will be the EPC2000 Programmable Controller.

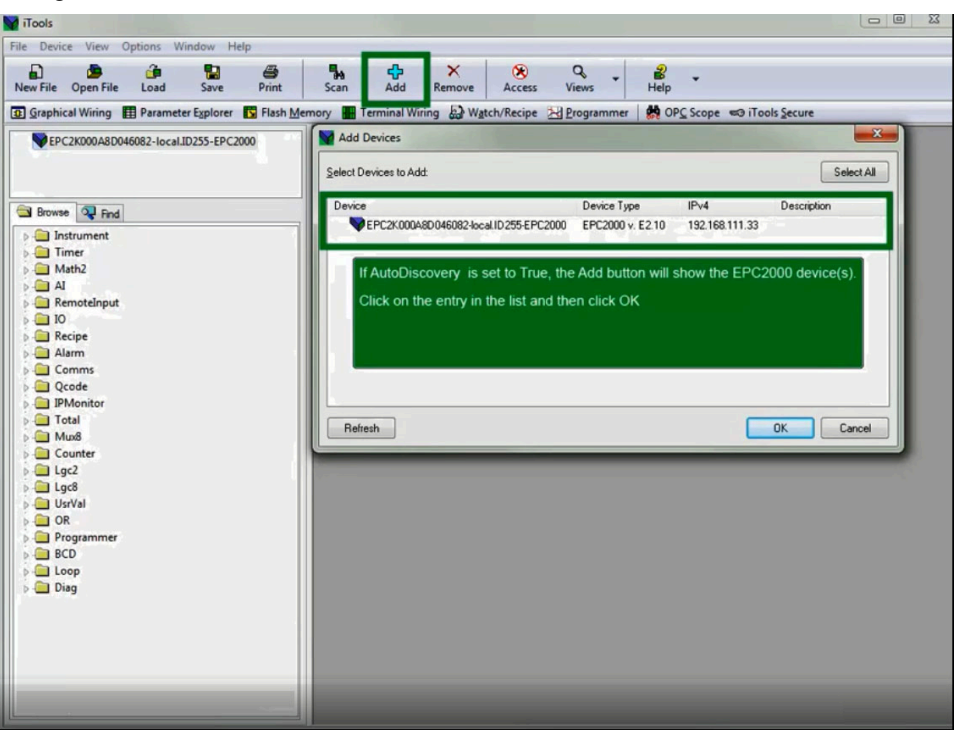

10. Select the discovered controller and click the OK button.

The EPC2000 Programmable Controller connects and the following items appears in the iTools windows:

- the device name and number, in top left window (1)
  - an image in view panel window (2)

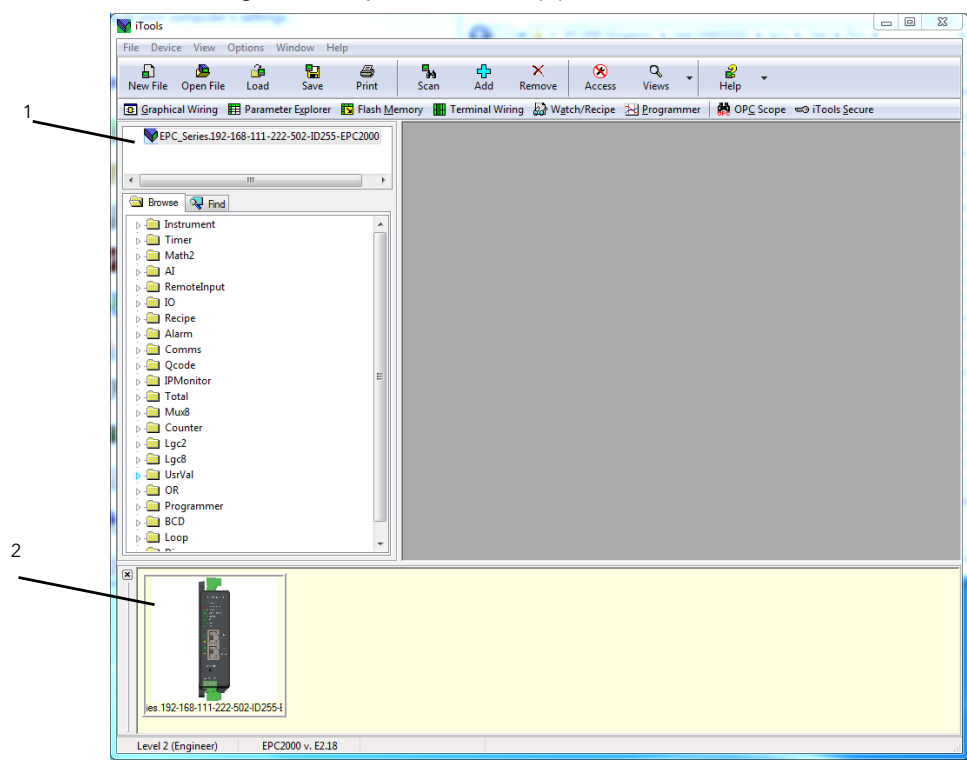

To maintain Cybersecurity best practice, it is recommended that AutoDiscovery is disabled when not required i.e. after Initial set up, deactivate the AutoDiscovery function. For further details, see Auto Discovery parameter in "Comms.Serial.Network and Comms.Ethernet.Network" on page 132.

#### To turn on DHCP

11. From 7 above, use iTools to locate the Comms.Ethernet.Network function block and change the IPMode parameter to DHCP.

The instrument will receive its address from the network. Note, however, that DHCP servers can assign different addresses over time to the same controller and it can therefore be difficult to work out which address has been given to any specific controller.

### **Reset the Controller's IP address**

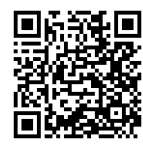

Scan QR Code for EPC2000 'How To' video tutorials. Further details at https://www.eurotherm.com/lp/epc2000-video-tutorials/

The default IP address for the EPC2000 Programmable Controller is 192.168.111.222 with a network mask of 255.255.255.0 and a default gateway of 0.0.0.0. If this gets changed and you are unable to remember the IP address it was changed to, it can be restored to the default settings.

**Note:** In performing this procedure, the AutoDiscovery parameter is also set to Off and the default Comms Password is restored to CFGPASSWORD.

To restore these default settings, perform the following procedure:

- 1. Ensure no active process is being controlled.
- 2. Power-off the EPC2000 Programmable Controller and wait for all LEDs to extinguish.
- 3. Insert a small, flat-bladed screwdriver into the Function button slot to press the recessed button

# ▲ WARNING

#### HAZARD OF ELECTRIC SHOCK, EXPLOSION OR ARC FLASH

Ensure only an suitable insulated tool that fits the aperture is used to depress the function button when required.

Failure to follow these instructions can result in death, serious injury or equipment damage.

- Keep pressing the Function button whilst restoring power to the EPC2000 Programmable Controller. Carefully watch the front-panel LEDs as the timing is important.
- 5. After the EPC2000 Programmable Controller's power is restored, all the front-panel LEDs illuminate before extinguishing again. Then only three LEDs illuminate (Power, Standby and Comms Activity). Finally, all the LEDs on the left flash, followed by all the LEDs on the right - as the right side LEDs flash, quickly release the Function button and briefly press and release a second time.

# A WARNING

#### HAZARD OF ELECTRIC SHOCK, EXPLOSION OR ARC FLASH

Ensure only an suitable insulated tool that fits the aperture is used to depress the function button when required.

Failure to follow these instructions can result in death, serious injury or equipment damage.

6. The EPC2000 Programmable Controller resets its IP address to 192.168.111.222 with a network mask of 255.255.255.0 and a default gateway of 0.0.0.0.

## Connecting to EPC2000 using iTools

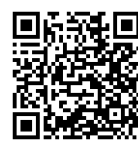

Scan QR Code for EPC2000 'How To' video tutorials. Further details at https://www.eurotherm.com/lp/epc2000-video-tutorials/

iTools configuration package, version V9.78 or later, may be used to configure Ethernet communications. If AutoDiscovery is not used, iTools must be set up for Ethernet as described in the following instructions.

Connect the controller to the PC using an Ethernet cable with RJ45 connectors. To establish a connection, the IP address of the EPC2000 Programmable Controller needs to be known. The default IP address is 192.168.111.222. If you do not know the IP address, then refer to "Auto Discovery" on page 235.

#### Adding a Device to iTools Control panel

To include a Host Name/Address within the iTools scan:

- 1. Ensure iTools is NOT running before taking the following steps.
- 2. Within Windows, open the 'Control Panel'. If the Control Panel open in 'Category View' select Large or Small Icons instead.
- 3. Double-click on 'ITools' to open the iTools control panel, the iTools configuration panel will appear.
- 4. Within the iTools configuration settings select the TCP/IP tab.
- 5. Click the 'Add' button to add a new connection, the New TCP/IP Port panel will appear.
- Type in a name of your choice, for example 'EPC2000 Programmable Controller' and click Add. (Ensure that no duplicate IP address entries are enabled at the same time).

| New TCP/IP Port   |            |        |                |        |
|-------------------|------------|--------|----------------|--------|
| <u>N</u> ame:     | EPC2000    |        | 🔽 Enab         | bled   |
| Connection Type:  | MODBUS TCP | •      |                |        |
| <u>T</u> imeout:  | 400 ms     | 1      |                |        |
| Host List:        |            |        |                |        |
| Host Name/IP Addr | ess        | TCP Po | ort Block Size | Ping   |
|                   |            |        |                |        |
|                   |            |        |                |        |
|                   |            |        |                |        |
| Add               | Remove     |        |                | Edit   |
|                   |            |        | ОК             | Cancel |

7. The Edit Host panel appears, enter the IP address of the device ensuring that the PC IP address is in the same range as the EPC2000 Programmable Controller then click OK.

| Edit Host          | <u> </u>                                                      |  |  |  |  |  |
|--------------------|---------------------------------------------------------------|--|--|--|--|--|
| Host Name/Address: | ess: 192.168.10.12                                            |  |  |  |  |  |
| Port:              | 502                                                           |  |  |  |  |  |
| Block Read:        | 125 Registers (default = 125)<br>(applies to MODBUS TCP only) |  |  |  |  |  |
|                    | ✓ Ping Host Before Connecting                                 |  |  |  |  |  |
|                    | OK Cancel                                                     |  |  |  |  |  |

**Note:** The EPC2000 Programmable Controller's default address is 192.168.111.222; subnet mask 255.255.255.0.

8. The New TCP/IP Port panel appears, confirm the IP address is correct, then click OK to commit the new TCP/IP port details into the iTools Control panel.

| New TCP/IP Port   |            |          |            | <b>X</b> |
|-------------------|------------|----------|------------|----------|
| <u>N</u> ame:     | EPC2000    |          | 📝 Enal     | bled     |
| Connection Type:  | MODBUS TCP | •        |            |          |
| <u>T</u> imeout:  | 400 ms     |          |            |          |
| Host List:        |            |          |            |          |
| Host Name/IP Addr | ess        | TCP Port | Block Size | Ping     |
| 192.168.111.12    |            | 502      | 125        | Yes      |
| Add               | Remove     |          |            | Edit     |
|                   |            |          | ОК         | Cancel   |

9. The iTools Control panel appears displaying the new TCP/IP port you have just added, select OK to add the new entry.

| Registry Settings - iTools Configuration |                                                                                                    |                         |            |  |  |  |  |  |  |
|------------------------------------------|----------------------------------------------------------------------------------------------------|-------------------------|------------|--|--|--|--|--|--|
| iTools Configuration                     |                                                                                                    |                         |            |  |  |  |  |  |  |
| Product Key Serial Ports                 | Product Key Serial Ports TCP/IP Authorization OPC Server Startup Language                                                                                                    |                         |            |  |  |  |  |  |  |
| Configure TCP/IP port                    | s for MODBUS over E                                                                                                    | themet                  |            |  |  |  |  |  |  |
| Settings may be overridden               | by an Address Space File                                                                                                    | e. See OPC Server Start | up tab.    |  |  |  |  |  |  |
| Enabled                                  | Connection Type                                                                                                    | Host Name               | Remote F   |  |  |  |  |  |  |
| nanodac                                  | MODBUS TCP                                                                                                    | 192.168.111.222         | 502        |  |  |  |  |  |  |
| EPC_Panel1                               | MODBUS TCP                                                                                                    | 192.168.111.74          | 502        |  |  |  |  |  |  |
| EPC3000                                  | MODBUS TCP                                                                                                    | 192.168.111.2           | 502        |  |  |  |  |  |  |
| EPC2000                                  | MODBUS TCP                                                                                                    | 192.168.111.222         | 502        |  |  |  |  |  |  |
|                                          |                                                                                                    |                         |            |  |  |  |  |  |  |
|                                          |                                                                                                    |                         |            |  |  |  |  |  |  |
|                                          |                                                                                                    |                         | 4          |  |  |  |  |  |  |
| Add Remo                                 | ve                                                                                                    | [                       | Edit       |  |  |  |  |  |  |
|                                          |                                                                                                    |                         |            |  |  |  |  |  |  |
|                                          |                                                                                                    |                         |            |  |  |  |  |  |  |
| Eurotherm.                               |                                                                                                    |                         |            |  |  |  |  |  |  |
|                                          | Apply                                                                                                    | by Schnoida             | # Electric |  |  |  |  |  |  |
|                                          | , the second second sec | by schneide             | electric   |  |  |  |  |  |  |
|                                          |                                                                                                    |                         |            |  |  |  |  |  |  |

iTools is now ready to communicate with an instrument at the Host Name/IP Address configured.

#### iTools: Scan and Connecting to a device

10. Open iTools and press Scan.

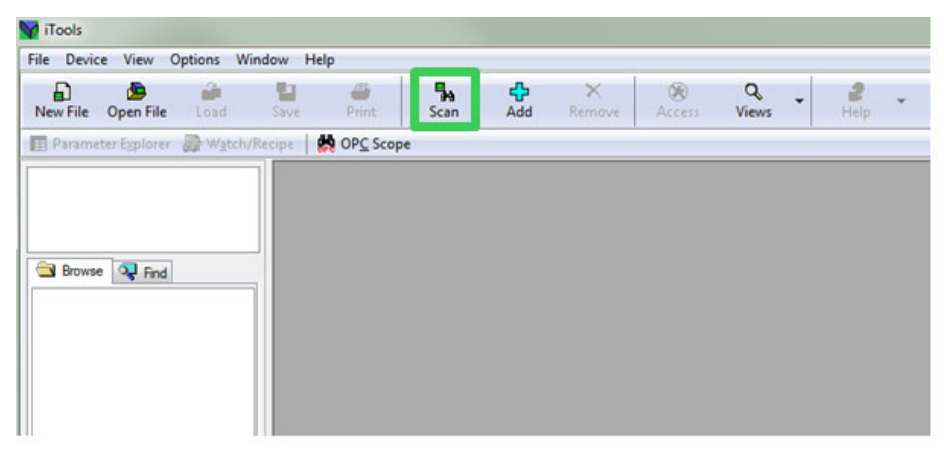

The Enable Background Scan panel appears.

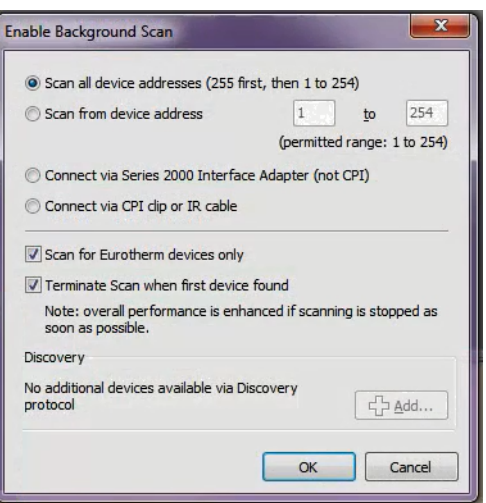

- 11. If not selected, select Scan all device addresses (255 first, then 1 to 254) option on the Enable background Scan panel, then check the following checkbox options:
  - Scan for Eurotherm devices only
  - Terminate Scan when first device found
- 12. Click OK to start the iTools scan.

The scan will only find devices if they have been added to the iTools Control Panel (and if they are in the same range as the IP address of the PC). See "Adding a Device to iTools Control panel" on page 239, for further details.

The EPC2000 device connects and the following items appears in the iTools windows:

- the device name and number, in top left window (1)
- an image in view panel window (2)

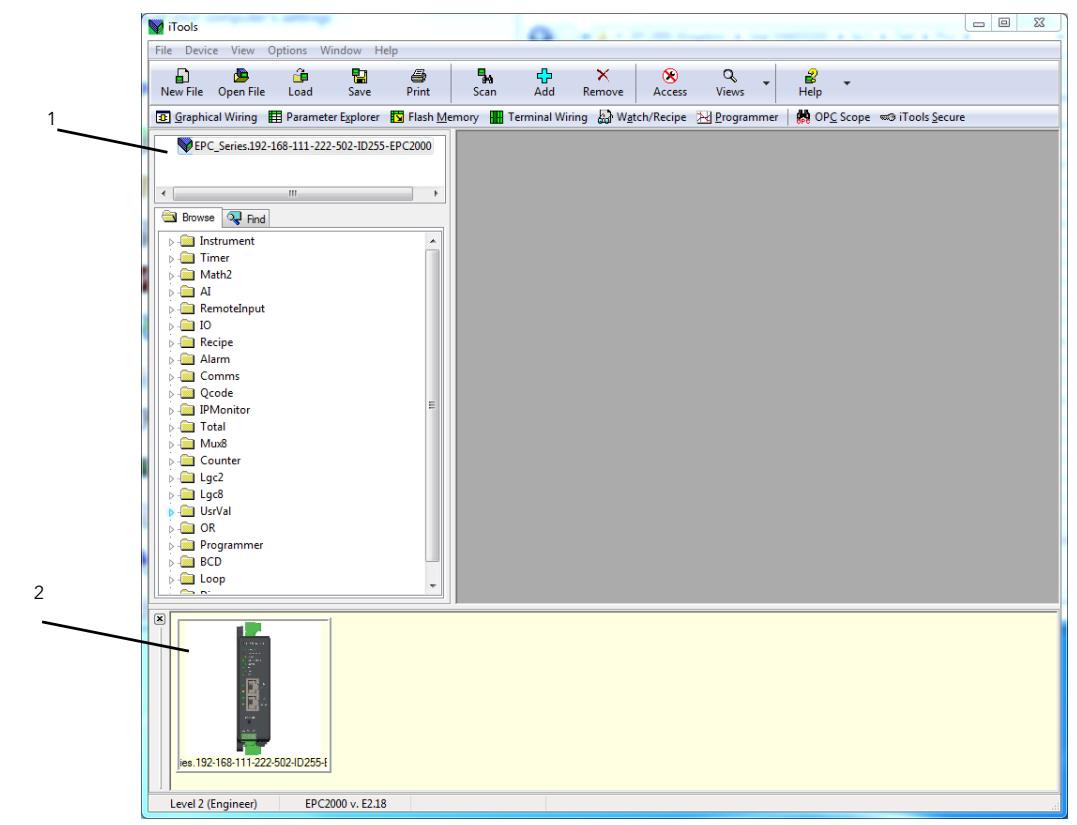

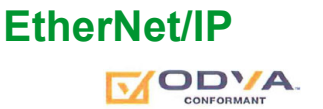

EtherNet/IP Adapter (slave) is available in firmware versions V4.01 and above. The controller has been conformance tested to CT15.

EtherNet/IP (Ethernet/Industrial Protocol) is a 'producer-consumer' communication system used to allow industrial devices to exchange time-critical data. Such devices range from simple I/O devices such as sensors/actuators, to complex control devices such as robots and PLCs. The producer-consumer model allows the exchange of information between a single sending device (producer) and a large number of receiving devices (consumers) without having to send data multiple times to multiple destinations.

EtherNet/IP makes use of the CIP (Common Industrial Protocol), common network, transport and application layers currently implemented by DeviceNet and ControlNet. Standard Ethernet and TCP/IP technology is used to transport CIP communications packets. The result is a common, open application layer on top of Ethernet and TCP/IP protocols. With EtherNet/IP option enabled, an EPC2000 controller can act as an EtherNet/IP Adapter (slave) in an EtherNet/IP configured installation. This is a chargeable feature protected by Feature Security.

**Note:** An EPC2000 controller is NOT available as an EtherNet/IP Scanner (master).

EPC2000 controllers, in common with other Eurotherm controllers, have a large number of potential parameters available, but practical systems are constrained by the total I/O space available in the EtherNet/IP Scanner (master) being used and by the amount of traffic permissible on the network. The EPC2000 controller implicit IO exchange communications will be limited to a maximum of 64 configurable input and 64 configurable output parameters. A Fieldbus IO Gateway tool is provided within iTools software to configure the IO exchange parameters.

The EPC2000 controller EtherNet/IP adapter has been conformance tested and certified by ODVA with Declaration of Conformity (DOC) File #11868.01. It is able to communicate to a variety of ODVA approved EtherNet/IP Scanners.

# **EPC2000** Controller EtherNet/IP Features

The EtherNet/IP implementation features include:

- 10/100Mbit, full / half duplex operation: auto sensing
- A selectable software option, at configuration
- 3x Implicit IO messaging connections available
- 6x Explicit messaging connections available

# **CIP Object Support**

| Class (hex) | Name                                                                         |
|-------------|------------------------------------------------------------------------------|
| 01          | Identity Object                                                              |
| 02          | Message Router Object                                                        |
| 04          | Assembly Object (64 inputs / 64 outputs <=> EPC2000<br>Fieldbus I/O Gateway) |
| 06          | Connection Manager Object                                                    |
| F5          | TCP/IP Interface Object                                                      |
| F6          | Ethernet Link Object                                                         |
| 44          | Modbus object                                                                |

# Setting Up The EtherNet/IP Scanner

This section is included for guidance only and you should refer to the instructions provided by the manufacturer of the Scanner. The EtherNet/IP Scanner used in the following example is a CompactLogix L23E QB1B PLC from Allen Bradley.

### **Prerequisites**

The following pre-requisites must be satisfied:

- 1. FactoryTalk Activation Manager, RSLinx Classic and RSLogix 5000 software must be installed on your PC.
- 2. Connect an Allen Bradley CompactLogix L23E to the PC via serial port.
- 3. Connect PC, Allen Bradley CompactLogix L23E and EPC2000 controller on the same local Ethernet network using a hub or a switch.
- 4. Configure PC and EPC2000 controller to be on the same subnet.
- 5. Power up CompactLogix L23E with key set to PROG.

### **Checking Software Licenses**

To check software licenses, proceed as follows:

 Click on Start/All Programs/Rockwell Software/FactoryTalk Activation/FactoryTalk Activation Manager (needs Internet connection to verify activation). The FactoryTalk Activation Manager window opens. 2. Click "Find Available Activations" and make sure that licenses for RSLogix 5000 and RSNetWorx for EtherNet/IP are present in the Available Activations table.

| FactoryTalk Activation Manager                                                                                                    |       |                           | Deployment in      | -             |            |                |       | 10 14         |          | -       | 3 × |
|----------------------------------------------------------------------------------------------------|-------|---------------------------|--------------------|---------------|------------|----------------|-------|---------------|----------|---------|-----|
| 3 C C C C C C C C C C C C C C C C C C C                                                                                                    | iger  |                           |                    |               |            |                | _     |               |          |         |     |
| Home Manage Activations Advanced                                                                                                    |       |                           |                    |               |            |                |       |               |          |         |     |
| Select the location that will provide your activations or add a new activation location: Update Activation Search Path Find Available Activations Path to Activations |       |                           |                    |               |            |                |       | <u>ı Path</u> |          |         |     |
| -                                                                                                    | ۲     | C:\Users\Public\Documents | Rockwell Automatio | on\Activation | 1S         |                |       |               |          |         |     |
| Get New Activations                                                                                                    |       |                           |                    |               |            |                |       |               |          |         |     |
|                                                                                                    |       |                           |                    |               |            |                |       |               |          |         |     |
| Borrow Activations                                                                                                    |       |                           |                    |               |            |                |       |               |          |         |     |
|                                                                                                    |       |                           |                    |               |            |                |       |               |          |         |     |
| Return Activations                                                                                                    |       |                           |                    |               |            |                |       |               |          |         |     |
|                                                                                                    |       |                           |                    |               |            |                |       |               |          |         |     |
| Pehost Activations                                                                                                    |       |                           |                    |               |            |                |       |               |          |         |     |
| Renost / Caralons                                                                                                    | Avail | lable activations:        |                    |               |            |                |       |               |          |         |     |
|                                                                                                    |       | Product                   | Activation         | Version       | Serial #   | Location       | Total | In Use        | Borrowed | Expires |     |
|                                                                                                    |       | RSLogix 5000 (English)    | RS5000.EXE         | 1.00          | 1203068383 | GBWOTIEC01191L | 1     | 0             | 0        | n/a     |     |
|                                                                                                    |       | RSLogix Architect         | RSARCH.EXE         | 1.00          | 1203068383 | GBWOTIEC01191L | 1     | 0             | 0        | n/a     |     |
|                                                                                                    | ,     | RSNetWorx for ControlNet  | RSNTWCN3.EXE       | 9.00          | 1163083598 | GBWOTIEC01191L | 1     | 0             | 0        | n/a     |     |
|                                                                                                    |       | RSNetWorx for DeviceNet   | RSNTWDN3.EXE       | 9.00          | 1235096882 | GBWOTIEC01191L | 1     | 0             | 0        | n/a     |     |
|                                                                                                    |       | RSNetWorx for EtherNet/IP | RSNTWEN3.EXE       | 9.00          | 1669068909 | GBWOTIEC01191L | 1     | 0             | 0        | n/a     |     |
|                                                                                                    |       |                           |                    |               |            |                |       |               |          |         |     |
|                                                                                                    |       |                           |                    |               |            |                |       |               |          |         |     |
|                                                                                                    |       |                           |                    |               |            |                |       |               |          |         |     |
|                                                                                                    |       |                           |                    |               |            |                |       |               |          |         |     |
|                                                                                                    |       |                           |                    |               |            |                |       |               |          |         |     |
|                                                                                                    |       |                           |                    |               |            |                |       |               |          |         |     |
| Learn more about managing<br>activations                                                                                                    |       |                           |                    |               |            |                |       |               |          |         |     |
| <b>Rockwell</b> Automation                                                                                                    | Re    | fresh Activations         |                    |               |            |                |       |               |          |         |     |

# **Configuration of PC Interfaces**

- 1. Click on Start/All Programs/Rockwell Software/RSLinx/RSLinx Classic. The 'RSLinx Classic' window opens.
- Click on 'Communications' and select 'Configure Drivers'. When the 'Configure Drivers' window opens, select 'RS-232 DF1 devices' in the 'Available Drive Types' pull down menu and click "Add New".

| Available Driver Types:                                                                                        |                    |           |        |                                        |
|----------------------------------------------------------------------------------------------------|--------------------|-----------|--------|----------------------------------------|
| RS-232 DF1 devices                                                                                             |                    | - A       | dd New | Close                                  |
|                                                                                                    |                    |           |        | Help                                   |
| Name and Descr<br>Add New RSLinx Classic D<br>Choose a name for the ner<br>(15 characters maximum)<br>AB_DF1-1 | river<br>w driver. | Ok<br>Can |        | Configure<br>Startup<br>Start<br>Start |
|                                                                                                    |                    |           |        | Delete                                 |

3. Click OK.

4. Select PC Comm Port connection and the EtherNet/IP Scanner device connected to the port and the click Auto-Configure. Make sure that auto-configuration was successful then click OK.

| Configure RS-232 DF1 Devices                       |    |
|----------------------------------------------------|----|
| Device Name: AB_DF1-1                              |    |
| Comm Port COM3   Device: Logix 5550 / CompactLogix | .] |
| Baud Rate: 19200   Station Number: 00 (Decimal)    |    |
| Parity: None   Error Checking: BCC                 |    |
| Stop Bits: 1   Protocol: Full Duplex               |    |
| Auto-Configure Auto Configuration Successful       |    |
| Use Modern Dialer Configure Dialer                 |    |
| OK Cancel Delete Help                              |    |

5. Select 'EtherNet/IP driver' in the 'Available Drive Types' pull-down menu and click "Add New".

| Configure Drivers                                                |                               | 9 X                                             |
|------------------------------------------------------------------|-------------------------------|-------------------------------------------------|
| Available Driver Types:<br>EtherNet/IP Driver                    | Add New.                      | Close<br>Help                                   |
| Configured Drivers:<br>Name and Descripti<br>A8_DF1-1 DF1 Ste. 0 | Add New RSLinx Classic Driver | Configure<br>Startup<br>Start<br>Stop<br>Delete |

6. Select "Browse Local Subnet" and select the local PC network card to be used to connect to the EtherNet/IP network then click OK.

| onfigure driver: AB_ETHIP-1                            |               | ? X  |
|--------------------------------------------------------|---------------|------|
| EtherNet/IP Settings                                   |               |      |
| Browse Local Subnet     C Browse Remote Subnet         |               |      |
| Description                                            | IP Address    | •    |
| Windows Default                                        |               |      |
| ASIX AX88772A USB2.0 to Fast Ethernet Adapter          | 192.168.111.5 | =    |
| Juniper Network Connect Virtual Adapter                | unknown       |      |
| Microsoft Virtual WiFi Miniport Adapter                | unknown       |      |
| HP hs3110 HSPA+ Mobile Broadband Module Network Device | unknown       | -    |
| <ul> <li>III</li> </ul>                                | unknown       | •    |
|                                                        |               |      |
|                                                        |               |      |
|                                                        |               |      |
|                                                        |               |      |
|                                                        |               |      |
| OK Cancel                                              | Apply         | Help |

7. PC Serial and EtherNet/IP drivers must now be running. Minimize window.

| Configure Drivers                                                   |                    | ? ×       |
|---------------------------------------------------------------------|--------------------|-----------|
| Available Driver Types:                                             |                    | Close     |
| EtherNet/IP Driver                                                  | Add New            | Help      |
| Configured Drivers                                                  |                    |           |
| Name and Description                                                | Status             | I         |
| AB_DF1-1 DF1 Ste: 0 COM3: RUNNING<br>AB ETHIP-1 A-B Ethemet RUNNING | Running<br>Running | Configure |
|                                                                     |                    | Startup   |
|                                                                     |                    | Start     |
|                                                                     |                    | Stop      |
|                                                                     |                    | Delete    |
|                                                                     |                    |           |
| 1                                                                   |                    |           |
|                                                                     |                    |           |

#### **Configuration of RSLOGIX 5000 Application**

The following describes the configuration of the Compactlogix L23E EtherNet/IP Scanner network settings using the RXLogix 5000 software:

- 1. Start the RSLogix 5000 program (from 'Start/All programs/... /RSLogix 5000). When the 'Quick Start' window opens, close it.
- In the 'File' menu select 'New', or click the 'New Tool' icon. The 'New Controller' window opens.
- 3. Select the relevant PLC from the drop-down menu. Enter a name for the configuration and click 'OK'. After a few seconds, the window opens for the selected controller.

| New Controller        |                                                                 |   | ×      |
|-----------------------|-----------------------------------------------------------------|---|--------|
| Vendor:               | Allen-Bradley                                                   |   |        |
| <u>T</u> ype:         | 1769-L23E-QB1 CompactLogix5323E-QB1 Controller                  | ~ | ОК     |
| Re <u>v</u> ision:    | 20 💌                                                            |   | Cancel |
|                       | Redundancy Enabled                                              |   | Help   |
| Na <u>m</u> e:        | EPC2000_Comms                                                   |   |        |
| Descri <u>p</u> tion: |                                                                 | ^ |        |
|                       |                                                                 | ~ |        |
| <u>C</u> hassis Type: | <none></none>                                                   | ~ |        |
| Sl <u>o</u> t:        | 0  \$ Safety Partner Slot: <none></none>                        |   |        |
| Cr <u>e</u> ate In:   | C:\RSLogix 5000\Projects                                        |   | Browse |
| Security Authority:   | No Protection                                                   | ~ |        |
|                       | Use only the selected Security Authority for Authentication and |   |        |
|                       | Aution2ation                                                    |   |        |
|                       |                                                                 |   |        |
|                       |                                                                 |   |        |

4. Configure the Ethernet port settings of the CompactLogix L23E by right-clicking on the relevant Ethernet port in the left pane 'tree', and select 'Properties'.

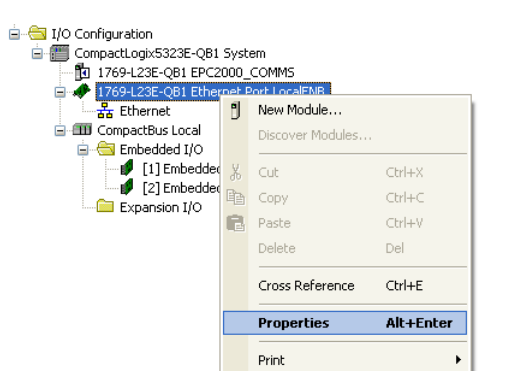

5. In the Module Properties window, configure the IP address and click OK.

| Module Pro                           | perties Report: Controller:1 (1769-L23E-QB1 Ethernet Port 20.11) 💦 🔀                                                               |
|--------------------------------------|----------------------------------------------------------------------------------------------------|
| General Conr                         | nection RSNetWorx Module Info Port Configuration Port Diagnostics                                                                  |
| Type:<br>Vendor:<br>Parent:<br>Name: | 1769-L23E-QB1 Ethemet Port 10/100 Mbps Ethemet Port on CompactLogix5323E-QB1<br>Allen-Bradley<br>Controller<br>Address / Host Name |
| Description:                         | IP Address: 192 . 168 . 111 . 2     Host Name:                                                                                     |
| Slot:                                | 1 🗘 Major Revision: 20                                                                                                    |
| Status: Offline                      | OK Cancel Apply Help                                                                                                    |

# Configure Scanner Connection Settings to the EPC2000 Controller EtherNet/IP Adapter

### Method 1 (without EDS file)

1. First, configure the EPC2000 Adapter by creating a new module under the CompactLogix L23E Ethernet node.

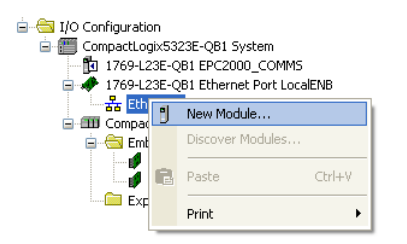

2. Select "Generic Ethernet Module" as the module type and click Create.

| Enter Search Text for M                                                            | lodule Type Clear F                       | ilters                                            |                          | Hide Filters | * |
|------------------------------------------------------------------------------------|-------------------------------------------|---------------------------------------------------|--------------------------|--------------|---|
| Module T                                                                           | ype Category Filters                      | Mo                                                | dule Type Vendor Filters |              |   |
| CIP Motion Converter<br>CIP Motion Drive<br>CIP Motion Safety Dri<br>COmmunication | ve Device                                 | Allen-Bradley Cognex Corpo Endress+Haus Eurotherm | ration<br>ser            |              | 4 |
| Catalog Number                                                                     | Description                               | Vendor C                                          | Category                 |              |   |
| E151                                                                               | Flowserve 600Vac/810Vdc                   | Reliance Ele E                                    | OPI to EtherNet/IP       |              |   |
| EtherNet/IP                                                                        | SoftLogix5800 EtherNet/IP                 | Allen-Bradley C                                   | Communication            |              |   |
| ETHERNET-BRIDGE                                                                    | Generic EtherNet/IP CIP Bridge            | Allen-Bradley C                                   | Communication            |              |   |
| ETHERNET-MODU                                                                      | Generic Ethernet Module                   | Allen-Bradley C                                   | Communication            |              |   |
| ETHERNET-PANE                                                                      | EtherNet/IP Panelview                     | Allen-Bradley H                                   | HMI                      |              |   |
| ILX34-AENWG                                                                        | 1734 Wireless Ethernet Adapter, Twisted-P | Prosoft Tech C                                    | Communication            |              |   |
| IND560 Ethernet/IP                                                                 | Scale Terminal                            | Mettler-Toledo C                                  | Communication            |              | = |
| IND780 Ethernet/IP                                                                 | Scale Terminal                            | Mettler-Toledo C                                  | Communication            |              |   |
| In-Sight 1700 Series                                                               | Vision System                             | Cognex Corp C                                     | Communication            |              | - |
| In-Sight 3400 Series                                                               | Vision System                             | Connex Corn C                                     | Communication            |              | * |

3. Complete the Module properties with the EPC2000 Adapter settings then click OK.

| Comm Format<br>IP Address | (Data - INT)<br>(xxx.xxx.xxx.xxx) |                               |
|---------------------------|-----------------------------------|-------------------------------|
| Description               | Assembly Instance                 | Size                          |
| Input                     | 100                               | 14 x 16-bit (EPC2000 default) |
| Output                    | 150                               | 7 x 16-bit (EPC2000 default)  |
| Configuration             | 199                               | 0 (EPC2000 default)           |

| New Module                              |                                                               |                                            |                       |       |                     |
|-----------------------------------------|---------------------------------------------------------------|--------------------------------------------|-----------------------|-------|---------------------|
| Type:<br>Vendor:<br>Parent:             | ETHERNET-MODULE Generic Ethernet<br>Allen-Bradley<br>LocalENB | Module                                     |                       |       |                     |
| Na <u>m</u> e:<br>Descri <u>p</u> tion: | EPC2000                                                       | Input:                                     | Assembly<br>Instance: | Size: | (16-bit)            |
| Comm Format:<br>Address / H             | Data - INT         ▼           ost Name                       | Output:<br>Configuration:<br>Status Input: |                       |       | (16-bit)<br>(8-bit) |
| O <u>H</u> ost Nar<br>✓ Open Modu       | le Properties                                                 | Status Dutput:                             | Canc                  | el 🗌  | Help                |

4. Configure connection properties of the newly created module by right-clicking it and selecting "Properties".

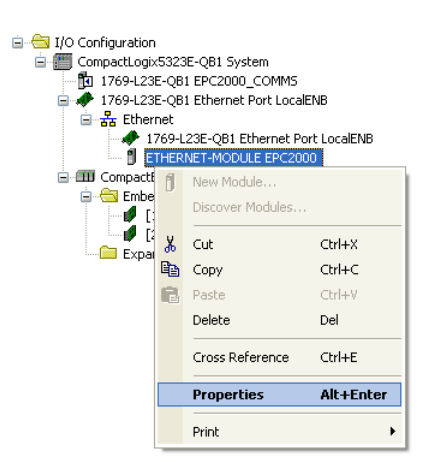

5. Set Requested Packet Interval (RPI) using Module Properties 'Connection' tab making sure that it is within 50 to 3200ms then click OK.

| Module Properties Report: LocalENB (ETHERNET-MODULE 1.1)                                                                                                    |
|----------------------------------------------------------------------------------------------------|
| General Connection* Module Info                                                                                                    |
| Requested Packet Interval (RPI): 100.0 + ms (1.0 - 3200.0 ms)<br>Inhibit Module<br>Major Fault On Controller If Connection Fails While in Run Mode<br>Vse Unicast Connection over EtherNet/IP |
| Module Fault                                                                                                    |
| Status: Offline OK Cancel Apply Help                                                                                                    |

## Method 2 (with EDS file)

#### **EPC2000 EDS Installation**

1. Click on Start/All Programs/Rockwell software/RSLinx/Tools/EDS Hardware Installation Tool. The 'EDS Hardware Installation Tool' window opens. 2. Click Add to open the EDS Wizard window and then select the 'Register a single file' radio button. Browse to the EPC2000 EDS file and then click Next.

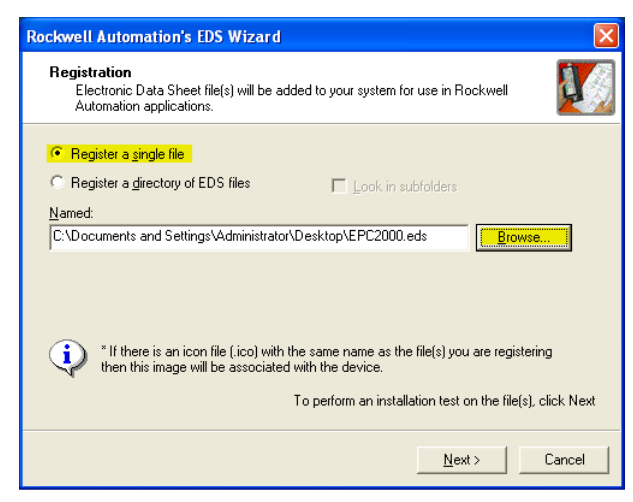

3. Click Next on the next three windows and then click Finish on the final window.

#### **Configure Scanner Connection Settings to the EPC2000 Adapter**

In the RSLogix 5000 Scanner Program, configure EPC2000 Adapter connection settings by creating a new module under the CompactLogix L23E Ethernet node.

1. Rightclick the Ethernet node and select 'New Module' from context menu. On the pop-up window 'Select Module Type'. Click Show Filters.

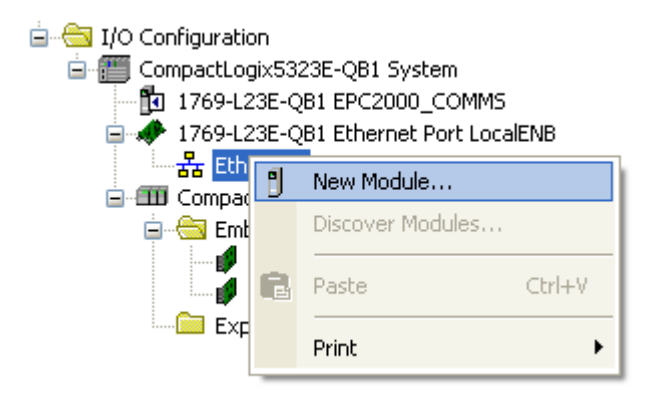

2. Filter for Eurotherm devices and then select the EPC2000 device module required (module installed in the previous section via EDS file) and then click Create.

| Enter Search Text for Module                                               | Туре                 | Clear Filters |                                                                                      | (                      | Hide Filters 🖇 |
|----------------------------------------------------------------------------|----------------------|---------------|--------------------------------------------------------------------------------------|------------------------|----------------|
| Module 1                                                                   | ype Category Filters | ^             | Module T                                                                             | vpe Vendor Filters     | 1              |
| Communication     Controller     Digital     DPI to EtherNet/IP     Diving |                      |               | Allen-Bradley<br>Cognex Corporation<br>Endress+Hauser<br>Eurotherm<br>Gattler Talada |                        |                |
|                                                                            |                      | <u>×</u>      |                                                                                      |                        |                |
| Catalog Number                                                             | Description          |               | Vendor                                                                               | Category               |                |
| 002D_002B_E1A0                                                             | EPack                |               | Eurotherm                                                                            | Generic Device(keyable | )              |
| 002D_002B_E340                                                             | EPC3004              |               | Eurotherm                                                                            | Generic Device(keyable | )              |
| 002D_002B_E360                                                             | EPC3016              |               | Eurotherm                                                                            | Generic Device(keyable | )              |
| 002D_002B_E380                                                             | EPC3008              |               | Eurotherm                                                                            | Generic Device(keyable | )              |
| 002D_002B_E930                                                             | EPC2000              |               | Eurotherm                                                                            | Generic Device(keyable | ) .            |
| nanodac-client-server                                                      | nanodac              |               | Eurotherm                                                                            | Generic Device(keyable | )              |
| versadac-client-server                                                     | versadac             |               | Eurotherm                                                                            | Generic Device(keyable | )              |

- 3. A 'New Module' window will pop up. Click Change to configure the:
  - Connection type:Exclusive Owner / Input Only / Listen OnlyInput Size:Default length of EPC2000 inputs in INT (14 x 16-bit)Output Size:Default length of EPC2000 outputs in INT (7 x 16-bit)

Then click OK.

| New Module                                                                                                    |                                                                           | × |
|----------------------------------------------------------------------------------------------------|---------------------------------------------------------------------------|---|
| General Connection Module In                                                                                                    | fo Internet Protocol Port Configuration                                   |   |
| Type: EPC2000                                                                                                    |                                                                           |   |
| Vendor: Eurotherm<br>Parent: LocalENB                                                                                                   | Module Definition*     X       Revision:     1 •                          |   |
| Description:                                                                                                    | Electronic Keying: Compatible Module 92.168.1.                            |   |
|                                                                                                    | Name     Size       Exclusive Owner     Input:     14       Output:     7 |   |
| Module Definition           Revision:         1.1           Electronic Keying:         Compatit           Connections:         Exclusiv |                                                                           |   |
|                                                                                                    | OK Cancel Help<br>Change                                                  |   |
| Status: Creating                                                                                                    | OK Cancel Help                                                            |   |

4. On the 'New Module' window, configure the IP address of the EPC2000 EtherNet/IP adapter. Enter a descriptive name and then click OK.

| 🔲 New Module     |                                                         | × |
|------------------|---------------------------------------------------------|---|
| General* Conne   | ection Module Info Internet Protocol Port Configuration |   |
| Type:            | EPC2000                                                 |   |
| Vendor:          | Eurotherm                                               |   |
| Parent:          | LocalENB                                                |   |
| Na <u>m</u> e:   | EPC2000 Ethernet Address                                |   |
| Description:     | O Private Network: 192.168.1.                           |   |
|                  | ⊙ IP <u>A</u> ddress: 192 . 168 . 111 . 222             |   |
|                  | O Host Name:                                            |   |
|                  |                                                         |   |
|                  |                                                         |   |
| - Module Defini  | ition                                                   |   |
| Revision:        | 1.1                                                     |   |
| Electronic Ke    | eying: Compatible Module                                |   |
| Connections:     | Exclusive Owner                                         |   |
|                  |                                                         |   |
|                  |                                                         |   |
|                  | Change                                                  |   |
|                  |                                                         |   |
| Status: Creating | OK Cancel <u>H</u> elp                                  |   |
5. Close the 'Select Module Type' window.

| Enter Search Text for Module                                    | Туре                 | Clear Filters |                                                                    | Hid                                                | e Filters 🕱     |
|-----------------------------------------------------------------|----------------------|---------------|--------------------------------------------------------------------|----------------------------------------------------|-----------------|
| Module 1                                                        | ype Category Filters | ^             | Module Ty                                                          | pe Vendor Filters                                  | ^               |
| Communication     Controller     Digital     DPI to EtherNet/IP |                      | =             | Allen-Bradley<br>Cognex Corporation<br>Endress+Hauser<br>Eurotherm |                                                    |                 |
| Drive                                                           |                      | ~             | Mettler-Toledo                                                     |                                                    | ~               |
| Catalog Number                                                  | Description          |               | Vendor                                                             | Category                                           |                 |
| 002D_002B_E1A0<br>002D_002B_E340                                | EPack<br>EPC3004     |               | Eurotherm<br>Eurotherm                                             | Generic Device(keyable)<br>Generic Device(keyable) |                 |
| 002D_002B_E360<br>002D_002B_E380                                | EPC3016<br>EPC3008   |               | Eurotherm<br>Eurotherm                                             | Generic Device(keyable)<br>Generic Device(keyable) |                 |
| 002D_002B_E930                                                  | EPC2000              |               | Eurotherm                                                          | Generic Device(keyable)                            |                 |
| nanodac-client-server<br>versadac-client-server                 | nanodac<br>versadac  |               | Eurotherm                                                          | Generic Device(keyable)<br>Generic Device(keyable) |                 |
| 7 of 216 Module Types Found                                     |                      |               |                                                                    | Ac                                                 | ld to Favorites |

# Downloading and Running the RSLOGIX 5000 Application to the Scanner

1. Make sure that the Mode key of the CompactLogix hardware is set to 'PROG' and start download by clicking on the drop-down Offline menu and selecting 'Download'.

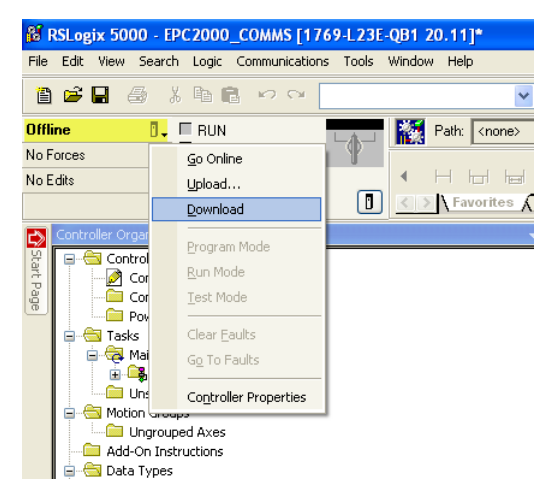

2. Go Online to the CompactLogix L23E by clicking on the drop-down Offline menu and selecting 'Go Online'.

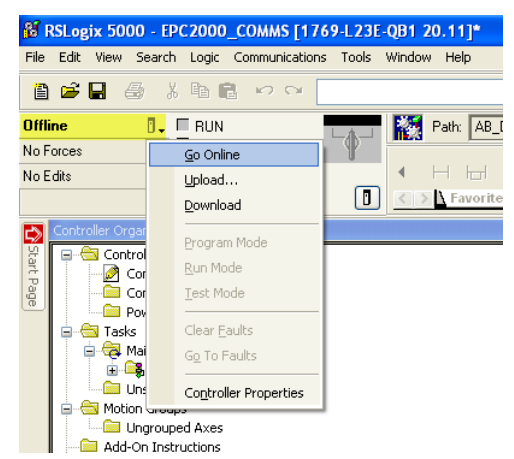

If there is a problem with the path, use RSLogix 5000>Communications > Who Active, select AB\_DF1 and select 'Download'.

3. Select Port Configuration tab and configure CompactLogix L23E port settings making sure that there is no duplication of IP address and it is in the same subnet as the PC and EPC2000. Then click OK.

| Module Properties                | Report: Controller:1 (1769-I   | L23E-QB1 Ethernet Port 20.1                  | 1)                  |
|----------------------------------|--------------------------------|----------------------------------------------|---------------------|
| General Connection               | RSNetWorx Module Info P        | ort Configuration Port Diagnost              | tics                |
| IP Address:                      | 192 . 168 . 111 . 2            | Domain Name:                                 |                     |
| (Must Match IP Addre             | ess on General Tab)            | HostName:                                    |                     |
| Subnet Mask:                     | 255 . 255 . 255 . 0            | Select Port Speed:                           | <b></b>             |
| Gateway Address:                 | 192 . 168 . 111 . 1            | Current Port Speed:                          | 10 Mbps             |
| Primary DNS<br>Server Address:   | 0.0.0.0                        | Select Duplex:                               |                     |
| Secondary DNS<br>Server Address: | 0.0.0.0                        | Current Duplex:                              | Indeterminate       |
| Enable BOOTP                     |                                | (Changes to Port Spe<br>Duplex require modul | ed and<br>e reset.) |
| Enable DHCP (D                   | HCP must be configured to retu | ım a fixed address.)                         |                     |
| Enable DNS Auto-Negotiate P      | ort Speed and Duplex           | Refresh                                      | Set                 |
|                                  |                                |                                              |                     |
| Status: Running                  |                                | OK Cancel                                    | Apply Help          |

 Switch the CompactLogix L23E mode key to 'RUN' and the CompactLogix L23E EtherNet/IP scanner should start connecting to the EPC2000 EtherNet/IP immediately.

#### **Establishing Communications**

EtherNet/IP I/O messaging will commence when the EtherNet/IP network is correctly cabled and powered, the EtherNet/IP Scanner and Adapter (EPC2000 controller) are configured with valid and unique IP addresses in the same subnet and the I/O parameter data definitions are setup correctly.

The EPC2000 Input/Output definitions need to be matched with the EtherNet/IP Scanner (for example, PLC) data registers.

Parameters are either INPUT parameters read by the EtherNet/IP Scanner or OUTPUT parameters written by the EtherNet/IP scanner.

#### **Data Formats**

16-bit data read from the EPC2000 controller EtherNet/IP are 'scaled integers' and the value will depend on the resolution of the parameter being read. A 32-bit float value of 12.34 with resolution 2 will be encoded as 1234 while, if the resolution is changed to 1, it will be encoded as 123.

32-bit float and 32-bit time integers can also be written to, and read from, the EPC2000 using I/O exchange when the same parameter is configured in consecutive rows in the Fieldbus I/O Gateway definition table. 32-bit values can also be written to, and read from, the EPC2000 using Explicit messaging via Modbus object when writing to, or reading from, the EPC2000's IEEE region (Modbus address > 0x8000).

#### The EDS File

The EtherNet/IP EDS (Electronic Data Sheet) files for EPC2000 Programmable Controller are available by going to web site www.eurotherm.com or from your supplier.

The EDS file is designed to automate the EtherNet/IP network configuration process by defining the required device parameter information. Software configuration tools utilize the EDS file to configure an EtherNet/IP network.

**Note:** Selected parameters may be configured to exchange Input and Output data across a network. These may be configured using iTools.

#### Troubleshooting

No Communications:

- Check the cabling carefully and ensure that the RJ45 connectors are fully plugged into the sockets.
- Confirm that EtherNet/IP is available and enabled in the EPC2000 controller by setting the Comms>Option>Main>Protocol to EipAndModTCP(12) in iTools.
- Check that the EPC2000 controller network settings, IP Address, Subnet Mask and Gateway in the 'Comms' list are correct and unique for the network configuration in use, and that the EPC2000 controller and the EtherNet/IP Scanner (master) are in the same subnet.
- Ensure that the configured EtherNet/IP Scanner Input and Output data length matches the data length of the EPC2000 Adapter Input and Output definitions configured using the Fieldbus I/O Gateway Editor. If the master is attempting to read (input) or write (output) more or less data than has been registered on the EPC2000 Adapter, using the iTools Fieldbus I/O Gateway Editor, the EPC2000 controller Adapter will refuse the connection.

## **Modbus Master**

#### **Overview**

Modbus Master is available over Ethernet communications (Modbus TCP). It is mutually exclusive with EtherNet/IP but will available in conjunction with Modbus TCP slave.

Modbus TCP Master is protected by Feature Security.

Communication profiles for Eurotherm Products EPCx (EPC3000 & EPC2000 generic), ePack, and ePower devices are supported. A maximum of three Modbus TCP slave devices can be configured with timeouts and retries configurable per slave.

A maximum of 32 data points are supported to be shared among the three slave devices. These data points can be configured for writing to or reading from a Modbus slave.

#### **Setting Modbus Master Protocol**

Proceed as follows:

- 1. Connect iTools to the instrument via an Ethernet cable.
- 2. From iTools, place the instrument in Configuration mode.
- If Ethernet Option module is available on the instrument and Modbus Master feature is enabled, select Modbus Master and slave protocol for Ethernet comms interface.

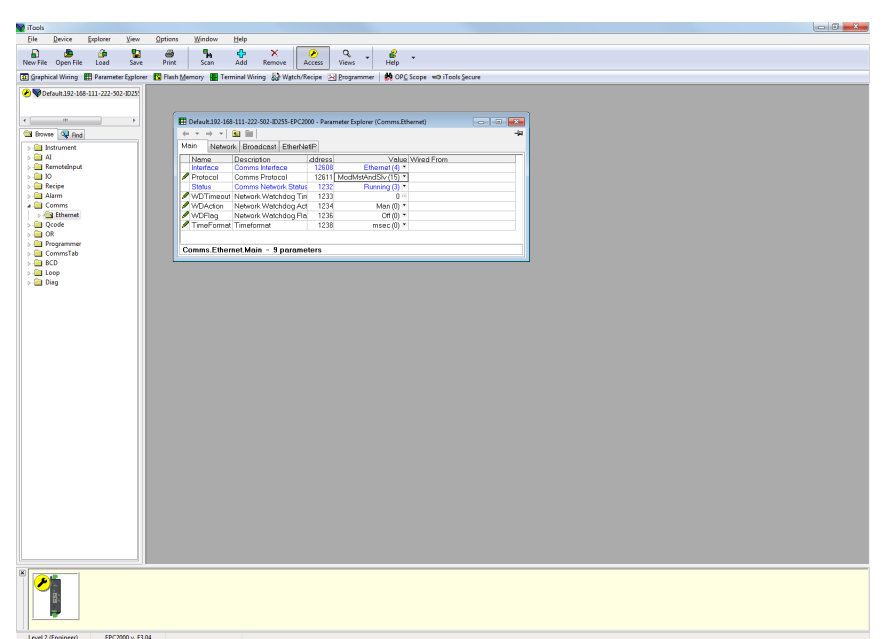

**Note:** The Network configuration of the Modbus TCP Master can be found in the Comms function block Network tab. Confirm that the IP address and subnet mask are configured correctly to be able to communicate with Modbus slave devices within the subnet. If the slave device is outside the subnet then the Default gateway must be configured correctly.

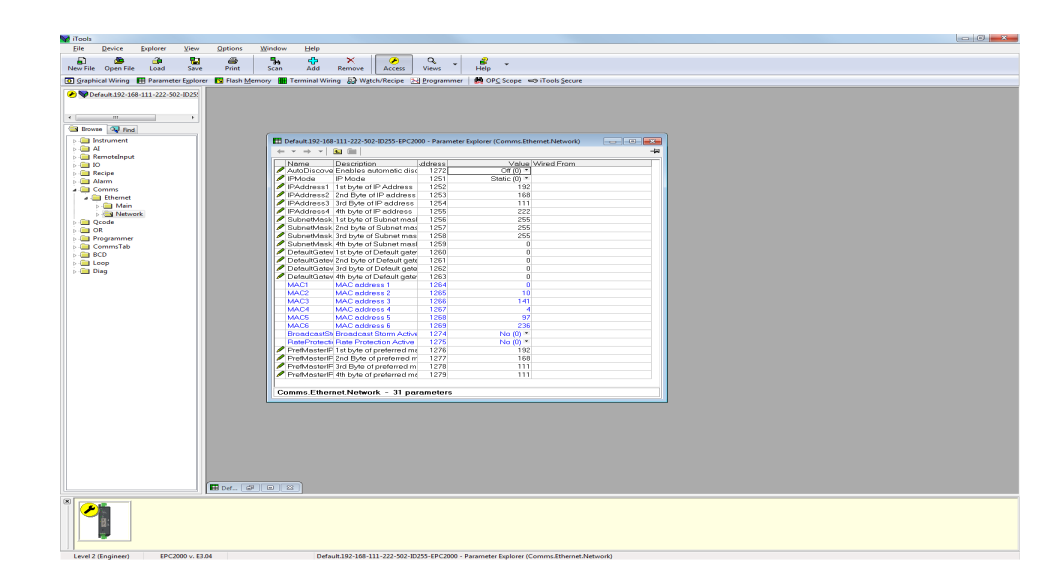

4. From iTools, place the instrument out of Config to restart the instrument and initialize new comms settings.

#### **Configuring Communications to Modbus Slaves**

To configure communications to Modbus slaves, proceed as follows:

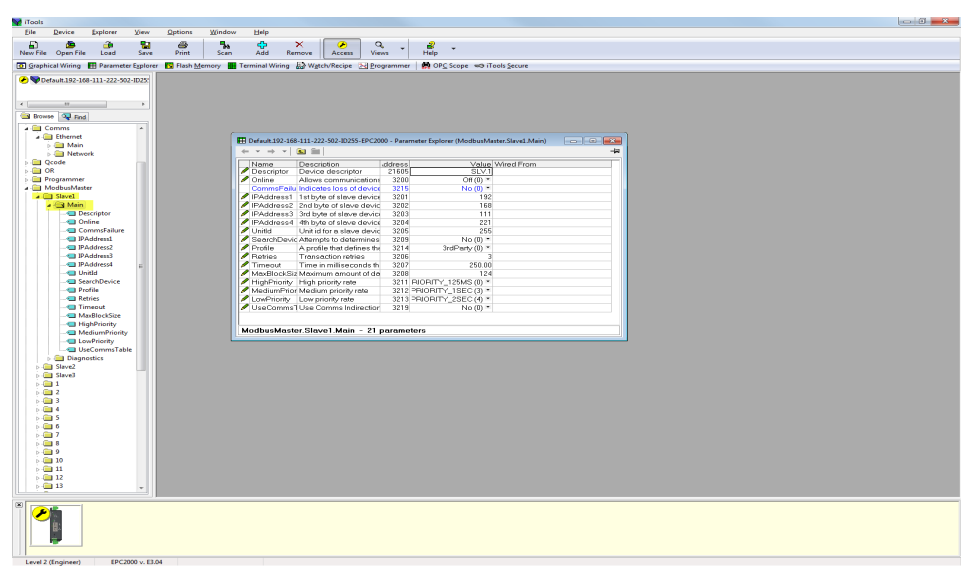

1. From iTools, place the instrument in Config mode and open: ModbusMaster>Slave1>Main to configure the first slave. 2. Configure the slave's IP Address and unit ID.

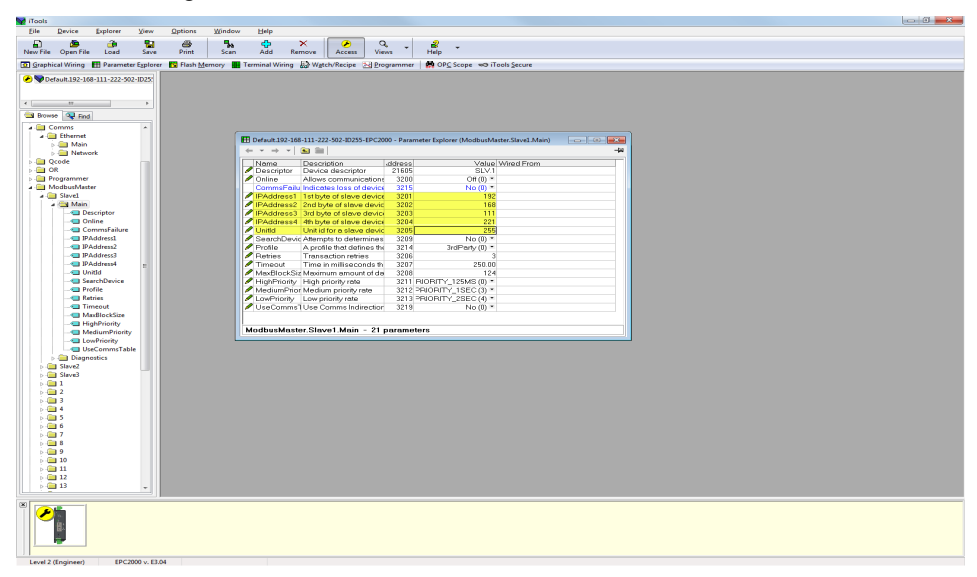

3. You can now check if the device is online via the 'Search device' parameter by setting its value to 'Yes'. The search status should be 'Searching(0).'

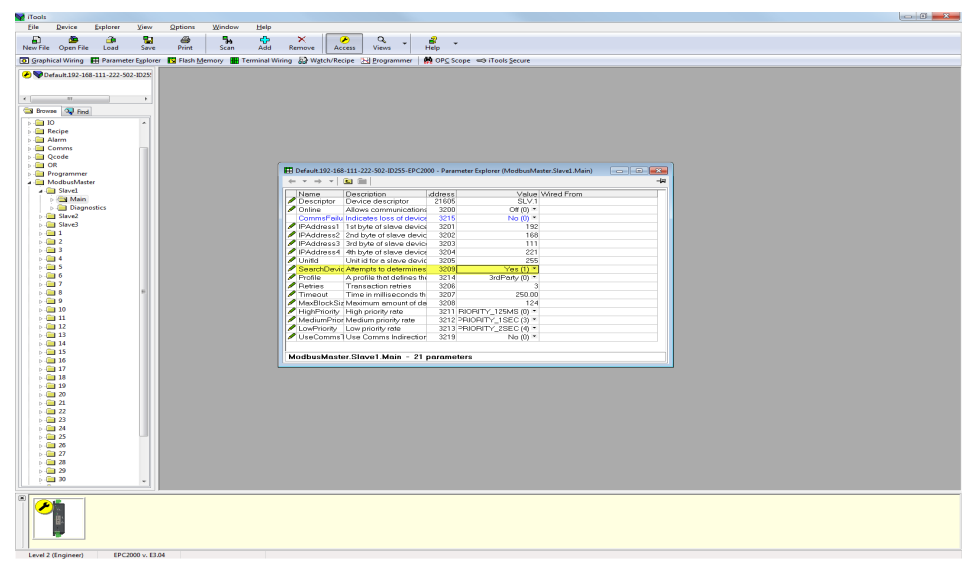

4. If the Modbus slave is online then the search result will be 'Available(1)', otherwise the result will be 'Unreachable(3)'. If it is a Eurotherm instrument with a supported profile, the 'Profile' parameter will display the Modbus slave's profile, otherwise it will display '3rdParty(0)'.

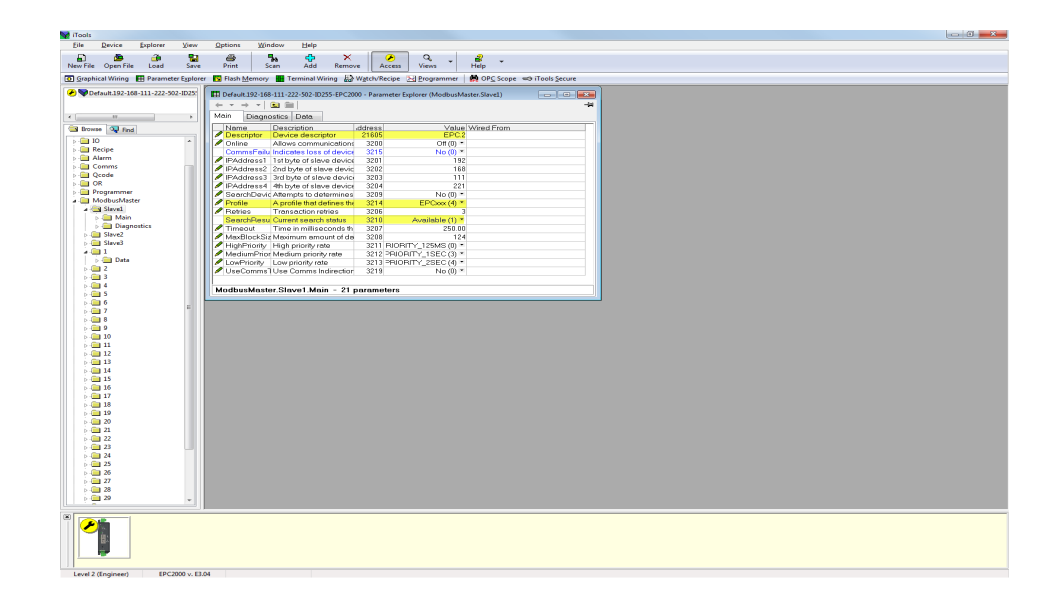

5. Configure a second slave by setting the device's IP Address and unit ID.

| 🙀 iTools |                                                                                                    |                                                                                                    |              |                  |          |            |                 |                                                                                                    |                                                                                                    |                                                                                                    |                                                                                              |                                                                                                    |                                                                                                    |                                                                                                 |        |      |      |      |  | 0.00 | - 28 |
|----------|----------------------------------------------------------------------------------------------------|----------------------------------------------------------------------------------------------------|--------------|------------------|----------|------------|-----------------|----------------------------------------------------------------------------------------------------|----------------------------------------------------------------------------------------------------|----------------------------------------------------------------------------------------------------|----------------------------------------------------------------------------------------------|----------------------------------------------------------------------------------------------------|----------------------------------------------------------------------------------------------------|-------------------------------------------------------------------------------------------------|--------|------|------|------|--|------|------|
| Eile     | Device                                                                                                    | Explorer                                                                                                    | Xiew         | <u>Options</u>   | Mindow   | Help       |                 |                                                                                                    |                                                                                                    |                                                                                                    |                                                                                              |                                                                                                    |                                                                                                    |                                                                                                 |        |      |      |      |  |      |      |
|          | <b>\$</b>                                                                                                    | <u>i</u>                                                                                                    | 24           | -                | 5.       | ÷          | × [             | ⊘                                                                                                    | Q                                                                                                    | 2                                                                                                    |                                                                                              |                                                                                                    |                                                                                                    |                                                                                                 |        |      |      |      |  |      |      |
| New File | Open File                                                                                                    | Load                                                                                                    | Sava         | Print            | Scan     | Add        | Kernove A       | ACCESS                                                                                                    | Views                                                                                                    | Help                                                                                                    |                                                                                              |                                                                                                    |                                                                                                    |                                                                                                 |        |      |      |      |  |      |      |
| C Grapt  | ical Wiring                                                                                                    | Paramete                                                                                                    | er Explorer  | 🔂 Flash <u>h</u> | temory 🎛 | Terminal W | iring 🔄 Wgtch/R | ecipe 🛃                                                                                                    | Programmer                                                                                                    | DP 🙀 OP                                                                                                    | ⊆ Scope                                                                                      | s© iTo                                                                                                    | ols Secure                                                                                                    |                                                                                                 |        | <br> | <br> | <br> |  |      |      |
|          | Image: Second Second | er<br>ototiss<br>sesiptor<br>sesiptor<br>ses | 2-8025<br>   |                  |          |            | El Defanal C    | 92-105-11<br>+ Gai<br>Partie<br>Partie<br>Parti | 1-022 300 000<br>assession<br>assession<br>by the other assession<br>assession<br>assession<br>by the other<br>by the other<br>by | 35-IPC200<br>load<br>of devoce<br>we device<br>we device<br>w | 0 - Param<br>ddrassi<br>21609<br>3221<br>3223<br>3223<br>3223<br>3223<br>3223<br>3223<br>322 | eter Dep<br>RioPart<br>PaloPart<br>PaloPaloPart<br>PaloPart<br>PaloPart | V 2<br>V 3<br>OH (H Acids<br>No c<br>3 rdPark (<br>V 185 c, c<br>No (<br>No ( | ustMaster, S<br>Jule Write<br>V 2<br>192<br>203<br>203<br>203<br>203<br>203<br>203<br>203<br>20 | d From |      |      |      |  |      |      |
| Level 2  | (Engineer)                                                                                                    | EPC2                                                                                                    | 000 v. E3.04 |                  |          |            |                 |                                                                                                    |                                                                                                    |                                                                                                    |                                                                                              |                                                                                                    |                                                                                                    |                                                                                                 |        |      |      |      |  |      |      |

6. Check if the device is online via the 'Search device' parameter by setting its value to 'Yes'. The search status should not be 'Searching(0).'

| 😽 iTools                                |             |              |            |             |        |                        |                          |                             |             |          |               |                  |      |    |      |  |  |  |
|-----------------------------------------|-------------|--------------|------------|-------------|--------|------------------------|--------------------------|-----------------------------|-------------|----------|---------------|------------------|------|----|------|--|--|--|
| Eile                                    | Device      | Explorer     | View       | Options     | Window | Help                   |                          |                             |             |          |               |                  |      |    |      |  |  |  |
| New File                                | Open File   | Load         | Save       | Print       | Scan   | 4dd                    | Remove                   | Access                      | Q.<br>Views | *        | Help *        |                  |      |    |      |  |  |  |
| Graph                                   | ical Wiring | 🖽 Parameti   | er Egplore | r 🚺 Flash M | emory  | Terminal Wiri          | ng 🔛 Wet                 | ch/Recipe                   | Program     | nmer     | 🛃 OPC Scop    | e wo iTools Secr | cure |    |      |  |  |  |
| (A) Sec.                                | dauk 192-16 | 1.111.222.50 | 2-1025     |             |        |                        |                          |                             |             |          |               |                  |      |    |      |  |  |  |
|                                         |             |              |            |             |        |                        |                          |                             |             |          |               |                  |      |    |      |  |  |  |
| ×                                       |             | _            |            |             |        |                        |                          |                             |             |          |               |                  |      |    |      |  |  |  |
| C Brow                                  | De De Fort  | 1            |            |             |        |                        |                          |                             |             |          |               |                  |      |    |      |  |  |  |
| - Ci - Ci - Ci - Ci - Ci - Ci - Ci - Ci | 0           |              |            |             |        | efault 192-168         | .111.222.50              | 2.10255.EPC20               | 00 - Parat  | meter Fo | nlorer (Modhu | Master Steve?)   |      |    |      |  |  |  |
|                                         | tecipe      |              |            |             | +      | * + + *                | Sa Gul                   |                             |             |          |               |                  |      | -4 | ia l |  |  |  |
| 1122                                    | Marm        |              |            |             | Mo     | n Diagna               | stics Dat                | 0                           |             |          |               |                  |      |    |      |  |  |  |
|                                         | code        |              |            |             |        | Name                   | Descriptio               | n                           | ddress      |          | Ve            | lue Wired From   | m    |    | -    |  |  |  |
| 11 2 2 2                                | R           |              |            |             |        | Descriptor             | Device de                | scriptor                    | 21609       |          | 3RJ           | 3.P              |      |    |      |  |  |  |
| 11.253                                  | AndhustAsst |              |            |             |        | CommsFailu             | Indicates I              | oss of device               | 3236        |          | No (0         | í •              |      |    |      |  |  |  |
| p-6                                     | Slave1      |              |            |             |        | PAddress1              | 1st byte of              | slove device                | 3222        |          |               | 192              |      |    |      |  |  |  |
| 2.8                                     | Slave2      |              |            |             |        | PAddress2<br>PAddress2 | 2nd byte c               | é slave devic               | 3223        |          |               | 168              |      |    |      |  |  |  |
|                                         | 11          |              |            |             |        | PAddress4              | 4th byte of              | slave device                | 3225        |          |               | 220              |      |    |      |  |  |  |
| p-6                                     | 2           |              |            |             |        | Unitid                 | Unit id for              | a slave devic               | 3226        |          |               | 255              |      |    |      |  |  |  |
| 1.0                                     | 3           |              |            |             |        | SearchDevic<br>Profile | A profile th             | at defines the              | 3230        |          | 3rdParty (0   | 1 -              |      |    |      |  |  |  |
| 6.0                                     |             |              |            |             |        | Retries                | Transactio               | on retries                  | 3227        |          | ~ ~ ~         | 3                |      |    |      |  |  |  |
| 0.0                                     | 6           |              |            |             |        | SearchResu<br>Timeout  | Current se<br>Time in mi | arch status<br>liseconds th | 3231        |          | Searching (0  | 1.00             |      |    |      |  |  |  |
| 1                                       | 8           |              |            |             | 1      | MaxBlockSi             | Maximum                  | amount of da                | 3229        |          |               | 124              |      |    |      |  |  |  |
| 6.6                                     | 9           |              |            |             |        | HighPriority           | High prior               | ty rate                     | 3232        | RIORI    | TY_125MS (0   | 1.               |      |    |      |  |  |  |
| 2.0                                     | 10          |              | =          |             |        | LowPriority            | Low priorit              | v rate                      | 3233        | PRIOP    | ITY 2SEC (4   |                  |      |    |      |  |  |  |
| 6.6                                     | 12          |              |            |             | 1      | UseComms"              | Use Comr                 | ns Indirection              | 3240        |          | Yes (1        | j •              |      |    |      |  |  |  |
| 1                                       | 13          |              |            |             |        |                        |                          |                             |             |          |               |                  |      |    |      |  |  |  |
| 6.0                                     | 115         |              |            |             |        |                        |                          |                             |             |          |               |                  |      |    |      |  |  |  |
|                                         | 16          |              |            |             | Mo     | dbusMast               | r Slave2                 | Main - 17                   | arame       | ters (   | l hidden)     |                  |      |    |      |  |  |  |
| 0.4                                     | 1/          |              |            |             |        |                        |                          |                             |             |          |               |                  |      |    | -    |  |  |  |
| 6.6                                     | 19          |              |            |             |        |                        |                          |                             |             |          |               |                  |      |    |      |  |  |  |
|                                         | 20          |              |            |             |        |                        |                          |                             |             |          |               |                  |      |    |      |  |  |  |
| 1                                       | 22          |              |            |             |        |                        |                          |                             |             |          |               |                  |      |    |      |  |  |  |
| P-6                                     | 23          |              |            |             |        |                        |                          |                             |             |          |               |                  |      |    |      |  |  |  |
|                                         | 25          |              |            |             |        |                        |                          |                             |             |          |               |                  |      |    |      |  |  |  |
| 6                                       | 26          |              |            |             |        |                        |                          |                             |             |          |               |                  |      |    |      |  |  |  |
| 1                                       | 27          |              |            |             |        |                        |                          |                             |             |          |               |                  |      |    |      |  |  |  |
| 6.0                                     | 29          |              |            |             |        |                        |                          |                             |             |          |               |                  |      |    |      |  |  |  |
| 6.6                                     | 30          |              |            |             |        |                        |                          |                             |             |          |               |                  |      |    |      |  |  |  |
| 2.4                                     | 31          |              |            |             |        |                        |                          |                             |             |          |               |                  |      |    |      |  |  |  |
|                                         |             |              |            |             |        |                        |                          |                             |             |          |               |                  |      |    |      |  |  |  |
| ۵ 🧭                                     | din I       |              |            |             |        |                        |                          |                             |             |          |               |                  |      |    |      |  |  |  |
|                                         | B:          |              |            |             |        |                        |                          |                             |             |          |               |                  |      |    |      |  |  |  |
|                                         |             |              |            |             |        |                        |                          |                             |             |          |               |                  |      |    |      |  |  |  |
|                                         |             |              |            |             |        |                        |                          |                             |             |          |               |                  |      |    |      |  |  |  |

7. If the Modbus slave is online then the search result will be 'Available(1)', otherwise the result will be 'Unreachable(3)'. If it is a Eurotherm instrument with a supported profile, the 'Profile' parameter will display the Modbus slave's profile, otherwise it will display '3rdParty(0)'.

**Note:** Changes to the slave profile will default previous data configured to be read from or written to the slave.

| 110015                                                                                                    |                                                                                                    |
|----------------------------------------------------------------------------------------------------|----------------------------------------------------------------------------------------------------|
| File Device Explorer View                                                                                                    | Options Window Help                                                                                                    |
| New File Open File Load Save                                                                                                    | an an an an an an an an an an an an an a                                                                                                    |
| 🖸 Graphical Wiring 🔠 Parameter Explorer                                                                                                    | 📴 Flash Memory 🔳 Terminal Wining 🚔 Wytch/Recipe 🖄 Programmer 🙀 OPC Scope 👒 i Tools Secure                                                                                                    |
| B         Control Ways         Interface           Image: State 11 = 22, 552,552,553         Image: State 11 = 22, 552,552,553           Image: State 11 = 22, 552,552,553         Image: State 11 = 22, 552,552,553           Image: State 11 = 22, 552,553,553         Image: State 11 = 22, 552,553,553           Image: State 11 = 22, 552,553,553         Image: State 11 = 22,552,553,553           Image: State 11 = 22,552,553,553         Image: State 11 = 22,552,553,553           Image: State 11 = 22,552,553,553         Image: State 11 = 22,552,553,553           Image: State 11 = 22,552,553,553,553         Image: State 11 = 22,552,553,553,553           Image: State 11 = 22,552,553,553,553,553,553,553,553,553,5 | Compared Wings Burgers All and Starting Burgers Burgers Burgers Burgers     Compared Burgers Burgers Burg |
| M At 112 165 111 222 402 402 55 EPC:                                                                                                    | 8                                                                                                    |

8. For the third slave, configure the device's IP Address and unit ID then trigger 'SearchDevice'.

| Teeh                                                                                                    | - × |
|----------------------------------------------------------------------------------------------------|-----|
| jle <u>D</u> evice Epilorer <u>V</u> iew Ωptions <u>Window</u> Help                                                                                                    |     |
|                                                                                                    |     |
| ingenkeid Weining 📲 Preventer Egalorer 📳 Fash Memory 🖥 Terminal Weining 🖓 Weitzbezog zur 🔄 Programmer 👹 OPC Scope 🖘 Trools Secure                                                                                                    |     |
| ▼Defm4192-16-111-222-502-1025                                                                                                    |     |
|                                                                                                    |     |
| man p                                                                                                    |     |
| Browne 🔍 Find                                                                                                    |     |
|                                                                                                    |     |
| Recipe Default.192-106-111-222-502-10255-EPC2000 - Parameter Explorer (ModbudMaster Save3)                                                                                                    |     |
|                                                                                                    |     |
| Q Qoole Main Disgnastics Data                                                                                                    |     |
| OR     INAME Description Indiress Value/Wind/From                                                                                                    |     |
| Pegrammer Device descriptor 21613 SLV-3                                                                                                    |     |
| Contractor Allows communications 3242 On (1) •                                                                                                    |     |
| Save2                                                                                                    |     |
| ▲ Stere3 2 IPAddress2 2nd byte of sleve devic 3244 168                                                                                                    |     |
| Man Zerosting State of slave device 3245 111                                                                                                    |     |
| → The Address Attribute Device 3240 211                                                                                                    |     |
| 2 SearchDevic Attempts to determines 3251 Yes (1)                                                                                                    |     |
| Perfolie A profile that dolines the 3256 3rdPorty (0) *                                                                                                    |     |
| Petrics Transaction retries 3248 3                                                                                                    |     |
| a 6 Contrast Timeout Time in miliseconds the 3249 250.00                                                                                                    |     |
| 2 1 MaxiBlockSiz Maximum amount of da 3250 124                                                                                                    |     |
| HighPriority High priority refe 3253 RIOPITY_125MS (0)*                                                                                                    |     |
| Mediummion Medium priority read     Sobi H-NUHITY_ISEC(i)                                                                                                    |     |
| A Second Second Seco |     |
|                                                                                                    |     |
|                                                                                                    |     |
| a a 13 ModbusMaster Slave3 Main - 21 parameters                                                                                                    |     |
|                                                                                                    |     |
|                                                                                                    |     |
|                                                                                                    |     |
|                                                                                                    |     |
|                                                                                                    |     |
|                                                                                                    |     |
|                                                                                                    |     |
|                                                                                                    |     |
|                                                                                                    |     |
|                                                                                                    |     |
|                                                                                                    |     |
|                                                                                                    |     |
|                                                                                                    |     |
|                                                                                                    |     |
| evel 2 (Engineer) EPC2000 v. E3.04                                                                                                    |     |

#### **Data Configuration for Cyclic Read/Writes**

A maximum of 32 data points can be configured. These data points can be shared among all three slaves or it can be used for a single slave.

For a slave with a known profile, it is possible to configure a data read by selecting the slave and then select the required parameter from the Parameter list drop-down box. The register address, function code, data type and priority for the parameter will be automatically configured. The user still has the option to change the recommended priority.

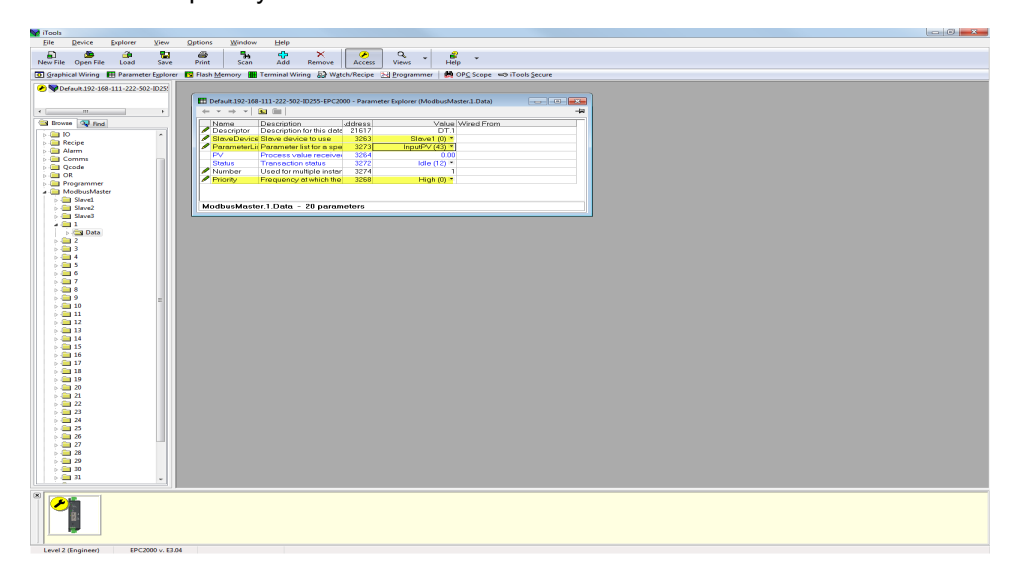

1. To configure a write for a known profile, select parameter to write from the Parameter List drop-down box.

| iTools   |                                                                                                    |                                          |             |           |                                                                                                    |                                                                                                    |              |                                                                                                    |            |          |               |             |  |  |  |  | 0 | 3 × |
|----------|----------------------------------------------------------------------------------------------------|------------------------------------------|-------------|-----------|----------------------------------------------------------------------------------------------------|----------------------------------------------------------------------------------------------------|--------------|----------------------------------------------------------------------------------------------------|------------|----------|---------------|-------------|--|--|--|--|---|-----|
| Ele      | Revice                                                                                                    | Explorer                                 | View        | Options   | Window                                                                                                    | Нөр                                                                                                    |              |                                                                                                    |            |          |               |             |  |  |  |  |   |     |
| New File | Open File                                                                                                    | Load                                     | Save        | Print     | Scan                                                                                                    | da<br>Add                                                                                                    | Remove       | Access                                                                                                    | Views *    | Help     | *             |             |  |  |  |  |   |     |
| Graph    | nical Wiring                                                                                                    | 🖽 Paramete                               | r Egplorer  | 🛐 Flash 🖢 | demory 📰                                                                                                    | Terminal Wi                                                                                                    | ring 🔊 Watch | /Recipe 🔛                                                                                                    | Programme  | 🛛 🛤 OPg  | Scope 🖘 iTo   | ools Secure |  |  |  |  |   |     |
|          | Image: Section 2016         Image: Section 2016           Image: Section 2016         Image: Section 2016           Image: Section 2016         Image: Section 2016 <td>er er er er er er er er er er er er er e</td> <td></td> <td></td> <td>Oriental 20     Oriental 20     Oriental</td> <td>149-111-222<br/>Su Description<br/>Description<br/>Characteristics of the second<br/>Characteristics of the second<br/>Processor of the second second second<br/>Processor of the second second se</td> <td>ta - 20 par</td> <td>2000 Peerson<br/>address<br/>2000 Peerson<br/>2000 Peerson<br/>2000 Pe</td> <td>s setTarge</td> <td>(Medica)</td> <td>texer 2 Data)</td> <td></td> <td></td> <td></td> <td></td> <td></td> <td></td> <td></td> | er er er er er er er er er er er er er e |             |           | Oriental 20     Oriental 20     Oriental | 149-111-222<br>Su Description<br>Description<br>Characteristics of the second<br>Characteristics of the second<br>Processor of the second second second<br>Processor of the second second se | ta - 20 par  | 2000 Peerson<br>address<br>2000 Peerson<br>2000 Peerson<br>2000 Pe | s setTarge | (Medica) | texer 2 Data) |             |  |  |  |  |   |     |
| 1.0.17   | (Feelens 1                                                                                                    |                                          |             |           |                                                                                                    | _                                                                                                    |              |                                                                                                    |            |          |               |             |  |  |  |  |   |     |
| Level 2  | (Engineer)                                                                                                    | EPCX                                     | 00 v. E3.04 |           |                                                                                                    |                                                                                                    |              |                                                                                                    |            |          |               |             |  |  |  |  |   |     |

2. For a parameter that is not on the Parameter List, the data configuration has to be done manually. Select 'UserDefined' from the Parameter List and configure the register address, function code, the data type and priority of data read/write.

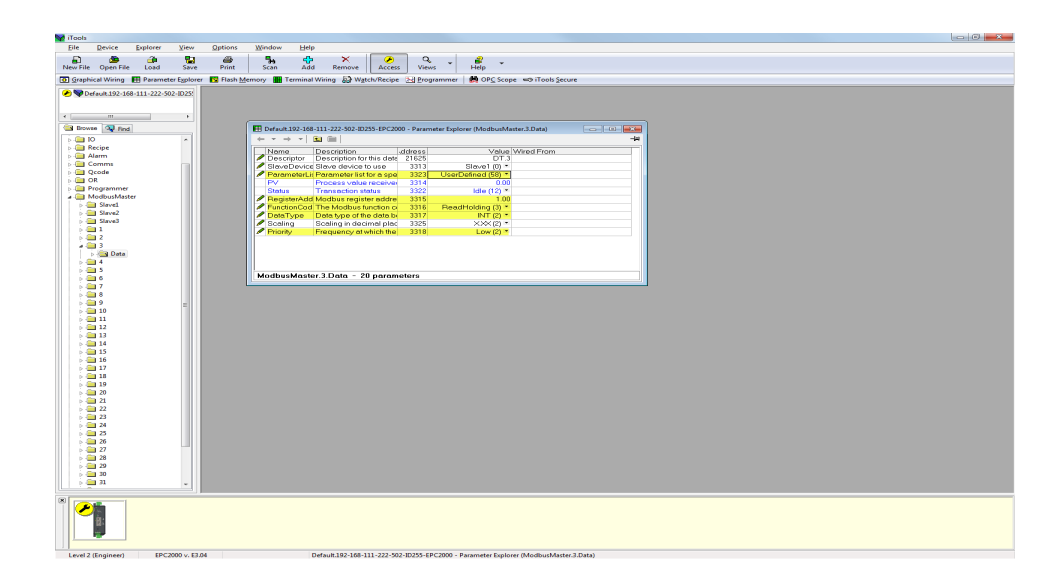

3. For a third party slave (unsupported profile), select "UserDefined" from the Parameter List drop-down and configure the register address, function code, the data type and priority of data read/write.

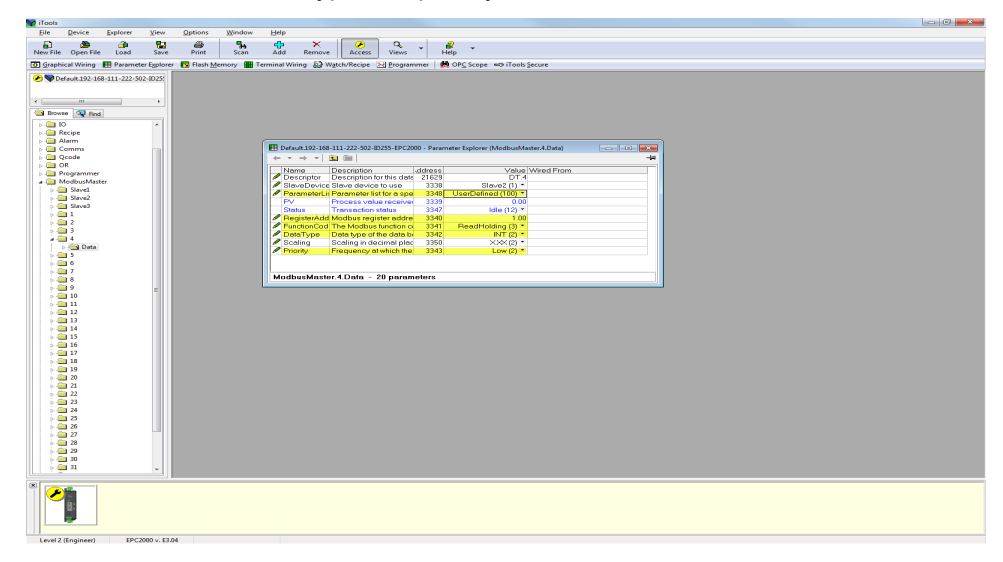

4. To start cyclic communications to the slaves. Take the Modbus master device out of Config mode and set the Online parameter for each of the slave.

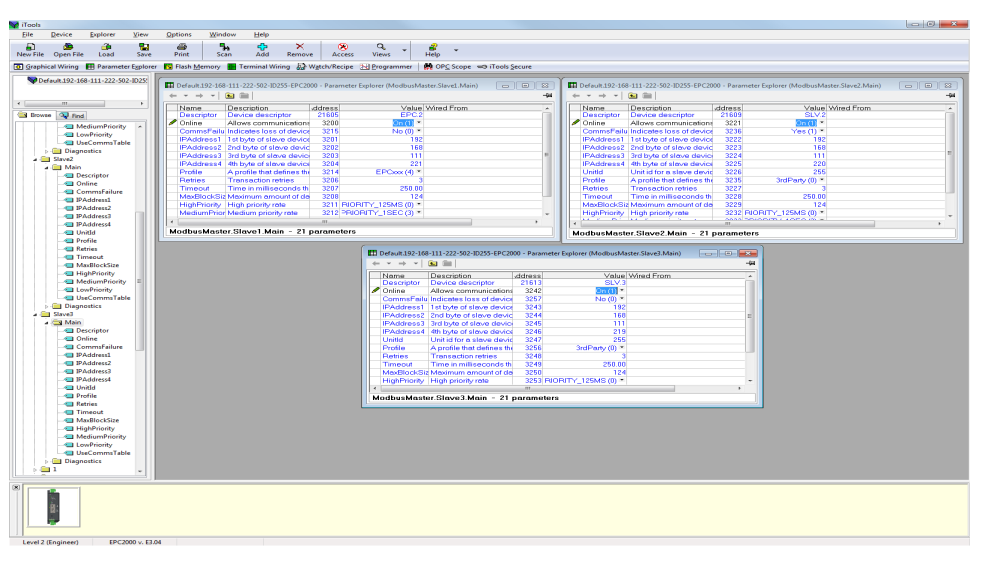

The data read and write status should succeed if wiring, comms configuration, slave configuration and data configuration are correct. The PV read will be shown in the Data PV parameter.

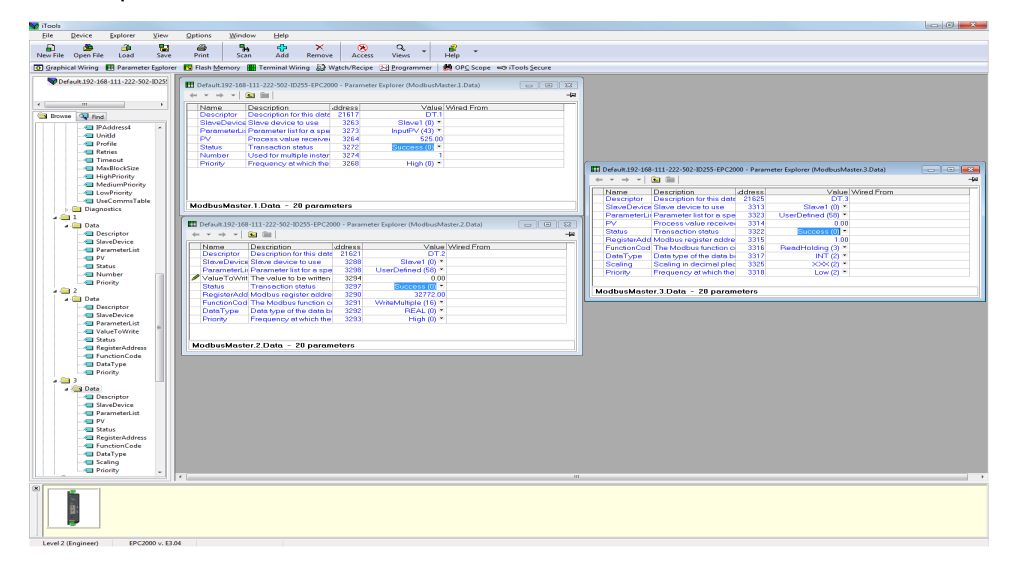

## **Data Configuration for Acyclic Data Writes**

To configure data for Acyclic Data Writes, proceed as follows:

1. Place the Modbus Master device in Configuration mode.

**Note:** Cyclic communications to all slaves will stop in configuration mode. The slave online parameter can be set in Operator or Configuration mode but cyclic communications will only run when the device is in Operator mode.

2. For a supported slave profile select the slave and parameter to write to as well as the value to write and then set the Priority to 'Acyclic(3)'.

**Note:** Acyclic communications are only available for data writes but they can be triggered in Operator or Configuration mode.

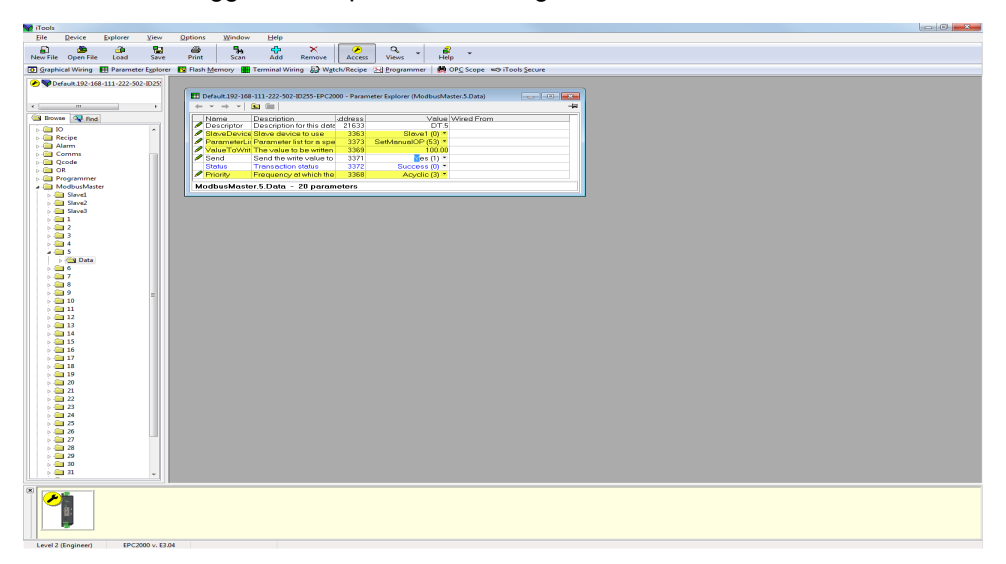

3. To send the write request, set the 'Send' parameter. The Status will go to 'Pending(13)' briefly before going to 'Success' when the parameter has been written. If the write has failed then the Status will show the reason for the failure.

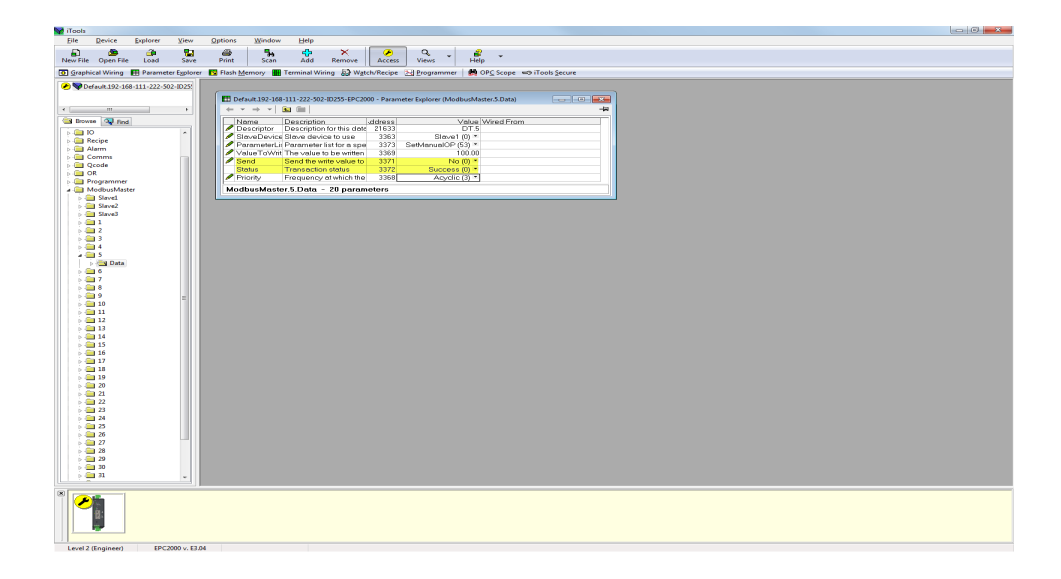

4. For an unsupported slave profile (Third party) select the slave, select 'UserDefined' from the Parameter List drop-down and configure the register address, function code (must be a write), the data type, the value to write and then set the Priority to 'Acyclic(3)'.

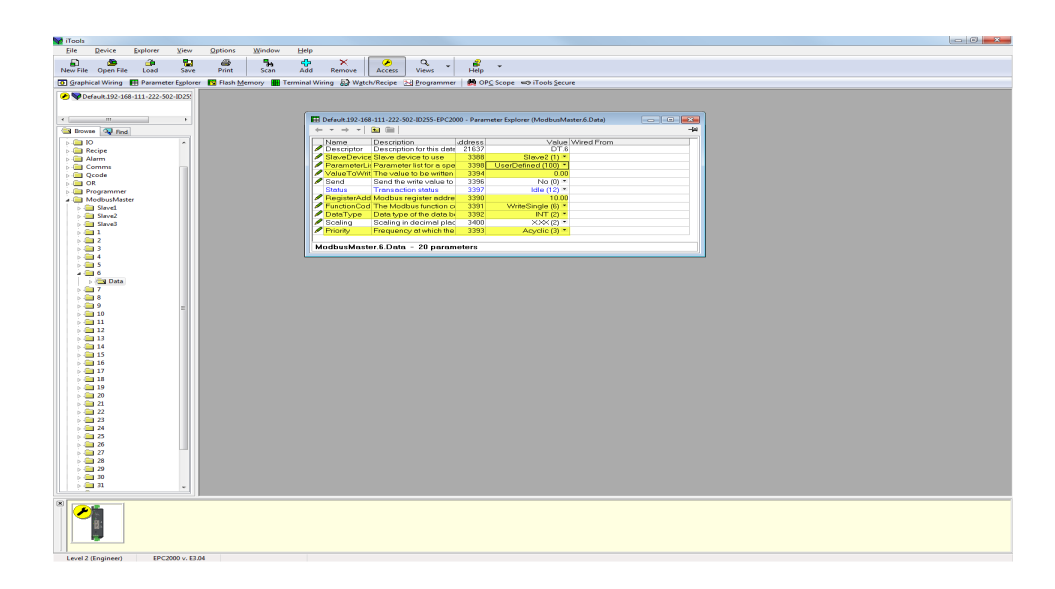

5. To send the write request, set the 'Send' parameter. The Status will go to 'Pending(13)' briefly before going to 'Success' when the parameter has been written. If the write has failed then the Status will show the reason for the failure.

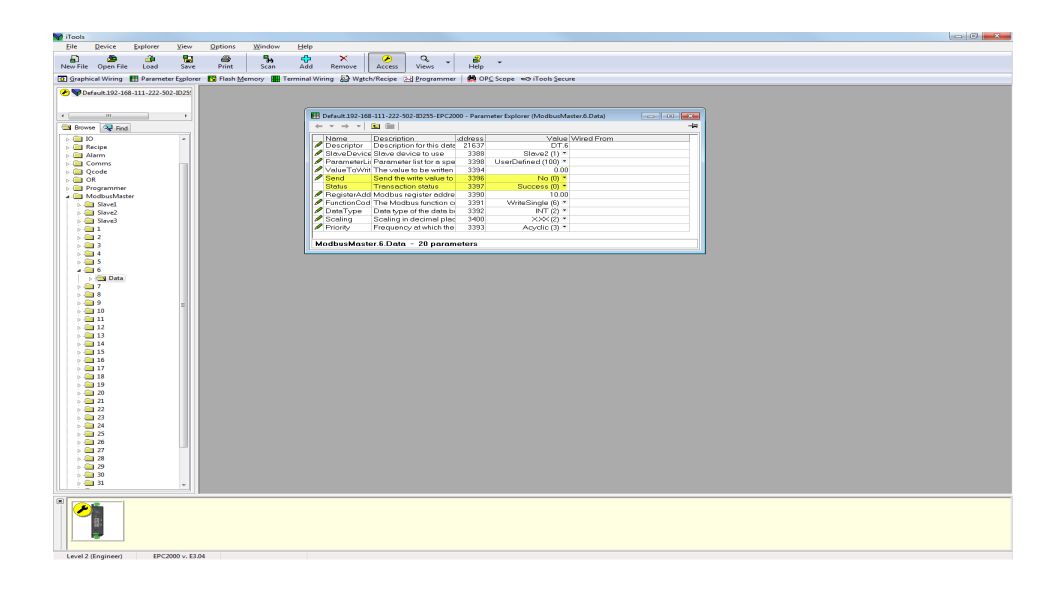

#### Accessing Modbus Master Data from the Modbus Indirection Table

To allow efficient reads from and writes to Modbus Master data, CommsTab Function Block can be used to map Modbus Master data into a contiguous block of Modbus addresses in the range:

15360(0x3C00) to 15615(0x3CFF)

Modbus Master data can be auto-configured to be accessible from the Modbus Indirection table by placing the Modbus Master device into Configuration mode and setting the UseCommsTable parameter from any one of the slave configuration windows and then taking the Modbus Master device out of Configuration mode to initialize the CommsTab Function Block settings.

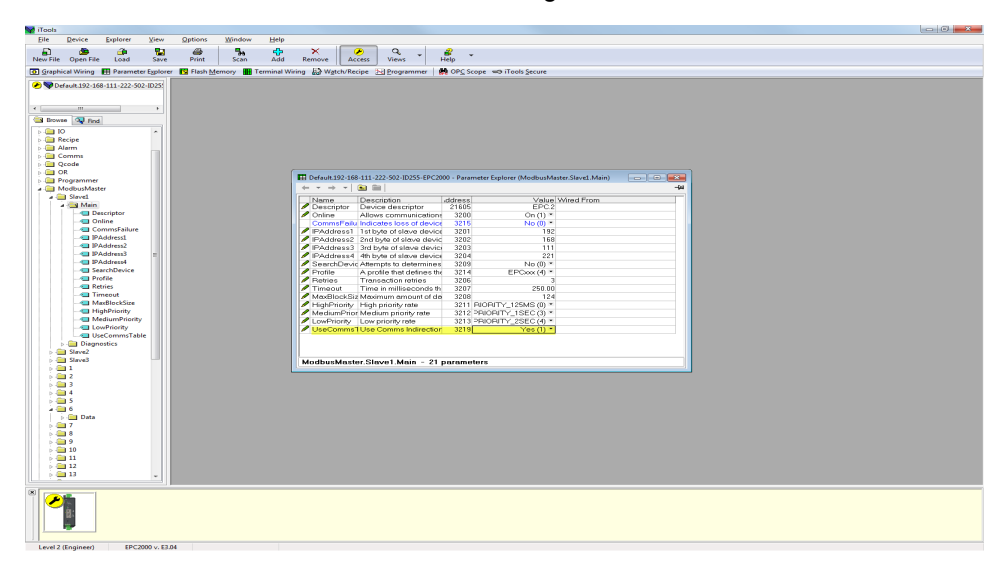

- 1. In Operator mode, the CommsTab Function Block should now show every configured Modbus Master data.
- 2. The user can then change Native, ReadOnly and Minutes parameters from default to configure how the data is presented from the Modbus indirection table.

| ile Device Explorer View                                                                                       | Options     | Window Help                                                         |                                    |                   |                              |                  | Committee of the second second second second second second second second second second second second second se |
|----------------------------------------------------------------------------------------------------|-------------|---------------------------------------------------------------------|------------------------------------|-------------------|------------------------------|------------------|----------------------------------------------------------------------------------------------------|
|                                                                                                    | m           |                                                                     | × .                                | 1                 |                              |                  |                                                                                                    |
| L 🥵 🕼 🔛                                                                                                    | 9           | SN 50                                                               | × × 4                              |                   |                              |                  |                                                                                                    |
| while Open Hile Load Save                                                                                      | Print       | Scan Add                                                            | Remove Access Views                | Into              |                              |                  |                                                                                                    |
| raphical Wiring 🖪 Parameter Explorer                                                                           | 🔽 Flash Mer | mory 🔳 Device Pane                                                  | l 📲 Terminal Wiring 🗟 Watch/R      | ecipe 🔠 Programme | r 🛛 😫 OPC Scope 🤜 iTools Sec | ture             |                                                                                                    |
| COM5.ID255-EPC3008                                                                                             |             |                                                                     |                                    |                   |                              |                  |                                                                                                    |
|                                                                                                    |             | COM5.ID255-E                                                        | PC3008 - Parameter Explorer (Com   | msTab.1)          |                              |                  |                                                                                                    |
|                                                                                                    |             | $\leftrightarrow \mathbf{v} \Rightarrow \mathbf{v} \mid \mathbf{e}$ | 1.00                               |                   |                              | -14              |                                                                                                    |
|                                                                                                    |             | Neme                                                                | Description                        | Address           | Value Wired From             |                  |                                                                                                    |
| owse 🗣 Find                                                                                                    |             | Destination                                                         | Medbus Destination                 | 4064              | 15618                        |                  |                                                                                                    |
| CommsTab                                                                                                    |             | Source                                                              | Source Parameter                   | 4065              | 4177724181 ModbusMas         | ter.1 Data PV    |                                                                                                    |
| G11                                                                                                    |             | Netive                                                              | Native Data Hormat                 | 4066              | Integer (0) *                |                  |                                                                                                    |
|                                                                                                    |             | HeadOnly                                                            | Head Uniy                          | 4067              | Head_Write (0) *             |                  |                                                                                                    |
|                                                                                                    |             | / Minutes                                                           | Contigures time parameter value to | o secono 4068     | Seconas (0) *                |                  |                                                                                                    |
|                                                                                                    |             | CommsTab.1 -                                                        | 6 parameters                       |                   |                              |                  |                                                                                                    |
| 4                                                                                                    |             | -                                                                   |                                    |                   |                              |                  |                                                                                                    |
| <b>3</b> 5                                                                                                    |             | COM5.ID255-E                                                        | PC3008 - Parameter Explorer (Com   | msTab.2)          |                              |                  |                                                                                                    |
| 6                                                                                                    |             |                                                                     |                                    |                   |                              |                  |                                                                                                    |
| 7                                                                                                    |             |                                                                     | 1                                  |                   |                              | -                |                                                                                                    |
| - 9                                                                                                    |             | Name                                                                | Description                        | Address           | Value Wred From              |                  |                                                                                                    |
|                                                                                                    |             | Destination                                                         | Modbus Destination                 | 4072              | 15618                        |                  |                                                                                                    |
|                                                                                                    |             | Source                                                              | Source Parameter                   | 4073              | 4177789702 ModbusMas         | ter.2 Data Value |                                                                                                    |
| a 10                                                                                                    |             | / Native                                                            | Native Data Format                 | 4074              | Integer (0) *                |                  |                                                                                                    |
| a 11                                                                                                    |             | ReadOnly                                                            | Read Only                          | 4075              | Read_Write (0) *             |                  |                                                                                                    |
| a 12                                                                                                    |             | / Minstes                                                           | Configures time parameter value to | o second 4076     | Seconds (0) *                |                  |                                                                                                    |
| 13                                                                                                    |             | CommsTab.2 -                                                        | 6 parameters                       |                   |                              |                  |                                                                                                    |
| · 🗀 14                                                                                                    |             |                                                                     |                                    |                   |                              |                  |                                                                                                    |
| 15                                                                                                    |             | COMS ID255-E                                                        | PC3008 - Parameter Explorer (Com   | mcTab 3)          |                              |                  |                                                                                                    |
| 4 16                                                                                                    |             | COMPANY ST                                                          | resultor running er proter (com    | 110100.07         |                              |                  |                                                                                                    |
| A 17                                                                                                    |             | + + + + <u>-</u>                                                    | 1 1001                             |                   |                              | -*               |                                                                                                    |
| C 10                                                                                                    |             | Name                                                                | Description                        | Address           | Value Wred From              |                  |                                                                                                    |
|                                                                                                    |             | Destination                                                         | Modbus Destination                 | 4080              | 15620                        |                  |                                                                                                    |
| - 19                                                                                                    |             | Source                                                              | Source Parameter                   | 4081              | 4177855233 ModbusMos         | ter.3.Data.PV    |                                                                                                    |
| 20                                                                                                    |             | Notive                                                              | Native Data Format                 | 4082              | Integer (0) *                |                  |                                                                                                    |
| 21                                                                                                    |             | ReadOnly                                                            | Read Only                          | 4083              | Read_Write (0) *             |                  |                                                                                                    |
| 22                                                                                                    |             | / Minutes                                                           | Configures time parameter value to | o second 4084     | Seconds (0) *                |                  |                                                                                                    |
| a 23                                                                                                    |             | CommsTab.3 -                                                        | 6 parameters                       |                   |                              |                  |                                                                                                    |
| a 24                                                                                                    |             | 12                                                                  |                                    |                   |                              |                  |                                                                                                    |
|                                                                                                    | -           |                                                                     |                                    |                   |                              |                  |                                                                                                    |
| and an and a second second second second second second second second second second second second second second |             |                                                                     |                                    |                   |                              |                  |                                                                                                    |
|                                                                                                    |             |                                                                     |                                    |                   |                              |                  |                                                                                                    |
|                                                                                                    |             |                                                                     |                                    |                   |                              |                  |                                                                                                    |
| 2 (Engineer) EPC3008 v. F4.10                                                                                  |             | Graphical Wirin                                                     | g Editor                           |                   |                              |                  |                                                                                                    |

The screenshots below show Modbus Master data auto-configured to appear at the Modbus Indirection table and the values read by a third party Modbus Master from a Eurotherm Modbus Master device:

| Third party Modbus<br>TCP Master read data | Modbus Master<br>device data |
|--------------------------------------------|------------------------------|
| 0x0686                                     | 16.70                        |
| 0x0D7A                                     | 34.50                        |
| 0x1630                                     | 56.80                        |

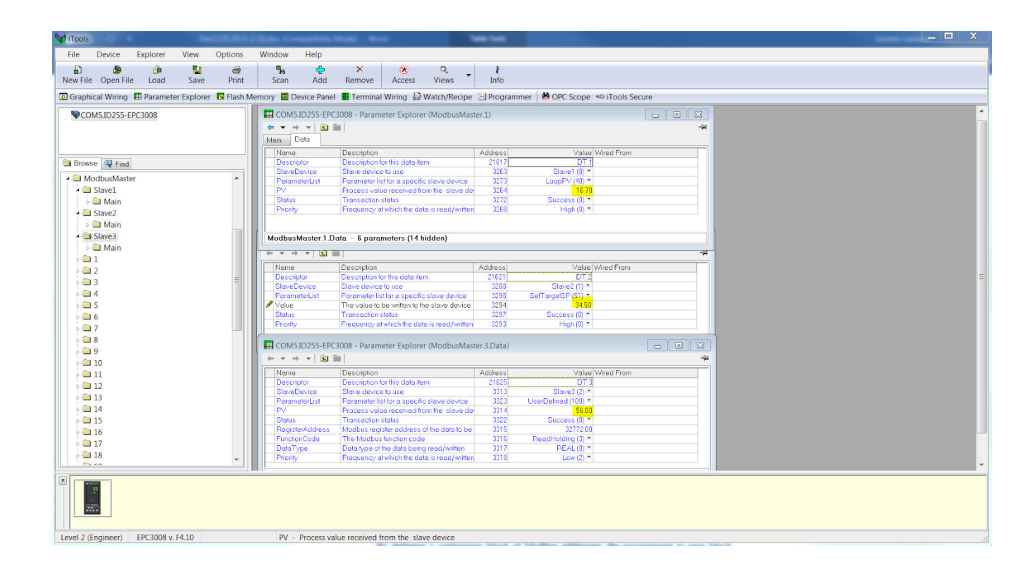

| Test Setup                                                            | Pe       | rformance              |             |               |               | Transmit Message                                   |
|-----------------------------------------------------------------------|----------|------------------------|-------------|---------------|---------------|----------------------------------------------------|
| TCP Hostname 192.168.111.222                                          | Cu       | rrent Latency          | 5.13391     | ms            | Inter-message | FF 03 3D 00 00 06 DD BA                            |
| MODBUS Slave 255                                                      | Av       | erage Latency          | 6.2634      | ms            | by processing |                                                    |
| Timeout (ms) 1500                                                     | Me       | oximum Latency         | 1501 76     | ms            | 0.0403465     |                                                    |
| Start Address: 15616                                                  | k.G.     | inum Latonce           | 1 2666      | me            | 0.0403465     |                                                    |
| MODBUS Block Size: 6                                                  | IVIII    | innum Latency          | 1.2000      | ms            |               | Receive Message                                    |
| Max Rate Interval (ms): 0                                             | Ba       | ndwidth                | 952.359     | bytes/second  |               | 83                                                 |
| Use Eurotherm MODBUS Function codes 104/107                           |          | sults                  |             |               |               |                                                    |
| Perform Write Test (Read Test if unchecked)                           |          |                        | Lotal Count | Percentage (% | )             |                                                    |
| Verify Writes                                                         | □ Su     | ccessful Comms         | 51455       | 99.9728       |               | Verify Message                                     |
| Stop of Verify Fail                                                   | E Tir    | neouts Errors          | 14          | 0.0272008     |               |                                                    |
| Log All Latency Times                                                 | Ch Ch    | ecksum Errors          | 0           | 0             |               |                                                    |
| Reopen Sockets On Each Transaction                                    | C        | mmand Errors           | 0           | 0             |               |                                                    |
| Dirty Close TCP Socket                                                | Wr       | ite Failures           | 0           | 0             |               |                                                    |
| Number Of Threads                                                     | Em       | ipty Messages          | 0           | 0             |               |                                                    |
|                                                                       | Ва       | d Message Errors       | 0           | 0             |               | 2513:57:45: #1:RX:<br>2513:57:45: #1:Timeout Error |
| 1 2 3 4 5 6 7 8 9 10 11 12 13 14                                      | 15 16 Wr | ite Verify Read Errors | 0           | 0             |               | 2513:57:47: #1:TX: FF 03 3D 00 00 06 DD BA         |
| $17 \ 18 \ 19 \ 20 \ 21 \ 22 \ 23 \ 24 \ 25 \ 26 \ 27 \ 28 \ 29 \ 30$ | 31 32 To | tal Messages           | 51469       | 0 00:05:24    |               | 2513:57:47:#1:HX:<br>2513:57:47:#1:Timeout Error   |
| Unconnected Timeout Bad Hostin                                        | ama To   | tal Socket Connects    | 15          |               |               | 2513:57:48: #1:TX: FF 03 3D 00 00 06 DD BA         |
| Connected Connect Failure Cnnt Refu                                   | sed      |                        |             |               |               | 2513:57:48: #1:HX:<br>2513:57:48: #1:Timeout Error |
|                                                                       |          |                        |             |               |               |                                                    |

**Note:** There are 32 parameter available for configuration in the CommsTab Function Block, one for each Modbus Master data. Partition the Modbus Indirection table for reads and writes for efficient data access.

#### **Comms Indirection Table**

EPC2000 controllers make a fixed set of parameters available over digital communications using Modbus addresses. This is known as the SCADA Table. The SCADA Modbus address area is 0 to 15615 (0x3CFF).

The Commstab function block allows a Source parameter value to be available(read/write) from a Destination Modbus address.

The following parameters however cannot be set as a Destination Modbus address:

- Instrument Number
- Instrument Type
- Instrument Firmware Version
- Company ID
- Feature Security Words

The following contiguous Modbus addresses have been reserved for use by the Commstab function block. By default the addresses have no associated parameters:

| Modbus Range (Decimal) | Modbus Range (Hex) |
|------------------------|--------------------|
| 15360 to 15615         | 3C00 to 3CFF       |

# **Fieldbus I/O Gateway**

The EPC2000 controller contains a large number of parameters and some protocols, such as EtherNet/IP, need a way of configuring a few selected parameters to exchange Input and Output data across a network. The Fieldbus I/O tool available in iTools allows the configuration of an Input and Output table definition which can be used by the relevant protocol for I/O communications.

Select the 'Fieldbus I/O Gateway' tool from the lower toolbar, and an editor screen will appear similar to that shown below:

| 🌒 🕆 🕣 🗙          | -  |                             | -P |
|------------------|----|-----------------------------|----|
| Input Definition | Ou | tput Definition             |    |
| Name             |    | Wired From                  |    |
| 🖉 Input01        |    | Loop.Main.PV                | Π  |
| 🖉 Input02        |    | Loop.Main.WorkingSP         | Ξ  |
| 🖉 Input03        |    | Loop.Main.WorkingOutput     |    |
| 🖉 Input04        |    | ALPV                        |    |
| 🖉 Input05        |    | AI.PVStatus                 |    |
| 🖉 Input06        |    | Alarm.1.Output              |    |
| 🖉 Input07        | 5  | Alarm.2.Output              |    |
| 🖉 Input08        |    | Alarm.3.Output              |    |
| 🖉 Input09        |    | Alarm.4.Output              |    |
| 🖉 Input10        |    | Alarm.5.Output              |    |
| 🖉 Input11        |    | Alarm.6.Output              |    |
| 🖉 Input12        |    | Programmer.Run.Mode         |    |
| 🖉 Input13        |    | Programmer.Run.ProgramTimeL |    |
| 🖉 Input14        |    | Programmer.Run.SegmentTimeL |    |
| Input15          |    | (not wired)                 | -  |

By default, the Input and Output Definition tables are configured with the most frequently used parameters.

There are two tabs within the editor, one for the definition of Inputs, and the other for Outputs. 'Inputs' are values read from the EPC2000 controller and sent to the EtherNet/IP scanner (master), for example, alarm status information or measured values, i.e. they are readable values.

**Note:** The Input and Output buffer should not be empty. At least one parameter should be selected so the data cyclic exchange functions correctly.

'Outputs' are values received from the master and are written to the controller, for example, setpoints written from the master to the controller. Input and Output parameter values are read and written cyclically. The frequency of the I/O data exchange is determined by the Requested Packet Interval (RPI) which is set by the EtherNet/IP master.

The EPC2000 controller EtherNet/IP adapter (slave) supports an RPI range from 50 - 3200 milliseconds. The procedure for selecting and replacing variables is the same for both input and output tabs. Double click the row to be edited in the input or output table and select the variable to assign to it. A pop-up provides a browser from which a list of parameters can be selected. Double click the parameter to assign it to the selected row.

**Note:** You should assign inputs and outputs contiguously, as a 'not wired' entry will terminate the list even if there are assignments following it.

|     |                |                              | -jaj |
|-----|----------------|------------------------------|------|
| Inp | out Definition | Output Definition            |      |
|     | Name           | Wired From                   |      |
|     | Output01       | Loop.Main.TargetSP           | -    |
|     | Output02       | Loop.Main.AutoMan            | -    |
|     | Output03       | Loop.Output.ManualOP         |      |
|     | Output04       | Programmer.Setup.Run         |      |
| Ø   | Output05       | Programmer.Setup.Hold        |      |
| Ø   | Output06       | Programmer.Setup.Reset       |      |
| Ø   | Output07       | Loop.Autotune.AutotuneEnable |      |
| 1   | Output08       | (not wired)                  |      |
| Ø   | Output09       | (not wired)                  |      |
|     | Output10       | (not wired)                  |      |
|     | Output11       | (not wired)                  | -    |

When the definition tables are populated with the variables required, note how many 'wired' entries are included in the input and output areas as this will be needed when setting up the EtherNet/IP scanner (master). Input and Output Parameters are 16 bits (2 bytes) each. In the example above, there are 16 input parameters (32 bytes) and 7 output parameters (14 bytes), so a total of 46 bytes of data. Make a note of this number, as it is required when setting the I/O length when configuring the EtherNet/IP scanner (master).

#### Notes:

- 1. 32-bit float and 32-bit time parameters can also be configured on the Input and Output tables by adding the same parameter in consecutive rows.
- All the parameters in the Input table are assumed to be readable and Output table writeable. If going through the Input/Output tables during I/O messaging a parameter is not readable/writeable, the read/write aborts. Read parameter values are sent along with 0 values for parameters that were not read. If the table read or write is aborted, the EtherneNet/IP diagnostic parameter Comms>Option>EtherNetIP>EIP\_ModuleStatus will show a value of ErrorDetected(3).

Once the changes have been made to the Input and Output definitions, they must be downloaded to the EPC2000 controller. This is done with the button on the top left of the Fieldbus I/O Gateway Editor marked:

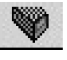

**Note:** iTools can place the EPC2000 controller in and out of Configuration mode while downloading Fieldbus I/O Gateway changes.

# **Input Linearization (LIN16)**

The linearization block converts an analog input into an analog output through a user-defined table. This linearization table consists of a series of 16 points defined by input breakpoints (In1 to In16) and output values (Out1 to Out16). In other words, the linearization block implements a piecewise linear curve (a connected sequence of line segments) defined by a series of input coordinates (In1 to In16) and associated output coordinates (Out1 to Out16).

Two of the most typical applications for the LIN16 function block are:

- 1. Custom linearization of a sensor input.
- 2. Adjustment of the process variable to account for differences introduced by the overall measurement system or to derive a different process variable.

# **Custom Linearization**

This application allows the user to create their own linearization table.

In the following example the LIN16 block is placed between the Loop block and an Analog Input set to linear and Linearization Type to mV, V, mA, Ohms, etc. In the following example the AI block is set to mV.

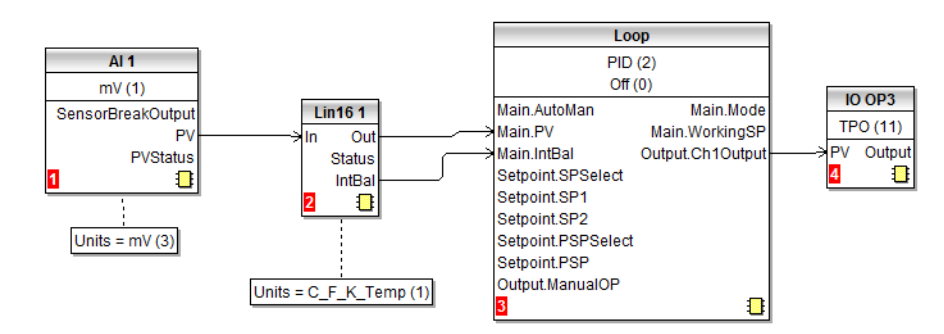

The following graph shows a typically increasing linearization curve. The decision of the actual number of points depends of the required accuracy in converting the input electrical signal into the required output value: the higher the number of points, the higher accuracy can be obtained; conversely a lower number of points requires less time to configure the function block. If less than 16 points are used, set the 'NumPoints' parameter to the required number. Points not selected will then be ignored, the curve will continue in a straight line fit to the levels set in 'OutHighLimit' or 'OutLowLimit' and the 'CurveForm' output will be 'Increasing'.

#### **Example 1: Custom Linearization - Increasing Curve**

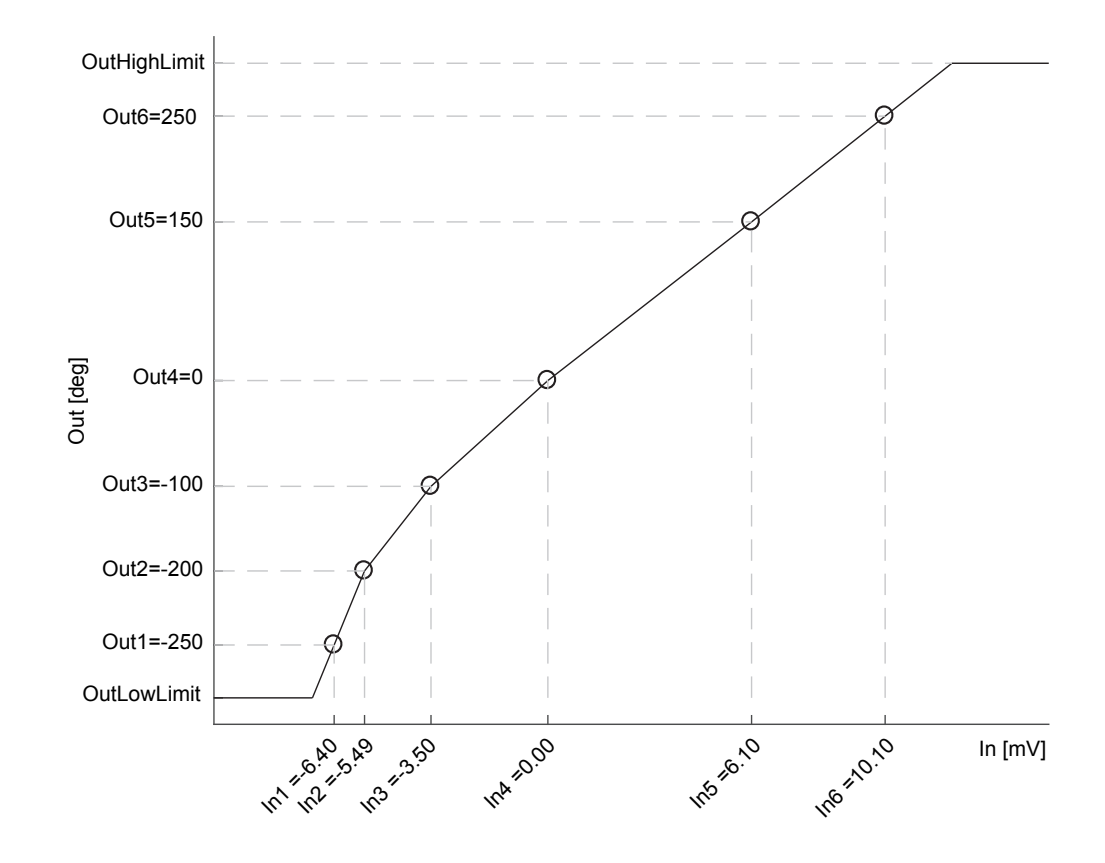

#### **To Setup the Parameters**

- 1. Set the appropriate Fallback type and value, Output units and resolution (editable only in Config mode); Units and resolution of the input and the input breakpoints will be derived by the source wired to 'In'.
- 2. Set the 'OutHighLimit' and 'OutLowLimit' to restrict the output of the linearization curve. The 'OutHighLimit' must be greater than the 'OutLowLimit'.
- 3. Set the 'NumPoints' (6 in this example) to the required number of points for the linearization table. This is an important and required step and the effects of skipping it are reported in the Example 2.
- 4. Enter values of the first Input breakpoint 'In1' and Output value 'Out1'.
- 5. Continue with the remaining Input breakpoints and Output values.
- 6. Wire the 'IntBal' parameter to the 'Loop.Main.IntBal' parameter. This prevents any proportional or derivative kick in the controller output when any change occurs in the LIN16 configuration parameters.

Points on the linearization curve can be derived from reference tables or can be found by associating the measurements of an external reference (e.g. temperature in degrees Celsius) to the AI electrical readings (e.g. mV or mA).

The iTools view reproduced below shows how the parameters are set up in LIN block 1 for the above example. The list corresponds to the parameters shown in iTools, see section "Linearization Block Parameters" on page 136. Parameter help is also available by right clicking the parameter in the iTools list.

| Name                    | Description                    | ddross | Value          |            |
|-------------------------|--------------------------------|--------|----------------|------------|
| In In                   | Input Measurement to Linearize | 3075   | 0.00           | <u>v v</u> |
| Out                     | Linearization Result           | 3076   | 0.00           | _          |
| Status                  | Status of the Block            | 3077   | Good (0) 💌     | _          |
| CurveForm               | Linearization Table Curve Form | 3074   | Increasing (1) |            |
| Units                   | Output Units                   | 3072   | None (0) 💌     |            |
| Resolution              | Output Resolution              | 3073   | XX(1) •        |            |
| FallbackType            | Fallback Type                  | 3078   | ClipBad (0) 💌  |            |
| FallbackValue           | Fallback Value                 | 3079   | 0.00           |            |
| IntBal                  | Integral Balance request       | 3084   | No (0) 💌       |            |
| OutLowLimit             | Output Low Limit               | 3080   | -300.00        |            |
| 🖉 OutHighLimit          | Output High Limit              | 3081   | 300.00         |            |
| NumPoints               | Number of Selected Points      | 3082   | 6              |            |
| EditPoint               | Insert or Delete Point         | 3083   | 0              |            |
| 🖊 In1                   | Input Point 1                  | 3085   | -6.40          |            |
| 🖊 Out1                  | Output Point 1                 | 3086   | -250.00        |            |
| 🖊 In2                   | Input Point 2                  | 3087   | -5.49          |            |
| 🖊 Out2                  | Output Point 2                 | 3088   | -200.00        |            |
| 🖊 In3                   | Input Point 3                  | 3089   | -3.50          |            |
| 🖊 Out3                  | Output Point 3                 | 3090   | -100.00        |            |
| 🖊 In4                   | Input Point 4                  | 3091   | 0.00           |            |
| 🖊 Out4                  | Output Point 4                 | 3092   | 0.00           |            |
| 🖊 In5                   | Input Point 5                  | 3093   | 6.10           |            |
| 🖊 Out5                  | Output Point 5                 | 3094   | 150.00         |            |
| 🖊 In6                   | Input Point 6                  | 3095   | 10.10          |            |
| 🖊 Out6                  | Output Point 6                 | 3096   | 250.00         |            |
| In7                     | Input Point 7                  | 3097   | 0.00           |            |
| Out7                    | Output Point 7                 | 3098   | 0.00           |            |
| In8                     | Input Point 8                  | 3099   | 0.00           |            |
| Out8                    | Output Point 8                 | 3100   | 0.00           |            |
| 1<br> in 16.1 - 45 nors | matore                         |        |                |            |

The function block will automatically skip points that do not follow strictly monotonically increasing order of the 'In' coordinates. If at least one point has been skipped the 'CurveForm' parameter will show 'SkippedPoints'. If no valid interval is found the 'CurveForm' parameter will show 'NoForm' and the Fallback strategy will be applied. Other conditions when the Fallback strategy is applied are input source bad status (for example, sensor break or sensor over-range) and calculated LIN16 output over-range (that is, less than OutLowLimit or greater than InHighLimit).

#### **Example 2: Custom Linearization - Skipped Points Curve**

If points defaulted to zero have not been disabled, by reducing 'NumPoints', - AND assuming that at least one of the previous input breakpoints is positive (see the curve below) - then those points will be automatically skipped. The output characteristics will be the same as those obtained by disabling the points defaulted to zero but the 'CurveForm' will be 'SkippedPoints'.

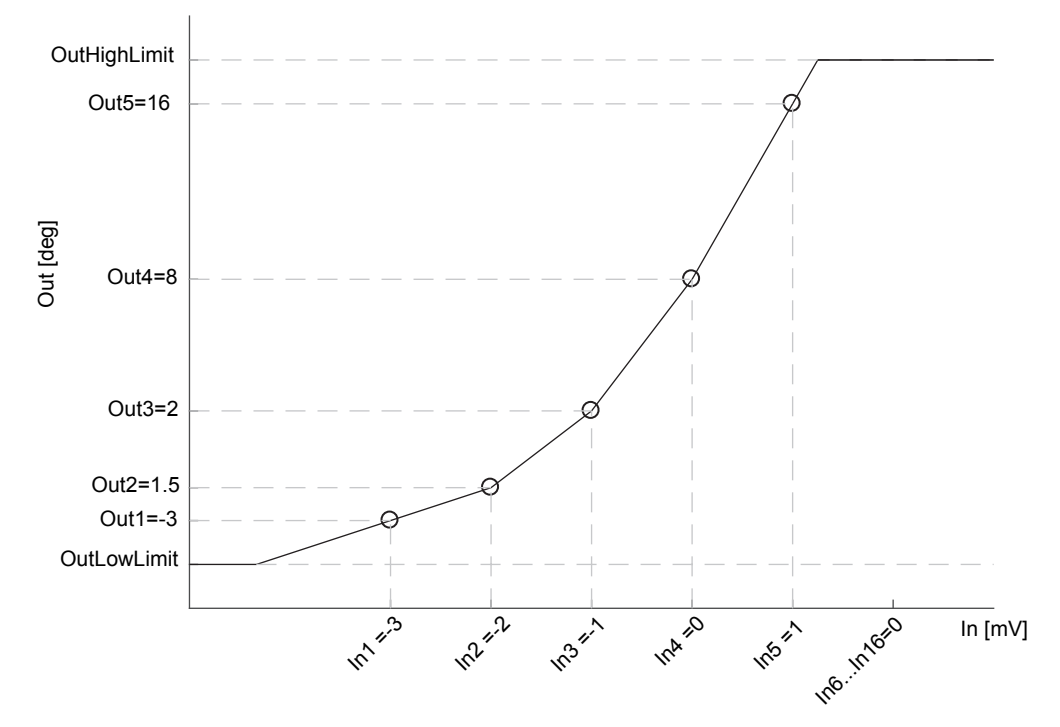

In1 to In5 will be used. In6 to In16 will be ignored. 'CurveForm' will be 'SkippedPoints'

However, when the 'CurveForm' parameter is 'SkippedPoints' (because the number of points 'NumPoints' has not been reduced to the required set) it is not guaranteed that the output characteristics will be increasing or decreasing. In fact, for example, if the input breakpoints are all negative and the final points are zero, then the first "zero" point will be included in the characteristics - see the following curve. Therefore, always set 'NumPoints' to the required value to get the expected sensor linearization curve type - increasing, decreasing or free form.

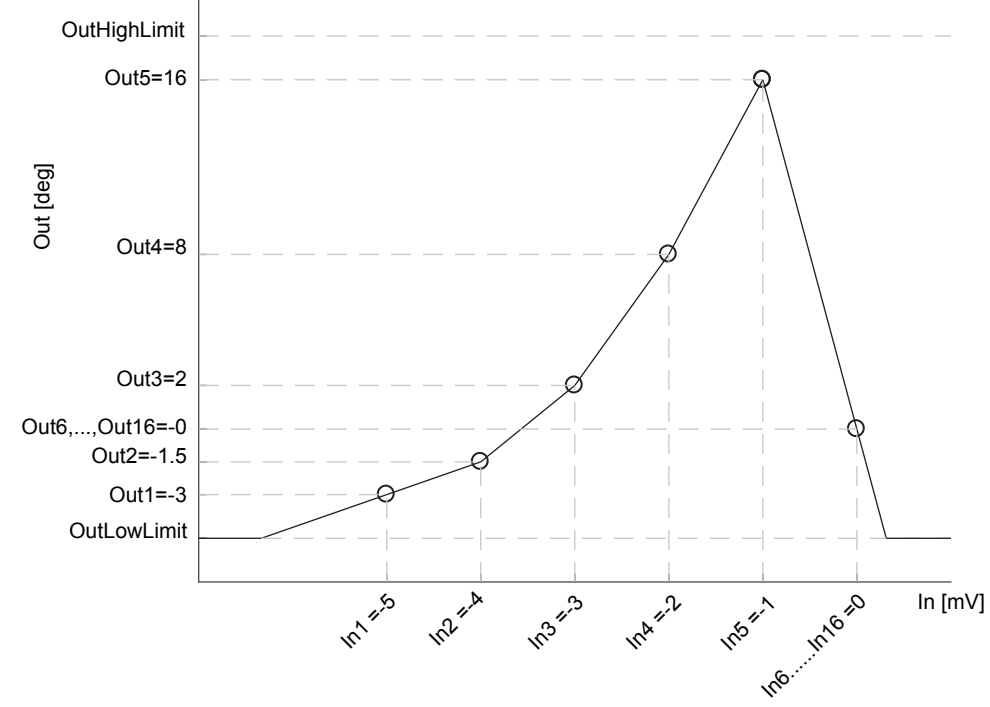

In1 to In5 will be used as well as In6, possibly resulting in a not expected curve. In7, ..., In16 will be ignored. CurveForm will be SkippedPoints.

## **Example 3: Custom Linearization - Decreasing Curve**

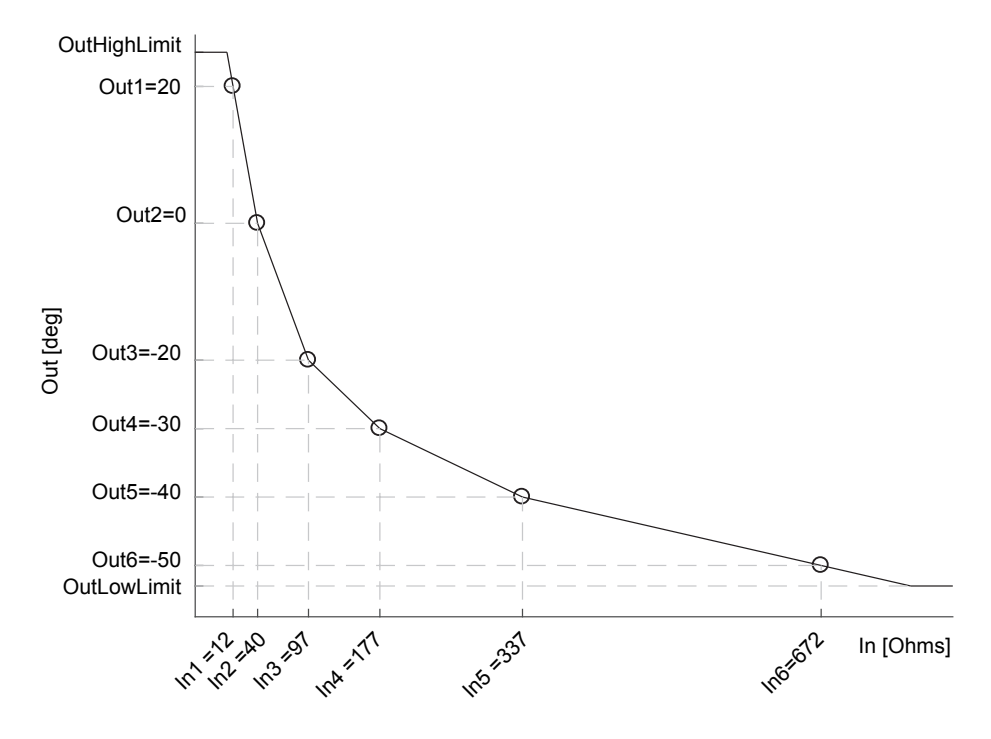

The curve may also be a decreasing form as shown below.

The procedure to setup the parameters is the same as in the previous example.

|   | Inction block. |                                |         |                  |
|---|----------------|--------------------------------|---------|------------------|
|   | Name           | Description                    | Address | Value 1          |
| ∕ | In             | Input Measurement to Linearize | 3075    | 180.00           |
|   | Out            | Linearization Result           | 3076    | -30.19           |
|   | Status         | Status of the Block            | 3077    | Good (0) 💌       |
|   | CurveForm      | Linearization Table Curve Form | 3074    | Decreasing (2) 💌 |
|   | Units          | Output Units                   | 3072 0  | C_F_K_Temp (1) 💌 |
|   | Resolution     | Output Resolution              | 3073    | X.X (1) 💌        |
|   | FallbackType   | Fallback Type                  | 3078    | ClipBad (0) 💌    |
|   | FallbackValue  | Fallback Value                 | 3079    | 0.00             |
|   | IntBal         | Integral Balance request       | 3084    | No (0) 💌         |
| ø | OutLowLimit    | Output Low Limit               | 3080    | -53.00           |
| P | OutHighLimit   | Output High Limit              | 3081    | 25.00            |
| P | NumPoints      | Number of Selected Points      | 3082    | 6                |
| Ì | EditPoint      | Insert or Delete Point         | 3083    | 0                |
| Ì | In1            | Input Point 1                  | 3085    | 12.00            |
| Ì | Out1           | Output Point 1                 | 3086    | 20.00            |
| Ì | In2            | Input Point 2                  | 3087    | 40.00            |
| Ì | Out2           | Output Point 2                 | 3088    | 0.00             |
| Ì | In3            | Input Point 3                  | 3089    | 97.00            |
| P | Out3           | Output Point 3                 | 3090    | -20.00           |
| P | In4            | Input Point 4                  | 3091    | 177.00           |
| Ì | Out4           | Output Point 4                 | 3092    | -30.00           |
| Ì | In5            | Input Point 5                  | 3093    | 337.00           |
| ø | Out5           | Output Point 5                 | 3094    | -40.00           |
| 1 | In6            | Input Point 6                  | 3095    | 672.00           |
| Ì | Out6           | Output Point 6                 | 3096    | -50.00           |
|   | In7            | Input Point 7                  | 3097    | 0.00             |
|   | Out7           | Output Point 7                 | 3098    | 0.00             |
|   | In8            | Input Point 8                  | 3099    | 0.00             |
|   | Out8           | Output Point 8                 | 3100    | 0.00             |
|   | In9            | Input Point 9                  | 3101    | 0.00             |
|   | Out9           | Output Point 9                 | 3102    | 0.00             |
|   | In10           | Input Point 10                 | 3103    | 0.00             |
|   | Out10          | Output Point 10                | 3104    | 0.00             |

#### Adjustment of the Process Variable

This application allows the user to compensate for known inaccuracies introduced by the overall measurement system. This not only includes the sensor but also the overall measurement chain. Furthermore, this can also be used to derive a different process variable, for instance, a temperature measured in a different place from where the actual sensor is positioned. The adjustment is made directly on the value, and in the units, of the process variable measured by the controller.

The process variable can be adjusted in different operating conditions (for example, different temperatures), by using the LIN16 multiple point adjustment curve: this extends the simple PV Offset feature present in the AI block, which just adds or subtracts a single value to the measured PV in all operating conditions.

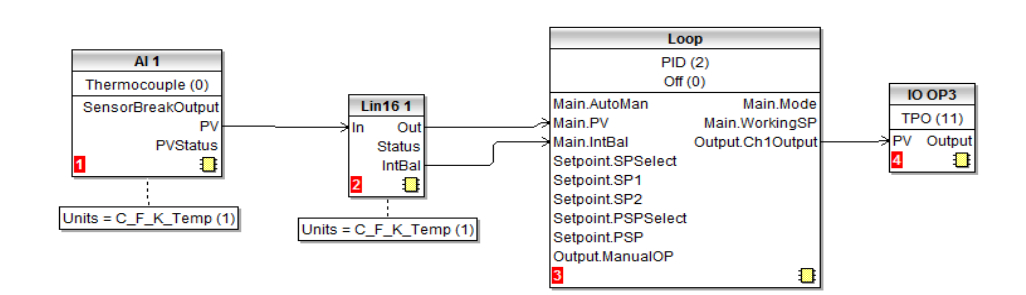

Two alternative configurations can be used:

In the first case the LIN16 table contains the process variable values 'In1' to 'In16', measured by the controller, and the reference values, 'Out1' to 'Out16', measured by an external reference.

An example is shown below. The same setup procedure detailed before also applies here apart from the different configuration of the AI block. As shown in the graph and in the wiring diagram, the units of both the input and the output of LIN16 are absolute temperatures.

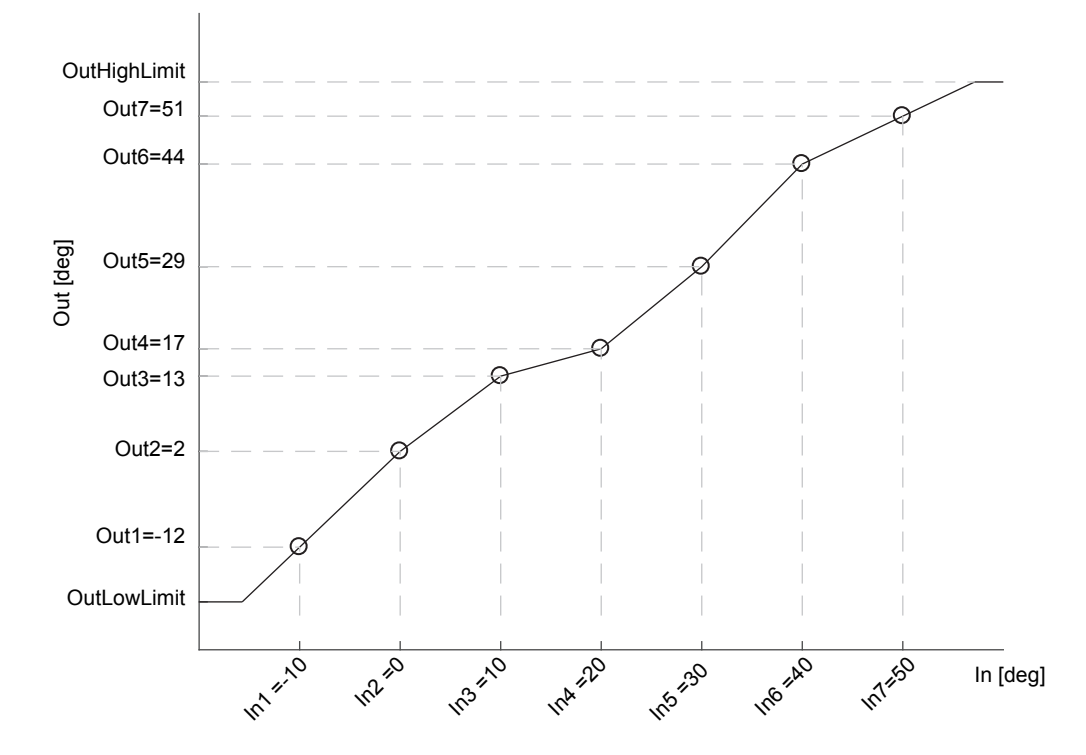

In the second case, for the same application, the LIN16 table stores the offsets between the process variable values measured in the controller and a Math block, set to Add, placed between the Analog Input (AI) and the Loop block. The adjustment is made by adding the offset calculated by the LIN16 block to the measured process variable. In the case of temperature adjustment (and differently from the previous case) the output units of LIN16 should be set to relative temperature. This is in order to select the correct conversion equation when a temperature units change is applied to the offsets (e.g. from degrees Celsius to Fahrenheit).

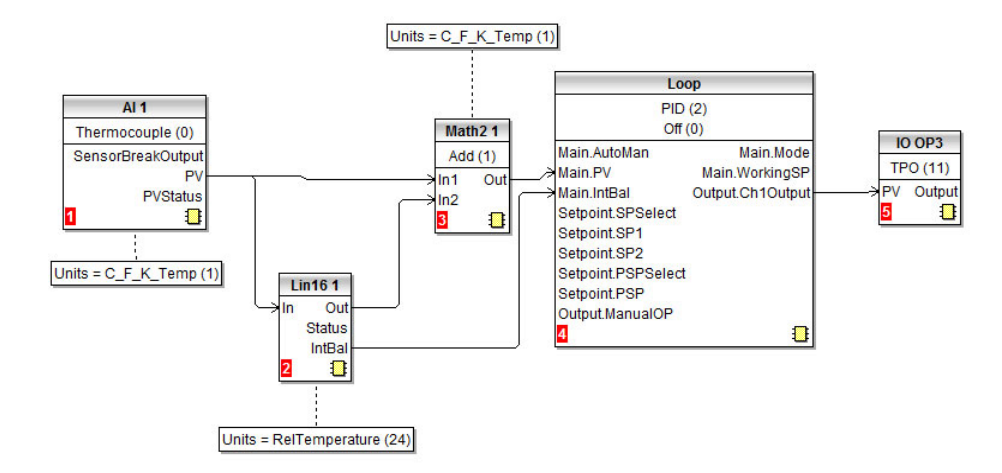

Because offsets do not follow in general a continuously increasing or decreasing trend, then the 'CurveForm' parameter will be 'FreeForm', 'Increasing' or 'Decreasing' depending on their values: see the following graph as an example of a free form offset curve.

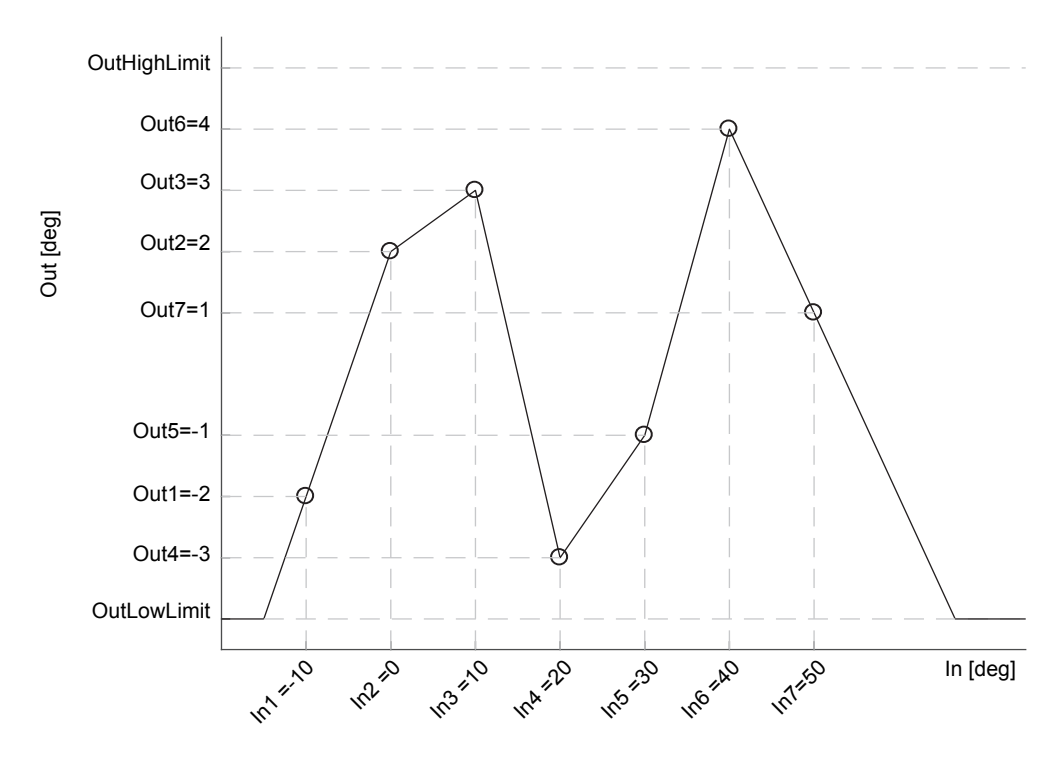

Both the two above mentioned configurations provide the control Loop function block with the same adjusted PV. The values are reported in table for the two examples. The high values of the offsets are only to accentuate in the pictures the action of the adjustment.

| Input<br>Breakpoints | Output values:<br>absolute temperature | Alternative output values:<br>relative temperature |
|----------------------|----------------------------------------|----------------------------------------------------|
| -10 deg              | -12 deg                                | -2 deg                                             |
| 0 deg                | 2 deg                                  | 2 deg                                              |
| 10 deg               | 13 deg                                 | 3 deg                                              |
| 20 deg               | 17 deg                                 | -3 deg                                             |
| 30 deg               | 29 deg                                 | -1 deg                                             |
| 40 deg               | 44 deg                                 | 4 deg                                              |
| 50 deg               | 51 deg                                 | 1 deg                                              |

# **User Calibration**

The controller is calibrated during manufacture using traceable standards for every input range. It is, therefore, not necessary to calibrate the controller when changing ranges. Furthermore, the use of a continuous automatic zero correction of the input helps ensure that the calibration of the instrument is optimised during normal operation.

To comply with statutory procedures such as the Heat Treatment Specification AMS2750, the calibration of the instrument can be verified and re-calibrated if considered necessary in accordance with the instructions given in this chapter.

User calibration allows the controller to be calibrated at any part of its range (not just span and zero) or to allow for fixed known measuring offsets such as sensor tolerances.

Factory calibration is stored within the controller and can be returned to at any time.

In some cases it is only required to calibrate the controller itself, however, it is often necessary to compensate for tolerances in the sensor and its connections as well. This is particularly true for temperature measurement which uses, typically, thermocouple or PRT sensors. In the latter case this may be done using an ice cell or hot bath or dry block calibrator. The different methods are described in the following sections.

# **Controller only Calibration**

#### To Calibrate the Analog Input

This can be done using iTools. The following points should be observed:

- Allow at least 10 minutes for the controller to settle after switching on.
- Connect the input of the controller to a millivolt source. If the controller is configured for thermocouple ensure that the millivolt source is set to the correct CJC compensation for the thermocouple in use and that the correct compensating cable is used.
- If the input to be calibrated is mV, mA or volts the measurement will be linear mV, mA or volts. If it is configured for thermocouple or RTD the measurement will be in degrees in accordance with the instrument configuration.

#### **Using iTools**

Open the Instrument.Cal function.

| EPC_Series.ID2               | 55-EPC2000 - Parameter Exp                  | lorer (Instr | ument)            |             |           | , • • |
|------------------------------|---------------------------------------------|--------------|-------------------|-------------|-----------|-------|
| $\leftarrow - \rightarrow -$ |                                             |              |                   |             |           | -jai  |
| Info Security                | Diagnostics Modules Enab                    | les FCal     | Cal OEMConfigList | 0EM0perList | RemoteHMI |       |
| Name                         | Description                                 | Address      | Value             | Wired From  |           |       |
| 🥖 ID                         | User calibration identification             | 1152         | Al1 (0) 💌         |             |           |       |
| Status                       | User calibration status                     | 1153         | Factory (0) 💌     |             |           |       |
| 🖉 Mode                       | User calibration mode                       | 1154         | Idle (0) 💌        |             |           |       |
|                              |                                             |              |                   |             |           |       |
|                              |                                             |              |                   |             |           |       |
| Instrument.Cal               | <ul> <li>2 parameters (5 hidden)</li> </ul> |              |                   |             |           |       |

The status parameter will show 'Factory' if user calibration has not been carried out before.

#### **To Start User Calibration**

Click the 'Mode' parameter and select 'Start'.

| EPC_Series.ID2                                   | 55-EPC2000 - Parameter Ex | plorer (Instr | ument) |               |             |           | ,   |
|--------------------------------------------------|---------------------------|---------------|--------|---------------|-------------|-----------|-----|
| $ $ $\leftarrow$ $\neg$ $\rightarrow$ $\neg$ $ $ |                           |               |        | _             |             |           | -j= |
| Info Security                                    | Diagnostics Modules Ena   | bles FCal     | Cal    | OEMConfigList | OEMOperList | RemoteHMI |     |
| Name                                             | Description               | Address       |        | Value         | Wired From  |           |     |
| 🖉 Mode                                           | User calibration mode     | 1154          |        | Low (3) 🔻     |             |           |     |
| 🥖 CalValue                                       | User calibration value    | 1155          |        | 0.00          | )           |           |     |
|                                                  |                           |               |        |               |             |           |     |
|                                                  |                           |               |        |               |             |           |     |
|                                                  |                           |               |        |               |             |           |     |
| Instrument.Cal                                   | - 2 parameters (5 hidder  | ı)            |        |               |             |           |     |
|                                                  |                           |               |        |               |             |           |     |

The Mode will change to 'Low'.

- 1. In 'CalValue' enter a value which represents the low reading required on the controller display, in this case 0.00
- 2. Set the mV source to 0.00mV. If the input is a thermocouple make sure that the mV source is set to compensate for the type of thermocouple configured. It is not necessary to calibrate for other thermocouple types.
- 3. In 'Mode' select 'SetLow'. This will calibrate the controller to the selected input mV (0.00). Discard will return to Factory calibration.

The 'Mode' will change to 'High'.

- 1. In 'CalValue' enter a value which represents the high reading required on the controller display, in this case 300.00.
- Set the mV source to the correct input level. If the input is a thermocouple this will be the mV equivalent to 300.00°C. It is not necessary to calibrate for other thermocouple types.
- 3. In 'Mode' select 'SetHigh'. This will calibrate the controller to the selected input mV. Discard will return to Factory calibration.

The 'Status' and 'Mode' will show 'Adjusted' which indicates that the controller has been calibrated by the user.

| <b>Ⅲ</b><br>← | EPC_Series.ID2<br>▼ → ▼ | 55-EPC2000 - Parameter Exp      | lorer (Instr | ument) |                |             |           |  |
|---------------|-------------------------|---------------------------------|--------------|--------|----------------|-------------|-----------|--|
| Info          | o Security              | Diagnostics Modules Enab        | les FCal     | Cal    | OEMConfigList  | OEMOperList | RemoteHMI |  |
|               | Name                    | Description                     | Address      |        | Value          | Wired From  |           |  |
|               | ID                      | User calibration identification | 1152         |        | Al1 (0) 🝷      | ]           |           |  |
|               | Status                  | User calibration status         | 1153         |        | Adjusted (1) 💌 |             |           |  |
|               | Mode                    | User calibration mode           | 1154         |        | Adjusted (9) 🔻 |             |           |  |
| In            | strument.Cal            | - 2 parameters (5 hidden)       |              |        |                |             |           |  |

It may be found useful to open the AI function block when carrying out the calibration since the PV can be read directly during the calibration procedure. This also allows the input measurement settling to be viewed during the calibration process.

**Note:** If, at the end of a calibration process, the calibration has been unsuccessful the Status will return to Factory and the Mode will show 'Unsuccessful'.

#### To Return to Factory Calibration

In 'Mode' drop-down select 'Discard'.

#### **Two Point Offset Calibration**

A two point offset enables the controller display to be offset by different amounts at the low end of the scale and at the high end of the scale. The basic calibration of the controller is unaffected but the two point offset provides a compensation for sensor or inter-connection errors. The diagrams below show that a line is drawn between the low and high offsets values. Any readings above and below the calibration points will be an extension of this line. For this reason it is good practice to calibrate with the two points as far apart as possible.

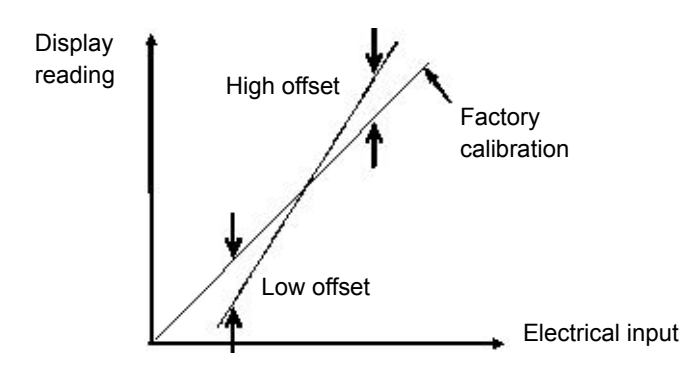

The procedure is exactly the same as shown in the previous section. For the minimum input set the 'CalValue' to the reading required on the controller as shown in the Low offset in the diagram above.

Similarly, for the maximum input set the 'CalValue' to the reading required on the controller as shown in the High offset in the above diagram.

**Note:** A 'PvOffset' parameter is available in the Analog Input list which provides a fixed value to be added to or subtracted from the process variable. This is not part of the User Calibration procedure but applies a single offset over the full display range of the controller. It has the effect of moving the curve up a down about a central point as shown in the example below:

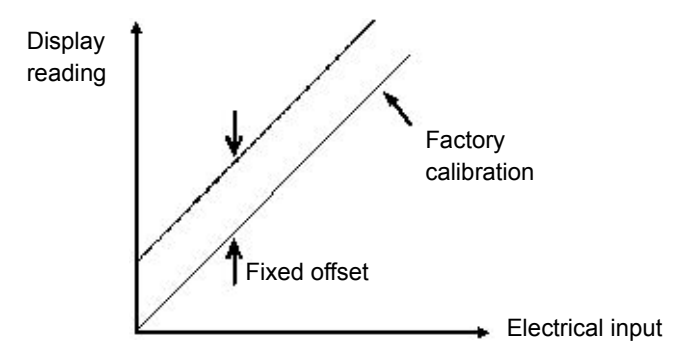

### Calibration using a Dry Block or Equivalent

A dry block, ice cell or hot bath are heated or cooled to a specific temperature and accurately maintained at that temperature. Calibration is a comparison between two devices. The first device is the unit to be calibrated, often called the unit under test. The second device is the standard, which has a known accuracy. Using the standard as a guide, the unit under test is adjusted until both units display the same results while exposed to the same temperature. Using this method the tolerance of the temperature sensor, CJC, etc is included in the calibration.

The procedure is essentially the same as that already described but the millivolt source is replaced by the temperature sensor under test.

# **OEM Security**

OEM security allows users, typically OEMs or distributors, to help protect their intellectual property and is designed to help prevent unauthorized viewing, reverse engineering or cloning of controller configurations. This protection includes application-specific internal (soft) wiring and limited access to certain parameters via comms (by iTools or a third party comms package). OEM Security is available as an orderable option and is enabled through Feature Security ("Instrument.Security" on page 98).

When 'OEM Security' is enabled, users are prevented from accessing soft wiring from any source, and it is not possible to Load or Save the configuration of the instrument via iTools or by using the Save/Restore facility.

Altering configuration and/or operator parameters via an external HMI or Comms may also be restricted when OEM security is implemented.

Once the security function has been set up for a particular application it may be cloned into every other identical application without further configuration.

# Implementation

OEM Security parameters are displayed in the 'Instrument - Security' function block.

| fo Security   | Diagnostics   | Modules      | Enable   | es FCal | Cal  | OEMConfigList | OEMOperList    | RemoteHMI  |  |
|---------------|---------------|--------------|----------|---------|------|---------------|----------------|------------|--|
| Name          | Description   |              |          | Address |      |               | Value          | Wired From |  |
| IM            | Instrument N  | /lode        |          | 199     |      |               | 0              | l          |  |
| MaxIM         | Max instrum   | ent mode (   | iT ools  | 1057    |      |               | 1              |            |  |
| ConfigAccess  | Indication th | hat config r | node c   | 1060    |      |               | 0              |            |  |
| CommsPasswo   | ri Comms Pas  | sword Defa   | ault No  | 1061    |      |               | Yes (1) 🔻      |            |  |
| CommsPasswo   | ri Comms Pas  | sword Expi   | iy Day   | 1062    |      |               | 90 -           |            |  |
| PassLockTime  | Passcode lo   | ockout time  |          | 1063    |      |               | 30m …          |            |  |
| FeaturePassco | c Feature Pas | scode 1      |          | 1064    |      |               | 58363          |            |  |
| FeaturePassco | c Feature Pas | scode 2      |          | 1065    |      |               | 8324           |            |  |
| ClearMemory   | Clear Memo    | ry           |          | 1066    |      |               | No (0) 🔻       |            |  |
| OEMPassword   | OEM Passw     | /ord         |          | 21402   | **** | *****         | *****          |            |  |
| OEMEntry      | OEM Passw     | ord Entry    |          | 21447   | **** | *****         | *****          |            |  |
| OEMStatus     | OEM Status    |              |          | 1067    |      |               | Unlocked (0) 💌 |            |  |
| 0EMParamList  | s OEM Param   | eter Lists   |          | 1068    |      |               | Off (0) 🔻      |            |  |
| IMGlobal      | Comms con     | fig locked ( | (iT ools | 1069    |      |               | 0              |            |  |
| CommsPasswo   | ri Comms Pas  | sword Entr   | y 👘      | 21760   |      |               | ????????       |            |  |
| CommsConfigP  | a Comms Con   | fig Passwo   | rd       | 21806   |      |               | ????????       |            |  |
| HttpEnable    | Enable Upg    | rade Mode    |          | 1070    |      |               | No (0) 🔻       |            |  |
| UpgradeMode   | Enable Upg    | rade Mode    |          | 1071    |      |               | No (0) 🔻       |            |  |

**OEMPassword** This password is selected by the OEM. Any alpha/numeric text can be used and the field is editable whilst the OEM Status is 'Unlocked'. A minimum of eight characters should be used. It is not possible to clone the OEM Security Password. (Highlight the complete row before entering). **OEMEntry** Enter the OEM security password to enable and disable OEM security. The controller must be in configuration level to enter this password. When the correct password is entered the OEM Status will toggle between 'Locked' and 'Unlocked'. (Highlight the complete row before entering). Three login attempts are allowed before lockout which is followed by a 90 minute password lockout period. **OEMStatus** Read-only showing 'Locked' or 'Unlocked'. If Unlocked two lists are available (OEMConfigList and OEMOperList) which allow an OEM to restrict which

parameters are alterable when the controller is in Operator and Configuration Access levels.

If the 'OEMStatus' is 'Locked' these two lists are not shown. The controller configuration cannot be cloned and the internal wiring cannot be accessed via comms.

OEMParameterLists This parameter is only writeable when the 'OEM Status' is 'Unlocked'.

When 'Off', Operator type parameters are alterable in Operator access level and Config parameters are alterable in Configuration access level (all within other limitations such as high and low limits).

When 'On', parameters added to the OEMConfigList WILL be available to the operator when the controller is in configuration level. Parameters not added in this list will not be available to the operator. Parameters added to the OEMOperList will NOT be available to the operator when the controller is in Operator access level.

The table at the end of this section shows an example for just two parameters 'Alarm 1 Type' (configuration type parameter) and 'Alarm 1 Threshold' (operator type parameter).

**Note:** When entering or exiting OEM Security a few seconds should be allowed for iTools to synchronize.

#### **OEM Configuration List**

The 'OEMConfigList' allows the OEM to choose up to 100 configuration parameters which are to remain Read/Write while in Configuration level and OEM Security is enabled (locked). In addition to these the following parameters are writeable in configuration mode:

OEM Security Password Entry, Comms Configuration Passcode, Controller Coldstart.

The required parameters may be by dragged and dropped from a browser list (on the left hand side) into the Wired From cell in the 'OEMConfigList'. Alternatively, double-click into the 'WiredFrom' cell and select the parameter from the pop-up list. These parameters are those chosen by the OEM which are to remain alterable when OEM Security is enabled and the controller is in Configuration access level.

| III I    | EPC_Series.19                       | 2-168-111-222-502-ID255-EF     | C2000 - Pa | rameter Explorer (Instrum | ent)         |           | , • • |
|----------|-------------------------------------|--------------------------------|------------|---------------------------|--------------|-----------|-------|
| <b>4</b> | $\mathbf{v} \rightarrow \mathbf{v}$ |                                |            |                           |              |           | -12   |
| Info     | Security                            | Diagnostics Modules Enal       | oles FCal  | Cal OEMConfigList         | 0EM0perList  | RemoteHMI |       |
|          | Name                                | Description                    | Address    | Value                     | Wired From   |           | *     |
| !        | Parameter1                          | Parameter that is to be altera | 2672       | 2499805184                | Alarm.1.Type |           |       |
|          | Parameter2                          | Parameter that is to be altera | 2673       | 4294967295                | (not wired)  |           |       |
|          | Parameter3                          | Parameter that is to be altera | 2674       | 4294967295                | (not wired)  |           |       |
|          | Parameter4                          | Parameter that is to be altera | 2675       | 4294967295                | (not wired)  |           |       |
|          | Parameter5                          | Parameter that is to be altera | 2676       | 4294967295                | (not wired)  |           |       |
|          | Parameter6                          | Parameter that is to be altera | 2677       | 4294967295                | (not wired)  |           |       |
|          | Parameter7                          | Parameter that is to be altera | 2678       | 4294967295                | (not wired)  |           |       |
|          | Parameter8                          | Parameter that is to be altera | a 2679     | 4294967295                | (not wired)  |           | *     |
| •        |                                     |                                |            |                           |              |           | F.    |
| In       | strumont OEL                        | Configliet - 100 parame        | tore       |                           |              |           |       |
|          | strument. DEP                       | nconingcist - 100 parame       | ilers      |                           |              |           |       |

The view shows the first eight parameters of which Parameter 1 has been populated with a configuration parameter (Alarm 1 Type). Examples of configuration parameters include Alarm Types, Input Types, Range Hi/Lo, etc.

When the OEM Status is Locked, this list is not shown.

#### **OEM Operator List**

The OEM Operator List operates in the same way as the OEM Configuration list except the parameters selected are those which are available in Operator access level. Examples are programmer mode, alarm setting parameters, etc. The example below shows 'Alarm 1 Threshold' which is to be read only in Operator access level.

| $\vdash \bullet \to \bullet$ |                             |             |                   |                   | -    |
|------------------------------|-----------------------------|-------------|-------------------|-------------------|------|
| nfo Security                 | Diagnostics Modules E       | nables FCal | Cal OEMConfigList | OEMOperList Remot | eHMI |
| Name                         | Description                 | Address     | Value             | Wired From        |      |
| Parameter1                   | Parameter that is to be re- | ad ( 2772   | 2499805187        | Alarm.1.Threshold |      |
| Parameter2                   | Parameter that is to be re- | ad ( 2773   | 4294967295        | (not wired)       |      |
| Parameter3                   | Parameter that is to be re- | ad ( 2774   | 4294967295        | (not wired)       |      |
| Parameter4                   | Parameter that is to be re- | ad ( 2775   | 4294967295        | (not wired)       |      |
| Parameter5                   | Parameter that is to be re- | ad ( 2776   | 4294967295        | (not wired)       |      |
| Parameter6                   | Parameter that is to be re- | ad ( 2777   | 4294967295        | (not wired)       |      |
| Parameter7                   | Parameter that is to be re- | ad ( 2778   | 4294967295        | (not wired)       |      |
| Parameter8                   | Parameter that is to be re- | ad ( 2779   | 4294967295        | (not wired)       |      |
| (                            |                             | III         |                   |                   | +    |

The example shows the first eight of 100 parameters of which the first has been selected as 'Alarm 1 Threshold'. This parameter is to be read only when OEM Security is enabled and the controller is in Operator access level.

When the OEM Status is Locked, this list is not shown.

#### Effect of the 'OEM ParamList' Parameter

The table below shows the availability of the two 'Alarm 1' parameters set up in the previous pages when the 'OEMParamList' parameter is turned On or Off.

'Alarm 2' is used as an example of all parameters which have not been included in OEM Security.

| 'OEMParamLists' | Parameter    | er Controller in Controller in Opera<br>Configuration Access Access |               | er in Operator<br>Access |               |
|-----------------|--------------|---------------------------------------------------------------------|---------------|--------------------------|---------------|
|                 |              | Alterable                                                           | Not alterable | Alterable                | Not alterable |
| On              | A1 Type      | $\checkmark$                                                        |               |                          | $\checkmark$  |
|                 | А2 Туре      |                                                                     | $\checkmark$  |                          | $\checkmark$  |
|                 | A1 Threshold |                                                                     | $\checkmark$  |                          | $\checkmark$  |
|                 | A2 Threshold | $\checkmark$                                                        |               | $\checkmark$             |               |
|                 |              |                                                                     |               | -                        |               |
| Off             | А1 Туре      | $\checkmark$                                                        |               |                          | $\checkmark$  |
|                 | А2 Туре      | $\checkmark$                                                        |               |                          | $\checkmark$  |
|                 | A1 Threshold | $\checkmark$                                                        |               | $\checkmark$             |               |
|                 | A2 Threshold | $\checkmark$                                                        |               | $\checkmark$             |               |

The iTools views shown in the next page show how this example is presented in the iTools browser:

#### 'OEMParamLists' On

The iTools views shown below show the alterability of the alarm parameters used in the previous examples. Alarm 1 has been set up in OEM Security. Alarm 2 is used as an example of parameters not set up in OEM Security.

Text in black shows parameters are alterable. Text in blue is not alterable.

#### **Controller in Configuration Mode**

'Alarm 1 Type' is alterable 'Alarm 1 Threshold' is not alterable

| 1      | 2          | 3          | 4                     | 5 |      | 6  |             |   |
|--------|------------|------------|-----------------------|---|------|----|-------------|---|
|        | Name       | Descri     | ption                 |   | ddre | ss | Value       |   |
| 🖉 Туре |            | Alarm type |                       |   | 536  |    | AbsHi (1) * |   |
|        | Status     | Alarm      | status                |   | 21   | 13 | Off (0) *   |   |
| Ø      | Input      | Input to   | Input to be evaluated |   | 21   | 14 | 47.50       |   |
|        | Threshold  | Thresh     | old                   |   | 8    | 13 | 999.70      |   |
| 1      | Hysteresis | Hyster     | esis                  |   | -    | 47 | 2.30        | - |

#### 'Alarm 2 Type' is not alterable 'Alarm 2 Threshold' is alterable

| 1 | 2          | 3        | 4         | 5   | 6     | 6  | ]           |    |
|---|------------|----------|-----------|-----|-------|----|-------------|----|
|   | Name       | Descri   | ption     |     | ddres | s  | Value       | ۰, |
|   | Туре       | Alarm t  | ype       |     | 53    | 37 | AbsLo (2) * | Ē  |
|   | Status     | Alarm    | status    |     | 213   | 37 | Off (0) *   |    |
| I | Input      | Input to | be evalua | ted | 213   | 38 | 47.49       |    |
| Ø | Threshold  | Thresh   | old       |     | 1     | 14 | -10.00      |    |
| 1 | Hysteresis | Hyster   | esis      |     | 6     | 68 | 1.00        |    |

#### **Controller in Operator Mode**

'Alarm 1Type' is not alterable 'Alarm 1 Threshold' is not alterable

| 1 | 2          | 3        | 4       | 5     | 6     | 6  |             |
|---|------------|----------|---------|-------|-------|----|-------------|
|   | Name       | Descri   | ption   |       | ddres | s  | Value       |
|   | Туре       | Alarm    | ype     |       | 5     | 36 | AbsHi (1) 💌 |
|   | Status     | Alarm    | status  |       | 21    | 13 | Off (0) *   |
| I | Input      | Input to | be eval | uated | 21    | 14 | 47.48       |
|   | Threshold  | Thresh   | old     |       |       | 13 | 999.70      |
| I | Hysteresis | Hyster   | esis    |       |       | 47 | 2.30        |

#### 'Alarm 2 Type' is not alterable 'Alarm 2 Threshold' is alterable

| 1 | 2          | 3        | 4        | 5     |       | 3  |             |
|---|------------|----------|----------|-------|-------|----|-------------|
| 1 | Name       | Descri   | ption    |       | ddres | s  | Value       |
|   | Туре       | Alarm    | type     |       | 53    | 37 | AbsLo (2) 💌 |
|   | Status     | Alarm    | status   |       | 213   | 37 | Off (0) 🔻   |
| Ø | Input      | Input to | be evalu | lated | 213   | 38 | 47.45       |
| Ø | Threshold  | Thresh   | nold     |       |       | 14 | -10.00      |
| Ø | Hysteresis | Hyster   | esis     |       | 1     | 68 | 1.00        |

#### **'OEMParaLists' Off**

#### **Controller in Configuration Mode**

#### 'Alarm 1 Type' is alterable 'Alarm 1 Threshold' is alterable

| 1 | 2                   | 3 4         | 5    | 6      |             |
|---|---------------------|-------------|------|--------|-------------|
|   | Name                | Description |      | ddress | Value       |
| Ø | Type Alarm type     |             |      | 536    | AbsHi (1) 💌 |
|   | Status Alarm status |             |      | 2113   | Off (0)     |
| 1 | Input               |             | ated | 2114   | 47.46       |
| 1 | Threshold           | Threshold   |      | 13     | 999.70      |

#### **Controller in Operator Mode**

#### 'Alarm 1 Type' is not alterable

'Alarm 1 Threshold' is alterable

| 1    | 2         | 3          | 4          | 5  | 6      |             |
|------|-----------|------------|------------|----|--------|-------------|
|      | Name      | Descrip    | otion      |    | ddress | Value       |
| Type |           | Alarm type |            |    | 536    | AbsHi (1) * |
|      | Status    | Alarm      | tatus      |    | 2113   | Off (0) *   |
| Ø    | Input     | Input to   | be evaluat | ed | 2114   | 47.56       |
| 1    | Threshold | Thresh     | old        |    | 13     | 999.70      |

#### 'Alarm 2 Type' is alterable 'Alarm 2 Threshold' is alterable

| 1 | 2         | 3            | 4           | 5  | 6      |             |
|---|-----------|--------------|-------------|----|--------|-------------|
|   | Name      | Descri       | otion       |    | ddress | Value       |
| 1 | Туре      | Alarm type   |             |    | 537    | AbsLo (2) 💌 |
|   | Status    | Alarm status |             |    | 2137   | Off (0) 💌   |
| 1 | Input     | Input to     | be evaluate | ed | 2138   | 47.47       |
| 1 | Threshold | Thresh       | old         |    | 14     | -10.00      |

#### 'Alarm 2 Type' is not alterable 'Alarm 2 Threshold' is alterable

| 1    | 2                   | 3                     | 4      | 5 | 6      |             |  |
|------|---------------------|-----------------------|--------|---|--------|-------------|--|
| 1    | Jame                | Description           |        |   | ddress | Value       |  |
| 1    | уре                 | Alarm type            |        |   | 537    | AbsLo (2) * |  |
| 5    | Status Alarm status |                       | status |   | 2137   | Off (0) *   |  |
| 🖉 lı | nput                | Input to be evaluated |        |   | 2138   | 47.50       |  |
| 17   | hreshold            | Threshold             |        |   | 14     | -10.00      |  |

Note: Parameters are alterable within other set limits.
# **Firmware Upgrade**

The firmware of the EPC2000 Programmable Controller can be upgraded over Ethernet via a PC application launched from iTools. The upgrade utility automatically downloads the appropriate firmware image for the device connected.

To upgrade the firmware, first confirm that the EPC2000 Programmable Controller is not connected to a live process. Then launch iTools and check that iTools is able to connect to the instrument. Launch the Eurotherm Firmware Management Tool either from the Windows Start menu, or through iTools (select Check for Updates in the Help menu).

For detailed information on using the Eurotherm Firmware Management Tool, refer to the online help within the tool.

# **Technical Specification**

### General

| Controller Function               | Single loop DIN or Surface mount PID programmable controller with<br>Autotune, ON/OFF, Valve Positioning (no slidewire required).<br>Zirconia probe atmosphere control.<br>Single loop profile/program up to 10 profiles of 24 segments, or 20<br>profiles of eight segments, (see Program/Profiler, below).<br>24V AC/DC options.                                                                                                    |
|-----------------------------------|----------------------------------------------------------------------------------------------------|
| Measurement Inputs                | Single input. +/- 0.1% accuracy                                                                                                    |
| PID Control                       | Two PID sets are available (Separate proportional band for heat and cool). Enhanced Autotuning control with cutback to minimize overshoot and oscillation.<br>Fast reacting precision control to setpoint changes or after process disturbances.<br>Enhanced Valve Positioning (unbounded) algorithm.<br>Gain scheduling allows PID selection for a wide range of operating situations, including deviation from setpoint, absolute temperature, output level and others.<br>PV and SP feedforward functions. |
| Program/Profiler                  | Maximum 20 program sequences of eight segments. Options for 1x8, 1x24, 10x24, with textual program and segment names<br>Holdback ("guaranteed soak"), event outputs, time to target, ramp rate, dwell, step and call segment types. Additional timer functions available.                                                                                                    |
| User function block wiring        | Optional Totalizer, Math, Logic and multiplexing, BCD conversion, Counter/Timer, Zirconia.                                                                                                    |
| Additional Functions              | Average, min, max, Zirconia. Six configurable alarms with manual,<br>automatic, non-latching and event types plus alarm delay function and<br>blocking. Alarms may be inhibited in standby. Five recipes with 40<br>selectable parameters switchable from digital input.                                                                                                    |
| Backup and Configuration<br>Tools | Free Eurotherm iTools software for backup and configuration.<br>iTools connects also using Ethernet and serial Modbus RTU.                                                                                                    |
| Ethernet                          | 100BASE-T with integral switch.<br>Certified to Achilles® Communications Robustness Testing Level 1.                                                                                                    |

#### Environmental specifications, standards, approvals and certifications

| Operating Temperature     |             | 0°C to 55°C (32°F to 131°F)                                                                                                    |  |  |
|---------------------------|-------------|----------------------------------------------------------------------------------------------------|--|--|
| Storage Temperature       |             | -20°C to 70°C (-4°F to 158°F)                                                                                                    |  |  |
| Operating/storage humic   | lity        | 5% to 90%, non-condensing                                                                                                    |  |  |
| Atmosphere                |             | Non-corrosive, non-explosive                                                                                                    |  |  |
| Altitude                  |             | < 2000 meters (6561.68ft)                                                                                                    |  |  |
| Vibration / Shock         |             | EN61131-2 (5 to 11.9Hz @ 7mm (0.275in) peak to<br>peak displacement, 11.9-150Hz @ 2g, 1 octave/min.)<br>EN60068-2-6 Test FC, Vibration. EN60068-2-27 Test<br>Ea and guidance, Shock.                                                                                                    |  |  |
| IP protection             |             | EN60529 IP10 (IP20 with connectors in place)                                                                                                    |  |  |
| Flammability of plastic m | aterials    | UL746C-V0                                                                                                    |  |  |
| Electromagnetic           | Emissions   | LV PSU units to EN61326-1 Class A – Heavy industrial                                                                                                    |  |  |
| compatibility (EMC)       | Immunity    | BS EN61326-1 Industrial                                                                                                    |  |  |
| Approvals and             | Europe      | CE (EN61326), RoHS (EN50581), REACH, WEEE                                                                                                    |  |  |
| certification             | USA, Canada | UL, cUL                                                                                                    |  |  |
|                           | China       | RoHS, CCC: Exempt (product not listed in catalog of<br>products subject to China Compulsory Certification)                                                                                                    |  |  |
|                           | Global      | When subject to the necessary field calibration,<br>EPC2000 Programmable Controllers manufactured by<br>Eurotherm are suitable for use in Nadcap applications<br>in all furnace classes, as defined in AMS2750E clause<br>3.3.1.<br>Meets accuracy requirements of CQI-9<br>Achilles® Level 1 CRT Cyber Security Assessment<br>Schneider Electric Green Premium |  |  |
| Electrical safety         |             | EN61010-1: 2010 and UL 61010-1: 2012.<br>Pollution Degree 2<br>Insulation Category II                                                                                                    |  |  |

### **EN ISO 13849 Assessment Declaration**

The EPC2000 has been assessed against the following standards:

- EN ISO 13849-1:2015 Safety of Machinery Safety Related Parts of Control Systems
- EN ISO 13849-2:2012 Safety of Machinery Safety Related Parts of Control Systems – Part 2: Validation

The results are shown in the following table.

| Key safety values                                                                                                    | Value                  | Standard       |  |
|----------------------------------------------------------------------------------------------------|------------------------|----------------|--|
| Performance Level (PL) <sup>1</sup>                                                                                                    | С                      | EN ISO 13849-1 |  |
| Diagnostic Coverage <sub>avg</sub>                                                                                                    | None                   |                |  |
| Mean Time to Dangerous Failure (MTTFd)                                                                                                    | 100 years <sup>3</sup> |                |  |
| Category <sup>2</sup>                                                                                                    | 1                      |                |  |
| Maximum service life                                                                                                    | 10 years               |                |  |
| <ol> <li>The Performance Level is defined for the safety function of the EPC2000. The process is monitored using the PV input. In the event of an alarm condition, the OP3 change-over relay will be activated.</li> <li>The EN ISO 13849-1 performance level (PL) and safety category (Cat) of the overall system depends on multiple factors, including the selected modules, wiring practices, the physical environment, and the application.</li> <li>For the level of assessment, 100 years is the maximum acceptable MTTFd which is exceeded by all modular variant of the EPC2000.</li> </ol> |                        |                |  |

#### EPC2000 Programmable Controller

### **Mechanical**

### **Dimensions**

Dimensions given as width × height.

| EPC2000<br>Programmable | Excluding terminals                                                   | 32.6mm × 111mm<br>1.28 inch × 4.37 inch                                                                                |
|-------------------------|-----------------------------------------------------------------------|----------------------------------------------------------------------------------------------------|
| Controller              | Including terminals<br>(factory-fitted default terminals)             | 32.6mm × 131.2mm<br>1.28 inch × 5.17 inch                                                                              |
|                         | Fixing centres (between mounting holes)<br>Hole designed for M4 bolts | 115mm (holes are 5.08mm offset -<br>see install sheet)<br>4.53 inch (holes are 0.2 inch offset -<br>see install sheet) |
|                         | Depth                                                                 | 107.3mm<br>4.22 inch                                                                                                   |

# Weight

| EPC2000 Programmable Controller | 210 grams; 7.4oz |
|---------------------------------|------------------|
| -                               | -                |

### **Input and Outputs**

# I/O and communication types

| I/O and Comms                       |                                                                                                    |
|-------------------------------------|----------------------------------------------------------------------------------------------------|
| Analog inputs                       | 1 universal input 20Hz                                                                                                    |
| Form A relay output                 | 1                                                                                                    |
| Form C relay output                 | 1                                                                                                    |
| Logic I/O<br>or<br>DC analog output | 1                                                                                                    |
| Contact closure logic input         | 2                                                                                                    |
| Communications                      |                                                                                                    |
| Ethernet                            | Dual Ethernet switch. Shielded grounded RJ45 connections supporting 10/100BASE-T auto sensing.<br>Fixed IP address or DHCP. Modbus/TCP Slave. |
| Serial                              | EIA485 Half duplex<br>Baud rates 9600, 19200<br>Modbus RTU 8 data bits, odd/even/no parity selectable                                         |

# I/O specifications

| Input types                                                         | Thermocouples, PT100 RTD, 4-20mA, 0-20mA, 10V, 80mV, 40mV, Zirconia (oxygen probe).<br>Accuracy ±0.1% reading. When subject to the necessary field calibration, "Control, Monitoring and Recording Instruments" manufactured by Eurotherm are suitable for use in Nadcap applications in all furnace classes as defined in AMS2750E clause 3.3.1. |
|---------------------------------------------------------------------|----------------------------------------------------------------------------------------------------|
| Sample time<br>Process Inputs:<br>Thermocouple:<br>RTD:             | 50ms (20Hz)<br>62.5ms (16Hz)<br>100ms (10Hz)                                                                                                    |
| Mains rejection<br>Series mode rejection:<br>Common mode rejection: | 48-62Hz >80dB<br>>150dB                                                                                                    |
| Sensor break                                                        | AC sensor break, detected within three seconds worst case                                                                                                    |
| Input filtering                                                     | Filter time constant = OFF to 60 seconds                                                                                                    |
| User calibration                                                    | User 2-point input adjust (offset/gradient), transducer scaling                                                                                                    |
| Thermocouple                                                        | B, J, K, L, N, R, S, T as standard plus 2 downloadable custom curves<br>Linearization accuracy:<br>CJ Calibration: <±1.0C at 25°C (77°F) ambient.<br>CJ Ambient rejection ratio: better than 40:1 from 25°C (77°F) ambient<br>CJ automatic (internal), variable (external fixed 0, 45, 50°C) (32, 113, 122°F)                                     |

### Inputs and outputs

| Input ranges                                              |     | 40mV                   | 80mV                   | mA                       | 10V                  | RTD (PT100)             |
|-----------------------------------------------------------|-----|------------------------|------------------------|--------------------------|----------------------|-------------------------|
| Pango                                                     | Min | -40mV                  | -80mV                  | -32mA                    | -10V                 | 0Ω<br>(-200°C)          |
| Kange                                                     | Max | +40mV                  | +80mV                  | +32mA                    | +10V                 | 400Ω<br>(850°C)         |
| Thermal stability from 25°C ambient                       |     | ±0.4µV/°C<br>±13ppm/°C | ±0.4µV/°C<br>±13ppm/°C | ±0.16µA/°C<br>±113ppm/°C | ±8µV/°C<br>±70ppm/°C | ±0.01°C/°C<br>±25ppm/°C |
| Resolution                                                |     | 1.0µV<br>unfiltered    | 1.6µV                  | 0.6μΑ                    | 250µV                | 0.05°C                  |
| Measurement noise (pk<br>to pk with 1.6s input<br>filter) |     | 0.8µV                  | 3.2µV                  | 1.3µA                    | 500µV                | 0.05°C                  |
| Linearity accuracy (best fit straight line)               |     | 0.003%                 | 0.003%                 | 0.003%                   | 0.007%               | 0.0033%                 |
| Calibration accuracy at 25°C ambient                      |     | ±4.6μV<br>±0.053%      | ±7.5μV<br>±0.052%      | ±3μΑ<br>±1.052%          | ±1.5mV<br>±0.063%    | ±0.31°C<br>±0.023%      |
| Input resistance                                          |     | 100MΩ                  | 100ΜΩ                  | 2.49Ω<br>(1% shunt)      | 57kΩ                 |                         |
| Bulb current                                              |     |                        |                        |                          |                      | 190µA                   |

## **Contact closure inputs**

| Thresholds      | Open > 400 $\Omega$ , Closed < 100 $\Omega$                                                                                                    |
|-----------------|----------------------------------------------------------------------------------------------------|
| Input functions | Auto/Manual select, SP2 select,<br>Integral Hold/Control inhibit/Program run functions/Recipe,<br>Select/PID, select/BCD Bit/Autotune enable/Standby/PV Select plus<br>other functions using soft wiring |

# Logic I/O modules

| Output Rating           | ON 12V DC 44mA max. Minimum control cycle time 50ms (auto)                                                                                                    |
|-------------------------|----------------------------------------------------------------------------------------------------|
| Output Functions        | Time proportioned heat, Time proportioned cool. SSR Drive Alarm and event outputs, interlock outputs, other functions using soft wiring.                                                         |
| Contact Closure (input) | Open > $400\Omega$ , Closed < $100\Omega$                                                                                                    |
| Input Functions         | Auto/Manual select, Integral Hold, Control inhibit, Program run functions,<br>Recipe select, PID select, BCD Bit, Autotune enable, Standby, PV Select<br>plus other functions using soft wiring. |

### Relays

| Types            | Form A (normally open)<br>Form C (changeover)<br>Integrated snubbers (MOV type)                                                                                           |
|------------------|----------------------------------------------------------------------------------------------------|
| Output Functions | Time proportioned heat, time proportioned cool. SSR Drive.<br>Direct Valve raise/lower. Alarm and event outputs, interlock outputs,<br>other functions using soft wiring. |
| Rating           | Min 100mA @ 12V, Max 2A @ 264V AC resistive.<br>0.5A: @ 264V AC inductive. Internal varistors used to help protect the<br>relay's output contacts.                        |

#### **Relay Electrical Endurance**

The number of operations which the relays are expected to endure is limited in accordance with the graph shown below for a resistive load. Typically at a load of 2A, 250Vac resistive at 23°C this is 500,000 operations - see below. Differences in load current, ambient temperature, load type and switching frequency will impact the number of operations.

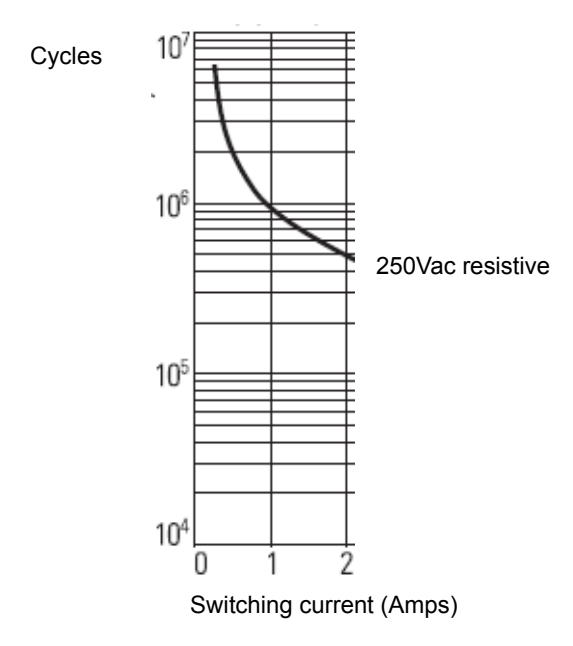

#### **Electrical Endurance**

## Isolated DC output module

|                      | Current Output                                                                                                    | Voltage output                                                                                                    |  |  |
|----------------------|----------------------------------------------------------------------------------------------------|----------------------------------------------------------------------------------------------------|--|--|
| Range                | 0-20mA                                                                                                    | 0-10V                                                                                                    |  |  |
| Load resistance      | <550Ω                                                                                                    | >450Ω                                                                                                    |  |  |
| Calibration accuracy | < ±(0.5% of reading + 100µA<br>offset)                                                                                       | Calibration accuracy: < ±(0.5% of reading + 50mV offset)                                                                                            |  |  |
| Resolution           | 13.5 Bits resolution                                                                                                    | 13.5 Bits resolution                                                                                                    |  |  |
| Output Functions     | SCR/Power control drive.<br>Proportional valve.<br>Retransmission to chart recorder of<br>Other functions using soft wiring. | SCR/Power control drive.<br>Proportional valve.<br>Retransmission to chart recorder or other instrumentation.<br>Other functions using soft wiring. |  |  |

# **Power supply**

| Controller supply voltage | 24Vac +10/-15%, 48 to 62Hz<br>24Vdc +20/-15%, max 5% ripple voltage. |
|---------------------------|----------------------------------------------------------------------|
| PSU Rating                | 6W                                                                   |

### Communications

| Ethernet | Shielded grounded dual RJ45 port supporting 10/100BASE-T auto sensing. Fixed IP address or DHCP.            |
|----------|----------------------------------------------------------------------------------------------------|
| Serial   | EIA-485 Half duplex<br>Baud rates 9600, 19200<br>Modbus RTU eight data bits, odd/even/no parity selectable. |

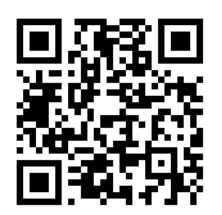

Scan for local contacts

Eurotherm Ltd Faraday Close Durrington Worthing West Sussex BN13 3PL Phone: +44 (0) 1903 268500 www.eurotherm.com

As standards, specifications, and designs change from time to time, please ask for confirmation of the information given in this publication.

© 2019 Eurotherm Limited. All Rights Reserved. HA033210ENG Issue 3 CN37779.